## 

# Distribution Automation – Feeder Automation Implementation Guide

This *Cisco Distribution Automation–Feeder Automation Implementation Guide* provides a comprehensive explanation of the Cisco Smart Grid Field Area Network solution implementation for Distribution Automation use cases such as Fault Location, Isolation, and Service Restoration (FLISR) and Volt/VAR. This implementation document includes information about the solution architecture, possible deployment models, and guidelines for deployment. It also recommends best practices and potential issues when deploying the reference architecture.

## Navigator

The document covers the following:

| Introduction, page 2                                                           | Describes the solution overview and implementation flow.                                                                                                    |
|--------------------------------------------------------------------------------|----------------------------------------------------------------------------------------------------|
| Solution Network Topology and Addressing, page 5                               | Discusses the Cisco DA Feeder Automation solution network topology, along with IP addressing used at every layer of the topology.                                                                                                    |
| IoT Gateway Onboarding<br>and Management, page 19                              | Discusses the steps to bootstrap the Cellular DA gateways and Cisco Field Area<br>Routers, using a couple of PnP discovery methods, followed by Zero Touch<br>Deployment. Captures the Implementation steps to setup the PnP Infrastructure<br>required for bootstrapping. |
| Zero Touch Enrollment of<br>Cisco Resilient Mesh<br>Endpoints, page 63         | Describes the steps to stage the Cisco WPAN Industrial Router (IR510), as well as Zero Touch Secure onboarding into CR mesh.                                                                                                    |
| Application Traffic<br>Communication Enablement,<br>page 81                    | Explains the ICT implementation like routing, raw socket, and protocol translation, which are key for application traffic flow. Captures the steps to enable the SCADA communication on both Cellular DA gateways as well as CR mesh DA gateways.                          |
| End-to-End Application Use<br>Case Scenarios, page 127                         | Explains the implementation details of the FLISR (Fault Location Isolation and Service Restoration), Volt/VAR use cases.                                                                                                    |
| Volt/VAR, page 127                                                             | Explains the implementation details of the Volt/VAR use cases.                                                                                                    |
| Distribution Automation Use<br>Case Scenario - FLISR,<br>page 144              | Explains the implementation details of the FLISR (Fault Location Isolation and Service Restoration) use cases.                                                                                                    |
| FLISR USE CASE<br>SIMULATION using SEL<br>AcSELerator application,<br>page 152 | Explains the simulation details of the FLISR (Fault Location Isolation and Service Restoration) use cases, using SEL application AcSELerator.                                                                                                    |
| Edge Compute, page 191                                                         | Explains the implementation details to enable Edge compute capability on Cisco IR510 devices, as well as life cycle management of Edge compute applications on the IR510 IOx platform.                                                                                     |
| IP Services, page 216                                                          | Explains the implementation details of various IP services like Network Address<br>Translation and Quality of Service.                                                                                                    |
| Appendix A: PnP Profiles, page 226                                             | Includes configs for the PnP profiles.                                                                                                    |

#### Introduction

| Appendix B: FND Zero Touch<br>Deployment Profiles,<br>page 235 | Includes configs for the FNZ Zero Touch Deployment profiles. |
|----------------------------------------------------------------|--------------------------------------------------------------|
| Appendix C: Device<br>Configuration Profiles,<br>page 244      | Includes configs for the Device Configuration profiles.      |
| Appendix D: SCADA ICT<br>Enablement Profiles,<br>page 246      | Includes configs for the SCADA ICT Enablement profiles.      |
| Appendix E: HER and CGR<br>Configurations, page 250            | Includes the HER and CGR configurations.                     |

### Audience

The audience for this guide comprises, but is not limited to, system architects, network/compute/systems engineers, field consultants, Cisco Advanced Services specialists, and customers. Readers should be familiar with networking protocols, Network Address Translation (NAT), Supervisory Control and Data Acquisition (SCADA) protocols, and be exposed to Field Area Networks.

## New Capabilities in DA2.0 Feeder Automation

- Implementation details of the FLISR (Fault Location Isolation and Service Restoration) use cases.
- Simulation details of the FLISR (Fault Location Isolation and Service Restoration) use cases, using SEL application AcSELerator.

## Introduction

The Cisco Field Area Network solution is a multi-service, secured, and scalable architecture, which addresses multiple utility use cases like Distribution Automation (DA), Advance Metering Infrastructure (AMI), Distributed Energy Resource (DER), and Demand Response (DR). This document details the implementation of FAN Distribution Automation, FLISR, and Volt/VAR use cases targeting deployment in the America region.

The implementation in this guide focuses on Distributed Network Protocol 3 (DNP3) and DNP3/IP SCADA protocols. For implementing Distribution Automation use cases using T101 or T104 SCADA protocols, please refer to the *Distribution Automation - Feeder Automation Implementation Guide* at the following URL:

https://salesconnect.cisco.com/open.html?c=06d2f8be-8c59-4d3d-9659-0d780c3da744

The Cisco FAN solution is a centralized two-tier architecture, as shown in Figure 1. Distribution Automation applications like Distribution Management System and Outage Management System reside in the Distribution System Operator (DSO) control center.

Cisco's Distribution Automation Gateways interface with Distribution Automation control devices like Capacitor Bank Controllers (CBCs) and recloser controllers that reside on the distribution feeder (in some cases, inside distribution substations like the Load Tap Controller). This interfacing could be either the Ethernet or Serial type.

Cisco's Distribution Automation Gateways could transport their traffic over a Cellular backhaul or Ethernet backhaul, or via the Neighbor Area Network (NAN) formed by Cisco Resilient Mesh Gateways. Cisco Gateways, which have one leg in the NAN tier and the other in the WAN tier, aggregate the distribution traffic from the NAN tier and route traffic to various DA applications via the WAN tier (which could be a Cellular or Fiber backhaul connection). To choose the correct DA Gateway, please refer to the *Distribution Automation – Feeder Automation Design Guide* at the following URL:

https://www.cisco.com/c/dam/en/us/td/docs/solutions/Verticals/Distributed-Automation/Feeder-Automation/DG/DA -FA-DG.pdf

#### Introduction

This implementation guide covers both Cisco Cellular Gateway and Cisco Resilient Mesh Gateway deployments.

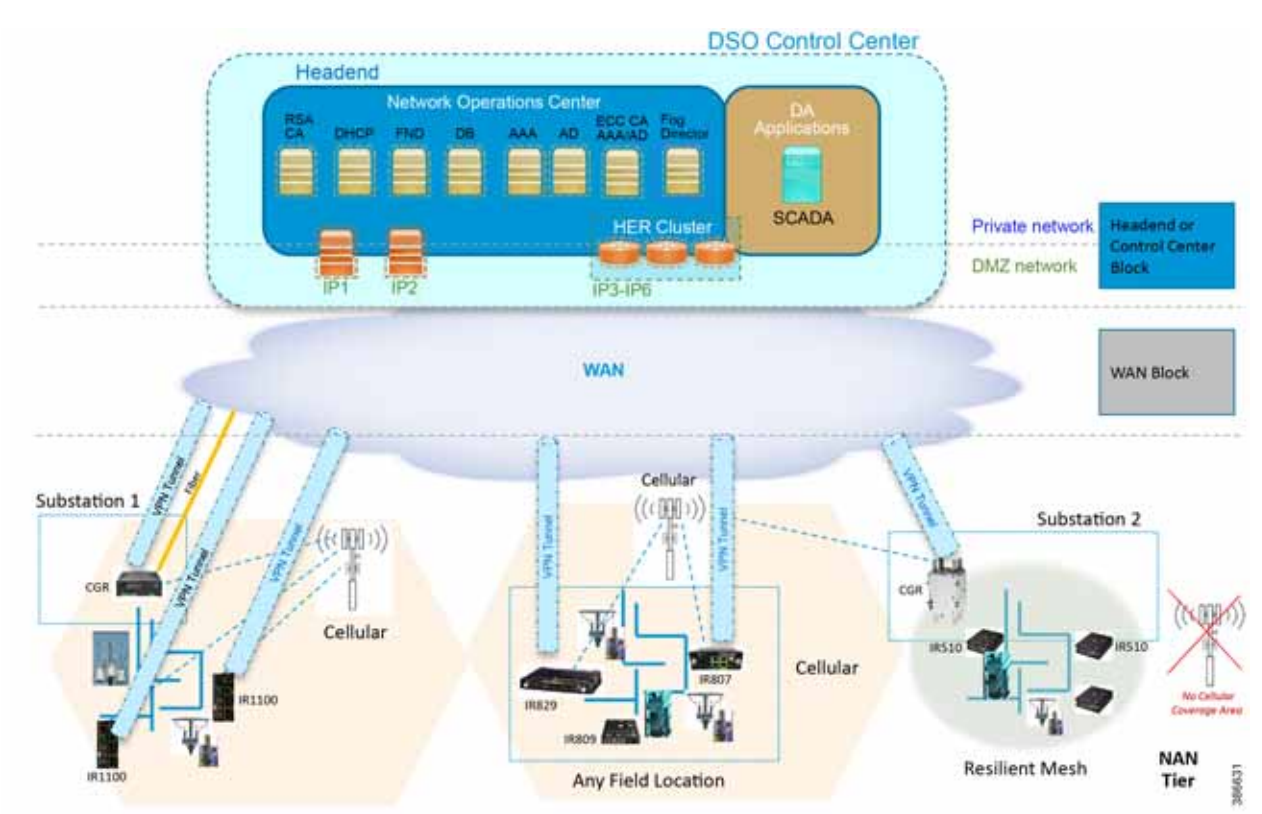

#### Figure 1 Feeder Automation

Cisco Resilient (CR) Mesh implementation will be the correct choice for areas where Cellular coverage is not available or less prevalent. Cisco CR mesh has three types of devices:

- CR Mesh Co-ordination or Field Area Aggregation Router (FAR)
- CR Mesh Gateways or Field Devices (FD)
- CR Mesh Range Extenders

Cisco CGR 1240 with WPAN RF Module router plays the role of CR Mesh aggregator. CGR 1240 aggregates DA traffic and routes traffic to applications in the DSO control center. Distribution Automation controllers are connected to CR Mesh Gateways like IR510 via Ethernet or Serial (RS232) interfaces. When RF mesh coverage needs to be extended, Cisco IR530 could be deployed as range extenders. The CR Mesh is formed using FAR, FD, and range extenders and can be implemented in multiple PHY modes. This implementation guide is focused on DA use cases and requires relatively larger bandwidth when compared to the AMI use case; therefore, OFDM modulation with 800 Kbps profile has been chosen. This implementation covers Fixed OFDM 800 Kbps modulation. Adaptive Rate modulation, although supported, is not covered in this guide.

Cisco Cellular DA Gateways like IR1101, IR807, IR809, and CGR 1120 can be chosen for deployments where:

- DA Application demands more bandwidth and has time sensitive requirements.
- Distribution Feeder has better Cellular signal coverage (for example, urban areas).

The flow of this implementation guide is depicted in Figure 2.

#### Introduction

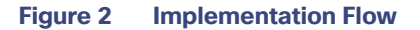

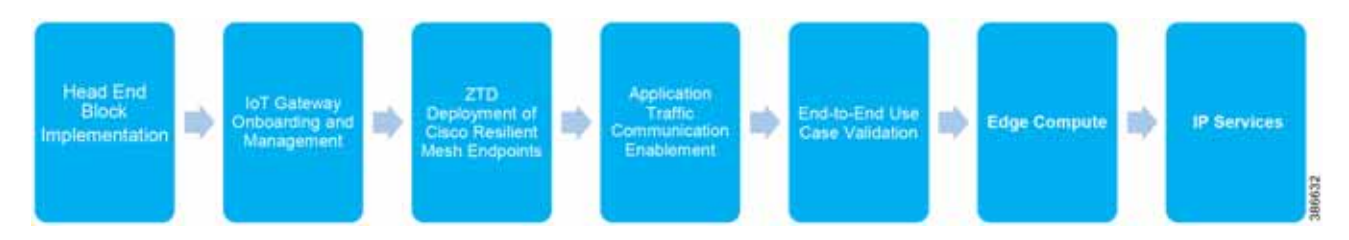

**Note:** For Headend Block Implementation, please refer to the *Cisco FAN - Headend Deep Dive Implementation and FAN Use Cases* at the following URL:

https://salesconnect.cisco.com/open.html?c=da249429-ec79-49fc-9471-0ec859e83872

## Solution Network Topology and Addressing

This chapter, which focuses on the network topology used for solution validation and implementation of the Cisco DA Feeder Automation solution and the addressing (both IPv4 and IPv6) used in this implementation, includes the following major topics:

- Topology Diagram, page 5
- IPv4 and IPv6 Addressing, page 6

## **Topology Diagram**

This section describes the high-level solution validation topology that has been used in this Feeder Automation Implementation Guide. Figure 3 depicts the high-level solution validation topology.

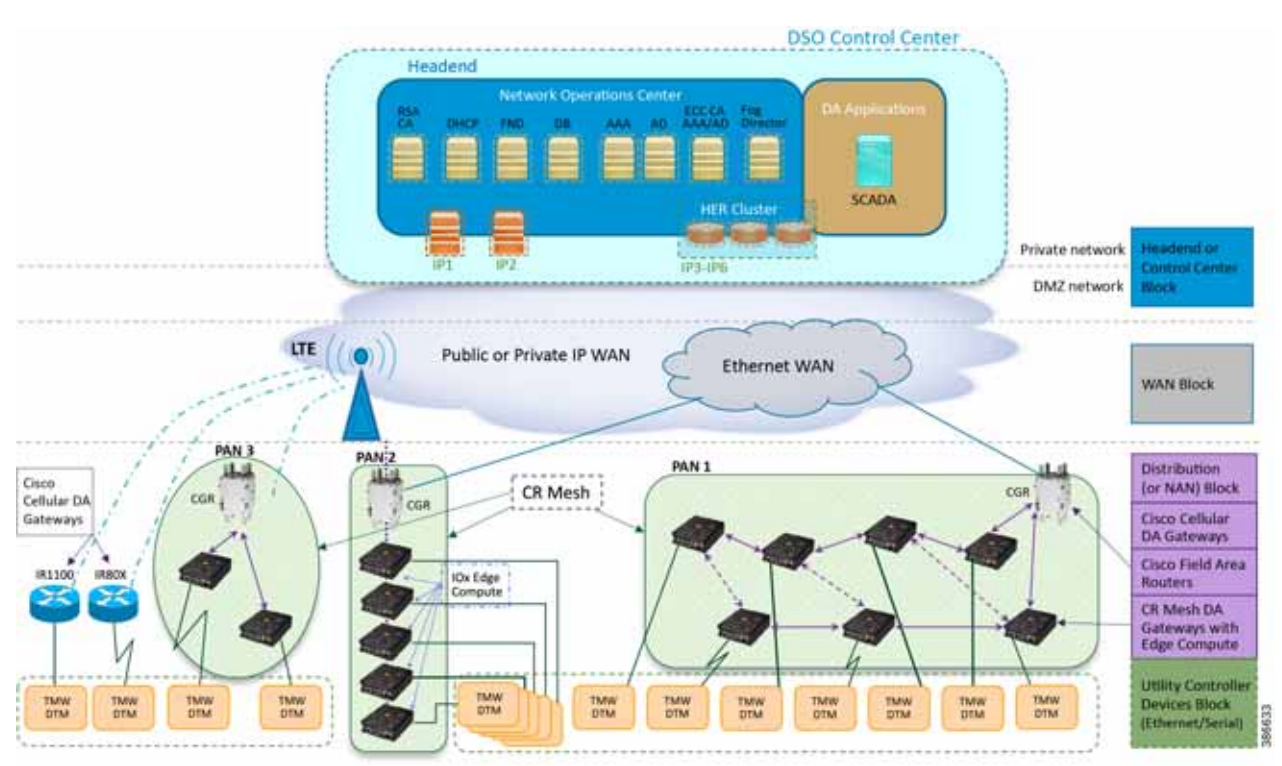

#### Figure 3 Cisco DA Feeder Automation Solution Validation Topology

The multiple layers of topology include:

- The Headend or Control Center Block, which hosts the DSO Control Center, includes:
  - DA application servers (for example, SCADA application server):
    - They could also host other application servers.
  - Network Operations Center (NOC), which hosts the following headend components:
    - Certificate Authority (RSA encryption), Dynamic Host Configuration Protocol (DHCP), Field Network Director (FND), FND Database, Authentication Authorization and Accounting (AAA), Active Directory (AD), Certificate Authority (ECC encryption), Fog Director (FD), Registration Authority (RA), Tunnel Provisioning Server (TPS), and Cluster of Headend Routers.

- These components are essential for the ZTD of the Cisco IOS Routers, which could be DA Gateways (IR1101, IR807, IR800) that are positioned along the Distribution Feeder or CGR1000 series of routers positioned as FARs.
- Headend block, which includes:
  - Private network, where the protected part of the headend is located, along with SCADA and other application servers.
  - DMZ network, where the exposed part of the headend is located; it includes TPS, RA, and HER Cluster.
- The WAN Block commonly refers to the public Internet over Ethernet/cellular backhaul. It could also be a private IP network.
- The Distribution Block, which comprises the following three major sub-blocks:
  - Cisco Cellular DA Gateways, which refer to Cisco IOS Routers like IR1100, IR807, and IR809.
  - Cisco Field Area Routers, which refer to Cisco IOS Routers like CGR1240 and CGR1120. These routers are used for aggregating the Cisco Resilient Mesh Endpoints (also referred as CR Mesh DA Gateways). The NAN Block is a subset of the Distribution Block, comprising CR Mesh devices, including Cisco FAR and CR Mesh endpoints.
  - Cisco Resilient (CR) Mesh DA Gateways with Edge Compute, which refer to the Cisco IR510 WPAN Industrial Router.
- The Utility Controller Devices Block, in which the Utility controller devices (real/simulated) are connected to the Cisco DA Gateways (Cellular DA Gateway or Mesh DA Gateway) over an Ethernet/Serial interface. The following components are simulated using the Triangle Micro Works (Distributed Test Manager or DTM) tool:
  - SCADA Master located in DSO Control Center
  - IEDs located in the Utility Controller Devices Block layer
- The NAN Block, which is comprised of three Personal Area Networks (PANs):
  - CR Mesh–PAN1
  - CR Mesh-PAN2
  - CR Mesh-PAN3

PAN3 has been validated over LTE backhaul. PAN1 and PAN2 have been validated over Ethernet backhaul. Cisco IOx Edge Compute functionality has been validated over PAN2. Fog Director (FD) located in the DSO control center has been used for the lifecycle management of Edge compute applications on the IOx platform of CR Mesh DA Gateway.

For implementation involving dual control scenarios, please refer to the *Distribution Automation – Feeder Automation Implementation Guide*.

## IPv4 and IPv6 Addressing

This section, which provides detail about the addressing used at every layer of the Figure 1 Cisco DA Feeder Automation solution validation topology, includes the following sections:

- Addressing in the DSO Control Center Block, page 7
- Addressing in the WAN Block, page 10
- Addressing in the Distribution Block, page 10
- Addressing in the Utility Controller Devices Block, page 14

## Addressing in the DSO Control Center Block

Figure 4 captures the granular details of the DSO Control Center.

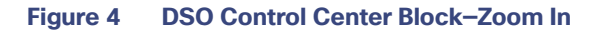

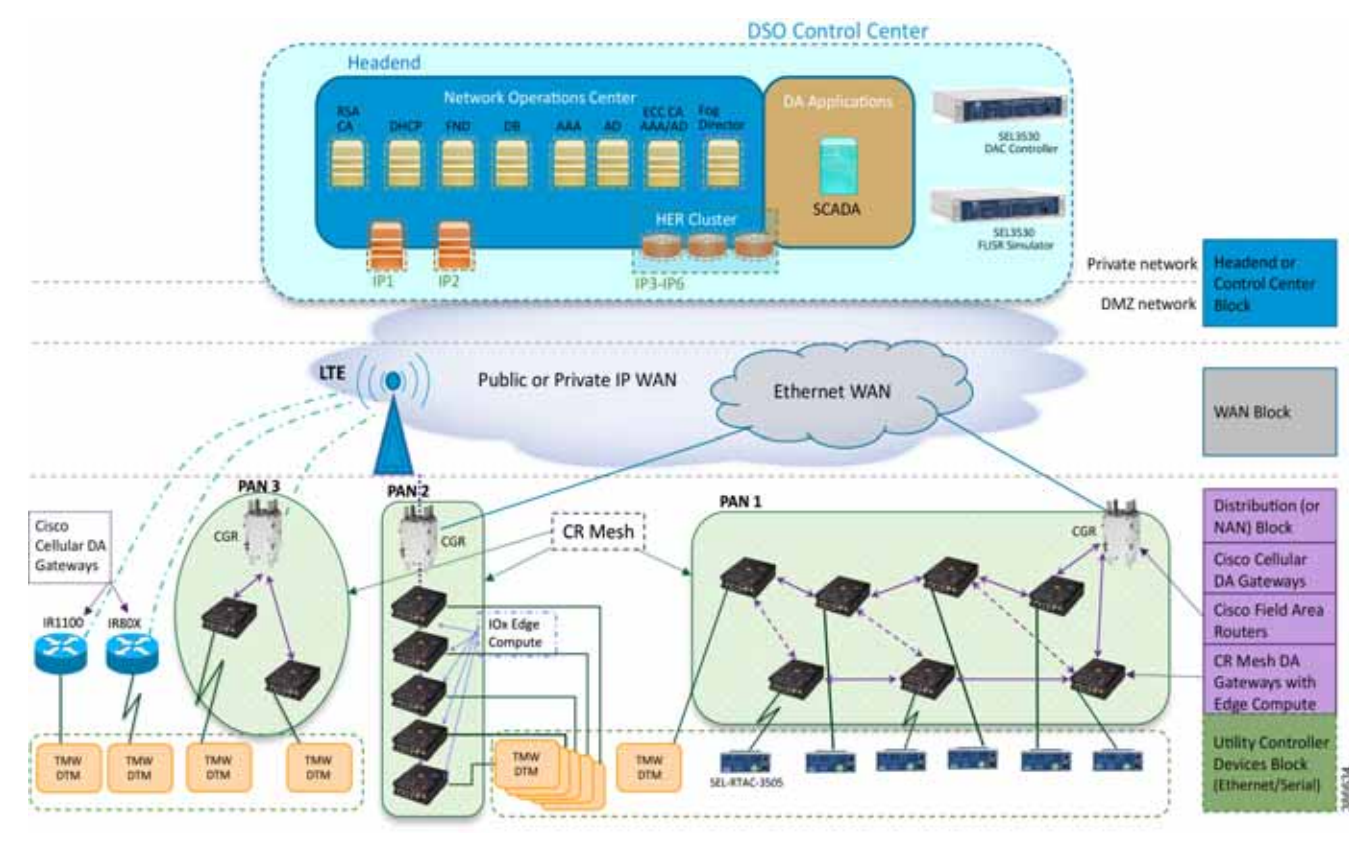

The DSO Control Center is comprised of two types of network: the Private Network and the DMZ Network

- The Private Network hosts an UCS server (with all the required head end components like FND, Certificate Authority, DHCP server, and so on), SCADA Master as well as Fog Director. Private Network leverages the Cisco NTP for time synchronization, as well as Cisco DNS servers for name resolution.
- The DMZ Network hosts a cluster of Headend Routers (ASR 1000), TPS, and Registration Authority. These components connect to the DMZ Network on one side and the Private Network on the other side.

For more details about implementing the headend in the DSO Control Center, please refer to the *Cisco FAN-Headend Deep Dive Implementation and FAN Use Cases Guide*.

#### Addressing in the Private Network

Table 1 captures the addressing details of the components located in the private network of DSO Control Center.

 Table 1
 DSO Control Center: Addressing in the Private Network

| Component     | Address Type | Address used in Private<br>Network | VLAN used |
|---------------|--------------|------------------------------------|-----------|
| RSA CA/AD/AAA | IPv4         | 172.16.102.2                       | 102       |
| FND           | IPv4         | 172.16.103.243                     | 103       |
|               | IPv6         | 2001:db8:16:103::243               | 103       |

| Component     | Address Type | Address used in Private<br>Network                                                                                                    | VLAN used       |
|---------------|--------------|----------------------------------------------------------------------------------------------------|-----------------|
| FND DB        | IPv4         | 172.16.104.243                                                                                                    | 104             |
| DHCP Server   | IPv4         | 172.16.105.2                                                                                                    | 105             |
|               | IPv6         | 2001:db8:16:105::2                                                                                                    | 105             |
| SCADA         | IPv4         | 172.16.107.11                                                                                                    | 107             |
|               | IPv6         | 2001:db8:16:107::11                                                                                                    | 107             |
| Fog Director  | IPv4         | 172.16.103.150                                                                                                    | 103             |
| ECC CA/AD/AAA | IPv4         | 172.16.106.175                                                                                                    | 106             |
| RA            | IPv4         | 172.16.241.2                                                                                                    | 241             |
| TPS           | IPv4         | 172.16.242.2                                                                                                    | 242             |
|               | IPv6         | 2001:db8:16:242::2                                                                                                    | 242             |
| HER1          | IPv4         | 172.16.101.251<br>172.16.102.251<br>172.16.103.251<br>172.16.104.251<br>172.16.105.251<br>172.16.106.251<br>172.16.107.251<br>172.16.241.251<br>172.16.242.251 | 101-107,241-242 |
|               | IPv6         | 2001:DB8:16:103::251<br>2001:DB8:16:105::251<br>2001:DB8:16:242::251                                                                                           | 103, 105, 242   |
| HER2          | IPv4         | 172.16.101.252<br>172.16.102.252<br>172.16.103.252<br>172.16.104.252<br>172.16.105.252<br>172.16.106.252<br>172.16.107.252<br>172.16.241.252<br>172.16.242.252 | 101-107,241-242 |
|               | IPv6         | 2001:DB8:16:103::252<br>2001:DB8:16:105::252<br>2001:DB8:16:242::252                                                                                           | 103,105,242     |
| HER3          | IPv4         | 172.16.101.253<br>172.16.102.253<br>172.16.103.253<br>172.16.104.253<br>172.16.105.253<br>172.16.106.253<br>172.16.107.253<br>172.16.241.253<br>172.16.242.253 | 101-107,241-242 |
|               | IPv6         | 2001:DB8:16:103::253<br>2001:DB8:16:105::253<br>2001:DB8:16:242::253                                                                                           | 103,105,242     |

| Table 1 | DSO Control Center: A | Addressing in the | Private Network | (continued) |
|---------|-----------------------|-------------------|-----------------|-------------|
|---------|-----------------------|-------------------|-----------------|-------------|

|                          |              | Address used in Private                                                                                                    |                 |
|--------------------------|--------------|----------------------------------------------------------------------------------------------------|-----------------|
| Component                | Address Type | Network                                                                                                    | VLAN used       |
| HER Cluster (Virtual IP) | IPv4         | 172.16.101.1<br>172.16.102.1<br>172.16.103.1<br>172.16.104.1<br>172.16.105.1<br>172.16.106.1<br>172.16.107.1<br>172.16.241.1<br>172.16.242.1 | 101-107,241-242 |
|                          | IPv6         | 2001:DB8:16:103::1<br>2001:DB8:16:105::1<br>2001:DB8:16:242::1                                                                               | 103,105,242     |
| NTP                      | IPv4         | ntp.esl.cisco.com (Cisco's<br>NTP server)                                                                                                    | N/A             |
| DNS                      | IPv4         | Cisco's DNS server                                                                                                    | N/A             |
| CPNR Server              | IPv4         | Cisco DHCP Server<br>172.18.105.2                                                                                                    | 105             |
|                          | IPv6         | 2001:db8:18:105::2                                                                                                    |                 |

#### Table 1 DSO Control Center: Addressing in the Private Network (continued)

#### Addressing in the DMZ Network

The previous topology in Figure 4 shows that components that are located in the DMZ Network (reachable over WAN) include the following:

- Registration Authority (RA)
- Tunnel Provisioning Server (TPS)
- HER Cluster of ASR 1000 series of routers

Table 2 captures the addressing details of the components located in the DMZ network of DSO Control Center.

 Table 2
 DSO Control Center: Addressing in the DMZ Network

| Component Name             | Address Turse (IDuA/IDuC) | ID Address            |
|----------------------------|---------------------------|-----------------------|
| Component Name             | Address Type (IPV4/IPV6)  | IP Address            |
| Registration Authority     | IPv4                      | 10.10.100.241         |
|                            | IPv6                      | 2001:db8:10:241::5921 |
| Tunnel Provisioning Server | IPv4                      | 10.10.100.242         |
|                            | IPv6                      | 2001:db8:10:242::2    |
| FAN-PHE-HER1               | IPv4                      | 10.10.100.101         |
|                            | IPv6                      | 2001:DB8:1010:903::2  |
| FAN-PHE-HER2               | IPv4                      | 10.10.100.151         |
|                            | IPv6                      | 2001:DB8:1010:903::5  |
| FAN-PHE-HER3               | IPv4                      | 10.10.100.152         |
|                            | IPv6                      | 2001:DB8:1010:903::6  |

Note: The Virtual IP for FAN-PHE-HER1, FAN-PHE-HER2, and FAN-PHE-HER3 is 10.10.100.100.

#### Addressing in the WAN Block

The Public IP WAN has been validated in this implementation guide. Addressing in the WAN block is typically service provider managed. As long as the Cisco FARs or Cisco Cellular IoT Gateways in the Distribution Block receive a dynamically-assigned IP address from the service provider and are able to reach the components in the DMZ network, the requirement would be met.

### Addressing in the Distribution Block

Addressing in the Distribution blocks is discussed granularly in the following sections:

- Addressing used in Cisco Cellular DA Gateways, page 10
- Addressing used in Cisco Field Area Routers, page 11
- Addressing used in Cisco Resilient Mesh DA Gateways, page 12

#### Addressing used in Cisco Cellular DA Gateways

Figure 5 captures the various interfaces on the Cisco Cellular DA Gateways that are involved in the solution.

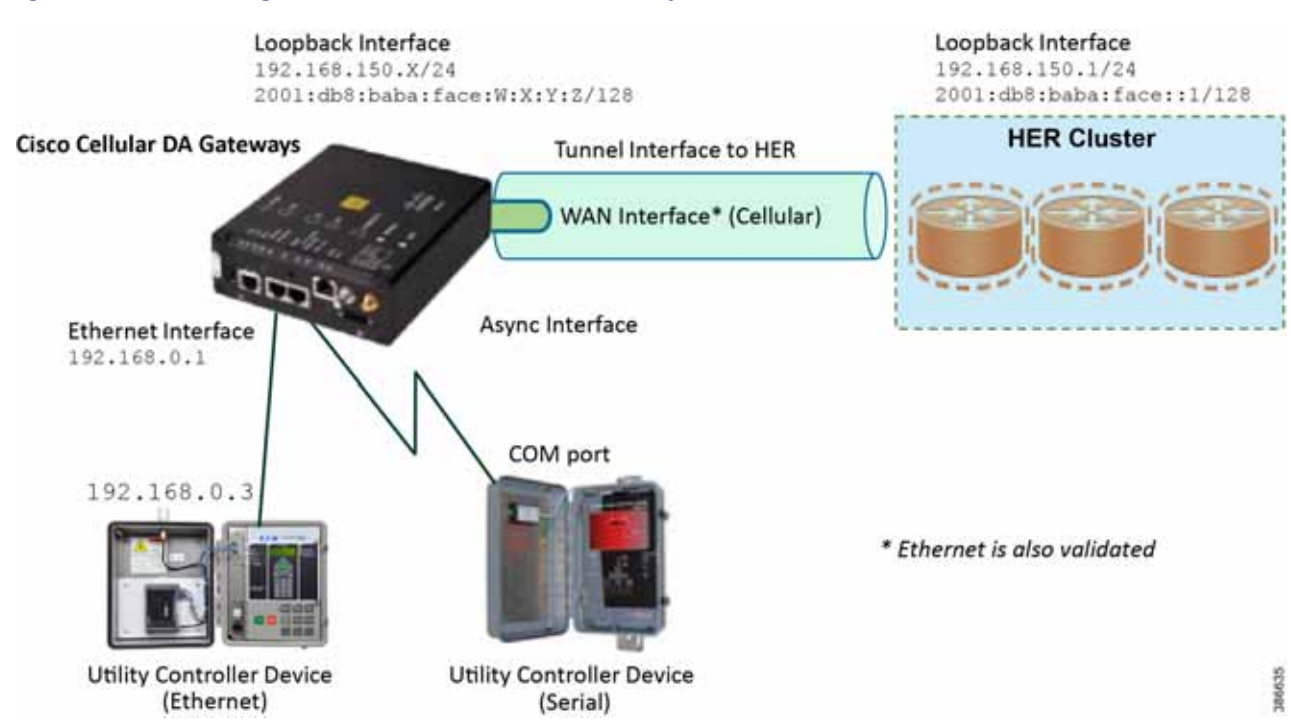

#### Figure 5 Addressing used in Cisco Cellular DA Gateways 256396

 Table 3 captures the addressing used in Cisco Cellular DA Gateways.

#### Table 3 Interface and its Addressing on Cisco Cellular DA Gateways

| Interface Name     | IP Address                                         | Purpose                                                                                                    |
|--------------------|----------------------------------------------------|----------------------------------------------------------------------------------------------------|
| Ethernet Interface | 192.168.0.1/24<br>2001:db8:192:168:0::1/64         | Connects to IP-capable Ethernet-based Utility<br>Controller device.                                                                                   |
| WAN Interface      | Assigned by service provider dynamically.          | Provides underlay routing reachability to the HER Cluster.                                                                                            |
| Loopback Interface | 192.168.150.X/24<br>2001:db8:baba:face:W:X:Y:Z/128 | Provisioned by the FND. Helps identify the DA<br>Gateway uniquely in the solution. This would be in<br>the same subnet as the HER loopback interface. |
| Tunnel Interface   | Uses unnumbered loopback IPv4 and IPv6             | Tunnel source is WAN interface IP Tunnel destination is the HER IP.                                                                                   |
| Async Interface    | No IP                                              | Connects to serial-based Utility Controller device.                                                                                                   |

Note: Some Cisco FAR devices available are CGR1120, CGR1240, IR1101 and IR807.

#### Addressing used in Cisco Field Area Routers

Figure 6 captures the various interfaces on the Cisco FARs that are involved in the solution.

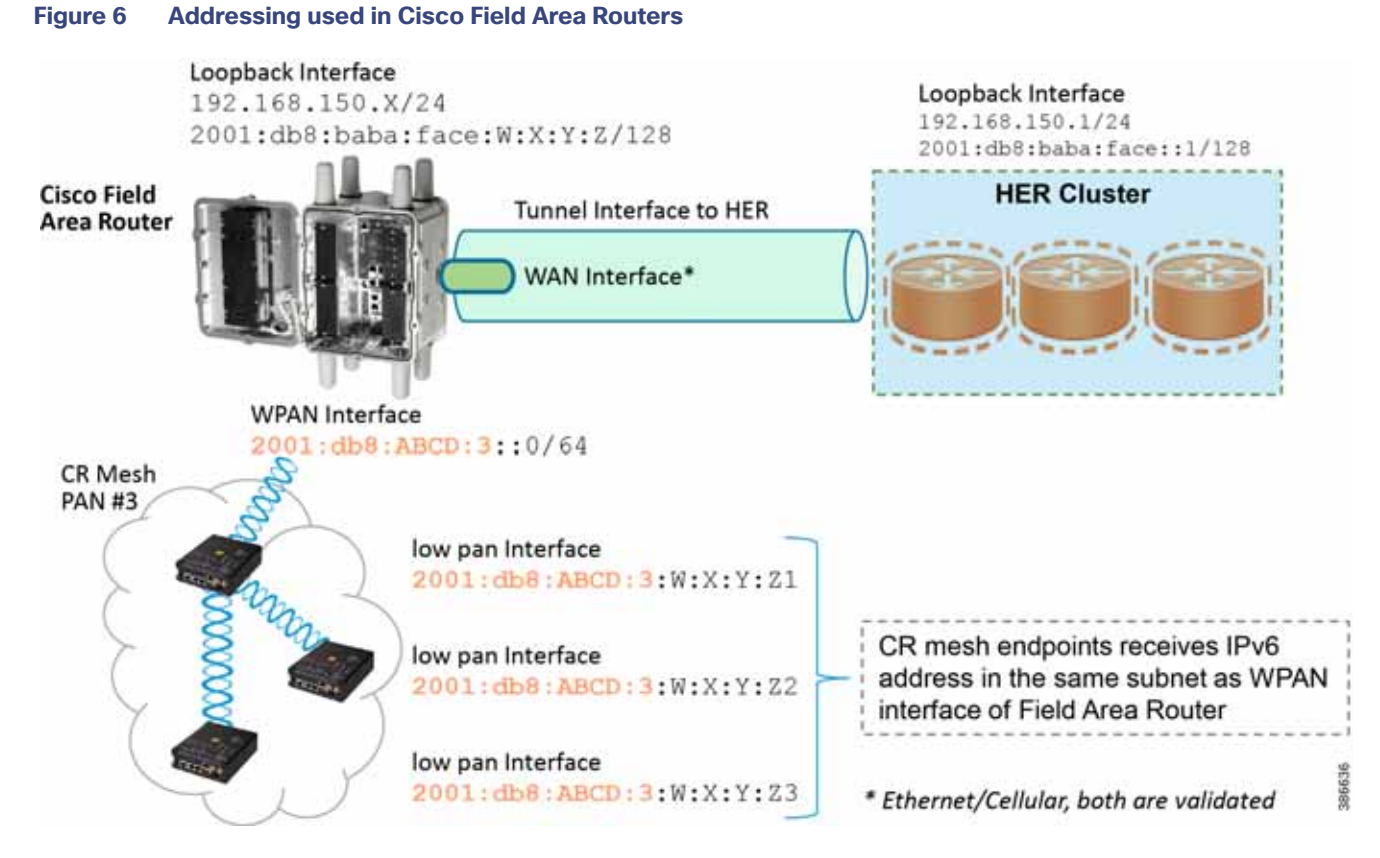

Table 4 captures the various interfaces used in the Cisco FAR and its associated addressing.

#### Table 4 Interface and its Addressing on Cisco Cellular DA Gateways

| Interface Name     | IP Address                                                                                                    | Purpose                                                                                                    |
|--------------------|----------------------------------------------------------------------------------------------------|----------------------------------------------------------------------------------------------------|
| WAN Interface      | Assigned by service provider dynamically.                                                                                           | Provides underlay routing reachability to the HER Cluster.                                                                                                    |
| Loopback Interface | 192.168.150.X/24<br>2001:db8:baba:face:W:X:Y:Z/128                                                                                  | Provisioned by FND. Helps identify the Field Area<br>Router uniquely in the solution.<br>This would be in the same subnet as the HER<br>loopback interface.                       |
| Tunnel Interface   | Uses unnumbered loopback IPv4 and IPv6                                                                                              | Tunnel source is WAN interface IP Tunnel destination is the HER IP.                                                                                                    |
| WPAN Interface     | IP used in PAN1:<br>2001:db8:ABCD:1::1/64<br>IP used in PAN2:<br>2001:db8:ABCD:2::1/64<br>IP used in PAN3:<br>2001:db8:ABCD:3::1/64 | Cisco Resilient Mesh Endpoints (IR510, IR530)<br>would receive the address from the same subnet.<br>This WPAN IP would serve as the default gateway<br>for the CR Mesh endpoints. |

#### Addressing used in Cisco Resilient Mesh DA Gateways

Figure 7 captures the various interfaces on the Cisco Resilient Mesh DA Gateways that are used in this solution.

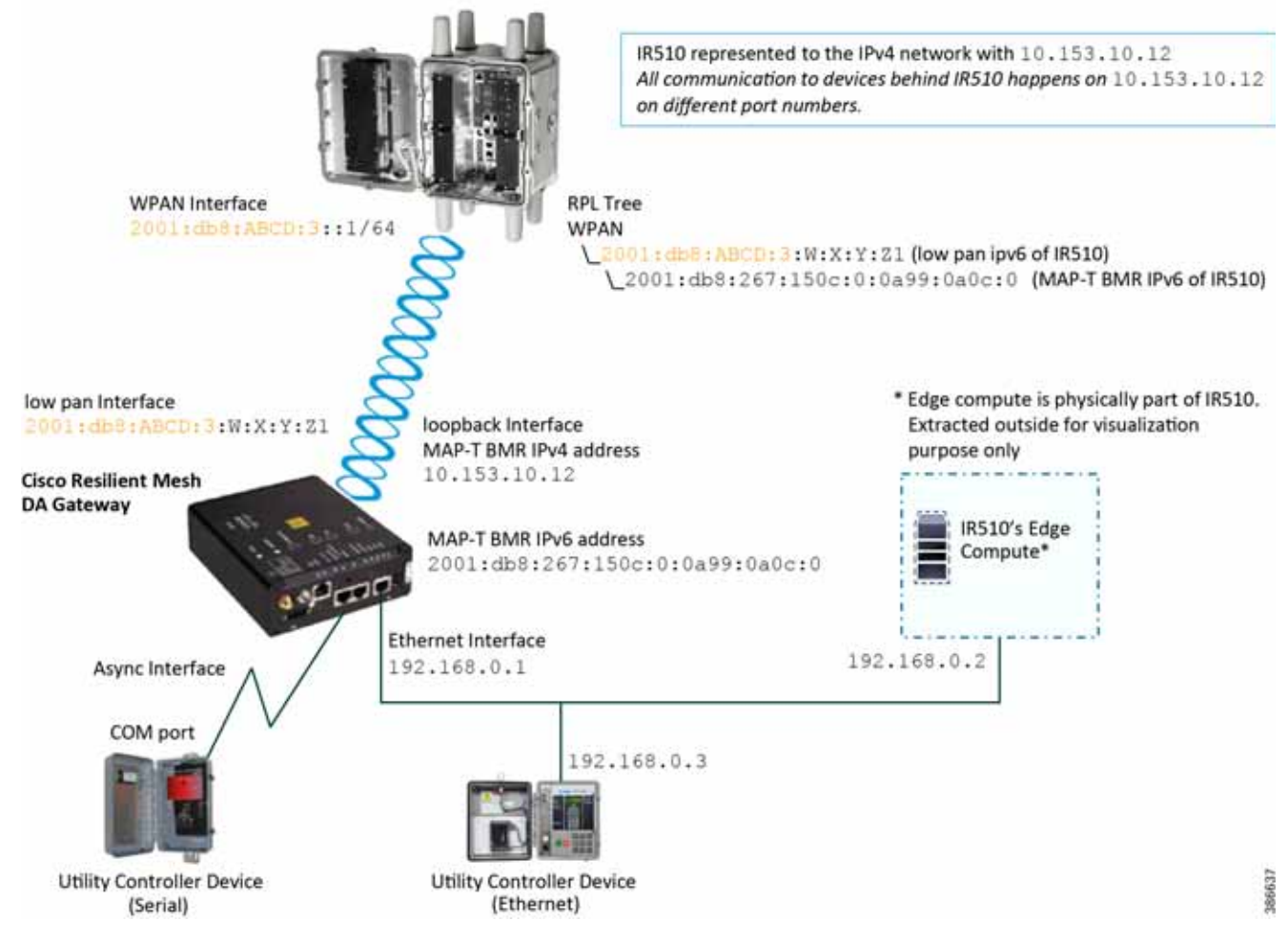

#### Figure 7 Addressing used in Cisco Resilient Mesh DA Gateways

IR510 receives the IPv6 address for the LoWPAN interface from CGR. The IPv6 address of IR510 LoWPAN interface and the CGR WPAN interface are on the same IPv6 subnet. The CGR would serve as the default gateway for IR510.

Table 5 captures the various interfaces used in the CR Mesh DA Gateway and its associated addressing.

 Table 5
 Interface and its Addressing on Cisco Cellular DA Gateways

| Interface Name        | IP Address                      | Purpose                                                                                                    |
|-----------------------|---------------------------------|----------------------------------------------------------------------------------------------------|
| LoWPAN                | 2001:db8:ABCD:3:W:X:Y:Z1        | Assigned by DHCP server (IPv6) dynamically.                                                                                                    |
| Interface             |                                 | Once the CR Mesh DA gateway registers with FND, FND<br>uses this address to establish connectivity with IR510.<br>This address is allocated with permanent lease by the<br>DHCP server. |
| Loopback              | 10.153.10.xx                    | MAP-T BMR IPv4 addresses:                                                                                                    |
| Interface             | 2001:db8:267:15xx:0:0a99:0axx:0 | <ul> <li>10.153.10.xx is used by the IPv4 network outside the<br/>MAP-T domain to reach IR510.</li> </ul>                                                                               |
|                       |                                 | <ul> <li>MAP-T BMR IPv6 address has 1:1 relation with<br/>MAP-T BMR IPv4 address.</li> </ul>                                                                                            |
|                       |                                 | <ul> <li>MAP-T BMR IPv6 address should be provided as part<br/>of csv file while importing the IR510.csv at FND.</li> </ul>                                                             |
| Ethernet<br>Interface | 192.168.0.1                     | Default IP configured on the Ethernet interface of the IR510. Configurable from FND, which serves two purposes:                                                                         |
|                       |                                 | <ul> <li>Connecting Ethernet-based Utility Controller device<br/>(can be configured with 192.168.0.3 for<br/>consistency).</li> </ul>                                                   |
|                       |                                 | <ul> <li>Connecting to guest OS for Edge compute<br/>functionality.</li> </ul>                                                                                                    |
| Guest OS<br>interface | 192.168.0.2                     | Resides internal to the IR510, bridged to the Ethernet interface of the IR510 internally.                                                                                               |
| Async Interface       | No IP                           | To connect to the serial-based Utility Controller device.                                                                                                    |

#### Addressing in the Utility Controller Devices Block

The Ethernet-based Utility Controller devices is to be configured with 192.168.0.3. It can be connected to the Ethernet ports of the Cisco Cellular DA Gateway or the CR Mesh DA Gateway. In this implementation, controller devices were simulated using Triangle Micro Works (Distributed Test Manager) tool. This simulated controller device is configured with 192.168.0.3 during this validation.

## Solution Network Topology and Addressing for FLISR validation

This chapter, which focuses on the network topology used for solution validation and implementation of the Cisco DA 2.0 FLISR solution and the addressing (both IPv4 and IPv6) used in this implementation, includes the following major topics:

- Topology Diagram for FLISR, page 5
- IPv4 and IPv6 Addressing, page6

SEL FLISR solution is validated over Cisco Resilient Mesh on two different topologies. One is linear CR mesh with depth of 10 hops, which is typical rural deployment scenario and the second topology is aggregate CR mesh with depth of four rank nodes and four nodes connected at each rank level, Aggregate mesh is typically used in urban deployment scenario. For more details of these two types of deployment scenario, refer to Distribution Automation 2.0 – Feeder Automation Design Guide document.

## Topology Diagram for FLISR

This Linear and Aggregated Mesh topology constructed using RF coax cables, power splitters and attenuators, enabling signal variations to construct a 10-hop linear and 23 nodes aggregated mesh network. In mesh network nodes that can hear each other, in that the RSSI (Reverse Signal Strength Indication) is within the acceptable range for a specific modulation (OFDM) fixed modulation and data rate established between parent, child, and neighbor nodes.

The RF connectivity between the DA gateways designed for IEEE 802.15.4 Option 2 (OFDM fixed modulation PHY mode149 on Cisco Resilient Mesh) which corresponds to a physical layer data rate of 800kbps. The OFDM 800kbps maximum Receive Signal Strength Indicator (RSSI) is -101db. To avoid node flapping and instability in the network a new node joining the mesh network for the first time must have minimum RSSI of -91db with respect to its neighbor. So, for a best practice design rule that the link between DA devices is designed the average link RSSI range between -70db to -90db.

The mesh radio parameter configured using IEEE 802.15.4g and Routing Protocol for Low Power and Lossy Networks (RPL) timers. Mesh is also configured to operate in Storing Mode to support peer to peer communication.

This section describes the solution validation topology that has been used in this DA 2.0 FLISR Implementation Guide.

#### Linear Mesh lab topology for FLISR

In linear topology each node has two neighbors, one parent from upper rank close to CGR and one child from lower rank. The RSSI also designed for same RSSI range as showing in the topology. On lower ranks, as the hop counts increase, the latency values also increase due to each node adds its own processing delays. So the end to end, i.e. each hop to control center path delay will be longer.

Figure 8 depicts the DA 2.0 Linear Mesh Lab Topology.

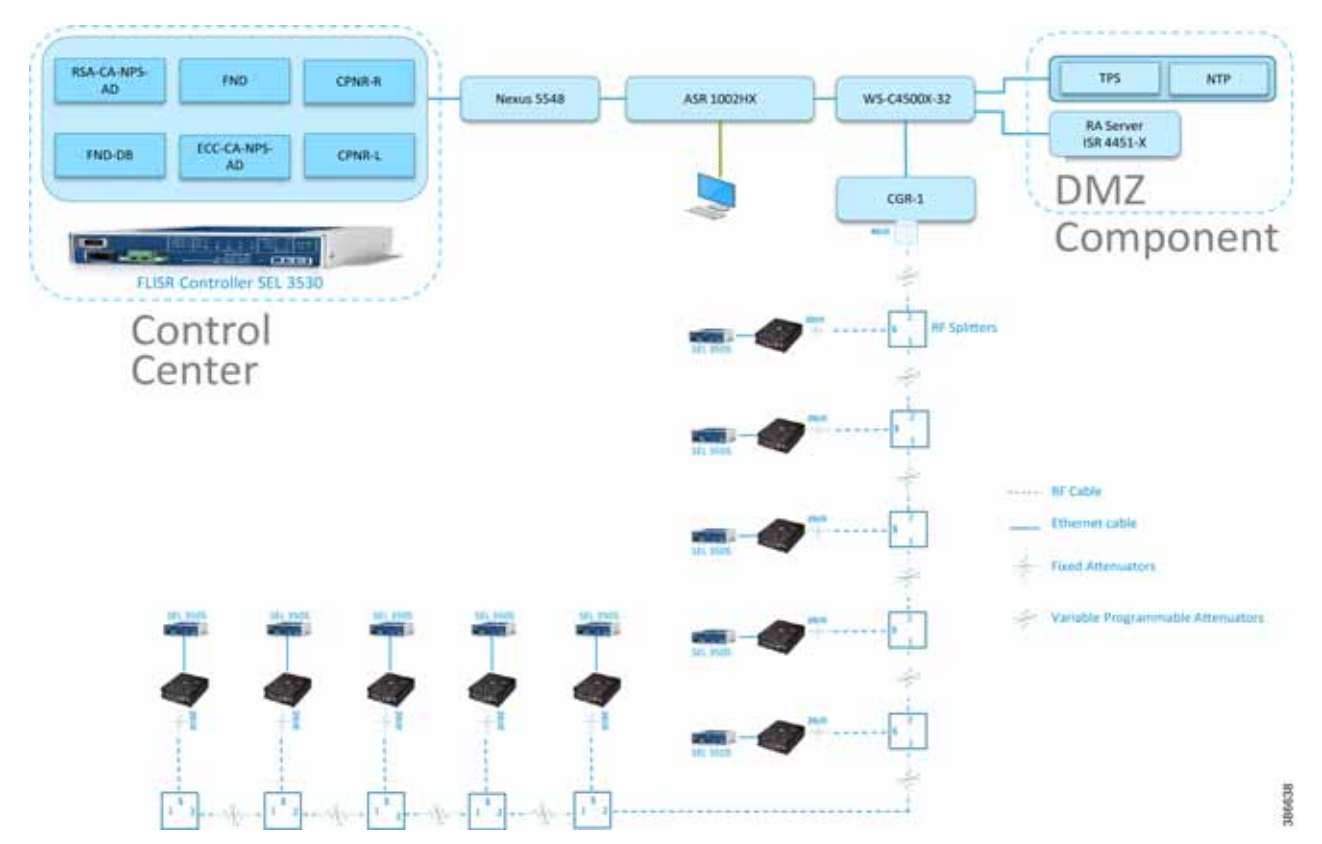

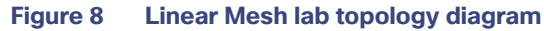

In the linear topology, fixed and variable attenuators are added to achieve an RSSI range of -70 to -90dB. RF Splitters are added at appropriate RF links, as shown in above lab topology figure, for creating a linear CR mesh.

Each SEL-3505 RTAC is connected to each IR510 device via Ethernet connection. SEL-3530 RTAC, which act as a SCADA Master and DAC Controller is located in Control Center.

Refer to Addressing in the DSO Control Center Block, page 7 section for the Control Center details.

#### Aggregated Mesh lab topology for FLISR

In aggregate topology the distance between DA Grid device is shorter and nodes can aggregate traffic from multiple children. The ratio of child to parent is higher and the parent available bandwidth is shared among the children. To simulate this network the 2nd, 3rd, and 4th rank nodes were designed to establish physical layer 1 connection with first node of parent rank. The aggregation topology can be designed in multiple way to select their parent, limitations are applied due to lab environment and worst conditions. Refer to the topology for this implementation.

Note: This implementation is purely based on the topology provided in this section.

Figure 9 depicts the DA 2.0 Aggregated Mesh Lab Topology.

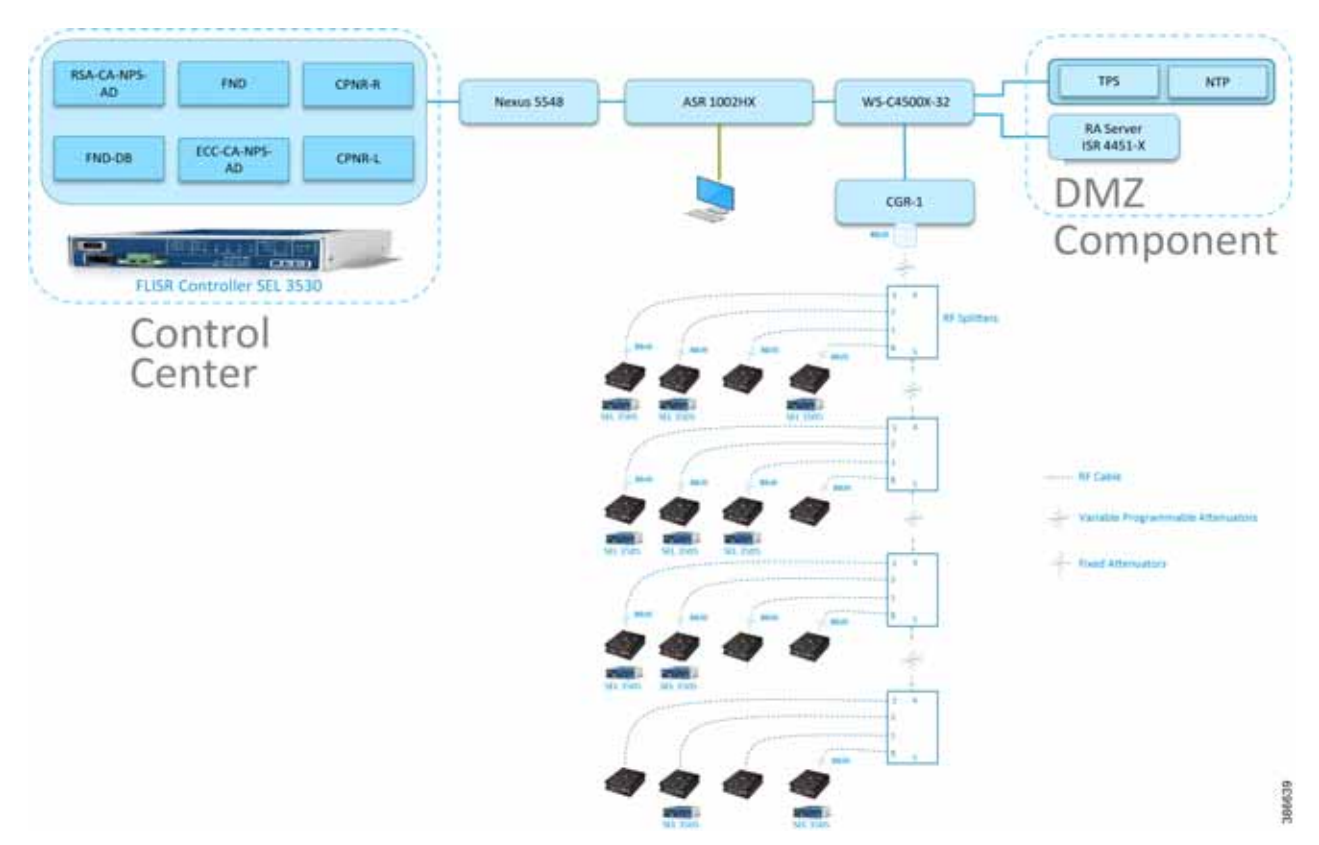

#### Figure 9 Aggregate Mesh lab topology diagram

In the aggregate topology, fixed and variable attenuators are added to achieve an RSSI range of -70 to -90dB. RF Splitters are added at appropriate RF links, as shown in above lab topology figure, for creating a linear CR mesh.

Each SEL-3505 RTAC is connected to each IR510 device via ethernet connection. SEL-3530 RTAC, which act as a SCADA Master and DAC Controller is located in Control Center.

Refer to DSO Control Center Block section for the Control Center details.

#### IPv4 and IPv6 Addressing

For general and complete IPv4 and IPv6 addressing please refer to the "Solution Network Topology and Addressing" section in this document. The specific FLISR configurations are shown below.

| Table 6         Additional compon | ents for Field Block for FLISR |                                 |
|-----------------------------------|--------------------------------|---------------------------------|
| Component                         | Address Type                   | Address Used in Private network |
| SEL DAC Controller                | IPv4                           | 172.18.107.61                   |

#### CGR 1240 Configuration

```
interface Wpan4/1
no ip address
ip broadcast-address 0.0.0.0
no ip route-cache
ieee154 beacon-async min-interval 15 max-interval 60 suppression-coefficient 1
ieee154 dwell window 12400 max-dwell 400
ieee154 panid 1
ieee154 ssid mesh-ha-s
```

```
ieee154 beacon-ver-incr-time 15
outage-server 2001:DB8:18:103::200
rpl dag-lifetime 60
rpl dio-dbl 2
rpl dio-min 16
rpl version-incr-time 10
rpl storing-mode
authentication host-mode multi-auth
authentication port-control auto
ipv6 address 2001:DB8:ABCD:1::1/64
ipv6 dhcp server dhcpd6-pool rapid-commit
no ipv6 pim
dot1x pae authenticator
end
```

Please refer to Zero Touch Enrollment of Cisco Resilient Mesh Endpoints for IR510 device.

## IoT Gateway Onboarding and Management

This chapter includes the following major topics:

- Tunnel Provisioning Server/Field Network Director Categories, page 19
- Bootstrapping the IoT Gateway, page 20
- Deployment of the Cisco IoT Gateway, page 48

FND is used as the NMS in this solution. In this implementation guide, the terminology "IoT Gateway" is used to refer to both Cisco Cellular DA Gateways and Cisco FARs.

IoT Gateway Onboarding has been made very simple by following the steps below:

- 1. Unpack the box containing the new IoT Gateway.
- 2. Use plug-and-play (PnP) infrastructure to bootstrap.
- 3. After bootstrapping, power off the IoT Gateway and deploy at the desired location.
- 4. Power on the IoT Gateway for Zero Touch Deployment (ZTD).
- **5.** The device is fully operational.

As part of IoT Gateway onboarding with ZTD, the IoT Gateways are registered with the FND. From that point on, the FND located in the Control Center is used to remotely monitor/manage/troubleshoot the IoT Gateways, which are spread across the entire Distribution Automation network. This process has three phases:

- **1.** Bootstrap the IoT Gateway.
- **2.** Deploy the IoT Gateway.
- 3. Remote Monitor/Manage/Troubleshoot the IoT Gateway.

The two different approaches to bootstrapping and deployment of the IoT Gateway are:

- Approach 1-IoT Gateway bootstrapped in staging location, deployed in a different location
- Approach 2–IoT Gateway bootstrapped in deployment location

Both approaches are now supported by Cisco IoT Gateways and this guide.

With Approach 1, bootstrapping of the IoT Gateways is done at the dedicated staging location. Once the devices are bootstrapped successfully, they are powered off and transported to the final deployment locations, where the devices are deployed and powered on.

With Approach 2, bootstrapping of the IOT Gateways is done at the deployment location. Once the devices are bootstrapped successfully, the ZTD process begins and no manual intervention is required.

## Tunnel Provisioning Server/Field Network Director Categories

#### Bootstrapping TPS/FND

The TPS/FND located in the staging/bootstrapping environment that helps with PnP bootstrapping of the IoT Gateways are referred to as the bootstrapping TPS and bootstrapping FND.

#### Network Operating Center

The TPS/FND located in the NOC/Control Center environment that helps with ZTD of IoT Gateways is referred to as the NOC or Control Center TPS/FND. This TPS/FND located in the DSO Control Center helps with management of the IoT Gateways.

**Note:** The bootstrapping TPS/FND could be the same as or different from the NOC TPS/FND depending on the chosen approach.

Since Approach 1 is chosen for implementation in this guide, two different pairs of TPS/FND have been implemented:

- Bootstrapping TPS/FND
- NOC TPS/FND

For general implementation of TPS/FND, please refer to the detailed steps covered in the following sections of the *Cisco* FAN-Headend Deep Dive Implementation and FAN Use Cases Guide:

- Implementing Tunnel Provisioning Server
- Implementing Field Network Director

The Cisco loT Field Network Director Installation Guide could also be referred to for implementation of TPS/FND.

**Note:** This guide focuses on the implementation details for enhancing the TPS/FND servers to also serve the functionality of Bootstrapping TPS and Bootstrapping FND.

#### Certificate Considerations for PnP and ZTD

Common Name and Subject Alternate Name requirements must be considered while creating certificates for the Bootstrapping TPS/FND and NOC TPS/FND. Table 7 captures the sample certificate parameter requirements of the certificate that are to be installed on the TPS/FND server.

| Component Name | Common Name<br>Requirement | Subject Alternate Name<br>Requirement<br>(FQDN) - Mandatory | Subject Alternate Name<br>Requirement<br>(IP) - Optional |
|----------------|----------------------------|-------------------------------------------------------------|----------------------------------------------------------|
| PnP TPS        | tps-san.ipg.cisco.com      | tps-san.ipg.cisco.com                                       | IP address of the TPS                                    |
| PnP FND        | fnd-san.ipg.cisco.com      | fnd-san.ipg.cisco.com                                       | Not Required                                             |
| ZTD TPS        | tps.ipg.cisco.com          | Not Required                                                | Not Required                                             |
| ZTD FND        | fnd.ipg.cisco.com          | Not Required                                                | Not Required                                             |

#### Table 7 Certificate Considerations for PnP and ZTD

PnP TPS and FND need to have their subject alternative name (and optionally their corresponding IP addresses) set to FQDN. Also, the Common Name must match the hostname FQDN used in the URL during a https communication from the IoT Gateways. ZTD, TPS, and FND must have Common Name entries match the hostname FQDN used in the URL during https communication from the IoT Gateways.

**Note:** If https communication is attempted on https://tps-san.ipg.cisco.com:9120, then the Common Name of the certificate installed on the target server must match the FQDN (tps-san.ipg.cisco.com) accessed in the URL.

**Note:** If https communication is attempted on https://10.10.242.242:9120, and if the Common Name of the certificate installed on the target server only has FQDN (and not IP), the SSL connection may not establish.

## Bootstrapping the IoT Gateway

Bootstrapping can also be referred to with the following terminology:

- Day 0 provisioning
- ZTD staging
- PnP staging
- Application of manufacturing configuration onto IoT Gateway
- Generation of Express Configuration

On the bootstrapping FND, import the bootstrapping csv file and then assign the IoT Gateways to the correct bootstrapping group. Bootstrapping will occur automatically when the IoT gateway is powered on.

**Note:** To bootstrap the IoT Gateway, in the case of Approach 1, just connect the IoT Gateway to the Ethernet PnP Staging switch, and then power it on. In the case of Approach 2, just insert the LTE SIM cards (or connect the Ethernet link) with internet access on the IoT Gateway and power it on.

Bootstrapping is achieved with the help of the Cisco Network PnP solution. This section focuses on building the infrastructure required for bootstrapping to happen. The "Cisco Network PnP - Available Methods" section of the Design Guide discusses multiple methods for PnP server discovery. Three PnP server discovery methods, which have been implemented as part of this guide, are:

- PnP server discovery through Cisco PnP Connect–validated with Approach 2
- PnP server discovery through DHCP server-validated with Approach 1
- PnP server discovery through manual PnP profile-validated with Approach 1

### Preparing the Bootstrapping Infrastructure

The bootstrapping infrastructure, which involves multiple actors, is captured in Table 8.

 Table 8
 Actors in the Bootstrapping Infrastructure

| Actor                              | Name                                                              | Description                                                                                                    |  |  |  |  |
|------------------------------------|-------------------------------------------------------------------|----------------------------------------------------------------------------------------------------|--|--|--|--|
| PnP Agent                          | IoT Gateway                                                       | Responsible for initiating the bootstrapping request. This agent comes by default with the latest release of Cisco IOS. No implementation is required. The PnP agent on IoT Gateway must be supporting the following PnP services: |  |  |  |  |
|                                    |                                                                   | 1. Certificate Install service                                                                                                    |  |  |  |  |
|                                    |                                                                   | 2. File Transfer service                                                                                                    |  |  |  |  |
|                                    |                                                                   | 3. CLI - Exec service                                                                                                    |  |  |  |  |
|                                    |                                                                   | 4. CLI - Configuration service                                                                                                    |  |  |  |  |
| PnP Server<br>Information Provider | DHCP server or<br>DNS server or<br>Cloud<br>Redirection<br>Server | The IoT Gateway must somehow learn the details of the PnP server (also called a Bootstrapping server). This could be learnt dynamically or manually.                                                                               |  |  |  |  |
|                                    |                                                                   | The dynamic approaches, in which any of the following actors provides<br>the PnP server detail, include:                                                                                                    |  |  |  |  |
|                                    |                                                                   | – DHCP server                                                                                                    |  |  |  |  |
|                                    |                                                                   | <ul> <li>DNS server</li> </ul>                                                                                                    |  |  |  |  |
|                                    |                                                                   | <ul> <li>Cisco PnP Cloud Redirection Service</li> </ul>                                                                                                    |  |  |  |  |
|                                    |                                                                   | The manual approach, in which the PnP server detail is configured manually in the profile, is:                                                                                                    |  |  |  |  |
|                                    |                                                                   | <ul> <li>Custom PnP server profile configuration</li> </ul>                                                                                                    |  |  |  |  |
| PnP Proxy                          | Tunnel<br>Provisioning                                            | Responsible for mediating the bootstrapping request between the IoT Gateway and the FND.                                                                                                    |  |  |  |  |
|                                    | Server                                                            | Optional but highly recommended. This component has been implemented<br>in this guide, since it is highly recommended.                                                                                                    |  |  |  |  |
|                                    |                                                                   | Acts as PnP server for the IoT Gateway and proxies the incoming request from IoT Gateway to the PnP server.                                                                                                    |  |  |  |  |
| PnP Server                         | Field Network<br>Director                                         | Responsible for processing the bootstrapping request.                                                                                                    |  |  |  |  |
|                                    |                                                                   | PnP server receives the communication from the PnP Proxy.                                                                                                    |  |  |  |  |
|                                    |                                                                   | PnP server is responsible for provisioning the Day 0 configuration on the IoT gateway. The required Day 0 configuration could be created as Template 26 under the Bootstrapping Template section of the FND.                       |  |  |  |  |

This section is discussed in the following phases:

- Prerequisites, page 23
- Certificate Creation and Installation, page 23
- Installation of Bootstrapping TPS, page 25
- Installation of Bootstrapping FND, page 26

- Configuration of Bootstrapping TPS, page 27
- Configuration of Bootstrapping FND, page 29

#### Prerequisites

- The TPS and FND server must be up and running.
- This section focuses only on the incremental portions to make the regular TPS/FND a bootstrapping TPS/FND.
- Routing reachability over IPv4 and/or IPv6 networks from IoT Gateways to TPS.
- Routing reachability between TPS and FND.

#### Certificate Creation and Installation

This section captures the parameters that need to be considered while creating the certificate for the TPS (PnP Proxy) and FND (PnP server).

**Note:** For detailed instructions about certificate creation, please refer to the section "Creation of Certificate Templates and Certificates" of the *Cisco FAN-Headend Deep Dive Guide*.

#### **Certificate Creation for Bootstrapping TPS**

The certificate for the TPS must be created with both the Subject Name and the Subject Alternative Name fields populated.

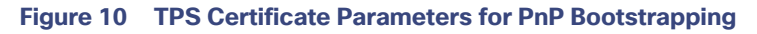

|                                            |                                                                                                    | C              | ertificate P   | roperties    | s                      |                             | x    |
|--------------------------------------------|----------------------------------------------------------------------------------------------------|----------------|----------------|--------------|------------------------|-----------------------------|------|
| 🛕 Subject                                  | General                                                                                                    | Extensions     | Private Key    | Certificatio | n Authority            | Signature                   | ·    |
| The subject<br>can enter in<br>can be used | The subject of a certificate is the user or computer to which the certificate is issued. You can enter information about the types of subject name and alternative name values that can be used in a certificate. |                |                |              |                        |                             |      |
| Subject of c                               | ertificate                                                                                                    |                | i dan the cont | if esta      |                        |                             |      |
| Subject nam                                | compute<br>ne:                                                                                                    | r that is rece | iving the cen  | Incate       |                        |                             |      |
| <u>Type</u> :                              |                                                                                                    |                |                |              | CN=tps-sa<br>O=Cisco S | an.ipg.cisco<br>Systems Inc | .com |
| Organizati                                 | on                                                                                                    | ~              | Add            | >            |                        | ,,                          |      |
| Value:                                     |                                                                                                    |                | < Rem          | ove          |                        |                             |      |
| Alternative                                | name:                                                                                                    |                |                |              |                        |                             |      |
| Туре:                                      |                                                                                                    | _              |                |              | DNS<br>tps-san.ip      | a.cisco.con                 |      |
| DNS                                        |                                                                                                    | ~              |                |              | 172.16.242             | .2                          |      |
| Val <u>u</u> e:                            |                                                                                                    |                | Add            | >            |                        |                             |      |
|                                            |                                                                                                    |                | < Rem          | ove          |                        |                             |      |
|                                            |                                                                                                    |                |                |              |                        |                             |      |
|                                            |                                                                                                    |                |                |              |                        |                             |      |
|                                            | OK Cancel <u>A</u> pply                                                                                                    |                |                |              |                        |                             |      |

The Subject Name is the Common Name that must be set to the FQDN of the PnP Proxy. The Subject Alternative Name must be set to the FQDN of the PnP Proxy, along with the optional IP address. The Subject Alternative Name is required for PnP to work. The enrolled certificate is exported as PnP-TPS.pfx and is protected with a password.

#### **Certificate Creation for Bootstrapping FND**

The FND certificate must be created with both the Subject Name and Subject Alternative Name fields populated.

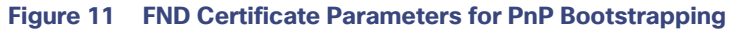

|                                            |                                                                                                    | C              | ertificate P   | ropertie    | s                 |              | x     |  |
|--------------------------------------------|----------------------------------------------------------------------------------------------------|----------------|----------------|-------------|-------------------|--------------|-------|--|
| 🛕 Subject                                  | General                                                                                                    | Extensions     | Private Key    | Certificati | on Authority      | Signature    | ·     |  |
| The subject<br>can enter in<br>can be used | The subject of a certificate is the user or computer to which the certificate is issued. You can enter information about the types of subject name and alternative name values that can be used in a certificate. |                |                |             |                   |              |       |  |
| Subject of c                               | ertificate                                                                                                    |                |                |             |                   |              |       |  |
| The user or o                              | compute                                                                                                    | r that is rece | iving the cert | ificate     |                   |              |       |  |
| Type:                                      | ie:                                                                                                    |                |                |             | CN=fnd-s          | an.ipg.cisco | o.com |  |
| Organizatio                                | on                                                                                                    | ~              | Add            | >           | O=Cisco S         | Systems Inc  |       |  |
| Value:                                     |                                                                                                    |                | < Per          | 0.1/9       |                   |              |       |  |
|                                            |                                                                                                    |                | < Kem          | ove         |                   |              |       |  |
| Alternative r                              | name:                                                                                                    |                |                |             |                   |              |       |  |
| Т <u>у</u> ре:                             |                                                                                                    | _              |                |             | DNS<br>fnd-san.ip | g.cisco.cor  | n     |  |
| DNS                                        |                                                                                                    | ~              |                |             | 172.16.103        | .243         |       |  |
| Val <u>u</u> e:                            |                                                                                                    |                | Add            | >           | <b></b>           |              |       |  |
|                                            |                                                                                                    |                | < Rem          | ove         |                   |              |       |  |
|                                            |                                                                                                    |                | s nem          |             |                   |              |       |  |
|                                            |                                                                                                    |                |                |             |                   |              |       |  |
|                                            |                                                                                                    |                |                |             |                   |              |       |  |
| OK Cancel <u>Apply</u>                     |                                                                                                    |                |                |             |                   |              |       |  |

The Subject Name is the Common Name that must be set to the FQDN of the PnP Server. The Subject Alternative Name must be set to the FQDN of the PnP Server, along with the optional IP address. The Subject Alternative Name is required for PnP to work. The enrolled certificate is exported as PnP-FND.pfx and is protected with a password.

#### Installation of Bootstrapping TPS

The bootstrapping procedure in this implementation considers the use of TPS as PnP Proxy.

**Note:** As TPS is used in this implementation, TPS would represent itself as the PnP server for the IoT Gateways. Therefore, TPS is referred to as the PnP Proxy. For installation of TPS, please refer to the detailed steps covered under the section "Implementing Tunnel Provisioning Server" of the *Cisco FAN-Headend Deep Dive Implementation and FAN Use Cases Guide*.

#### **TPS Certificate Installation on the Bootstrapping TPS**

For installation of the certificate on the Bootstrapping TPS, please refer to the detailed steps covered under the section "Certificate Enrollment Phase for TPS Proxy Server" of the *Cisco FAN - Headend Deep Dive Implementation and FAN Use Cases Guide*.

Note: Please use PnP-TPS.pfx while enrolling the certificate on the TPS.

The following are the brief steps:

#### # To view the content of the "Pnp-TPS.pfx" certificate:

keytool -list -v -keystore PnP-TPS.pfx -storetype pkcs12

<- Enter the password configured during certificate export. Note down the alias name (for example: le-custom\_rsa\_template- 5090cdbf-2ff8-4ec2-9a97-7b77a3d77912)

#### # To import the certificate:

```
keytool -importkeystore -v -srckeystore PnP-TPS.pfx -destkeystore cgms_
keystore -srcstoretype pkcs12 -deststoretype jks -destalias cgms
```

```
-destkeypass 'Password_Protecting_Keystore_in_TPS'-srcalias le-
custom rsa template-5090cdbf-2ff8-4ec2-9a97-7b77a3d77912
```

#### **Cisco SUDI Certificate Installation on the Bootstrapping TPS**

Cisco SUDI CA can be installed into the cgms\_keystore of TPS using the following command:

```
keytool -importcert -trustcacerts \
-file cisco-sudi-ca.pem \
-keystore cgms_keystore \
-alias sudi
```

The Cisco SUDI CA file "cisco-sudi-ca.pem" can be fetched from the FND, from the following location "/opt/cgms/server/cgms/conf/ciscosudi/cisco-sudi-ca.pem"

#### Installation of Bootstrapping FND

For installation of FND, please refer to the detailed steps covered under the section "Implementing Field Network Director" of the Cisco FAN-Headend Deep Dive Implementation and FAN Use Cases Guide.

#### **FND Certificate Installation on the Bootstrapping FND**

For installation of the certificate on the Bootstrapping FND, please refer to the detailed steps covered under the section "Certificate Enrollment onto FND's Keystore" of the *Cisco FAN Headend Deep Dive Implementation and FAN Use Cases Guide*.

Note: Please use PnP-FND.pfx while enrolling the certificate on the FND.

#### Cisco SUDI Certificate Installation on the Bootstrapping FND

Cisco SUDI CA can be installed into the cgms\_keystore of FND using the following command:

```
keytool -importcert -trustcacerts \
-file /opt/cgms/server/cgms/conf/ciscosudi/cisco-sudi-ca.pem \
-keystore cgms keystore -alias sudi
```

#### Configuration of Bootstrapping TPS

This section covers the configuration steps and the final verification steps on the TPS.

#### **TPS Proxy Properties Configuration TPS**

Proxy Properties file needs to be configured with the following details:

- inbound-bsproxy-destination: Address to which the bootstrapping requests be forwarded.
- enable-bootstrap-service: Is bootstrapping service enabled/disabled?
- bootstrap-proxy-listen-port: Port on which the PnP Proxy must be listening for processing bootstrapping requests (default port is 9125).

```
[root@tps-san ~]# cat /opt/cgms-tpsproxy/conf/tpsproxy.properties ##
Configuration created as part of regular TPS installation. inbound-proxy
destination=https://fnd-san.ipg.cisco.com:9120 outbound-proxy-allowed-addresses=fnd
san.ipg.cisco.com cgms-keystore-password-hidden=7jlXPniVpMvat+TrDWqhlw==
### Configuration required for Bootstrapping.
```

```
inbound-bsproxy-destination=http://fnd-san.ipg.cisco.com:9125 enable-bootstrap
service=true
bootstrap-proxy-listen-port=9125
[root@tps-san ~]#
```

Name resolution entries have to be present for FND FQDN in the /etc/hosts file.

#### **Mandatory Verification Checks on TPS Proxy**

The verification checks include the following:

- FND FQDN entry in /etc/hosts.
- TPS must have three certificates installed into the cgms\_keystore:
  - Certificate signed by Utility PKI for TPS (with private key)
  - Public Certificate of the Utility PKI CA server
  - Public Certificate of the Cisco SUDI CA
- Hostname consistency with the certificate.
- There shouldn't be any unreachable name servers in /etc/resolv.conf.
- NTP daemon should be running. Time should be synchronized.
- Necessary firewall ports must have been opened up, if the firewall/iptables/ip6tables are enabled:
  - TCP Port 9125 to process http communication
  - TCP port 9120 to process https communication FND FQDN entry in /etc/hosts:

```
[root@tps-san ~]# cat /etc/hosts
127.0.0.1localhost localhost.localdomain localhost4 localhost4.localdomain4 tps
san.ipg.cisco.com
```

::1localhost localhost.localdomain localhost6 localhost6.localdomain6 tpssan.ipg.cisco.com

172.16.103.243 fnd-san.ipg.cisco.com 2001:db8:16:103::128 fnd-san.ipg.cisco.com

[root@tps-san ~]#

#### TPS must have three certificates installed into the cgms\_keystore:

- The certificate entry 'root' represents the Utility PKI CA certificate.
- The certificate entry 'sudi' represents the Cisco SUDI CA certificate.
- The certificate entry 'cgms' represents the private certificate of the TPS server signed by the (custom) Utility PKI CA server.

```
keytool -list -keystore /opt/cgms-tpsproxy/conf/cgms_keystore:
Enter keystore password:
```

```
root, Jun 4, 2017, trustedCertEntry, Certificate fingerprint (SHA1):
CF:A2:61:30:29:B1:1E:46:14:30:A2:DC:5F:62:41:47:CC:EE:64:69
sudi, Jul 11, 2018, trustedCertEntry, Certificate fingerprint (SHA1):
F6:96:9B:BD:48:E5:F6:12:5B:93:4D:01:E7:1F:E9:C2:7C:6F:54:7E
cgms, Oct 5, 2018, PrivateKeyEntry, Certificate fingerprint (SHA1):
B7:2A:74:61:53:74:73:65:2D:61:98:EC:69:09:93:4A:E2:D0:E5:6F
[root@tps-san ~]#
```

#### Hostname should match certificate Common Name/SAN:

```
[root@tps-san ~]# hostname
tps-san.ipg.cisco.com [root@tps-san ~]#
[root@tps-san ~]# cat /etc/sysconfig/network NETWORKING=yes
HOSTNAME=tps-san.ipg.cisco.com GATEWAY=172.16.242.1
NTPSERVERARGS=iburst [root@tps-san ~]#
[root@tps-san ~]# keytool -list -keystore /opt/cgms- tpsproxy/conf/cgms_keystore -alias
cgms -v | grep "CN=" Enter keystore password: [press Enter]
< .. removed for clarity ..>
Owner: CN=tps-san.ipg.cisco.com, O=Cisco Systems Inc Issuer: CN=IPG-RSA-ROOT-CA,
DC=ipg, DC=cisco, DC=com
< .. removed for clarity ..>
[root@tps-san ~]#
```

**Note: No unreachable name servers should exist.** Either the name servers should be present and reachable or they should be empty. Any unreachable name server address entry must be taken care or removed under the network interface configuration.

```
[root@tps-san ~]# cat /etc/resolv.conf #
Generated by NetworkManager search ipg.cisco.com
# No nameservers found; try putting DNS servers into your # ifcfg files in
/etc/sysconfig/network-scripts like so: #
# DNS1=xxx.xxx.xxx # DNS2=xxx.xxx.xxx
# DOMAIN=lab.foo.com bar.foo.com
[root@tps-san ~]#
```

#### NTP daemon should be running. Time should be synchronized:

```
[root@tps-san ~]# ntpstat
synchronised to NTP server (172.16.242.1) at stratum 6 time correct to within 27 ms
polling server every 1024 s
[root@tps-san ~]#
```

**Note:** The TPS server should be time synchronized. Otherwise, the https communication from the IoT Gateway might not reach the TPS Proxy Application.

#### Configuration of Bootstrapping FND

This section covers the configuration steps and the final verification steps on the FND.

#### **CGMS Properties Configuration**

The CGMS Properties file needs to be configured with the following details:

- proxy-bootstrap-ip-Address of the PnP Proxy from which the bootstrapping requests are processed
- enable-bootstrap-service-Enable/Disable the bootstrapping service
- bootstrap-fnd-alias—The trust point alias to be used during bootstrapping of the IoT Gateway
- **ca-fingerprint**-fingerprint of the 'root' trustpoint

[root@fnd-san conf]# cat /opt/cgms/server/cgms/conf/cgms.properties

```
## Configuration created as part of regular FND installation.
cgms-keystore-password-hidden=7jlXPniVpMvat+TrDWqhlw==
cgdm-tpsproxy-addr=tps-san.ipg.cisco.com
cgdm-tpsproxy-subject=CN="tps-san.ipg.cisco.com", O="Cisco Systems Inc"
#
## Configuration required for Bootstrapping.
enable-bootstrap-service=true
proxy-bootstrap-ip=tps-san.ipg.cisco.com bootstrap-fnd-alias=root
ca-fingerprint=CFA2613029B11E461430A2DC5F624147CCEE6469
#
[root@fnd-san conf]#
```

#### Name resolution entries have to be present for TPS FQDN in the /etc/hosts file.

#### **Mandatory Verification Checks on FND**

Verification checks include the following:

- TPS FQDN entry in the /etc/hosts file.
- FND must have three certificates installed into the cgms\_keystore:
  - Certificate signed by Utility PKI for FND (with private key)
  - Public Certificate of the Utility PKI CA server
  - Public Certificate of the Cisco SUDI CA
- Hostname must be consistent with the certificate.
- No unreachable name servers in /etc/resolv.conf should exist.
- NTP daemon should be running. Time should be synchronized.
- Necessary firewall ports must have been opened up if the firewall/iptables/ip6tables are enabled:
  - TCP Port 9125 to process http communication
  - TCP port 9120 to process https communication

#### TPS/FND FQDN entry in the /etc/hosts file:

```
[root@tps-san ~]# cat /etc/hosts
127.0.0.1 localhost localhost.localdomain localhost4 localhost4.localdomain4 fnd
san.ipg.cisco.com
#
172.16.104.244 fnddb.ipg.cisco.com
172.16.242.2 tps-san.ipg.cisco.com
2001:db8:16:242::128 tps-san.ipg.cisco.com
[root@tps-san ~]#
```

#### FND must have three certificates installed into the cgms\_keystore:

- The certificate entry 'root' represents the Utility PKI CA certificate.
- The certificate entry 'sudi' represents the Cisco SUDI CA certificate.
- The certificate entry 'cgms' represents the private certificate of the FND server signed by the (custom) Utility PKI CA server.

keytool -list -keystore /opt/cgms/server/cgms/conf/cgms\_keystore Enter keystore password:

#### Hostname should match the certificate Common Name/SAN:

```
[root@fnd-san conf]# hostname fnd-san.ipg.cisco.com
[root@fnd-san conf]#
[root@fnd-san conf]# cat /etc/sysconfig/network
NETWORKING=yes
HOSTNAME=fnd-san.ipg.cisco.com
NTPSERVERARGS=iburst
[root@fnd-san conf]#
[root@fnd-san conf]#
[root@fnd-san conf]# keytool -list -keystore
/opt/cgms/server/cgms/conf/cgms_keystore -v -alias cgms | grep CN=
Enter keystore password: [press Enter]
< .. removed for clarity ..>
Owner: CN=fnd-san.ipg.cisco.com, O=Cisco Systems Inc Issuer: CN=IPG-RSA-ROOT-CA, DC=ipg,
DC=cisco, DC=com
< .. removed for clarity ..>
[root@fnd-san conf]#
```

**Note:** No unreachable name servers should exist. Either the name servers should be present and reachable or they should be empty. Any unreachable name server address entry must be taken care or removed under the network interface configuration:

```
[root@fnd-san conf]# cat /etc/resolv.conf
# Generated by NetworkManager
search ipg.cisco.com
# No nameservers found; try putting DNS servers into your
# ifcfg files in /etc/sysconfig/network-scripts like so: #
# DNS1=xxx.xxx.xxx
# DNS2=xxx.xxx.xxx
# DNS2=xxx.xxx.xxx
# DOMAIN=lab.foo.com bar.foo.com
[root@fnd-san conf]#
```

NTP daemon should be running. Time should be synchronized:

```
[root@fnd-san conf]# ntpstat
synchronised to NTP server (172.16.103.1) at stratum 6 time correct to within 45 ms
polling server every 1024 s
[root@fnd-san conf]#
```

**Note:** The FND server should be time synchronized. Otherwise, the https communication from the IoT Gateway might not reach the FND (cgms) application.

#### **Csv File Import on FND GUI**

A sample csv file that can be imported into FND for bootstrapping of IoT Gateway is shown below:

```
deviceType, eid, tunnelSrcInterface1, adminUsername, adminPassword, hostnameF
orBs, domainname, bootimage
cgr1000,CGR1240/K9+JAD2043000Q,Cellular0/1,cq-nms-administrator,<encrypted pwd>,
CGR1000 JAD2043000Q, ipg.cisco.com, flash:/cgr1000-universalk9-mz.SPA.158-3.M
ir800,IR807G-LTE-GA-K9+FCW2231004T,FastEthernet0,cg-nms
administrator,<encrypted_pwd>,IR807_BS1,ipg.cisco.com,flash:/ir800l- universalk9-mz.SPA.1573.M
2.bin
ir1100, IR1101-K9+FCW222700K0, GigabitEthernet0/0/0, cg-nms-
administrator, <encrypted pwd>, IR1100 FCW222700K0, ipq.cisco.com, flash:/ir 1101
universalk9.BLD_V1610_1_THROTTLE_LATEST_20181029_041528.SSA.bin
cgr1000,CGR1120/K9+JAD191601KT,GigabitEthernet2/1,cg-nms-
administrator,<encrypted_pwd>,CGR1K_BS1,ipg.cisco.com,flash:/managed/images/cgr1000
universalk9-mz.SPA.158-3.M ir800, IR829GW-LTE-GA-EK9+FGL195024PP, Vlan1, cg-nms
administrator, <encrypted pwd>, IR829 FGL195024PP, ipq.cisco.com, flash:/ir800-universalk9
mz.SPA.157-3.M3
ir800, IR809G-LTE-GA-K9+JMX1941X00B, GigabitEthernet0, cg-nms-
administrator,<encrypted_pwd>,IR809_ JMX1941X00B,ipg.cisco.com,flash:/ir800-universalk9
mz.SPA.157-3.M3
```

Note: Ensure that there aren't any blank spaces while using this csv file.

#### Table 9Fields of the IoT Gateway Bootstrapping csv File

| Parameter           | Name                  | Parameter Value Explanation                                                              |
|---------------------|-----------------------|------------------------------------------------------------------------------------------|
| deviceType          | ir1100                | Helps identify the type of device; for example:<br>ir800<br>cgr1000<br>ir1100<br>cgr1000 |
| eid                 | IR1101-K9+FCW222700K0 | Unique network element identifier for the device.                                        |
| tunnelSrcInterface1 | GigabitEthernet0/0/0  | Name of the WAN interface that the FAR would use to reach the Headend.                   |
| adminUsername       | cg-nms-administrator  | Username that FND must use to interact with the IoT Gateway.                             |

| Parameter     | Name                              | Parameter Value Explanation                                                                                         |
|---------------|-----------------------------------|----------------------------------------------------------------------------------------------------|
| adminPassword | <encrypted_pwd></encrypted_pwd>   | Password in encrypted form. An unencrypted form of this password would be used by the FND to interact with the FAR. |
| hostnameForBs | IR1100_FCW222700K0                | Hostname for bootstrapping.                                                                                         |
| domainname    | ipg.cisco.com                     | Domain name for the bootstrapped router.                                                                            |
| bootimage     | flash:/ir1101-universalk9.SSA.bin | Boot image name.                                                                                                    |

#### Table 9 Fields of the IoT Gateway Bootstrapping csv File

#### Figure 12 Bootstrapping CSV Import at Bootstrapping FND

| Inthe IoT               | DASHBOARD DEVICES OPERATIONS CONFIG                                                                                                    | <ul> <li>Ap</li> </ul> |
|-------------------------|----------------------------------------------------------------------------------------------------|------------------------|
| DEVICES > FIELD DEVICES | deviceCategory:router Q Show Filters Guice V Invitibule +                                                                                                    |                        |
| C All FAM Davices       | Map Inventory E) Cellular-CDMA Cellular-GSM Config DHOP Config Elternet Traffic Firmware T<br>Pris Tenamic AddDevcet Label - Buk Oserston - More Actions - Tenamical Tenamic | Tunnel                 |
| BENDPOINT (7)           | Add Devices<br>Upload File                                                                                                    | ×                      |
|                         | CSV/XML C-trake path WASTER_CSV_FILE_FOR_PNP.tx Browse<br>File:<br>Download sample .csv template for Router, Gateway, Endpoint and Extender, IR500                           |                        |

In bootstrapping FND:

- 1. From Devices > Field Devices, click Router in the left pane.
- 2. Click the **Inventory** tab on the middle pane.
- 3. Click Add Devices.
- 4. Browse the csv file created in the previous step.
- 5. Then click Add to import the IoT Gateway CSV list into the bootstrapping FND.

#### DHCP Server-Assisted PnP Provisioning

This section is discussed in the following phases:

- Prerequisites, page 32
- Bootstrapping in the IPv4 Network, page 33
- Bootstrapping in the IPv6 Network, page 33
- Logical Call Flow, page 38

#### Prerequisites

PnP Proxy must be reachable either over the LAN or over the WAN/Internet. As TPS is used in this implementation, TPS acts as the PnP server for the IoT Gateways. The DHCP server advertises TPS details in place of the PnP server details.

#### Bootstrapping in the IPv4 Network

This section discusses the DHCP server-assisted bootstrapping of the IoT Gateways over the IPv4 network. In Figure 13, IoT Gateways obtain the IP address dynamically from the DHCP server along with details of the PnP server (which, in this case, is actually that of PnP Proxy, as TPS is deployed).

- The PnP server details are received using DHCP option 43.
- The PnP agent (residing on the IoT Gateway) then reaches out to PnP Proxy over IPv4 LAN/WAN network over http on port 9125 and then over https on port 9120.

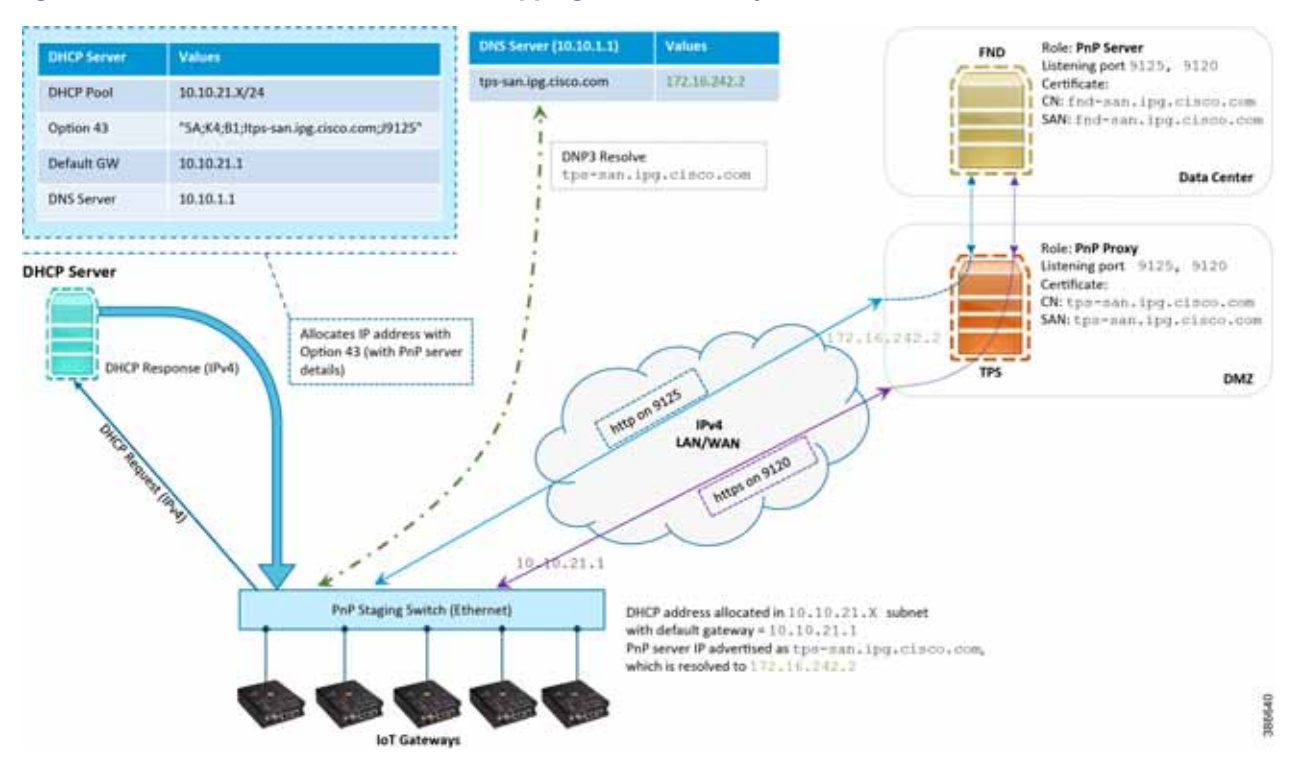

Figure 13 DHCP Server-Assisted Bootstrapping of IoT Gateways over IPv4 Network

#### Bootstrapping in the IPv6 Network

This section discusses the DHCP server-assisted bootstrapping of the IoT Gateways over the IPv6 network.

- IoT Gateways obtains the IP address dynamically from the DHCP server along with details of the PnP server (which, in this case, is actually that of PnP Proxy, as TPS is deployed).
- The PnP server details are received using DHCP option 9.
- The PnP agent (residing on the IoT Gateway) then reaches out to PnP Proxy over IPv6 LAN/WAN network over http on port 9125 and then over https on port 9120.

#### Logical Call Flow

This section discusses the logical call flow sequence with the DHCP server-assisted bootstrapping of the IoT Gateways over the IPv4/IPv6 network. Figure 14 shows the following actors:

- PnP Agent (IoT Gateway)
- DHCP Server

- DNS Server
- PnP Proxy (TPS)
- PnP Server (FND)

#### Figure 14 DHCP Server-Assisted Bootstrapping of IoT Gateways–Logical Call Flow

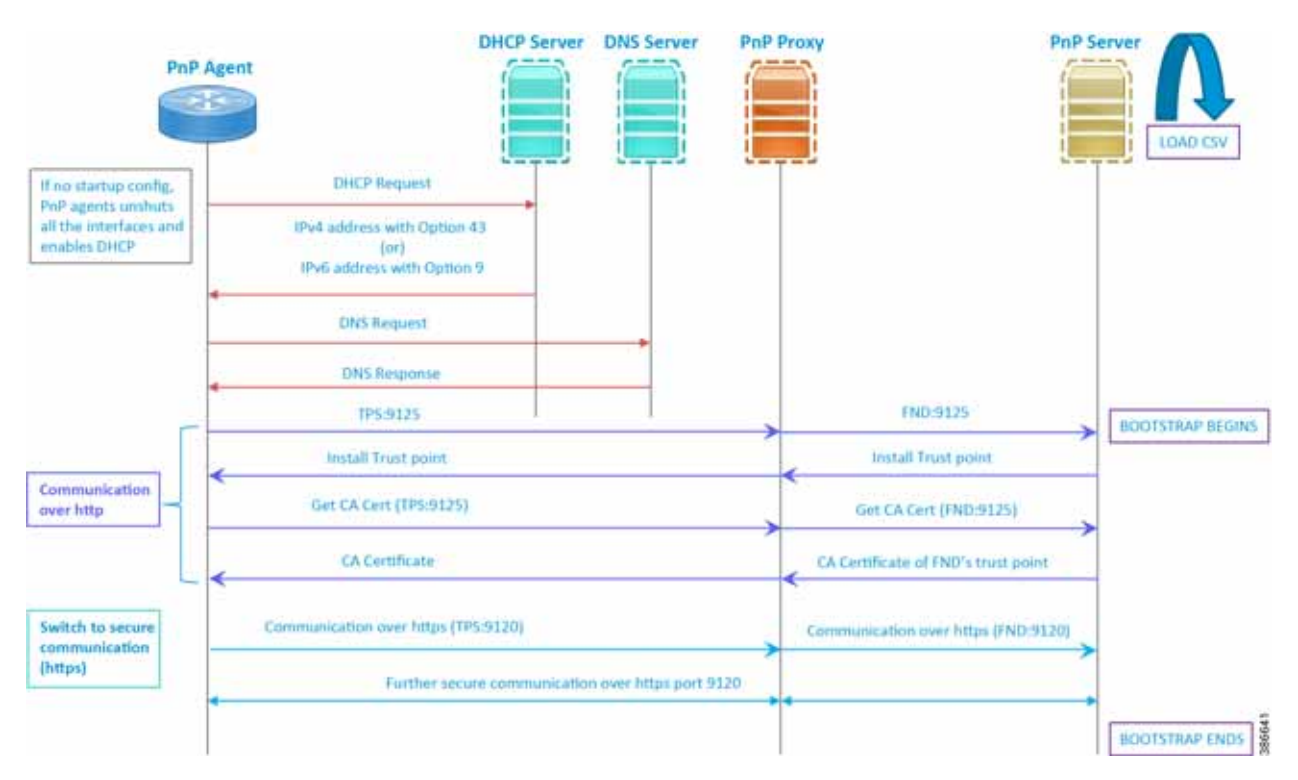

- When the IoT Gateway is powered on, the PnP Agent on the IoT Gateway checks for the presence of the startup configuration. If the startup configuration is not found, then the PnP agent performs "no shut" and enables DHCP on all the interfaces.
- 2. The IOS on the IoT Gateway sends out a DHCP request, which reaches the DHCP server (either directly or with the help of DHCP relay agent).
- 3. The DHCP server responds back with the IPv4 address along with option 43, or the IPv6 address along with option 9. The option contains the FQDN of the PnP server to talk to (for example, tps-san.ipg.cisco.com) and the port number (for example, 9125) on which the PnP Proxy/Server is expected to be listening. The PnP server detail advertised as part of the DHCP option is the IP address of the PnP Proxy instead of the actual PnP server (with TPS deployed as part of the solution).
- 4. The IoT Gateway then sends out a name resolution request to DNS server to resolve the FQDN to its corresponding IPv4/IPv6 address.
- 5. The PnP Agent attempts its communication with the PnP Proxy over port 9125 (over http). PnP Proxy, in turn, communicates with the FND on port 9125. Bootstrapping begins at the FND from this point. The prerequisite to processing this bootstrapping request from the IoT Gateway is the addition of IoT Gateway details into the FND with the loading of the csv file.
- 6. The FND installs the trust point on the IoT Gateway.
- The IoT Gateway sends out a Get CA Certificate request to PnP Proxy, which, in turn, proxies the communication to the FND. The FND would respond back with the CA certificate of the FND's trust point, which would then be installed on the IoT Gateway.

The following PnP States would have transitioned at the FND:

- CONFIGURING\_HTTP\_FOR\_SUDI
- CONFIGURED\_HTTP\_FOR\_SUDI
- CREATING\_FND\_TRUSTPOINT
- AUTHENTICATING\_WITH\_CA
- AUTHENTICATED\_WITH\_CA
- 8. From this point onwards, the further communication switches over to https on port 9120. The IoT Gateway would communicate with the TPS IP on port 9120, which, in turn, is sent to the FND IP on port 9120. The rest of the IoT Gateway bootstrapping happens over this secure https communication established on port 9120.

**Note:** Since the communication is over https, time synchronization and certificate parameters matching must be taken care of:

- For example, if <a href="https://<TPS\_FQDN>:9120">https://<TPS\_FQDN>:9120</a> is attempted, then the certificate installed on the TPS must have CN/SAN configured with <TPS\_FQDN>.
- Similarly, if the <a href="https://<TPS\_IP>:9120">https://<TPS\_IP>:9120</a> is attempted, then the certificate installed on the TPS must also have CN/SAN configured with <TPS\_IP>. Otherwise, SSL failure might occur and the <a href="https://www.scale.org">https://www.scale.org</a> CN/SAN configured with <TPS\_IP>. Otherwise, SSL failure might occur and the <a href="https://www.scale.org">https://www.scale.org</a> CN/SAN configured with <TPS\_IP>. Otherwise, SSL failure might occur and the <a href="https://www.scale.org">https://www.scale.org</a> Gateway might not reach the TPS Proxy Application on port 9120.

FND would transition through the following PnP states while the bootstrapping progresses:

- UPDATING\_ODM
- UPDATING\_ODM\_VERIFY\_HASH
- UPDATED\_ODM
- COLLECTING\_INVENTORY
- COLLECTED\_INVENTORY
- VALIDATING\_CONFIGURATION
- VALIDATED\_CONFIGURATION
- PUSHING\_BOOTSTRAP\_CONFIG\_FILE
- PUSHING\_BOOTSTRAP\_CONFIG\_VERIFY\_HASH
- PUSHED\_BOOTSTRAP\_CONFIG\_FILE
- CONFIGURING\_STARTUP\_CONFIG
- CONFIGURED\_STARTUP\_CONFIG
- APPLYING\_CONFIG
- APPLIED\_CONFIG
- TERMINATING\_BS\_PROFILE
- BOOTSTRAP\_DONE

9. Bootstrapping would be complete with the "BOOTSTRAP\_DONE" PnP State.

### Custom PnP Profile for PnP Server

This section is discussed in the following phases:

- Prerequisites, page 36
- Bootstrapping over IPv4 Network, page 36
- Bootstrapping over IPv6 Network, page 37
- Logical Call Flow, page 38

As a gateway of last resort, if dynamic ways of learning the PnP Server are not an option, an option does exist to enable learning about the PnP server with minimal manual configuration.

Manual PnP profile configuration with PnP server details:

```
!
ip host tps-san.ipg.cisco.com 172.16.242.2
!
pnp profile fnd-pnp-profile
transport http host tps-san.ipg.cisco.com port 9125
!
```

**Note:** Only the PnP Server detail is manually configured. Bootstrapping and Deployment (the rest of ZTD) still happens dynamically.

#### Prerequisites

- The PnP server must be reachable either over the LAN or over the WAN/Internet.
- As TPS is used in this implementation, TPS acts as a PnP server for the IoT Gateways.

#### Bootstrapping over IPv4 Network

This section focuses on the bootstrapping of the IoT Gateways over the IPv4 network in the absence of the DHCP server, DNS server, and Cisco Cloud redirector server to provide the PnP server details. IoT Gateways are informed about the PnP server detail directly through the Cisco IOS configuration commands.

In Figure 15, the manual PnP profile configuration on the IoT Gateways lets the IoT Gateways learn about the PnP server that should be reached out to and the desired PnP port number. For example, the custom PnP profile is configured to reach out to the PnP server (tps-san.ipg.cisco.com) over the http on port 9125.
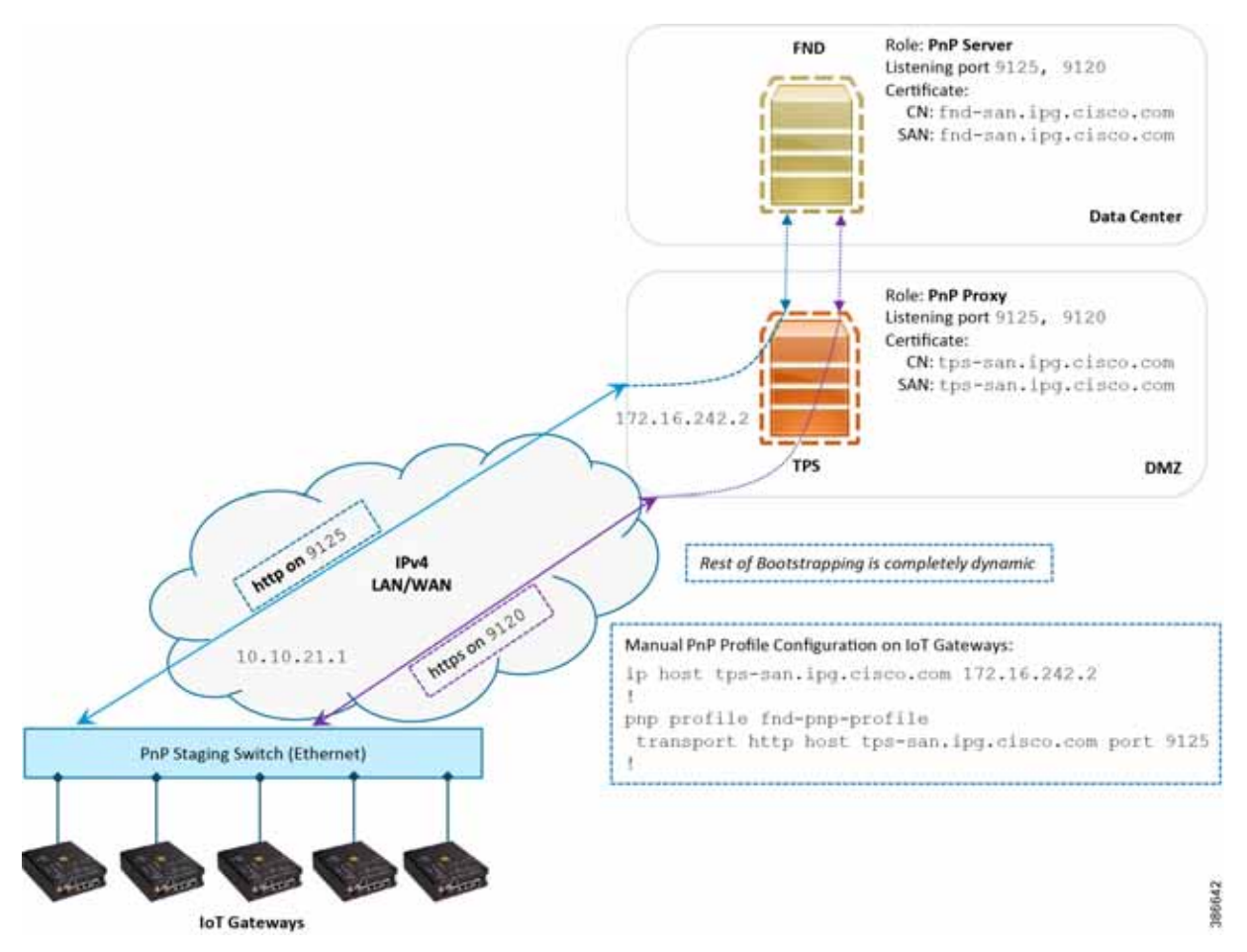

#### Figure 15 Custom PnP Profile-Assisted Bootstrapping of IoT Gateways over IPv4 Network

Based on the manual PnP profile configuration on the IoT Gateways, communication is initially established with PnP Proxy on http://tps-san.ipg.cisco.com:9125. Later, the communication is established with the PnP Proxy on https://tps-san.ipg.cisco.com:9120.

**Note:** Only the PnP server discovery is made manual. The rest of the bootstrapping procedure is the same as the DHCP server-assisted PnP provisioning discussed above.

#### Bootstrapping over IPv6 Network

This section focuses on the bootstrapping of the IoT Gateways over the IPv6 network in the absence of the DHCP server, DNS server, and Cisco Cloud Redirector Server to provide the PnP server details. IoT Gateways are informed about the PnP server detail directly through the Cisco IOS configuration commands in order to enable bootstrapping of the IoT Gateways over the IPv6 network.

In Figure 16, based on the manual PNP profile configuration on the IoT Gateways, initially communication is established with the PnP Proxy on http://tps-san.ipg.cisco.com:9125. Later, the communication is established with PnP Proxy on https://tps-san.ipg.cisco.com:9120.

Name resolution happens to an IPv6 address, and the bootstrapping happens over an IPv6 network.

**Note:** Only the PnP server discovery is made manual. The rest of the bootstrapping procedure (PnP communication on port 9120 and 9125) is still dynamic.

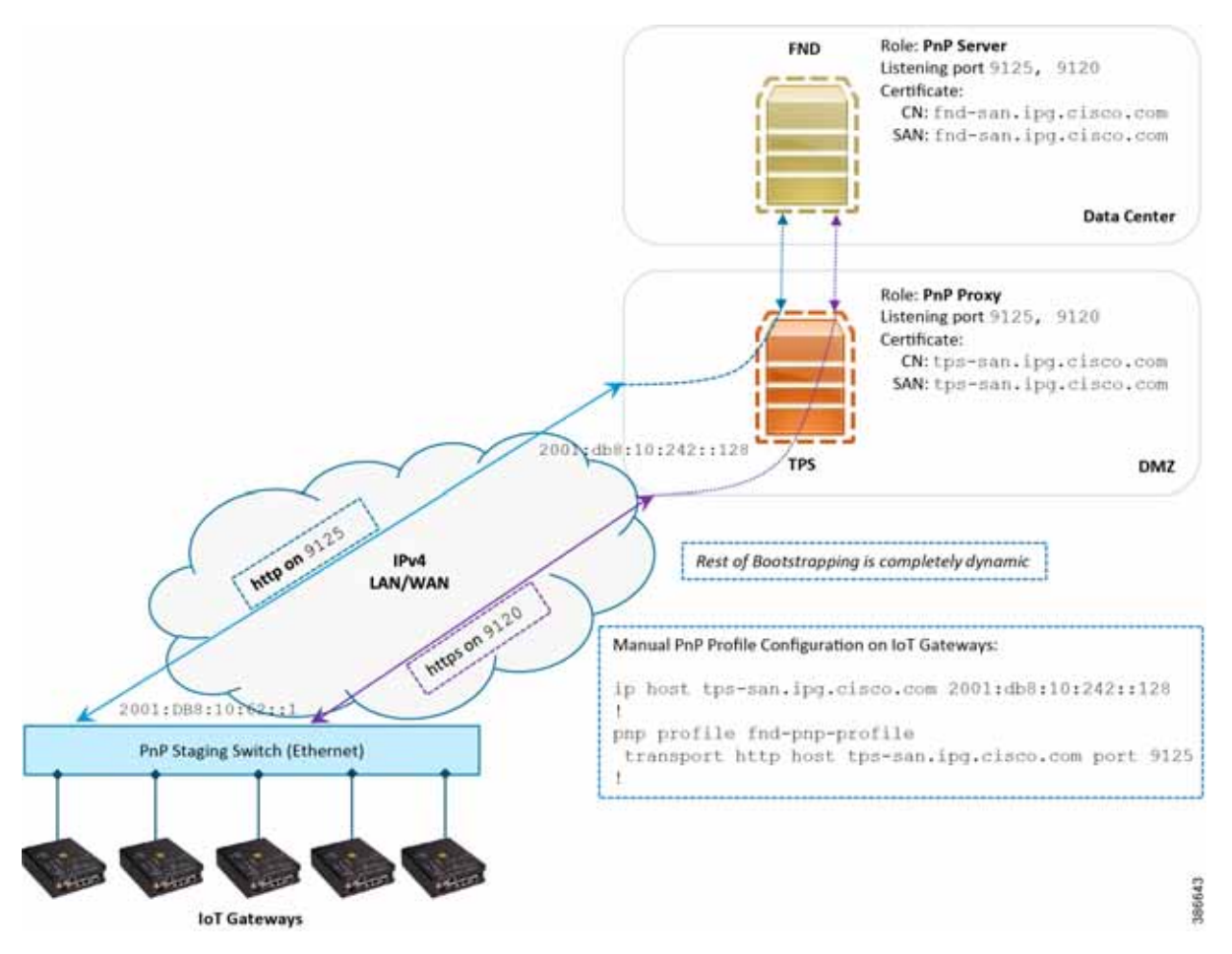

#### Figure 16 Custom PnP Profile-Assisted Bootstrapping of IoT Gateways over IPv6 Network

### Logical Call Flow

This section discusses the logical call flow sequence with the Custom PnP profile-assisted bootstrapping of the IoT Gateways over the IPv4/IPv6 network.

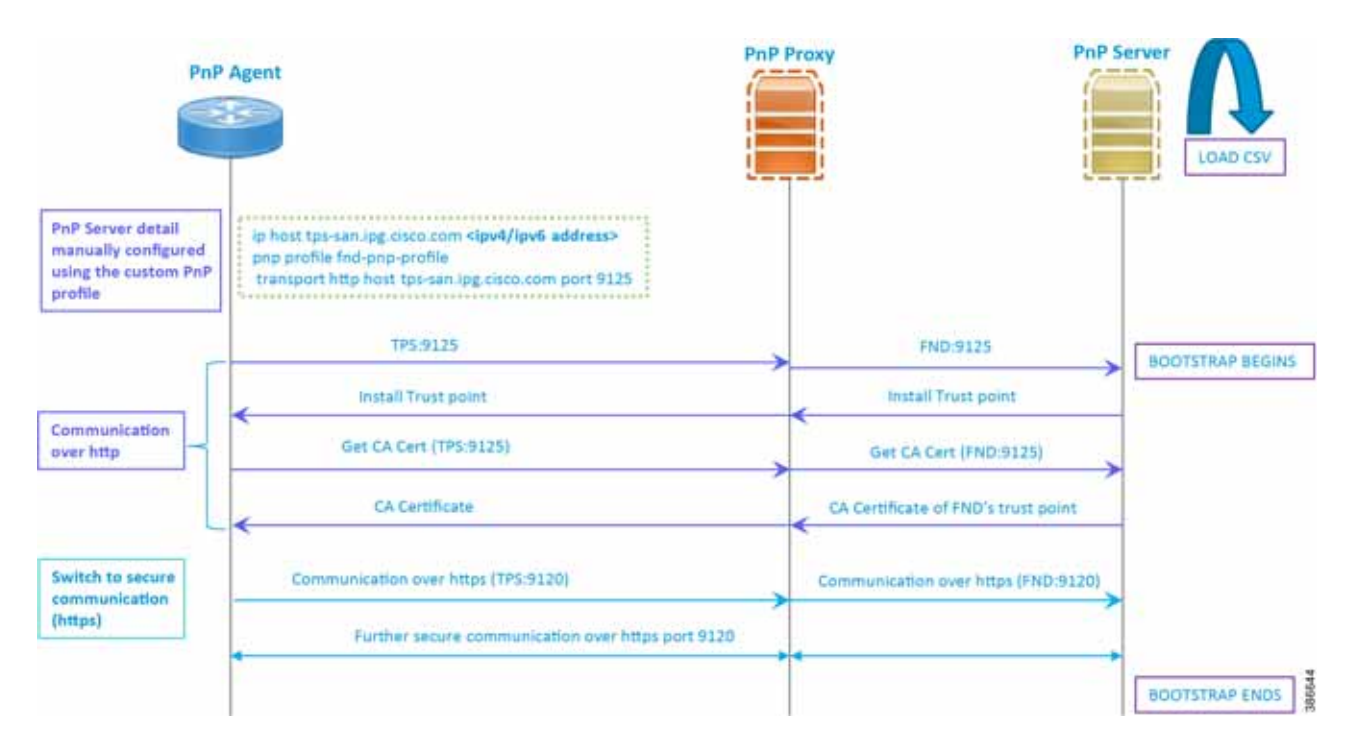

Figure 17 Custom PnP Profile-Assisted Bootstrapping of IoT Gateways–Logical Call Flow

In Figure 17:

- PnP server detail is learned out of the custom PnP profile, configured manually.
- The IoT Gateway reaches out to the PnP server in the configuration, which is http://tps- san.ipg.cisco.com:9125.
- The communication reaches TPS, and is then sent to FND. Bootstrapping of the IoT Gateway begins at the FND.
- The rest of the procedure is exactly the same as the bootstrapping steps discussed as part of DHCP server-assisted PnP Provisioning.
  - Initial communication happens on http://tps-san.ipg.cisco.com:9125
  - Later communication happens on https://tps-san.ipg.cisco.com:9120

### PnP Server Discovery through Cisco PnP Connect and Bootstrapping

- Prerequisites, page 39
- Bootstrapping, page 41
- Logical Call Flow, page 42

#### Prerequisites

PnP Proxy must be reachable either over the WAN/Internet. As TPS is used in this implementation, TPS acts as the PnP server for the IoT Gateways. The controller profile on "software.cisco.com" should be configured with the correct TPS address. The controller profile advertises TPS details in place of the PnP server details.

To create the controller profile, login to software.cisco.com. Go to **Network Plug and Play > Select controller profile** from the toolbar and add the details.

Figure 18 shows the controller profile added on software.cisco.com.

#### Figure 18 Controller Profile

| Controller Profile   |                                                                                                    | × |
|----------------------|----------------------------------------------------------------------------------------------------|---|
| Profile Name:        | DA_SOLUTIONS_PNP_TPS_DMZ_BLR.                                                                                                 |   |
| Description:         | TPS (PnP Proxy) hosted in Cisco DMZ Bangalore, for the purpose of Plug and Play provisioning of Ethernet/Cellular DA gateways |   |
| Deployment Type:     | onPrem                                                                                                    |   |
| Primary IPv4 Address | A.B.C.D                                                                                                    |   |
| Primiry Protocol:    | http                                                                                                    |   |
| Primary Port:        | 9125                                                                                                    |   |
| Controller Type:     | PNP SERVER                                                                                                    |   |

When a device is ordered through CCW, the device must be attached with the Smart account. For the PnP discovery to be successful using PnP Connect, a device must be added on the software.cisco.com portal. The device can be added either manually or by uploading a csv file. You can refer to "PnP Server Discovery Through Cisco PnP Connect" in the *Cisco Distribution Automation Feeder Automation Design Guide*. Figure 19 shows adding a device manually.

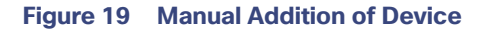

| duala                                                                                   | -                               |                        |                    |            |                        | AND COLORED IN         | O I                    |
|-----------------------------------------------------------------------------------------|---------------------------------|------------------------|--------------------|------------|------------------------|------------------------|------------------------|
| cisco                                                                                   | Identify Devic                  | 0                      |                    |            | ×                      |                        |                        |
| Decs Belware Central > Plug and Play Core                                               | + Serial Number                 | FCW225100DA            |                    |            |                        | al Test DemoAccourt    | rt1.nex.con + 16-Cem   |
|                                                                                         | Base PD                         | IR1101-KD              |                    |            | (.e.)                  |                        | English [ Change ]     |
| Plug and Play Connect                                                                   | Controller Profile              | DA_BOLUTIONS           | PHP_TPS_DM2.)      | LR .       |                        |                        | Feature Report Hep.    |
| Jevices Controller Profiles 1. National.                                                | Description                     | HEITON]                |                    |            |                        |                        |                        |
| Add Device(s)                                                                           | Cancel                          |                        |                    |            |                        |                        |                        |
| am 1 🗸 👘                                                                                | 2                               | TTP 3                  | _                  | m# 4       | _                      |                        |                        |
| Mently Source In                                                                        | ientify Device(e)               | Opines & Soirt         | -                  | Arresta    |                        |                        |                        |
| Identify Devices<br>Enter device itelatic by choking Meetify Device<br>+ Meetify Device | t builten and olick Next to pro | seed to the cent alog. |                    |            | <b>0</b> <sup>AI</sup> | <b>O</b> 1964 <b>O</b> | Ema 😑 Examp            |
| Row Serial Number Base                                                                  | PID Cert                        | Roate Serial Number    | SOWAN Type         | Controller | 0                      | escription.            | Actions                |
|                                                                                         |                                 | No D                   | evices to display. |            |                        |                        |                        |
|                                                                                         |                                 |                        |                    |            |                        |                        | his Records is Display |
| Carcel Back                                                                             |                                 |                        |                    |            |                        |                        | (100 C                 |

After manually adding the device in the PnP Connect portal, the request is yet to received from the device and the status for PnP redirection will be pending. This is shown in Figure 20.

#### Figure 20 PnP Redirect Pending after Manual Device Addition

| 1                  | -          | CEREMINE.        |      |                |          |                 |      |                         |                         |                       |
|--------------------|------------|------------------|------|----------------|----------|-----------------|------|-------------------------|-------------------------|-----------------------|
| lug and Pla        | iy Conn    | ect              |      |                |          |                 |      |                         |                         | Feedback Support Hery |
| vices Controller P | notice Net | ora   Genticales | Mana | ge External Vi | muli Acc | nunt (          |      |                         |                         |                       |
|                    |            |                  |      |                |          |                 |      |                         |                         |                       |
| + Add Devices      | + Add S    | oftware Devices  | 1.8  | SI Senschelt   | 118      | Detete Salected | Ena  | ble External Management | C                       |                       |
| Serial Number      |            | Base PID         |      | Product Gro    | up       | Controller      |      | Last Modified           | Status                  | Actions               |
|                    |            |                  | 10   | Any            | ٠        | Any             | •    | E Select Range 🔹        | Pending (Redirection) 🗢 | Clear Filters         |
| FCW22250000        |            | @1101-K9         |      | Router         |          | DA_SOLUTIONS_P  | NP_T | 2019-May-27, 08:43:44   | ( Paning Redeemant)     | Show Log 👻            |
|                    |            |                  |      |                |          |                 |      |                         |                         | Showing 1 Barrier     |

Finally, when the device is added successfully, it should be populated in the devices list as shown in Figure 20, which lists the devices for when the Redirect was successful.

#### Bootstrapping

This section discusses the PnP Connect-Assisted bootstrapping of the IoT Gateways over the IPv4 network.

In Figure 21, IoT Gateways obtain the IP address dynamically from the service provider.

The PnP agent (residing on the IoT Gateway) then reaches out to PnP Proxy over IPv4 LAN/WAN network over http on port 9125 and then over https on port 9120.

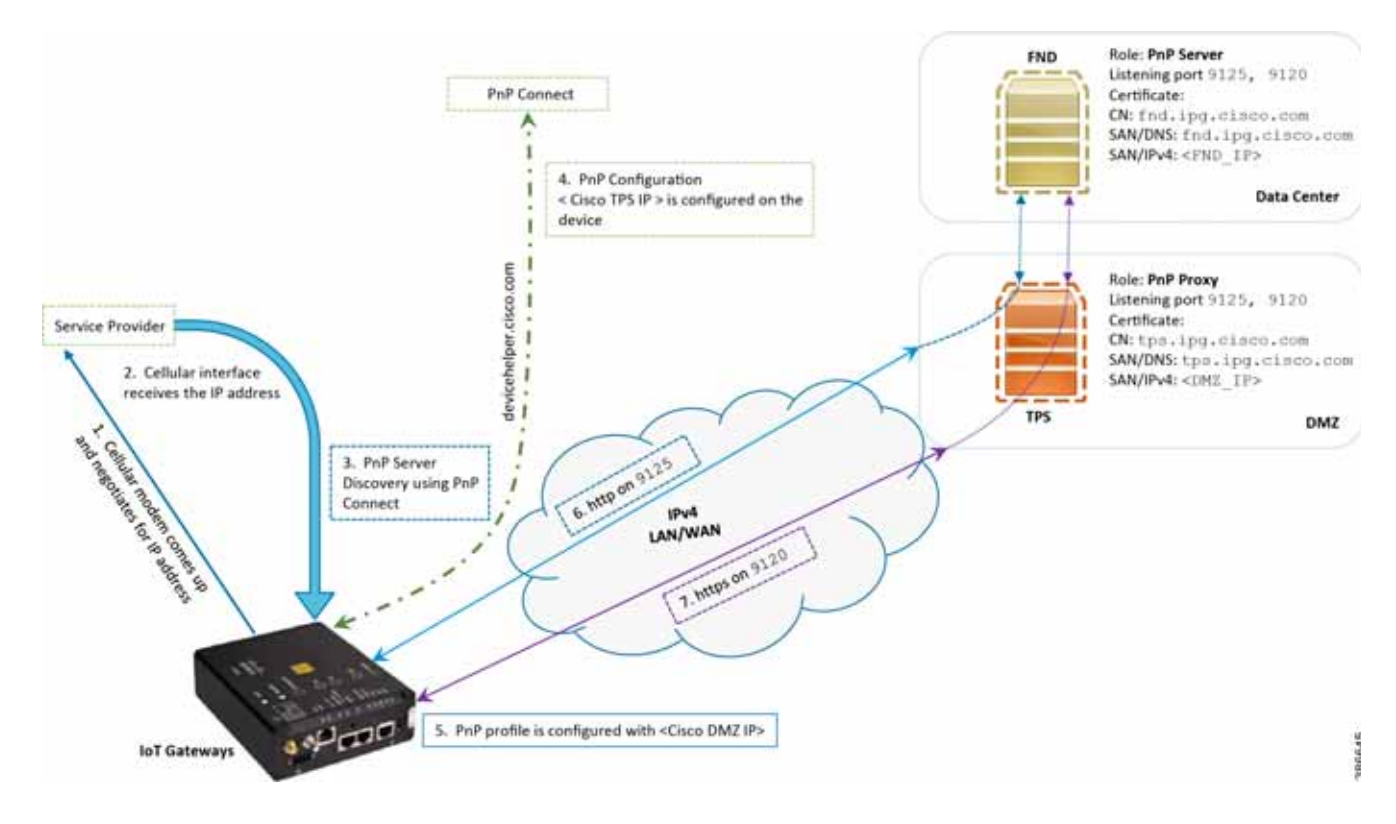

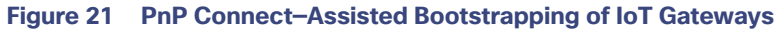

### Logical Call Flow

This section discusses the logical call flow sequence with the DHCP server-assisted bootstrapping of the IoT Gateways over the IPv4/IPv6 network.

The actors shown in Figure 22 are the following:

- PnP Agent (IoT Gateway)
- Service Provider
- PnP Cloud Re-direction Service PnP Connect Portal
- PnP Proxy (TPS)
- PnP Server (FND)

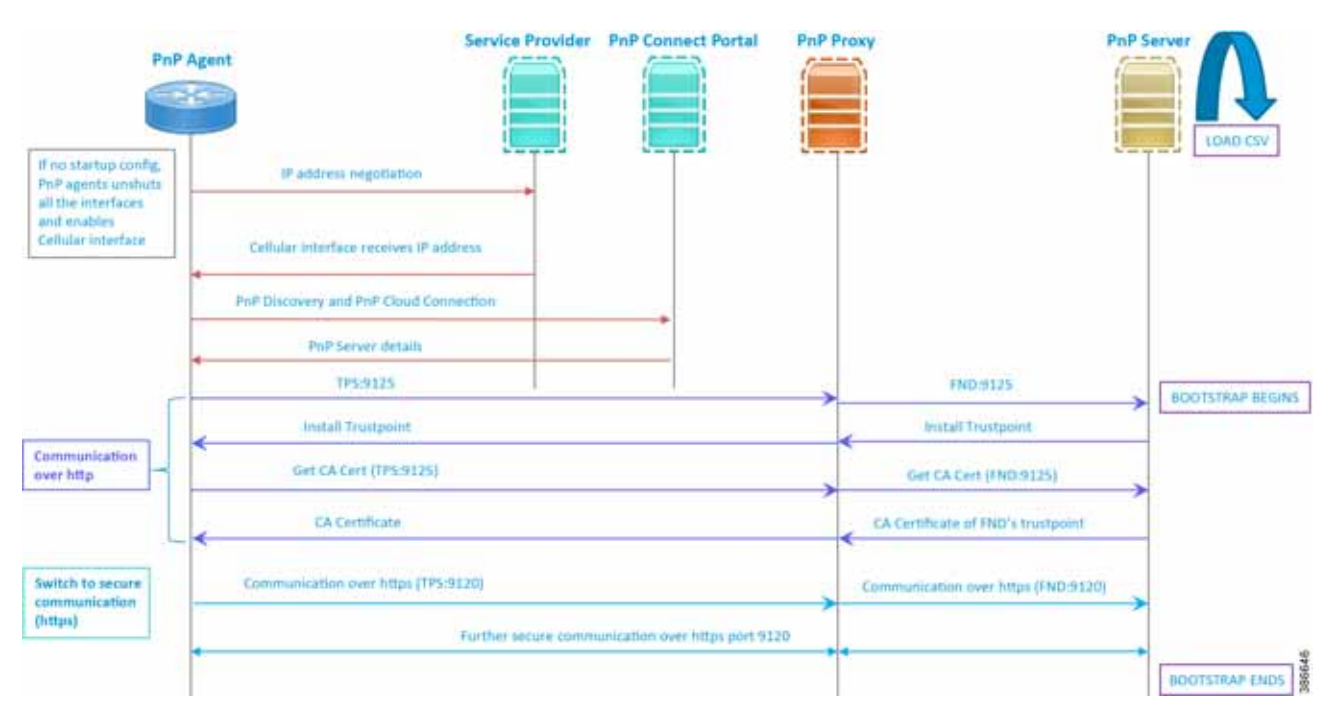

#### Figure 22 PnP Connect-Assisted Bootstrapping of IoT Gateways -Logical Call Flow

- When the IoT Gateway is powered on, the PnP Agent on the IoT Gateway checks for the presence of the startup configuration. If the startup configuration is not found, then the PnP agent performs "no shut" on all the cellular interfaces.
- 2. The IOS on the IoT Gateway sends out a request to the service provider.
- 3. The service provider responds back with the IPv4 address.
- 4. The IOT gateway proceeds for PnP server discovery and connects to the PnP cloud re-direction service connect portal. After successfully connecting the server devicehelper.cisco.com, the server PnP Connect portal sends the publicly reachable TPS DMZ IP(A.B.C.D) PnP proxy IP and the port number (9125) on which the proxy server is listening. The serial number of the gateway should be added to the Cisco Cloud PnP Connect portal for the re-direction service to be successful.
- 5. Once the PnP discovery is successful, the PnP profile is configured on the device with the publicly reachable TPS DMZ IP. Once the profile is configured, the bootstrapping begins.
- 6. The rest of the procedure is exactly the same as the bootstrapping steps discussed as part of PnP server discovery through DHCP server.

### Bootstrapping Configuration Template on Bootstrapping FND

The bootstrapping template is a configuration template residing on the bootstrapping FND. As part of the bootstrapping procedure, when the bootstrapping request is received from the IoT Gateway, this bootstrap configuration template is used to derive the Cisco IOS configuration, which is then pushed onto the IoT Gateway.

Once this Cisco IOS configuration is pushed onto the IoT Gateway and copied onto a running configuration successfully, the bootstrapping is said to be SUCCESSFUL.

This bootstrapping of Cisco IoT Gateways from Cisco IoT FND (PnP Server) is entirely Zero Touch. This implementation section includes the following sections:

Creation of Bootstrap Configuration Template Group, page 44

Router Bootstrap Configuration Groups–Populating Templates, page 47

#### Creation of Bootstrap Configuration Template Group

This section covers the steps required for configuring the bootstrapping group.

#### Figure 23 CREATE Bootstrap–CONFIG–Tunnel Provisioning

| Alada BT                   | DASHBOARD | DEVICER - OPERATIONS -              |                                           | e              |                           | • |
|----------------------------|-----------|-------------------------------------|-------------------------------------------|----------------|---------------------------|---|
| DASHBOARD                  |           |                                     | Devis Contiguiston                        |                | 0/0                       | 3 |
| Endpoint States, Over Time | -012/×    | Service Providers With Maxmun       | Formwark Updats<br>Deutre File Management | Har T.         | _00/×                     |   |
|                            |           | Cellular Helieven Cell Id           | Rules                                     | Down Routers + | Down Rosters Over<br>Time |   |
|                            |           | are units in preparious on specials | Groups                                    | 1              |                           |   |

1. From the CONFIG Menu, select the **Tunnel Provisioning** option.

#### Figure 24 CREATE Bootstrap–Add Group

| Steels IST SELD NETWORK DIRECTOR | DADHDOARD DEVICES OPERADONS COUPD ADMIN                                                                                           | 🚍 💁 -    |
|----------------------------------|----------------------------------------------------------------------------------------------------|----------|
| CONFIG > TUNNEL PROVISIONING     |                                                                                                    |          |
| Awigh Devices to Group           | default-cort 000                                                                                                    |          |
| Tuberel General                  | Group Hembers Router Tuttel Addition HER Tuttel Addition HER Tuttel Celetion Router Distate Cool guration Reprovisioning Addition | Polities |
| <ul> <li>ADUITER</li> </ul>      | Beefstragging.                                                                                                    | 1        |

2. With the Router Group selected in the left pane, click the "+" sign (Add Group icon) located on the top right of the left pane.

#### Figure 25 CREATE Bootstrap–Add IPv4 Group

| Group Name:      | IPv4-BOOTSTRAP |   |  |
|------------------|----------------|---|--|
| Device Category: | Router         | * |  |

3. Configure the group name IPv4-BOOTSTRAP, and click Add.

#### Figure 26 CREATE Bootstrap–Add IPv6 Group

| Add Group        |                |     | × |
|------------------|----------------|-----|---|
| Group Name:      | IPv6-BOOTSTRAP |     | 1 |
| Device Category: | Router         | w.  |   |
|                  |                | Add |   |

4. Similarly, configure another group name IPv6-BOOTSTRAP for bootstrapping over the IPv6 network. Click Add.

#### Figure 27 CREATE Bootstrap–List of Bootstrap Groups

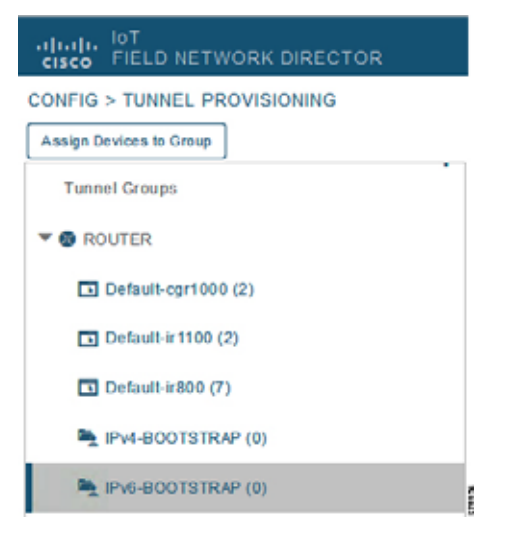

The two newly created bootstrapping groups are displayed in the left pane:

- IPv4-BOOTSTRAP (Created to handle bootstrapping over the IPv4 network)
- IPv6-BOOTSTRAP (Created to handle bootstrapping over the IPv6 network)

#### Moving Devices under the Bootstrapping Group

Multiple bootstrapping groups could be configured on the bootstrapping FND. IoT Gateways have to be moved under the correct group in order to have it bootstrapped with the appropriate configuration.

Complete the following steps to move IoT Gateways under the correct bootstrapping group.

#### Figure 28 CHANGE Tunnel Group–Device Under Default Group

| Inde IIT                                                                                                    |                                                                              | DABHDOARD                                                 | DEVICES . OPERATIONS                      | CONFIG + ADMIN                 | a 🔍 -                                                            |
|----------------------------------------------------------------------------------------------------|------------------------------------------------------------------------------|-----------------------------------------------------------|-------------------------------------------|--------------------------------|------------------------------------------------------------------|
| Contris > Tunnic, Provisionnis<br>Responses to Simul<br>Terrint Groups<br>* Internet Groups<br>Detroin spr1990 (2) | Cinifault-int100<br>Group Wembers<br>Rootskapung<br>Rootskapung              | Abdition — HER Tunnist A<br>Mid a day the type and 1+ day | 2015pm HER Turnel Deletor                 | Rauter Boststrap Configuration | Neprovisioning Ázbens – Policies                                 |
| Default e 1100 (2)                                                                                                 | 2 Jame assured star (1988) - Die at                                          | Sefection .                                               |                                           |                                |                                                                  |
| C Celulo ellis (7)<br>N 1944-BODTSTRAP (8)                                                                         | 😔 Narie                                                                      | Bat. Catheard                                             | Tunnel Source. OSPY Aves 1<br>Interface 1 | OSPFe3 Area 1 Dest Addr 1      | GRE Tunnel Tunnel Souther Open Area 2<br>Dest Add 1 University 2 |
| Revelacionarian (B)                                                                                                | IN1105309-#CH222710002     IN1105309-#CH222710002     IN1105309-#CH222710002 | 20 there age<br>12 days age                               | Gigatettetiar                             |                                |                                                                  |

 In Figure 28, two IoT Gateways are under the default group. The devices need to be moved to the newly created IPv4-BOOTSTRAP group. In the middle pane, select the **Router** in the pull-down menu, select the **IoT Gateways** to be moved under the new bootstrapping group, and then click **Change Tunnel Group**.

Figure 29 CHANGE Tunnel Group–Pull-Down Menu

| THE PELO METWORK OF                     |               |                                                   |       |             |                                     | CONFIG . ADMIN               |                                     | <b>= @-</b>           |
|-----------------------------------------|---------------|---------------------------------------------------|-------|-------------|-------------------------------------|------------------------------|-------------------------------------|-----------------------|
| COBING > HUMMEL #REVISION               | ind           |                                                   |       |             |                                     |                              |                                     |                       |
| And an Internal States                  | Change Turmet | Group                                             |       |             | ×                                   |                              |                                     |                       |
| Encourt Distance                        |               |                                                   |       |             | finish Deletion                     | Noise Distatoj Cottijataten  | $(X,Y) \in \{1,2,3,3,4,\dots,2,N\}$ | 2004 Yakimi           |
| Y O HOLIDA                              | Tunnel Group  | IPv4-BOOTSTRAP                                    |       |             |                                     |                              |                                     |                       |
|                                         | -             | default+it100 (default)<br>default+i000 (default) |       |             | the state of the state of the state |                              | aaayaanni                           |                       |
| 103 (24)(4)(4)(4)(4)(4)                 |               | Pv4-BOOTSTRAP<br>IPv6-BOOTSTRAP                   |       |             |                                     |                              |                                     |                       |
| 123 D-Rose and a 1/1                    |               | Gr. tarria                                        | CHAR. | Castingal   | Times Service - Child New 1         | Oddered Aven & Water Torrett | GRE Tantil                          | Terrel Diservices and |
| In watercontinue in                     |               |                                                   |       |             | - unitable -                        | Distrator (                  | - Data with a                       | interface 2           |
| Section and                             |               |                                                   | 11    | 20 000 120  |                                     |                              |                                     |                       |
| 1.2.2.2.1.1.1.1.1.1.1.1.1.1.1.1.1.1.1.1 |               | · · · · · · · · · · · · · · · · · · ·             | 12    | 12.0010.000 | Grandeliner                         |                              |                                     |                       |

 Choose the correct bootstrap group IPv4-BOOTSTRAP. To perform bootstrapping over the IPv6 network, choose the IPv6-BOOTSTRAP tunnel group.

Figure 30 CHANGE Tunnel Group–Select IPv4 Group

| Tunnel Group | IPv4-BOOTSTRAP |  |
|--------------|----------------|--|

3. With the appropriate bootstrap group chosen, click **Change Tunnel Group** to move the IoT Gateway from the default group to the desired group.

Figure 31 CHANGE Tunnel Group–Updated IPv4 Group

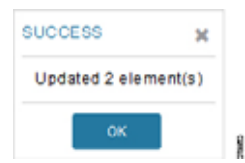

Device migration to the desired group was successful.

#### Figure 32 CHANGE Tunnel Group–Devices Moved under IPv4 Group

| CITATION AND AND AND AND AND AND AND AND AND AN |                          |            | DASHBOA           | to DEVICES         | - OPERAT         | 1045 × 00/1/  |                 |               |                                                                                                    | -           | ••  |
|-------------------------------------------------|--------------------------|------------|-------------------|--------------------|------------------|---------------|-----------------|---------------|----------------------------------------------------------------------------------------------------|-------------|-----|
| CONFIG > TURNEL PROVISIONING                    |                          |            |                   |                    |                  |               |                 |               |                                                                                                    |             |     |
| Tunnel Groups                                   | Group Members Rocker     | Tantei Adi | mor HEA To        | Mill Addition H    | ER Tunnel Dete   | ton RoderBoi  | tit në Configin | rkin Reprisis | innig Adiama                                                                                                    | Polities    |     |
| * G ROSTAR                                      | Backbagareg              |            |                   |                    |                  |               |                 |               |                                                                                                    |             |     |
| C Detaut-lor1000 (2)                            | 44                       | a text     | a device type and | 1- devices to enab | e actions in the | Conclude Se   |                 | Capitying     | 1.211 (Paje                                                                                                    | e Di (te la |     |
| Detauter (* 11.00 rd)                           | Natio                    | Sur.       | Latinari          | Tablest Bauros     | 05PT Avea 1      | DDFFv3 Area 1 | PsecTuniei      | GRE Tunnel    | Tunnet Searce                                                                                                   | ODPF Nex 2  | OIP |
| Detaute #800 (7)                                |                          | -          | 20.00             | THE STORE OF       |                  |               |                 | and case 1    | and a local second second second second second second second second second second second second second second s |             |     |
|                                                 | 191101-K9-F CHI2227 00KB | a          | 12 dais ago       | GigabdEther        |                  |               |                 |               |                                                                                                    |             |     |

In Figure 30, it can be seen that IoT Gateways were moved under the correct bootstrapping group.

### Router Bootstrap Configuration Groups–Populating Templates

This section shows where to populate the bootstrapping template in FND, and the template that needs to be chosen for bootstrapping of the IoT Gateways according to the network in which the IoT Gateway would be deployed (for example, IPv4/IPv6 network, located/not located behind NAT, etc).

Note: Working versions of bootstrapping templates can be found in Appendix A: PnP Profiles, page 226.

Figure 33 captures the Router Bootstrap Configuration section that needs to be populated for the purpose of bootstrapping.

Figure 33 Router Bootstrap Configuration

| CISCO FIELD NETWORK DIRECTOR |                                                                                                    |
|------------------------------|----------------------------------------------------------------------------------------------------|
| CONFIG = TUNNEL PROVISIONING |                                                                                                    |
| Assign Devices to Simus      | Pv4-BOOTSTRAP                                                                                                    |
| Turrel George                | Group Nembers Routes Tunnel Addition HER Turnel Addition HER Turnel Celetion Number Doubtrap Configuration. Reprovisioning Advise Policies |
| - • ADATAN                   | Restit approp                                                                                                    |
| Certaus-carsoon (21)         | 1 Neviasion #1 - Lasi 124-ed av 2016-10 24 (2027)                                                                                          |
|                              | Target Firmware Version.                                                                                                    |
| Ed Contactor (100 City       |                                                                                                    |
| D Cetaure exits (7)          |                                                                                                    |
| No Prid BOSTSTRUP (2)        | <pre></pre>                                                                                                    |
| A shattaroota                | <pre>************************************</pre>                                                                                            |

Every bootstrap group (referred as Tunnel Group in the left pane) can be populated with a unique Router bootstrap configuration.

#### Table 10 Bootstrapping Template According to the Deployment Model

| Network Type | Profile Name for IoT Gateways (located behind NAT) | Profile Name for IoT Gateways (NOT located behind NAT) |
|--------------|----------------------------------------------------|--------------------------------------------------------|
| IPv4         | IPv4-BOOTSTRAP-NAT                                 | IPv4-BOOTSTRAP                                         |
| IPv6         | IPv6-BOOTSTRAP-NAT                                 | IPv6-BOOTSTRAP                                         |

With reference to Table 10, for bootstrapping the IoT Gateways for deployment over the IPv4 network:

- If IoT Gateways are located behind NAT, then the bootstrapping template IPv4- BOOTSTRAP-NAT could be used.
- If IoT Gateways are not located behind NAT, then the bootstrapping template IPv4- BOOTSTRAP could be used.

Similarly, for bootstrapping the IoT Gateways for deployment over IPv6 network:

- If IoT Gateways are located behind NAT, then the bootstrapping template IPv6- BOOTSTRAP-NAT could be used.
- If IoT Gateways are not located behind NAT, then the bootstrapping template IPv6- BOOTSTRAP could be used.

# Deployment of the Cisco IoT Gateway

This section includes the following topics:

- Prerequisites for Deployment, page 48
- Deployment over IPv4 Cellular Network with NAT, page 48
- Deployment over IPv4 Network without NAT, page 50
- Deployment over Native IPv6 Ethernet Network, page 51

### Prerequisites for Deployment

- Cisco IoT Gateway should have gone through the bootstrapping procedure mentioned in Bootstrapping the IoT Gateway, page 20, with the device being part of the appropriate bootstrapping group.
- Bootstrapping is said to be complete, when the Cisco IOS Routers received the bootstrapping configuration from the Bootstrapping FND.
- The bootstrapping status for the router on the Bootstrapping FND must be in 'Bootstrapped' state.

#### **Deployment Infrastructure Readiness**

Cisco IoT Gateway should be assigned an IPv4/IPv6 address dynamically over Ethernet/Cellular. If a static address needs to be used on the Cisco IoT Gateway, then assignment of address to the Cisco IoT Gateway's interface needs to be taken care as part of Bootstrapping.

**Tip:** If any extra configuration is required to receive IP address dynamically, the delta configuration should be fed back into the bootstrapping profile, that was used to bootstrap the IoT Gateway.

- Cisco Field Area Network–Headend (DSO Control Center1) should be UP and running.
  - If it needs to be set up, the Cisco FAN-Headend Deep Dive Implementation and FAN Use Cases' guide could be referenced to set up the headend in the DSO Control Center or NOC.
- All the required headend components like the CA server (RSA), AAA, AD, Registration Authority, NOC TPS/FND, DHCP server, and HERs are expected to be up and running in the DSO Control Center.
- NOC TPS, RA, and HERs must have static IP addresses configured and should be reachable from the Cisco IoT Gateways that are located along the Distribution network.

**Note:** If the prerequisites for deployment are addressed, ZTD of the IoT Gateways should happen successfully after the gateway is deployed at the desired location and powered on, with the Ethernet cable connected or the LTE SIM card inserted.

### Deployment over IPv4 Cellular Network with NAT

**Note:** This section has no implementation steps. As the term "ZTD" states, it's a zero touch deployment. As long as bootstrapping happened successfully by having the IoT Gateway part of the correct bootstrapping group, this deployment should happen successfully with no manual steps.

Figure 34 captures the deployment steps for IoT Gateway over LTE Cellular.

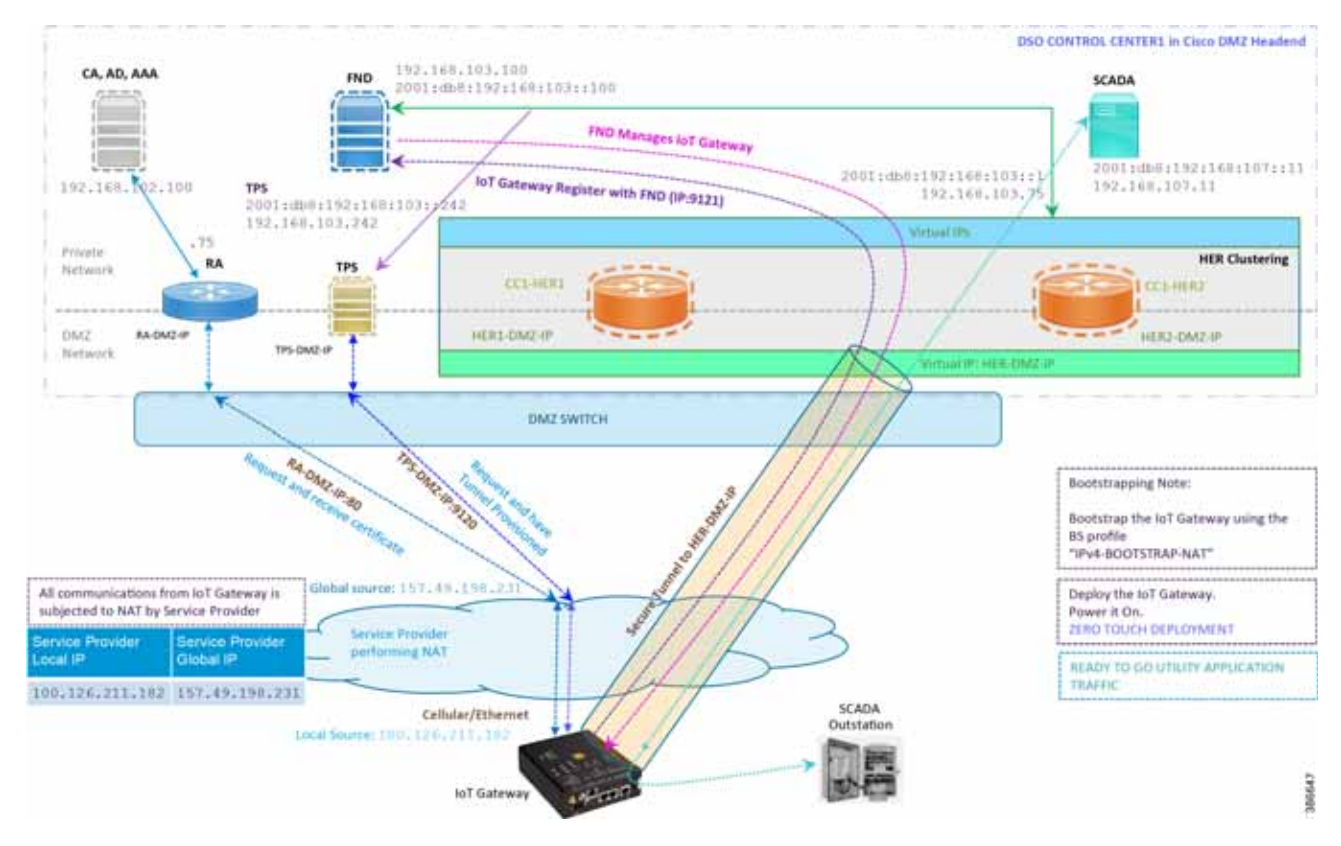

Figure 34 Deployment over IPv4 Cellular Network

Note: This scenario has been validated with the headend located in the Cisco DMZ.

The following is the summary sequence of steps that occurs during the deployment:

- 1. The IoT Gateway is powered on. When up, it obtains the IP address over LTE Cellular interface.
- 2. The EEM Script for ZTD kicks in and waits for the time to be synchronized. Then, SCEP enrollment happens over port 80 with RA-DMZ-IP.
- **3.** Once the certificate is received for the IoT Gateway (from the RA/CA), the ZTD script disables itself and activates the CGNA profile for tunnel provisioning (cgna initiator-profile cg-nms-tunnel).

**Note:** "cgna initiator-profile cg-nms-tunnel" must be used when the IoT Gateway is behind NAT, whereas "cgna profile cg-nms-tunnel" must be used when no NAT exists between IoT Gateway and TPS. This CGNA profile is configured as part of bootstrapping.

- 4. TPS/FND provisions the secure FlexVPN tunnel with the HER Cluster located in the DSO Control Center1.
- 5. As an overlay routing, FND and SCADA routes are advertised (by the HER) to the IoT Gateway through the secure FlexVPN tunnel.
- 6. The IoT Gateway sends out a registration request to FND on port 9121. Once registered successfully, the IOT Gateway is remotely manageable from the FND.
- 7. As part of the device registration with the FND, FND also pushes ICT enablement configurations to the IoT Gateway, which enables the communication between the SCADA Master in the Control Center and the SCADA Outstation located in the Feeder Automation/Distribution Network.
- 8. ZTD of the IoT Gateway is successful.

#### 9. Utility Application Traffic - READY TO GO.

### Deployment over IPv4 Network without NAT

**Note:** This section has no implementation steps. As the term "ZTD" states, it's a zero touch deployment. As long as bootstrapping happened successfully by having the IoT Gateway part of the right bootstrapping group, this deployment should happen successfully with no manual steps.

Figure 33 captures the deployment steps for IoT Gateway without NAT over the IPv4 network.

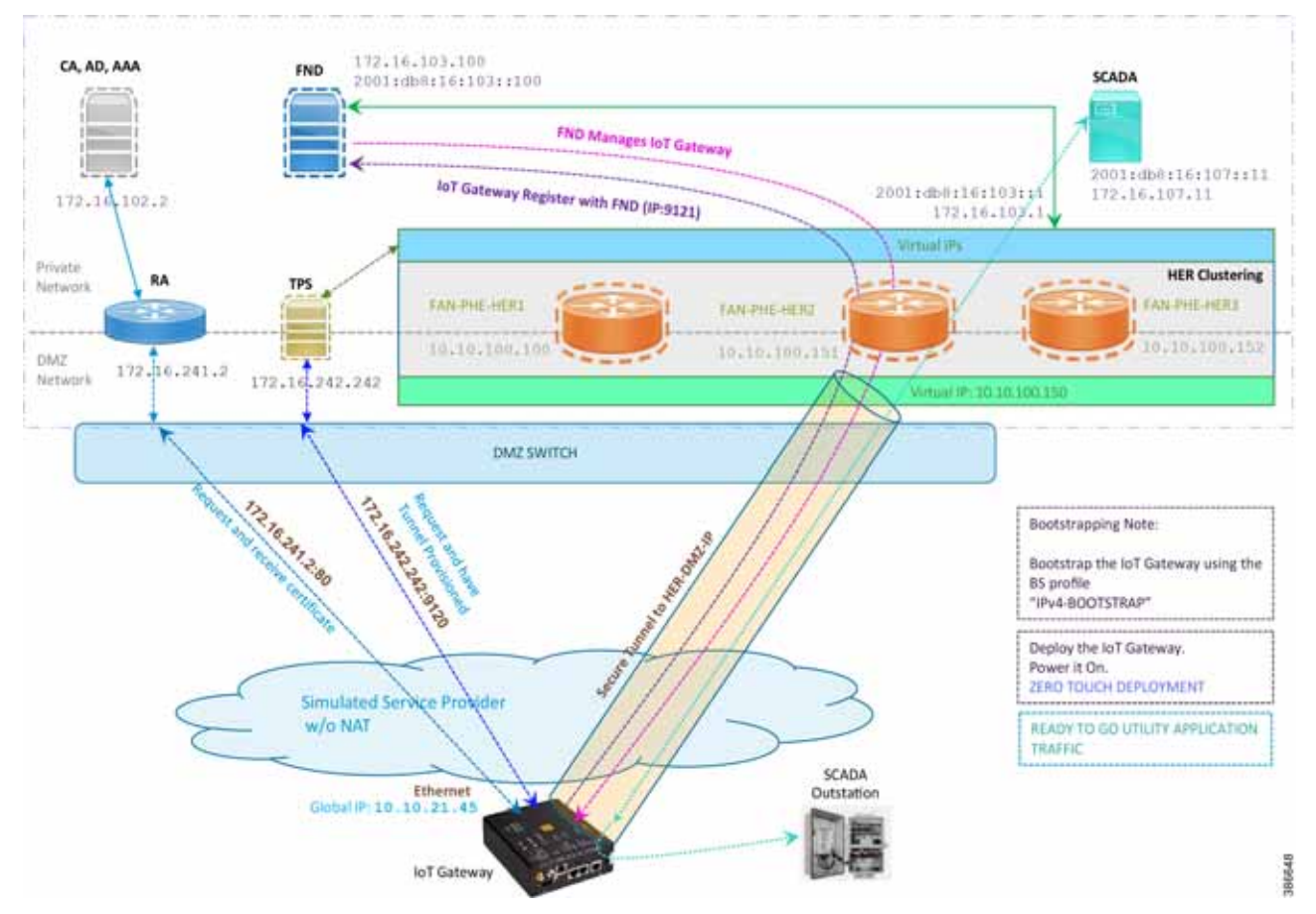

Figure 35 Deployment over IPv4 Ethernet Network

Note: This scenario has been validated with the headend located in the Engineering Lab.

The following is the summary sequence of steps that happens during the deployment:

- 1. The IoT Gateway is powered on. When up, it obtains the IP address over the Ethernet interface.
- 2. The EEM Script for ZTD kicks in and waits for the time to be synchronized. Then, SCEP enrollment happens with RA IP (172.16.241.2) on port 80.
- 3. Once the certificate is received for the IoT Gateway (from the RA/CA), the ZTD script disables itself, and activates the CGNA profile for tunnel provisioning (cgna profile cg-nms- tunnel).

**Note:** "cgna profile cg-nms-tunnel" must be used when there is no NAT between IoT Gateway and TPS. This CGNA profile has already been configured as part of IoT Gateway bootstrapping. TPS/FND provisions secure FlexVPN tunnel with the HER Cluster located in the DSO Control Center1.

- 4. As an overlay routing, FND (172.16.103.100 and 2001:db8:16:103::100) and SCADA (172.16.107.11 and 2001:db8:16:107::11) routes are advertised (by HER) to the IoT Gateway through the secure FlexVPN tunnel.
- IoT Gateway sends out a registration request to FND IPv4 address 172.16.103.100 (or) IPv6 address 2001:db8:16:103::100 on port 9121. Once registered successfully, the IOT Gateway is remotely manageable from the FND.
- 6. As part of the device registration with the FND, FND also pushes ICT enablement configurations to the IoT Gateway, which enables the communication between SCADA Master in the Control Center and the SCADA Outstation located in the Feeder Automation/Distribution Network.
- 7. ZTD of the IoT Gateway is successful.
- 8. Utility Application Traffic READY TO GO.

#### Deployment over Native IPv6 Ethernet Network

**Note:** This section has no implementation steps. As the term "ZTD" states, it's a zero touch deployment. As long as bootstrapping happened successfully by having the IoT Gateway part of the right bootstrapping group, this deployment should happen successfully with no manual steps.

Figure 36 captures the deployment steps for the IoT Gateway over the Native IPv6 network.

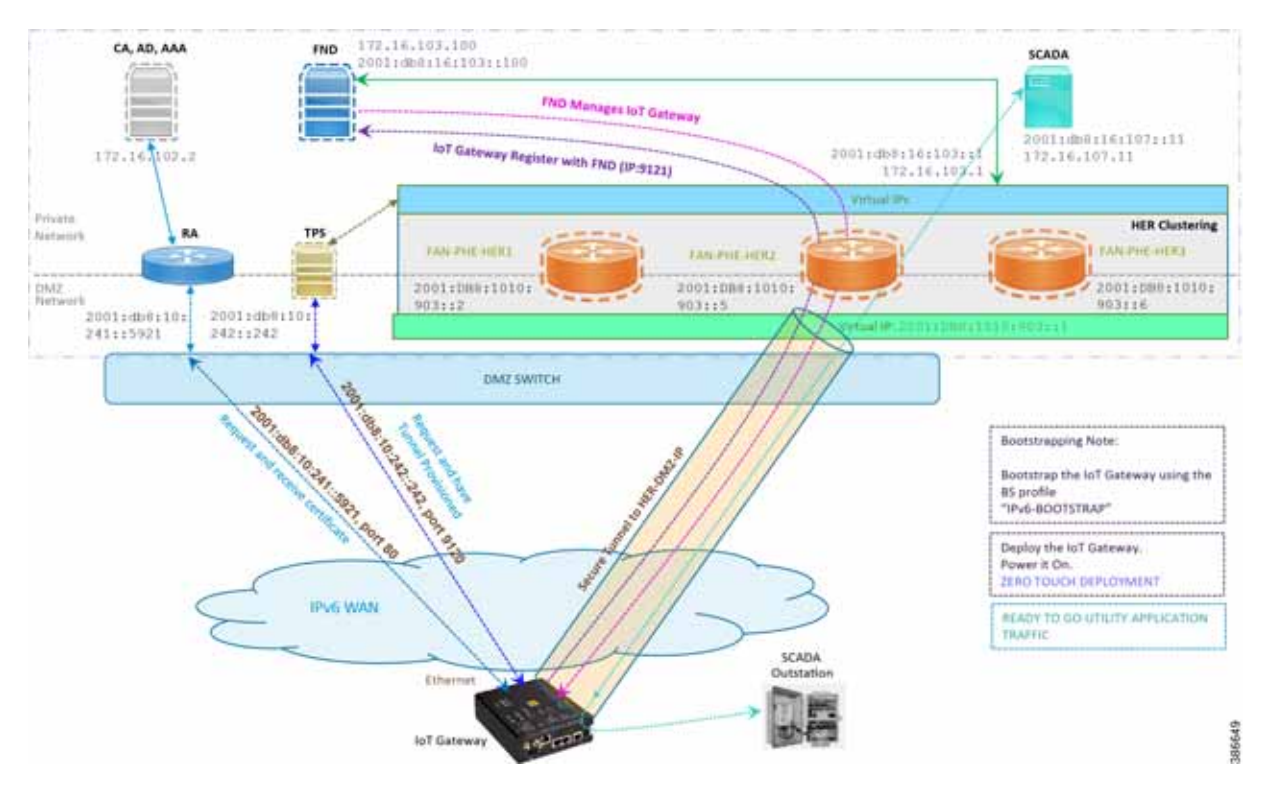

#### Figure 36 Deployment over Native IPv6 Ethernet Network

**Note:** This scenario has been validated with the headend located in the Engineering Lab over a native IPv6 network. It could be dual stack as well.

The following is the summary sequence of steps that happens during the deployment:

1. The IoT Gateway is powered on. When up, it obtains the IPv6 address over the Ethernet interface.

- 2. The EEM script for ZTD kicks in and waits for the time to be synchronized. Then, SCEP enrollment happens with RA IPv6 address (2001:db8:10:241::5921) on port 80.
- 3. IPv4 communication could be retained between RA and CA in the Control Center private network.
- 4. Once the certificate is received for the IoT Gateway (from the RA/CA), the ZTD script disables itself, and activates the CGNA profile for tunnel provisioning.

**Note:** "cgna initiator-profile cg-nms-tunnel" must be used when the IoT Gateway is behind NAT, whereas "cgna profile cg-nms-tunnel" must be used when there is no NAT between IoT Gateway and TPS. This CGNA profile has already been configured as part of the IoT Gateway bootstrapping.

- 5. TPS/FND provisions secure the FlexVPN tunnel with the HER Cluster located in the DSO Control Center, over the Native IPv6 network.
- 6. As an overlay routing, FND (172.16.103.100 and 2001:db8:16:103::100) and SCADA (172.16.107.11 and 2001:db8:16:107::11) routes are advertised (by HER) to the IoT Gateway through the secure FlexVPN tunnel.
- IoT Gateway sends out a registration request to FND IPv4 address 172.16.103.100 (or) IPv6 address 2001:db8:16:103::100 on port 9121. Once registered successfully, IOT Gateway is remotely manageable from the FND.
- 8. As part of the device registration with the FND, FND also pushes ICT enablement configurations to the IoT Gateway, which enables the communication between SCADA Master in the Control Center and the SCADA Outstation located in the Feeder Automation/Distribution Network.
- **9.** ZTD of the IoT Gateway is successful.

**10.** Utility Application Traffic – READY TO GO.

#### **Tunnel Provisioning Template Profiles**

Tunnel Provisioning Template profiles, which are needed for Tunnel establishment, are captured in Appendix B: FND Zero Touch Deployment Profiles, page 235.

#### **Device Configuration Template Profiles**

Device Configuration Template profiles, which are needed for ICT SCADA Traffic enablement, are captured in Appendix C: Device Configuration Profiles, page 244.

# Bootstrapping and ZTD of the Cisco IoT Gateway at the Deployment Location

This section describes the bootstrapping and Deployment of the Cisco IoT gateway at the deployed location. Unlike the previous section, one TPS and FND is sufficient to complete both bootstrapping and ZTD. Although the previous two sections and this section overlap, minor changes in the implementation of TPS and FND need to be done in order for the deployment to be successful.

This section, which covers the minor changes that have to be implemented in the headend setup, describes these phases:

- Prerequisites, page 53
- Certificate Creation and Installation, page 53
- Installation of TPS, page 55
- Installation of FND, page 55
- Configuration of TPS, page 55
- Configuration of FND, page 58

- Device Bootstrapping, page 61
- Device Deployment, page 61

### Prerequisites

Prerequisites include the following:

- TPS and FND server must be up and running.
- This section focuses on portions required for TPS and FND to carry out both bootstrapping and ZTD.
- Routing reachability over IPv4 and/or IPv6 networks from IoT Gateways to TPS.
- Routing reachability between TPS and FND.

### Certificate Creation and Installation

This section captures the parameters that need to be considered while creating the certificate for the TPS and FND.

Note: For detailed instructions about certificate creation, please refer to the section "Creation of Certificate Templates and Certificates" of the *Cisco FAN-Headend Deep Dive Implementation and FAN Use Cases Guide* at the following URL:

https://docs.cisco.com/share/proxy/alfresco/url?docnum=EDCS-15726915

#### Certificate Creation for TPS

The certificate for the TPS must be created with both the Subject Name and the Subject Alternative Name fields populated.

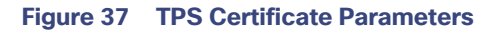

| Subject                                                                   | General                                                         | Extensions                                                  | Private Key                                     | Certifica                          | ation Authority                    | Signature                          |               |
|---------------------------------------------------------------------------|-----------------------------------------------------------------|-------------------------------------------------------------|-------------------------------------------------|------------------------------------|------------------------------------|------------------------------------|---------------|
| The subject<br>can enter in<br>can be used<br>Subject of o<br>The user or | of a certi<br>formation<br>in a certi<br>certificate<br>compute | ficate is the<br>n about the i<br>ficate.<br>r that is rece | user or comp<br>types of subj<br>iving the cert | iuter to v<br>ect name<br>tificate | which the certi<br>e and alternati | ficate is issued<br>ve name values | . You<br>that |
| Subject nan                                                               | ne:                                                             |                                                             |                                                 |                                    |                                    |                                    |               |
| Туре:                                                                     |                                                                 |                                                             |                                                 |                                    | CN=tps.ip                          | g.cisco.com                        |               |
| Organization Value:                                                       |                                                                 | Add                                                         | >                                               | O=Cisco Systems Inc                |                                    |                                    |               |
|                                                                           |                                                                 | < Rem                                                       | ove                                             | ĺ.                                 |                                    |                                    |               |
| Alternative                                                               | name:                                                           |                                                             |                                                 |                                    | L                                  |                                    | _             |
| Type:                                                                     |                                                                 |                                                             |                                                 | DN5                                | 222244                             |                                    |               |
| IP address                                                                | (v4)                                                            | ~                                                           |                                                 |                                    | IP address                         | (v4)                               |               |
| Value:                                                                    |                                                                 | 11-                                                         | Aula                                            |                                    | A.B.C                              | .D                                 |               |
|                                                                           |                                                                 |                                                             | ADD                                             | <i>.</i>                           |                                    |                                    |               |
|                                                                           |                                                                 |                                                             | < Rem                                           | ove                                |                                    |                                    |               |
|                                                                           |                                                                 |                                                             |                                                 |                                    |                                    |                                    |               |
|                                                                           |                                                                 |                                                             |                                                 |                                    |                                    |                                    |               |

The Subject Name is the Common Name that must be set to the FQDN of the TPS.

The Subject Alternative Name must be set to the FQDN - tps.ipg.cisco.com of the TPS, along with the IP address (A.B.C.D - Public reachable DMZ IP). The Subject Alternative Name is required for PnP to work. The IP address must be reachable from the IoT Gateway. TPS is located in DMZ. The IP address is not optional in this implementation. FQDN is optional, but the IP address is not.

The enrolled certificate is exported as PnP-ZTD-TPS.pfx and is protected with a password.

### Certificate Creation for FND

The FND certificate must be created with both the Subject Name and Subject Alternative Name fields populated.

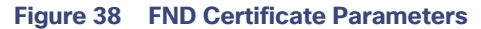

| L Subject                                                                 | General                                                         | Extensions                                                 | Private Key                                     | Certifica                          | ation Authority                    | Signature                        |                   |
|---------------------------------------------------------------------------|-----------------------------------------------------------------|------------------------------------------------------------|-------------------------------------------------|------------------------------------|------------------------------------|----------------------------------|-------------------|
| The subject<br>can enter in<br>can be used<br>Subject of o<br>The user or | of a certi<br>formation<br>in a certi<br>certificate<br>compute | ficate is the<br>n about the<br>ificate.<br>r that is rece | user or comp<br>types of subj<br>iving the cert | outer to v<br>ect name<br>tificate | which the certi<br>e and alternati | ficate is issue<br>ve name value | d. You<br>es that |
| Tupe:                                                                     | ne:                                                             | -                                                          |                                                 |                                    | CN=fnd.it                          | a.cisco.com                      |                   |
| Type:<br>Organization                                                     |                                                                 | Add                                                        | >                                               | O=Cisco                            | Systems Inc                        |                                  |                   |
| Value:                                                                    |                                                                 |                                                            | < Rem                                           | ove                                |                                    |                                  |                   |
| l<br>Alternative                                                          | name:                                                           |                                                            |                                                 |                                    | -                                  |                                  |                   |
| Туре:                                                                     |                                                                 |                                                            |                                                 | DNS<br>fed ing cit                 |                                    |                                  |                   |
| IP address                                                                | (v4)                                                            | ¥                                                          |                                                 |                                    | IP address                         | ((4)                             | _                 |
| Value:                                                                    |                                                                 |                                                            | Add                                             | >:                                 | 192.168.10                         | 3.100                            |                   |
|                                                                           |                                                                 |                                                            | < Rem                                           | ove                                |                                    |                                  |                   |
|                                                                           |                                                                 |                                                            |                                                 |                                    |                                    |                                  |                   |

The Subject Name is the Common Name that must be set to the FQDN of the PnP Server.

The Subject Alternative Name must be set to the FQDN of the FND, along with the optional IP address. The Subject Alternative Name is required for PnP to work. The IP address in Figure 38 will be reachable after tunnel is established between IoT gateway and the headend.

The enrolled certificate is exported as PnP-ZTD-FND.pfx and is protected with a password.

### Installation of TPS

The bootstrapping procedure in this implementation guide considers the use of TPS as PnP Proxy. For installation of TPS, please refer to Installation of TPS, page 55.

### Installation of FND

For installation of FND, please refer to the detailed steps covered under the section "Implementing Field Network Director" of the Cisco FAN-Headend Deep Dive Implementation and FAN Use Cases Guide.

### Configuration of TPS

This section covers the configuration steps and the final verification steps on the TPS.

#### **TPS Proxy Properties Configuration**

TPS Proxy Properties file needs to be configured with the following details:

- inbound-bsproxy-destination: Address to which the bootstrapping requests be forwarded.
- enable-bootstrap-service: Is bootstrapping service enabled/disabled?
- bootstrap-proxy-listen-port: Port on which the PnP Proxy must be listening for processing bootstrapping requests (default port is 9125).

```
[root@tps-san ~]# cat /opt/cgms-tpsproxy/conf/tpsproxy.properties
## Configuration created as part of regular TPS installation.
inbound-proxy-destination=https://fnd.ipg.cisco.com:9120
outbound-proxy-allowed-addresses=fnd.ipg.cisco.com
cgms-keystore-password-hidden=7jlXPniVpMvat+TrDWqhlw==
```

```
## Configuration required for Bootstrapping.
inbound-bsproxy-destination=http://fnd.ipg.cisco.com:9125
enable-bootstrap-service=true
bootstrap-proxy-listen-port=9125
[root@tps ~]#
```

Name resolution entries have to be present for FND FQDN in the /etc/hosts file.

#### Mandatory Verification Checks on TPS Proxy

The verification checks include the following:

- FND FQDN entry in /etc/hosts.
- TPS must have three certificates installed into the cgms\_keystore:
  - Certificate signed by Utility PKI for TPS (with private key)
  - Public Certificate of the Utility PKI CA server
  - Public Certificate of the Cisco SUDI CA
- Hostname consistency with the certificate.
- There shouldn't be any unreachable name servers in /etc/resolv.conf.
- NTP daemon should be running. Time should be synchronized.
- Necessary firewall ports must have been opened up, if the firewall/iptables/ip6tables are enabled:
  - TCP Port 9125 to process http communication
  - TCP port 9120 to process https communication
- FND FQDN entry in /etc/hosts:

```
[root@tps ~]# cat /etc/hosts
127.0.0.1localhost localhost.localdomain localhost4
localhost4.localdomain4 tps.ipg.cisco.com
```

::1localhost localhost.localdomain localhost6 localhost6.localdomain6 tps.ipg.cisco.com

192.168.103.100 fnd.ipg.cisco.com

[root@tps ~]#

TPS must have three certificates installed into the cgms\_keystore:

The certificate entry 'root' represents the Utility PKI CA certificate.

- The certificate entry 'sudi' represents the Cisco SUDI CA certificate.
- The certificate entry 'cgms' represents the private certificate of the TPS server signed by the (custom) Utility PKI CA server.

Keytool -list -keystore /opt/cgms-tpsproxy/conf/cgms\_keystore:

```
Your keystore contains 3 entries
root, Jun 4, 2017, trustedCertEntry,
Certificate fingerprint (SHA1):
CF:A2:61:30:29:B1:1E:46:14:30:A2:DC:5F:62:41:
47:CC:EE:64:69
sudi, Apr 4, 2019, trustedCertEntry,
Certificate fingerprint (SHA1):
F6:96:9B:BD:48:E5:F6:12:5B:93:4D:01:E7:1F:E9:
C2:7C:6F:54:7E
cgms, May 9, 2019, PrivateKeyEntry,
Certificate fingerprint (SHA1):
03:7E:11:1E:10:16:DD:C8:81:15:41:84:DB:7E:03:
79:6E:96:1B:5E
```

Hostname should match the certificate Common Name/SAN:

```
[root@tps ~]# hostname
tps.ipg.cisco.com [root@tps ~]#
[root@tps ~]# cat /etc/sysconfig/network
NETWORKING=yes
HOSTNAME=tps.ipg.cisco.com
GATEWAY=72.163.222.225
NTPSERVERARGS=iburst
[root@tps ~]#
[root@tps ~]#
[root@tps ~]# keytool -list -keystore /opt/cgms-
tpsproxy/conf/cgms_keystore -alias cgms -v | grep "CN="
Enter keystore password: [press Enter]
< .. removed for clarity ..>
Owner: CN=tps.ipg.cisco.com, O=Cisco Systems Inc
Issuer: CN=IPG-RSA-ROOT-CA, DC=ipg, DC=cisco, DC=com
< .. removed for clarity ..> [root@tps ~]#
```

No unreachable name servers should exist. Either the name servers should be present and reachable or they should be empty. Any unreachable name server address entry must be taken care or removed under the network interface configuration.

```
[root@tps ~]# cat /etc/resolv.conf #
Generated by NetworkManager search ipg.cisco.com
# No nameservers found; try putting DNS servers into your
#ifcfg files in /etc/sysconfig/network-scripts like so:
#
```

```
# DNS1=xxx.xxx.xxx # DNS2=xxx.xxx.xxx
# DOMAIN=lab.foo.com bar.foo.com
[root@tps ~]#
```

NTP daemon should be running. Time should be synchronized:

```
[root@tps ~]# ntpstat
synchronised to NTP server (171.68.38.65) at stratum 6
time correct to within 27 ms
polling server every 1024 s
[root@tps ~]#
```

**Note:** The TPS server should be time synchronized. Otherwise, the https communication from the IoT Gateway might not reach the TPS Proxy Application.

### Configuration of FND

This section covers the configuration steps and the final verification steps on the FND.

#### **CGMS** Properties Configuration

The CGMS Properties file needs to be configured with the following details:

- proxy-bootstrap-ip: Address of the PnP Proxy from which the bootstrapping requests are processed
- enable-bootstrap-service: Enable/Disable the bootstrapping service
- bootstrap-fnd-alias: The trust point alias to be used during bootstrapping of the IoT Gateway
- **ca-fingerprint**: fingerprint of the 'root' trustpoint

[root@fnd conf]# cat /opt/cgms/server/cgms/conf/cgms.properties

## Configuration created as part of regular FND installation. cgms-keystore-password-hidden=7jlXPniVpMvat+TrDWqhlw== cgdm-tpsproxy-addr=tps.ipg.cisco.com cgdm-tpsproxy-subject=CN="tps.ipg.cisco.com", O="Cisco Systems Inc" ##

Configuration required for Bootstrapping.

enable-bootstrap-service=true proxy-bootstrap-ip=<Cisco DMZ IP> bootstrap-fnd-alias=root ca-fingerprint=CFA2613029B11E461430A2DC5F624147CCEE6469

[root@fnd conf]#

Name resolution entries have to be present for TPS FQDN in the /etc/hosts file.

In our lab setup, the proxy-bootstrap-ip is a DMZ IP. In cases where FQDN is globally resolvable, then FQDN can be used instead of IP.

#### Mandatory Verification Checks on FND

Verification checks include the following:

- TPS FQDN entry in the /etc/hosts file.
- FND must have three certificates installed into the cgms\_keystore:
  - Certificate signed by Utility PKI for FND (with private key)
  - Public Certificate of the Utility PKI CA server

- Public Certificate of the Cisco SUDI CA
- Hostname must be consistent with the certificate.
- No unreachable name servers in /etc/resolv.conf should exist.
- NTP daemon should be running. Time should be synchronized.
- Necessary firewall ports must have been opened up if the firewall/iptables/ip6tables are enabled:
  - TCP Port 9125 to process http communication
  - TCP port 9120 to process https communication

TPS/FND FQDN entry in the /etc/hosts file:

```
[root@fnd ~]# cat /etc/hosts
127.0.0.1 localhost localhost.localdomain localhost4
localhost4.localdomain4 fnd.ipg.cisco.com
::1 localhost localhost.localdomain localhost6
localhost6.localdomain6 fnd.ipg.cisco.com
192.168.104.100fnddb .ipg.cisco.com
```

192.168.103.242 tps.ipg.cisco.com

FND must have three certificates installed into the cgms\_keystore:

- The certificate entry 'root' represents the Utility PKI CA certificate.
- The certificate entry 'sudi' represents the Cisco SUDI CA certificate.
- The certificate entry 'cgms' represents the private certificate of the FND server signed by the (custom) Utility PKI CA server.

```
keytool -list -keystore /opt/cgms/server/cgms/conf/cgms_keystore Enter keystore password:
*The integrity of the information stored in your keystore *
*has NOT been verified! In order to verify its integrity, *
*you must provide your keystore password.*
Keystore type: JKS Keystore provider: SUN
Your keystore contains 4 entries
root, Apr 5, 2018, trustedCertEntry,
Certificate fingerprint (SHA1):
CF:A2:61:30:29:B1:1E:46:14:30:A2:DC:5F:62:41:47:CC:EE:64:69
sudi, Jul 11, 2018, trustedCertEntry, Certificate fingerprint (SHA1):
F6:96:9B:BD:48:E5:F6:12:5B:93:4D:01:E7:1F:E9:C2:7C:6F:54:7E
cgms, Oct 5, 2018, PrivateKeyEntry,
Certificate fingerprint (SHA1):
F4:99:72:8E:BA:24:25:8A:1D:23:9B:B6:B1:99:EA:FD:12:9E:A7:34
You have mail in /var/spool/mail/root [root@fnd conf]#
```

Hostname should match the certificate Common Name/SAN:

[root@fnd conf]# hostname
fnd-san.ipg.cisco.com
[root@fnd conf]#

[root@fnd conf]# cat /etc/sysconfig/network

```
NETWORKING=yes
HOSTNAME=fnd.ipg.cisco.com
NTPSERVERARGS=iburst
root@fnd conf]# keytool -list -keystore
/opt/cgms/server/cgms/conf/cgms_keystore -v -alias cgms | grep CN=
Enter keystore password: [press Enter]
< .. removed for clarity ..>
Owner: CN=fnd.ipg.cisco.com, 0=Cisco Systems Inc Issuer:
CN=IPG-RSA-ROOT-CA, DC=ipg, DC=cisco, DC=com
< .. removed for clarity ..>
[root@fnd conf]#
```

No unreachable name servers should exist. Either the name servers should be present and reachable or they should be empty. Any unreachable name server address entry must be taken care or removed under the network interface configuration:

```
[root@fnd conf]# cat /etc/resolv.conf #
Generated by NetworkManager
search ipg.cisco.com
# No nameservers found; try putting DNS servers into your
# ifcfg files in /etc/sysconfig/network-scripts like so: #
# DNS1=xxx.xxx.xxx
# DNS1=xxx.xxx.xxx
# DNS2=xxx.xxx.xxx
# DOMAIN=lab.foo.com bar.foo.com [root@fnd conf]#
```

NTP daemon should be running. Time should be synchronized:

```
[root@fnd conf]# ntpstat
synchronised to NTP server (192.168.103.75) at stratum
6 time correct to within 45 ms
polling server every 1024 s
[root@fnd conf]#
```

**Note:** The FND server should be time synchronized. Otherwise, the https communication from the IoT Gateway might not reach the FND (cgms) application.

#### Csv File Import on FND GUI

A sample csv file that can be imported into FND for bootstrapping of IoT Gateway is shown below:

deviceType,eid,dhcpV4LoopbackLink,dhcpV6LoopbackLink,tunnelSrcInterface1,ipsecTunnelDest Addr1,tunnelSrcInterface2,ipsecTunnelDestAddr2,adminUsername,adminPassword,certIssuerCom monName,tunnelHerEid,hostnameForBs,domainname,bootimage

```
ir1100,IR1101K9+FCW225100DA,192.168.150.1,2001:db8:BABA:FACE::1,Cellular0/1/0,<W.X.Y.Z>
cg-nms-
```

administrator,156qay3OnltOPVTmrDhwVZ426ZyewiRG1gmshsem/I0MP+dPGrDNO1Al7FuvyMZrkcLTd3+L9Q Syc5SZo1BeS/GZ9T337cf+HVhF36G00RerMcg7N5Vh77RH18Fg/SctLRta0gBD4PdcdJeQI0R5UVQpoU3dlPtefC Z4LAOh4gitQJ72avXzygsofG17CPk4ZDdc9cQ9jrpV2fzpzS/Wyv2ryzIkKVMUYDCr9fLBITPtWUwCuX/bylZHaH vBnsq5ZwTC3uaSTzd2LDXvk+iRtynjLXJRcWdaRqnIGVCDp0C8l3du3fxHInJ69jjob924tIH3YjZ101D6gt4VxK dtCA==,IPG-RSA-ROOT-

CA, HER1.ipg.cisco.com, IR1100\_FCW225100DA, ipg.cisco.com, flash:/ir1101universalk9.16.11.01.SPA.bin

| Parameter            | Name                                  | Parameter Value Explanation                                                                                         |
|----------------------|---------------------------------------|----------------------------------------------------------------------------------------------------|
| deviceType           | ir1100                                | Helps identify the type of device; for example:<br>ir800<br>cgr1000<br>ir1100                                       |
| eid                  | IR1101-K9+FCW225100DA                 | Unique network element identifier for the device                                                                    |
| dhcpV4LoopbackLink   | 192.168.150.1                         | Tunnel IP address on HER                                                                                            |
| dhcpV6LoopbackLink   | 2001:db8:BABA:FACE::1                 | Tunnel IPv6 address on HER                                                                                          |
| tunnelSrcInterface1  | Cellular0/1/0                         | Name of the WAN interface that the FAR would use to reach the Headend.                                              |
| ipsecTunnelDestAddr1 | W.X.Y.Z                               | HER ip address on which tunnel terminates. User has to use their own HER IP.                                        |
| tunnelSrcInterface2  | Interface on HER                      | This field can be used when active-active connections to the Headend is required                                    |
| ipsecTunnelDestAddr2 | Public IP address                     | This field can be populated when the above field is used.                                                           |
| adminUsername        | cg-nms-administrator                  | Username that FND must use to interact with the IoT Gateway                                                         |
| adminPassword        | <encrypted_pwd></encrypted_pwd>       | Password in encrypted form. An unencrypted form of this password would be used by the FND to interact with the FAR. |
| certIssuerCommonName | IPG-RSA-ROOT-CA                       | Common Name of the CA server should be populated in this field                                                      |
| tunnelHerEid         | HER1.ipg.cisco.com                    | HER id should be populated in this field. This is the HER id with which the gateway                                 |
| hostnameForBs        | IR1100_FCW225100DA                    | Hostname for bootstrapping                                                                                          |
| domainname           | ipg.cisco.com                         | Domain name for the bootstrapped router                                                                             |
| bootimage            | flash:/ir1101-universalk9.SSA.<br>bin | Boot image name                                                                                                    |

Table 11 Fields of the IoT Gateway Bootstrapping csv File

### Device Bootstrapping

After the above sections have been implemented, the headend is now ready for both provisioning and deployment.

The device bootstrapping is an important process as it eliminates the manual intervention to create and copy the express config to the device.

Device bootstrapping using Cisco PnP Connect has been clearly elucidated in PnP Server Discovery through Cisco PnP Connect and Bootstrapping, page 39.

### **Device Deployment**

After the device has been successfully bootstrapped using Cisco PnP Connect, the device is now ready to undergo ZTD. No manual interface is required for the ZTD to begin.

Deployment over IPv4 Cellular Network with NAT, page 48, elucidates the ZTD process that would begin as soon as bootstrapping using Cisco PnP Connect is complete.

### IoT Gateway Validation Matrix

Table 12 captures the Bootstrapping and ZTD validation matrix across the various platform types, supported as IoT Gateways.

 Table 12
 IoT Gateway Validation Matrix

| Platforms | IP Protocol Type<br>(IPv4/IPv6) | Network Type<br>(Ethernet/Cellular) | Bootstrapping over<br>Ethernet using IP<br>Protocol Type | ZTD over Network<br>Type and IP Protocol<br>Type |
|-----------|---------------------------------|-------------------------------------|----------------------------------------------------------|--------------------------------------------------|
| IR1101    | IPv6                            | Ethernet                            | Validated                                                | Validated                                        |
|           | IPv4                            | Ethernet                            | Validated                                                | Validated                                        |
|           |                                 | Cellular                            |                                                          | Validated                                        |
| IR807     | IPv4                            | Ethernet                            | Validated                                                | Validated                                        |
|           |                                 | Cellular                            |                                                          | Validated                                        |
| IR809     | IPv4                            | Ethernet                            | Validated                                                | Validated                                        |
| IR829     | IPv4                            | Ethernet                            | Validated                                                | Validated                                        |
| CGR1120   | IPv4                            | Ethernet                            | Validated                                                | Validated                                        |
|           |                                 | Cellular                            | Validated                                                | Validated                                        |
| CGR1240   | IPv4                            | Ethernet                            | Validated                                                | Validated                                        |
|           |                                 | Cellular                            | Validated                                                | Validated                                        |

From Table 12, Platform IR1101 has been validated for:

- Bootstrapping over IPv6 Ethernet
- ZTD over IPv6 Ethernet

Similarly, Platform IR1101 has been validated for:

- Bootstrapping over IPv4 Ethernet
- ZTD over IPv4 Ethernet/Cellular

Similarly, Platform IR807 has been validated for:

- Bootstrapping over IPv4 Ethernet
- ZTD over IPv4 Ethernet/Cellular

Similarly, platforms CGR1120 and CGR1240 have been validated for:

- Bootstrapping over IPv4 Ethernet
- ZTD over IPv4 Ethernet/Cellular

All other platform types have been validated for:

- Bootstrapping over IPv4 Ethernet
- ZTD over IPv4 Ethernet network

With this, the Cellular DA Gateways or Cisco Field Area Routers could be on boarded and registered with FND, enabling further remote management and monitoring from FND.

The next section discusses in detail the implementation steps required to onboard the Cisco Resilient Mesh Endpoints like the Cisco IR510 WPAN Industrial Router, to serve the functionality of the DA Gateway.

# Zero Touch Enrollment of Cisco Resilient Mesh Endpoints

This chapter includes the following major topics:

- Staging, page 63
- Secure Onboarding of Mesh Nodes into CR Mesh, page 67
- MAP-T Infrastructure in DA Feeder Automation, page 70
- Configuration Options from FND, page 73
- Routing Advertisements from FAR to HER, page 80

# Staging

This section describes the implementation steps needed to bring up the CR Mesh using IR510 DA Gateways (also referred to as FDs). The IR510 connects to the CGR (also referred to as the FAR) via the Connected Grid Module (CGM) WPAN-OFDM-FCC module that needs to be installed within the FAR.

**Note:** For information on setting up the WPAN module, please refer to the *Connected Grid Module (CGM)* WPAN-OFDM-FCC Module - Cisco IOS at following URL:

https://www.cisco.com/c/en/us/td/docs/routers/connectedgrid/modules/cgm\_wpan\_ofdm/cgm\_wpan\_ofdm.html# pgfld-157681

Table 13 lists the basic components along with their software versions needed to bring up the CR Mesh topology depicted in Figure 1.

| Component                       | Product / Model                 | Software Image                                  | Software<br>Version |
|---------------------------------|---------------------------------|-------------------------------------------------|---------------------|
| CGR                             | Cisco CGR1240/K9 and CGR1120/K9 | cgr1000-universalk9-bundle.SPA.158-3.M.bin      | 15.8(3)M            |
| CGM                             | CGM-WPAN-OFDM-FCC               | cg-mesh-bridge-6.0weekly-6020-ir510-fedac85.bin | 6.0.20              |
| FD                              | IR510                           | cg-mesh-dagw-6.0weekly-6020-ir510-fedac85.bin   | 6.0.20              |
| Configuration<br>Writer Utility | cfgwriter                       | cfgwriter-6.0.20                                | 6.0.20              |
| HostOne Tool                    | fwubl                           | fwubl_win732bit_1.0.5                           | 1.0.5               |

#### Table 13 CR Mesh Components

### **Certificate Creation**

The prerequisites for deploying a CR Mesh include obtaining all the necessary ECC certificates from the CA server and configuring the AAA RADIUS server to authenticate the IR510 using a certificate-based authentication method. The FAR facilitates dot1x authentication between the IR510 and AAA server, thereby acting as the dot1x authenticator. The ECC certificate mentioned earlier is part of the configuration binary file (.bin) used to program the IR510 node. The ECC certificates and procedures for generating the config file for IR510 are described in further sections.

Note: While the FD need ECC CA certificates for zero touch enrollment, FAR use RSA type certificate for ZDT.

The following certificates need to be obtained from the ECC CA to program an IR510:

The X.509 certificate of the IR510 node in PKCS#12 format (.pfx) contains its private key and is used to program the node.

- The DER-encoded X.509 certificate (.cer) of the IR510 node without the private key is used to enroll the node with the Active Directory.
- The DER-encoded X.509 certificate (.cer) of the ECC CA server is also used for programming the IR510 node.
- The CSMP certificate downloaded from the IoT FND in binary format (.cer) to validate node CSMP registration with IoT FND.

For details on setting up and configuring the ECC CA and AAA server and on obtaining all of the above certificates, please refer to Secure Onboarding of Mesh Nodes into CR Mesh, page 67.

The following section describes the process for generating a configuration binary file (.bin) used to program the IR510 node.

### **Bin File Creation**

The configuration file for the IR510 nodes is prepared in binary format using the Configuration Writer utility (cfgwriter).

Note: To obtain the cfgwriter utility discussed below, please check with your Account team or Sales representative.

cfgwriter is a java-based utility that takes as input an XML file with the node configuration information and produces a binary (.bin) memory file. This utility may be executed on any host platform with Java Run Time Environment installed. In this deployment, a Windows 10 machine with Java pre-installed was used to host the cfgwriter utility. The node configuration information, among other items, includes the SSID of the WPAN it must join and the security certificates. The schema of the XML configuration file and the corresponding documentation are packaged with the cfgwriter utility as a ZIP file.

#### Figure 39 cfgwriter Utility

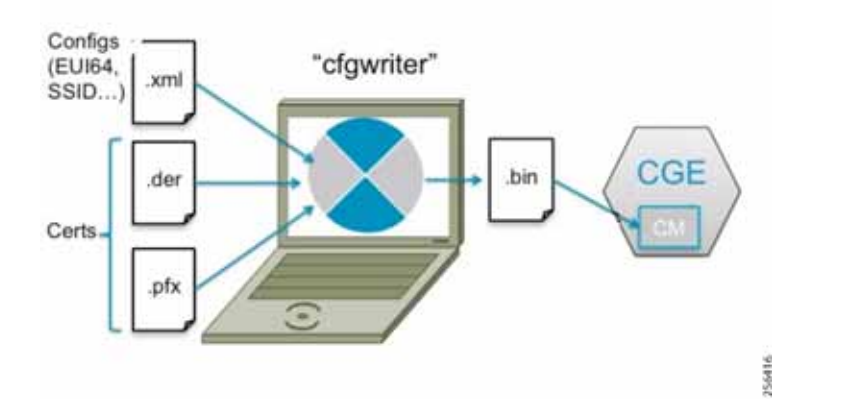

The following XML file is used in this deployment to program the IR510 node:

```
<Csmp Cfg>
   <RegIntervalMax>3600</RegIntervalMax>
   <RegIntervalMin>300</RegIntervalMin>
   <ReqSignedPost>true</ReqSignedPost>
   <ReqValidCheckPost>true</ReqValidCheckPost>
   <ReqTimeSyncPost>false</ReqTimeSyncPost>
   <ReqSecLocalPost>false</ReqSecLocalPost>
   <ReqSignedResp>true</ReqSignedResp>
   <ReqValidCheckResp>true</ReqValidCheckResp>
   <ReqTimeSyncResp>false</ReqTimeSyncResp>
   <ReqSecLocalResp>false</ReqSecLocalResp>
  </Csmp Cfg>
 <NetworkScale Cfg>
   <NetworkScale>small</NetworkScale>
 </NetworkScale Cfg>
</DevCfgSchema>
_____
```

Note: In the above schema, phy mode 149 refers to OFDM modulation with a data rate of 800kb/s.

The cfgwriter utility converts the input XML file into a binary format (.bin) output. Successful execution of the cfgwriter utility with the XML file and necessary certificates as input will return a '0' numeric code to Standard Output (stdout).

From the command prompt on a Windows PC, navigate to the folder where the cfgwriter utility and all the necessary certificates described in Table 14 are placed.

The following is the command syntax used to generate the config (.bin) file needed to program the IR510 node:

java -jar cfgwriter-6.0.20.jar -x <IR510.pfx> -p <password> -ca <CAcert.cer> -w <config.xml> --nmscert <csmpcert.cer> <outputfile.bin>

The command line parameters used in the above command are explained in Table 14:

#### Table 14 cfgwriter Utility Command Syntax Parameter Options

| Parameter                                     | Description                                                                                                    |
|-----------------------------------------------|----------------------------------------------------------------------------------------------------|
| -x <ir510.pfxfile></ir510.pfxfile>            | IR510 Cert & Private Key file in PKCS12(.pfx) format to be created and exported from the ECC CA server.                                                                                 |
| -p <password></password>                      | Password provided while exporting the IR510 (.pfx) certificate from the ECC CA Server                                                                                                   |
| -ca <cacert.cerfile></cacert.cerfile>         | Trusted ECC CA public Cert (DER encoded) to be installed on the IR510.                                                                                                    |
| -w <config.xmlfile></config.xmlfile>          | XML config file of the IR510 used to generate the corresponding binary .bin file                                                                                                    |
| nmscert <csmpcert.cerfile></csmpcert.cerfile> | The .pem file certificate downloaded from IoT FND GUI in binary format (with extension changed to .cer) for mutual validation of csmp communication messages between IR510 and IoT FND. |
| <outputfile.bin></outputfile.bin>             | Output bin file generated after successful execution of the specified command. A numeric code of "0 (zero)" seen on the standard output means command was successfully executed.        |
|                                               | This is the same config bin file which is used to program the IR510 later.                                                                                                    |

Figure 40 shows a sample command issued to generate the .bin file needed for IR510 programming.

esktop\tools>java -jar cfgwriter-6.0.19.ja

Zero Touch Enrollment of Cisco Resilient Mesh Endpoints

#### Figure 40 Bin File Generation

### Bin File Programming

The binary configuration file (.bin) prepared in the previous step, along with the correct firmware, is programmed into the IR510 node using another utility known as HostOne tool (fwubl). This tool is also placed on the same Windows machine where the cfgwriter utility was placed.

Note: To obtain the HostOne (fwubl) tool discussed below, please check with your Account team or Sales representative.

From the same Windows machine, connect to the IR510 console port using an USB to serial converter connected through a Cisco RJ45 to DB9 (female) blue serial console cable. From the command prompt on Windows PC, navigate to the folder where the fwubl tool is placed along with the firmware image and config bin files of the IR510.

**Note:** Do not power on the IR510 unit without any attenuators, antenna, or RF cabling in place. It is highly recommended to keep the RF port on the node always connected; don't leave it to transmit in free air since without the right connector/RF cables, the radio has a high likelihood of becoming damaged.

Once the node is powered on, issue the following command to verify that the node is in bootloader mode first. If it isn't, power cycle the node and check again as it would re-enter into the bootloader mode.

#### fwubl\_win732bit\_1.0.5.exe com<port>

The above command output would show the current bootloader version on the node besides few other parameters. Figure 41 shows the sample output of an IR510 unit initially in bootloader mode.

#### Figure 41 IR510 in Bootloader State

| ::\Users\\0             | esktop\tools>fwubl_win732bit_1.0.5.exe com18 |
|-------------------------|----------------------------------------------|
| Serial Config: 115200 8 | N1                                           |
| Bootloader Version      | : 1.0.6                                      |
| Internal Flash RDP stat | us : Level 0                                 |
| lash WRP option bytes   | : 0xfff                                      |
| Security status         | : Disabled                                   |
| lardware ID             | : IR510/1.0/2.0                              |
| Internal Flash Start    | : 0x8000000                                  |
| Internal Flash Size     | : 1024KiB                                    |
| External Flash Start    | : 0x6000000                                  |
| external Flash Size     | : 8192KiB                                    |

The next step is to program the firmware version on the IR510 into the memory location specified in the following command:

fwubl\_win732bit\_1.0.5.exe -w <IR510 firmware.bin> -a 0x8020000 com<port>

Figure 42 shows the sample output of firmware push issued to an IR510 unit.

#### Figure 42 Firmware Push on IR510

C:\Users\\_\_\_\_\_\Desktop\tools>fwubl\_win732bit\_1.0.5.exe -w cg-mesh-dagw-6.0weekly-6020-ir510-fedac85.bin -a 0x8020000 com18 Serial Config: 115200 8N1 Note: Memory space 0x08020000 ~ 0x080dffff has been erased! Wrote address 0x080c3d00 (100.00%) Done.

256419

The next step is to program the config .bin file generated for the IR510 into the memory location specified in the following command:

fwubl\_win732bit\_1.0.5.exe -w <IR510 config.bin> -a 0x80E0000 com<port>

Figure 43 shows the sample output of config bin push issued to an IR510 unit:

#### Figure 43 Config Bin Push on IR510

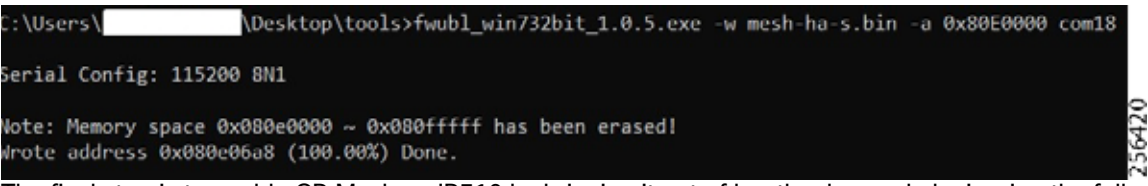

The final step is to enable CR Mesh on IR510 by bringing it out of bootloader mode by issuing the following command:

fwubl\_win732bit\_1.0.5.exe -g 0x8020000 com<port>

Figure 44 shows the sample output to run CG-mesh software on the IR510 unit.

#### Figure 44 CR Mesh enabled on IR510

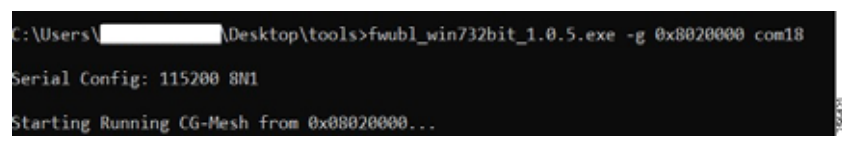

# Secure Onboarding of Mesh Nodes into CR Mesh

Staging, page 63 provided details on how to set up an IR510 node to securely join the mesh network. This section discusses the components needed to enable secure onboarding of IR510 nodes into the mesh network.

### CR Mesh Endpoint - Authentication Call Flow

The FAR router provides security services such as 802.1x port-based authentication, encryption, and routing to provide a secure connection for the mesh endpoint all the way to the control center. IEEE 802.1x using X.509 certificates is the process used to securely authenticate a mesh node before allowing it to join the PAN or to even send packets into the network.

For details regarding authentication call flow using dot1x, please refer to figure "IEEE 802.1x Device Authentication" under the section "Network Security" in the *Design Guide*.

### CR Mesh Endpoint Onboarding - Associated Touchpoints in the Headend

Table 15 lists the associated touchpoints that should be set up and configured as a prerequisite step before enabling secure onboarding process of mesh nodes.

| Associated<br>Configuration<br>Touchpoints | Purpose                                                                           | Reference Link for Configuration                                                                                                    |
|--------------------------------------------|-----------------------------------------------------------------------------------|----------------------------------------------------------------------------------------------------|
| ECC CA Server                              | Issuing ECC type<br>certificates for mesh<br>end points and AAA<br>server         | <ul> <li>"ECC Type CA Server Configuration" at the following URL:</li> <li>https://www.cisco.com/c/en/us/td/docs/solutions/Verticals/Uti<br/>lities/FAN/2-0/CU-FAN-2-DIG/CU-FAN-2-DIG5.html#2827<br/>1</li> </ul>                                                                                                    |
| AAA Server                                 | Setting up AAA<br>RADIUS server using<br>Microsoft Network<br>Policy Server (NPS) | <ul> <li>Implementing AAA Server with Microsoft Network Policy<br/>Server" at the following URL:</li> <li>https://salesconnect.cisco.com/#/content-detail/da249429-ec<br/>79-49fc-9471-0ec859e83872</li> </ul>                                                                                                    |
| NPS                                        | Adding CGR as RADIUS client                                                       | <ul> <li>Configuring Network Policy Server for Smart Meter<br/>Authentication" at the following URL:</li> <li>https://www.cisco.com/c/dam/en/us/products/collateral/cloud<br/>-systems-management/connected-grid-network-managem<br/>ent-system/grid-multi-services-zanzibar.pdf</li> </ul>                                                                                                    |
| Active Directory                           | Enrolling mesh<br>endpoints IR510 in AD<br>using public certificate               | <ul> <li>"Configuring Smart Meters in Active Directory" at the following<br/>URL:</li> <li>https://www.cisco.com/c/dam/en/us/products/collateral/cloud<br/>-systems-management/connected-grid-network-managem<br/>ent-system/grid-multi-services-zanzibar.pdf</li> </ul>                                                                                                    |
| IoT FND                                    | Obtaining CSMP<br>certificate from IoT<br>FND to program mesh<br>nodes            | <ul> <li>Browse to point 8 referring to the "Certificates for CSMP tab" in "Configuring a Custom CA for SSM" at the following URL:</li> <li>https://www.cisco.com/c/en/us/td/docs/routers/connectedgri d/iot_fnd/install/4_2/iot_fnd_install_4_2.pdf</li> <li>Click the radio button showing the binary option and download the. pem binary certificate (manually change extension to .cer for programming into the IR510).</li> </ul> |

#### Table 15 Associated Configurations/Touchpoints at Different Places In the Solution

### Associated CGR Configurations for Onboarding of the Cisco WPAN Industrial Router (IR510)

**Note:** The following configurations are for reference purposes only. They would be dynamically provisioned by the FND as part of Zero Touch Deployment (ZTD) of CGR.

### WPAN Configuration on CGR to Enable Secure Mesh

The following is the sample configuration of a CGR1240 for the WPAN interface. Please note that the SSID configured on the WPAN interface below matches what was configured in the IR510 XML schema shown in an earlier section.

```
CGR1240_JAD20410B2Z#sh run int wpan 4/1
Building configuration...
Current configuration: 573 bytes
!
interface Wpan4/1
no ip address
ip broadcast-address 0.0.0.0
```

```
no ip route-cache
 ieee154 beacon-async min-interval 10 max-interval 20 suppression-coefficient 1
 ieee154 dwell window 12400 max-dwell 400
ieee154 panid 1
 ieee154 ssid mesh-ha-s
outage-server 2001:DB8:16:103::243
rpl dag-lifetime 60
rpl dio-dbl 5
rpl dio-min 16
rpl version-incr-time 120
rpl storing-mode
authentication host-mode multi-auth
authentication port-control auto
ipv6 address 2001:DB8:ABCD:1::1/64
 ipv6 dhcp server dhcpd6-pool rapid-commit
no ipv6 pim
dot1x pae authenticator
end
CGR1240 JAD20410B2Z#
```

#### AAA RADIUS Client Configuration on CGR

The following is the RADIUS client configuration needed on CGR1240 for enabling dot1x authentication of the mesh endpoint with the AAA server:

```
CGR1240_JAD20410B2Z#

!

aaa new-model

!

aaa group server radius ms-aaa

server name aaa_server

!

radius server aaa_server

address ipv4 172.16.106.175 auth-port 1812 acct-port 1813

key <secret key>

!

aaa authentication dot1x default group ms-aaa

!

dot1x system-auth-control
```

**Note:** The secret key above configured on the CGR must match the secret key configured on NPS when adding CGR as a radius client.

#### Mesh Key Configuration on CGR

As part of ZTD, the FAR is provisioned with a mesh key pushed from FND that is used to provide link layer encryption for the communication between the IR510 and the FAR.

The following command is used to verify if the key is indeed present on the CGR:

```
CGR1240_JAD20410B2Z#sh mesh-security keys
Mesh Interface: Wpan4/1
Master Key Lifetime: 120 Days 0 Hours 0 Minutes 0 Seconds
Temporal Key Lifetime: 60 Days 0 Hours 0 Minutes 0 Seconds
Mesh Key Lifetime: 30 Days 0 Hours 0 Minutes 0 Seconds
Key ID: 0 *
Key expiry: Fri Feb 8 20:34:24 2019
Time remaining: 4 Days 0 Hours 51 Minutes 30 Seconds
Frame Counter: 200000
CGR1240_JAD20410B2Z#
```

### DHCPv6 Server Configuration on CGR for Address Allocation

The CR Mesh nodes need to be assigned an IPv6 address for reachability from the CGR as well as from the control center. For this purpose, a local IPv6 DHCP pool is configured on the CGR as shown below. However, a central DHCP server option, if available is recommended.

```
!
ipv6 dhcp pool dhcpd6-pool
address prefix 2001:DB8:ABCD:1::/64 lifetime infinite infinite
vendor-specific 26484
suboption 1 address 2001:DB8:16:103::243
!
```

From the above mesh prefix, the first address 2001:DB8:ABCD:1::1/64 is assigned to the CGR WPAN interface while the mesh nodes are allocated an IPv6 address from the remaining pool. The sub-option 1 address specifies the IPv6 address of the IoT FND to the mesh nodes.

Note: Please refer to Appendix E: HER and CGR Configurations, page 250 for the complete configuration of CGR tested to bring up the CR Mesh.

## MAP-T Infrastructure in DA Feeder Automation

### Basic Overview of MAP-T

MAP-T refers to address and port mapping using a translation mechanism and is used to provide connectivity to IPv4 hosts over IPv6 domains by performing double translation (IPv4 to IPv6 and vice versa) on customer edge (CE) devices and border routers.

A MAP-T domain is comprised of one or more MAP CE devices (IR510) and a border relay router (HER), all of which are connected to the same IPv6 network.

For a MAP-T domain to be operational, mapping rules known as basic mapping rules (BMR) and a default mapping rule (DMR) must be configured. While BMR is configured for the MAP IPv6 source address prefix, DMR is used to map IPv4 information to IPv6 addresses for destinations outside a MAP-T domain. Some port parameters like share-ratio and start-port are also configured for the MAP-T BMR whereas EA bits refer to the IPv4 embedded address bits within the MAP-T IPv6 address identifier of the MAP-T CPE.

For more details on MAP-T, please refer to "Mapping of Address and Port Using Translation" at the following URL:

https://www.cisco.com/c/en/us/td/docs/ios-xml/ios/ipaddr\_nat/configuration/15-mt/nat-15-mt-book/iadnat-mapt. pdf

### Packet Flow in MAP-T network:

The following is the logical packet flow between a SCADA client and the SCADA Master:

SCADA Client --> IPv4 --> IR510 --> IPv6 --> CGR --> IPv6 --> HER --> IPv4 --> SCADA Master

An actual sample packet flow, including MAP-T parameters like BMR and DMR used in this implementation, is illustrated in Figure 45.

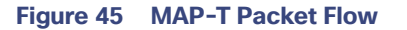

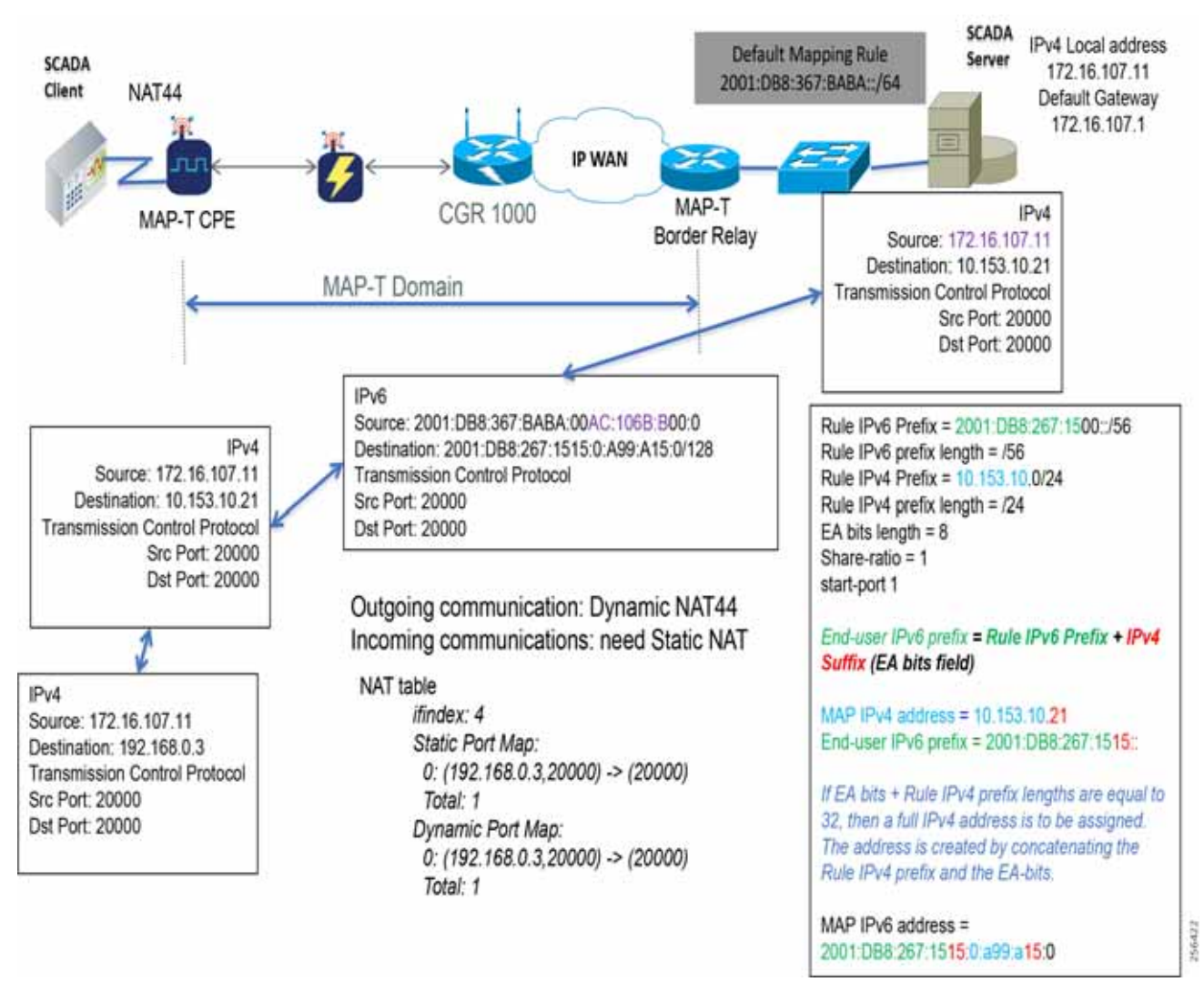

While configuring MAP-T, the DMR prefix, the IPv6 user prefix, and the IPv6 prefix plus the embedded address (EA) bits must be less than or equal to 64 bits.

**Note:** MAP-T parameters like the BMR IPv6 prefix and associated prefix length unique to each node are configured as part of the .csv file uploaded to IoT FND whereas the DMR IPv6 and the BMR IPv4 prefixes and their associated lengths along with EA bit length are configured via the configuration template in IoT FND which is later applied to the nodes, as shown later in Configuration Options from FND, page 73.

### MAP-T Points in the Network

#### IR510 - MAP-T CE

A MAP-T CE device connects a user's private IPv4 address and the native IPv6 network to the IPv6-only MAP-T domain by first doing a NAT44 translation from the private to public (inside to outside) address within the v4 domain and then subsequently doing a v4 to v6 translation.

### MAP-T BMR Prefix Selection for IR510.csv

The BMR prefix is used by the MAP-T CE to configure itself with an IPv4 address, an IPv4 prefix from an IPv6 prefix. As shown in Figure 45, the Rule IPv6 prefix represents the BMR IPv6 prefix used in the MAP-T network. As such, the BMR IPv6 prefix of 2001:DB8:267:1515::/56 corresponds to the MAP-T IPv4 address of 10.153.10.21 of an IR510 node.

#### HER - MAP-T Border Relay Router

The following configuration is needed on the HER to enable MAP-T border relay functionality:

```
FAN-PHE-HER#
!
nat64 settings fragmentation header disable
nat64 map-t domain 1
default-mapping-rule 2001:DB8:367:BABA::/64
basic-mapping-rule
ipv6-prefix 2001:DB8:267:1500::/56
ipv4-prefix 10.153.10.0/24
port-parameters share-ratio 1 start-port 1
!
```

Additionally, the CLI command *nat64 enable* needs to be enabled as shown below on the HER interfaces participating in the MAP-T translations (such as the interface where the SCADA Master connects and the tunnel interface towards CGR).

The HER interface connecting to the control center side where SCADA Master resides is IPv4 based whereas the virtual-template interface of the HER connecting to the CGR on the WAN side is IPv6 based, as shown logically below:

CGR --> IPv6 --> (VTI) HER (Gig port) --> IPv4 --> SCADA Master

Enabling nat64 on the SCADA Master-facing interface of the HER below:

```
!
interface GigabitEthernet0/0/1.107
description to-SCADA-Master
encapsulation dot1Q 107
ip address 172.16.107.101 255.255.255.0
standby version 2
standby 107 ip 172.16.107.1
standby 107 priority 253
standby 107 preempt
standby 107 name SCADA_MASTER1
nat64 enable
'
```

Enabling nat64 on the FAR-facing Virtual-Template interface of HER below:

```
!
interface Virtual-Template1 type tunnel
  ip unnumbered Loopback0
  ip nhrp network-id 1
  ip nhrp redirect
  nat64 enable
  ipv6 unnumbered Loopback0
  ipv6 enable
  tunnel protection ipsec profile FlexVPN_IPsec_Profile
```

**Note:** For the complete running configuration of the HER, please refer to Appendix E: HER and CGR Configurations, page 250.
# Configuration Options from FND

# Csv File Import at FND

The following template can be used to add mesh endpoints to the FND database.

eid,deviceType,function,enduseripv6prefix,bmripv6prefixlen

The above fields are explained in Table 16:

| Table 16 | Parameters | of IR500.csv | File |
|----------|------------|--------------|------|
|----------|------------|--------------|------|

| Parameter         | Description                                                                                       |
|-------------------|---------------------------------------------------------------------------------------------------|
| eid               | A Unique Element identifier to identify the device in log messages as well as in the IoT FND GUI. |
| deviceType        | Used to identify the hardware platform.                                                           |
| function          | Used to identify the functionality of IR510 (i.e., DA Gateway).                                   |
| enduseripv6prefix | The BMR IPv6 prefix unique to each mesh endpoint.                                                 |
| bmripv6prefixlen  | The BMR IPv6 prefix length assigned to the mesh endpoint.                                         |

The following are the contents of a sample csv file used in this implementation:

```
eid, deviceType, function, enduseripv6prefix, bmripv6prefixlen
2ED02DFFFE6E0F03, ir500, gateway, 2001:db8:267:1515::,56
2ED02DFFFE6E0F0B, ir500, gateway, 2001:db8:267:1516::,56
2ED02DFFFE6E0F05, ir500, gateway, 2001:db8:267:1517::,56
2ED02DFFFE6E0F27, ir500, gateway, 2001:db8:267:1518::,56
2ED02DFFFE6E0F2D, ir500, gateway, 2001:db8:267:1519::,56
2CD02D10006E0F4E, ir500, gateway, 2001:db8:267:151A::,56
```

- 1. To upload the CSV file into IoT FND, navigate to the GUI.
- 2. From Inventory tab > Devices > Field Devices > Add Devices, click Browse to upload the file as shown in Figure 46
- 3. Click Add.

| Figure 46 | CSV File | Upload | to IoT | FND |
|-----------|----------|--------|--------|-----|
|-----------|----------|--------|--------|-----|

| cisco FIELD NETWOR     | IK DIRECTOR  |      | DASHROARD DEVICES . OPERATIONS . CONFIG . AD                                          | MIN |
|------------------------|--------------|------|---------------------------------------------------------------------------------------|-----|
| DEVICES - FIELD DEVICE | (a):         |      | Add Devices                                                                           |     |
| Browse Devices         | GUICK VIEWET |      | Upload File                                                                           |     |
| C ALTAN Devices        |              | E 14 | CSVXXML C: Vakepathi/s10-PAN1-S.c.iv Evance                                           |     |
|                        |              |      | Download sample .cw template for Houter, Bateway 203000, Endpoint and Extender, IR500 |     |
| 841100 (2)             |              |      | Status                                                                                |     |
| PUID0 (0)              |              |      | No job running                                                                        |     |
| CORF/000.045           |              |      |                                                                                       |     |
| 100404                 |              |      |                                                                                       |     |

Once added, the devices will initially be in **Unheard** state. Once mesh nodes start registering with the FND, their device status turns green as shown in Figure 47.

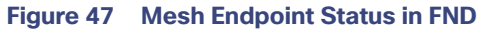

| cisco FIELO NETWORK    | ORECTOR   |     |                                 |                   |               | REVICES | · IQUERATIO     | ONEW: CO |         | ik v    |            |                 |                |
|------------------------|-----------|-----|---------------------------------|-------------------|---------------|---------|-----------------|----------|---------|---------|------------|-----------------|----------------|
| EVICES + FIELD DEVICES |           |     |                                 |                   |               |         |                 |          |         |         |            |                 |                |
| Browse Devices         | Ques Vews |     |                                 |                   |               | Q       | Box Films       |          |         |         |            |                 |                |
| CLASSING Desires       |           | 14  | Incurtory                       |                   |               |         |                 |          |         |         |            |                 |                |
| di acautta cia         |           | 100 | And Devices Land                | ol + Bulk Operato | n + mys Arten | • ***** | Andrew Volume   |          |         | Dapa    | ing 1 - 25 | A L Page 1 ( P  | 58 - 2         |
| and the state of the   |           |     | Name -                          | Alashii (3        | States        |         | Lastings        | Category | tipe    | Farquar | (renet)    | Timese .        | *              |
| . The Endledmin Grat   |           |     | DEDUDOFFFERENT IN               |                   |               | •       | 7 days ago      | ENDPOINT | #4504   | GATEWAY | 2          | 8 Ownership 0   | 2001 db8 at    |
| CATE WAR-HADE (13)     |           |     | DEDRIDEFFERENCES                |                   |               |         | 50 minutes age  | ENDPORT  | #1000   | GATEWAY | 1          | 8.0eekty/6.0    | 2001-058-0     |
| States                 |           | 5 D | -TEDRESALLERE OLIVI             |                   |               | 8       | 48 minutes ago  | ENDPONT  | (R500   | GATEWAY |            | 8 Oweekly16 G   | 2001-058-06    |
| O Daws (2)             |           | 10  | 20200207972020737               |                   |               | u       | NEWS7           | ENDPORT  | webbe   | GATENNY |            |                 |                |
| Distance (2)           | 1         | 12  | 36.0430444346.0F20              |                   |               |         | til monutes ago | ENDPOINT | 9536    | GATEWAY | +          | 8.0weekty/6.0   | 2001 db8 w     |
| C 19 (9)               |           | 10  | #9870-LTE-64-<br>#9+FCWV211004T |                   |               |         | 2 months age    | ROUTER   | 19800   |         |            | 15.8(2)MEw      |                |
| d conce                |           |     | AND CHYTELITE OA                |                   |               |         | 2 months age    | NOUTER   | mase    |         |            | th AcLMEA       | -              |
|                        |           |     | #11101-40+FE.W2221000G          |                   |               |         | 2 minto apr     | ROUTER   | #1100   |         |            | BLD_V1610_      |                |
|                        |           |     | CORPORTATION - 24225410022      |                   |               |         | 8 minutes ago   | ROSTER   | COR1000 |         | 10 C       | 15-8(3)M        | 192 184 15     |
|                        |           |     | TEDRODEFFERENCES                |                   |               |         | 2 minutes apo   | ENDPONT  | IRG28   | GATEWAY | 15         | 8.Overkly(6.0.  | 2001-068-0     |
|                        |           |     | DEDRICH WEIGER                  |                   |               |         | Sil montes age  | ENDPOINT | #R500   | GATEWAY |            | E.Overhijt.d.   | 2001 chill at  |
|                        |           |     | 11-20-20-11-11-11-0F-21         |                   |               | 8       | 21 misutes ago  | ENDPOINT | 8538    | GATEWWY | 2          | 8. Deverty (6.3 | 2001 JDR al    |
|                        |           |     | Remain Ka+FCW22279040           |                   |               | 0       | A may ago       | ROUTER   | #R1100  |         |            | BL0_V1810_      | 2001 (failt to |
|                        |           | 121 |                                 |                   |               |         |                 |          |         |         |            |                 | - 01           |

The nodes must register successfully with IoT FND before other settings like MAP-T, NAT44, and other serial configuration profiles be properly pushed/applied to the nodes. However, if those settings are pre-linked via the default profiles, the configuration would be automatically pushed to the nodes upon device registration.

# Creation of MAP-T Group

- 1. To configure the MAP-T settings in FND, navigate to Config > Device Configuration.
- 2. Under Config Profiles and click the Add Profile icon (+).
- 3. Create a new MAP-T profile with the correct settings for BMR and DMR rules, as shown in Figure 48.

#### Figure 48 Creating a MAP-T Profile

| cisco FIELD NETW        | ORK DIRECTOR             |                            |                   | DASHBOARD | DEVICES * | OPERATIONS ~ | CONFIG * |
|-------------------------|--------------------------|----------------------------|-------------------|-----------|-----------|--------------|----------|
| CONFIG > DEVICE CO      | NEIGURATION              |                            |                   |           |           |              |          |
| Assign Devices to Group | Change Device Properties | Migrated-MA                | PT-1              |           |           |              |          |
| Groups                  | Config Profiles          | Contraction of Contraction | a Rula            | _         |           |              |          |
| Configuration Profiles  | +                        | IPv6 Prefix.               | 2001 db8 367 BABA |           |           |              |          |
| TE ENDPONT              |                          | IPv6 Prefix<br>Length:     | 64 *              |           |           |              |          |
| ▼ FMR PROFILE           |                          | Basic Mapping              | Rula              |           |           |              |          |
| Default-FMR-F           | Protile                  | IPv4 Prefix                | 10.153 10.0       |           |           |              |          |
| ▼ DSCP PROFILE          |                          | IPv4 Prefix<br>Length      | 24                | 1         |           |              |          |
| Defailt-DSCP            | Profile                  | EA Bits Length<br>(bits)   | 8                 | 1         |           |              |          |
| ▼ MAP-T PROFILE         |                          |                            |                   |           |           |              |          |
| Migrated MAP            | rit .                    |                            |                   |           |           |              |          |

# Creation of NAT44 Group on FND

- 1. To configure the NAT44 settings for mesh endpoints in FND, navigate to Config Profiles > Config > Device Configuration.
- 2. Click the Add Profile icon (+).
- 3. Create a new NAT44 profile with the correct Internal IPv4 address, internal, and external ports, as shown in Figure 49.

#### Figure 49 Creating a NAT44 Profile

| cisco FIELD NETWO       | ORK DIRECTOR             |                                               | DASHBOARD      | DEVICES    | OPERATIONS ~ | CONFIG - | ADMIN |
|-------------------------|--------------------------|-----------------------------------------------|----------------|------------|--------------|----------|-------|
| ONFIG > DEVICE CON      | FIGURATION               |                                               |                |            |              |          |       |
| Assign Devices to Group | Change Device Properties | Default-NAT44-Profile                         |                |            |              |          |       |
| Graups                  | Config Profiles          | Ethernet Settings<br>IPv4 Address 192 168 0.1 |                |            |              |          |       |
| Configuration Profiles  | +                        | IPv4 Prefix 24<br>Length                      |                |            |              |          |       |
| ENOPOINT                |                          |                                               |                |            |              |          |       |
| ▼ FMR PROFILE           |                          | NAT44 Mappings                                |                |            |              |          |       |
| Default-FMR-Pr          | rofile                   |                                               |                | Dark .     |              |          |       |
| ▼ DSCP PROFILE          |                          | Internal IPv4 Address Internal Port           | External Port# | Increments |              |          |       |
| Orfault-DSCP-R          | Protèe                   | 192.168.0.3 20000                             | 20000          | 1          |              |          |       |
| ♥ MAP-T PROFILE         |                          |                                               |                |            |              |          |       |
| Nigrated MAPT           | 4                        |                                               |                |            |              |          |       |
| Default-MAPT-P          | hotte .                  |                                               |                |            |              |          |       |
| * DHCP CLIEMT PROF      | n,E                      |                                               |                |            |              |          |       |
| Default DHCP.(          | Churt-Profile            |                                               |                |            |              |          |       |
| * NAT44 PROPILE         |                          |                                               |                |            |              |          |       |
| Default-NAT44           | Profile                  |                                               |                |            |              |          |       |
| EdgeCompute_            | and_Scada_ED             | 8                                             |                |            |              |          |       |

In Figure 49, the IPv4 address and prefix length of the IR510 are specified under Ethernet Settings.

The Internal IPv4 address refers to the internal address of the NAT44-configured device like the SCADA client, which is connected behind IR510. The internal port refers to the internal port number on which the SCADA client would be listening. The external port refers to the external port number of the SCADA client accessed by devices from outside MAP-T domain.

**Note:** Since 192.168.0.2 is reserved for the Guest OS inside the IOX portion of the IR510 unit, it is recommended to use a different address such as 192.168.0.3 for the SCADA client and, accordingly, multiple NAT44 mappings like the one shown above could be created for different ports.

## Creation of Configuration Group on FND

Initially all the IR510s added to the FND are placed in the Default-IR500 group. Depending on the deployment, some of them can be moved to a newly created configuration group in which the corresponding MAP-T, NAT44 profiles can be selectively applied and a config pushed to these nodes.

- 1. To create a configuration group, navigate to the Groups tab > Config > Device Configuration.
- 2. Click the Add Group icon (+).
- 3. Then create a new group of type Endpoint as shown in Figure 50.

| Figure 50 | Creating an | Endpoint | Configuration | Group |
|-----------|-------------|----------|---------------|-------|
|-----------|-------------|----------|---------------|-------|

| 1000 PT                                        |         |                      |                                     |                 |                     | CONFIG.9      |   |
|------------------------------------------------|---------|----------------------|-------------------------------------|-----------------|---------------------|---------------|---|
| ONFIG + DEVICE CONFIGURATION                   |         |                      |                                     |                 |                     | 6 J - 5       | - |
| ange lævene in henge 🛛 Charge Deven Properties |         |                      |                                     |                 |                     |               |   |
| Groups Conty Proties                           |         |                      |                                     |                 |                     |               |   |
| Conference I                                   | Group   | Venters Edit Contigu | ration Template Plash Configuration | Group Propertie | s - Transmission Ba | tings         |   |
| A 100000                                       | 1       |                      |                                     |                 |                     |               |   |
| • House                                        |         | lat. Mairer          | IF Address                          | East            | Mender              | Corrup Pulmet |   |
| - ENDECHT                                      | ALC: NO | Add Group            |                                     | 1000            | C (Walk)            | ×             | 1 |
| CI Delast MIN (10)                             |         |                      |                                     |                 |                     |               |   |
| M Lings_Computer (1)                           |         | Name                 | Scada Group                         |                 |                     |               |   |
|                                                |         | Device Category      | Endpoint                            |                 |                     | *             |   |
| PL Read Group (6):                             |         |                      |                                     |                 |                     |               |   |
| Rest Group (G)                                 | - 4     |                      | Aas                                 |                 |                     |               | - |

- 4. Move some of the mesh nodes from the default endpoint group to the newly created group based on the deployment.
- 5. Navigate to the default endpoint group, select the nodes of interest and click Change Configuration Group.
- 6. Then select the newly created config group in the drop-down menu as shown in Figure 51.

Figure 51 Moving IR510 to the New Configuration Group

| cisco FIELD NETWORK DIRECTOR              |   |                                        |                                                                         |             |                  | ERATIONS 👻        | CONFIGY          |
|-------------------------------------------|---|----------------------------------------|-------------------------------------------------------------------------|-------------|------------------|-------------------|------------------|
| CONFIG - DEVICE CONFIGURATION             | _ | Automatic States                       |                                                                         |             |                  |                   |                  |
| Groups Control Profile                    |   | Tame Membership<br>Group Members Eth C | of guration Template Push Cathguration                                  | Oracio Pres | ernes 1          | ransmission Set   | 1925             |
| CONT240 Shayan (1)                        |   | Change Configuration Donage            | Over Sevence                                                            |             |                  |                   |                  |
| COR, with MITMAN (0)                      |   | C. Stat. Name                          | il <sup>a</sup> Address                                                 |             | Lett<br>Heard    | Member<br>Byncud? | Curring Publied? |
| Default-sgr1000 (2)     Osfault-e1100 (2) |   | nonsere                                | 10.0F-00 2001.d58 abcid 1.825 54                                        | od lece .   | 2019-02<br>20.22 | No                | talse            |
| Defeate-e000.gt)                          |   | Change Config C                        | Sroup                                                                   |             | _                | ×                 | talor<br>talor   |
| Certaur-rise0(cr0)                        |   | O Contra Group                         | default-ii500(10) [default]<br>Edge_Compute(1)                          |             |                  |                   | talse            |
| Edge_Compute (1)                          |   |                                        | Mesh Group(0)<br>MESH QOS(1)<br>Scada Group(0)<br>Secured Mesh Group(1) |             |                  | Yes               | talse            |

- 7. Once devices are moved to the newly created configuration group, from the **Edit** configuration template, select the MAP-T and NAT44 profiles created earlier.
- 8. Click Save Changes for these settings to be applied to the devices part of this group, as shown in Figure 52.

| cisco FIELD NETWO      | RK DIRECTOR              |     |                           |                              | DASH        | BOARD       | DEVICES -      | OPERATIONS ~       | CONFIG ~ |
|------------------------|--------------------------|-----|---------------------------|------------------------------|-------------|-------------|----------------|--------------------|----------|
| INFIG > DEVICE CON     | FIGURATION               |     |                           |                              |             |             |                |                    |          |
| ssign Devices to Groop | Change Device Properties |     | Scada Group               |                              |             |             |                |                    |          |
| Groups                 | Config Profiles          |     | Sync Muniberstep          |                              |             |             |                |                    |          |
| -                      | 414                      | 0   | Group Members Edit        | Configuration Template       | Push Co     | ntiguration | Group Property | es Transmission Se | ettings  |
| CGR1240-Shayan         | 0):                      |     | Current Configuration     | evision #2 - Last Saved of   | n 2015-02-  | 64 20:45    |                |                    |          |
| CGR1240 with wi        | an (1)                   |     |                           |                              | OF          | DM-50kbps   |                |                    |          |
| -                      | 199                      |     |                           |                              | OF          | DM-200kbps  |                |                    |          |
| - CON_BID_WINK         | (0)                      | H   |                           |                              | OF          | DM-400kbps  |                |                    |          |
| Default-cgr1000 (2     | 25                       |     |                           |                              | OF          | DM-1200kbp  | 6.2            |                    |          |
| Default-ir1100 (2)     |                          |     | Note: This settings is ap | plicable for IR510 & IR530 o | devices onl | Ň.          |                |                    |          |
| Default-ire00 (6)      |                          |     | FMR Profile               | None                         |             |             |                |                    |          |
|                        |                          |     | DSCP Profile:             | None                         | (#)         |             |                |                    |          |
| ENDPOINT               |                          |     | Map-T Domain Profile      | Migrated-MAPT-1              |             | <b>E</b>    |                |                    |          |
| Default-in500 (9)      |                          | =   | DHCP Client Profile:      | None                         |             |             |                |                    |          |
| Edge_Compute (1)       |                          |     | NAT44 Profile             | Default-NAT44-Profile        |             | 8           |                |                    |          |
| B. Marth Camira 100    |                          |     | DHCP Server Profile.      | None                         | 9           |             |                |                    |          |
| -T mean quant (w)      |                          |     | Serial Port Profile (DCE) | None                         |             |             |                |                    |          |
| MESH_QOS (1)           |                          |     | Serial Port Profile (DTE) | None                         |             |             |                |                    |          |
| 🗮 Scada Group (1)      |                          |     | ACL Profile               | None                         |             |             |                |                    |          |
| Secured Mesh Gro       | up (1)                   |     |                           |                              |             |             |                | 8                  |          |
|                        |                          | 141 |                           |                              |             |             |                | Save               |          |

Figure 52 Editing the Configuration Template

- 9. Finally, push the configuration to the devices in this group by navigating to the **Push Configuration** tab, selecting **Push Endpoint Configuration**.
- 10. Click Start as shown in Figure 53.

| India IoT              | ORK DIRECTOR             |                |                               | DASHBOARD              | DEVICES         | OPERATIONS ~      | CONFIG |
|------------------------|--------------------------|----------------|-------------------------------|------------------------|-----------------|-------------------|--------|
| DNFIG > DEVICE CON     | FIGURATION               |                |                               |                        |                 |                   |        |
| ssign Devices to Group | Change Device Properties | Seada Grou     | p                             |                        |                 |                   |        |
| Groups                 | Config Profiles          | Sync Membersh  | ιφ.                           |                        |                 |                   |        |
| -                      |                          | A Group Member | s Edit Configuration Template | Push Configuration     | Group Propertie | s Transmission Se | ttings |
| CGR1240-Shayan         | (1)                      | Push ENDPOR    | IT Configuratio * Start       | · · · · · ·            |                 |                   |        |
| CGR1240_with_w         | pain (1)                 | Pushing Contr  | g version.                    |                        |                 |                   |        |
| CGR_with_WPAN          | s (0):                   | Device Status  |                               |                        |                 |                   |        |
| Default-ogr1000 (2     | a                        | #2.14          | (and the second               |                        |                 |                   |        |
| Default-ir1100 (2)     |                          | Panid          | Subnet Prefa                  | Nodes in Group ( Kital | in Subort) Cor  | ing synced        |        |
|                        |                          | 1              | 2001 db8 abcd 1 0 0 0 0       | 1 (7)                  | 0/              |                   |        |
| C construction (a)     |                          |                |                               |                        |                 |                   |        |
| ENDPOINT               |                          |                |                               |                        |                 |                   |        |
| Default-ir500 (9)      |                          | =              |                               |                        |                 |                   |        |
| Edge_Compile (1        | )                        |                |                               |                        |                 |                   |        |
| 🌺 Mesti Group (0)      |                          |                |                               |                        |                 |                   |        |
| MESH_QOS (1)           |                          |                |                               |                        |                 |                   |        |
| Scats Oren (1)         |                          |                |                               |                        |                 |                   |        |

Figure 53 Push Configuration Operation

This completes the configuration settings from FND to the mesh node that are needed to operate as a DA gateway.

**11.** The final step is to verify that all the configuration settings are properly applied to the IR510. Click on the node inside the configuration group and navigate to the **Device Info** tab, as shown in Figure 54.

#### Figure 54 Verify Configuration Settings on IR510 (1)

| cisco FIELD NETWORK DIRECTOR                    | DASHROARD DEVICES - OPERATIONS - CONFIG - ADMIN -                                                                                                    |
|-------------------------------------------------|----------------------------------------------------------------------------------------------------|
| CONFIG > DEVICE CONFIGURATION                   |                                                                                                    |
| Assept Denses to Droug    Change Dence Property | n Nex INDUITIVIATION                                                                                                    |
| Groups Carrig Plates                            | Prog. Transmission Referent Martins Reduced Tarle County Mercanistics Tarle Frenzance Mercanistry River Mercanistics Cranic Science Mark County Mercanistics                                                                                                    |
| CORDAD-Shaver (1)                               | Device Infe Events Config Projectus Mean Routing Tree (De Work Cetter Assets                                                                                                    |
| B G081248, with, start [1]                      | Inventory to te classe                                                                                                    |
| E COLUMN (WEAR (I)                              | Name 2010/02/04/06/07/08 Mesh Link Traffic<br>EXD Author/Projections                                                                                                    |
| D Default-car1908 (2)                           | Domain 1945                                                                                                    |
| C Detail 21100 (2)                              | Bevice Type Infolm<br>Manufacturer Cross Springers In                                                                                                    |
| Default (400 (8)                                | Ration op provide standing     Ration     Registrer     Registrer         |
| · CHERCHIT                                      | Part Type N1 First Heart 2019-07-24 12:35                                                                                                    |
| Default-effort Bi                               | Last Property Heard 2019 02 04 12 00 Meah Path Cost and Hope Last Property Heard 2019 02 04 12 00 Last Property Heard 2019 02 04                                                                                                    |
| Nesk Group (1)                                  | Model Number 01016-04288-702280                                                                                                    |
| MERH, GOS (1)                                   | Vendor Hardware KD H/A                                                                                                    |
| Ma Stade Group (1)                              | Config Drave Scala Grave<br>Fremane Orage data at with the State of the State of the |
| Second Math Group (1)                           | Lication provi                                                                                                    |

12. On scrolling further down, the MAP-T settings applied to the device can be verified, as shown in Figure 55.

| Figure 55 | Verify | Configuration | Settings | on IR510 | (2) | ) |
|-----------|--------|---------------|----------|----------|-----|---|
|-----------|--------|---------------|----------|----------|-----|---|

| HILLIN INT             | ORK DIRECTOR             |                                    |                              |                                              |           | IONN          | CONFIG ¥           | ADMINIM         |                 |                       | 20    |
|------------------------|--------------------------|------------------------------------|------------------------------|----------------------------------------------|-----------|---------------|--------------------|-----------------|-----------------|-----------------------|-------|
| CONFID . DEVICE COR    | NERO RATIÓN              |                                    |                              |                                              |           |               |                    |                 |                 |                       |       |
| Assign Develop to Doug | Citarge Develo Projectas | Back IED02                         | ULL LEVEL OF LEVEL           |                                              |           |               |                    |                 |                 |                       |       |
| Ormage                 | Carrig Photos            | Pres Transition                    | Referen Instead              | April Costly Monitoriality   April Formation | Nankaraky | Best D        | ala Dennina - Erma | a Node Carlilla | alas Create Mor | e Crubel              |       |
|                        |                          | Device Info                        | ents Carety Properties       | Nesh Nusing Tree IDe Wark Only               | ALAPS.    |               |                    |                 |                 |                       |       |
| CORTON Should          | 101                      | Here P Au                          | Alexen (                     | Earrant ID                                   | Sales -   | 1.64          | et Hand            |                 |                 |                       |       |
| B_ C081040, ett. a     | pel (1) (sp              | this element 2001                  | and where 1 \$25 Seld Period | della 2000000 PF Elle se se                  | 4         | 21            | 19-42-04           |                 |                 |                       |       |
| CGR_web_WPAG           | 4 (8)                    | 1 1100 2001                        | 100 and 1 Mills 75-0 and     | 4 8110 300000000000000000                    |           | 20            | 19-02-04           |                 |                 |                       |       |
| Defailt og 1900 (      | 21                       |                                    |                              |                                              |           | 20            | 04                 |                 |                 |                       |       |
| Defail-41100 (2)       |                          | 3 Highs 192                        | 168 150 36                   | COA1340K3+M020410832                         | ω.        | 20            | 45                 |                 |                 |                       |       |
| Densitiven (           |                          | Raw Sockets                        |                              |                                              |           |               |                    |                 |                 |                       |       |
| T                      |                          | Session D                          | Data Uptra                   | Paer Address                                 | Fear      | trial<br>Part | beta ineface       | To Beller       | Ra Bytes        | Dinnettele<br>Atempto | Benet |
| Default intoo (t)      |                          |                                    | Dewn 5477                    | 172 18 107 11                                |           | 26000         | serui0             | 0               |                 | 0                     | 0     |
| Bille_Gampule (        | 16                       | +                                  | Dewn 5477                    | 172.16.107.11                                | 28000     | 28000         | serielt            | 8               |                 | 0                     | 0     |
| Rent Group 12)         |                          | Map-T informat                     | 1011                         |                                              |           |               |                    |                 |                 |                       |       |
| MESH_ GOS (1)          |                          | No. T Port Annual                  | · Intel and the local        | and which they I that Address                | Ciaran -  |               |                    |                 |                 |                       |       |
| Scale Drog (1)         |                          | Map-T PSiO<br># of 5 To 4 Transiet | R. 13                        | # of 4 To 6 Transistory 110                  |           |               |                    |                 |                 |                       |       |

# Routing Advertisements from FAR to HER

Note: HER advertises a default route to all the FARs in order to provide connectivity to control center components.

#### Advertising Summary Route of LoWPAN Prefix

Once the CR Mesh has been formed, the IR510 nodes have reachability only to the FAR. The mesh nodes need a way to communicate all the way to control center components like IoT FND for management purposes. To achieve this, the IPv6 LoWPAN address subnet assigned to the mesh endpoints is advertised to the HER (which has reachability to the control center components) using the IKEv2 prefix injection over the FlexVPN tunnel. Specifically, the mesh prefix is advertised as part of the IPv6 ACL, which is part of the FlexVPN authorization policy as shown below.

Note: The config shown below is for reference purposes only since ZTD takes addresses it.

```
!
crypto ikev2 authorization policy FlexVPN_Author_Policy
route set interface
route set access-list FlexVPN_Client_IPv4_LAN
route set access-list ipv6 FlexVPN_Client_IPv6_LAN
route redistribute connected route-map snapshot
!
ipv6 access-list FlexVPN_Client_IPv6_LAN
permit ipv6 2001:DB8:ABCD:1::/64 any ' Mesh IPv6 LoWPAN prefix!
```

## Advertising MAP-T BMR IPv6 Prefix using Snapshot Routing

As discussed above, besides advertising the Mesh LoWPAN prefix of the IR510 nodes to the HER, even the MAP-T BMR IPv6 prefix of the nodes needs to be reachable from the control center to communicate with the SCADA clients connected to the IR510. To achieve this, the IKEv2 snapshot routing feature is implemented wherein the BMR IPv6 prefix assigned to the mesh endpoints is included in the route map redistributed inside the FlexVPN authorization policy, as shown below.

**Note:** The config shown below is for reference purposes only since ZTD takes addresses it. Basically, the BMR IPv6 /128 address of the nodes that appear/disappear from the HER routing table are the ones that match the route-map snapshot shown below.

```
!
crypto ikev2 authorization policy FlexVPN_Author_Policy
route set interface
route set access-list FlexVPN_Client_IPv4_LAN
route set access-list ipv6 FlexVPN_Client_IPv6_LAN
route redistribute connected route-map snapshot
!
route-map snapshot permit 10
match ipv6 route-source snapshot
set tag 10
!
ipv6 access-list snapshot
permit ipv6 2001:DB8:267:1500::/56 any ' BMR IPv6 prefix!
!
```

# **Application Traffic Communication Enablement**

This chapter includes the implementation of the following major topics:

- SCADA Control Center Point-to-Point Implementation Scenarios Over Cellular Gateways, page 82
- SCADA Communication with IP Intelligent Devices, page 83
- SCADA Communication Scenarios over CR Mesh Network (IEEE 802.15.4), page 106
- SCADA Communication with Serial-based SCADA using Raw Socket UDP, page 115
- SCADA Communication with Serial-based SCADA using Raw Socket TCP, page 125
- Legacy SCADA (Raw Socket TCP Server), page 126

In order to ensure the proper functioning of substations and related equipment, such as line-mounted switches and CBCs, most utilities use SCADA systems to automate monitoring and control. New sites typically implement a SCADA system to monitor and control substations and related equipment and devices positioned along the feeder. However, older facilities can also benefit by adding a SCADA system or by upgrading an existing SCADA system to take advantage of newer technologies like IP-capable SCADA systems

The Distributed Automation Solution supports the SCADA service models shown in Table 17.

| Service                                            | Connectivity                                           | Service Model                     |
|----------------------------------------------------|--------------------------------------------------------|-----------------------------------|
| Legacy SCADA (DNP3)                                | Point-to-Point (Master Slave)<br>Single Control Center | Raw Socket Over FlexVPN           |
| Legacy SCADA (DNP3)                                | P2MP Multi-drop                                        | Raw Socket Over FlexVPN           |
| SCADA Gateway (DNP3) to IP<br>Conversion (DNP3-IP) | Point-to-Point Multi-drop<br>Single Control Center     | Protocol Translation over FlexVPN |
| SCADA Gateway (DNP3) to IP<br>Conversion (DNP3-IP) | Multi-Master                                           | Protocol Translation over FlexVPN |
| SCADA (DNP3-IP)                                    | Point-to-Point (Master Slave)<br>Single Control Center | FlexVPN - Single Control Center   |

#### Table 17 SCADA Service Models

# SCADA Control Center Point-to-Point Implementation Scenarios Over Cellular Gateways

In this scenario, the DSO will be hosting SCADA applications (Master) in a Control Center. The SCADA Slave is connected to the DA Gateway via the serial or Ethernet interface. The SCADA Master residing in the DSO Control Center can communicate with the Slave using the DNP3 or DNP3 IP protocol.

#### Table 18SCADA Protocol Matrix

| Transport Type       | SCADA Master WAN Layer | SCADA Slave Field Layer |
|----------------------|------------------------|-------------------------|
| IP                   | DNP3 IP                | DNP3 IP                 |
| Raw Socket           | DNP3                   | DNP3                    |
| Protocol Translation | DNP3 IP                | DNP3                    |

Operations that can be executed when the communication protocol is DNP3, DNP3 IP. or DNP3-DNP3 IP translation are as follows:

- Poll (Master > Slave)
- Control (Master > Slave)
- Unsolicited Reporting (Slave > Master) Notification

The operations have been executed using a SCADA simulator known as the Distributed Test Manager (DTM), which has the capability of simulating both the Master and the Slave devices.

- If the endpoint is connected to the DA Gateway via the Ethernet port, then it is pure IP traffic. The IP address of the endpoint (i.e., IED) can be NAT'd so that the same subnet between the IED and the Ethernet interface of the DA Gateway can be re-used. This approach will ease the deployment.
- If the endpoint is connected using asynchronous serial (RS-232 or RS-485), then the DNP3 could be tunneled to the control center using Raw Socket, and the SCADA Master would consume as DNP3 or DNP3 to be converted to DNP3 IP at the gateway and the SCADA Master would consume as DNP3/IP.

This document focuses on SCADA protocols such as the DNP3, DNP3 IP, and DNP3-DNP3 IP translation protocols widely used in the U.S. Region with a Control Center.

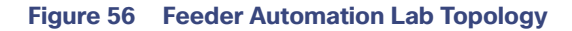

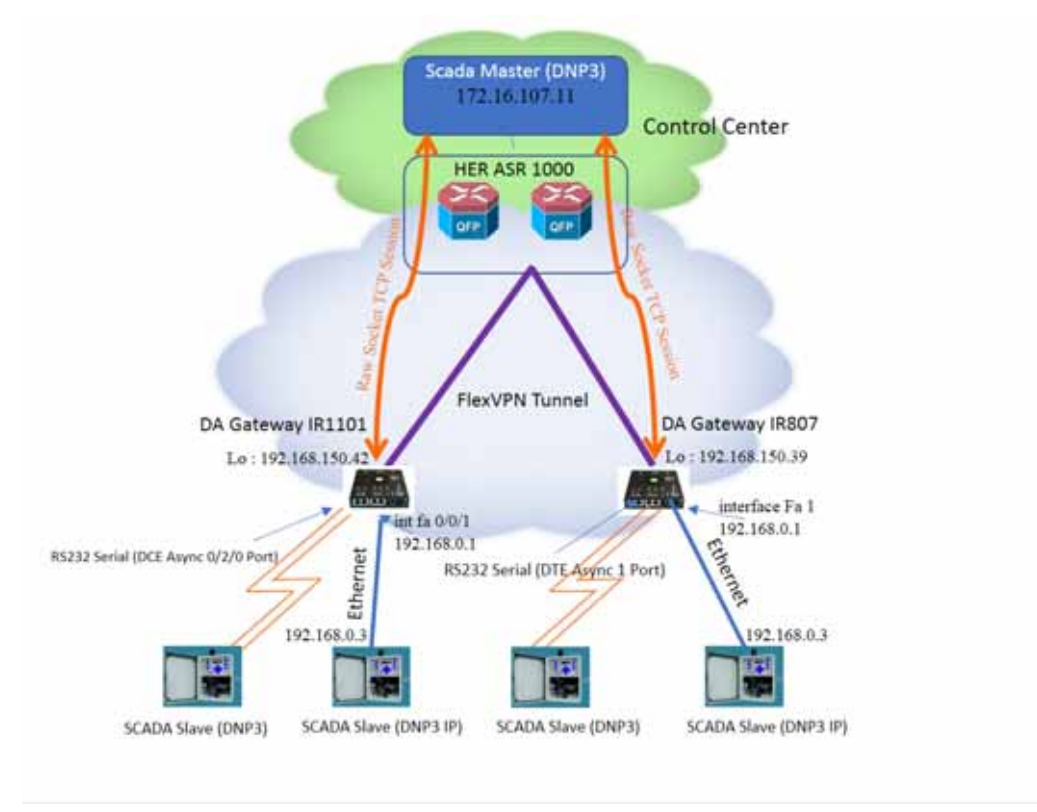

IR1101 and IR807 are implemented as Cellular DA Gateways. ASR 1000s implemented in clustering mode act as a HER, which terminates FlexVPN tunnels from DA Gateways.

19491

The following sections focus upon:

- 1. SCADA Communication with IP intelligent devices
- 2. SCADA Communication with Legacy devices
  - a. Raw Socket TCP
  - **b.** Protocol Translation

# SCADA Communication with IP Intelligent Devices

## **Protocols Validated**

The protocol we have validated for this release is DNP3 IP.

## Flow Diagram

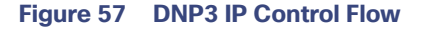

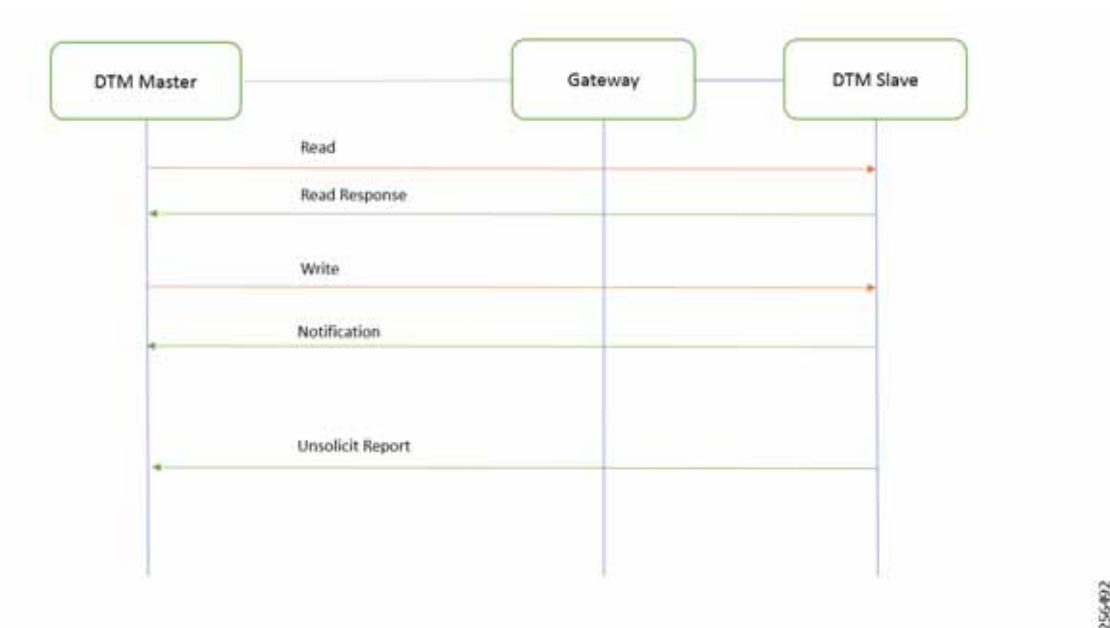

As shown in Figure 57, the SCADA Master DTM can perform a read and write operation to a remote Slave via the DA Gateway. The Slave can send the Unsolicited Reporting to the SCADA Master via the DA Gateway over the IP network.

As per the topology, the interface connected to SCADA Slave has the following configuration. This configuration is only for reference purpose only since ZTD of Cellular gateways will address it. Please refer to Appendix D: SCADA ICT Enablement Profiles, page 246.

#### **IR807 DA Gateway Configuration**

```
interface Loopback0
ip address 192.168.150.21 255.255.0
interface FastEthernet1
  ip address 192.168.0.1 255.255.2
  ip nat inside
  ip virtual-reassembly in
  duplex auto
  speed auto
interface Tunnel0
  ip nat outside
!
ip nat inside source static tcp 192.168.0.3 20000 interface Loopback0 20000
```

#### IR1101 DA Gateway Configuration

switchport access vlan 1

```
interface Loopback0
ip address 192.168.150.21 255.255.0
Interface Vlan1
ip address 192.168.0.1 255.255.255.0
ip nat inside
!
int fastEthernet 0/0/1 /*It's a layer 2 port, corresponding layer 3 port int interface vlan1*/
```

```
!
interface Tunnel0
ip nat outside
!
ip nat inside source static tcp 192.168.0.3 20000 interface Loopback0 20000
```

#### SCADA Master Configuration

As per the topology, the SCADA Master is residing in the Control Center. The following configuration must be required for the SCADA Master to communicate with SCADA Slave.

- 1. Open the SCADA Master Application and add a new DNP3 Master.
- 2. From the Channel tab, configure the SCADA Master, as per Figure 58.
- SCADA Master, in this case, is configured as a TCP Client interacting with the SCADA Slave, which is configured to act as TCP Server.
- 4. Populate the remote address field with the Loopback IP of the Cellular gateway.
- 5. Populate the port with 20000, which is the port used in the Cisco IOS configuration.

#### Figure 58 SCADA Master Configuration

| DNP3 Master C   | onfiguration                                                               | -  |   | ×     |
|-----------------|----------------------------------------------------------------------------|----|---|-------|
| Device Channel  | Session Advanced Multiple Devices                                          |    |   |       |
| Channel Name mo | NP                                                                         |    |   |       |
| Sehavior        |                                                                            |    |   |       |
| ⊖ All ⊛ Mat     | iter 🔿 Monitor 🔿 Peer 🔿 Slave 🔿 Unknown                                    |    |   |       |
| onnection Type  |                                                                            |    |   |       |
| Connection Pros | perties                                                                    |    |   |       |
| Mode            |                                                                            |    |   |       |
| Client (        | ) Server                                                                   |    |   |       |
| Local Address   | 172.16.107.11 - D-Link DUB-1312/1332 US83.0 to Gigabit Ethernet Adapter #2 | _  | _ |       |
| Remote Address  | 192.168.150.42                                                             |    |   |       |
| Port            | 20,000                                                                     |    |   | -     |
|                 |                                                                            |    |   | - 10  |
|                 |                                                                            |    |   |       |
|                 |                                                                            |    |   |       |
|                 |                                                                            |    |   |       |
|                 |                                                                            |    |   |       |
|                 |                                                                            |    |   |       |
|                 |                                                                            |    |   |       |
|                 |                                                                            |    |   |       |
|                 |                                                                            |    |   |       |
|                 |                                                                            |    |   |       |
|                 |                                                                            |    |   |       |
|                 |                                                                            |    |   |       |
|                 |                                                                            |    |   |       |
|                 |                                                                            | OK | 0 | ancel |
|                 |                                                                            |    |   |       |

#### SCADA Slave Configuration

As per the topology, the SCADA Slave resides in the field area. The following configuration must be required for the SCADA Slave to communicate with the SCADA Master.

- 1. Open the SCADA Slave Application and add a new DNP3 Slave.
- 2. From the Channel tab, configure the SCADA Master, as per Figure 59.
- 3. Populate the remote address field with SCADA Master IP.
- 4. Populate the port with 20000, which is the port used in SCADA Master.

#### Figure 59 SCADA Slave Configuration

|                         | session balantee nuvariceu multiple bevices     |   |
|-------------------------|-------------------------------------------------|---|
| annel Name sl           | NP                                              |   |
| avior                   |                                                 |   |
| D AL O A                | aster 🔘 Monitor 🔘 Peer 🔹 Slave 🔘 Unknown        |   |
| nnection Type<br>Serial | TCP/IP STCP/IP and UDP                          |   |
| Connection Pro<br>Mode  | perties                                         |   |
| Client                  | Server                                          |   |
| Local Address           | 192.168.0.3 - Realtek PCIe FE Family Controller | * |
| lemote Address          | 172.16.107.11                                   |   |
| Port                    | 20,000                                          | : |
|                         |                                                 |   |
|                         |                                                 |   |
|                         |                                                 |   |

#### **SCADA** Operations

The Master and the Slave can communicate via Poll, Control, and Unsolicited Reporting. Poll and Control operations are initiated from the Master. Unsolicited Reporting is sent to the Master from the Slave. Figure 60 and Figure 61 show the Poll operation from the SCADA Master. Similarly, Control and Unsolicited Reporting can be seen on the Master Analyzer logs.

#### Poll

The Poll operation is performed by the Master. The Master can execute a general Poll in which all the register values are read and sent to the Master. In Figure 60 and Figure 61, we see a general Poll executed on the Master side. As Figure 60 shows, the Master Analyzer is initially empty.

| 10.00per + 8 4                                                                                                    | Autor ACMINISTRACIO                                                                                                    | 8 taract + 8 a                                                                                                    |
|----------------------------------------------------------------------------------------------------|----------------------------------------------------------------------------------------------------|----------------------------------------------------------------------------------------------------|
| Notana<br>• ∰ 100 to the National<br>• ∰ 100 to the National<br>• ∰ 100 to t | Anager: activity:020-020           1112114.000         1000000000000000000000000000000000000                                                                                                    | Write     Write       Write     Write       Write |
|                                                                                                    | 11 (01) (4, 40)         00 (01 01 01 01 01 01 01 01 01 01 00 00)         00 (01 01 01 01 000)         00 (01 01 01 000)           11 (01) (4, 40)         00 (01 01 01 00 00)         00 (01 01 01 00 00)         00 (01 01 00 00)         00 (01 01 00 00)           11 (01) (4, 40)         00 (01 01 00 00)         00 (01 00 00)         00 (01 00 00)         00 (01 00 00)         00 (01 00 00)           11 (01) (4, 40)         00 (01 00 00)         00 (01 00 00)         00 (01 00 00)         00 (01 00 00)         00 (01 00 00)         00 (01 00 00)         00 (01 00 00)         00 (01 00 00)         00 (01 00 00)         00 (01 00 00)         00 (01 00 00)         00 (01 00 00)         00 (01 00 00)         00 (01 00 00)         00 (01 00 00)         00 (01 00 00)         00 (01 00 00)         00 (01 00 00)         00 (01 00 00)         00 (01 00 00)         00 (01 00 00)         00 (01 00 00)         00 (01 00 00)         00 (01 00 00)         00 (01 00 00)         00 (01 00 00)         00 (01 00 00)         00 (01 00 00)         00 (01 00 00)         00 (01 00 00)         00 (01 00 00)         00 (01 00 00)         00 (01 00 00)         00 (01 00 00)         00 (01 00 00)         00 (01 00 00)         00 (01 00 00)         00 (01 00 00)         00 (01 00 00)         00 (01 00 00)         00 (01 00 00)         00 (01 00 00)         00 (01 00 00)         00 (01 00 00)         00 (01 00 00)         00 (01 0 |                                                                                                    |
| Noture Names                                                                                                    | All Dirit 400     PT011 P0110 (0000) 00000 00000 0       All Dirit 400     PT011 P0110 (0000) 00000 0       All Dirit 400     PT00000 0000 00 comparing Pail Non-Section 00000 00000 000000000000000000000000                                                                                                    |                                                                                                    |

#### Figure 60 Master Analyzer Logs before Poll Operation

However, when the General Interrogation command is executed, the values of all the registers are displayed on the Master Analyzer, as shown in Figure 61.

#### Figure 61 Master Analyzer Logs after Poll Operation

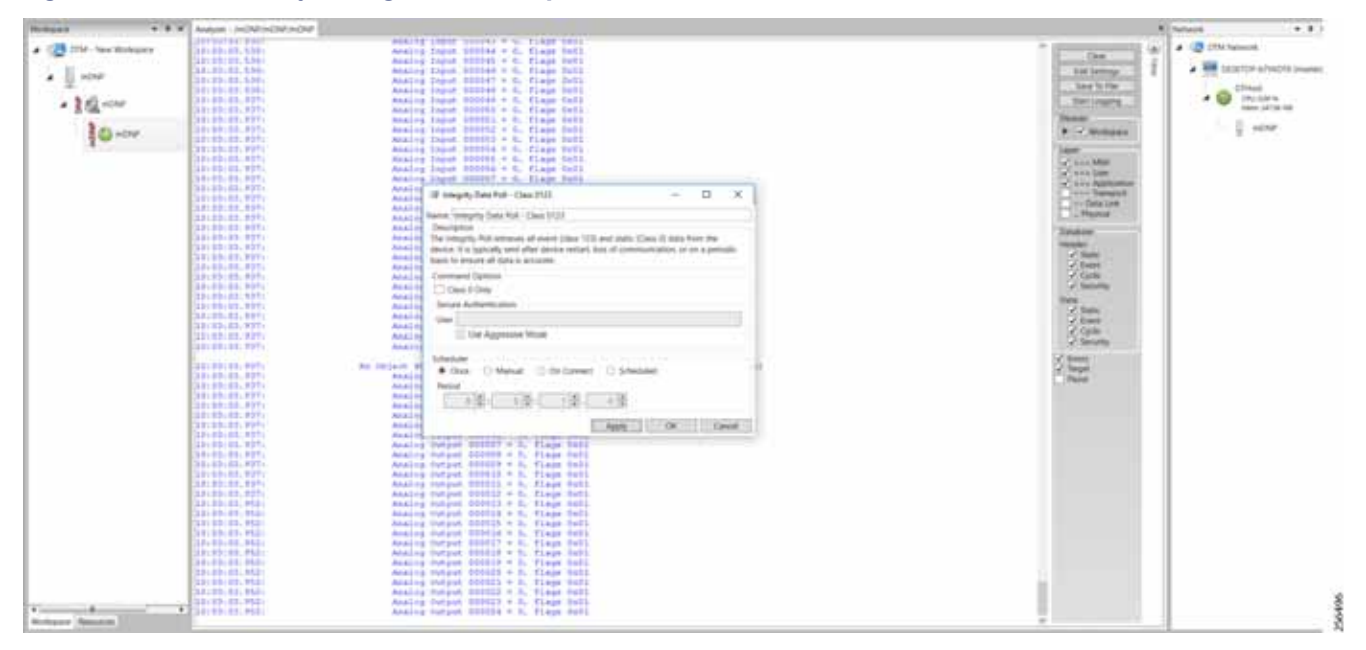

#### Control

The Control operation basically sends the control command from the SCADA Master to the SCADA Slave in order to control the operation of end devices. The control command can be executed and the results can be seen on the analyzer. The value of Control Relay Output is changed and is notified to the Master. Figure 62 shows control relay output status before sending the control command to the Slave.

| Are Noteine | (Ing s plane |                                                                                                    | -          |        |          |                                  |              |           |               |                   |           |     |               |   | · C Childrent             |
|-------------|--------------|----------------------------------------------------------------------------------------------------|------------|--------|----------|----------------------------------|--------------|-----------|---------------|-------------------|-----------|-----|---------------|---|---------------------------|
| 043         | farme .      | T Puint Type T                                                                                                    |            | C Mile | TOM:     | T. Tourisry 1                    | T Heat       | T. Device | T (have)      | T. basis          | T. Sector | 0.T | Description . |   | · DE HENTLE - HENTLER IN- |
|             | 200, 111     | 10 Dealer for Farms                                                                                                    | 10         | 10     | Ortes    | 1110210-032630-004               | (Constant)   | 4049.6    | 019           | -2449             |           |     |               |   |                           |
| 1 ch car    | 286, 512     | (CTravelie McTravel)                                                                                                    | 10         | 08     | 0.04     | 1110210-024-01464                | (Theat       | ONE S     | -019          | -010              |           |     |               |   | a di minut                |
| 300         | 28,414       | (2) Tanaire MI Franks                                                                                                    | 14         | 104    | Orber    | 11110103-0401-004                | (Property)   | OVE S     | 09            | 09                |           |     |               |   | Taxa 17 10 100            |
| 181-        | 208, 117     | (3) Danskin Sit Frankli                                                                                                    | 18         | 106    | 2004     | 11110103343646                   | (Planet      | 1044.3    | 1014          | 1010              |           |     |               |   | 12 043                    |
|             | 208.125      | (1) Toronto Bit Frances                                                                                                    | ×          |        | Drive    | 1010008-00444                    | (Dame)       | 1049.3    | 1014          | 1019              |           |     |               |   |                           |
|             | 2080, 827    | Di Tanatia Me Assult                                                                                                    | H          |        | (Delta)  | 1.11.2010 8.20.01 444            | The second   | 1049.9    | 1044          | 104               |           |     |               |   |                           |
|             | the size     | (1) Douanta Ber Franzer                                                                                                    | ÷.         |        | Grow     | 11112010-824.01444               | Distance.    | 1049.0    | 1048          | 1049              |           |     |               |   |                           |
|             | COL KIN      | (O) Designs BX Process                                                                                                    | - C.       | -De    | Grow     | 101000080436466                  | (Constraint) | 003       | -049          | 00                |           |     |               |   |                           |
|             | 04, 410      | (1) Prodest BA Inquite                                                                                                    | ÷2         | De .   | 0.04     | 1/11/2010 8 24:30 494            | 1            | 1049.0    | 1010          | -010              |           |     |               |   |                           |
|             | 200, 411     | C Double #1 heavier                                                                                                    | <u>0</u> - | -04    | 0.04     | COLORIDA DALMA ANY               | 1000         | 1010.5    | 1014          | 00                |           |     |               |   |                           |
|             | 100, 415     | D. Double BJ Trapite                                                                                                    | 102        |        | 0.0.0    | 1/11/2010 8 24.57 494            | -            | 1004.1    | -049          | -010              |           |     |               |   |                           |
|             | 100, 110     | D. Dealine B.I. Papelle                                                                                                    | 100        |        | Criste.  | 1.11.2010 824 31 494             | 1000         | 1000 1    | 1010          | 1010              |           |     |               |   |                           |
|             | COL FOR      | of Dealer Br sauly                                                                                                    | 1.00       |        | Crime    | Line of the local data           | -            | cont a    |               | -010              |           |     |               |   |                           |
|             |              | The local set where the                                                                                                    | 0          | -12    | (Delaw   | L'INTERNE L'ANT ANT              | 1            | 1000      |               | -                 |           |     |               |   |                           |
|             | and and      | The foreign and the base of                                                                                                    | -          | 1.0    | Crime .  | Language of the lot and          |              | 0.000.0   |               | -                 |           |     |               |   |                           |
|             | 100.010      | 10 Double Bit house                                                                                                    | -          | 100    | Colors.  | Little conversion of the lot Adm | 122          | 1000 1    | 1000          | 1000              |           |     |               |   |                           |
|             |              | the Division data location                                                                                                    | - 2        | 100    | and and  | And a reason of the last last    | 1            | stant a   | dial .        | 1000              |           |     |               |   |                           |
|             | PT V STORE   | Contract of the local division of the local division of the local | -          | 11     |          | and should be and should be an   |              |           |               |                   |           |     |               |   |                           |
|             | and all      | 1200 Broary Childred Status                                                                                                    |            | 1.00   | Other    | 1111 STORE & DR. DT. AND         | 12000        | Cher 1    | in the second | 1000              |           | _   |               | _ |                           |
|             | 80.42        | FAIL Brown Channel Statute                                                                                                    | 1          | 0.00   | Ordina   | LIBRORY SIDE MARK                | 27 month     | 10171     | (CRIP         | (CHP              |           |     |               |   |                           |
|             | 90 49        | 192 Brury Duty of Balance                                                                                                    | 11         | 08     | Online   | 1010018340444                    | (Creat       | 046.1     | CNP           | 010               |           |     |               |   |                           |
|             | 80.64        | 100 Binary Dutput Hotus                                                                                                    | ÷ 8.       | 108    | Oillie   | 11112210 824 21 466              | official and | -CNF 3    | 09            | 019               |           |     |               |   |                           |
|             | ao es        | 10.8 way Duty of Street                                                                                                    | di l       | 08     | Online   | 101001930400448                  | (Direct)     | 099.3     | 1019          | 09                |           |     |               |   |                           |
|             | 80.48        | (VII. Broary Delpot Roles                                                                                                    | a          | 08     | Orient   | UNUDER REALED AND                | (Court       | 1019.3    | 1019          | 1019              |           |     |               |   |                           |
|             | 80.41        | (10), Browy Didgert Statum                                                                                                    | 11         | 08     | Orbie    | 11122010-010-014-004             | (Distant)    | 10197.0   | 1019          | 1019              |           |     |               |   |                           |
|             | AD HE        | [10] Broary Dylpot Status                                                                                                    | 11         | 04     | Chine .  | UNDER ROAD AND                   | 107mm        | (0197.5   | ,cnie         | -cmit             |           |     |               |   |                           |
|             | 80.84        | [10] Broary Dulpat Sales                                                                                                    |            | 08     | (pairse) | 10102010-0.04,00-046             | (Property)   | 10197,5   | scher         | iONP              |           |     |               |   |                           |
|             | 80.410       | (10) Broary Chilpot Status                                                                                                    | 6.19       | (28    | Debur    | 101031010324.00444               | 10 mod       | ione s    | (Crist        | (Chill            |           |     |               |   |                           |
|             | 80.011       | (11) Broary Dolgost Station                                                                                                    | 11         | 0.00   | Orim     | 10112010-02400-400               | 10mm         | 097.0     | :014          | 10%               |           |     |               |   |                           |
|             | wo eta       | (11) New YOrkert Salars                                                                                                    | 6 12       | .0#    | 0-iw     | 11112010-024.00-000              | (Court       | 0411      | dept          | s299 <sup>2</sup> |           |     |               |   |                           |
|             | 30 413       | (11) Broary Dalaset Status                                                                                                    | cit_       | 1.04   | Orline   | 1/11/2010 8 24-00-440            | 1000         | 041       | -014          | -019              |           |     |               |   |                           |
|             | 10.414       | (11) Brury Didaut Status                                                                                                    | 6.14       | 04     | Orbe     | 111120-0124-0144                 | (Const.)     | 018.8     | 04            | 0.04              |           |     |               |   |                           |
|             | Cash with    | 1910 Name Taland Statement                                                                                                    | 6.76       | 0.00   | dedeel   | 1/1/2010 0 (also b) Also         | (Course)     | 4048.8    | 1210          | 1010              |           |     |               |   |                           |

| Figure 62 | Slave | Register | before | Control | Operation |
|-----------|-------|----------|--------|---------|-----------|
|-----------|-------|----------|--------|---------|-----------|

Figure 63 shows how SCADA Master sends the control command.

#### Figure 63 Master Control Operation

| Notest + +                                                                                                    | * Ander included the first of the | CALIFORNIA STREAM                                                                                                    | (R beach + 8 +                                                                                                    |
|----------------------------------------------------------------------------------------------------|-----------------------------------|----------------------------------------------------------------------------------------------------|----------------------------------------------------------------------------------------------------|
| 4 (2) DW - Hen Womann                                                                                                    | Sular an electric parts           |                                                                                                    | a CB Distant                                                                                                    |
| A Breen                                                                                                    | sector sectors and the sec        | <ul> <li>Free second applies plan assessed in the second second seco</li></ul> | 🕴 🖌 🗮 DESETTP-6/VED/4-(nume)                                                                                                    |
|                                                                                                    | 111 Decision for Inglish (14      | 07 Data 200014050440 Tas 2000 4000 4000 4000                                                                                                    | Contract of the second second se |
| * 202 com                                                                                                    | 210 Doutre by Ispan 60            | 07 Date 212774151440 Tes 2746 400 400 ADP                                                                                                    |                                                                                                    |
| 200.000                                                                                                    | 10 Distrete the results 00        | 07 Down 21277 4355 44 To 2140 1290 1290                                                                                                    | 1 1                                                                                                    |
| 10.00                                                                                                    | 111 Couble del Inputto Int        | Of Date 2/2019 4/5 34 AM Ins Direct 4DM 4DM                                                                                                    |                                                                                                    |
|                                                                                                    | 221 Deutlie Bit Inputs III        | 06 Delev 2/1001435/0.848 Tea 27666 eDV eDV                                                                                                    |                                                                                                    |
|                                                                                                    | 15 Dealer M reputs 10             | 08 2ndee 21/2014/1516.442 The 22/46 e214 e214                                                                                                    |                                                                                                    |
|                                                                                                    | [3] Double the Ingluin [17        | 08 Joins 2/071143514.00 The Thirt eDW EDW                                                                                                    | 11                                                                                                    |
|                                                                                                    | 10 Deutre intropais 36            | DR Dollar 21/20114/558-640 Tax 27-bit 4258 4259 1259                                                                                                    | 54                                                                                                    |
|                                                                                                    | 201 Dendate Sei Papula            | 07 Doins 20201435144 State State 2000 x200                                                                                                    |                                                                                                    |
|                                                                                                    | 2013 Blocky Torigon Termines 2    | DR Date \$1000 + 000 M                                                                                                    | (e)                                                                                                    |
|                                                                                                    | 210 Bring Dalpak Sature: 9        | 01 1ptm 201012401346 3m 5m 17m 2010 4020 4020                                                                                                    |                                                                                                    |
|                                                                                                    | 1111 Bridge Delper Deliver 2      | De al Record for the local forth in the street where where                                                                                                    | 121                                                                                                    |
|                                                                                                    | 21th Marry Durput Tensor: 3       | On a fairs Constitute Octo Birch Ina Direct adult adult adult adult                                                                                                    |                                                                                                    |
|                                                                                                    | 110 Binary Dutovir Danuami 4      | DR CR In the second state to be and the second second seco       |                                                                                                    |
|                                                                                                    | 215 Broady Historic Testucer, 5   | CP 2 public in the same initiality build points are not reasons in charge of the same true. Street within which a public subject                                                                                                    | 10                                                                                                    |
|                                                                                                    | 210 Steep Depot Summer 4          | 04 I III 100 100 100 100                                                                                                    |                                                                                                    |
|                                                                                                    | 210 Mary Doput Samer, P           | Difference and a second second s                                                                                                    |                                                                                                    |
|                                                                                                    | 212 Strate Colors Subart, B       | 07 E Concentration of the State COV 4019                                                                                                    |                                                                                                    |
|                                                                                                    | 2112 Binary Deput Tomane: 9       | UP II And Annual 0. If the Divid schol schol schol                                                                                                    |                                                                                                    |
|                                                                                                    | 2112 Briefs Dubor Summer 14       | 18 I describe table                                                                                                    |                                                                                                    |
|                                                                                                    | 110 March Traipur Tumper, 11      | of a second second seco       |                                                                                                    |
|                                                                                                    | 110 Smart Dulpot Tratuani 10      | 07 0 30 has three store schere schere       |                                                                                                    |
|                                                                                                    | 218 Bivey Output Values: 10       | OF a C feedback Role Data Sectors Sectors 100 The Street allow allow allow                                                                                                    | 11                                                                                                    |
|                                                                                                    | (11) Bries Duty of Balance 54     | OF 1 Must Administra                                                                                                    |                                                                                                    |
|                                                                                                    | 210 Name Deput Summer 10          | DR III IN AND ADD ADD ADD                                                                                                    |                                                                                                    |
|                                                                                                    | 210 Billery Dogod Salares, 16     | DR II THE Appendition from the Drug wind wind wind wind                                                                                                    | 1                                                                                                    |
|                                                                                                    | 1111 Stray Delpter Summer, 17     | or a Maxar ha Find sDV sDV sDV                                                                                                    | 1                                                                                                    |
|                                                                                                    | 111 Annual Calabart Statutes 10   | Of the Manuel In-Carnet Schulard The Stand with with a                                                                                                    |                                                                                                    |
|                                                                                                    | 2111 Briers Dubor Summer 19       | of a provide strategy strategy have also also                                                                                                    |                                                                                                    |
|                                                                                                    | [11] Blues Dallad Samer 20        | DP I he that any any                                                                                                    |                                                                                                    |
|                                                                                                    | 2112 Terrary Dogost Transmen 21   | OF 0 ANY IN CASE IN Disk shot shot shot                                                                                                    |                                                                                                    |
| States and states in the state of the state of the state | The Party Colored Textures 12     | DE COMM ADDITIONAL DOCUMENTS THE DESCRIPTION ADDITION ADDITIONAL ADDITIONAL ADDITIO                                                                                                    | -                                                                                                    |

Figure 64 show the Control Command and Control Relay Output status changed on the SCADA Master.

| and have been as a second | 1 100                                                                                                    | 0.00                                                                                                    |       |        |                                                                                                    |                                                                                                    |                                          |         |           |          |       |     |            |            | Referred .              |
|---------------------------|----------------------------------------------------------------------------------------------------|----------------------------------------------------------------------------------------------------|-------|--------|----------------------------------------------------------------------------------------------------|----------------------------------------------------------------------------------------------------|------------------------------------------|---------|-----------|----------|-------|-----|------------|------------|-------------------------|
|                           | The Local Division of                                                                                                    | 100 - 10 Big 1 fee - 1 group 5.4                                                                                                    |       |        |                                                                                                    |                                                                                                    |                                          |         |           |          |       |     |            |            | · · ·                   |
| 1.1.6943                  | Rana                                                                                                    | T Raint Type 7                                                                                                    | 1 . 1 | - 104  | T Southy                                                                                                    | T Timestamp                                                                                                    | 7 100                                    | T Dains | T thereit | T Series | T int | H T | Sectiption | <b>T</b> 1 | · DE INNER ANALYSI INAN |
|                           | 100,110                                                                                                    | (2) David in the tagents                                                                                                    | .19   | 10     | - 1014                                                                                                    | CONTRACTOR ADDRESS                                                                                                    | at these                                 | 1048.0  | 474       | 429      |       |     |            |            |                         |
| 1 1 1 1                   | 200,419                                                                                                    | (1) Double Bit Agains                                                                                                    | -24   | -04    | (Online                                                                                                    | NUMBER BARDON                                                                                                    | 44 (1719-14)                             | 1044.0  | 4747      | -1044    |       |     |            |            | · D Incom               |
| 100.000                   | CRL #10                                                                                                    | (1) Double Bit Inputs                                                                                                    |       | 08     | 0.04                                                                                                    | Narrashkat v                                                                                                    | al phone                                 | 048.2   | 694       | 100      |       |     |            |            | desc 11,01 MB           |
| 10000                     | 28.411                                                                                                    | (1) Disalter Bil Inpain                                                                                                    | 10.   | -04    | Office                                                                                                    | 1/11/1010 634364                                                                                                    | at these                                 | 047.5   | 1249      | 4000     |       |     |            |            | 2.494.5                 |
|                           | CON. P12                                                                                                    | (1) Double B1 Inputs                                                                                                    | . 10  | 14     | Colore                                                                                                    | 1/11/019 80436-4                                                                                                    | M Street                                 | -048-3  | 0.00      | 4094     |       |     |            |            |                         |
|                           | CHL #11                                                                                                    | [2] Double #4 treats                                                                                                    | 10    | 100    | Chine                                                                                                    | 1/17/2019 8:28:36.4                                                                                                    | 4 279-4                                  | 018.5   | - 694     | 1044     |       |     |            |            |                         |
|                           | CBL F34                                                                                                    | (2) Double Bill Hyurts                                                                                                    | 38    | - 28   | Onited                                                                                                    | 0.000004828383                                                                                                    | 44. 27%44                                | 1049.5  | - 00      | - 649    |       |     |            |            |                         |
|                           | CBL #15                                                                                                    | 20 Double 80 Hypots                                                                                                    | 18    | 04     | 0.00                                                                                                    | 0/07/2018 8:34:36.4                                                                                                    | at press                                 | 1049.5  | -04       | 4094     |       |     |            |            |                         |
|                           | CBL F18                                                                                                    | (1) Double for types                                                                                                    |       | 100    | 1000                                                                                                    | 1/07/2014 818 96 4                                                                                                    | a prod                                   | 047     | 100       | 404      |       |     |            |            |                         |
|                           | CBL 117                                                                                                    | (1) Standing Mit Inpudie                                                                                                    | 10    | 100    | (Deep                                                                                                    | UTUDITE BOAMS                                                                                                    | et 27mul                                 | 1049.2  | 254       | 1294     |       |     |            |            |                         |
|                           | 200.000                                                                                                    | (1) Disable \$11 Uputs                                                                                                    | 100   | 24     | 0.04                                                                                                    | A TURNE STATE                                                                                                    | an Shared                                | -046.2  | 104       | 1044     |       |     |            |            |                         |
|                           | 200, 411                                                                                                    | 11 Toute by Paul                                                                                                    | 11    | 104    | 2004                                                                                                    | STUDIE KUKNER                                                                                                    | of provid                                | (04)3   | 09        | 1044     | _     |     |            | _          |                         |
|                           | and the second second                                                                                                    | 111 Tree Lides New                                                                                                    |       | here - |                                                                                                    |                                                                                                    |                                          | -       |           |          | _     |     |            |            |                         |
|                           | - Second                                                                                                    | 112 Browy Culpet Sales                                                                                                    |       | 100    |                                                                                                    | 100000000000000000000000000000000000000                                                                                                    | as press                                 | 1000    |           | 4000     |       |     |            |            |                         |
|                           | and all                                                                                                    | 100 Broary Colland Ballion                                                                                                    |       | 12     | -                                                                                                    | A DESIGNATION AND A DESIGNATION OF                                                                                                    | an anna                                  | 049.5   |           | 1000     |       |     |            |            |                         |
|                           |                                                                                                    | 118 Broary Output Batton                                                                                                    |       |        |                                                                                                    |                                                                                                    | as press                                 | 2047.5  | 200       | 1000     |       |     |            |            |                         |
|                           |                                                                                                    | 110 Briefy Culput Ballion                                                                                                    |       | 1.0    |                                                                                                    | 110000000000000000000000000000000000000                                                                                                    | 10 17 14                                 | 1048.0  | 104       | 1000     |       |     |            |            |                         |
|                           | and and                                                                                                    | [11] Bridto Colpor Ballon                                                                                                    |       |        |                                                                                                    |                                                                                                    |                                          | 104.5   |           | 1000     |       |     |            |            |                         |
|                           |                                                                                                    | THE Brown Culture Bullion                                                                                                    | - C   |        | -                                                                                                    |                                                                                                    | 10 10 10 10 10 10 10 10 10 10 10 10 10 1 | 1044.5  | 0.00      | 1000     |       |     |            |            |                         |
|                           |                                                                                                    | 111 Borry Collad Ballon                                                                                                    | 1     | 1.0    | -                                                                                                    |                                                                                                    | -                                        | 1000    |           | 1000     |       |     |            |            |                         |
|                           | 1000                                                                                                    | [11] Broary Golgod' Ballion                                                                                                    |       |        |                                                                                                    | A REAL PROPERTY AND A REAL PROPERTY AND A REAL PROPERTY A REAL PROPERTY AND A REAL PROPERTY AND A REAL PRO | an prove                                 | 1000    |           | - 65 -   |       |     |            |            |                         |
|                           | 1000                                                                                                    | The strang could be a                                                                                                    |       |        | -                                                                                                    | 100000000000000000000000000000000000000                                                                                                    | a prese                                  | 1000    |           |          |       |     |            |            |                         |
|                           | and the second second                                                                                                    | The Browy Collect Station                                                                                                    |       |        |                                                                                                    |                                                                                                    |                                          |         |           | 1000     |       |     |            |            |                         |
|                           |                                                                                                    | the base to be a family                                                                                                    |       |        | -                                                                                                    | and the second second second                                                                                                    |                                          |         |           | - 622-   |       |     |            |            |                         |
|                           |                                                                                                    | The Bridge Company Street                                                                                                    |       |        | 1000                                                                                                    | A long to the local data in the                                                                                                    |                                          | 1000    | 100       | - 0.27   |       |     |            |            |                         |
|                           | and id                                                                                                    | The Bridge Colleged Roman                                                                                                    | 21    |        | 1000                                                                                                    | Long strain and strains                                                                                                    | -                                        | inter a | 100       | 1000     |       |     |            |            |                         |
|                           | Shares .                                                                                                    | the base of base has                                                                                                    |       | -      | -                                                                                                    | the late to be to be                                                                                                    |                                          | 10000   | 100       | -        |       |     |            |            |                         |
|                           | Sec.                                                                                                    | 110 Room Comparison                                                                                                    |       | 1.4    | - Contra                                                                                                    | Longing all and                                                                                                    | Ad internet                              | 1000    | 1000      | 100      |       |     |            |            |                         |
|                           | C att                                                                                                    | THE ROOM COUNTY NAME                                                                                                    | 1.1   | 12     | Contrast.                                                                                                    | townships \$ 19.10                                                                                                    |                                          | 1041    | 1000      | 1000     |       |     |            |            |                         |
|                           | and and a second second s | 110 Room Comer Street                                                                                                    |       | 12     | in the second                                                                                                    | almenting group of                                                                                                    | -                                        | 1000    | 100       | 1000     |       |     |            |            |                         |
|                           | 40.010                                                                                                    | our Wines Color Town                                                                                                    |       | 14     | Concession in succession in succession in su | And the second second s | at the                                   | 1000    | 1000      | 100      |       |     |            |            |                         |
|                           | and all                                                                                                    | The survey of the state                                                                                                    | 1.0   | 1.2    | - Come                                                                                                    | Longitude di statut                                                                                                    | 1                                        |         | 1000      | 100      |       |     |            |            |                         |
|                           | at att                                                                                                    | For Brief, Dated Server                                                                                                    | 1.0   | 1.0    | theme.                                                                                                    | Interviewe Bure No.                                                                                                    | at these                                 | 10000   | 124       | 104      |       |     |            | 2          |                         |
|                           | and the second second                                                                                                    | and the second second se |       |        |                                                                                                    |                                                                                                    |                                          |         |           |          |       |     |            |            |                         |

| Figure 64 | Slave Register | after Control | Operation |
|-----------|----------------|---------------|-----------|
|-----------|----------------|---------------|-----------|

#### **Unsolicited Reporting**

Unsolicited Reporting is initiated by the Slave, which is connected to the DA Gateway. Changes to the value of the Slave register are notified to the SCADA Master. This notification can be seen on the Master Analyzer. Figure 65 shows the SCADA Master Analyzer before any unsolicited reporting.

| <b>Figure</b> | 65 | Master | Analy | yzer |
|---------------|----|--------|-------|------|
|---------------|----|--------|-------|------|

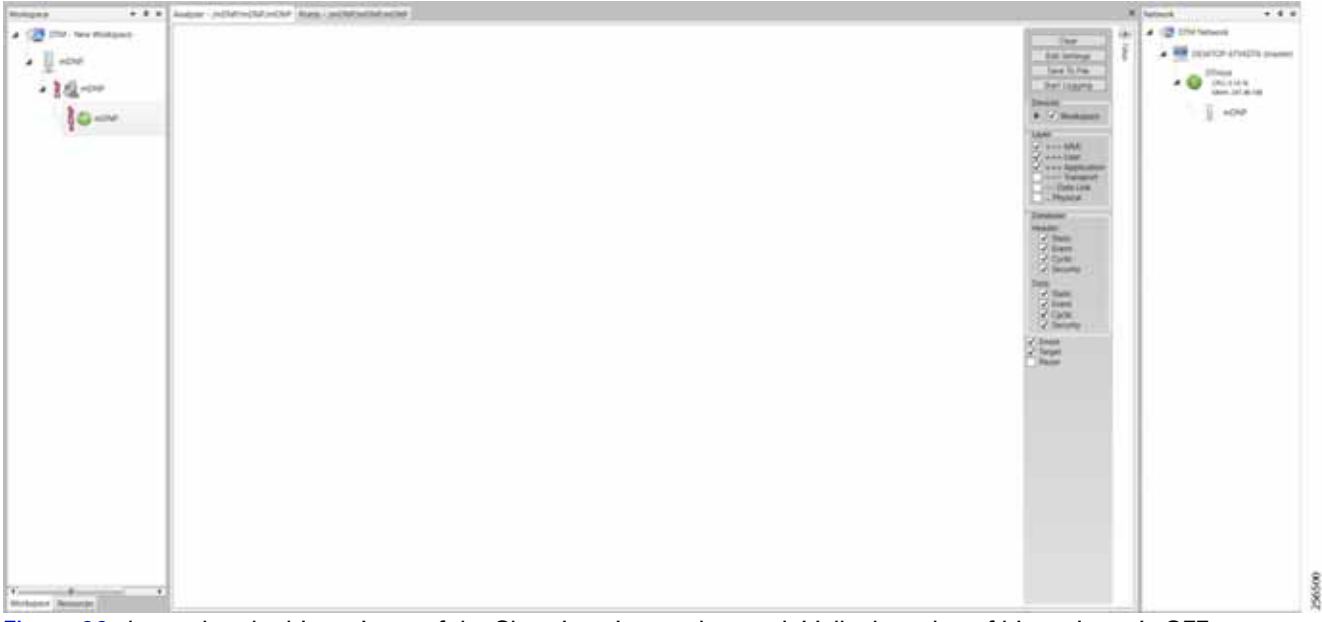

Figure 66 shows that the binary input of the Slave is going to change. Initially the value of binary input is **OFF**.

| Workspiele .          |    | 100    |   |                                                                                                    |           |     |         |   |            |   |                          |        |             |         |    |             |            |        |    |              |   |     | Parlament .           |     |
|-----------------------|----|--------|---|----------------------------------------------------------------------------------------------------|-----------|-----|---------|---|------------|---|--------------------------|--------|-------------|---------|----|-------------|------------|--------|----|--------------|---|-----|-----------------------|-----|
| · She brant           |    |        | - |                                                                                                    |           |     |         |   | -          |   |                          | -      | _           |         |    |             |            |        |    |              | _ |     | A - I Childrennet     |     |
| 4. 4.47               |    | Name . | T | Paint Type                                                                                                    | Ŧ         |     | T Miles | T | -          | Ŧ | Threatury 1              | τ.     | - Incat     | Daries. | τ. | Channel 7 1 | T. Desired | Sene . | τ. | Desciption . |   | 1.2 | · Di beater and       |     |
| 100                   |    |        |   | The Property Name                                                                                                    |           |     |         |   |            |   | L'UNITE COLUMN           |        | -           |         |    |             |            |        |    |              |   |     |                       |     |
| · 19                  |    |        |   | (Classic Pando                                                                                                    |           | A   | 100     |   | linie -    |   | Unclare stands           | and -  | (Triut      | 1.963   |    | 0.00        | 400        |        |    |              |   |     | + Dones               |     |
| Box                   |    | 140    |   | (1) Brokis Hatuli                                                                                                    |           | 1   | 100     |   | (mine      |   | 1010,0074 (0,0414)       | and -  | [Triad      | 1.963   | _  | 0.00        | 494        |        |    |              |   |     |                       | e   |
| distant.              |    | 140    |   | 11 Brans Spectra                                                                                                    |           | 1   | 100     |   | 100        |   | 1010074434361            | -      | (Print)     | 047     | _  | and .       | 494        |        |    |              |   | 1.0 | 1041                  | 1.1 |
|                       |    | 144    |   | The set of the set of the set of |           | ۰   | 198     |   | Dete       |   | transferre autorite      | 104    | (Phase)     | (14)    | _  | CHP         | - 04       |        |    |              |   |     |                       |     |
|                       |    |        |   | 11 Processing                                                                                                    |           | ٠   | - 14    |   | pairs.     |   | 100.0010.004             | -      | LTMost      | 10403   | _  |             | 0.00       |        |    |              |   |     |                       |     |
|                       |    |        |   | 11 Briers Taketo                                                                                                    |           | ÷   | -18     |   | 2010       |   | 1012010-02400-           | -      | Division.   | 104.1   |    | 104         | 114        |        |    |              |   |     |                       |     |
|                       |    | 147    |   | 11 Birwis Yapate                                                                                                    |           | 1   | 1041    |   | Deliver.   |   | 1012010328004            | -      | [Pised      | 1044.5  | _  | 499         | 104        |        |    |              |   |     |                       |     |
|                       |    |        |   | Dilling's Sports                                                                                                    |           | +   | 100     |   | Distr.     |   | 1112010-014-014-00-0     | - 688  | (Tited      | 194.5   |    | 0.0         | 424        |        |    |              |   |     |                       |     |
|                       |    | - 49   |   | 11 Knowy Supply                                                                                                    |           | Ť   | 108     |   | Dates      |   | 101,01118,04,001         | net .  | [Think      | (14)    | -  | 0.00        | 404        |        |    |              |   |     |                       |     |
|                       |    | 100    |   | (1) Really Family                                                                                                    |           | 16  | 105     |   | (Dine)     |   | 1010/0018-838-364        | 104    | (Trees      | 100.5   |    | 250         | 4768       |        |    |              |   |     |                       |     |
|                       |    | 6.411  |   | (1) Realizinguite                                                                                                    |           | 11  | -04     |   | failes -   |   | 10103010336363           | - 100  | Division .  | 1.993   | -  | 010         | -054       |        |    |              |   |     |                       |     |
|                       |    | 1410   |   | () Brong Youdo                                                                                                    |           | 15  | 04      |   | (nine)     |   | 1010/0010-0.24100-0      | -      | power.      | 100.2   | _  | 0.0         | 00         |        |    |              |   |     |                       |     |
|                       |    | e418   |   | Thinky Tracks                                                                                                    |           | 0   | 08      |   | Drive .    |   | 1/11/2014 8/24/02 4      | =      | (Think      | 040.2   | _  | 298         | 4244       |        |    |              |   |     |                       |     |
|                       |    | 1414   |   | (1) Brony Topolo                                                                                                    |           | 14  | :08     |   | Drifter    |   | tyto, bore each of a     | int -  | [PPMmd      | 0.640   |    | 259         | -244       |        |    |              |   |     |                       |     |
|                       |    |        |   | 11 Binny Inputy                                                                                                    |           | 11  | 08      |   | Dalve      |   | hybridgene boarder       | and .  | [Think      | (10)    |    | 674         | 104        |        |    |              |   |     |                       |     |
|                       |    | 1415   |   | 11 Breny Instell                                                                                                    |           | 14  | -04     |   | Draw.      |   | tottopere este alla      | and -  | 12Med       | 1040.5  |    | 69.0        | 494        |        |    |              |   |     |                       |     |
|                       |    | 1412   |   | 11) Birwy Amate                                                                                                    |           | 67  | 08      |   | Children . |   | Longere 644 364          | ALC: N | [Theat      | 048.3   |    | 0.0         | 0.0        |        |    |              |   |     |                       |     |
|                       |    | 111    |   | TC Brony Insulo                                                                                                    |           | 18  | 08      |   | Driver -   |   | tritugate épaixel.       | ARA    | [Trine]     | 1,943   | -  | ch#         | 694        |        |    |              |   |     |                       |     |
|                       |    | 1.818  |   | TI Bindry Insulo                                                                                                    |           | 18  | 08      |   | Detrai     |   | University of the second | ALLA   | DTHeel      | 0.985   | -  | 254         | det        |        |    |              |   |     |                       |     |
|                       |    | 1420   |   | TO Breek Insula                                                                                                    |           | 10  | .08     |   | Original   |   | LITUDITE BURNEY          | 49.8   | DD4ust      | 1040 2  |    | 254         | 424        |        |    |              |   |     |                       |     |
|                       |    | i igi  |   | Charles Franks                                                                                                    |           | 28- | 08      |   | (hiter     |   | http://www.ada.ada       | 404    | Division in | 043     |    | 04          | 0.0        |        |    |              |   |     |                       |     |
|                       |    | 100    |   | 12 Broky Tepolo                                                                                                    |           | 22  | 100     |   | Dollars.   |   | Introduce Adaptive       | and a  | 1274 mart   | (40)    | -  | 250         | 100        |        |    |              |   |     |                       |     |
|                       |    | 1241   |   | It been insets                                                                                                    |           | 23  | 108     |   | Distance.  |   | tratument database       | -      | 17Hour      | 1.960   | -  | che .       | 404        |        |    |              |   |     |                       |     |
|                       |    | +0+    |   | 11 Bridge Youris                                                                                                    |           | 34  | 208     |   | 2014       |   | Longers & Jacks          | and i  | 171648      | 100.5   | -  | 254         | 424        |        |    |              |   |     |                       |     |
|                       |    | +11    |   | 11 Brary Tabata                                                                                                    |           | 18. | 204     |   | line.      |   | Locate Bakple            | mt :   | (Tread      | (10.5   |    | done .      | 100        |        |    |              |   |     |                       |     |
|                       |    | 1408.  |   | (1) Bridge Pagester                                                                                                    |           | 28  | 100     |   | loin .     |   | VEGETE BANDO             | nie :  | (Print)     | (44)    | -  | 254         | 494        |        |    |              |   |     |                       |     |
|                       |    | 427    |   | (1) Broky Tupolo                                                                                                    |           | pt. | - 14    |   | linte      |   | 1010010-02406-0          | nie -  | (Triue)     | 043     |    | Ch4         | 434        |        |    |              |   |     |                       |     |
|                       |    | 818    |   | Pickeyes, Ingenter                                                                                                    |           | 28  | 104     |   | (inite)    |   | 11112010-02406-0         | 100    | (Trius)     | (10)    |    | 000         | 400        |        |    |              |   |     |                       |     |
|                       |    | 400 -  |   | (1) Bridge Franks                                                                                                    |           | 29  | 14      |   | Inia       |   | transferre duta al e     | ai.e   | (Press)     | 041     | -  | 0.00        | 434        |        |    |              |   |     |                       |     |
|                       |    | +      |   | PERMIT                                                                                                    |           | 10  | -0.0    |   | Doint .    |   | transpression pla        | ini i  | (Distant)   | (14)    | -  | ine .       | 210        |        |    |              |   |     |                       |     |
|                       |    |        |   | [1] Broniy Yupolit                                                                                                    |           | 44  | .04     |   | line.      |   | COLUMN & AND             | int .  | 1214100     | (14)    | -  | 0.00        | 010        |        |    |              |   |     |                       |     |
|                       |    | 111    |   | [1] Biory Yushin                                                                                                    |           | 44  | 100     |   | inite.     |   | 1111-011-0.04-04-0       | and .  | 17Maril     | 045     | -  | 014         | 250        |        |    |              |   |     |                       |     |
|                       |    | ++++   |   | 11 Billion Transfer                                                                                                    |           | 11  |         |   | (min)      |   | 100.0010.014.00.0        | ant i  | 10 mark     | 041     |    | ine .       | 454        |        |    |              |   |     |                       |     |
| and the second second | F. | -      |   | interest little of int                                                                                                    | Contra da | -   |         |   |            |   |                          |        |             |         |    |             |            |        |    |              |   | . 9 | and the second data   |     |
| Strength Reports      |    |        | - |                                                                                                    |           |     |         |   |            |   |                          |        |             |         |    |             |            |        |    |              |   |     | Automa Progra Spectar |     |

Figure 67 shows that the binary input of the Slave is changed from OFF to ON.

#### Figure 67 Change in Slave Register Value

| and statements of the statement of the statement of the s | 1.1.1.1.00   | ALC: NO.                |                |        |           |                                                                                                    |            |          |          |           |                |             |     |                                        |
|----------------------------------------------------------------------------------------------------|--------------|-------------------------|----------------|--------|-----------|----------------------------------------------------------------------------------------------------|------------|----------|----------|-----------|----------------|-------------|-----|----------------------------------------|
| a secondary                                                                                                    | Depresent    | - took with the last of |                | -      |           |                                                                                                    |            |          |          |           |                |             |     | · · · · · · · · · · · · · · · · · · ·  |
| 1 1 4947                                                                                                    | Name         | T Peers Type            | 7.4            | T West | T limity  | T. Treatury                                                                                                    | T. Beet    | T. Berla |          | T. Bearse | T. Setter . T. | Description | T   | + 101 101000 HARDED STAR               |
|                                                                                                    | 10.00        | and the second second   |                |        |           | Address of the local division of the local division of the local d | -          | 1000     |          | 100       |                |             |     |                                        |
| - 114                                                                                                    | 2.11         | 10 Printy Insult        | - P.           | -04    | (bibe     | 111.00103.00.00 AA                                                                                                    | 27444      | 1041     | 104      | 104       |                |             |     | · · ·································· |
| 303.000                                                                                                    | and .        | 10 Programme            | 1              | - 24   | Drive     | 1/11/0019-8.34-30 AM                                                                                                    | 27444      | 041      | 0.00     | 1044      |                |             |     | they set up                            |
| Are on                                                                                                    | 8.41         | (Chren haute            |                | 14     | Dire      | 1010078-80430 44                                                                                                    | 37964      | - 047    | -047     | -014      |                |             |     | 3 494.4                                |
|                                                                                                    | 81.64        | (1) Breach Installer    |                | - 24   | Oder      | 101001840430444                                                                                                    | 1000       | 1000     | 100      | 4040      |                |             |     |                                        |
|                                                                                                    | 8.45         | 13 Break Transfer       | - N            | 24     | Ories     | UTUTO BALADIAN                                                                                                    | 1000       | 104.1    | 1000     | 104       |                |             |     |                                        |
|                                                                                                    | 8.44         | (1) Brown Hands         | M.             | 24     | Critree . | 1/11/07/08/06/06 AM                                                                                                    | 1000       |          | 404      | -079      |                |             |     |                                        |
|                                                                                                    | 4.47         | (1) Knoley Insteads     |                | -04    | Orient    | COLUMN ADDA AN                                                                                                    | C CTreat   | -047     | -09      | -099      |                |             |     |                                        |
|                                                                                                    | 4. 15        | (1) Knale Instate       | t.             | - 24   | 0.04      | 1.11.00118.04.0144                                                                                                    | i (frast   | GN /     | 1014     | 1044      |                |             |     |                                        |
|                                                                                                    | A 17         | (1) Bruey Inputs        |                | 08     | Orben     | 1.31.0018.834.31.44                                                                                                    | a board    | 001      | 010      | -010      |                |             |     |                                        |
|                                                                                                    | AL #15       | 10 Brany Inputs         |                | 08     | Orive     | 1/11/2016 kJik30 AM                                                                                                    | - press    | 001      | 010      | 010       |                |             |     |                                        |
|                                                                                                    | 21.011       | (1) Briary Insula       |                | -08    | Office    | STEL COTH & SHE SO AN                                                                                                    | 27464      | -014.5   | -018     | -018      |                |             |     |                                        |
|                                                                                                    | B #12        | TO Briany Installa      |                | 08     | Online    | 5/81/0018-8J#30-AM                                                                                                    | 1.12044    | 091      | 634      | 690       |                |             |     |                                        |
|                                                                                                    | 30 915       | (1) Brivery Instally    |                | 08     | Ortes     | 5/51/0/18 #J#30 AM                                                                                                    | 1 If the   | 041      | 100      | 104       |                |             |     |                                        |
|                                                                                                    | 81.854       | (1) Briery Indely       | 14             | 08     | 0.6w      | 1/01/2010 0.0430 AM                                                                                                    | 1 STried   |          | -04      | -04       |                |             |     |                                        |
|                                                                                                    | BL 915       | 15 Briefs Insula        | - P.           | 0e     | Offee     | 1/01/2018 8 2 6 30 44                                                                                                    | 17 April 1 | CHP 2    | 09       | 1014      |                |             |     |                                        |
|                                                                                                    | 8.418        | 25 Rives Inputs         | 19             | 08     | 0-6re     | VEDORE BUILDEN AM                                                                                                    | 1,22404    | 017.1    | 04       | 04        |                |             |     |                                        |
|                                                                                                    | 81 #12       | (1) Brwy have           |                | 58     | Orive     | UNDERFORMANCE                                                                                                    | 1 Direct   |          | 104      |           |                |             |     |                                        |
|                                                                                                    | 26.915       | 20 Brves meuto          | - 4            | 04     | (D-free   | 1/01/2019 8:34 NO 4M                                                                                                    | 1. 12444   | 001      | 04       | 014       |                |             |     |                                        |
|                                                                                                    | 24,918       | (1) Broars Impuls       |                | .04    | Othe      | 17112018-BOEN AM                                                                                                    | a street.  | (14)     | 014      | 017       |                |             |     |                                        |
|                                                                                                    | B 422        | 212 Brows Instalts      | - 28           | .08    | Drive     | 3/01/2019 424:30:40                                                                                                    | CONTRACT I | (24)     | 010      | CHE       |                |             |     |                                        |
|                                                                                                    | 20 427       | 102 Briang Hisparts     | 21             | .0#    | Orline    | 3/91/2019 814.81.44                                                                                                    | CONUS.     | (20)     | 1074     | 674       |                |             |     |                                        |
|                                                                                                    | 39.422       | 12 Briefs Inputs        | 12             | .04    | Other     | 3/01/0079 81430-44                                                                                                    | 1 (Dist.)  | 09.3     | 494      | 474       |                |             |     |                                        |
|                                                                                                    | (R) 825      | 10 Browy Inputs         |                | 08     | Ordere    | VALUETS KARD AN                                                                                                    | - District | -074.5   | - 674    | 474       |                |             |     |                                        |
|                                                                                                    | 81 128       | (1) Broaty impute       | 14             | 24     | (Deltras  | 1/11/2010 9/24:30 85                                                                                                    | 1. 27mut   | 210,0    | 1254     | 4294      |                |             |     |                                        |
|                                                                                                    | 81 625       | 10 brury mesh           |                | 24     | Orbra     | 1.111.001114.0430 45                                                                                                    | 27904      |          | 014      | 494       |                |             |     |                                        |
|                                                                                                    | 81428        | 100 Browin Ingenter     | 10             | 124    | 0.0w      | 1/11/2014 0.2410 44                                                                                                    | 1.11000    | (14)     | -094     | -0.94     |                |             |     |                                        |
|                                                                                                    | 81.427       | 25 Broady Installe      | 17             | 104    | Orive     | 10100103243044                                                                                                    | 107444     | 041      | 1044     | 104       |                |             |     |                                        |
|                                                                                                    | P 410        | (15 Prove Installe      | 19             | 24     | Otes      | 1/11/2014 8,24 32 44                                                                                                    | 1 Internal | 1093     | 4249     | -428/8    |                |             |     |                                        |
|                                                                                                    | P-420        | 25 Bridg Inputs         | 19             | - 24   | 0-bree    | 1.11.007(+).4.0) AM                                                                                                    | 1 (2Dist.) | 041      | -04      | 4240      |                |             |     |                                        |
|                                                                                                    | Pr + 10      | (1) Bridg Tranks        |                | 104    | Ordine    | 1.11.1010-0.14.20 44                                                                                                    | 1 (Triat   | 4299.5   | 424      | 4769      |                |             |     |                                        |
|                                                                                                    | 3(4))        | (10 Broke Instale       |                | -04    | (Indexe   | 1010019-03430-04                                                                                                    | Contract.  | 100.0    | with the | (sleet    |                |             |     |                                        |
|                                                                                                    | 31.432       | (Christing Input)       | - 10           | - 04   | Dire.     | 10100104343644                                                                                                    | 1 Distant  | 016.5    | 14048    | -048      |                |             |     |                                        |
|                                                                                                    | Dr +11       | (Christ) Inputs         |                | 0.04   | 204       | 1.01.0076-6.0430 AM                                                                                                    | 10004      | 041      | 1000     | 1000      |                |             | 1.9 |                                        |
| tion from the                                                                                                    | Select State | · · Diamong Diff of 28  | P data provins |        |           |                                                                                                    |            |          |          |           |                |             | 1   | Andrew Subgir Balde                    |

Figure 68 show the Unsolicited Reporting on the analyzer. The value of Binary Inputs is changed and the same is notified to the Master.

| telepan + B                    | · · higheriations            | Moniphil Prants in | 04-04-09 |                |                        |        |           |          |          |         |         |      | 8 tenets                                 |
|--------------------------------|------------------------------|--------------------|----------|----------------|------------------------|--------|-----------|----------|----------|---------|---------|------|------------------------------------------|
| 1 12 I'll iter distant         | 3 age 1 miles were seen as 1 |                    |          |                |                        |        |           |          |          |         |         |      | a 🕼 Dia haberak                          |
| . Il stat                      | States of the Owner,         | ALC: NAME: OF      | -        | and an other D | dimension and an other | 140000 | COLUMN T  |          | ARCTIC N | Max and | A       | 1000 | a 🔤 bibellije Alvelite imane             |
| - 4 mm                         | TI denny legula              | 1                  | 0        | 11000          | ATTUCT STOLET AM       |        | the c     | 271004   | 100      | -       | 109     |      | Trees.                                   |
| * 1 K -100                     | [11] Browy-Install           | 4.1                | 128      | Oritor         | 2/1/02119-0-02-06-0M   |        | - the l   | 1710     | +04      | 100     | 104     |      | A CO DUCTOR                              |
|                                | 111 Browy Instals            | 4                  | 00       | Oritory        | 2/1/02/19 #325/34 AMA  |        | (Date)    | Unit     | 1016     | 104     | 104     |      | 1.1.1.1.1.1.1.1.1.1.1.1.1.1.1.1.1.1.1.1. |
| * G.m.                         | [11] Browly Impuls           | 1                  | 100      | 01014          | Unvionne explose end   |        | Tot       | these.   | where    | +0.947  | ALC: NO |      |                                          |
| All Index (Specify             | and I'll Among Supports      | 4                  | 04       | Online         | 2/1/2019 4:05 54 844   |        | the later | (Date)   | +Cip     | +04     | 1040    |      |                                          |
|                                | [11] Benjety Vapurla         |                    | 104      | 0.04           | 27\0219-43536-AM       |        | 7.4       | 17140-0  | +010     | +04     | 104     |      |                                          |
|                                | 211 Briany majore            | 4                  | 0.0      | (194           | 211/2015 #30 to and    |        | 940       | (Presd)  | +(10     | 100     | 104     |      |                                          |
|                                | (1) Brian Inpute             | # ()               | 1.0      | (1994          | 2/1/2019 # (5:00 AM    |        | the l     | 27444    | w0rdi    | +04     | 100     |      |                                          |
|                                | 111 Review Impacts           |                    | 0.0      | (res           | 2/1/2019 4:03.04 444   |        | 1 to 2    | (Press)  | - 400    | 1010    | -OVP    |      |                                          |
|                                | TT Briang Papels             |                    | 04       | (104           | 2/5/0019 # 00004 AM    |        | 9.4       | 271mod   | 404      | +04     | 1004    |      |                                          |
|                                | FT Briefs Inputs             | 10.                | 04       | Drive          | 2/1/2019-#3239-AM      |        | Tim .     | (Deep    | +010     | 109     | 109     |      |                                          |
|                                | 111 Briang Paperts           | 10                 | UH.      | Dyllow         | 211/2019 4/2019 AM     |        | 144       | 10mm     | +014     | 1000    | 104     |      |                                          |
|                                | [11] Briany Hypothy          | 12.                | Der      | -Online        | 2/5/2019-410(38-4M     |        | Trat .    | all had  | +258     | 100     | +ONP    |      |                                          |
|                                | 111 Billion's Yoshille       | 10.                | DR-      | Crime          | 2/1/2016 A 2016 AM     |        | The       | 1744     | +04      | +04     | 1010    |      |                                          |
|                                | (T) Reary Topute             | 14                 | 100      | Crewin .       | 271/0019-0-01236-AM    |        | 5.4       | (Change) | +010     | 109     | 101     |      |                                          |
|                                | 211 hours read               | 78                 | 04       | 1144           | STUDYS & SUID AM       |        | Due .     | (Press)  | +140     | +04     | .404    |      |                                          |
|                                | 211) Revery Hyputa           | 18                 | 10       | Drew           | 21/0719-#31038.AM      |        | See .     | (Dream)  | wine     | +04     | wine .  |      |                                          |
|                                | (11) Binaris-Inpute          | 11                 | 01       | (rea           | 2/1/2219 #32:58 444    |        | (Figs.    | 17962    | +010     | +24     | 109     |      |                                          |
|                                | TT Reary Trains              | 14                 | 198      | Dev            | An and a local second  |        | 1.4       | (Press)  | +2%      | 104     | 1000    |      |                                          |
|                                | 10 Brian Insula              | 18                 | 04       | 0.94           | 211/2019 #10/39 AM     |        | the state | 201944   | +210     | 104     | 109     |      |                                          |
|                                | 211 Binary Nands             | 10                 | UH.      | Detter         | LITCOM 4/0/54 AM       |        | 7.4       | (mag)    | +04      | 104     | 109     |      |                                          |
|                                | 211 Breasy Inputs            | 21                 | 08       | Grieve         | 211/2019 4/30/38 444   |        | The       | 17%ed    | +04      | +000    | 100     |      |                                          |
|                                | [21] Breaky Installe         | 22                 | 108      | Delay          | 211/2219 #35158 AM     |        | The       | 27%64    | +010     | +04     | 100     |      |                                          |
|                                | TT Bruns Neuro               | 28 -               | 114      | (Drive)        | 27V0719-01036-AM       |        | 214       | (presid  | +018     | 109     | 104     |      |                                          |
|                                | (1) Maria Tapata             | 24                 | 04       | Dille          | 211/2019 4 (0.04 444   |        | Tran .    | [Field   | +010     | +04     | 104     |      |                                          |
|                                | TT Broke Pauls               | 25                 | 198      | 0.64           | And any a state wat    |        | 0.4       | 17944    | +010     | 109     | 104     |      |                                          |
|                                | (1) Brooks Inpute            |                    | 104      | (Dilles        | (///2019 + 01 to AM    |        | Tue .     | (Direct) | +(3)     | +04     | 104     |      |                                          |
|                                | ETT Reary reputs             | 22                 | 198      | 0mu            | Unigers elected and    |        | (Trat     | (Pres)   | +210     | 100     | 104     |      |                                          |
|                                | Ets Brows injuste            | 28.                | 04       | (real)         | 2703PD 4 (0.06 AM      |        | 940       | 27964    | +210     | 104     | 100     |      |                                          |
|                                | [11] Billary Inputs          | 29                 | UM.      | (tentres       | 271/02119 4:00:04 AM   |        | Pat-      | the      | 100      | 1000    | NOP     |      |                                          |
|                                | The Brown inputs             | 39.                | 0e       | Online         | 211/2019 4/2019 844    |        | 2 hat     | 10%ed    | eche.    | HONP    | 109     |      |                                          |
| And Address of the Owner, Name | STATUTE Briefs Transfer      | 11                 | Off      | Other          | process acts to and    |        | 244       | 12746    | with P   | woke-   | HONE .  |      |                                          |

Figure 68 Master Analyzer after Change in Register Value

# Legacy SCADA (Raw Socket TCP)

#### **Protocols Validated**

The protocol we have validated for this release is DNP3.

#### Flow Diagram

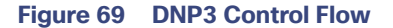

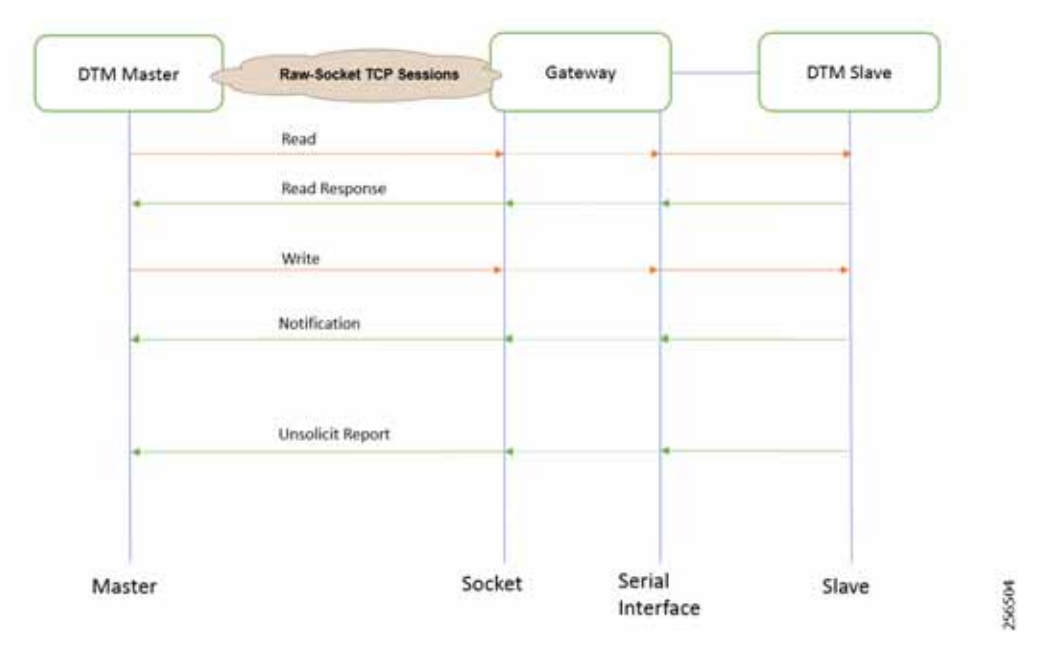

As shown in Figure 69, the DTM Master can read and write the Slave via the DA Gateway using TCP Raw Socket. In addition, the Slave can send the Unsolicited Reporting to the Master via the DA Gateway using TCP Raw Socket. For more details about Raw Socket, refer to the *Distribution Automation – Feeder Automation Design Guide*.

#### IR807 DA Gateway Raw Socket Configuration

As per the topology, the interface connected to SCADA Slave has the following configuration:

```
interface Async1
no ip address
encapsulation raw-tcp
!
line 1
raw-socket tcp client 172.16.107.11 25000 192.168.150.42 25000
databits 8
stopbits 1
speed 9600
parity none
!
```

#### IR1101 DA Gateway Raw Socket Configuration

As per the topology, the interface connected to SCADA Slave has the following configuration:

```
interface Async0/2/0
no ip address
encapsulation raw-tcp
!
line 0/2/0
raw-socket tcp client 172.16.107.11 25000 192.168.150.42 25000
databits 8
stopbits 1
speed 9600
parity none
```

#### SCADA Master Configuration

!

As per the topology, the SCADA Master is residing in the Control Center. The following configuration is required for the SCADA Master to communicate with SCADA Slave. In this implementation, we used the SCADA DTMW simulator instead of a real SCADA device.

- 1. Open the SCADA Master Application and click Add a new DNP3 Master.
- 2. From the Channel tab, configure the SCADA Master as per Figure 70.
- 3. On the SCADA Master, select the appropriate serial port, baud rate, data bits, stop bits, and parity matching for your device configuration.

#### Figure 70 Master Configuration

| 🕼 Dill) Matter Configuration — 🖸 🗙                                                                                                    | 10  | - 0                                                               | 1 X                                                      |        |
|----------------------------------------------------------------------------------------------------|-----|-------------------------------------------------------------------|----------------------------------------------------------|--------|
| Deutes Charvel Settion Advancel Multiple Devices                                                                                                    | Der | wat Owned Sexual Advanced                                         | Multiple Devices, [1]                                    |        |
| Deniel Saine #CNP                                                                                                    | 20  |                                                                   |                                                          | Ŕ      |
| Interview  All # Master © Monitor. © Peer © Siner © Linkenbers  Connection Type  # Senist © 102/P © 301/31 and UCP  Connection Properties  Total the Contexts  3 |     | Rahametian<br>Rahametian<br>III Senal<br>Readfune<br>ReitCharMail | 342<br>13000<br>DfCoriemon Seculify perfect<br>4600<br>e |        |
| Beat Faire (500)                                                                                                    |     | NumCetalitis                                                      | an,a                                                     | -      |
|                                                                                                    | 2   | Parity                                                            | arts, i<br>Mitra                                         |        |
|                                                                                                    |     | RefMade                                                           | Manie<br>Canava                                          | -      |
|                                                                                                    |     | RochttyMade                                                       | Distance<br>Discussion.2009.02.04711C3Phoperture         | -      |
|                                                                                                    |     | TefragmentSize<br>Teframetice                                     | 2048<br>2702                                             |        |
|                                                                                                    |     | UseConnector/Head<br>Wei(12)Strating                              | ж<br>п                                                   |        |
|                                                                                                    | -   | r <b>Hy</b><br>wolfy the party, for the channel, must b           | e noves, sold of nonee                                   |        |
| OK Canad                                                                                                    | 1   |                                                                   | OK.                                                      | Center |

#### SCADA Slave Configuration

As per the topology, the SCADA Slave is residing in the field area. The following configuration must be required for the SCADA Slave to communicate with the SCADA Master. In this implementation, we used the SCADA DTMW simulator instead of a real SCADA device.

- 1. Open the SCADA Slave Application and click Add a new DNP3 Slave.
- 2. From the Channel tab, configure the SCADA Master as per Figure 71.
- 3. On the SCADA Slave, select the appropriate serial port, baud rate, data bits, stop bits and parity matching for your device configuration.

#### Figure 71 Slave Configuration

| Der Commen Configuration D                                    | URP3 Cambridge Combyonness                                                                                                    | Jex.     |
|---------------------------------------------------------------|----------------------------------------------------------------------------------------------------|----------|
| Dear Churren Senior Dataser Anarret Multipe Decar             | Device Owner Sensor Database Advector Multiple Devices                                                                                                    |          |
| Channel Kanel KStd                                            | 111 A.R.                                                                                                    | Q.       |
| Infrarer<br>2 Al - August - Manter - Pere - Tare - Literature | Advancion 212<br>Balancimente 1000                                                                                                    |          |
| Connections Type<br>* Senat 10 102/07 and SDR                 | Example Sealthyperies     Example 900                                                                                                    |          |
| Constitue Puperior Issue Pup COM14  *                         | FortChelline II<br>NumChelTimodetseterfine A                                                                                                    |          |
| Red fatr 1802 =                                               | Number                                                                                                    | -        |
|                                                               | Perg NDL<br>PercTition DAL                                                                                                    |          |
|                                                               | PortName NCHI<br>PortName COM14                                                                                                    | -        |
|                                                               | Spinn Programs of                                                                                                    |          |
|                                                               | ECONOMIC DE LA CONTRACTORIA DE LA CONTRACTORIA      |          |
|                                                               | Service 241 Service Service Se |          |
| August (1997) Desce Rolline . OK General                      | Inigent (MP) Deven Profile                                                                                                    | OK Genal |

#### SCADA Operations

The Master and the Slave can communicate via the network. Poll and Control operations are initiated from the Master. Unsolicited Reporting is sent to the Master from the Slave. Figure 72 and Figure 73 show the Poll operation from the SCADA Master. Similarly, Control and Unsolicited Reporting can also be seen on the Master Analyzer logs.

#### Poll

The Poll operation is performed by the Master, which can execute a general Poll in which all the register values are read and sent to the Master. In Figure 72 and Figure 73, we see a general Poll executed on the Master side. As Figure 72 shows, the Master Analyzer is initially empty.

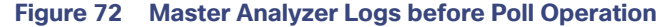

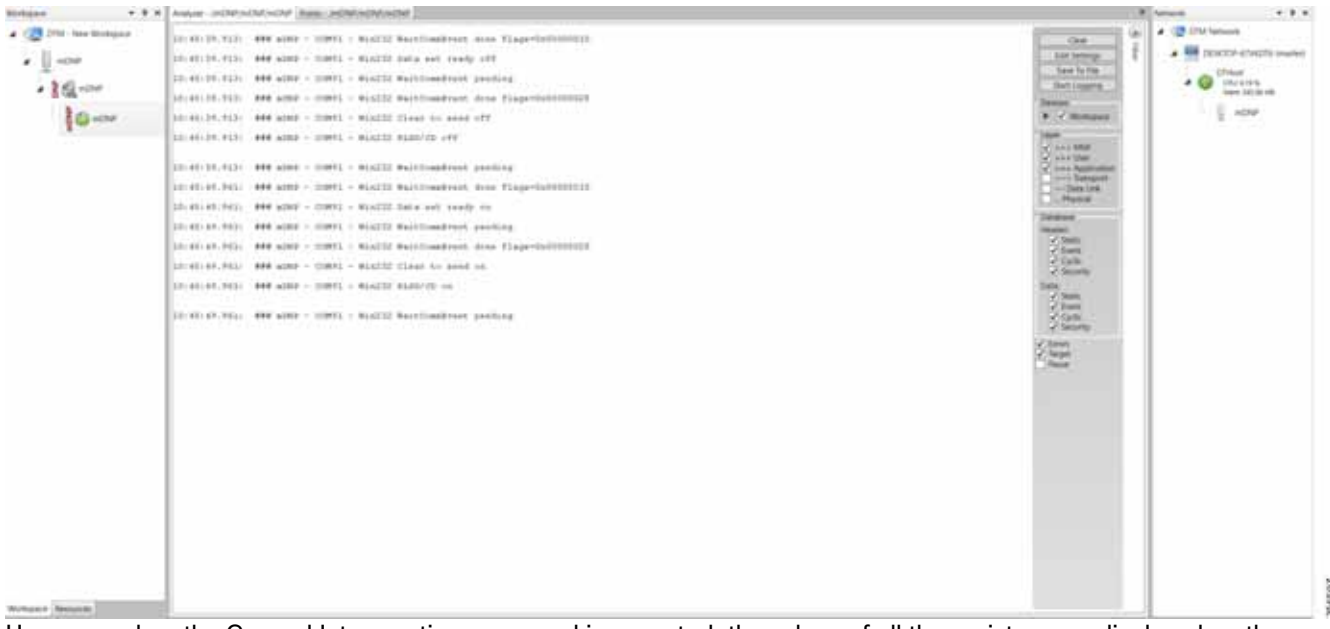

However, when the General Interrogation command is executed, the values of all the registers are displayed on the Master Analyzer shown in Figure 73.

|                                                                                                    |                                                                                                    | And an increase of the | a sourcemente "                                                                                                    | # treat + # -                                                                                                    |
|----------------------------------------------------------------------------------------------------|----------------------------------------------------------------------------------------------------|------------------------|----------------------------------------------------------------------------------------------------|----------------------------------------------------------------------------------------------------|
| The second second | If the face holds,           If the face holds,           If the face           If the face           If the face |                        | 0       0       0       0       0       0       0       0       0       0       0       0       0       0       0       0       0       0       0       0       0       0       0       0       0       0       0       0       0       0       0       0       0       0       0       0       0       0       0       0       0       0       0       0       0       0       0       0       0       0       0       0       0       0       0       0       0       0       0       0       0       0       0       0       0       0       0       0       0       0       0       0       0       0       0       0       0       0       0       0       0       0       0       0       0       0       0       0       0       0       0       0       0       0       0       0       0       0       0       0       0       0       0       0       0       0       0       0       0       0       0       0       0       0       0       0       0       0       0 | <ul> <li>Image: Second second se</li></ul> |

#### Figure 73 Master Analyzer Logs after Poll Operation

#### Control

The Control operation basically sends the control command from the SCADA Master to SCADA Slave for the purpose of controlling the operation of end devices. The control command can be executed and the results can be seen on the analyzer. The value of Control Relay Output is changed, which is notified to the Master. Figure 74 shows control relay output status before sending the control command to the Slave.

#### Figure 74 Slave Register before Control Operation

| Writers + + + +       | <ul> <li>If she is</li> </ul> | Col II                     |        |       |            |                         |            |           |         |           |         |    |            |   | Network + 8 H                         |
|-----------------------|-------------------------------|----------------------------|--------|-------|------------|-------------------------|------------|-----------|---------|-----------|---------|----|------------|---|---------------------------------------|
| · Statistics          | The surface in                |                            | -      |       |            |                         |            |           |         |           |         |    |            |   | · · · · · · · · · · · · · · · · · · · |
| 1.57                  | 1                             | T Autor Type T             |        | 1.000 | T Guilty   | T. Desirery 1           | 1.000      | T Series  | T Ound  | T basis ( | T tette | τ  | Desciption |   | • 🖬 111/10 (4000) (400)               |
| 1 20 00               | 10.412                        | 10 Dealer St. hands        |        | 100   | (hite      | 27,0070 1,0070 844      | -          | 100       | 100     | 100       |         |    |            |   | and Different                         |
|                       | 10.10                         | 10 Title 81 March          | 10     | 24    | Colore     | D-COLOR DOI: 10.004     |            | 1000      | 1000    | 1000      |         |    |            |   | and there                             |
| 2 State               | 200, 014                      | OTTOMAR IN Maler.          | 14     | -08   | 0-6-8      | 2-CONTRACTOR AND        | 1744       | 100       | 100     | 104       |         |    |            |   |                                       |
| and the second second | 28, 411                       | 100 Double Rt Insula       | 14     | 04    | Ordine     | 21,0010 2.08.16 444     | (Distant)  | - day     | deal    | 100       |         |    |            |   | 2.000                                 |
|                       | 246, 1510                     | Of Double Brillion         |        | 08    | Ordine     | 2/1/02/10 1 (20 10 404  | Distant    | date      | -data   | -database |         |    |            |   |                                       |
|                       | 28.411                        | (D) Coultrie Bri Impurity  | 10     | 08    | Orthe      | 27,0279 108-18 MM       | (Cloud     | 0.0       | dee     | 444       |         |    |            |   |                                       |
|                       | 28, *35                       | 100 Conditio Bill Impulto  | 18     | OF.   | Ordine     | 27/081930816464         | 27464      | 1000      | -040    | -010      |         |    |            |   |                                       |
|                       | 250.010                       | (1) Double Bd Inpuls       | 18     | 200   | 0.0-6-6    | 3-1,0216 5,0816 MM      | 10 mod     | 40%       | (CAR)   | 1004      |         |    |            | 1 |                                       |
|                       | (in in )                      | 1118 Kines Cuber Setur     | - 11   | 100   | 1000       | 0.5 10 10 1 ALC 10 AM   | 10 million | - 1000    | (104    | 1000      | 14      | 14 |            |   |                                       |
|                       | B(2.8); ;                     | [75] Briery Gulpot Status  | - L =  | 100   | 0.0*       | 21,2210,2210,220,02444  | different. | 40MP      | 40MP    | -idner    | 1.      | 1  |            |   |                                       |
|                       | 812.04                        | (HE Rowly Oxford Status    | - 1    | 100   | Chine .    | 2157019 SIDE 16 AM      | UTries.    | - down    | - donat | -brat     |         |    |            |   |                                       |
|                       | 82.44                         | (10) Binary Gulput Balance | m, 4   | 24    | Other      | 2157016 10616 AM        | UTried     | 1048      | 1010    | 1010      |         |    |            |   |                                       |
|                       | 82.85                         | 210 Knory Gulpet Balance   | m.1    | 28    | Grine      | 21/2019 LOD 16-AM       | UT Hyped   |           | dage    | 0.00      |         |    |            |   |                                       |
|                       | 80.49                         | (10) Rivery Oxford Ballys  | m 0    | 08    | Ordere     | 21/2019/108:18:464      | UT Hould   | (chill)   | -dhiP   | -down     |         |    |            |   |                                       |
|                       | 80.81                         | 172 Pres Oxford Testue     | #i.†   | 08    | Oxine      | 21/2014 208-16-644      | OTHER      | scene     | date    | 10%P      |         |    |            |   |                                       |
|                       | 90.49                         | 175 Brieg Dolpst Selan     | - +    | 08    | Ovine      | 2/1/2019 10819 494      | Office     | LONP .    | 1010    | 4010      |         |    |            |   |                                       |
|                       | 80.49                         | 102 Rowy Output Taken      | n. 1   | 08    | Otie       | 210/0019 0 08:18:464    | Official   |           | -010    | 100       |         |    |            |   |                                       |
|                       | 80.810                        | (11) Rivers Oxford Testure | ei 10  | 08    | Oxine      | 21/021810816-044        | CTNUE      | schut     | 1014    | 1014P     |         |    |            |   |                                       |
|                       | 80.411                        | 1712 Rows Dolpot Salue     | m 13   | 108   | Oritize    | 21,0219 10816-644       | 27944      | stree -   | 1010    | 1010      |         |    |            |   |                                       |
|                       | 80.010                        | 1973 Roads Dulper Salar    | e: 12  | 104   | Orline     | 21.0010.0010.4e4        | (Triot     | 4044      | -deal   | 1044      |         |    |            |   |                                       |
|                       | 40.411                        | 198 Rowy Dulper Setur      | - 11 m | 104   | Orderan    | 21,02193,00193,000      | (Charles   | 1048      | 1048    | 1048      |         |    |            |   |                                       |
|                       | 80.916                        | (10) Reway Distant Status  | er, 14 | 108   | (Drive)    | 2-1,1219 1,08:19 444    | 27 March   | 1000      | 40%     | 1014      |         |    |            |   |                                       |
|                       | 80.915                        | (Fit Brary Galgar Street   | w. 10  | 28    | Orine      | 21,0791,0819 44         | 27904      | 1014      | upper   | 1014      |         |    |            |   |                                       |
|                       | 80.46                         | 110 Briefy Datest Server   | - ÷    | 28    | Orien      | 21,271 24221 84         | 27944      | - Juleet  | -dente  | 1044      |         |    |            |   |                                       |
|                       | 207 #14                       | 110 Brief Statest Statest  | m, 10  | 191   | 0.0w       | 2/12/12/12 12:06:06.004 | 27444      | 4044      | 404     | -048      |         |    |            |   |                                       |
|                       | 80.417                        | 110 King Date Setur        | - 17   | DF    | Drive .    | 27,0710.0816.044        | all sense  | 1044      | 1044    | 10MP      |         |    |            |   |                                       |
|                       | 20.416                        | 1982 Brony Dulpat Salar    | 10     | 28    | () from    | 27/2219 1/0219 AM       | 27mut      | Culture - | 4040    | 1000      |         |    |            |   |                                       |
|                       | 30.419                        | (10) Browy Colput Ballon   | - 17   | 24    | Ordere     | 21,00100.00014.464      | 21muk      | 1010      | 1014    | -1014     |         |    |            |   |                                       |
|                       | 80.805                        | (10) Bring Colput Datus    | - T    | 28    | Colore .   | 311/0219 1.0819 444     | (Trings)   | 100       | 104     | 100       |         |    |            |   |                                       |
|                       | 80.921                        | 102 Rowing Collect Dates   | - 11   | 28    | (internet) | 21,0010.00016.444       | 11404      | 1000      | 1000    | 1000      |         |    |            |   |                                       |
|                       | b) e(2                        | 110 Rowly Sulpat Salar     | 10.00  | 2.0   | Order .    | 21/30110108-10-104      | . If that  | (strat    | 1.044   | 100       |         |    |            |   |                                       |
|                       | 80.433                        | 175 Rivery Guipel Tellow   | - 11   | 08    | (Drive     | 21,2010.006.14.444      | 1744       | 1000      | dee     | dee       |         |    |            |   |                                       |
|                       | 80.434                        | (12) Briany Dolped Homes   | - 14   | 00    | (below     | 27,007010818464         | 1744       | 1048      | 1000    | 100       |         |    |            |   |                                       |
| mature birms          | Section -                     | Stations 201 of 201 date   | -      |       |            |                         |            |           |         |           |         |    |            | 1 | A Design Colors                       |

Figure 75 shows how SCADA Master sends the control command.

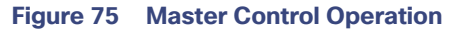

|                        | · Notice percention (Notice Parent) | a second second s |                                                                                                    |              |             |                   |                                                                                                    |
|------------------------|-------------------------------------|----------------------------------------------------------------------------------------------------|----------------------------------------------------------------------------------------------------|--------------|-------------|-------------------|----------------------------------------------------------------------------------------------------|
| 1 2 (Thi fare Burtiped | Section web prints the bypacts      | Life and an                                                                                                    |                                                                                                    |              |             |                   | · D Interest                                                                                                    |
| A Hanne                | STATISTICS IN COMPANY AND ADDRESS.  | Designed Trees in the                                                                                                    | AM DESIGN M RECEIPTION METERS                                                                                                    | RAM DRAFT    | CHARLES     | MESSMILLEN        | A M (Calle-Collin years                                                                                         |
| -                      | 12 Divide be repuir in              | OF Deltai                                                                                                    | 35201131808.000 Tap                                                                                                    | (Date 10)    | nd, within  | +D+               | a contract of the second second second second second second second second second second second second second se |
| • 16                   | 22 Double Sti Hands 20              | Of Ontee                                                                                                    | 2/201713/888.MA But                                                                                                    | 10 mag       | wite %      | +04               | tars (mail into                                                                                                 |
| 10.00                  | 22 Tandra bit Papara Al             | 01 0444                                                                                                    | L'UNITE STREET AND THE                                                                                                    | Diand . add  | 40.0        | 104               | 1.000                                                                                                    |
| 0.00                   | 10 Double Bit Hybrids               | 04 Drive                                                                                                    | 212211131848.448 five .                                                                                                    | the et       | 404         | 909               | 1000                                                                                                    |
|                        | 22 Double Millinguis. 28            | Of Orive                                                                                                    | Londone property and them.                                                                                                    | pland add    | 909         | 9090              |                                                                                                    |
|                        | (1) Double bit Hands                | OF Orland                                                                                                    | Anders State And                                                                                                    | STwod +07    | 404         | +04               |                                                                                                    |
|                        | Thill Briefs Collabor Televiser #   | Of Joine                                                                                                    | 4/1 1/1/1/1/1/1/1/1/1/1/1/1/1/1/1/1/1/1/                                                                                                    | streng out   | ni nini     | -che              |                                                                                                    |
|                        | [18] Binero Catpid Statutes 1       | OF. 0484                                                                                                    | 252010 (4222.44) 546                                                                                                    | Stand all    | 404 10      | +010              |                                                                                                    |
|                        | THE Browy Output Statutes 3         | 07 0164                                                                                                    | All Contra from Contra from Contra Contra Co | atmax out    | 100         | +210              |                                                                                                    |
|                        | 1116 Binario Chilgoil Daturasi 3    | Of Dates                                                                                                    | Name Council Anno Status Bank                                                                                                    | (Date of     | nd allow    | 104               | 2                                                                                                    |
|                        | Titl Brury Colput Transac 4         | OK Ories                                                                                                    | Deciptor                                                                                                    | (7ma) +0     | 404         | +04               |                                                                                                    |
|                        | 210 Break Output Nature 9           | 07 0444                                                                                                    | The service previous may support theory sortial control oper-energy to multiple table<br>protect to the carrier standards find all protect are test enclosed to chance or the carrier                                                                                                    | 27mat = 00   | 404         | 104               | 8                                                                                                    |
|                        | [11] Bries Gelpst Dahsen &          | DF Drive                                                                                                    | lon.                                                                                                    | 27%od #27    | NF +(347    | -sthP             |                                                                                                    |
|                        | 2102 Brilling Output Statuter 2     | OR Online                                                                                                    | A second Option                                                                                                    | Utimat +0    | of add      | +01P :            |                                                                                                    |
|                        | (15) Berry Gulp & Trabase, #        | 05 0.000                                                                                                    | Non Microsoft Lafe for January 1                                                                                                    | 100000 000   | NF +054P    | 9000              |                                                                                                    |
|                        | Thil Brian Calput Datum: 9          | 07 004                                                                                                    | Control Municipal                                                                                                    | 17 mar. + 47 | -04         | +210              |                                                                                                    |
|                        | [10] Brown Output Testurer, 10      | 04 0464                                                                                                    | Apat Norther 1 2                                                                                                    | STitut eD    | NF +014     | +04P              |                                                                                                    |
|                        | 2111 Brivana Carlport Walkards: 11  | 07 0.044                                                                                                    | Overficie Union                                                                                                    | 2784 40      | which which | with #            |                                                                                                    |
|                        | 118 Broay Culput Salues: 11         | OF Date                                                                                                    | Note (in few 100 20                                                                                                    | (Dist.) +0   | with the    | +Ch4              |                                                                                                    |
|                        | 2118 Briary Gelgod Bahase, 33       | Of Orlan                                                                                                    | St format hts Data being 10 2                                                                                                    | 27444 40     | who have    | +214*             |                                                                                                    |
|                        | 110 Brown Codput Statutes: 14       | 01 0004                                                                                                    | Jean Automation                                                                                                    | 2784 40      | 9434        | +04               |                                                                                                    |
|                        | 110 Broay Guppel Statute: 15        | 08 0.644                                                                                                    | Line Constant and the second second se                                                                                                    | 27mat +0     | 404         | 104               |                                                                                                    |
|                        | 212) Benary Ouspud Balanen 19       | OF Online                                                                                                    | 11 Line Approxime Matter                                                                                                    | 25mat +02    | 100         | #01P              |                                                                                                    |
|                        | [10] Briels Colput Statute: 17      | Of Orley                                                                                                    | Status                                                                                                    | .07mut edit  | HC +(747    | +04               |                                                                                                    |
|                        | THE Brown Corput Testuate: 18       | Of Color                                                                                                    | # free O Hanar O for Conser O Exercise                                                                                                    | prine of     | nfr indep   | =(10 <sup>+</sup> |                                                                                                    |
|                        | [11] Brown Output Testure: 18       | Off Online                                                                                                    | Record                                                                                                    | thus e0      | NP ( 100    | ndté              |                                                                                                    |
|                        | [110] Brivery Conjust Statuant 20   | Of Online                                                                                                    | R                                                                                                    | diant add    | 40.00       | 4047              |                                                                                                    |
|                        | 2110 Brease Calgori Daturet 21      | OF Debut                                                                                                    | App OK Dear                                                                                                    | streat add   | nd allow    | +04               |                                                                                                    |
|                        | Thit Broary Christel Datures 22     | OF Original                                                                                                    | ,549444511344 644.                                                                                                    | the eff      | 40.00       | 909               |                                                                                                    |
|                        | 111 Bries Culps Datum 21            | OK Onios                                                                                                    | 1/10111134232 MR Tue                                                                                                    | 27md . +0    | 400 90      | 1000              |                                                                                                    |
|                        | 111( Brian Colori Statuar: 24       | 04 0444                                                                                                    | 2/12011 \$4212.448 See                                                                                                    | 27mat +0     | w +0#       | -07               |                                                                                                    |
| story descents         | The party Break Colors Statute: 22  | 04 Debe                                                                                                    | 2102019 (4022 AMA True                                                                                                    | of west add  | of sing     | 1000              | -                                                                                                    |

Figure 76 shows the Control Relay Output status changed on SCADA Master.

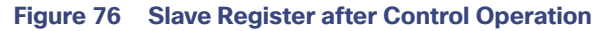

| mana .                                                                                                    | - marriage                       | and with the Description of                                         | -                                         |                                                                                                    |                                                                                                    |                                                                                                    |                                                                                                    |                                                                                                    |                                                                                                    |                                                                                                    |                                                                                                    |                                                                                                    |                                                                                                    | · (2) Distinguist                                                                                                    |
|----------------------------------------------------------------------------------------------------|----------------------------------|---------------------------------------------------------------------|-------------------------------------------|----------------------------------------------------------------------------------------------------|----------------------------------------------------------------------------------------------------|----------------------------------------------------------------------------------------------------|----------------------------------------------------------------------------------------------------|----------------------------------------------------------------------------------------------------|----------------------------------------------------------------------------------------------------|----------------------------------------------------------------------------------------------------|----------------------------------------------------------------------------------------------------|----------------------------------------------------------------------------------------------------|----------------------------------------------------------------------------------------------------|----------------------------------------------------------------------------------------------------|
|                                                                                                    | tion .                           | T Autor Taxa                                                        |                                           | T. Han                                                                                                    | T make                                                                                                    | T. Testers                                                                                         | T. Bast                                                                                                    | T. Basia                                                                                                    | T. thend                                                                                                    | T. Sealer                                                                                                    | T. Satar T                                                                                                    | · Inscription ·                                                                                                    |                                                                                                    | a statement of a local statement                                                                                                    |
|                                                                                                    | 10.11                            | 12 Provide \$1 Supply                                               | 11                                        | 04                                                                                                    | (here                                                                                                    | 2-2010-0-00-00-000                                                                                 | (Treat                                                                                                    | 499                                                                                                    | 294                                                                                                    | 4799                                                                                                    | 0.000000000000000000000000000000000000                                                                                                    |                                                                                                    |                                                                                                    | The second second second second                                                                                                    |
| 210                                                                                                    | 100.012                          | (C. Downe &t Inputs                                                 | 182                                       | 04                                                                                                    | Orline                                                                                                    | 21,00100.00010.000                                                                                 | (Distant)                                                                                                    | 104                                                                                                    | 1094                                                                                                    | 1000                                                                                                    |                                                                                                    |                                                                                                    |                                                                                                    | and all strends                                                                                                    |
| And an average of the second second s | 2745 415                         | (10 Tenating \$10 (reputer                                          | 39                                        | 08                                                                                                    | Orden                                                                                                    | 215,0019 5.08 (8 and                                                                               | (Distant                                                                                                    | 010                                                                                                    | 1044                                                                                                    | 000                                                                                                    |                                                                                                    |                                                                                                    |                                                                                                    | And Distances                                                                                                    |
| 100                                                                                                    | 281.414                          | (10 Truste B1 Inputs                                                | 104                                       | 08                                                                                                    | Oritine                                                                                                    | 27,0279 206 (8 864                                                                                 | (Cloud                                                                                                    | 610                                                                                                    | der.                                                                                                    | cre                                                                                                    |                                                                                                    |                                                                                                    |                                                                                                    |                                                                                                    |
|                                                                                                    | 281 815                          | (2,7mile \$1 top/s                                                  | 10                                        | 08                                                                                                    | O-free                                                                                                    | 21,1219 1-1418 244                                                                                 | 27mat                                                                                                    | -018                                                                                                    | -010                                                                                                    | -010                                                                                                    |                                                                                                    |                                                                                                    |                                                                                                    | 1.07                                                                                                    |
|                                                                                                    | 281 816                          | 10. Novine \$4 hours                                                | 10                                        | 08                                                                                                    | Crime .                                                                                                    | 2/5/1010 5/M-10 AM                                                                                 | 127404                                                                                                    | 010                                                                                                    | 1094                                                                                                    | 694                                                                                                    |                                                                                                    |                                                                                                    |                                                                                                    |                                                                                                    |
|                                                                                                    | 286.011                          | 10 Division Bill Imparty                                            | 112                                       | 04                                                                                                    | Ordere                                                                                                    | An an and property.                                                                                | Street                                                                                                    | 1014                                                                                                    | 1010                                                                                                    | 1094                                                                                                    |                                                                                                    |                                                                                                    |                                                                                                    |                                                                                                    |
|                                                                                                    | 281.416                          | (1) Tenden BE Inpuly                                                | 16                                        | 08                                                                                                    | 0.6w                                                                                                    | 2102010-00610-004                                                                                  | 17 April 1                                                                                                    | -04                                                                                                    | 1014                                                                                                    | 1010                                                                                                    |                                                                                                    |                                                                                                    |                                                                                                    |                                                                                                    |
|                                                                                                    | 281.478                          | 10 Dating \$4 Papels                                                | 10                                        | p#                                                                                                    | Chiling                                                                                                    | 215/2018 \$26516-644                                                                               | 170 made                                                                                                    | 1014                                                                                                    | 200                                                                                                    | 1010                                                                                                    |                                                                                                    |                                                                                                    |                                                                                                    |                                                                                                    |
|                                                                                                    | 82.41.1                          | Collinery Subject Name                                              | -                                         | 100                                                                                                    | Citize 1                                                                                                    | CONTRACTOR DATA AND AND                                                                            | -                                                                                                    | 1. 1. 1.                                                                                                    | 127.7                                                                                                    | 1000                                                                                                    |                                                                                                    |                                                                                                    | 1.15                                                                                                    |                                                                                                    |
|                                                                                                    | 30.40                            | 110 Briany Output State                                             | 1 mar                                     | 08                                                                                                    | Othe                                                                                                    | 27.021630618.444                                                                                   | 27444                                                                                                    | 019                                                                                                    | :019                                                                                                    | - deep                                                                                                    |                                                                                                    |                                                                                                    |                                                                                                    |                                                                                                    |
|                                                                                                    | 305.47                           | (11) Brwy Gupot Inst.                                               | 1 100                                     | 08                                                                                                    | Ordere                                                                                                    | 2/5/2014 3:08:16 AM                                                                                | Crew                                                                                                    | 674                                                                                                    | 674                                                                                                    | 4244                                                                                                    |                                                                                                    |                                                                                                    |                                                                                                    |                                                                                                    |
|                                                                                                    | 307.04                           | (10) Brwy Dated Sale                                                | - F (ma)                                  | 08                                                                                                    | Oder                                                                                                    | 21.0210.00810.444                                                                                  | . OTHER                                                                                                    | 4254                                                                                                    | -014                                                                                                    | -014                                                                                                    |                                                                                                    |                                                                                                    |                                                                                                    |                                                                                                    |
|                                                                                                    | 80.45                            | (10 Rowy Gripsi San                                                 | an 1                                      | 08                                                                                                    | Odre                                                                                                    | 2/10/17/10/19 444                                                                                  | (Thui                                                                                                    | -014                                                                                                    | - 294                                                                                                    | 474                                                                                                    |                                                                                                    |                                                                                                    |                                                                                                    |                                                                                                    |
|                                                                                                    | 20145                            | (N) Brury Dopol Tax                                                 | 4.000                                     | .24                                                                                                    | Drive                                                                                                    | 2-1,10-10 1,08-10 444                                                                              | 27%44                                                                                                    | 1214                                                                                                    | 1254                                                                                                    | 1274                                                                                                    |                                                                                                    |                                                                                                    |                                                                                                    |                                                                                                    |
|                                                                                                    | 20.47                            | (10) Brury Citized State                                            | - T -                                     | 28                                                                                                    | Orive                                                                                                    | 21,101010.0810.044                                                                                 | 27964                                                                                                    | 1054                                                                                                    | . 014                                                                                                    | CHE                                                                                                    |                                                                                                    |                                                                                                    |                                                                                                    |                                                                                                    |
|                                                                                                    | 30.49                            | (14) Rewy Corput Net                                                | 1 m                                       | 24                                                                                                    | 0.0**                                                                                                    | 21,2719.108.19.444                                                                                 | 27964                                                                                                    | 014                                                                                                    | 014                                                                                                    | - 674                                                                                                    |                                                                                                    |                                                                                                    |                                                                                                    |                                                                                                    |
|                                                                                                    | 20.045                           | (10) Broary English Team                                            | an(*                                      | 24                                                                                                    | (interest                                                                                                    | 2-1,1219 1,28-16 244                                                                               | 27464                                                                                                    | - 254                                                                                                    | 1264                                                                                                    | 200                                                                                                    |                                                                                                    |                                                                                                    |                                                                                                    |                                                                                                    |
|                                                                                                    | 202 410                          | 110 Briary Corportion                                               | - 10                                      | 20                                                                                                    | Orbra                                                                                                    | 21,127111,0818,084                                                                                 | 27964                                                                                                    | 1000                                                                                                    | 1014                                                                                                    | 204                                                                                                    |                                                                                                    |                                                                                                    |                                                                                                    |                                                                                                    |
|                                                                                                    | 82411                            | 110 Bracy Colori Stre                                               | 11,000                                    | 24                                                                                                    | 0.0w                                                                                                    | 27,1277110818.844                                                                                  | 27464                                                                                                    | 494                                                                                                    | -094                                                                                                    | -094                                                                                                    |                                                                                                    |                                                                                                    |                                                                                                    |                                                                                                    |
|                                                                                                    | 80.412                           | (15) Browy Dataset State                                            | um 11                                     | - 24                                                                                                    | Drive                                                                                                    | 27,0710010414.00                                                                                   | areas.                                                                                                    | 1010                                                                                                    | 1044                                                                                                    | (admit                                                                                                    |                                                                                                    |                                                                                                    |                                                                                                    |                                                                                                    |
|                                                                                                    | 202.419                          | 255 Briege Dispet Set                                               | - 11                                      | - 24                                                                                                    | () deter                                                                                                    | UNCONCINENT AND                                                                                    | The state                                                                                                    | -010                                                                                                    | -019                                                                                                    | -010                                                                                                    |                                                                                                    |                                                                                                    |                                                                                                    |                                                                                                    |
|                                                                                                    | 201.014                          | 150 Brieg Dolput Det                                                | en 14                                     | 104                                                                                                    | 0.0**                                                                                                    | 2,1,2216 0.0816.464                                                                                | CONTRACT.                                                                                                    | -04                                                                                                    | .04                                                                                                    | 4244                                                                                                    |                                                                                                    |                                                                                                    |                                                                                                    |                                                                                                    |
|                                                                                                    | 80.015                           | (13) Rowy Dolped State                                              | an 11                                     | 104                                                                                                    | Ordere                                                                                                    | 1.1.001010.00.10.000                                                                               | 17Mod                                                                                                    | 424                                                                                                    | 424                                                                                                    | 4260                                                                                                    |                                                                                                    |                                                                                                    |                                                                                                    |                                                                                                    |
|                                                                                                    | 20.0 40                          | 110 Brwy Solped Sale                                                | - 0 m                                     | -04                                                                                                    | Other                                                                                                    | 21,0019 34221 444                                                                                  | 10 March                                                                                                    | -044                                                                                                    | -264                                                                                                    | -100                                                                                                    |                                                                                                    |                                                                                                    |                                                                                                    |                                                                                                    |
|                                                                                                    | 100 414                          | [11] Brony Dopul fam                                                | -                                         | -04                                                                                                    | Dire                                                                                                    | 21,0210,0019,044                                                                                   | 12 mad                                                                                                    | -049                                                                                                    | -048                                                                                                    | -048                                                                                                    |                                                                                                    |                                                                                                    |                                                                                                    |                                                                                                    |
|                                                                                                    | 80.417                           | 110 Brury Lingui from                                               | 11.000                                    | 08                                                                                                    | (below)                                                                                                    | 27,00741.0816.444                                                                                  | 12494                                                                                                    | 010                                                                                                    | 0.00                                                                                                    | 0.00                                                                                                    |                                                                                                    |                                                                                                    |                                                                                                    |                                                                                                    |
|                                                                                                    | 20.718                           | (10 Brary Dolpri Tok                                                | - N                                       | -24                                                                                                    | Dates                                                                                                    | 21,001018-08-084                                                                                   | 22464                                                                                                    | 424                                                                                                    | 294                                                                                                    | 1294                                                                                                    |                                                                                                    |                                                                                                    |                                                                                                    |                                                                                                    |
|                                                                                                    | 80.410                           | (10 Reary listed the                                                | um, 19                                    | 24                                                                                                    | Oview                                                                                                    | 21,000 10.08 18.084                                                                                | 27464                                                                                                    | . 014                                                                                                    | - 014                                                                                                    |                                                                                                    |                                                                                                    |                                                                                                    |                                                                                                    |                                                                                                    |
|                                                                                                    | 80.40                            | 110 Really Gallery State                                            | - 10                                      |                                                                                                    | 0.619                                                                                                    | 21,2010.000.00.000                                                                                 | 11 Mart                                                                                                    | 014                                                                                                    | - 254                                                                                                    | 634                                                                                                    |                                                                                                    |                                                                                                    |                                                                                                    |                                                                                                    |
|                                                                                                    | 80.410                           | (10) Browy Calgori State                                            | - 11 1000                                 |                                                                                                    | 0.046                                                                                                    | 21,001010810.001                                                                                   | 1044                                                                                                    | 104                                                                                                    | -04                                                                                                    | 104                                                                                                    |                                                                                                    |                                                                                                    |                                                                                                    |                                                                                                    |
|                                                                                                    | 20.40                            | (15) Briefy Holped State                                            | - 11 (10)                                 | 24                                                                                                    | Ordere                                                                                                    | A 1,00 YEAR OLD AND                                                                                | (Theat                                                                                                    | 00                                                                                                    | -04                                                                                                    | -4764                                                                                                    |                                                                                                    |                                                                                                    |                                                                                                    |                                                                                                    |
|                                                                                                    | 80.453                           | (15) Binary Conjust State                                           | 11.000                                    | - 24                                                                                                    | 0.0+                                                                                                    | 21,0010 108 10 AM                                                                                  | These of                                                                                                    | 494                                                                                                    | -044                                                                                                    | 426                                                                                                    |                                                                                                    |                                                                                                    |                                                                                                    |                                                                                                    |
|                                                                                                    | 201404                           | (15) Birwy Dolput See                                               | 10.000                                    | :08                                                                                                    | Orive                                                                                                    | 3-1,0219 10819 AM                                                                                  | 17mm                                                                                                    | -014                                                                                                    | -054                                                                                                    | 4294                                                                                                    |                                                                                                    |                                                                                                    |                                                                                                    |                                                                                                    |
|                                                                                                    | NO NO<br>NO NO<br>NO NO<br>NO NO | (10, Sover<br>(10, Sover<br>(10, Sover<br>(10, Sover<br>(10, Sover) | Todavi Toda<br>Todavi Toda<br>Todavi Toda | Tanland Theorem 22<br>Campool Theorem 27<br>Compool Theorem 29<br>Compool Theorem 29<br>Cold 207 always provide | Todayah Barkawan III — Diff<br>Dangah Barkawan III — Diff<br>Dangah Barkawan Jin — Diff<br>Int of UKT dana pantika | Dopal Datum II DP 0.000<br>Dopal Datum II DP 0.000<br>Dopal Datum II DP 0.000<br>F // UP data path | Op/or Statum         D         Orbor         L_101111011344           Stapho Statum         D         D         Orbor         L_11211101144           Stapho Statum         D         D         Orbor         L_11211101144           Stapho Statum         JH         D         Orbor         L_11211101144           Stapho Statum         JH         D         Orbor         L_11211101144           Status         JH         D         Orbor         L_11211101144           Status         D         Orbor         L_11211101144         M | Digital Statuse: E         DP         Data         \$1,1217 (1018) IAAA         ETHous           Digital Statuse: IP         DP         Data         \$1,1217 (1018) IAAA         ETHous           Digital Statuse: IP         DP         Data         \$1,1217 (1018) IAAA         ETHous           Digital Statuse: IP         DP         Data         \$1,1217 (1018) IAAA         ETHous           U UT Assymptotic         DP         Data         \$1,1217 (1018) IAAA         ETHous | Digital Statuto (L)         DP         (Direc)         (L) UTT (LR 10.44)         (Timus)         OPP           Digital Statuto (L)         DP         (Direc)         (L) UTT (LR 10.44)         (Timus)         OPP           Digital Statuto (L)         DP         (Direc)         L) UTT (LR 10.44)         (Timus)         OPP           Digital Statuto (L)         DP         (Direc)         L) UTT (LR 10.44)         (Timus)         OPP           Virial Statuto (L)         DP         (Direc)         L) UTT (LR 10.44)         (Timus)         OPP           Virial Statuto (L)         DP         (Direc)         L) UTT (LR 10.44)         (Timus)         OPP           Virial Statuto (L)         DP         (Direc)         L) UTT (LR 10.44)         (Timus)         OPP | Digital Dations: EL         DP         Outrow         EXCLUTE TELE ANAL         CPUIM         OUTP         OUTP         Output         OutP         OutP | Digital Statute         Diff         Diff <thdif< th="">         Diff         <thdiff< th=""></thdiff<></thdif<> | Digital Statute         Diff         Office         ALTITUTE ANN         Office         OUT         Other         OUT         Other         OUT         Other         OUT         Out         OUT         Out         OUT         Out         OUT         Out         OUT         Out         OUT         OUT | Digital Bases ID         DP         Delaw         L_LITITUEI BALL         Thesis         CPU         CPU         CPU           Based Bases ID         DP         Delaw         L_LITITUEI BALL         Thesis         CPU         CPU | Digital Statement EC         DF         Defense         L_LITITUE ELLAN         Thread         COVE         COVE |

#### **Unsolicited Reporting**

Unsolicited Reporting is initiated by the Slave, which is connected to the DA Gateway. Changes to the value of the Slave register are reported to the SCADA Master. This notification can be seen on the Master Analyzer. Figure 77 shows an empty screen of the SCADA Master Analyzer before any unsolicited reporting.

#### Figure 77 Master Analyzer

| integen +                                                                                                    | ** Antor JOPSIMSOV Res JOPSIMSON                                                                                                    | T trust + 7 +                                                                                                    |
|----------------------------------------------------------------------------------------------------|----------------------------------------------------------------------------------------------------|----------------------------------------------------------------------------------------------------|
| <ul> <li>2 The two testages</li> <li>2 Core</li> <li>2 Core</li> <li>2 Core</li> <li>2 Core</li> <li>2 Core</li> <li>2 Core</li> </ul> | 2. 2. Imper instructure, Mark Johnson, Mark B. Stateling, Mark B. S. Stateling, Mark B. Stateling, Mark B. Stateling, Mark B. Stateling, Mark B. | Image: State State |
| Annual Annual Contract                                                                                                    |                                                                                                    |                                                                                                    |

Figure 78 shows that the binary input of the Slave is going to change. Initially the value of binary input is OFF.

#### Figure 78 Slave Registers

| In the Wolfson |                                                                                                    | and the second second se                                                                                                    |             |        |           |                                   |              |          |           |         |         |                 |     | · In contrast                |
|----------------|----------------------------------------------------------------------------------------------------|----------------------------------------------------------------------------------------------------|-------------|--------|-----------|-----------------------------------|--------------|----------|-----------|---------|---------|-----------------|-----|------------------------------|
| 7 <b>7</b> - 1 |                                                                                                    |                                                                                                    |             |        |           |                                   |              |          |           |         |         |                 |     |                              |
| 6 J 💭 🖉        | and the second second s | T Puter Type                                                                                                    | 1.1         | when . | T Quality | T Townsong 1                      | in the state | T. Dente | T Channel | T beams | T Secto | <br>Description |     | - US 2618707                 |
| 30.00          | 100.000                                                                                                    | 12 Decision for complexity                                                                                                    |             | 12     | Course .  | 7.4.7.1.1.0.1.0.1.0.10.10.10.1    | 1000         | 100      | 1040      | 100     |         |                 |     | un literat                   |
| 1.49 m         |                                                                                                    | The second second second                                                                                                    | - 11-       | 100    |           | and the second second second      | 1000         |          | 1000      |         |         |                 |     | <ul> <li>B. MOREN</li> </ul> |
| 3 China        | 100.000                                                                                                    | of the size of the local division of the local division of the loc |             | 100    | Course .  | And the other states of the state | -            | - 55     | 1000      |         |         |                 |     |                              |
|                | 10.40                                                                                                    | of the size Bit has to                                                                                                    |             | 108    | Colors .  | 5-5-Danie Bulleton And            | allowed.     | 100      | 010       | 0.0     |         |                 |     | 1.00                         |
|                | 785.410                                                                                                    | 100 Double By Institute                                                                                                    |             |        | Centres   | to the party is not been always   | and a        | 1000     | 100       | 100     |         |                 |     |                              |
|                | 280,417                                                                                                    | (1) Deside Bit Ingely                                                                                                    |             | 08     | Centres   | Schutzens Sales had been          | thead        | 100      | 100       | 234     |         |                 |     |                              |
|                | 285, 414                                                                                                    | 101 Decisive Bit Installer                                                                                                    |             | -08    | Dates     | Articipite Long 10 And            | Citized.     | dee      | 1010      | 634     |         |                 |     |                              |
|                | 100, 410                                                                                                    | 100 Disable St Insufer                                                                                                    |             | 1.00   | Colora    | Description Science And           | (Cond        | 1040     | 100       | 630     |         |                 |     |                              |
|                | 80.01                                                                                                    | 193 Briats Thepart He                                                                                                    | Realty 5    | Ch.    | Diline    | 271 2019 ILACTO AND               | Tital        | Chill .  | iche      | 0.00    |         |                 |     |                              |
|                | 80.61                                                                                                    | 1101 Brown - Tally of the                                                                                                    | 1.1         | 11111  | -         | CONTRACTOR OF A DECK              | 1000         | 1000     | 1000      | 1.1     |         |                 | 177 |                              |
|                | 82.41                                                                                                    | (14) Briany Dutynal Ba                                                                                                    | Autor: 211  | 08     | Drive     | - Drugere bleine AW               | 1079404      | 1018     | strep     | 0.0     |         |                 |     |                              |
|                | 80.14                                                                                                    | 1993 Briano Chalport Bri                                                                                                    | Roman A     | .08    | Drifter   | DIVIDENT DOE TO ANY.              | privat.      | 1000     | 1010      | 100     |         |                 |     |                              |
|                | 90-19                                                                                                    | (10) Wrises Codput Sta                                                                                                    | Room 2      | 08     | Drive     | Distributes to be real week       | (Charles     | 1010     | 104       | 674     |         |                 |     |                              |
|                | 80.00                                                                                                    | (H) Brieg Dalpot In                                                                                                    | Aug. 4      | 0.0    | Dulton    | Long and the lot was              | 127 Aust     | 014      | 0.00      | 4748    |         |                 |     |                              |
|                | 80.81                                                                                                    | (18) drivery the part for                                                                                                    | and the     | 129    | Change .  | 21122010-2.08-10-200              | (Close       | 1010     | che .     | 104     |         |                 |     |                              |
|                | 82.19                                                                                                    | URD Broarts Output Sta                                                                                                    | num: 4      | -19    | Dreim     | 2/1/2717 100010 AM                | The          | 1014     | 019       | 04      |         |                 |     |                              |
|                | 80.49                                                                                                    | (18) Browy Clubpor Inc                                                                                                    | 1 mar.      | 108    | Contrar 1 | 2112010-0.08-08-044               | 107 March    | 1010     | scher .   | atter . |         |                 |     |                              |
|                | 80.010                                                                                                    | (H) dowy Culput In                                                                                                    | nue 11      | 128    | Diving    | L/1/2010 1 00:00 00 000           | 271444       | che .    | 0.0       | 0.00    |         |                 |     |                              |
|                | 80.011                                                                                                    | 1918 Breatly Cholgenti Ba                                                                                                    | furmi 11    | 1.4    | Doore .   | Locates and ready                 | Cheve        | 010      | date -    | 624     |         |                 |     |                              |
|                | 80.412                                                                                                    | 110 Broay Colput De                                                                                                    | Aureni 12   | 14     | Drive     | 2/1/10110 DIRE TO ANA             | 2744         | 104      | 1044      | det     |         |                 |     |                              |
|                | 80.410                                                                                                    | 110 Break Dalper In                                                                                                    | Aure, 11.   | 14     | Date:     | D'AVERTE S DE TR ANA              | 27444        | 010      | sites -   | 474     |         |                 |     |                              |
|                | 80.416                                                                                                    | (195 Broad Dalary In                                                                                                    | Apres 14    | - 04   | 200m      | any store him reads               | (Cites)      | 1014     | 1010      | 424     |         |                 |     |                              |
|                | 80.810                                                                                                    | (10) Rivers Tarlport Tor                                                                                                    | Append 18   | - 29   | price .   | 2-1/12/19 1/18/19 AM              | Stand        | 270      | 674       | 434     |         |                 |     |                              |
|                | 80.00                                                                                                    | (10) Rowy Turbul No.                                                                                                    | 6 mm        | - 14   | Drive     | 21/071934227.44                   | 1744         | 4040     | -010      | 474     |         |                 |     |                              |
|                | 85.810                                                                                                    | (10) Rivery Delpait In                                                                                                    | Rame: 18    | 1.0    | Debe.     | 2/1/22110.1.04(10).444            | 27414        | 1010     | 1010      | -04     |         |                 |     |                              |
|                | Bill at th                                                                                                    | (10 Kney Dalpel Dr                                                                                                    | ine 11      | -14    | inter .   | 27/3710103.08164444               | 27444        | 1014     | 1010      | 454     |         |                 |     |                              |
|                | 81.110                                                                                                    | 10 knew Sulpar In                                                                                                    | nim: 18     | - 14   | 2004      | 2/1/2010 5:08:08.484              | 27444        | 1254     | 1014      | 0.0     |         |                 |     |                              |
|                | 80.000                                                                                                    | (14) Brops Todper In                                                                                                    | tione 14    | 104    | 2004      | 27/02/04 2:08:02.444              | Plant        | 010      | 0.0       | 04      |         |                 |     |                              |
|                | 80.405                                                                                                    | 140 Brown Colput Da                                                                                                    | Profile (10 | 114    | Drine     | 17/0111101010-M                   | 27418        | 04       | 09        | 04      |         |                 |     |                              |
|                | 80.831                                                                                                    | (19) Brees Dalard Its                                                                                                    | 11 ment     | 14     | 2004      | Location and in And               | The          | 104      | 104       | 494     |         |                 |     |                              |
|                | 80.40                                                                                                    | 110 Knew Dalpat Na                                                                                                    | Acres 22    | 100    | 2mire     | Logard Selecter                   | 274vd        | 104      | 1000      | 104     |         |                 |     |                              |
|                | 80.40                                                                                                    | 170 Rows Today's In                                                                                                    | August 21   | 100    | Date      | 27,0216 248,16 344                | 2744         | 104      | 1010      | 474     |         |                 |     |                              |
|                | 80 414                                                                                                    | 110 Rows Delpar In                                                                                                    | Aure 14     | 1H     | 1000      | DURING FOR 14 AND                 | 27444        | 0.00     | 010       | 00      |         |                 |     |                              |
|                | based where                                                                                                    | * Destaures 107 of 107 of                                                                                                    |             |        |           |                                   |              |          |           |         |         |                 | 0   |                              |

Figure 79 shows the binary input of the Slave is changed from **OFF** to **ON**.

| Figure | 79 | Change | in | Slave | Reg | ister | Value |
|--------|----|--------|----|-------|-----|-------|-------|
|        |    |        |    |       |     |       |       |

|                    | 4 1 ( ) of a state                                                                                                    | 114 | Infant 2.8.1           |
|--------------------|----------------------------------------------------------------------------------------------------|-----|------------------------|
| · In the Workspace | Dags volume hands and also i have to group by the statement                                                                                                    |     | + 12 Distingt          |
| - 10.00            | Name         Y         Paint Type         Y         Three         Y         Description           Dit         01         01         04         044         1         Discription         Discription         Discription         Discription           Dit         01         01         044         0444         Discription         Discription         Discription           Discription         01         0444         0444         Discription         Discription         Discription                                                                                                    | τ   |                        |
| 1000               | PR         PD         PD         OH         OH         OH         PD         OH         PD         OH         PD         OH         PD         PD<                                                                                                    |     | i ee                   |
|                    | DB (P)         D (Dark H) span         D         Original         2 (2)(11)(10)(10)(40)         D'mel         2 0/0"         2 0/0"           DB (P)         D (Dark H) span         B         OP         Original         1 (2)(11)(10)(10)(40)         D'mel         2 0/0"         2 0/0"           DB (P)         D (Dark H) span         B         OP         Original         1 (2)(11)(10)(10)(40)         D'mel         2 0/0"         2 0/0"           DB (P)         D (Dark H) span         B         OP         Original         D'mel         2 0/0"         D'mel         D'mel           DB (P)         D (Dark H) span         B         OP         Original         D'mel         D'mel               |     |                        |
|                    | Dist         Dist         Dist <thdis< th="">         Dist         <thdist< th="">         Di</thdist<></thdis<>           |     |                        |
|                    | NU Pr         Philomy Departments         DB         Data         DUITY 1001 1001 1011 1001         DBM         dDM         dDM         DDM           NU Pr         Philomy Depart Streams         0         Data         DUITY 1001 1001         DBM         dDM         dDM         DBM           NU Pr         Philomy Depart Streams         0         Data         DUITY 1001 1001         DBM         dDM         dDM           NU Pr         Philomy Depart Streams         0         Data         DUITY 1001 1001         DBM         dDM         DBM                                                                                                    |     |                        |
|                    | B1 04         Utilizery Data Name 8         D0         Doller         Utilizery Data 0         D00         D00                                                                           |     |                        |
|                    | N1 01         UE lawy block blockst 11         Die         Scient         L/L011101010101         Dies         D/L011101010101         Dies         D/L011101010101         Dies         Die         D/L0111010101010101         Dies         D/L0111010101010101         Dies         Die         Die         Die         Dies         L/L0111010101010101001         Dies         Die         Die         Die         Die         Die         Die         Die         Die         Die         L01111010100100000         Die         Die <t< td=""><td></td><td></td></t<> |     |                        |
|                    | B1 FM         Difference And Annual (M. 1996)         Difference And Annual (M. 1996)         Difference And Annual (M. 1996)         Difference And Annual (M. 1996)           B1 FM         HTER Recognition (M. 1996)         Difference And Annual (M. 1996)         Difference Annual (M. 1996)         Difference Annual (M. 1996)         Difference Annual (M. 1996)           B1 FM         HTER Recognition (M. 1996)         Difference Annual (M. 1996)         Difference Annual (M. 1996)         Difference Annual (M. 1996)           B1 FM         HTER Recognition (M. 1996)         Difference Annual (M. 1996)         Difference Annual (M. 1996)         Difference Annual (M. 1996)                                                                                                    |     |                        |
|                    | ID 714         FEB Dary Soluti Stream 10         DP         Delay         LUTE ULU AD         DPD         DOP         DOP         DOP         DOP           R1 01         HE Dary Soluti Stream 11         DP         DElay         LUTE ULU AD 40         DTmo         DOP         DOP           R1 01         HE Dary Soluti Stream 11         DP         Dots         LUTE ULU AD 40         DTmo         DOP         DOP           R1 01         HE Dary Soluti Stream 11         DP         Dots         LUTE ULU AD 40         DTmo         DOP         DOP           R1 01         HE Dary Soluti Stream 11         DP         Dots         LUTE ULU AD 40         DTmo         DOP         DOP                                                                                                    |     |                        |
|                    | B1 01         Hit Deep Stand Steams II         DF         Deep         LUTE LISE 44         DF         DF         DF         DF           B1 01         Hit Deep Stand Steams II         DF         Deep         LUTE LISE 444         DF         DF         DF         DF           B1 01         Hit Deep Stand Steams II         DF         DE         DE <td></td> <td></td>                                                                                 |     |                        |
|                    | B1 42         Hitkey Data Name 11         DB         Delay         EVENT HIT B1 B4         Delay         DP         DP           B1 43         Hitkey Data Name 11         DB         Data         EVENT HIT B1 B4         Dmail         DP         DP           B1 44         Hitkey Data Name 11         DB         Data         EVENT HIT B1 B4         Dmail         DP         DP           B1 44         Hitkey Data Name 21         DB         Delay         EVENT HIT B1 B4         Dmail         DP         DP                                                                                                    | -   |                        |
| Surger Second      | Salest Han + Deploying (20 of 30" data junct                                                                                                    |     | Service Industrialized |

Figure 80 show the Unsolicited Reporting on the analyzer. The value of Binary Inputs is changed and the same is notified to the Master.

#### Figure 80 Master Analyzer after Change in Register Value

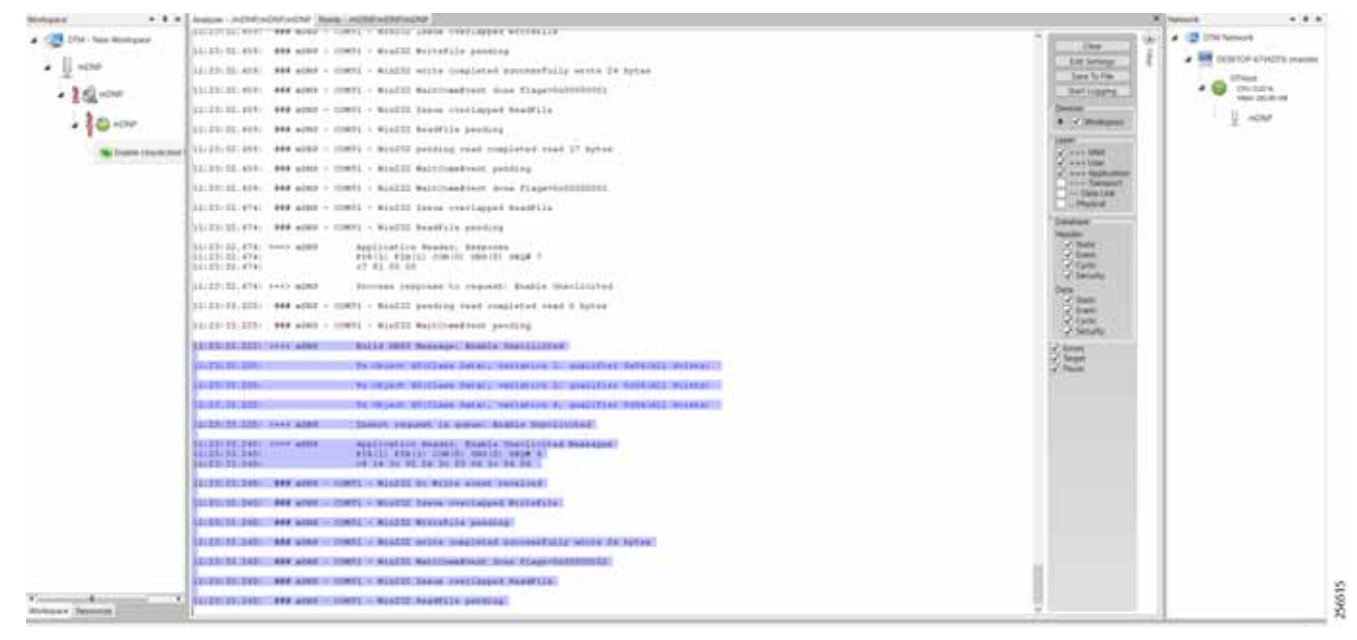

# SCADA Gateway

#### **Protocols Validated**

The protocols we have validated for this release are DNP3 and DNP3 IP.

#### Flow Diagram

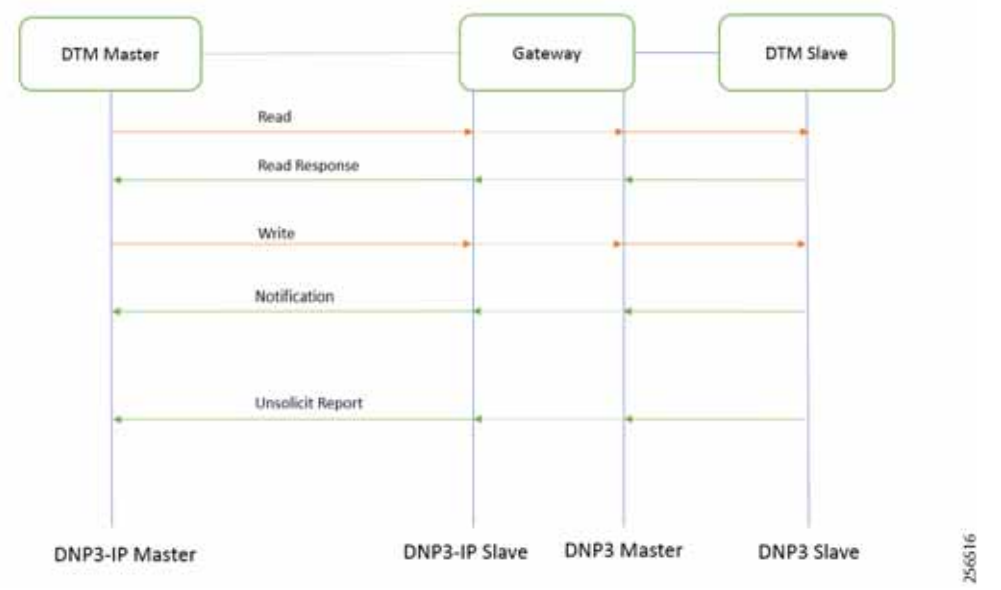

#### Figure 81 DNP3-to-DNP3 IP Protocol Translation Control Flow

As shown in Figure 81, the DTM Master can read and write the Slave via the DA Gateway using protocol translation. The Slave can send the Unsolicited Reporting to the Master via the DA Gateway using protocol translation.

#### IR807 DA SCADA Gateway Configuration

As per the topology, the interface connected to SCADA Slave has the following configuration:

```
interface Async1
no ip address
encapsulation scada
!
line 4
databits 8
stopbits 1
speed 9600
parity none
!
scada-gw protocol dnp3-serial
channel dnp3 ch1
 link-addr source 4
 bind-to-interface Async1
session dnp3_session1
  attach-to-channel dnp3_ch1
scada-gw protocol dnp3-ip
channel dnp3ip_ch1
  tcp-connection local-port 21000 remote-ip any
 session dnp3ip_session1
  attach-to-channel dnp3ip_ch1
  link-addr source 4
  map-to-session dnp3 session1
scada-gw enable
```

#### IR1101 DA SCADA Gateway Configuration

As per the topology, the interface connected to SCADA Slave has the following configuration:

```
interface Async0/2/0
no ip address
encapsulation scada
1
line 0/2/0
databits 8
stopbits 1
speed 9600
parity none
I.
scada-gw protocol dnp3-serial
channel dnp3 ch1
 link-addr source 4
 bind-to-interface Async0/2/0
session dnp3 session1
 attach-to-channel dnp3_ch1
scada-gw protocol dnp3-ip
channel dnp3ip ch1
 tcp-connection local-port 21000 remote-ip any
session dnp3ip_session1
 attach-to-channel dnp3ip ch1
 link-addr source 4
  map-to-session dnp3 session1
scada-gw enable
```

#### SCADA Master Configuration

As per the topology, the SCADA Master is residing in the Control Center. The following configuration is required in order for the SCADA Master to communicate with SCADA Slave:

- 1. Open the SCADA Master Application and click Add a new DNP3 Master.
- 2. From the Channel tab, configure the SCADA Master as per Figure 82.
- 3. SCADA Master (in this case configured as TCP Client), interacts with the SCADA Slave, which is configured to act as a TCP Server.
- 4. Populate the remote address field with the Loopback IP of Cellular Gateway.
- 5. Populate the port with 21000, which is the port used in Cisco IOS Configuration.

#### Figure 82 Master Configuration

| DNP3 Master Co   | onfiguration        |                   |                |                    |       | -  |   | ×     |
|------------------|---------------------|-------------------|----------------|--------------------|-------|----|---|-------|
| Device Channel S | Session Advanced    | Multiple Devices  |                |                    |       |    |   |       |
| Channel Name mD  | NP                  |                   |                |                    |       |    |   |       |
| Behavior         |                     |                   |                |                    |       |    |   |       |
| ⊖ All ® Mas      | ter O Monitor       | O Peer O Slave    | O Unknown      |                    |       |    |   |       |
| Connection Type  |                     |                   |                |                    |       |    |   |       |
| O Serial ®(10)   | P/IP O TCP/IP and   | I UDP             |                |                    |       |    |   |       |
| Mode             | 0.003               |                   |                |                    |       |    |   |       |
| Client           | ) Server            |                   |                |                    |       |    |   |       |
| Local Address    | 172.16.107.11 - D-L | ink DU8-1312/1332 | US83.0 to Giga | bit Ethernet Adapt | ter#2 |    | _ |       |
| Remote Address   | 192.168.150.42      |                   |                |                    |       |    |   |       |
| Port             | 21,000              |                   |                |                    |       |    |   | -     |
|                  |                     |                   |                |                    |       |    |   |       |
|                  |                     |                   |                |                    |       |    |   |       |
|                  |                     |                   |                |                    |       |    |   |       |
|                  |                     |                   |                |                    |       |    |   |       |
|                  |                     |                   |                |                    |       |    |   |       |
|                  |                     |                   |                |                    |       |    |   |       |
|                  |                     |                   |                |                    |       |    |   |       |
|                  |                     |                   |                |                    |       |    |   |       |
|                  |                     |                   |                |                    |       |    |   |       |
|                  |                     |                   |                |                    |       |    |   |       |
|                  |                     |                   |                |                    |       |    |   |       |
|                  |                     |                   |                |                    |       |    |   |       |
|                  |                     |                   |                |                    |       |    |   |       |
|                  |                     |                   |                |                    |       | OK | 0 | incel |

## SCADA Slave Configuration

As per the topology, the SCADA Slave is residing in the field area. The following configuration must be required for the SCADA Slave to communicate with SCADA Master. In this implementation, we used SCADA DTMW simulator instead of a real SCADA device.

- 1. Open the SCADA Slave Application and click Add a new DNP3 Slave.
- 2. From the Channel tab, configure the SCADA Master, as per Figure 83.
- 3. On the SCADA Slave, select the appropriate serial port, baud rate, data bits, stop bits, and parity matching your device configuration.

#### Figure 83 Slave Configuration

| Del Coleman Della ener                               | _ 0 X    | (NP1D-Annal Configuration                    |                                                                                                    | 18x       |
|------------------------------------------------------|----------|----------------------------------------------|----------------------------------------------------------------------------------------------------|-----------|
| Desce Chevel Senson Database Advanced Multipe Deven  |          | Dever Channel Second                         | Delature Albertal Multiple Devices                                                                                                    |           |
| Channel Name (2007                                   |          | 10 A2                                        |                                                                                                    | D         |
| angele .                                             |          | Munetar                                      | 298                                                                                                    | *         |
| 1 Al C Matter II Martin C Feet . Dave II Literate    |          | ReframeTanienut                              | 10000                                                                                                    |           |
| Connection Type                                      |          | A Block                                      | DiCommon Selathroperies                                                                                                    |           |
| <ul> <li>Selial (0) TONP (0) TONP and VDP</li> </ul> |          | Basiliate                                    | 9603                                                                                                    |           |
| Conscilut Propriet                                   |          | FeetChaWet                                   | 8                                                                                                    |           |
| Sena Puri COM14                                      | *        | NorChaforedate                               | eredia: 4                                                                                                    |           |
| Baul Rate 1900                                       | (14)     | NumCatable                                   | 870.8                                                                                                    | 1.87      |
|                                                      |          | Number                                       | (am) (                                                                                                    |           |
|                                                      |          | Party                                        | NOV                                                                                                    |           |
|                                                      |          | PortDTRMvde                                  | INALS                                                                                                    |           |
|                                                      |          | PuriMode                                     | ACME                                                                                                    |           |
|                                                      |          | Portfoare                                    | CSM14                                                                                                    |           |
|                                                      |          | Pertf23Made                                  | Children and Children and Child | 1.0       |
|                                                      |          | System Frequency                             | 40                                                                                                    |           |
|                                                      |          | = 10                                         | OTCommon/DNPLOWP11CPProperties                                                                                                    |           |
|                                                      |          | Wignercline                                  | 2048                                                                                                    |           |
|                                                      |          | Munctur.                                     | 21/                                                                                                    |           |
|                                                      |          | Sector<br>Specify the properties for CMPS of | ent a serie convertion                                                                                                    |           |
| Myset (2015) Dense Profile                           | OK Canal | Import (Part) (many Profile                  |                                                                                                    | DE Careel |

#### SCADA Operations

The Master and the Slave can communicate via the network. Poll and Control operations are initiated from the Master. Unsolicited Reporting is sent to the Master from the Slave. Figure 84 and Figure 85 show the Poll operation from the SCADA Master. Control and Unsolicited Reporting can also be seen on the Master Analyzer logs.

#### Poll

The Poll operation is performed by the Master, which can execute a general Poll in which all the register values are read and sent to the Master. In Figure 84 and Figure 85, we see a general Poll executed on the Master side.

As Figure 84 shows, the Master Analyzer is initially empty.

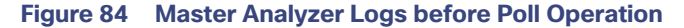

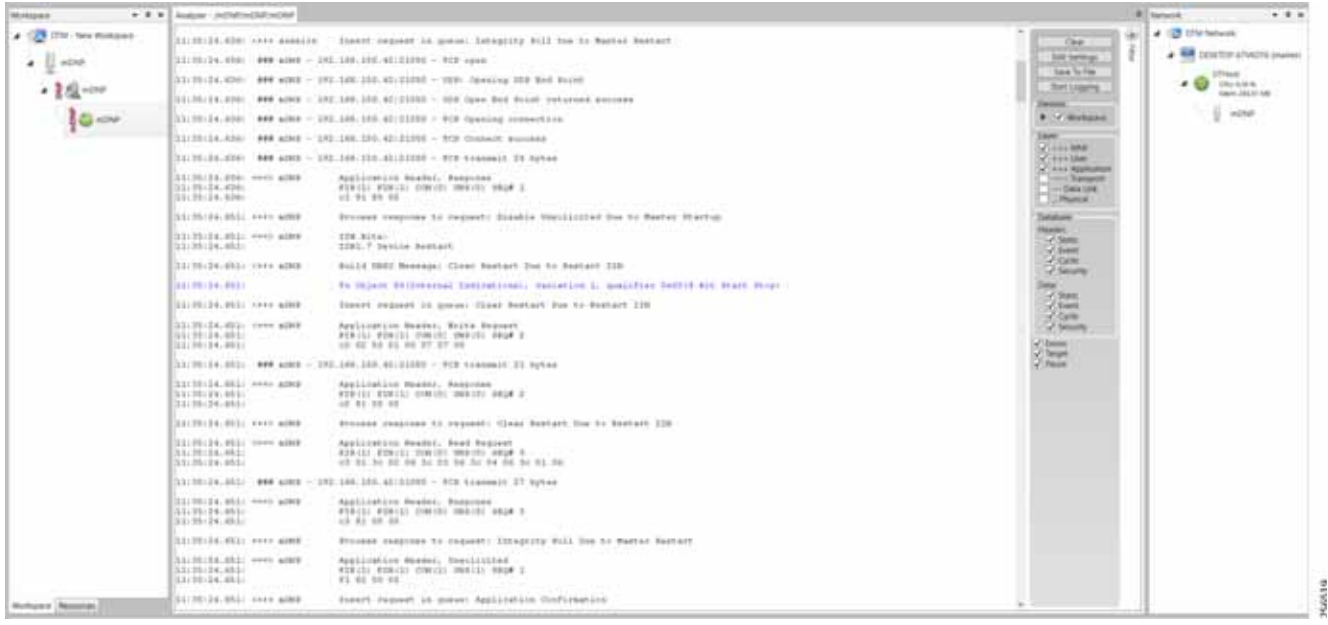

However, when the General Interrogation command is executed, the values of all the registers are displayed on the Master Analyzer, as shown in Figure 85.

Figure 85 Master Analyzer Logs after Poll Operation

#### **Application Traffic Communication Enablement**

| Image: Control for the interminant of the interminant of t |                                               | Analyse - Initial - Children Child                                                                                                    |                                                                                                    | · tereste                                                                                                    |                                   |
|----------------------------------------------------------------------------------------------------|-----------------------------------------------|----------------------------------------------------------------------------------------------------|----------------------------------------------------------------------------------------------------|----------------------------------------------------------------------------------------------------|-----------------------------------|
|                                                                                                    | ACTOR AND AND AND AND AND AND AND AND AND AND | 1.1         1.0         1.0         1.0         1.0         1.0         1.0         1.0         1.0         1.0         1.0         1.0         1.0         1.0         1.0         1.0         1.0         1.0         1.0         1.0         1.0         1.0         1.0         1.0         1.0         1.0         1.0         1.0         1.0         1.0         1.0         1.0         1.0         1.0         1.0         1.0         1.0         1.0         1.0         1.0         1.0         1.0         1.0         1.0         1.0         1.0         1.0         1.0         1.0         1.0         1.0         1.0         1.0         1.0         1.0         1.0         1.0         1.0         1.0         1.0         1.0         1.0         1.0         1.0         1.0         1.0         1.0         1.0         1.0         1.0         1.0         1.0         1.0         1.0         1.0         1.0         1.0         1.0         1.0         1.0         1.0         1.0         1.0         1.0         1.0         1.0         1.0         1.0         1.0         1.0         1.0         1.0         1.0         1.0         1.0         1.0         1.0 <th>Image: District State       Image: District State         Image: District State       Image: District State         Image: District State       Image: District State<th>Image: Second Second Secon</th><th>VED16 (manual<br/>rs. 15 and<br/>20</th></th> | Image: District State       Image: District State         Image: District State       Image: District State         Image: District State       Image: District State <th>Image: Second Second Secon</th> <th>VED16 (manual<br/>rs. 15 and<br/>20</th> | Image: Second Second Secon | VED16 (manual<br>rs. 15 and<br>20 |

#### Control

The Control operation basically sends the control command from the SCADA Master to SCADA Slave for the purpose of controlling the operation of end devices. The control command can be executed, and the results can be seen on the analyzer. The value of Control Relay Output is changed and the same is notified to the Master. Figure 86 shows the control relay output status before sending the control command to the Slave.

| and all the second second second second second second second second second second second second second second s |               | and the second second s |            |       |          |                                                                                                    |       |            |      |         |          |            |    |          |    |                    | <br>A Televille                             |
|----------------------------------------------------------------------------------------------------|---------------|----------------------------------------------------------------------------------------------------|------------|-------|----------|----------------------------------------------------------------------------------------------------|-------|------------|------|---------|----------|------------|----|----------|----|--------------------|---------------------------------------------|
| · B pret Ministers                                                                                              | Degree to     | the set that I have a proof                                                                                                    | -          |       |          |                                                                                                    |       |            |      |         |          |            |    |          |    |                    | · IB Distanti                               |
| 1.1.00                                                                                                    | -             | T Balat Type                                                                                                    | 1.4        | T No. | T. Solly | T. Tenestery                                                                                                    | ٣     | these.     | 7.9  | inter . | T. Owned | T. beating | Τ. | Sector . | τ. | Bearing the second | <br>* · · · · · · · · · · · · · · · · · · · |
| and the second                                                                                                  | 281.410       | [1] Sinute \$3 Paints                                                                                                    | 10         | 100   | Chine .  | Litzbre num in ee                                                                                                    |       | 1Phone     |      | 10      | 0.0      | 1019       |    |          |    |                    |                                             |
| · 11                                                                                                    | 281,411       | 10 Disable Bit Specie                                                                                                    | 11         | 104   | Ditte .  | L/1,2014 1100 10 44                                                                                                    | 6     | (These     | 0    | -       | (Chill)  | OW         |    |          |    |                    | · D Delaw                                   |
| 200                                                                                                    | 181.412       | 10 Station be synche                                                                                                    | 10         | 100   | - Drive  | Artune to see to Ar                                                                                                    | 4     | 12746-0    | -0   | 10      | 04       | 010        |    |          |    |                    | Name OF STREET                              |
| deller.                                                                                                    | 190.012       | 101 Distantion for singular                                                                                                    | 11         | 10    | 2014     | LYND YF DIR LO AN                                                                                                    | w     | [Tried     | 10   | 10      | 1014     | 104        |    |          |    |                    | 1.00                                        |
|                                                                                                    | 281.010       | (1) Smith St. Synde                                                                                                    | 10         | 10    | Chie     | LINCOME DURING AN                                                                                                    | M     | (Third)    | 10   | 10      | 1014     | 1014       |    |          |    |                    |                                             |
|                                                                                                    | 28,411        | 10 Deadline All Importe                                                                                                    | - 11       | 100   | 0444     | LOUGHLE DOM: N AN                                                                                                    | 4     | 1794-0     |      | 10      | 1014     | 1010       |    |          |    |                    |                                             |
|                                                                                                    | 28, 101       | (1) Deaths \$1 inputs                                                                                                    |            | 100   | 0.00     | And the second second s | 4     | (Division) | 0    | 10      | 0.0      | 010        |    |          |    |                    |                                             |
|                                                                                                    | 28,417        | (1) Smalle Relayory                                                                                                    | 100        | 100   | 0.04     | Arturnet book to At                                                                                                    | 6 - C | 27144      | 0    | 10      | 1010     | de         |    |          |    |                    |                                             |
|                                                                                                    | 28,414        | (1) Description and Ampunda                                                                                                    | 10         | 104   | 0464     | Lotuble basis as                                                                                                    | w     | 1274 cold  |      | 10      | 1014     | 1010       |    |          |    |                    |                                             |
|                                                                                                    | 28,101        | (3) Souther Bd Impoly                                                                                                    | 38         | 100   | 1244     | property and the second                                                                                                    | H     | Division.  | 10   | 10      | 1044     | 1010       |    |          |    |                    |                                             |
|                                                                                                    | 80.40         | 111) Briefy Durpol Stat                                                                                                    | tone it    | - 10  | 0.00     | Disconte si adoit es                                                                                                    | н     | Different. | - 40 | ALC: NO | 1040     | 1040       |    |          |    |                    |                                             |
|                                                                                                    | B1811         | 1942 Brown Distant No.                                                                                                    |            | - 10  |          | Louis reasons                                                                                                    | 11    | The second |      |         |          |            |    |          |    |                    | 4 J                                         |
|                                                                                                    | 80.45         | 118 Biney Dulpet Sel                                                                                                    | 1.000      | 10+   | 2014     | DATE STORE A                                                                                                    | W     | [Pitest    | -0   | 10      | 1048     | 1018       |    |          |    |                    |                                             |
|                                                                                                    | 82.41         | 1115 Binary Chalped Sta                                                                                                    | first \$ . | 100   | Online   | Litrarie Sole of A                                                                                                    | 6     | (Crew)     | -    | 100     | 100      | 439        |    |          |    |                    |                                             |
|                                                                                                    | 80.99         | 110 Kiney Chipat Sta                                                                                                    | 1. 1. mar  | 108   | Online   | Art Jon's Lot of A                                                                                                    | 6     | (Trine)    | 10   | 10      | 404      | 4240       |    |          |    |                    |                                             |
|                                                                                                    | 80.45         | 1713 Knory Curput Sal                                                                                                    | tions 1    | 108   | (Drive   | 1/1/2010 0.08-18 AA                                                                                                    |       | (Trease)   |      | 60      | 1010     | 404        |    |          |    |                    |                                             |
|                                                                                                    | 80.44         | 100 Kiney Guiput Set                                                                                                    | 6 mar 6    | ile - | Online   | 1/1/10/10 14 14 14 14                                                                                                    | 4     | Different. | -0   | 10      | 100      | 0.0        |    |          |    |                    |                                             |
|                                                                                                    | 80.47         | (HL Brang Corport Tee                                                                                                    | t 7        | 104   | Online   | DOUGDING SUDA OF AN                                                                                                    | 15    | [779-baad  | -    | 10      | -CHP     | 010        |    |          |    |                    |                                             |
|                                                                                                    | 80.46         | (10) Brien Culput Set                                                                                                    | tione it   | -0#   | Online   | 21122216 108-18-44                                                                                                    | 6     | District   | ø    | 10      | 0.0      | 010        |    |          |    |                    |                                             |
|                                                                                                    | 80.49         | (14) Breely Challent Sile                                                                                                    | 1. mil     | - 104 | Online   | LINCOME STREET AN                                                                                                    | 10    | [Thead     | 0    | 10      | 0.0      | 1019       |    |          |    |                    |                                             |
|                                                                                                    | 80.410        | (11) Broary Durpolt Star                                                                                                    | tenii. 12  | 100   | Onlow    | 211/3010 5.08-10 AV                                                                                                    | M     | [25-lend   | 10   | 40-     | 1010     | 1010       |    |          |    |                    |                                             |
|                                                                                                    | #0-#11        | 1915 Briary Ourgoal Stat                                                                                                    | ture: 11   | -08   | Online . | 21122210-0.08-10-34                                                                                                    |       | [29 back   | 0    | 10      | 040      | 048        |    |          |    |                    |                                             |
|                                                                                                    | 80.412        | 1995 Binary Gutput Stat                                                                                                    | Autor 12   | 100   | Only     | 17120778 S-0818 A                                                                                                    | 4     | E7thed     | - 0  | 10      | 0.9      | 6340       |    |          |    |                    |                                             |
|                                                                                                    | 82.410        | 170 Bonary Dutjina Sta                                                                                                    | kam-10     | 10    | Oniver   | JYLDDTP SOL IS AN                                                                                                    | 4     | Dired.     | -    | 10      | 100      | 610        |    |          |    |                    |                                             |
|                                                                                                    | 82 F16        | (70) Brieg Oxford Sea                                                                                                    | kemi 18    | 08    | Online   | DIVISION CORTE AN                                                                                                    | e .   | D7Hout     | 10   | 10      | 1000     | 1010       |    |          |    |                    |                                             |
|                                                                                                    | 80.419        | 1111 Briefy Culput Sul                                                                                                    | 11 mea     | 08    | 0.000    | DIVIDITIVA NOR TRAA                                                                                                    | w.    | Offense.   | 10   | 10      | 1000     | 1240       |    |          |    |                    |                                             |
|                                                                                                    | 80.8%         | 371 Browy Output Sal                                                                                                    | ture: 16   | UR    | 2004     | L'USER SHERA                                                                                                    | н.    | 00408      | - 67 | 10      | 1014     | 674        |    |          |    |                    |                                             |
|                                                                                                    | 80.417        | 1993 Brown Chatjest Stat                                                                                                    | ham: 17    | 100   | 0.04     | UTURN MARK A                                                                                                    | w     | CTNet.     | 10   | MP      | 1010     | 010        |    |          |    |                    |                                             |
|                                                                                                    | 80.418        | (10) Blony Output Hat                                                                                                    | ten 18     | 18    | 0me      | Arrysone Loss in as                                                                                                    |       | Distant.   | -    | 100     | 100      | 100        |    |          |    |                    |                                             |
|                                                                                                    | 80.418        | 110) Briary Chargest Stat                                                                                                    | ten: 18    | 108   | (Dese    | 411/10/10 10:00 10:00                                                                                                    | 6     | (Think)    | 0    | 10      | 010      | 010        |    |          |    |                    |                                             |
|                                                                                                    | 82.000        | 110 Array Output Set                                                                                                    | 11 1994    | 100   | 2014     | LINCOME AND A MARKED AN                                                                                                    | M     | (Titud     |      | 10      | 0.0      | 010        |    |          |    |                    |                                             |
|                                                                                                    | 80.401        | 1110 Broary Curgest San                                                                                                    | 14, 1994   | 100   | 0444     | LONDONE SHE IF AN                                                                                                    | u .   | (711.4     | 0    | 10      | 010      | dee        |    |          |    |                    |                                             |
|                                                                                                    | 80.462        | 111) Briany Durjeut San                                                                                                    | 10,000     | 100   | -2464    | Lytypere see in Ar                                                                                                    | w     | (Print)    | 10   | 10      | 018      | 1049       |    |          |    |                    |                                             |
|                                                                                                    | 80.000        | (19) Bring Dutput Sa                                                                                                    | 10,000     | 108   | -0464    | 31110010 014 18 AA                                                                                                    | 4     | (Treed     | 0    | 10      | 010      | 010        |    |          |    |                    | •                                           |
| And Andrews                                                                                                    | family have 1 | Distances (10) of (20) in                                                                                                    | da pieres  |       |          |                                                                                                    |       |            |      |         |          |            |    |          |    |                    | <br>I have be achieved                      |

#### Figure 86 Slave Register before Control Operation

Figure 87 shows how the SCADA Master sends the control command.

#### 103

#### Figure 87 Master Control Operation

|                  |                                                                                                    | and stated in the                                                                                                    |            |                                                                                                    |                                                             |         |            |        |        |                                                                                                    |                                       |         |
|------------------|----------------------------------------------------------------------------------------------------|----------------------------------------------------------------------------------------------------|------------|----------------------------------------------------------------------------------------------------|-------------------------------------------------------------|---------|------------|--------|--------|----------------------------------------------------------------------------------------------------|---------------------------------------|---------|
| . Can the sector | particular and an unit of the little                                                                                                    | and the second second se |            |                                                                                                    |                                                             |         | _          |        |        |                                                                                                    | - Contractor                          |         |
| * [] =000        | Print of the Party of the Party | and the second second                                                                                                    | Million of | A Design of the local diversion of the local diversion of the local | in Decision of the                                          | يستثنه  |            | 100    | -      | ACC PROPERTY AND INCOME.                                                                                                    | • • • • • • • • • • • • • • • • • • • | li prem |
| · 102-000        | 23,25spe for reputs                                                                                                    | 00                                                                                                    | 1004       | 3,71,02710 0.00,32 840                                                                                                    |                                                             | be .    | (friend    | +04    | +04    | -day                                                                                                    | 4 😜 (hr/12)**                         | ie (    |
| 10+00            | 119 Newsy Datest Transmit                                                                                                    | 104                                                                                                    | Criter.    | 2/12/14 610/12 464                                                                                                    |                                                             | 1.4     | (Distant)  | 100    | 100    | +09                                                                                                    | 1.44                                  |         |
|                  | 1910 Broary Dorteut Instance: 1                                                                                                    | De-                                                                                                    | Crake      | 2/10/10 01215 244                                                                                                    |                                                             | See .   | (Press)    | 100    | 1000   | +(h4)                                                                                                    |                                       |         |
|                  | 210 Review Designal Mathematics 1                                                                                                    | De .                                                                                                    | (rme       | Arr.2014.01215-004                                                                                                    |                                                             | Tran .  | (Print)    | -cas   | +040   | 0.090                                                                                                    |                                       |         |
|                  | 111 Rivers Dutant Statute: 4                                                                                                    | 0.0                                                                                                    | (one       |                                                                                                    |                                                             | then in | itteet .   | +048   | +04    | 100                                                                                                    |                                       |         |
|                  | 210 Mary Dubul Subury 3                                                                                                    | 104                                                                                                    | Critica -  | (B) constraints (Section of Section                                                                                                    |                                                             | - E     | OTHER.     | +04    | +Chill | w(hsh                                                                                                    |                                       |         |
|                  | 270 Revery Dulant Televen: 4                                                                                                    | -Ore                                                                                                    | 0.04       | Name Connor heigt forgot this is                                                                                                    |                                                             |         | (Trees     | 100    | +date# | w2NF                                                                                                    |                                       |         |
|                  | (15) New Yorked Statuse, 7                                                                                                    | 08                                                                                                    | Other      | Description<br>The second design size augment to                                                                                                    | mark purposed construct paint advanta for involtante status |         | (Chest     | +010   | +076   | +010                                                                                                    | 10                                    |         |
|                  | 275 Brian Culture Damase: 3                                                                                                    | OW .                                                                                                    | Crime      | position the same message but a                                                                                                    | al points are two required to therapy at the serve          |         | 10-inut    | +04    | +019   | +010                                                                                                    |                                       |         |
|                  | 110 House Output Datum: #                                                                                                    | .04                                                                                                    | Debe       | 500                                                                                                    |                                                             | - 1     | (Theat     | 104    | +018   | +09                                                                                                    |                                       |         |
|                  | 219 Revery Duraut Statuter 18                                                                                                    | -04                                                                                                    | Orderer.   | these limits                                                                                                    | A Design of the local data and                              | -       | Other.     | 100    | +018   | +(34)                                                                                                    | 20                                    |         |
|                  | 210 Brons Column Dataset 11                                                                                                    | 08                                                                                                    | 0.04       | Canad Advancement                                                                                                    |                                                             | _       | (Theat     | +010   | +04    | a(34)                                                                                                    |                                       |         |
|                  | [15] Revery Duraul Humani 12                                                                                                    | 0.0                                                                                                    | Color.     | Road Number: T :                                                                                                    |                                                             | 18      | 17464      |        | +04    |                                                                                                    |                                       |         |
|                  | 2113 Hours (Sulput Statum, 1)                                                                                                    | 04                                                                                                    | (ning      | Complete Augusta                                                                                                    |                                                             | 1.0     | Triest     | worke  | +04    | 01707                                                                                                    |                                       |         |
|                  | 110 Intern Desput Statutes: 14                                                                                                    | 104                                                                                                    | Coles-     | Data Do Terra VIII                                                                                                    |                                                             | 14      | (Theat     | 100    | +010   | acted                                                                                                    |                                       |         |
|                  | 170 Binary Dutavi Staturari 13                                                                                                    | 08                                                                                                    | Orither    |                                                                                                    |                                                             |         | (mean)     | +040   | +04    | 10M                                                                                                    |                                       |         |
|                  | 218 Breary Dodged Statucer, 18                                                                                                    | - 24                                                                                                    | Orient     | Probability 1                                                                                                    | Deep Ballyer Sending 100-                                   | - 8     | the.       | -edate | +1767  | +194                                                                                                    |                                       |         |
|                  | 210 Brone Dulant Hulum: 17                                                                                                    | 08                                                                                                    | Online     | Secret Automotion                                                                                                    |                                                             | - 1     | (Creak)    | +048   | +04    | +04                                                                                                    |                                       |         |
|                  | 210 Newsy During Testione: 10                                                                                                    | 0.0                                                                                                    | 2444       | The barrier black                                                                                                    |                                                             |         | (These     | 100    | +018   | +04                                                                                                    |                                       |         |
|                  | 210 Novy Duty of Summer 18                                                                                                    | 104                                                                                                    | 0.04       | al sur opposed into                                                                                                    |                                                             | -       | 1244       | -      | +010   | 4199                                                                                                    |                                       |         |
|                  | 213 Rows Dulped Tomani, 23                                                                                                    | 104                                                                                                    | (rine -    | Seener                                                                                                    |                                                             |         | (These     | 1000   | +04    | +(74)                                                                                                    |                                       |         |
|                  | 210 Rivery Dotext Statuter 21                                                                                                    | 0.0                                                                                                    | United.    | here                                                                                                    | Arcenter C. Presser                                         |         | (Trins)    | -scat  | +049   | 4000                                                                                                    |                                       |         |
|                  | 110 Imars Dulgot Tomari, 32                                                                                                    | 04                                                                                                    | (energia   | 1000 1000                                                                                                    | 1.0.11110                                                   |         | These .    | worke  | +04    | 404                                                                                                    |                                       |         |
|                  | 110 Imary Donaut Business 21                                                                                                    | 200                                                                                                    | 0.04       |                                                                                                    |                                                             | _       | (Trank     | with P | +076   | adap                                                                                                    |                                       |         |
|                  | 1773 Warry Dorput Statures: 24                                                                                                    | 0#                                                                                                    | 0.944      |                                                                                                    |                                                             | and a   | United .   | +014   | 104    | 109                                                                                                    |                                       |         |
|                  | [210] Binary Dutyout Stationer, 21                                                                                                    | 0e                                                                                                    | Grane      | Another and the same                                                                                                    |                                                             | thus:   | (Division) | 000    | +1742  | 100                                                                                                    |                                       |         |
|                  | 110 Brown Culput Bullant 24                                                                                                    | -per                                                                                                    | Ortice     | 2/1/2018 0 1215 488                                                                                                    |                                                             | but -   | (Change)   | +040   | +04    | +010                                                                                                    |                                       |         |
|                  | 110 Search Dulphi Stationer, 27                                                                                                    | 1.04                                                                                                    | 2-lite     | 51001641010.000                                                                                                    |                                                             | 24      | diam'r.    | 100    | +010   | +010                                                                                                    |                                       |         |
|                  | 215 Imary Dutical Induse: 38                                                                                                    | 104                                                                                                    | (cone)     | 2/12/11/01/01/01/01                                                                                                    |                                                             | Bue     | 17 March   | -      | +04    | with the second second |                                       |         |
| 111-11 11        | 111 Revery Dutput Passare                                                                                                    | 08                                                                                                    | (Intere    | Andrew and the AM                                                                                                    |                                                             | the .   | (Trees     | acted. | +010   | 0090                                                                                                    | 1.1                                   |         |

Figure 88 shows the Control Relay Output status changed on the SCADA Master.

#### Figure 88 Slave Register after Control Operation

| · · · · · · · · · · · · · · · · · · ·                                                                                                    | The subscripts for    | a selling i have a second | Ind stores |           |                                                                                                    |                               |             |         |             |           |     |    |             | <br>· I of a fail framester               |
|----------------------------------------------------------------------------------------------------|-----------------------|---------------------------|------------|-----------|----------------------------------------------------------------------------------------------------|-------------------------------|-------------|---------|-------------|-----------|-----|----|-------------|-------------------------------------------|
| S S                                                                                                    | Anna A                | Anise Trees               |            | in testam | T. Salar                                                                                                    | T. Deseiner                   |             | T. Sain | T. Owner    | T. Income | T   |    | Barristen . | -                                         |
| ·                                                                                                    | and the second second |                           | 1000       |           | 1.1.1.1.1                                                                                                    |                               |             |         | 1 1 1 1 1 1 | 1.000     | 100 |    | 10000       | <br>· · · · · · · · · · · · · · · · · · · |
| · 10 000                                                                                                    | 100,000               | OC Disates Bit Inputy     |            | - C       | -                                                                                                    | 17-12-10 10 10 10 AND         | Distant.    | 1049    | 100         | 100       |     |    |             | in these                                  |
|                                                                                                    |                       | 10 Danie II Supply        | 100        | - Circler | 1000                                                                                                    | 2122210 2122 20 444           | (Prove      | -       |             |           |     |    |             | A Discouting                              |
| 1 LAP                                                                                                    |                       | COLUMN STREET             | 1.0        | 100       |                                                                                                    | And the second second second  | Contract of | 0.00    |             |           |     |    |             | 1.00                                      |
| and the second second s | Con sta               | of the state of the state |            |           | 1000                                                                                                    | And there was in the          | Contract of | 100     | 100         | 100       |     |    |             | 1.00                                      |
|                                                                                                    | 10.00                 | of Design St. Lands       | 12-        | 1210      | -                                                                                                    | ALC: NOTE & AND ADD           | (Trees      | 100     | 424         | 494       |     |    |             |                                           |
|                                                                                                    | 100.000               | In Design St Insult       | 12-        | 1.0       |                                                                                                    | And inclusion in the state    | (Colors     | 100     | 474         | 100       |     |    |             |                                           |
|                                                                                                    | 100,000               | or light in here          | 10         | 12 -      | Date:                                                                                                    | And other the state of the    | Other       | 100     | 100         | 404       |     |    |             | 1. Contract (1997)                        |
|                                                                                                    | test wire             | Of Disable Bit Issues:    | 1.0        | 1.0       | Date                                                                                                    | And address in case of a data | Division    | 1040    | 454         | 414       |     |    |             | 11                                        |
|                                                                                                    | 2002.000              | 10 Daultin Bit Papelly    |            | - 10      | Date:                                                                                                    | processing them by start      | Distant.    | 1040    | 454         | 100       |     |    |             |                                           |
|                                                                                                    | 10040                 | 110 Broay Dutyou Dates    |            | 04        | Color I                                                                                                    | Discourse is about one        | Distant     | 1040    | 100         | 610       |     |    |             |                                           |
|                                                                                                    | 00.00                 | THE REAL PROPERTY.        |            | 11        |                                                                                                    | Lines and the second second   | 1.1         | 1.1     | 100 PM      | -         |     | 14 |             | <br>14 C                                  |
|                                                                                                    | 80.40                 | 110 Brieg Dalast Bala     | an 1 .     | 1.04      | (Delow)                                                                                                    | LAUGHTER DE LE LE LAN         | 17Had       | -018    | 400         | 434       | _   |    |             | 6 A                                       |
|                                                                                                    | 80.81                 | 112 None fidad Into       | - 1        | -14       | dolore -                                                                                                    | DIVISION NOT NOT AN           | (free)      | 100     | 420         | 614       |     |    |             |                                           |
|                                                                                                    | 10.00                 | (1) Bries Dutylet Hans    |            | 104       | doning .                                                                                                    | LOUGHTE NAME OF ANY           | OTHER       | 010     | 010         | cite      |     |    |             |                                           |
|                                                                                                    | 80.45                 | (15) Browy Dubpat Steam   | - 1 -      | 08        | Driver .                                                                                                    | LYS/SPIRE KARA IN AM          | (D)-load    | 010     | 0.0         | 00        |     |    |             |                                           |
|                                                                                                    | 80.86                 | (1) Rosey Dulpal Pater    | - 1        | 100       | Otive                                                                                                    | Employme Excluder Adar        | [PHud       | 210     | 650         | 458       |     |    |             |                                           |
|                                                                                                    | 80.41                 | (10) Novey Dubpar Steam   | - 1 -      | 08        | Drive .                                                                                                    | Synchrone Automatical         | (Phine)     | 4768    | 010         | 400       |     |    |             |                                           |
|                                                                                                    | 80.46                 | (10) Broary Dubyot Data   | - 1        | 08        | Other                                                                                                    | Division from the second      | [DHud       | 0.0     | 49.0        | -216      |     |    |             |                                           |
|                                                                                                    | 80.49                 | [10] Browy Dated Terro    | - +        | 04        | Drive                                                                                                    | 2/1/22/10 1/16 10 444         | Distant     | 0.0     | 124         | 014       |     |    |             |                                           |
|                                                                                                    | 80.410                | [10] Breen Output Status  | - 11       | 08        | Colve                                                                                                    | 1/1/2010 1/18 10 444          | 10Mad       | 1010    | 610         | 1010      |     |    |             |                                           |
|                                                                                                    | 80.417                | 102 Brwy Output Italia    | an: 11     | 01        | Drive .                                                                                                    | 311/2019 5.0818 AM            | [294ed      | 1010    | 100         | 100       |     |    |             |                                           |
|                                                                                                    | 80.412                | 112 Brury Output Status   | - 17       | .08       | Chilw.                                                                                                    | Distriction is not in Add     | Direct      | 049     | -04         | -04       |     |    |             |                                           |
|                                                                                                    | 80.413                | 10 Bridy Output Status    | en 11      | .08       | Door .                                                                                                    | 21122010 LIVE 10 AM           | [27+land    | 610     | 634         | 654       |     |    |             |                                           |
|                                                                                                    | 80.916                | 112 Every Dutyout Toma    | - 14       | .08       | Draine                                                                                                    | 2112010 EBR 18 AMP            | [27Hand     | 1000    | 424         | 474       |     |    |             |                                           |
|                                                                                                    | 30.413                | 113 Briefy Output 2000    | - 11       | -04       | -Driver                                                                                                    | 21120193.0E18 AM              | 011404      | 10MP    | 654         | 694       |     |    |             |                                           |
|                                                                                                    | 80 am                 | 112 Broats Dulped Status  | - 10       | 08        | Deleter                                                                                                    | 211/2010/10/10 10:444         | DD4ust      | 1214    | 104         | 694       |     |    |             |                                           |
|                                                                                                    | ALC: AVE              | [10] Brony Dutyor States  | m: 11      | 100       | Detter                                                                                                    | TATING THE R WE               | CD4set      | 104     | 04          | - 254     |     |    |             |                                           |
|                                                                                                    | 80.016                | [1] Borry Dated Talls     | - 11       | 108       | Dette                                                                                                    | 21122010-0.0410-000           | 1711est     | 404     | 454         | 454       |     |    |             |                                           |
|                                                                                                    | 80.010                | 112 Briary Dutput Ballia  | a. 18      | .08       | Dete                                                                                                    | L'UTITIT CHE 18 AM            | 1716.0      | 1040    | 0.0         | 00        |     |    |             |                                           |
|                                                                                                    | 81.412                | [10] Briwy Dutyou India   | - 2        | .04       | 2014                                                                                                    | LAVES AND AND AND             | 1774-04     | 1040    | 0.0         | 00        |     |    |             |                                           |
|                                                                                                    | 80.401                | 110 Brury Oxford Tally    | m 27       | 104       | (Date of the local date of the local date of the | SPT/2014 STREED AND           | 27944       | 1040    | 414         | 010       |     |    |             |                                           |
|                                                                                                    | 10.00                 | [17] Rowy Dulged Sales    | - 11       | 100       | (inter-                                                                                                    | 211200000448                  | (Press)     | 404     | 474         | 494       |     |    |             |                                           |
|                                                                                                    | 80.801                | 175 Rows Dutyot Sala      | - 24       | .08       | 2008                                                                                                    | STUDIE DUB TE AM              | (THue)      | 1010    | 424         | -010      |     |    |             | -1                                        |

#### **Unsolicited Reporting**

Unsolicited Reporting is initiated by the Slave, which is connected to the DA Gateway. Changes to the value of the Slave register changes are notified to the SCADA Master. This notification can be seen on the Master Analyzer. Figure 89 shows an empty screen of the SCADA Master Analyzer before any unsolicited reporting.

#### Figure 89 Master Analyzer

| Artiget + #             | A house sold and and                                     | an addredenter                                                                                                    | 8 texts = 8                                                                                                    |
|-------------------------|----------------------------------------------------------|----------------------------------------------------------------------------------------------------|----------------------------------------------------------------------------------------------------|
| · COL COL - See Manager | an entre and and                                         | the below and the second statements of the statement second statement.                                                                                                    | n generali (a. ) a (@ Daharan                                                                                                    |
|                         | 21100-14,000 vere admp                                   | front inquest is gover busile monthring                                                                                                    | The second second secon |
| · 10.00                 | 11/44/12,000/ 1044 ADD<br>11/46/12,000/<br>11/46/12,000/ | Appliating Research Shakke Unschlidted Research $P$ and $P$ and P and $P$ and $P$ and P and $P$ and $P$ and $P$ and $P$ and $P$ and $P$ and $P$ and $P$ and $P$ and $P$ and $P$ and $P$ and $P$ and $P$ and $P$ and $P$ and $P$ and $P$ and $P$ and $P$ and $P$ and $P$ and $P$ and $P$ and $P$ and $P$ and $P$ and $P$ and $P$ and $P$ and P and P and P and P and P and P and P and P and P and P and P and P and P and P and P and P and P and P and P and P and P and P and P and P and P and P and P and P and P and P | See 16 day                                                                                                    |
|                         | 11.00.11.000. AND ADD -                                  | 100.100-103.42121000 - 010 frammate 20 hptss                                                                                                    | Design of the second second se |
| · Contraction           | 11,46,11,000,                                            | Applicative America Response<br>PAALE FREID THEORY HERE &<br>of 6.5.2 (10.11) THEORY HERE &                                                                                                    | I de la constante de la constante de la consta |
| 1 M 1                   | 22/00/22.005 1111 4000                                   | Frittens despress to report! Boatla Disclipited                                                                                                    | State Mark                                                                                                    |
|                         | 11/06/11.00): 1000 a000                                  | Wills (WS) Weeneye: Mastle Sumilysreed                                                                                                    | - Designer                                                                                                    |
|                         | 22144-22.481                                             | To Dejean distingue Detail, vertation 3. qualified bolkiall delater                                                                                                    | C Pressor                                                                                                    |
|                         | 22140-22.001                                             | To believe distance betal, veriation 5, mediation bability, meaner                                                                                                    | Seraine                                                                                                    |
|                         | 881 440 23. 00 to                                        | To Depart Million Botal, Secondarias & monistics Subbudil Science                                                                                                    | of State                                                                                                    |
|                         | LUMBER OF STREET, NAME ADDR.                             | Insert Inquiet 10 groups Mighla Westligted                                                                                                    |                                                                                                    |
|                         | 11.46.11.401.<br>11.40.11.401.<br>11.40.11.401.          | Apploation Reader, Budder Thislipsteid Rearrys<br>Finite Thisis (Barde Barde Barde T<br>of a 2 and 2 and 1 and 1 and 1 a                                                                                                    |                                                                                                    |
|                         | 121-00-11,0001 ### w000 -                                | 101.108.000.42.01070 - 010 Linnesth 28 hptss                                                                                                    | 3 term                                                                                                    |
|                         | 11140-11,0000> almi<br>11140-11,0000<br>11100-11,0000    | Appliancia Massar, Anaponen<br>PARIS Freil (Massar, Massar)<br>A File D (M)                                                                                                    | 2 Street                                                                                                    |
|                         | 22140.23.000.1112.4002                                   | Privat Suppose he engent: Budia Sterissian                                                                                                    |                                                                                                    |
|                         | \$1,46,22,403;                                           | Paild (MDY Massage: Rodbin Stationited                                                                                                    |                                                                                                    |
|                         | 22240122.0611                                            | to object distance behave repetition is goalitier technolit evident                                                                                                    |                                                                                                    |
|                         | 33144.35.001                                             | To this of the and the and the second of the second second                                                                                                    |                                                                                                    |
|                         | 22144032.0011                                            | to payore disting betal, veriation & guarries butting animal                                                                                                    |                                                                                                    |
|                         | storest mail over all                                    | Innet segment in general Robbin Marklatikan                                                                                                    |                                                                                                    |
|                         | 11.44.12.40.1<br>11.44.12.400<br>11.44.12.400            | Application Header, Analia Franticited Heaneges<br>Finity provid (Heaving Wead) Adam 4<br>of 1.6 to 5 of the two in the fid                                                                                                    |                                                                                                    |
|                         | 31.44.12.000 ### w200 -                                  | 192.]48.125.42.21050 - 959 Kranameth 28 byfew                                                                                                    |                                                                                                    |
|                         | 11144:12.000                                             | Application Measure, Despenses<br>Place Place (Measure Measure Measure Measure)<br>and 6.0 km cm                                                                                                    |                                                                                                    |
| Annual Annual           | ·                                                        | Roomand desponse to regions() Roadia (too)liited                                                                                                    |                                                                                                    |

Figure 90 shows the binary input of the Slave that is going to change. Initially the value of binary input is OFF.

#### Figure 90 Slave Registers

|                                       |              |                                            |            |         |          |                         |            |          |          |             |                                                                                                    |             |     | a contraction          |
|---------------------------------------|--------------|--------------------------------------------|------------|---------|----------|-------------------------|------------|----------|----------|-------------|----------------------------------------------------------------------------------------------------|-------------|-----|------------------------|
|                                       |              |                                            |            |         |          |                         |            |          |          |             |                                                                                                    |             |     |                        |
| 1 1 1 1 1 1 1 1 1 1 1 1 1 1 1 1 1 1 1 | Finite       | T Paint Type                               | 1.         | T these | T Builty | T Treatury              | T. Head    | T Series | T. thank | T Sentire 1 | T Setter T                                                                                                    | Description | 1.1 | · SE INCOMENTATION     |
| 3 4 414                               | 28,10        | CONTRACTOR DE L'ANNE                       |            |         | ()-true  | 21,001010.0818.044      | (Property) | 1000     | -054     | 1004        |                                                                                                    |             |     | a long                 |
| 1.14.9                                | 28,411       | Clinica Mitaulo                            |            | 19      | 0.0+e    | 37,0010.000.00.000      | [[Dist     | - 04     | 104      | 104         |                                                                                                    |             |     | · · ·                  |
| 10100                                 | 28.75        | 10 Invalid Bit Inpuls                      |            | 24      | 0.0-е    | 3-1,0078 10818 AM       | (These     | 04       | -014     | 1044        |                                                                                                    |             |     |                        |
| A                                     | 28,10        | (Cloude Bringel)                           |            | - 24    | Other    | 27,0710,0818,004        | (These     | -04      | -014     | 124         |                                                                                                    |             |     | 100                    |
|                                       | 28,414       | (Cloain bringets                           | 1.18       | -28     | Ordere   | 21,2210,200,00.00       | Title      | -010     | -054     | -010        |                                                                                                    |             |     |                        |
|                                       | 28, 115      | (Closelin Brillion)                        | - 11       | - 04    | (bite    | 21,0010108-08.444       | . 17 Mart  | 1.004    | 1.094    | 1004        |                                                                                                    |             |     |                        |
|                                       | 281.816      | 10 Distantia del Argonte                   | - 14       | - 104   | Odre .   | 21,2210,000,08,444      | 10 mat     | -048     | -048     | -014        |                                                                                                    |             |     |                        |
|                                       | 281, 812     | 20 Doutto del Inputo                       | 11         | -04     | Odw      | 21,2210,000,00444       | 10 kind    | 104      | 1000     | 1000        |                                                                                                    |             |     |                        |
|                                       | 28,10        | (2) Double Britsmann                       | . M.       | - 24    | Odre     | 21,0010.0010.001        | 27464      | 104      | 104      | 274         |                                                                                                    |             |     |                        |
|                                       | 28,809       | (Closed Street,                            | . 34       | 24      | line .   | 21,0010308-00344        | 27464      | -016     | 4244     | 1284        |                                                                                                    |             |     |                        |
|                                       | 20.40        | 141 Broady Fistered Tes                    | Autor B    | - 04    | (Indexe  | 3-520H4 5-422H Mel      | 37 No.4    | 1000     | 1000     | 1000        | 1.0                                                                                                    |             |     |                        |
|                                       | 10.000       | 110 Avera States & Bo                      |            |         |          | a Contra de Sectión des |            |          | 1000     | 1000        | 1. Sec. 1. Sec. 1. Sec |             |     |                        |
|                                       | 80.42        | 110 Brwy Tolynt Be                         | from 2     |         | Oder     | STATET TANK AN          | and.       | 1404     | 0.0      | 0.0         |                                                                                                    |             |     |                        |
|                                       | 20.41        | [10] Berny Todayi Sa                       | - 1 m      | 24      | Orite    | 27,0010 53819 364       | 27464      | 100      | 100      | -079        |                                                                                                    |             |     |                        |
|                                       | 20.44        | (18) Knory Colpet No.                      | 1. A 1995  | - 24    | Chiling  | 21,000,000,000          | Street.    | -010     | 424      | 424         |                                                                                                    |             |     |                        |
|                                       | B1 49        | (15) Brony Dated Str.                      | num 1      | - 24    | 064      | 21,0010.00618.888       | 1044       | 1000     | 1074     | 1014        |                                                                                                    |             |     |                        |
|                                       | 80.46        | (10) Reary Colput To                       | Arrest St. | 100     | Grine    | 2100103021544           | 0044       | 010      | -040     | 210         |                                                                                                    |             |     |                        |
|                                       | 80.47        | (10) Brwy Dolpal Ter                       | 6 m 7      | 08      | Orline   | 21,02103.0618.864       | (Dave)     | 010      | 010      | 010         |                                                                                                    |             |     |                        |
|                                       | 80.48        | (10) Brwy Dalast To                        | n          | -08     | Drive    | 27,0219 5 0818 844      | 27464      | -016     | -010     | 0.0         |                                                                                                    |             |     |                        |
|                                       | 80.49        | (10) Shary Dalard Sa                       | h.in 1     | 28      | Online   | 24/0016 SARIE and       | 27464      | -024     | -010     | -294        |                                                                                                    |             |     |                        |
|                                       | 80.010       | (10) Smarty Clubbert Sta                   | Autor: 10  | OF.     | O-low    | 2.5.2519 S.M.18 AM      | 10 March   | 1010     | 1014     | 1014        |                                                                                                    |             |     |                        |
|                                       | 80.415       | (10) Broaty Distant The                    | from 11    | -04     | O-free   | 21.7019 LOB 14 AM       | STreet     | 1018     | -014     | -010        |                                                                                                    |             |     |                        |
|                                       | 80 #12       | [51] Brwy Dalpat the                       | from 17    | Of .    | Ofer     | 215/2018 LOE 18 AM      | 17 March   | 04       | 1010     | 04          |                                                                                                    |             |     |                        |
|                                       | 80 #10       | THE Brury Duty of the                      | Anno 12    | 08      | Griew    | 71/2018 FOR JAN         | 17 Mpril   | 014      | 04       | 04          |                                                                                                    |             |     |                        |
|                                       | 80.414       | 110 Mary Dulput Te                         | Aven 14    | 04      | Orice    | 210,0279 308:09 AM      | . Unwood   | 04       | CHP      | 674         |                                                                                                    |             |     |                        |
|                                       | 80.412       | 110 Brany Output the                       | nyani 15   | 08      | Orive    | 2/1/0514 3 08:14 AM     | (Press)    | - 674    | 674      | 574         |                                                                                                    |             |     |                        |
|                                       | 80.418       | 110 Brwy Output Na                         | fami: 15   | 08      | 0-the    | 2/1/2010 1/06/18 AM     | 2044       | 014      | 494      | 439         |                                                                                                    |             |     |                        |
|                                       | 80 417       | (15) Reary Gripor Se                       | Autor 11   | 08      | Outra    | 2/12/19/12/19 14        | (Third     | 010      | 4244     | 474         |                                                                                                    |             |     |                        |
|                                       | 80.418       | 140 Ready Disput Ter                       | ner: 18    | - 24    | 0.0w     | 21,0219 (2019) 444      | 27mul      | 494      | - 674    | 474         |                                                                                                    |             |     |                        |
|                                       | 80.410       | 210 Brury Galjor Ite                       | nos: 15    | 28      | Oriva    | 21,12111128-18.001      | 27464      | 1014     | 204      | 010         |                                                                                                    |             |     |                        |
|                                       | 82.405       | 110 Bracy Color Str                        | Renti 22   | 24      | Drive    | 21,2211 1,18 18 18      | 27964      | 494      | - 2010   | 010         |                                                                                                    |             |     |                        |
|                                       | 80.401       | (11) New Yorker Str.                       | Parm (11   | 14.     | 0.0w     | 2/2010/2010 144         | 27464      | 014      | 1010     | -094        |                                                                                                    |             |     |                        |
|                                       | 80.412       | 196 Brieg Dated the                        | ten 11     | 24      | Odre .   | 27,0710.0003.000        | and a      | 1010     | 1010     | 1.010       |                                                                                                    |             |     |                        |
|                                       | 201403       | 110 Newsy Darpet the                       | free 11    | 24      | Odre 1   | 21/2219 01010 AM        | - 27 March | -019     | -020     | 1424        |                                                                                                    |             |     |                        |
| Freinigen Brennen                     | Select time. | <ul> <li>Implaying Def of Def a</li> </ul> | and partic |         |          |                         |            |          |          |             |                                                                                                    |             | 1   | Instance Subgly Prints |

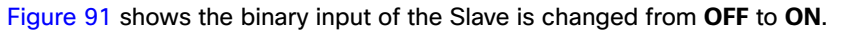

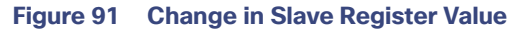

| and the second second se | 111111111             | 0.000                                                                                                    |       |        |       |         |                                                                                                    |                | _ |          |       | _   |            | _               |         |     |             |   |         | National V X A                       |
|----------------------------------------------------------------------------------------------------|-----------------------|----------------------------------------------------------------------------------------------------|-------|--------|-------|---------|----------------------------------------------------------------------------------------------------|----------------|---|----------|-------|-----|------------|-----------------|---------|-----|-------------|---|---------|--------------------------------------|
| · Jan<br>· Jan                                                                                                    | The party of the      | The process leads of the Lines of process lines of the Control of the Control of |       |        |       |         |                                                                                                    |                |   |          |       |     |            | A US STALAMOUNT |         |     |             |   |         |                                      |
|                                                                                                    | New 7                 | F Anice Type T                                                                                                    | 4.1   | Solue' | 17.44 | aby 1 T | Tenters                                                                                                    | T.C. Not       | · | Sector 1 | TOM   | - C | T. Inteles | 17.             | Sector. | - T | Description |   | 7 7 4 8 | · CON DESIGNATION ADDRESS OF ADDRESS |
|                                                                                                    | 10.412                | Difference del mando                                                                                                    |       | 100    | 0.0   |         | And show the second second                                                                                                    | -              |   | 100      | -     |     | 00         |                 |         |     |             |   |         |                                      |
|                                                                                                    | 181, 911              | (Climited &I frank)                                                                                                    | 10.   | 10     | 0.0   |         | deligence from the same                                                                                                    | 2744           |   | date .   | 01    |     | 1014       |                 |         |     |             |   |         | <ul> <li>B minute</li> </ul>         |
|                                                                                                    | 120.00                | 10 Dayler \$1 Paints                                                                                                    | 10    | 100    | 04    |         | Arrighter State of Ada                                                                                                    | and the second |   | 100      | 04    |     | 1004       |                 |         |     |             |   |         | Marco de Prises                      |
|                                                                                                    | 200, 112              | III Double #1 Facult                                                                                                    | 10    | 100    | 04    | 10      | 3.11.11.11.11.11.11.11.11.11.11.11.11.11                                                                                                    | 2744           |   | date     | 100   |     | 104        |                 |         |     |             |   |         | 104                                  |
|                                                                                                    | 10.114                | (Closelin #1 ran/s                                                                                                    | 34    | 10     | 04    | -       | 2-12010 1000-0 Me                                                                                                    | 2744           |   | dee      | 0.0   |     | 104        |                 |         |     |             |   |         |                                      |
|                                                                                                    | 281, 410              | IC Toolin #1 Family                                                                                                    | 10    | 10     | -Cre  |         | Anima page 4                                                                                                    | 2744           |   | delle    | 124   |     | 1010       |                 |         |     |             |   |         |                                      |
|                                                                                                    | 100, 110              | (15 Daylor & Lynch)                                                                                                    |       | 1.00   | - 04  |         | property house in sec                                                                                                    | 2744           |   | -210     | - 674 |     | -010       |                 |         |     |             |   |         |                                      |
|                                                                                                    | 286, 417              | (Climits \$1 byot)                                                                                                    | н.    | 100    | - 04  |         | 2 hourse house he was                                                                                                    | 2754           |   | 1000     | 100   |     | -04        |                 |         |     |             |   |         |                                      |
|                                                                                                    | 281, +14              | (2) Despite \$10 Paints                                                                                                    | 14    | .10    | 04    |         | 21,000 1000 1000                                                                                                    | 2764           |   | 1214     | 104   |     | 104        |                 |         |     |             |   |         |                                      |
|                                                                                                    | 200, 101              | (Clinics Million)                                                                                                    | 38    | 100    |       |         | 21,21113.0016.00                                                                                                    | 2744           |   | 1014     | 104   |     | 104        |                 |         |     |             |   |         |                                      |
|                                                                                                    | 80.40                 | 110 Broay Dated Dates                                                                                                    | 68.1  | .04    | -04   |         | Drivere \$49.21 Me                                                                                                    | 27404          |   | 1040     | 104   |     | 104        |                 |         | _   |             | _ |         |                                      |
|                                                                                                    | 81.11                 | 110 Brang Brager Ration                                                                                                    |       | 0.12   |       |         | 100000101000000000000000000000000000000                                                                                                    | 4 (27)web      |   |          |       |     |            |                 |         |     |             |   |         |                                      |
|                                                                                                    | an ar                 | [11] Brian Dalph Salues                                                                                                    | e4    | 100    |       | *       | Score man e                                                                                                    | 4 274-4        |   | 450      | 100   |     | 100        |                 |         |     |             |   |         |                                      |
|                                                                                                    | 80.41                 | 117 Kiney Culjud Station                                                                                                    | et    | 100    | 04    |         | Stational systems and                                                                                                    | 27ma           |   | 104P     | 1014  |     | - 104      |                 |         |     |             |   |         |                                      |
|                                                                                                    | 80.94                 | (10) Biranji Output Statione                                                                                                    | - 4   | 106    | - 04  |         | 2-1,001 tills i it App                                                                                                    | 27944          |   | 1040     |       |     | 494        |                 |         |     |             |   |         |                                      |
|                                                                                                    | 85.95                 | (10) Bries Oxford Statuse                                                                                                    | - 1   | 08     |       | -       | Turning and president way                                                                                                    | 0794           |   | 049      | 00    |     | -000       |                 |         |     |             |   |         |                                      |
|                                                                                                    | 80.46                 | (10, Rowy Output Steams                                                                                                    | ÷ (   | (fer   | - 04  | -       | 2/1/2014 5:42/31 Aug                                                                                                    | 0744           |   | def      | - 24  |     | - 244      |                 |         |     |             |   |         |                                      |
|                                                                                                    | 80.91                 | (15) Briery Colysia Datural                                                                                                    | et    | 08     | . 04  | -       | Sriver to be the set                                                                                                    | 07444          |   | 440      | 04    |     | -290       |                 |         |     |             |   |         |                                      |
|                                                                                                    | 80.46                 | 110 Brany Column Stationer                                                                                                    | ÷ *   | -08    | 04    |         | 2/1/2010 1/18/16 84                                                                                                    | 2764           |   | 4284     | 000   |     | -010       |                 |         |     |             |   |         |                                      |
|                                                                                                    | 812 910               | [10] Brieny Dulgart Statutes                                                                                                    | 69    |        | C/V   |         | 2-12019 SIMPLE AND                                                                                                    | 27444          |   | ione-    | 010   |     | 1000       |                 |         |     |             |   |         |                                      |
|                                                                                                    | 80.410                | [15] Bowy Usigal Station                                                                                                    | e. 19 |        | 04    |         | Survision and units                                                                                                    | 2764           |   | 100      | 100   |     | 1010       |                 |         |     |             |   |         |                                      |
|                                                                                                    | 80.911                | [1] Bowy Galgad Statuse                                                                                                    | s. 17 | 108    | - 04  |         | Victoria Intelli we                                                                                                    | 2744           |   | store.   | 104   |     | 104        |                 |         |     |             |   |         |                                      |
|                                                                                                    | 80.412                | 110 Brvey Output Ballum                                                                                                    | - 19  | 108    | 04    |         | 21,2214 106 IB M                                                                                                    | 2744           |   | ove      | 100   |     | 100        |                 |         |     |             |   |         |                                      |
|                                                                                                    | 80.413                | 110 Brany Output Statione                                                                                                    | 6.13  | .08    | 04    |         | Turdena yrakina we                                                                                                    | 274.4          |   | 10NP     | 104   |     | 100        |                 |         |     |             |   |         |                                      |
|                                                                                                    | 80.8%                 | 210 Brees Output Statuse                                                                                                    | . 14  | 108    |       |         | Survision and the second                                                                                                    | 0744           |   | 1010     | 104   |     | 104        |                 |         |     |             |   |         |                                      |
|                                                                                                    | 40.7%                 | [10] Kivery Golgov Hallow                                                                                                    | . 18  |        |       |         | 7,2,0818 20818 18                                                                                                    | - 2044         |   | ices.    | 04    |     | 00         |                 |         |     |             |   |         |                                      |
|                                                                                                    | 80 P.S.               | [1] Brwy Dulpat Salues                                                                                                    | - 18  | 100    | 04    |         | COLUMN STREET, MAN                                                                                                    |                |   | 1000     | 100   |     | - 100      |                 |         |     |             |   |         |                                      |
|                                                                                                    | 80.817                | /10 Brwy Dolpsi Datum                                                                                                    | e 17  |        | - 04  |         | And all the second second second                                                                                                    | 2744           |   | 1014     | -     |     | 0.0        |                 |         |     |             |   |         |                                      |
|                                                                                                    |                       | 110 Propy Fulfald Ballow                                                                                                    |       | 100    | - 19  |         | 2-12111 2100 10 AM                                                                                                    | 279.04         |   | 0.00     | -     |     | -          |                 |         |     |             |   |         |                                      |
|                                                                                                    | 10.00                 | 110 Boury Columnian                                                                                                    | 12    | 100    | - 2   |         | A CONTRACTOR OF A                                                                                                    | 1100           |   | -        | 100   |     | -          |                 |         |     |             |   |         |                                      |
|                                                                                                    | 80 Apr                | THE BOARD CORPUT MAKANE                                                                                                    |       | 10-    |       |         | A VALUE AND A DESCRIPTION OF A DESCRIPTION OF A DESCRIPTI | 1000           |   | -        | 1000  |     | 100        |                 |         |     |             |   |         |                                      |
|                                                                                                    | ALL ADV.              | 110 Brief Colper Station                                                                                                    | 9     | - Com- |       |         | Colored Sold in Add                                                                                                    |                |   | 1070     | 1000  |     | 100        |                 |         |     |             |   |         |                                      |
|                                                                                                    | 40.422                | Lot Block Control (1997)                                                                                                    | 5 H   |        | - 04  |         | Colorest Line 18, sea                                                                                                    | 1000           |   | 1010     | 100   |     | -          |                 |         |     |             |   |         |                                      |
|                                                                                                    | and the second second | Lot pass opposing general                                                                                                    | - 77  | 100    |       |         | Concernance and the                                                                                                    | 1000           |   | 1040     | -     |     |            |                 |         |     |             |   | -       |                                      |

Figure 92 show the Unsolicited Reporting on the analyzer. The value of Binary Inputs is changed and the same is notified to the Master.

#### Figure 92 Master Analyzer after Change in Register Value

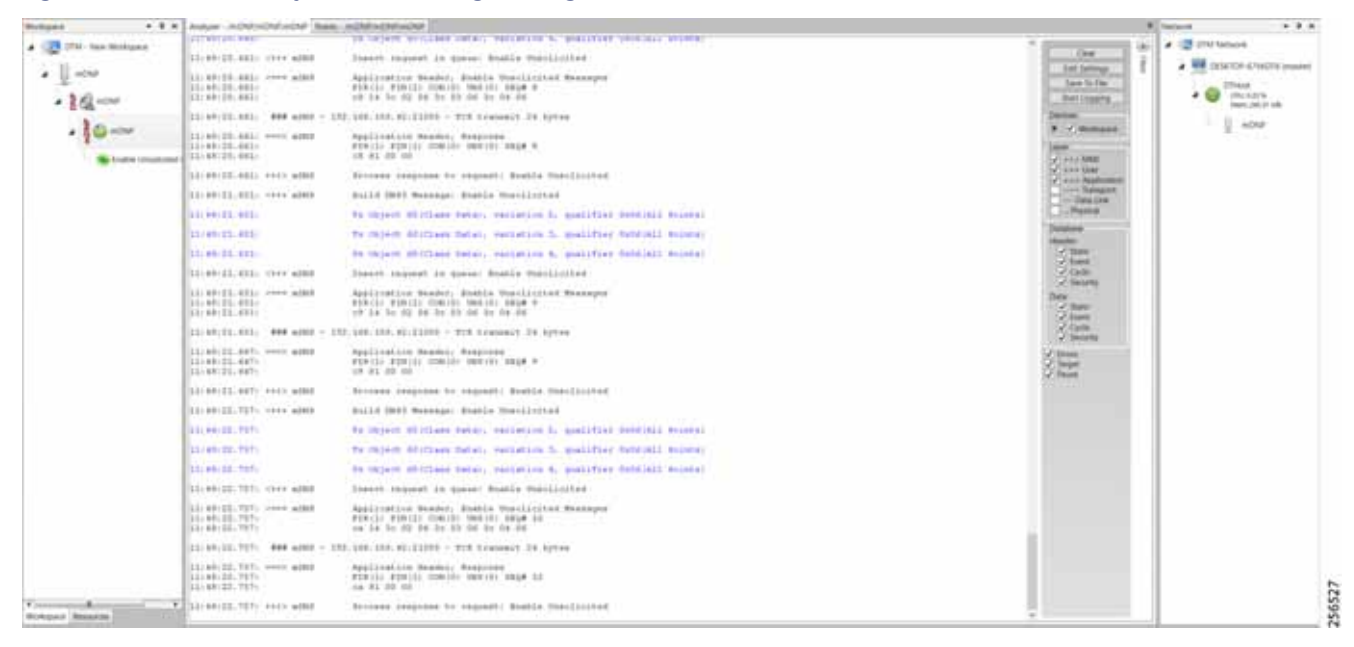

# SCADA Communication Scenarios over CR Mesh Network (IEEE 802.15.4)

In this scenario, the DSO will be hosting SCADA applications (Master) in a Control Center. The SCADA Slave is connected to the mesh node via the serial or Ethernet interface. The SCADA Master residing in the DSO Control Center can communicate with the Slave using the DNP3 or DNP3 IP protocol.

Operations that can be executed when the communication protocol is DNP3 or DNP3 IP are as follows:

Poll (Master > Slave)

- Control (Master > Slave)
- Unsolicited Reporting (Slave > Master) Notification

The operations have been executed using a SCADA simulator known as the DTM and Test Harness tool, which has the capability of simulating both the Master and the Slave devices.

- If the endpoint is connected to the mesh node via the Ethernet port, then it is pure IP traffic. The IP address of the endpoint (i.e., IED) can be NAT'd so that the same subnet between the IED and the Ethernet interface of the DA Gateway can be re-used. This approach will ease the deployment.
- If the endpoint is connected using asynchronous serial (RS-232 or RS-485), then tunneling of serial traffic using Raw Sockets (DNP3) must happen at the mesh node only.

This document focuses on SCADA protocols such as DNP3 and DNP3 IP protocols widely used in the Americas Region with a Control Center.

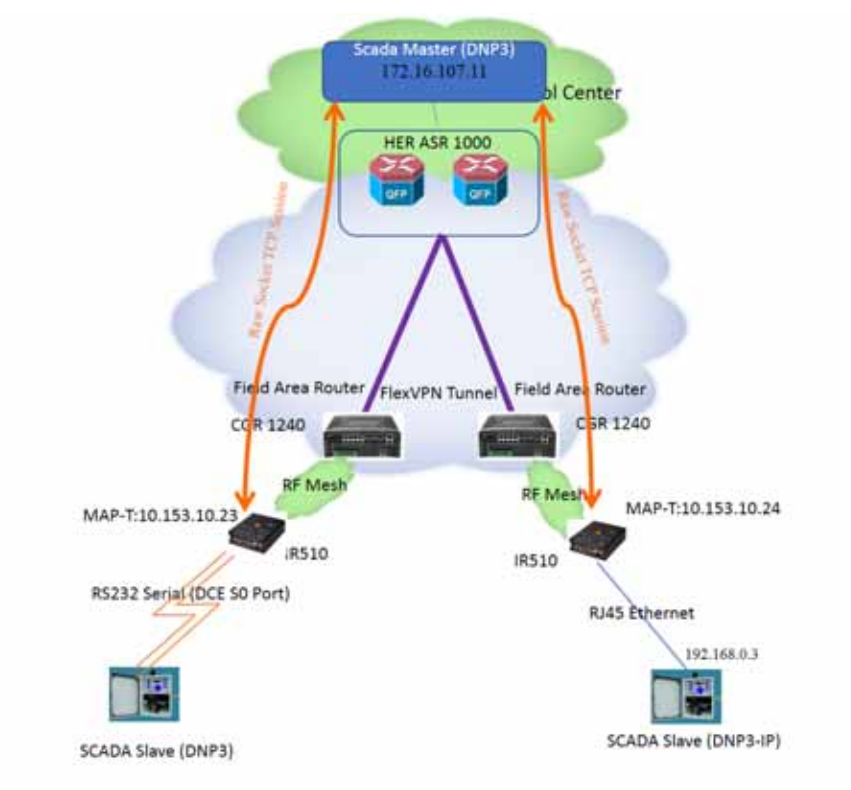

#### Figure 93 Feeder Automation CR Mesh Lab Topology

The IR510 is implemented as a mesh node, The CGR1240 is implemented as a FAR, and the ASR 1000s implemented in clustering mode act as a HER, which terminates FlexVPN tunnels from the FAR and the HER.

80000

# **IP-Enabled SCADA**

#### **Protocols Validated**

The protocol we have validated for this release is DNP3 IP.

# Flow Diagram

#### Figure 94 DNP3 IP Control Flow

| 1 |                  |  |  |
|---|------------------|--|--|
|   | Brad             |  |  |
| 4 | Read Response    |  |  |
|   | Write            |  |  |
|   | Notification     |  |  |
|   | Unsolicit Report |  |  |
|   |                  |  |  |

As shown in Figure 94, the SCADA Master can perform a read and write operation to a remote Slave via the DA Gateway. The Slave can send the Unsolicited Reporting to the SCADA Master via the DA Gateway over the IP network.

#### **IR510 Mesh Node Configuration**

This section describes the NAT44 configuration of the IR510 device. Basically IPv4 address assignment of the SCADA Slave and the gateway IPv4 address and the port SCADA Slave listens.

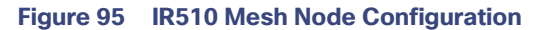

| NPIG > DEVICE CONTIDURATION                                                                                                    |                                     |  |  |  |
|----------------------------------------------------------------------------------------------------|-------------------------------------|--|--|--|
| man francisco in Street   Street or Street or Street or Street of Street or Street of Street of |                                     |  |  |  |
|                                                                                                    |                                     |  |  |  |
| Groups Conty Profiles SPu4 Address 19                                                                                                    | 68.0.1                              |  |  |  |
| Contansise Profes + IPv4 Prefs 24<br>Length                                                                                                    |                                     |  |  |  |
| - Dibroke                                                                                                    |                                     |  |  |  |
| PUR PROFES     KAT 64 Mappings                                                                                                    | 12 ertten                           |  |  |  |
| tace provide     the provide     the provide of the provide of the provideo of the provide of the provideo of the provideo     | the Internal Porty Emeral Porty Put |  |  |  |
| + sup resource                                                                                                    | And And A                           |  |  |  |
| CHOP CLIENT PRICELE                                                                                                    | 20000 20000 1                       |  |  |  |
| <ul> <li>PP(17100/04/E</li> </ul>                                                                                                    |                                     |  |  |  |
| C Celsus-MATA Prores                                                                                                    |                                     |  |  |  |
| 🍇 Edge Compute_ant_Scale_ED                                                                                                    |                                     |  |  |  |
| Test .                                                                                                    |                                     |  |  |  |
| Page Calabo Your Provide                                                                                                    |                                     |  |  |  |
| <ul> <li>THEOR SERVICE PROPERTY.</li> </ul>                                                                                                    |                                     |  |  |  |
| <ul> <li>SENA, PRONLE</li> </ul>                                                                                                    |                                     |  |  |  |
| <ul> <li>ACLINICILE</li> </ul>                                                                                                    |                                     |  |  |  |

Note: Enable the front panel Ethernet Port on the Configuration template.

For information on NMS management and MAP-T, please refer to Zero Touch Enrollment of Cisco Resilient Mesh Endpoints, page 63.
#### SCADA Master Configuration

As per the topology, the SCADA Master is residing in the Control Center. The following configuration must be required for the SCADA Master to communicate with the SCADA Slave.

- 1. Open the SCADA Master Application and click Add a new DNP3 Master.
- 2. From the Channel tab, configure the SCADA Master as per Figure 96.

The SCADA Master, in this case, is configured as TCP Client, interacting with SCADA Slave, which is configured to act as the TCP Server.

- 3. Populate the Remote Address field with the Loopback IP of the Cellular Gateway.
- 4. Populate the port with 20000, which is the port used in Cisco IOS Configuration.

For information on MAP-T, please refer to Zero Touch Enrollment of Cisco Resilient Mesh Endpoints, page 63.

#### Figure 96 SCADA Master Configuration

| Modify DNP       | 3 Master           | 1     |        |              |   |
|------------------|--------------------|-------|--------|--------------|---|
| Channel Na       | me (nDNP<br>m Type |       |        |              |   |
| TCP/IP P         | arameters          | MAP-1 | Addres | s Of Node    |   |
| Port<br>Local IP | 28000              | ÷     | -      | ]            |   |
|                  |                    |       | Advan  | ced Settings |   |
| Cancel           |                    |       |        | Modify       | 1 |

#### SCADA Slave Configuration

As per the topology, the SCADA Slave is residing in the field area. The following configuration is required for the SCADA Slave to communicate with SCADA Master.

- 1. Open the SCADA Slave Application and click Add a new DNP3 Slave.
- 2. From the Channel tab, configure the SCADA Master as per Figure 97.
- 3. Populate the Remote Address field with the SCADA Master IP.
- 4. Populate the port with 20000, which is the port used in the SCADA Master.

| Modify DNP3 Slave                                                                                                    |   |
|----------------------------------------------------------------------------------------------------|---|
| Channel Session Next Step                                                                                                   |   |
| Channel Name sDNP                                                                                                    |   |
| C Serial   TCP/IP                                                                                                    |   |
| TCP/IP Parameters         IPv6         Host       172.16.107.11         Port       20000         Local IP       192.168.0.3 |   |
| Advanced Setting                                                                                                    | 5 |
| Cancel Modify                                                                                                    |   |

#### Figure 97 SCADA Slave Configuration

#### **SCADA** Operations

The Master and the Slave can communicate via the network. Poll and Control operations are initiated from the Master. Unsolicited Reporting is sent to the Master from the Slave. Figure 98 and Figure 99 show the Poll operation from the SCADA Master. Control, and Unsolicited Reporting can also be seen on the Master Analyzer logs.

#### Poll

The Poll operation is performed by the Master. The Master can execute a general Poll in which all the register values are read and sent to the Master. In Figure 98 and Figure 99, we see a general Poll executed on the Master side.

As per Figure 98 shows, the Master Analyzer is initially empty.

| 10.00per + 8 1                                                                                                    | And States and States and States | X terms + 4 a                                                                                                    |
|----------------------------------------------------------------------------------------------------|----------------------------------------------------------------------------------------------------|----------------------------------------------------------------------------------------------------|
| temper<br>→ (2) TH: New Hindow<br>→ (1) ANY<br>→ (1) ANY<br>→ | Point         Andrew - Hithermolitheratory         Data in Angenetic in general in general integritzy field Jun to Baarts Handyitzy field Jun to Baarts Handyitzy Field Jun to Baarts Handyitzy Field Jun to Baarts Handyitzy Field Jun to Baarts Handyitzy Field Jun to Baarts Handyitzy Field Jun to Baarts Handyitzy Field Jun to Baarts Handyitzy Field Jun to Baarts Handyitzy Field Jun to Baarts Handyitzy Field Jun to Baarts Handyitzy Field Jun to Baarts Handyitzy Field Jun to Baarts Handyitzy Field Jun to Baarts Handyitzy Field Jun to Field Field                                          | Image: State of the state of the state |
| Statute Second                                                                                                    | 11.11.11.11.11.11 very wided . Journet in queues Application Confirmation                                                                                                    |                                                                                                    |

Figure 98 Master Analyzer Logs before Poll Operation

However, when the General Interrogation command is executed, the values of all the registers are displayed on the Master Analyzer, as shown in Figure 99.

#### Figure 99 Master Analyzer Logs after Poll Operation

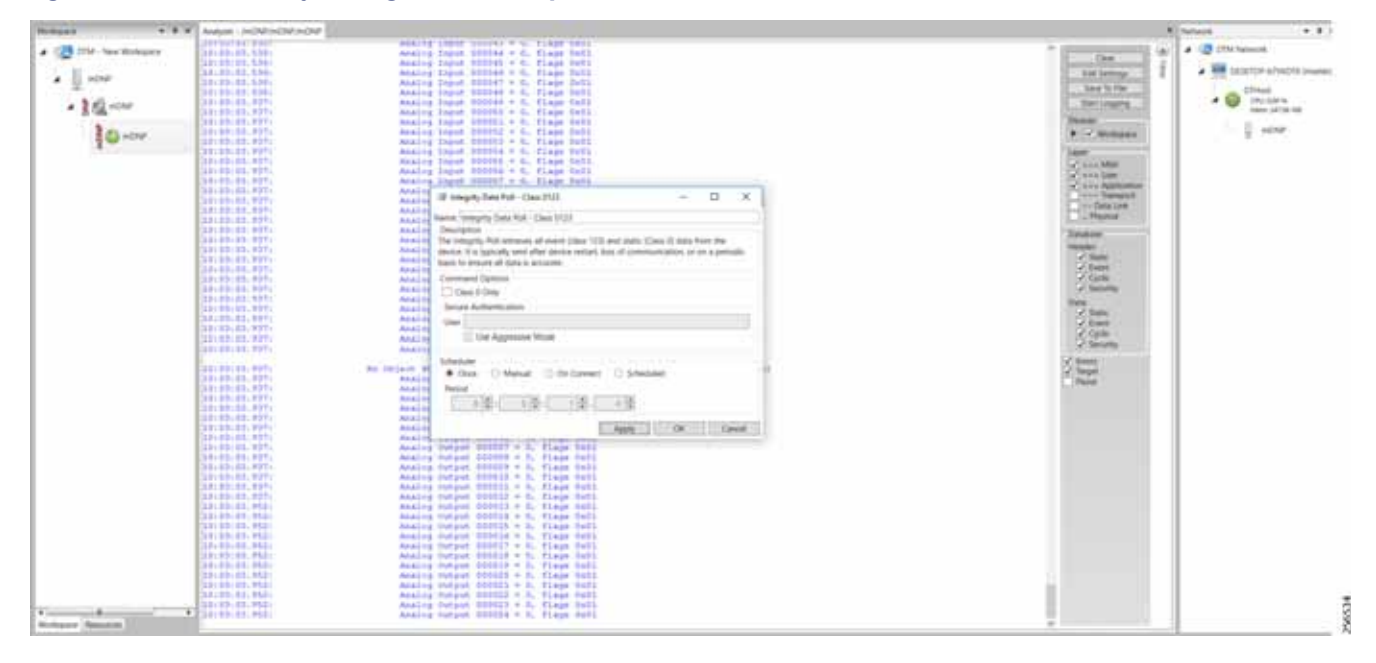

#### Control

The Control operation basically sends the control command from the SCADA Master to SCADA Slave for the purpose of controlling the operation of end devices. The control command can be executed, and the results can be seen on the analyzer. The value of Control Relay Output is changed and the same is notified to the Master. The SCADA Control operation has been validated in the following sequence of steps.

The Initial Control Relay Output status would be noted on the SCADA Slave.

Figure 100 shows the control relay output status before sending the control command to the Slave.

| -                                                                                                    | ++    or         | (CMIC)                     |          |        |              |                            |           |          |         |           |       |     |             | <br>A Reduction of A                                                                                                    |
|----------------------------------------------------------------------------------------------------|------------------|----------------------------|----------|--------|--------------|----------------------------|-----------|----------|---------|-----------|-------|-----|-------------|----------------------------------------------------------------------------------------------------|
| - Carlos and a second                                                                                           | Stage rolling to |                            | -        | -      |              |                            |           |          |         |           |       |     |             | · · · · · · · · · · · · · · · · · · ·                                                                                                    |
| * 1 thes                                                                                                    | Cases            | T Paint Spec               | 14       | T mine | T being T    | Reading 1                  |           | T Desire | 7 Owned | T. Benden | T ben | • • | Description | <br>• DE CENTR MARKEN PAR                                                                                                    |
| . Bell sine                                                                                                    | 100, 413         | 10 Daniel Bit Stands       | 1.0      | - 28   | Orite        | LOUISING BOX III AM        | (minut    | 494.5    | 0.00    | 410       |       |     |             | and a strength of the state of the state of |
|                                                                                                    | 210.00           | (1) Dauthie Bit march      | 14       | - 18   | - Chilling   | LINUS RUN AND AND          | 27mm      | 1000.0   | 010     | 100       |       |     |             |                                                                                                    |
| 100-                                                                                                    | 200,005          | [1] Davide Strength        |          | 04     | <b>Deter</b> | COLUMN KOARD PAR           | These .   | 404.5    | 424     | 420       |       |     |             |                                                                                                    |
| A CONTRACTOR OF A CONTRACTOR OF A CONTRACTOR OF A CONTRACTOR OF A CONTRACTOR OF A CONTRACTOR OF A CONTRACTOR OF | 208,838          | (1) Travitie Bit manufi    | 14       | 108    | (Drite       | CONTRACTOR NAMES AND POST  | Street    | 4049.0   | 1000    | 100       |       |     |             | 1                                                                                                    |
|                                                                                                    | 2081, 8127       | (1) Tourish BY Inplant.    | 37       | 04     | Steine       | Tybrighten miller mil som  | Sheet     | 1000.0   | 1244    | date      |       |     |             |                                                                                                    |
|                                                                                                    | 1085, HOF        | (1) Associate Reviews      | 1.00     | 04     | Drine        | 1/bidderrade.biast         | Other     | 4014.4   | -014    | 104       |       |     |             |                                                                                                    |
|                                                                                                    | 108, 409         | (1) Double Bit Inputs      | -24      | - 04   | Orden        | NUMBER OF T                | 1744      | 4049.3   | 210     | 104       |       |     |             |                                                                                                    |
|                                                                                                    | 18, 410          | (3) Dealers Bri Ingels     | . 10     | - 08   | Ordine       | LOLDIN BOARD AM            | 1744      | 1049.5   | 0.0     | 100       |       |     |             |                                                                                                    |
|                                                                                                    | 238, 877         | [32 Daulite Bil Ingeds     | - 10     | 08     | Order        | 1/31/3279 838-33 444       | 2744      | 10107.0  | 210     | 129.07    |       |     |             |                                                                                                    |
|                                                                                                    | 2184, 412        | (1) Double Bit Inputs      | 1.83     | 18     | Ordere       | 1/01/0214 8/38/38 AM       | 27444     | 1249.9   | -chir   | 1010      |       |     |             |                                                                                                    |
|                                                                                                    | 28, 433          | (7) Donine Bri Impuls.     | 11       | - 18   | (Deline      | NYTY, DON'S BOARD AN       | 27444     | (049.9   | -CAP    | 019       |       |     |             |                                                                                                    |
|                                                                                                    | 2181, 834        | (2) Double Bill Inpuls-    | M        | 08     | Criste       | NINDER BURNER              | 27mod     | (059.3   | -CNP    | 1299      |       |     |             |                                                                                                    |
|                                                                                                    | 28, 416          | (5) Disable Bit Inputs     |          | -18    | Orbia        | 1/35/2019 6.34(8) AM       | (Const.   | -048.9   | -049    | 494       |       |     |             |                                                                                                    |
|                                                                                                    | 208, 416         | (5 Deutlie 84 Inywite      | - 14     | - 18   | Dete         | VESTIMATION AND AN         | 2744      | 0473     | 614     | 04        |       |     |             |                                                                                                    |
|                                                                                                    | 208, 457         | (5) Distable \$4 Impute    | (F)      | - 28   | Children .   | 100-2018 EDKIE AM          | 2000      | 1010.5   | 0.0     | 0.00      |       |     |             |                                                                                                    |
|                                                                                                    | 58.458           | (D. Seculte &t Inputs      | 10       | - 28   | Stille       | VELOCITE BUT ALL AND       | 27764     | 4299.5   | 674     | 674       |       |     |             |                                                                                                    |
|                                                                                                    | 218, 415         | (C) Troutee Bri Injuste    | - 10     | 1.108  | Station      | STRUMPIES AND AND          | - STitut  | 4044,5   | -234    | 100       |       |     |             |                                                                                                    |
|                                                                                                    | 6146             | 155 Binary Torine, Mate    | - 1      |        |              | Contraction and and        |           | 1000     | 1000    | 1040      |       |     |             |                                                                                                    |
|                                                                                                    | 283.41           | 152 Binary Chelout Bala    | 1 ( I    |        | Chine        | PARTICLE ROW IN WA         | 2000      | -04.5    | 010     | 0.00      |       |     |             |                                                                                                    |
|                                                                                                    | 280.40           | (All Brony Output Bats     | -        | 28     | Crime        | VOCUDER BOX REAM           | Started.  | 049.5    | 610     | 0.00      |       |     |             |                                                                                                    |
|                                                                                                    | 90.41            | (10) Broary Culput Bals    | an 1     | 08     | Chille       | COLODIA ROKID AM           | 277404    | 1010.0   | 0.0     | 100       |       |     |             |                                                                                                    |
|                                                                                                    | 980 44           | (13) Browy Output Bala     | -        | 08     | Chillie      | COLODIN ROKELAW            | 277464    | 1049.2   | 00      | 04        |       |     |             |                                                                                                    |
|                                                                                                    | 80.49            | (H) Rowy Gutput Balo       | -1.      | 100    | Chilling     | COLORIN BOALST AND         | 27Mart    | 1049.2   | - 254   | 104       |       |     |             |                                                                                                    |
|                                                                                                    | 80.46            | NE Branj Gospot Balo       | -        |        | Other        | COLORIS & DATE AND         | (Print)   | 1048.5   | 610     | 104       |       |     |             |                                                                                                    |
|                                                                                                    | 280 41           | (All Browy Dulper Suite    | -        |        | (Delice      | COLORIS ROAM AN            | 1.000     | 1007.5   | 0.0     | 0.00      |       |     |             |                                                                                                    |
|                                                                                                    | 80.49            | 10 Browy Dutpot Halls      | - 10     | 08     | Dates        | UTUDETS ADADE AM           | Course of | 1007.3   | 0.0     | 0.0       |       |     |             |                                                                                                    |
|                                                                                                    | 10.04            | Fill Broary Dulpot Rate    | 12       |        |              | COLUMN RULE IN AN          | -         | 1000     | -       | 1000      |       |     |             |                                                                                                    |
|                                                                                                    | 10.00            | Fill Broary Christel Balls |          |        | 10000        | LITTLEFT BLUE DI DAL       | 1000      | 200.5    | 210     | 259       |       |     |             |                                                                                                    |
|                                                                                                    | 10.011           | (Fill Breary Cutjout State | -        |        | Contrast -   | LUCCOPER REALD AND         | 10000     |          | 0.00    | 0.94      |       |     |             |                                                                                                    |
|                                                                                                    | and and a second | (10 New) Dated Sele        | -        | -      |              | LITTLETT CALL AN           | 1000      |          |         | 2.94      |       |     |             |                                                                                                    |
|                                                                                                    | 1000             | (10) Reary Childred Balls  | - 1      |        |              | Transferre Bracking and    | 1000      |          | 1000    | 100       |       |     |             |                                                                                                    |
|                                                                                                    | and some         | The Browy Codest Balls     | -        |        | 1211         | 111110111000000000         | -         |          | 100     | 100       |       |     |             |                                                                                                    |
|                                                                                                    | Pro 975          | 17-15 Bridge Tacket States | - 11 Mar |        |              | THE REPORT OF A DRIVE WAR. |           | 1000.7   | 12.00   | 10.000    |       |     |             | <br>and the second second se                                                                                                    |

Figure 100 Slave Register before Control Operation

As Figure 101 shows, a control operation is then performed to modify the value of the control relay output register on the SCADA Slave. This operation is performed from the SCADA Master on the SCADA Slave.

| Robert + A                 | * Andere individually have a     | -0# x0# mit/                                                                                                    | 8 met + 8 *                           |
|----------------------------|----------------------------------|----------------------------------------------------------------------------------------------------|---------------------------------------|
| . Ca the here the base of  | The local and the place place it |                                                                                                    | a California                          |
| <ul> <li>II and</li> </ul> | they have the first the          | and in our distance from the second second                                                                                                    | · · · · · · · · · · · · · · · · · · · |
|                            | CELORDIN DI Papada - 07          | 2F Disc 21071403140 Tel 2164 400 400 400                                                                                                    | and the second                        |
| + 1 Ch - 000               | CEDingle In April 10             | DP Data L'UTHADIGAT The Disk with adult adult                                                                                                    |                                       |
| 200                        | CONTRACTOR OF A PARTY AND        | DR Date LTLDTHADDAM he The she all all all all                                                                                                    | U iour                                |
| 10.00                      | 10 Danies Briegale 24            | DF Des L'UDVADANS                                                                                                    |                                       |
|                            | DE Danke Britagniy 10            | DR Date LIUSTIANSAA The Disk of the other                                                                                                    |                                       |
|                            | CE Double Reinputs 18            | 400 900 900 900 10 10 10 10 10 10 10 10 10 10 10 10 1                                                                                                    |                                       |
|                            | CE Puster del Inpuls 11          | DP Date 2/2019/12/201401 The 21% sOld sOld                                                                                                    |                                       |
|                            | CEDING TO NAME OF                | DF Date \$1,00143(5).485 The She She she she                                                                                                    | 5                                     |
|                            | CE Studie & Spain 10             | or the publication be the star and and                                                                                                    |                                       |
|                            | CTE Story Dubyd Mason: 8         | pt Date \$10004.000.00 be the city of othe                                                                                                    | (*)                                   |
|                            | 210 Brong Oxford Statuse: 1      | DF Date (Dimension Date) Tes (Dies + DM + DM + DM                                                                                                    |                                       |
|                            | (19 Inney Dolgot Nature: 2       | De de l'annotant tant - 2 × The shee where where where                                                                                                    | 0                                     |
|                            | TTD Invest Duting Televise, 2    | De di Name Consul Mais Tarpet Nove Paul Plus de Date addat addat                                                                                                    |                                       |
|                            | (10) Kiney Colput Rature: 4      | DP 0 The service deals may support tensor subject control panelizes to multiple calas. Their DTrial wDM wDM wDM wDM                                                                                                    |                                       |
|                            | CPE Imay Output Tomate: 3        | De g annu it the same message, but all points are suit regimes to therege at this same that g that the point schapt schapt schapt schapt                                                                                                    |                                       |
|                            | Trits Among Chaland Stationer &  | 24 0 tue 25es s0M s0M s0M                                                                                                    |                                       |
|                            | 110 Inter Oxford Statutes 7      | 28 E the little of balls in balls in the little of the little of the                                                                                                    |                                       |
|                            | 210 Intern Delated Stationer, 8  | 24 d Lancestones he like the star and add                                                                                                    | 1                                     |
|                            | CE Invest Output National 1      | 09 9 Authors 8 9 9 10 2010 -009 -009                                                                                                    |                                       |
|                            | (10 Avery Dolgst Tature) 10      | 28 B Levering Matter at the Deal and all all all                                                                                                    |                                       |
|                            | 210 Broky Dulphi Nature: 17      | 20 C Anna Carlos Carlos |                                       |
|                            | 1710 Bries Dubor Nature: 13      | 24 6 The Third HOM HOM                                                                                                    |                                       |
|                            | (10) Many Corput Natione 11      | De g heatest hit Day fater Sedang 100 R heat 2014ar addar addar                                                                                                    | 1                                     |
|                            | CPE Imag Output Statute: 14      | De g Book Advenues the Diver address address addre                                                                                                    |                                       |
|                            | (10) Benery Oxford Statuser, 15  | DR 6 THE LARGE BAR AND THE STAR ADDR ADDR                                                                                                    |                                       |
|                            | 110 Intel Output Dataset, 14     | 04 0                                                                                                    |                                       |
|                            | THE Brany Dutiest Datums, 17     | or a basis                                                                                                    |                                       |
|                            | TE Imay Deput Values: 10         | 28 2 Anna                                                                                                    |                                       |
|                            | CE Ines Oded Nature 19           | 20 0 10 100 100 100 100 100 100 100                                                                                                    |                                       |
|                            | 100 Imary Octput Statuses 30     | 24 I The International Action (1997)                                                                                                    |                                       |
| Concernant and Concernant  | The International Statutes 21    | 04 G                                                                                                    |                                       |
| Derivate Association       | THE REAL Dright Hallone 22       | DF CHAR LY-DFFERENCE THE DFFE HOW HOW HOW                                                                                                    | (*)                                   |

#### Figure 101 Master Control Operation

After the control operation is issued from the SCADA Master, the control relay output register of the SCADA Slave is noted. As Figure 102 shows, successful modification of the register value on the SCADA Slave signifies the successful Control operation.

| Carl Street Street Street | Deputition |                              | 1000 |        |          |      |                       |            |          |          |          |        |         |            |   | · Distance                                                                                                    |
|---------------------------|------------|------------------------------|------|--------|----------|------|-----------------------|------------|----------|----------|----------|--------|---------|------------|---|----------------------------------------------------------------------------------------------------|
| A DI AMORT                | Name -     | T Palet Tank T               | 4.1  | Wite . | T Gully  |      | Dealery 7             |            | T. Detre | T. Canad | T. Issue | T. bet | · · · · | Desciption |   | · · · · · · · · · · · · · · · · · · ·                                                                                                    |
|                           | 18, 10     | 101 Donald in But Supports   | .18  | 100    | Ories    |      | 100010-024-03-004     | 1719-04    | -046.0   | 494      | -045     |        |         |            |   | a state of the state of the sta |
| + 212 Hours               | 28, 101    | 10 Dealers Bit Specific      | 39   | 19     | 00w      | 1/   | 152071-02620-000      | 2776-2     | 444.5    | -4748    | 494      |        |         |            |   | · · · ·                                                                                                    |
| 100                       | 28.410     | (1) Douglin \$4 Superior     |      | 100    | (blue    | - 1/ | 11,0719 8,04,71 894   | 2044       | 4947.2   | 1000     | 450      |        |         |            |   | Max 21 (198                                                                                                    |
| EPS Con                   | 28, 111    | 10 Disate St Input:          | PL   | - 26   | 0.04     | 1    | truiters alle in see  | (the       | 4947.2   | 104      | 454      |        |         |            |   | 2 1003                                                                                                    |
|                           | 28, 413    | (DCInum Release)             | -10  | 108    | Shine    | . V  | TUDYS & Jack Mar      | (Time)     | 1054.0   | 104      | 174      |        |         |            |   |                                                                                                    |
|                           | D8.40      | (1) Desittle Bit Imports     | 11   | -08    | Orine    | 1    | 31,2018-3,3631-464    | Direct     | -658,5   | 400      | 100      |        |         |            |   |                                                                                                    |
|                           | 28, 194    | (2) Double Rt Impuls         | 34   | 08     | Orline   | 10   | 14/2018 #34.3d.4mi    | 2014-0     | 444.5    | dear     | 010      |        |         |            |   |                                                                                                    |
|                           | 28, 411    | (D) Douglaine Bill Inspector | -10  | 08     | 0.04     | 1    | 11/2019 8:3430 4HH    | 177444     | 049.0    |          | 00       |        |         |            |   |                                                                                                    |
|                           | 28, 431    | (3) Double Bit Impoly        | 14   | - 28   | Critre   | 1/   | 11,1019 83430 AM      | 1014-0     | 1000     | dhP      | 010      |        |         |            |   |                                                                                                    |
|                           | 286, #17   | 221 Dicable Bill Impolis     | 37   | 128    | Online   | 1/   | 102219-034-19-466     | 2716-0     | 1000.0   | dNP      | dNP      |        |         |            |   |                                                                                                    |
|                           | 186, 418   | 10 Disable Bill Ingels       |      | 126    | Ordene   | 1    | 102210-02430-004      | 2710.0     | 4000.0   |          | -010     |        |         |            |   |                                                                                                    |
|                           | 18, 410    | (2) Strukts Bit Hypothy      | 180  | 108    | Oning    |      | 11.12119-8-24.10 AM   | 17110-0    | 14949    | 1284     | -CNP     | 100    |         |            | _ | A                                                                                                    |
|                           | 877.89     | 111 Knurs Culput Hilling     |      |        | 100      |      | COLORANGE AND         | 100        | 1100.0   | 455      | 4.64     |        |         |            |   |                                                                                                    |
|                           | 10.11      | 1923 Bruny Chilput Balance   |      | 108    | Online   | 10   | 11,0019 824,30 444    | 201940-0   | 499.5    | 00       | 04       |        |         |            |   |                                                                                                    |
|                           | 80.41      | 1712 Brians Output Datum     | GR   | 108    | Other    | 10   | NUTRIN BOARD AND      | 25Hout     | 424.2    | -054     | 100      |        |         |            |   |                                                                                                    |
|                           | 80.41      | 175 Briefs Oxford Statute    | · *  | 108    | Orine    | 1    | NUMBER & DAUG AND     | Talenter . | 4249.5   | 104      | 454      |        |         |            |   |                                                                                                    |
|                           | 80.14      | (PERrary Oxfort Seise        |      | 100    | Ories    | - 0  | 10,0075-0,0408-444    | 259 kod    | 4947.5   | 104      | 454      |        |         |            |   |                                                                                                    |
|                           | 85.48      | 110 Brany Dalané Statum      | et   | 100    | Colore 1 |      | 11,0719 \$24,00 404   | 20144      | 454.5    | -1747    | -174     |        |         |            |   |                                                                                                    |
|                           | 80.46      | (10) Rowy Colper Dense       | ÷ 8  | - 18   | Colora - | - 10 | 11,0019 \$24,00 \$89  | 20%4       | 104.0    | - 454    | -494     |        |         |            |   |                                                                                                    |
|                           | 80.01      | (H) Brany Sulpsi Same        | 1    | 28     | Othe     | 1    | 10219-024.01 444      | 2754.4     | 1000.0   |          | 454      |        |         |            |   |                                                                                                    |
|                           | 80.40      | (11) Briaty Dalgost Detuin   | ÷ #  | 100    | Otes     | 1    | 100010-024-02-000     | 211164     | 404.5    |          | 414      |        |         |            |   |                                                                                                    |
|                           | 80.49      | 193 Rivey Solard Dation      | ÷2   | 18     | Oring    | 1/   | 100010-00010-000      | 2006.0     | 4999.2   | -(74)    | 1014     |        |         |            |   |                                                                                                    |
|                           | 80.410     | 1993, Browy Dalgost Patient  | ÷#   | - 108  | illine . | 1/   | 10001032435444        | 2014       | -(747,3- | -(74)    | -(50     |        |         |            |   |                                                                                                    |
|                           | 80.811     | 175 Rivers Oxford Datum      | 6.12 | 24     | 0.004    | 17   | 11.0019 8,14,14,144   | 1004       | 1045     | 104      | 404      |        |         |            |   |                                                                                                    |
|                           | 80.410     | (11) Rowy Colput Balance     | 6.11 | 108    | 0.04     | 10   | 11,1019 8,14,14,464   | 1004       | 494.5    | 1010     | -194     |        |         |            |   |                                                                                                    |
|                           | 80.010     | 110 Briefy Gulput Pation     | 6 H  | 108    | 1004     | 1    | ACCESS & 2-4, N. AND  | 2779-0     | 494.5    | 1010     | -010     |        |         |            |   |                                                                                                    |
|                           | 80.016     | 100 Rowty Statust Statust    | 14   | 108    | 0.04     |      | ALLETTE & Lock M. And | 2794       | 494.5    |          | -040     |        |         |            |   |                                                                                                    |
|                           | 80.010     | 10 Brian Delpar Despe        | ÷ H  | 108    | 044      | V    | 11,0019-824,01484     | 1710-0     | 104.5    | 100      | 100      |        |         |            |   |                                                                                                    |
|                           | 80.910     | (10 Brian) Colper Dation     | ÷.   | 108    | 1044     | 10   | 1.0010.024.02444      | 122011     | -047     | 100      | -04      |        |         |            |   |                                                                                                    |
|                           | 80.917     | (10 Bree's Delpai Testion    | 6.0  | 104    | 044      | 10   | 11,0010-0,00,03-484   | 12249      | 104.5    | -04      | 104      |        |         |            |   |                                                                                                    |
|                           | 80.000     | (10 Brats Delper Dates       | 18   | 104    | Other    | 1    | 10,0010-0,24,03-000   | 1000       | 1047.5   | 1014     | 100      |        |         |            |   |                                                                                                    |
|                           | 80.416     | (H) Brony Dalpat Darys       | ÷.0  | 104    | 004      | 1    | 11.0018-0.004.004444  | 22244      | 494.5    | - 1044   | 1014     |        |         |            |   |                                                                                                    |
|                           | 10.100     | (H) Rray (high halos         | ÷#   | 19     | 1044     | 11   | 10,0019 624 01 866    | 1044       | 494.5    | -010     | 4248     |        |         |            |   |                                                                                                    |
|                           | BU A21.    | (Fit Revery Gulput Pations   | 6.21 | 128    | 1000     | 1/   | NUMBER OF STREET      | 1779-01    | 1046.8   | 1014     | 1004     |        |         |            |   |                                                                                                    |

### Figure 102 Slave Register after Control Operation

#### **Unsolicited Reporting**

Unsolicited Reporting is initiated by the Slave, which is connected to the DA Gateway. Changes to the value of the Slave register are reported to the SCADA Master. This notification can be seen on the Master Analyzer. Figure 103 shows an empty screen of the SCADA Master Analyzer before any unsolicited reporting.

#### Figure 103 Master Analyzer

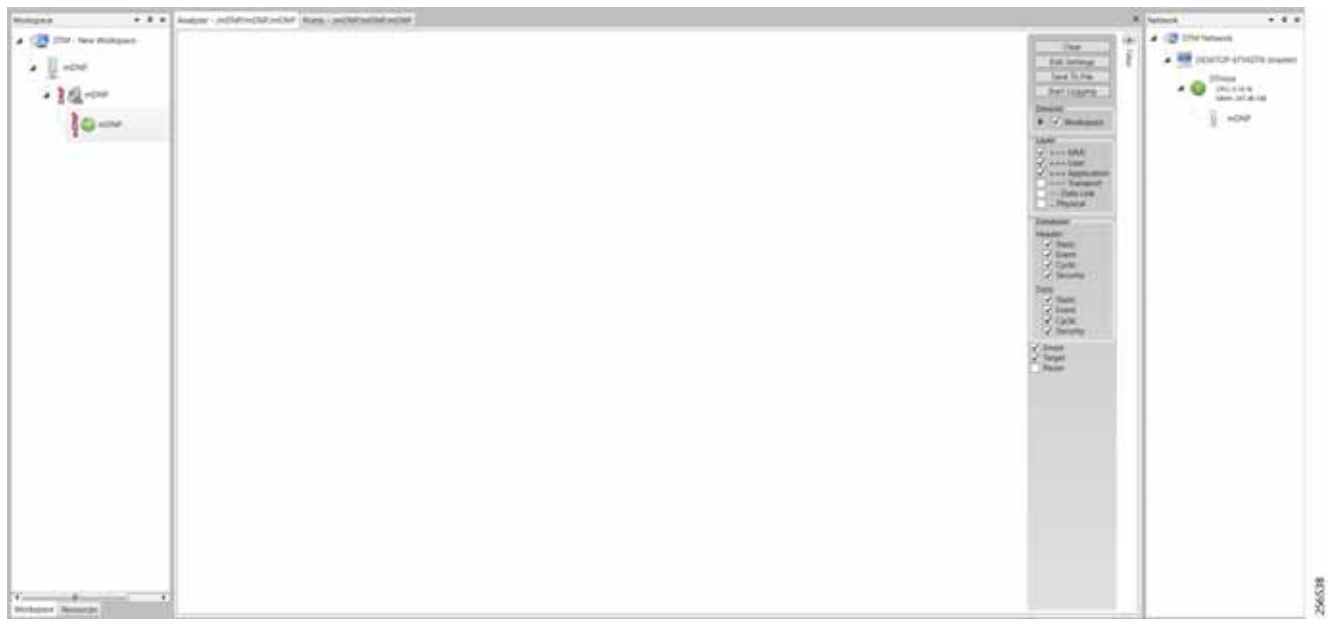

Figure 104 shows binary input of the Slave that is going to change. Initially the value of binary input is OFF.

#### Figure 104 Slave Registers

| and the second second se | 1000                          | 1000                 |      |        |                                                                                                    |                           |           |          |          |          |         |    |              | <br>Parameter a mar                                                                                                    |
|----------------------------------------------------------------------------------------------------|-------------------------------|----------------------|------|--------|----------------------------------------------------------------------------------------------------|---------------------------|-----------|----------|----------|----------|---------|----|--------------|----------------------------------------------------------------------------------------------------|
| B tow Worksont                                                                                                    | The part of the               |                      |      | -      |                                                                                                    |                           |           |          |          |          |         |    |              | · · · · · · · · · · · · · · · · · · ·                                                                                                    |
| 043                                                                                                    | Name 1                        | T Paint Type         | Τ.   | T. Mee | T own                                                                                                    | T Threating 1             | COMP.     | T Davies | T themat | T. Issim | T New 1 | F. | Desciption . | <br>• DE DERCH AND PRAY                                                                                                    |
| 1000                                                                                                    | 0.0                           | The sea frame        |      | 1.1    |                                                                                                    | Low set and set           |           | 1000     |          |          |         |    |              | in the second                                                                                                    |
| · 19                                                                                                    | 8.41                          | (I) Barry Pando      |      | 100    | (Contract of Contract of Contr | 1/1/2018 (0.00.00) (0.00) | (Trive)   | 1047.3   | 104      | 404 -    |         |    |              | a Dutant                                                                                                    |
| Box                                                                                                    | 8.40                          | (1) Brok's Patuli-   | 3    | 10     | -2004                                                                                                    | 1010-0010-0-0410-044      | [Tried    | 104.5    | 424      | 424      |         |    |              | 18an 10.00 TB                                                                                                    |
| difference.                                                                                                    | 81.41                         | 11 Print Taulo       | 1    |        | Date:                                                                                                    | 10100144440684            | (Press)   | 4048.8   | 474      | 494      |         |    |              | <br>104.5                                                                                                    |
|                                                                                                    | 22.44                         | 11 brain tracks      |      | 100    | 2414                                                                                                    | Introduce & paral and     | (Think    | 0473     | 0.00     | - 04     |         |    |              |                                                                                                    |
|                                                                                                    | 81.91                         | 11 Promy Traindo     |      |        | 2 dates                                                                                                    | 11112010-014-04-0404      | 1274out   | 1049-3   | 454      | 0.04     |         |    |              |                                                                                                    |
|                                                                                                    | 8.85                          | 112 Billion Transfer |      | 2081   | 2010                                                                                                    | 1012010-02402-004         | Distant.  | 1047.0   | 104      | 194      |         |    |              |                                                                                                    |
|                                                                                                    | 8-17                          | (1) Blowly Inpute    |      | 2081   | () dow                                                                                                    | 1/01/0014 \$28:00 484     | Direct    | 1044.0   | 250      | 1048     |         |    |              |                                                                                                    |
|                                                                                                    | 81.49                         | [1] Binny Yupolo     |      | 1081   | Distra                                                                                                    | 1/11/2019 8 (4/20 444     | [Piled    | 1048.5   | 400      | 424      |         |    |              |                                                                                                    |
|                                                                                                    | 2.75                          | [1] Brany Ispate     |      | 108    | Ditte                                                                                                    | 101,01148,04,00.004       | [Thu?     | 434.3    | 404      | 424      |         |    |              |                                                                                                    |
|                                                                                                    | 8-310                         | (1) Really Family    |      | 108    | dation -                                                                                                    | 1010/0018-834363444       | (fried)   | 1000.5   | 430      | 4000     |         |    |              |                                                                                                    |
|                                                                                                    | 81.411                        | (1) Realizing Agende |      |        | -Colorer                                                                                                    | tritulopre poletal and    | (Privat)  | 4269.2   | 650      | 4214     |         |    |              |                                                                                                    |
|                                                                                                    | 86.410                        | (1) Brony Youdu      |      | - 04   | - Driver -                                                                                                    | LUNDONE & CAUSE and       | (DPHoid   | 04.3     | 00       | 00       |         |    |              |                                                                                                    |
|                                                                                                    | 81410                         | (1) Revery Franks    | 0    | 04     | Online                                                                                                    | transform & dwood week    | [779-band | 010.3    | 250      | cm1      |         |    |              |                                                                                                    |
|                                                                                                    | 81414                         | (1) Brown Topolo     | 14   | - 09   | Deliver                                                                                                    | tytrubere is a work and   | [Think    | 4049.2   | 100      | 214      |         |    |              |                                                                                                    |
|                                                                                                    | 81415                         | 11 Bines Inputy      |      | -08    | College                                                                                                    | 1/11/2018 8/14/20 484     | [[Treat   | (147.)   | 00       | 1040     |         |    |              |                                                                                                    |
|                                                                                                    | 81415                         | (1) Brony Islands    |      | - 09   | Draw.                                                                                                    | toto, yore dute all weat  | 17Mad     | 1048.0   | 450      | 494      |         |    |              |                                                                                                    |
|                                                                                                    | at +12                        | 11) Billionly Franks |      | 08     | Children .                                                                                                    | LOCATE & Jack And         | Distant   | 048.5    | 00       | 0.0      |         |    |              |                                                                                                    |
|                                                                                                    | 8-810                         | (1) Brony Insulo     |      | 08     | Drainer                                                                                                    | transpore duals to And    | Divised   | GNP 3    | che      | 694      |         |    |              |                                                                                                    |
|                                                                                                    | 81918                         | (11 Binstry Instals  | - 18 | 00     | - Dribwi                                                                                                    | 101/0016834363484         | DTHeed.   | 1016.0   | 454      | 410      |         |    |              |                                                                                                    |
|                                                                                                    | 81.420                        | 10 Rivers Inputs     |      |        | Original                                                                                                    | LITTLEDTF & JAINE AND     | (Diver.   | 4047.2   | 000      | 04       |         |    |              |                                                                                                    |
|                                                                                                    | 8-421                         | (Children) Papelo    | 21   |        | -Online                                                                                                    | LOUGHT ADDRESS            | (CO-base  | 614.3    | 00       | 100      |         |    |              |                                                                                                    |
|                                                                                                    | 124-14                        | 117 Brany Inpute     | - 22 | 100    | Dotter                                                                                                    | Introduce & depict and    | Division  | (14)     | 000      | 00       |         |    |              |                                                                                                    |
|                                                                                                    | 91921                         | 111 Board Insula     | - 21 | - 108  | Distance                                                                                                    | UNLIDER & ALLER AND       | 17Hour    | 040.0    | 04       | 404      |         |    |              |                                                                                                    |
|                                                                                                    | m-101                         | 112 Beners Younts    |      | 100    | Drive                                                                                                    | Longers (Jack) and        | 171644    | 4040.0   | 100      | 690      |         |    |              |                                                                                                    |
|                                                                                                    | 8-40                          | 111 Brans Palate     |      | 100    | inter .                                                                                                    | Longers & Jacob and       | (Theat    | date 2   | 640      | 100      |         |    |              |                                                                                                    |
|                                                                                                    | 81.418                        | TO Brans Panits      |      | 100    | (Internet)                                                                                                    | Vendere states aire       | (Print)   | (047.3   | 410      | 434      |         |    |              |                                                                                                    |
|                                                                                                    | 0.427                         | (1) Brance Transfer  | 1    | - 100  | (mage)                                                                                                    | 1010010-0030-004          | (Triut)   | 614.3    | 0.00     | 434      |         |    |              |                                                                                                    |
|                                                                                                    | 0.000                         | (1) design ingenie   |      | 100    | Dist.                                                                                                    | 11112010-02403-044        | Divised   | 1048.0   | 000      | 434      |         |    |              |                                                                                                    |
|                                                                                                    | ai-420 .                      | (1) Bridge Stands    |      | 1.0    | (Desire)                                                                                                    | LOUGHT & Land and         | (Prind    | 041      | 4240     | 424      |         |    |              |                                                                                                    |
|                                                                                                    | 10.410                        | Fit Bridge Transfer  |      | - 18   | (pairs)                                                                                                    | Lobit Date & Local And    | 10mod     | (144.)   | 4740     | 200      |         |    |              |                                                                                                    |
|                                                                                                    | 41.411                        | 11 Brain Issuelli    |      |        | 2004                                                                                                    | transforth index to and   | 10 total  | 1000.0   | 454      | 010      |         |    |              |                                                                                                    |
|                                                                                                    | N 111                         | 111 Binary Younds    | 1.1  | - 10   | interes .                                                                                                    | transport to be led and   | 17Maria   | 1204.5   | 100      | 254      |         |    |              |                                                                                                    |
|                                                                                                    | 81.410                        | (1) Bilary Transfer  |      | 108    | - Distance -                                                                                                    | transport data internet   | 10 mart   | 404.8    | 100      | 104      |         |    |              |                                                                                                    |
|                                                                                                    | - I Canada and a state of the | and the state of the | 11.1 |        |                                                                                                    |                           |           |          |          |          |         |    |              | <br>A COLUMN AND A DESCRIPTION OF A DESCRIPTION OF A DESCRIPR |

Figure 105 shows the binary input of the Slave is changed from **OFF** to **ON**.

### Figure 105 Change in Slave Register Value

| C fan Moleyner | ( the same                                                                                                    | -   |                                                                                                    | 444 | -        |           |    |          |       |                               |        |        |       |           |        |        |    |        |   |             |   |     | · C 2710 famorie           |
|----------------|----------------------------------------------------------------------------------------------------|-----|----------------------------------------------------------------------------------------------------|-----|----------|-----------|----|----------|-------|-------------------------------|--------|--------|-------|-----------|--------|--------|----|--------|---|-------------|---|-----|----------------------------|
| - 1 AMA        | Name :                                                                                                    |     | Paint Type                                                                                                    |     | • 1      | the later | Υ. | Deality. |       | Terrature                     | τ.     |        | T. DH | . T.I     | herest | T been | Υ. | Barber | T | Description | 7 | 1.0 | · Di printir insistri iner |
|                | 0.0                                                                                                    |     | 1                                                                                                    |     | 10       | 0         | 12 | de la co | - 111 | Adapted Second And            | 1      | -      | 1100  |           | -      |        |    |        |   |             |   |     |                            |
| · 10.0         | 8.41                                                                                                    | - 1 | Chiefy Talak                                                                                                    |     | •        | 100       |    | 244      |       | 101-001-010-010-04            | 1.29   | les:   | 1010  | 8 6       | - 44   | 1000   |    |        |   |             |   | 1.1 | a la monte                 |
| Box            | 845                                                                                                    |     | 1 Bindy Synth                                                                                                    |     | 1.       | -14       |    | 244      |       | 10100-040400-04               | 1.00   | test . | 040   | A         | 240    | 00     |    |        |   |             |   |     | 10.0 March 10              |
| And see        | 0.01                                                                                                    |     | Chief Street                                                                                                    |     |          | 100       |    | 100      |       | LTUIT ARE IN                  | 1.07   | -      | 440   | P         | 100    | 1040   |    |        |   |             |   | 1.1 | § 4943                     |
|                | 8.24                                                                                                    |     | Chevro reports                                                                                                    |     | •        | 106       |    | 244      |       | 11112014-82400-84             | 1.07   | hef    | 100   | P         | - 40   | 100    |    |        |   |             |   |     |                            |
|                | 8141                                                                                                    |     | C Brees Inputs                                                                                                    |     | ۰        | 100       |    | 24im     |       | 17110118-0030-00              | 1 25   | 5at    | date  | ×         | 194    | 100    |    |        |   |             |   |     |                            |
|                | 8.45                                                                                                    |     | C Broad Provide                                                                                                    |     | ŧ        | 108       |    | Select . |       | LOLIDHERICAN AN               | 1.00   | 5et    | 1240  | 2         | 784F   | - 694  |    |        |   |             |   |     |                            |
|                | 8.41                                                                                                    |     | C Renter Strande                                                                                                    |     | t        | 0.0       |    | 2454     |       | 12120249 \$2430 84            | 1.00   | •ef    | 1240  | 8         | -      | -00    |    |        |   |             |   |     |                            |
|                | 8.41                                                                                                    |     | State and                                                                                                    |     | ŧ        | 108       |    | Select . |       | 1.01.0019 8,24.00 84          | 1.0    | hul    | 1284  | A         | 24.0   | 0.0    |    |        |   |             |   |     |                            |
|                | B 45                                                                                                    |     | Diary input-                                                                                                    |     |          | 100       |    | ordere . |       | LOLDER & LAND MA              | 1.00   | ***    | 0.00  | 2         | -      | 1010   |    |        |   |             |   |     |                            |
|                | 8.410                                                                                                    |     | S \$ Ferry Hallety                                                                                                    |     | 16       | -08       |    | Selve .  |       | UNLIDER ROAD IN               | 4. 22  | het    | 1040  | P         |        | 104    |    |        |   |             |   |     |                            |
|                | 8.411                                                                                                    |     | C Briary Typelo                                                                                                    |     | M        | 100       |    | 244      |       | URLIDING REACID BA            | 4 27   | 5e8    | - 200 | 2 1       | DAR.   | 104    |    |        |   |             |   |     |                            |
|                | 8.412                                                                                                    | - 7 | C Brury reputo                                                                                                    |     | 9        | -08       |    |          |       | UNUSPERSED IN                 | 1 20   | -      | 0.00  | 2         |        | 00     |    |        |   |             |   |     |                            |
|                | 8.413                                                                                                    |     | C Brony Inputs                                                                                                    |     | ÷        | 08        |    |          |       | COLUMN RUNCIO AN              | 1 20   | 444    | 1044  | A         | 254    | 104    |    |        |   |             |   |     |                            |
|                | 8.414                                                                                                    |     | C Barrers Inspector                                                                                                    |     | 14       | 10#       |    | 100      |       | COLUMN & DESIGNA              | 4 . 05 | 444    | 104   | 2         | -      | - 104  |    |        |   |             |   |     |                            |
|                |                                                                                                    |     | Careful Library                                                                                                    |     | -        |           |    |          |       | 1912009323400 44              | 1.2    | ×      | 104   |           | -      | - 00   |    |        |   |             |   |     |                            |
|                |                                                                                                    | - 3 | C Brivery Imports                                                                                                    |     | 18       | 100       |    | 20.8     |       | 101001941410-0                | 1.27   | чя     | 1014  | 2         |        | 104    |    |        |   |             |   |     |                            |
|                | 8.417                                                                                                    |     | Calman admin                                                                                                    |     |          |           |    | 200      |       | 191001232400-00               | 1.5    | ×      | 1044  |           | -      | 00     |    |        |   |             |   |     |                            |
|                |                                                                                                    | - 1 | C Broary Instanto                                                                                                    |     |          | 100       |    |          |       | 1010079-02410-09              | 1.27   | ÷      | 1004  |           | -      | 100    |    |        |   |             |   |     |                            |
|                |                                                                                                    | - 1 | C Breaty Topolo                                                                                                    |     | 10       | 100       |    |          |       | 1.91.00094241046              |        | -      | 1010  | · · · · · | -      | 100    |    |        |   |             |   |     |                            |
|                | B 115                                                                                                    |     | C Broky Parols                                                                                                    |     |          | 100       |    |          |       | 1111111-1424.00 04            |        | -      | 1044  | · · · · · | -      | 100    |    |        |   |             |   |     |                            |
|                | 8. TUT                                                                                                    |     | Construction of the local division of the local division of the lo |     | PT       | - Com-    |    | -        |       | COLUMN PLACE AN               |        |        | 100   | · · · ·   | -      |        |    |        |   |             |   |     |                            |
|                |                                                                                                    | -2  | C Brown reports                                                                                                    |     | 2        | 10-1-1    |    |          |       | 101,000 8,04,80 84            |        |        | 1.1   | <u></u>   | -      | 100    |    |        |   |             |   |     |                            |
|                |                                                                                                    |     | C Brown Capacity                                                                                                    |     | <u>n</u> | 1000      |    | -        |       | 1.01.0000 8.24 82.46          |        |        | 1014  |           | -      | 104    |    |        |   |             |   |     |                            |
|                |                                                                                                    |     | Construction of                                                                                                    |     | <u> </u> |           |    |          |       | Contraction of Repairing and  |        | -      | -     | -         | -      | -      |    |        |   |             |   |     |                            |
|                |                                                                                                    | -0  | Contraction of the local division of the local division of the loc |     | 2-       | G         |    | -        |       | Concerning a log of the       | 1      |        | 1.5   | 5 - 5     | -      | -      |    |        |   |             |   |     |                            |
|                | and the second                                                                                                    |     |                                                                                                    |     | -        | 1.00      |    | 2        |       | the same a part of the        | 1.1    | -      | 122   | 0-13      | -      |        |    |        |   |             |   |     |                            |
|                | -                                                                                                    | - 1 | Colored Transfer                                                                                                    |     | -        | -         |    | 200      |       | Los man a la se a             |        |        | 1     |           | -      | -      |    |        |   |             |   |     |                            |
|                |                                                                                                    |     | Contractor of                                                                                                    |     | -        | 1         |    | -        |       | total company of the last set |        | -      | 1.00  |           | -      | 100    |    |        |   |             |   |     |                            |
|                |                                                                                                    |     | and the second                                                                                                    |     |          | 1         |    | 2        |       |                               | 112    | -      | 122   | 2 1       | -      | 100    |    |        |   |             |   |     |                            |
|                | an and                                                                                                    | - 1 | Second Second                                                                                                    |     | - E      | -         |    | 1        |       | 1.01.0000.0.00.00             | 112    | -      | 1.50  | 200       |        | -      |    |        |   |             |   |     |                            |
|                | C                                                                                                    | -1  | and a second                                                                                                    |     | 3-       | 12        |    | 2        |       | COLUMN A DAMAGE               |        |        | 100   | -         | -      | -      |    |        |   |             |   |     |                            |
|                | 1.1                                                                                                    |     | and the second                                                                                                    |     |          | 12-       |    | 1        |       | the second second law         |        |        | -     | -         | -      | -      |    |        |   |             |   |     |                            |
|                | Contraction of the local division of the local division of the loc |     | A COLUMN TWO IS NOT                                                                                                    |     |          | 110000    |    | -        |       |                               |        | -      |       |           |        |        |    |        |   |             |   | -   |                            |

Figure 106 show the Unsolicited Reporting on the analyzer. The value of Binary Inputs is changed and the same is notified to the Master.

| - • • •               | Antern Lincolnuct                                                                                               | sponthall have a | -ing sche sche                |          |                         |               |           |            |            |         |               |        |      | Part of the local diversity of the local diversity of the local dive | *.*               |
|-----------------------|----------------------------------------------------------------------------------------------------|------------------|-------------------------------|----------|-------------------------|---------------|-----------|------------|------------|---------|---------------|--------|------|----------------------------------------------------------------------------------------------------|-------------------|
| a 12 Chr. fan Hotson  | - Traj a present taxon and                                                                                      |                  | 4 mar                         |          |                         |               |           |            |            |         |               |        | - 11 | 2 174 heres                                                                                                    | *                 |
| . Il start            | STREET, SQUARE, SQUARE, SQUARE, SQUARE, SQUARE, SQUARE, SQUARE, SQUARE, SQUARE, SQUARE, SQUARE, SQUARE, SQUARE, | MALANS.          | COMPARED IN COMPARING INCOME. | SALE OF  | Media and media         | a description | ALLOW     | ACCOUNT.   | distant in | Million | AL            | 100.00 |      | 🖌 📑 0000                                                                                                    | + stratting press |
|                       | TE Brang Panets                                                                                                 |                  | 0                             | 21616    | 2/L0010 310212 AM       |               | See       | (printed)  | adata.     | +014    | -             |        |      | 100                                                                                                    |                   |
| * 1 Bear              | 213 Among Pagests                                                                                               |                  | 0.0                           | Online   | 2/1/2010 4:25 tot.440   |               | Tran      | 17944      | 1010       | +010    | eine .        |        |      |                                                                                                    | - 144/01/16       |
| 1.0.00                | TO BRANCHARD                                                                                                    | E                | 08                            | Diet     | 2/12/19 4:15:34.464     |               | line .    | (Frend     | 100        | +044    | 109           |        | 381  | 1                                                                                                    | +04               |
| * 10 -CV              | (1) Brief Yourie -                                                                                              | 1.1              | -10                           | 284      | 2/5/2019 4:35 (9).445   |               | 100       | (17mm)     | +058       | 100     | 100           |        | 11   |                                                                                                    |                   |
| The Desider Desidered | Ci Anger Yandi                                                                                                  |                  | 0e                            | Oritine  | 2122278 425 56 460      |               | The       | 27464      | wolat      | +04     | +04           |        | 111  |                                                                                                    |                   |
|                       | TO Brief THUS                                                                                                   | 1                | 0.9                           | Inter    | 3/(0110-615306.400      |               | Tot       | (Const.    | +014       | +0%     | +010          |        | -    |                                                                                                    |                   |
|                       | (1) bias input                                                                                                  |                  | Off                           | 2100     | 2/1/2014 # 25/56 AM     |               | Tue .     | (Crime)    | -schip     | +047    | 1004          |        |      |                                                                                                    |                   |
|                       | The second second                                                                                               |                  | 0.0                           | Deter    | 2/1/2019 4 25 No. Ave   |               | 9.4       | 27444      | wind       | +0%     | +094          |        |      |                                                                                                    |                   |
|                       | [1] Booty Parents                                                                                               |                  | -CHI                          | (Date:   | 07/001842526289         |               | 700       | (Class     | +014       | +014    | +04           |        |      |                                                                                                    |                   |
|                       | TO Anary Vends                                                                                                  |                  | 0#                            | Drive.   | 2/12/0110 4:35:36.484   |               | the state | (Trinal    | -0244      | +010    | alte          |        |      |                                                                                                    |                   |
|                       | 211 Billion TSANK                                                                                               | 10               | 08                            | 2164     | 2712010-025/04.466      |               | 9.4       | (Deep)     | +040       | +04     | with          |        |      |                                                                                                    |                   |
|                       | (1) Stars fund                                                                                                  | 10               | CR.                           | Dee      | 2702019-42536-464       |               | 5 at 1    | (Tread     | +014       | +000    | +04           |        |      |                                                                                                    |                   |
|                       | FEBrary Panis                                                                                                   | tg.              | 0#                            | 0.84     | 2/1/2010 4/25/26 AM     |               | 744       | (Prival)   | -000       | +0%     | -04           |        |      |                                                                                                    |                   |
|                       | (1) Birary Yearts                                                                                               | 10               | 0.0                           | 244      | 2/5/2010 4:25:36.4M     |               | 50        | 27mm       | +0.94      | +058    | +1747         |        |      |                                                                                                    |                   |
|                       | (1) An any Paper                                                                                                | 16 -             | 04                            | Ories    | 3/\2018.43536.MM        |               | Tra       | 27464      | +040       | +04     | +04           |        |      |                                                                                                    |                   |
|                       | Ci Brialy Yapahi                                                                                                | 10               | 04                            | Ordere   | 2/12018 4 25 26 449     |               | 7.0       | 1000       | 1010       | +010    | +04           |        |      |                                                                                                    |                   |
|                       | TT Brief Territ                                                                                                 | 16               | 07                            | 2164     | 2722019 4 25.56,864     |               | the state | 27404      | worket     | +010    |               |        |      |                                                                                                    |                   |
|                       | TT Brans Inputs                                                                                                 | 10.              | 0.0                           | 0104     | 2/1/2010 4:05/06.460    |               | he        | 27464      | 100        | +04     | +016          |        |      |                                                                                                    |                   |
|                       | [1] Biary Inputs                                                                                                | 10               | CM.                           | Date     | 2/12/010-4:25.04.46F    |               | Tue -     | (Cited)    | adap.      | +049    | +0.04         |        |      |                                                                                                    |                   |
|                       | [1] biasy specie                                                                                                | 10               | 08                            | 2164     | 2/12/01/04 25 54 444    |               | Sur.      | (Theat     | odne.      | +014    | 04294         |        |      |                                                                                                    |                   |
|                       | CT Rrany Parent                                                                                                 | 10               | -0#                           | Dee      | 2/1/2018 4 25 10 AM     |               | The l     | (Chief     | +010       | +076    | 01342         |        |      |                                                                                                    |                   |
|                       | 21 Stary Tariti                                                                                                 | 10               | 08                            | U-lee    | 2102019-42536-464       |               | 7ue       | (Contract) | +04        | +04P    | +04           |        |      |                                                                                                    |                   |
|                       | 718ney renki                                                                                                    | 10               | Ċ#                            | Online   | 2/1/2019 #3510 Aut      |               | her       | (Crimes)   | -104       | +010    | - elas        |        |      |                                                                                                    |                   |
|                       | TT Bears Issue                                                                                                  | 15               | CIR.                          | Order    | 2/1/2018 #35.58 AM      |               | The       | (27-Mod    | +0167      | +04     | +010          |        |      |                                                                                                    |                   |
|                       | T Bairy Merce                                                                                                   | 14               | 08                            | Onine    | 3/12/11 425 36 AM       |               | The       | (Const.)   | -124       | +04     | 4010          |        |      |                                                                                                    |                   |
|                       | (1) bias involu-                                                                                                |                  | 0#                            | 210m     | 0112010 4 (5 Nr Avi     |               | Due .     | attend.    | 0.00       | +047    | 1404          |        |      |                                                                                                    |                   |
|                       | (1) here; renty                                                                                                 | 10               | 0.0                           | 2184     | 2/10019 4 (5 M Her      |               | 714       | (Const.)   |            | +04     | +094          |        |      |                                                                                                    |                   |
|                       | [1] Boarly Vessel                                                                                               | 12               | 08                            | Drifter  | 27/2010 4 (5.82.400     |               | 700       | (Cited)    | inchel.    | +0%     | +(34)         |        |      |                                                                                                    |                   |
|                       | COMING YORK                                                                                                    | 10               | 0#                            | (Index   | 2/12/07/19 4 (5):36.484 |               | 0.4       | (China)    | -          | +010    |               |        |      |                                                                                                    |                   |
|                       | [[] they have                                                                                                   | 10               | Car.                          | Drive    | 27120104/0.00.000       |               | 9.0       | (Denot     | octol      | +014    | +014          |        |      |                                                                                                    |                   |
|                       | Diff Kingy Parent                                                                                               |                  | C#                            | 2164     | 2/1/2010 4/2010 AND     |               | 104       | (Theat     | w0nit      | +010    | +04           |        | 10   |                                                                                                    |                   |
| many strength         | TT Aren result                                                                                                  | 10               | 0.00                          | Children | Universe with the weak  |               | 344       | 125464     | ACMP.      | ACRE    | Addate in the |        | 141  |                                                                                                    |                   |

#### Figure 106 Master Analyzer after Change in Register Value

# SCADA Communication with Serial-based SCADA using Raw Socket UDP

### **Protocols Validated**

The protocol we have validated for this release is DNP3.

### Flow Diagram

#### Figure 107 DNP3 Control Flow

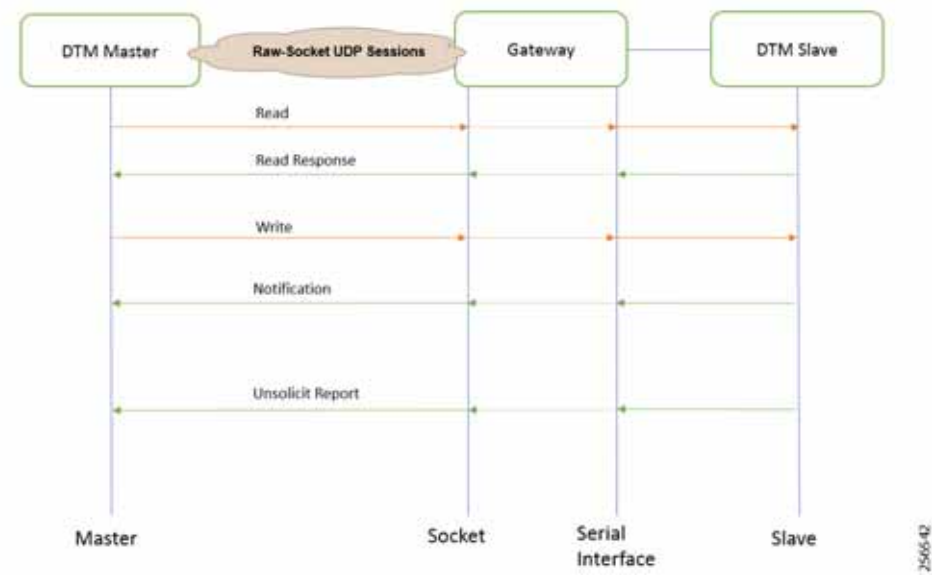

As shown in Figure 107, the SCADA Master can poll and control the Slave via the DA Gateway using UDP Raw Socket. The Slave can send the Unsolicited Reporting to the Master via the DA Gateway using UDP Raw Socket.

#### IR510 Mesh Node Raw Socket UDP Configuration

As per the topology, the SCADA Master resides in the Control Center. Three step configurations on FND:

- 1. Creation of serial profile
- 2. Linking of the serial profile to the configuration template
- 3. Configuration push to the device

The following serial configuration profile requires the mesh node to communicate with the SCADA Master.

- Peer IP Address–SCADA Master IP Address.
- Peer Port–SCADA Master Port Address, where SCADA Master is listening.
- Local Port-This Port signifies the Raw Socket initiator port number. In this case, the IR510 node is the Raw Socket initiator.
- Packet Length & Packet Timer–Any integer value.
- Special Character–You can specify a character that will trigger the IR510 to packetize the data accumulated in its buffer and send it to the Raw Socket peer. When the special character (for example, a CR/LF) is received, the IR510 packetizes the accumulated data and sends it to the Raw Socket peer.

#### Figure 108 IR510 Mesh Node Raw Socket UDP Configuration

| CARE FIELD NETWO                    | HIR DIRECTOR           |   |                                    |                            |              |       |            |           | 04                                      | SHEARD             | DEVICED           | OPERATIONS -           | CONFIG-             |       |
|-------------------------------------|------------------------|---|------------------------------------|----------------------------|--------------|-------|------------|-----------|-----------------------------------------|--------------------|-------------------|------------------------|---------------------|-------|
| INFIG > DEVICE CON                  | FIGURATION             |   |                                    |                            |              |       |            |           |                                         |                    |                   |                        |                     |       |
| Ausign Devenente Oreal              | Dierge Deutie Migartes |   | Reve Socket                        | LIPP                       |              |       |            |           |                                         |                    |                   |                        |                     |       |
| Groups                              | Config Profiles        |   | -Secial Interface<br>Port attesty: | Bettings<br>B DA Gab       | war 0.1013   | lode  |            | Porta     | Minity is only app<br>ps with not be us | ocatre to gale     | ways with ICe fai | ide. When set to 10x i | Mindy the followin  | 0.001 |
| Cartinistic Profes                  |                        | + | Media Type:                        | R8232                      |              |       | Baud rate: | 8605      |                                         | 14                 |                   |                        |                     |       |
| ENDPORIT                            |                        |   | Data Orts                          |                            |              |       |            |           |                                         |                    |                   |                        |                     |       |
| · rus more c                        |                        |   | Parts                              | None                       |              | 140   | Dirp Bit   | 1         |                                         | 14                 |                   |                        |                     |       |
| · page more r                       |                        |   | Fise Custoi                        | Note                       |              | *     |            |           |                                         |                    |                   |                        |                     |       |
| <ul> <li>And Tablets F</li> </ul>   |                        |   | have earing                        | (neor man                  |              | . (5) |            |           |                                         |                    |                   |                        |                     |       |
| <ul> <li>March March 201</li> </ul> |                        |   | Rew Socket See                     |                            |              |       |            |           |                                         |                    |                   |                        |                     |       |
| <ul> <li>DHOP CUDIT PROF</li> </ul> | 1.1                    |   | TCP tate Time<br>Outpecci          | Connect Time<br>Outlisecsi | Peer P Adda  | 19.2  | Peer Post  | Lazal Par | Packet<br>Length(byles)                 | Packel<br>Timechal | Special C         | haracter(0.255)        | Connection<br>Trans |       |
| ₱ NATER PROFILE                     |                        |   |                                    | 0                          | 172.16.107.1 | 6     | 28000      | 26030     | 512                                     | 500                | 48                |                        | UDP                 |       |
| F DHOP DERVER PRO                   | F3.6                   |   |                                    |                            |              |       |            |           |                                         |                    |                   |                        |                     |       |
| . SERVE PROFILE                     |                        |   |                                    |                            |              |       |            |           |                                         |                    | 8                 |                        |                     |       |
| B Mgrated-Barrel                    | (E)                    |   |                                    |                            |              |       |            |           |                                         |                    |                   |                        |                     |       |
| By Read Second U.S.                 | 9. S                   |   |                                    |                            |              |       |            |           |                                         |                    |                   |                        |                     |       |
| Debut Secard                        | Proble                 |   |                                    |                            |              |       |            |           |                                         |                    |                   |                        |                     |       |
| Enge, Compute                       | "Sanat_Platte          |   |                                    |                            |              |       |            |           |                                         |                    |                   |                        |                     |       |
| Raw Samet TO                        | P Charl                |   |                                    |                            |              |       |            |           |                                         |                    |                   |                        |                     |       |
| Raw Some TO                         | P Lanat                |   |                                    |                            |              |       |            |           |                                         |                    |                   |                        |                     |       |

#### SCADA Master Configuration

As per the topology, the SCADA Master resides in the Control Center. The following configuration is required for the SCADA Master to communicate with the SCADA Slave. In this implementation, DNP3-IP acted as a SCADA Master instead of the DNP3 Raw Socket Server. The configuration provided below is specific to DNP3-IP.

- 1. Open the SCADA Master application and click Add a new DNP3 Master.
- 2. From the Channel tab, configure the SCADA Master as per Figure 109.
  - Network Type—To configure a Master or Slave as a UDP only device, Network Type should be set to UDP\_ONLY.
  - Type-This can be configured as UDP\_TCP.
  - DestUDPPort-Port Address of Raw Socket initiator or client.
  - LocalUDPPort-Port Address of the SCADA Master.
  - WinTCPinAddress-MAP-T Address of the Node.
  - WinTCPipPort-TCP Parameter 'WinTCPipPort' will be the local port number on which datagrams will be received.
  - WinTCPmode-To configure a Master or Slave as a UDP-only device, WinTCPmode should be changed to UDP.

| dity DNP3 Master      |                       | Mar Mavenced Settings                      |                     |                | U . |
|-----------------------|-----------------------|--------------------------------------------|---------------------|----------------|-----|
| nnel Session Next Ste | 9                     | 1 2 I III                                  |                     |                |     |
|                       |                       | <ul> <li>Configuration Settings</li> </ul> |                     |                |     |
| hannel Name (nDNP     |                       | Active                                     | True                |                |     |
|                       |                       | ChannelResponseTimeout                     | 10000               |                |     |
| Connection Type       |                       | ConfirmMode                                | NEVER               |                |     |
| C Pullet / TCDID      |                       | ConfirmTimeout                             | 2000                |                |     |
| Senal of IChine       |                       | ConnectDelay                               | 0                   |                |     |
|                       |                       | ForceDisconnected                          | False               |                |     |
| TCP/IP Parameters     |                       | GenderType                                 | MASTER              |                |     |
| N                     | AAP-T Address Of Node | Id United States                           |                     |                |     |
| Host 10.153.10.23     |                       | LinkNetries                                | 3                   |                |     |
|                       |                       | Maxuueuesize                               | 0                   |                |     |
| Port 28000            | ÷                     | Name                                       | HDD ONLY            |                |     |
| ocal IP 172 16 107 1  | 1 2                   | Network i ype                              | ODP_ONET            |                |     |
| Live in 1993          |                       | ByB Hartina                                | 250                 |                |     |
|                       |                       | By Commentation                            | 2048                |                |     |
|                       |                       | ByErameSize                                | 2010                |                |     |
|                       |                       | ByErameTimered                             | 15000               |                |     |
|                       |                       | TyErapmentSize                             | 2048                |                |     |
|                       |                       | TyErameSize                                | 292                 |                |     |
|                       |                       | Tune                                       | LIDP TCP            |                |     |
|                       |                       | UseConnectorThread                         | Tore                |                |     |
|                       |                       | Win232Disabled                             | False               |                |     |
|                       |                       | Y TCP/IP Communications Configure          | ration Settings     |                |     |
|                       |                       | 1 DestUDPPort                              | 28000               |                |     |
|                       | Advanced Settings     | DisconnectUnNewSyn                         | False               |                |     |
| Cannal                | Madik                 | I DualEndPointlePort                       | 20000               |                |     |
| - and                 | mouny                 | InitUnsolUDPPort                           | 20000               |                |     |
|                       |                       | LocalUDPPort                               | 28000               |                |     |
|                       |                       | NetworkRole                                | MASTER              |                |     |
|                       |                       | TCPConnectTimeout                          | 1000                |                |     |
|                       |                       | ValidateUDPAddress                         | True                |                |     |
|                       |                       | WinTCPin4dfreas                            | 10 153 10 23 MAP-T  | Address Of Nod | je  |
|                       |                       | WinTCPipPort                               | 28000               |                |     |
|                       |                       | WinTCPlocallpAddress                       | 172.16.107.11       |                |     |
|                       |                       | WinTCPmode                                 | UDP                 |                |     |
|                       |                       | WinUDPBroadcastAddress                     | 192, 168, 1, 255    |                |     |
|                       |                       | > TCP/IP TLS Communications Cor            | niguration Settings |                |     |
|                       |                       | Name<br>The name of this channel.          |                     |                |     |
|                       |                       |                                            |                     |                |     |

#### Figure 109 SCADA Master Configuration

#### SCADA Slave Configuration

As per the topology, the SCADA Slave resides in the field area. The following configuration is required for the SCADA Slave to communicate with the SCADA Master. In this implementation, we used the SCADA DTMW simulator instead of a real SCADA device.

- 1. Open the SCADA Slave application and click Add a new DNP3 Slave.
- 2. From the Channel tab, configure the SCADA Master as per Figure 110.
- 3. On the SCADA Slave, select the appropriate serial port, baud rate, data bits, stop bits and parity matching of your device configuration.

#### Figure 110 SCADA Slave Configuration

| INFI Oversen Company                                | Diff i Gestation Configuration                 | IN STREET, STREET, STREET, STREET, STREET, STREET, STREET, STREET, STREET, STREET, STREET, STREET, STREET, STRE | Lex.      |
|-----------------------------------------------------|------------------------------------------------|----------------------------------------------------------------------------------------------------|-----------|
| Desce (Lenvel Senior Datase Atarvel Milips Devor    | Dekis Owner Senses Da                          | Interest Multiple Design                                                                                        |           |
| Channel Kante   KERUP                               | TR. 64                                         |                                                                                                    | م.        |
| helippine                                           | Munda                                          | 212                                                                                                    |           |
| ID AL ID Matter ID Monter ID Peer # Sale ID Mexicon | Refracted instant                              | 11080                                                                                                    |           |
| Consertion Type                                     | <ul> <li>B 5-4</li> </ul>                      | Common SenalProperties                                                                                          |           |
| Innat 10 100/07 00 100/07 and 100/                  | - Amother                                      | 9400                                                                                                    | 1         |
| Complete Propriet                                   | FirstCha/Watt                                  | 1                                                                                                    |           |
| Serie Put COM14                                     | NumChallenseletwie                             | etrac A                                                                                                    | 1.10      |
| Baul fair 1023                                      | Nethelits                                      | 875,8                                                                                                    |           |
|                                                     | Number                                         | 975,5                                                                                                    |           |
|                                                     | Perty                                          | NOM:                                                                                                    |           |
|                                                     | RutCTSHole                                     | ENALS                                                                                                    |           |
|                                                     | FortMade                                       | NONE                                                                                                    |           |
|                                                     | Portflame                                      | COM14                                                                                                    |           |
|                                                     | Aunt212Aoute                                   | DISABLE                                                                                                    |           |
|                                                     | Spittern Freeguernity                          | 42                                                                                                    |           |
|                                                     | + 10                                           | CICLIMMON 2NP3 2NP3 CPP Inperton                                                                                |           |
|                                                     | Magnettize                                     | 3048                                                                                                    | 1.1       |
|                                                     | Shandar                                        | 200                                                                                                    | *         |
|                                                     | Serial<br>Specify the properties for (DVP) see | a setal convectors                                                                                              |           |
| ingust DVPL Device Ruther DV Careat                 | Argant DNP3 Device Profile                     |                                                                                                    | OK Centel |

### **SCADA** Operations

The Master and the Slave can communicate via the network. Poll and Control operations are initiated from the Master. Unsolicited Reporting is sent to the Master from the Slave. Figure 111 and Figure 112 show the Poll operation from the SCADA Master. Control and Unsolicited Reporting can also be seen on the Master Analyzer logs.

#### Poll

The Poll operation is performed by the Master. The Master can execute a general Poll in which all the register values are read and sent to the Master. In Figure 111 and Figure 112, we see a general Poll executed on the Master side.

As Figure 111 shows, the Master Analyzer is initially empty.

### Figure 111 Master Analyzer Logs before Poll Operation

| fig Types                        | sign in man ing                                                                                                    | NAME OF COLUMN                                                                                      |                                                                                |  |
|----------------------------------|----------------------------------------------------------------------------------------------------|----------------------------------------------------------------------------------------------------|--------------------------------------------------------------------------------|--|
| U Inex<br>U Treatment<br>U Treat | P == 101 P == Transmit<br>P == tag = 100 P = 100 p = 100 p = 100 | Dataset<br>Name - F Sam - F Data - F Cyclin - F Samony<br>Sam - F Sam - F Sam - F Cyclin - F Samony | . Der Begin<br><sup>™</sup> Pene Treper<br>Andrecking<br>Heufter Some Level II |  |
| Daniel I                         |                                                                                                    |                                                                                                    |                                                                                |  |
| 20 ·                             | Curl                                                                                                    |                                                                                                    |                                                                                |  |
|                                  |                                                                                                    |                                                                                                    |                                                                                |  |

However, when the General Interrogation command is executed, the values of all the registers are displayed on the Master Analyzer shown in Figure 112.

#### Figure 112 Master Analyzer Logs after Poll Operation

| lines.             | 0     | Desine                                                                                                    | Care Dayler                                                                                                    |  |
|--------------------|-------|----------------------------------------------------------------------------------------------------|----------------------------------------------------------------------------------------------------|--|
| Tire Sans<br>Taget | P     | Name V San V See V Set V Seen                                                                                            | C - Rean Dapte<br>Na Auditority<br>Machine (Instance)25 (42)                                                                                                    |  |
| Decision in a      | 5.e.) | Command Wilstow 202014444 *Tonegot                                                                                       | ty Dete Poll - Class 117P                                                                                                    |  |
| 20,000             |       | admpiotegrity seasion t                                                                                                  |                                                                                                    |  |
| No.                |       | 17131110.3151 (+++ a200 - 845                                                                                            | in 1989 Meenge: Clase Data Full                                                                                                    |  |
|                    |       | 1713(111.315) 28                                                                                                    | Opjeit 40(flass Dets), versettum 7, quelifies DelGibli Frintes                                                                                                    |  |
|                    |       | 1713/111-3151 28                                                                                                    | Capers 40(Class Data), verietion 1, qualifier Deltikli Pointe)                                                                                                    |  |
|                    |       | 17+31120-3031 74                                                                                                    | Doyer Colland Detel, versetoon 4, guellfier teleikit Pointer                                                                                                    |  |
|                    |       | 17151110-8081 TA                                                                                                    | Nçarı Grizlana Devej, Verletive 1, geallfler Terrikil Polstel                                                                                                    |  |
|                    |       | 17(3)(11.00)+ a090 Inv                                                                                                   | ern request in queves libre bete bill                                                                                                    |  |
|                    |       | 17131110.325) come a230 Aug<br>17131110.3251 713<br>17131110.3251 61                                                     | lintive Beaded, Read Bequest<br>(1) FIRID (CONS) EBCOR 5<br>0.0 m 01 m 0- 0 He A 4 0 Ho TA, 64                                                                     |  |
|                    |       | 17:31:10.345: almy Tra<br>17:31:10.349:<br>17:31:10.349:                                                                 | napiet Beeder<br>41 FERTI BER 4<br>6 2 5 6 2 5 4 2 5 4 20 11 54 Au (4 16 3c 41 06                                                                                  |  |
|                    |       | 17:51120.5459 ( addy 901<br>17:51:105.5459 (5 addy 100<br>17:51:105.5459 (50<br>17:51:105.5459 (50<br>17:51:105.5459 (60 | ANTY FINAN - THOUNITING D'ANT THIA<br>1780 108/11 PHRINI FINIS DIATAN DATAN MULAN<br>40 4 4 4 4 4 10 10 10 10 10 1<br>10 52 50 52 54 50 53 68 50 54 56 50 10 48 81 |  |
|                    |       | 17151110-3451 <b>818 6000</b> - 10-192.                                                                                  | 18.23.3000 - 128 teakamit 27 botas                                                                                                    |  |
|                    |       | 17+31+10.545+ + #DHF 05<br>17+31+10.545+ 2r                                                                              | #4 19 19 49 40 00 00 47 12 19 49 61 14 16 20 16<br>19 19 19 49 49 10 11 11 11 11 11 11 11 11 11 11 11                                                              |  |
|                    |       | 17131111.204/> #290 08                                                                                                   |                                                                                                    |  |
|                    |       | 1713111112191                                                                                                    | ff + 13 10 34 10 47 60                                                                                                    |  |
|                    |       | 17131111.2041) #DEF 43<br>17131111.2041) #DEF 43                                                                         | uš 10, 40 10, 01, 01, 02 27 56 40 26 00 00 10<br>Na                                                                                                    |  |
|                    |       | 17:11:11:2041> mDNP 01                                                                                                   | or oo 27 50 88 88 58 58 58 88 88 88 88 88 88 88 88                                                                                                    |  |

### Control

The Control operation basically sends the control command from the SCADA Master to the SCADA Slave for the purpose of controlling the operation of end devices. The control command can be executed, and the results can be seen on the analyzer. The value of Control Relay Output is changed and the same is notified to the Master. SCADA Control operation has been validated in the following sequence of steps:

1. The Initial Control Relay Output status would be noted down on SCADA Slave. Figure 113 shows the control relay output status before sending the control command to the Slave.

Figure 113 Slave Register before Control Operation

| Contrast for Herman Adver |                | 12 St C 10 C Tangle Married             | ag harring                                                                                                    |        |          |                                                                                                    |               |       |         |         |          |   |        |    |             |    |                                         |
|---------------------------|----------------|-----------------------------------------|----------------------------------------------------------------------------------------------------|--------|----------|----------------------------------------------------------------------------------------------------|---------------|-------|---------|---------|----------|---|--------|----|-------------|----|-----------------------------------------|
| the base integer based    | Witness        |                                         |                                                                                                    |        |          |                                                                                                    |               |       |         |         |          |   |        |    |             |    | 0                                       |
| 6644,21                   | 09.59          | 21 -                                    |                                                                                                    |        |          |                                                                                                    |               |       |         |         |          |   |        |    |             |    |                                         |
| Bullgard F                | 1 + 1 H ADV    | Children I.                             |                                                                                                    |        |          |                                                                                                    |               |       |         |         |          |   |        |    |             |    | a hatant                                |
| · phaseman                | Trail a little | lands and they i have to prival for the | a later                                                                                                    |        |          |                                                                                                    |               |       |         |         |          |   |        |    |             |    | - I Ditkings                            |
| 1.2.00                    | Name           | T Asian Tapar T                         |                                                                                                    | This   | T Gualty | T Testing 1                                                                                                    | -             |       | -       | Dated 1 | f Senter | ۲ | Sector | τ. | Description | τ. | · · · · · · · · · · · · · · · · · · ·   |
| a Bag uner                | 20,418         | (D) Drowthy BH Hands                    | 16                                                                                                    | 19     | 27484    | and the second second second                                                                                                    | 1779-0        |       | -       | 410     | 100      |   |        |    |             |    |                                         |
|                           | 200.017        | ST Doore in rave                        | 10                                                                                                    | 181    | 27494    | unumer round and                                                                                                    | 1110-0        |       | and the | dear    | 400      |   |        |    |             |    | • · · · · · · · · · · · · · · · · · · · |
| 103                       | 20,40          | Stationers in react.                    | 18                                                                                                    | 18     | 0100     | property report and                                                                                                    | 100.0         |       | -       | dee     | 499      |   |        |    |             |    |                                         |
|                           | 310, 411       | (12 Induite in April                    | 18                                                                                                    | 18     | 2464     | And the residence of the second                                                                                                    | Dime.         |       | 10      | -014    | 104      |   |        |    |             |    | 1 04                                    |
|                           | 240, 816       | US Include the travels                  | 10                                                                                                    | 18     | 1000     | Distance repaired and                                                                                                    | Direct        | 140   | nd .    | -014    | 494      |   |        |    |             |    |                                         |
|                           | 2081,451       | (CD) and the instance                   | 11                                                                                                    | 19     | 10444    | DAUGHT HINGT AND                                                                                                    | 211400        | -4    | 5.P     | -254    | 426      |   |        |    |             |    |                                         |
|                           | 216.432        | US Dates in space                       | 10.00                                                                                                    | 1.00   | 10000    | Deline reaction                                                                                                    | 25100,00      | 14    | 5.P     | 47.0    | 424      |   |        |    |             |    |                                         |
|                           | 244 #11        | (12 Danies Britspan)                    | 35                                                                                                    | 10     | (ree     | District House and                                                                                                    | 1716-0        |       | a.      | 0.00    | 240      |   |        |    |             |    |                                         |
|                           | 2285, 414      | (1) Davides der Typiciti                | 34                                                                                                    | 18.    | (Intern  | Department in the other data                                                                                                    | (Press)       | 1     | 14      | 1048    | 454      |   |        |    |             |    |                                         |
|                           | 201.411        | 20 Tunine Bringum.                      |                                                                                                    | 18     | -0488    | 1000010101100001000                                                                                                    | (Prind)       | 10    | 24      | 1244    | 614      |   |        |    |             |    |                                         |
|                           | 201.450        | (1) Takine be reputs                    | 10                                                                                                    | 18     | 1988     | 1000010101110027.008                                                                                                    | (Presd)       | 14    | 5.0     | 1214    | 014      |   |        |    |             |    | 41                                      |
|                           | 20,411         | (1) Double Bri reputer.                 | IP                                                                                                    | 18     | (Drive   | 2010/07/07 12:00 17:00                                                                                                    | it must       | 1.14  | 1.0     | 1210    | 1216     |   |        |    |             |    |                                         |
|                           | 200, 010       | (1) Taxate bit repairs                  |                                                                                                    | 100    | (Deep    | 24030101011100211004                                                                                                    | Direct        | 1.1   | 2.0     | date    | (216     |   |        |    |             |    |                                         |
|                           | 286.429        | DE Danale de tipute                     |                                                                                                    | D#1    | 10444    | 10000101010001000                                                                                                    | 1000          |       | ÷       | -016    | 104      |   |        |    |             |    |                                         |
|                           | 242.46         | 1750 Benary (Natural Stations)          | 44                                                                                                    | 18.    | 2044     | 240010-000211764                                                                                                    | 101418        |       | 10      | -016    | 1014     |   |        |    |             |    |                                         |
|                           | 101041         | 110 Dames Trained Reven                 |                                                                                                    |        | 1000     | And the second second sec |               |       |         | 1000    | 410      |   |        |    |             |    |                                         |
|                           | 82.42          | [75] Brony Oxfeyt Ballon                | - F                                                                                                    | 18     | ()+848   | CONTRACTOR CONTRACT                                                                                                    | 1794          |       | 10      | 1014    | 1094     |   |        |    |             |    |                                         |
|                           | 82.41          | (10 New) Duty of Balance                | 1                                                                                                    | 28.    | Crew     | JALING TOULT AM                                                                                                    | 27/04         | 14    | 14 C    | 444     | der      |   |        |    |             |    |                                         |
|                           | 80.99          | (10 Bine) (statut Balan                 | 1                                                                                                    | 28.    | 21000    | Distant Product and                                                                                                    | 1000          | 14    | 14      | 0.00    | der      |   |        |    |             |    |                                         |
|                           | 20.41          | (10) Broady Chapter Ratione             | 1                                                                                                    | 18     | 1100     | 340010113627.44                                                                                                    | (mark)        | -6    | -       | 100     | 494      |   |        |    |             |    |                                         |
|                           | 10.44          | (15) Broug Cospet Balton                | 6. F                                                                                                    | 18     | (Deares  | Disperie House and                                                                                                    | 1000          |       | nd .    | -014    | 474      |   |        |    |             |    |                                         |
|                           | 80.41          | (10) Browy Despet Statust               | 6.1                                                                                                    | 14     | 2000     | 2/6/2018 11:06/27 444                                                                                                    | 271600        | - 4   | 5.0     | -254    | 450      |   |        |    |             |    |                                         |
|                           | 10.044         | (10) Howy Coppet Statust                | <li>4.</li>                                                                                                    | 18     | 2444     | 244010101110001444                                                                                                    | 1000          |       | 5.0     | -254    | -050     |   |        |    |             |    |                                         |
|                           | 10.00          | 715 Brony Colput Indust                 | <t< td=""><td>1.4</td><td>1084</td><td>104x10141130x01044</td><td>27404</td><td></td><td>-</td><td>1210</td><td>1014</td><td></td><td></td><td></td><td></td><td></td><td></td></t<> | 1.4    | 1084     | 104x10141130x01044                                                                                                    | 27404         |       | -       | 1210    | 1014     |   |        |    |             |    |                                         |
|                           | 20400          | (10) Benning Philipsel Stational        | < 10                                                                                                    | 1.0    | 1044     | 2010/01/01/01 01:00                                                                                                    | 1000          | - 04  | -       | deat    | 458      |   |        |    |             |    |                                         |
|                           | 85.411         | (10 from Tulant Balant                  | - H                                                                                                    | )#     | 1000     | 04000101100017.000                                                                                                    | (French       |       | 1.0     | 1018    | 104      |   |        |    |             |    |                                         |
|                           | 14.63          | (10) Servey (Salas) Balant              | <10 ····                                                                                                    | )#     | 2184     | 2400010110001040                                                                                                    | (Fried        |       | nd .    | 1214    | 104      |   |        |    |             |    |                                         |
|                           | 30.410         | (10) Newsy Technol Stations             | 6.10                                                                                                    | 18.    | 1100     | 24001911003144                                                                                                    | Direct        |       | 84      | -014    | 494      |   |        |    |             |    |                                         |
|                           | 80.016         | (1) Newsy Christel Stations             | 1.16                                                                                                    | 1#.    | Comp.    | 24/01010110041448                                                                                                    | 1716ud        | - 4   | 10      | 414     | 494      |   |        |    |             |    |                                         |
|                           | 80.415 ···     | (75 Story Delaid States                 | 6.75                                                                                                    | 18     | Dee      | 206/01101126-01444                                                                                                    | 271940        | 14    | 14      | 450     | 4747     |   |        |    |             |    |                                         |
|                           | 80.416         | (12 Root Dated Salar                    | e 16                                                                                                    | 18.    | (Same    | Service management                                                                                                    | 271840        |       | 2.0     | 100     | 494      |   |        |    |             |    |                                         |
|                           | 40.417         | (15) Strong Chilped Stations            | 6.12                                                                                                    | 100    | -Onton   | ARE DRIVEN TO BE AND                                                                                                    | phile.        | - 4   | 2.0     | -254    | 0.00     |   |        |    |             |    |                                         |
|                           | 40.418         | 110 Newsy Colored Status                | n 19                                                                                                    | 18     | 1000     | LINE TO BE TRANSPORT                                                                                                    | <b>Drived</b> |       | 2.0     | -425.0  | 1000     |   |        |    |             |    | 2011 C                                  |
|                           | Test, and      | State Street, Print of Concess          |                                                                                                    | Take . |          | belowers we do to and                                                                                                    | - And Annual  | 1.1.1 | 4.4     | -rail.  | -1405    |   |        |    |             |    | * B                                     |

2. As Figure 114 shows, a control operation is then performed to modify the value of the control relay output register on the SCADA Slave. This operation is performed from the SCADA Master on the SCADA Slave.

| 74 DN        | P3 Commands (mDNP:mDNP) —           | × | 74 CROB Configuration - 🗆 🗙                                                                                                    |
|--------------|-------------------------------------|---|----------------------------------------------------------------------------------------------------|
| Run          | Options Target Add Command          |   |                                                                                                    |
|              | Integrity Data Poll - Class 0123    | - | Name: Control Helay Dubput Block.<br>Target: Use Command Window target selection                                                                                                    |
| 1            | RBE Data Poll - Event Class 123     |   | Description<br>The remote device may support binary output control operations to multiple data<br>points in the same message, but all points are not required to change at the same |
| Ø            | Read Specific DNP3 Data Type        |   | time.                                                                                                    |
|              | Control Relay Output Block          |   | Mode: 150 - Qualifier Code: 16bitindex -                                                                                                    |
|              | Control Relay Output Block          |   | -Control Information<br>Point Number: 1                                                                                                    |
| $\checkmark$ | Analog Output Block                 |   | Control Code: Ion 😩                                                                                                    |
| $\bigcirc$   | Time Synchronization                |   | Feedback Pol Delay before sending 0 \$                                                                                                    |
| $\geq$       | Clear Restart IIN                   |   | Equivalent Tcl command line arguments                                                                                                    |
| <b>%</b>     | Enable/Disable Unsolicited Messages |   | mdnpbincmd session 0 point 1 control Ion                                                                                                    |
| Ę.           | File Read                           |   | Copy to Clipboard                                                                                                    |
| 3            | File White                          |   | 1 Seconds Start Repeat                                                                                                    |
| $\Box$       | File Delete                         |   | Once Close                                                                                                    |

#### Figure 114 Master Control Operation

 After the control operation is issued from the SCADA Master, the control relay output register of the SCADA Slave is noted down. As Figure 115 shows, successful modification of the register value on the SCADA Slave signifies the successful Control operation.

| Figure 115 | Slave Registe | r after Control | Operation |
|------------|---------------|-----------------|-----------|
|------------|---------------|-----------------|-----------|

| Contract of the later of the later    |                 | to the state because the same  |                        |             |                          |            |         |         |          |          |   |             |                                   |
|---------------------------------------|-----------------|--------------------------------|------------------------|-------------|--------------------------|------------|---------|---------|----------|----------|---|-------------|-----------------------------------|
| the lost relate that it               | module 1945     |                                |                        |             |                          |            |         |         |          |          |   |             | 0 4                               |
| B66 16 4.12 * 1                       | 59,1391         | Er                             |                        |             |                          |            |         |         |          |          |   |             |                                   |
| Weitgend = 1                          | · · · · · · · · | 1000                           |                        |             |                          |            |         |         |          |          |   |             | Notest P. R. H.                   |
| · · · · · · · · · · · · · · · · · · · | -               | and the second second          |                        |             |                          |            |         |         |          |          |   |             | · I The balance                   |
|                                       |                 |                                |                        |             |                          |            |         |         |          |          | 1 | a little    |                                   |
| + 1 th                                | and the second  | F Past Spe T                   | · · ·                  | T Guety     | T Towards I along the    | Prest.     | Y Dense | T Danse | Y Seamer | T Setter |   | Description | · Call Control Publicity practice |
| + 210 cm                              | 201.408         | (2) Denite bit Vanto           | 24 -128                | Children    | 202010-01108-01-000      | 27mm       | 010     | 04      | 010      |          |   |             | Class.                            |
|                                       | 201,427         | 20 Downe be vaue               | 27                     | Chaine -    | 2/6/07/01/10/07 AM       | 10mat      | 4010    | 1000    | 4000     |          |   |             | a ge through                      |
| and star                              | 28,418          | 20 Double Bt Nave              | 14 114                 | (Deltre)    | 24,007 (10007 Mil        | (Tread     | 1299    | 010     | 4044     |          |   |             | The same                          |
| ALC: LOUGH                            | 20, 10          | 22 Desire ht favor             | 10.00                  | 1100        | LAURY FURNITIAN          | (Const.    | 4044    | 4014    | 4040     |          |   |             | 1.8.57                            |
|                                       | 28,410          | (1) Dealths & Appen-           | 31                     | 1000        | 100,001011100,01044      | (Const.    | 4044    | 1010    | 4044     |          |   |             |                                   |
|                                       | 201.011         | 22 Trades \$1 Spain            | 101 108                | Cisline .   | Linuted House Advances   | (Const.    | (DMP)   | -Dim-   | -DMP     |          |   |             |                                   |
|                                       | 281+12          | 20 Doniel Bit Sport            | 1M 100                 | Codes       | 24,001411.0031444        | (Const.)   | -1044   | -iDHP   | ADMP-    |          |   |             |                                   |
|                                       | 78, 46          | (2) David III Supplie          | 114 (104)              | (later      | Distance in case of the  | 17 mail    | (Date)  | down.   | (Date)   |          |   |             |                                   |
|                                       | 28,494          | "(1) Coulor MI Haven           | 14 100                 | Contract (  | Displayed of cauch and   | 12464      | dam     | - down  | (Date)   |          |   |             |                                   |
|                                       | 20,40           | In tradie to experi            | 15                     | 20404       | Artistical in solar and  | 12 mail    | 00      | 1010    | 1000     |          |   |             |                                   |
|                                       | 28,49           | 10 Daniel M Haven              | a                      | 2000        | 24cmmi Hostal Me         | diant      | 00      | (Dell   | -(747    |          |   |             |                                   |
|                                       | 286,417         | TEL Danies (M. Sautt           | 127                    | 10000       | SAUST FLORIDAN           | (Crosse)   | 4294    | 40%     | (Dept)   |          |   |             |                                   |
|                                       | 2014            | (1) Danies Int report:         | 10 100                 | Colored     | BACTORN FLORIDA MIL      | (Const.    | 4299    | 1010    | 4DMP     |          |   |             |                                   |
|                                       | 210, 410        | 101 Davide (H. Naver-          | 10 10                  | Orme        | DISTORT FUNCTION         | (Cost)     | 4048    | 1049    | 40%      |          |   |             |                                   |
|                                       | 282.49          | 1942 Brown Taland Balance      | 4 24                   | 1044        | 24,0019 120231 1944      | (Const.    | 4040    | 1010    | 4040     |          |   |             |                                   |
|                                       | (1) (m) (       | And Person Parlament Restored  |                        |             | Second company is not    |            | 1454    | 100     | 100      |          |   |             |                                   |
|                                       | 20147           | (10) Drivey Daland Balance     | 1 108                  | 10444       | 2/0.0719 11:00.07 AM     | (Final)    | 12MP    | 1DHP    | - uDHP   |          |   |             |                                   |
|                                       | 20141           | (18) Brees Taland Statum       | <ol> <li>(1)</li></ol> | 10 million  | Distance Homes And       | (Course)   | (DMP    | (Dist   | (Dur-    |          |   |             |                                   |
|                                       | 20.044          | (11) Broad Taland Statement    | +                      | 12 March 10 | Disality Hole IV AND     | (Contract) | (DMP    | dist.   | (Dist)   |          |   |             |                                   |
|                                       | 80.45           | (10) Dramy Dataset Statuses    | (1 308)                | 1000        | JACTOR COULD AND         | (Projet)   | 404     | 0.0     | 4Dill*   |          |   |             |                                   |
|                                       | 81.45           | 174 Brees Tatent Balance       | 1                      | (Index      | DALEYS IN MUCH AND       | (Frend     | -019    | 010     | -01/P    |          |   |             |                                   |
|                                       | 202.47          | (20) Browy Person Remain       | 1                      | (index      | 24,074110,07.84          | (Frank     | -044    | 104     | 4044     |          |   |             |                                   |
|                                       | 82.46           | (10 hours Dated Street         | 4                      | 1000        | 24,014 11 16,07 844      | (Property) | 1049    | 1014    | 10%      |          |   |             |                                   |
|                                       | 20.49           | (10) Newsy Cadenal Testamore   | (8) OF                 | Cides       | DATES FOR AN             | (Print)    | 4044    | 1040    | dant.    |          |   |             |                                   |
|                                       | 82410           | (14) Browy Datest Balance      | 10 108                 | Chilm       | 24,01101010-07.000       | (Theat     | -019    | -017    | 1010     |          |   |             |                                   |
|                                       | 80.411          | (10) Broats Forbard Dataset    | 11 38                  | 10444       | LIGHT FORTAGE            | (Project   | 4044    | 4014    | -0%      |          |   |             |                                   |
|                                       | 10.412          | (10) Broats Dataset Balance    | C12 (107               | Chillen     | SAUTON CONTRACT          | (Dreed)    | 4044    | 42405   | 4048     |          |   |             |                                   |
|                                       | 201-912         | 1988 Brings Chapter Datum      | 08 09                  | 1000        | 24,0018 https://aki      | (Date)     | 104/P   | 1049    | 4019     |          |   |             |                                   |
|                                       | 207-816         | 1700 Kinaina Chalanat Balances | 14                     | 1144        | LONGOOM TO DELL'AND      | division.  | 1040    | 0.0     | 1010     |          |   |             |                                   |
|                                       | 20.415          | 100 Brany Codput Topone        | 16                     | (Critical   | 2010/01911 (10:07 444    | Pine       | 1048    | 1048    | 040      |          |   |             |                                   |
|                                       | 262.416         | 1918 Broady Chalant Balance    | 16                     | Ordine      | DRUDTH HUMIT AND         | Clines     | 048     | 0.0     | 045      |          |   |             |                                   |
|                                       | 114 (30)        | (10) Brury Dutest Between      | 17 .04                 | Ortice      | Debaterie in labor And   | (Phone     | date    | dour.   | down     |          |   |             |                                   |
|                                       | 00.410          | 110 Brony Colord Balance       | 18                     | Order       | 2/6/07/9 11/18/27 AM     | different. | de      | 00      | 00       |          |   |             |                                   |
|                                       | an arts         | And Association and Processor  | 14. 14                 | Sector 1    | And Andrea Annual States | adding.    | 1.444   | 1000    | date.    |          |   |             | <br>                              |

### **Unsolicited Reporting**

Unsolicited Reporting is initiated by the Slave, which is connected to the DA Gateway. Changes to the value of the Slave register are reported to the SCADA-Master. This notification can be seen on the Master Analyzer. Figure 116 shows the SCADA Master Analyzer before any unsolicited reporting of binary input is in the OFF state.

| Figure | 116 | Master | Analyzer |  |
|--------|-----|--------|----------|--|
|--------|-----|--------|----------|--|

| Data Window - "De          | fault" View           |         |         |        |                                   |        |       |        |                                |             | - 0               | $\times$ |
|----------------------------|-----------------------|---------|---------|--------|-----------------------------------|--------|-------|--------|--------------------------------|-------------|-------------------|----------|
| File Options Vie           | w                     |         |         |        |                                   |        |       |        |                                |             |                   |          |
| 🗄 🙀 Test Harriess          |                       | Channel | Session | Sector | Type                              | Number | Value | Rage   | Time Updated                   | Description | Protocol Specific | e        |
| <li>i) V mDNP</li>         |                       | mDNP    | mDNP    | N/A    | [1] Brnary Inputs                 | 0      | Off   | Online | 06Feb1912:27:10.051 (reported) |             |                   |          |
|                            |                       | mDNP    | mONP    | N/A    | [1] Binary Inputs                 | 1      | Off   | Online | 06Feb1912:26:00.139 (assumed)  |             |                   |          |
|                            |                       | mDNP    | mDNP    | N/A    | [1] Binary Inputs                 | 2      | Off   | Online | 06Feb1912:26:00.139 (assumed)  |             |                   |          |
|                            |                       | mDNP    | mONP    | N/A    | [1] Binary Inputs                 | 3      | Off   | Online | 06Feb19 12:26:00.139 (assumed) |             |                   |          |
|                            |                       | mDNP    | mDNP    | N/A    | <ol> <li>Binary Inputs</li> </ol> | 4      | Off   | Online | 06Feb1912:26:00.139 (assumed)  |             |                   |          |
|                            |                       | mDNP    | mONP    | N/A    | [1] Binary Inputs                 | 5      | Off   | Online | 06Feb19 12:26:00.139 (assumed) |             |                   |          |
|                            |                       | m DNP   | mDNP    | N/A    | [1] Binary Inputs                 | 6      | Off   | Online | 06Feb1912:26:00.139 (assumed)  |             |                   |          |
|                            |                       | mDNP    | mONP    | N/A    | [1] Binary Inputs                 | 7      | Off   | Online | 06Feb1912:26:00.139 (assumed)  |             |                   |          |
|                            |                       | mDNP    | mDNP    | N/A    | <ol> <li>Binary Inputs</li> </ol> | 8      | Off   | Online | 06Feb1912:26:00.139 (assumed)  |             |                   |          |
|                            |                       | mDNP    | mDNP    | N/A    | <ol> <li>Binary Inputs</li> </ol> | 9      | Off   | Online | 06Feb1912:26:00.139 (assumed)  |             |                   |          |
|                            |                       | mDNP    | mDNP    | N/A    | <ol> <li>Binary Inputs</li> </ol> | 10     | Off   | Online | 06Feb1912:26:00.139 (assumed)  |             |                   |          |
|                            |                       | mDNP    | mDNP    | N/A    | <ol> <li>Binary Inputs</li> </ol> | 11     | Off   | Online | 06Feb1912:26:00.139 (assumed)  |             |                   |          |
| Tax I am I am an           | 1                     | mDNP    | mDNP    | N/A    | <ol> <li>Binary Inputs</li> </ol> | 12     | Off   | Online | 06Feb1912:26:00.139 (assumed)  |             |                   |          |
| 🛯 🔁 🖾 Modiły               |                       | mDNP    | mDNP    | N/A    | <ol> <li>Binary Inputs</li> </ol> | 13     | Off   | Online | 06Feb1912:26:00.139 (assumed)  |             |                   |          |
| Configuration Catio        | -                     | mDNP    | mDNP    | N/A    | <ol> <li>Binary Inputs</li> </ol> | 14     | Off   | Online | 06Feb1912:25:00.139 (assumed)  |             |                   |          |
| Configuration Settin       | <b>6</b>              | mDNP    | mONP    | N/A    | <ol> <li>Binary Inputs</li> </ol> | 15     | Off   | Online | 06Feb1912:26:00.139 (assumed)  |             |                   |          |
| Description                |                       | mDNP    | mDNP    | N/A    | <ol> <li>Binary Inputs</li> </ol> | 16     | Off   | Online | 06Feb1912:25:00.139 (assumed)  |             |                   |          |
| PointNumber                | 0                     | mDNP    | mONP    | N/A    | <ol> <li>Binary Inputs</li> </ol> | 17     | Off   | Online | 06Feb1912:26:00.139 (assumed)  |             |                   |          |
| PointType                  | 1                     | mDNP    | mDNP    | N/A    | <ol> <li>Binary Inputs</li> </ol> | 18     | Off   | Online | 06Feb1912:26:00.139 (assumed)  |             |                   |          |
| PointTypeName              | Binary Inputs         | mDNP    | mONP    | N/A    | <ol> <li>Binary Inputs</li> </ol> | 19     | Off   | Online | 06Feb1912:26:00.139 (assumed)  |             |                   |          |
| Misc                       |                       | mDNP    | mDNP    | N/A    | <ol> <li>Binary Inputs</li> </ol> | 20     | Off   | Online | 06Feb1912:25:00.139 (assumed)  |             |                   |          |
| Flace                      | 1                     | mDNP    | mONP    | N/A    | <ol> <li>Binary Inputs</li> </ol> | 21     | Off   | Online | 06Feb19 12:26:00.139 (assumed) |             |                   |          |
| ReintTime                  | 005-b 10 12-27-10 061 | mDNP    | mDNP    | N/A    | <ol> <li>Binary Inputs</li> </ol> | 22     | Off   | Online | 06Feb1912:26:00.139 (assumed)  |             |                   |          |
| Point lime                 | 00P60131227.10.001    | mDNP    | mONP    | N/A    | <ol> <li>Binary Inputs</li> </ol> | 23     | Off   | Online | 06Feb19 12:26:00.139 (assumed) |             |                   |          |
| Quality                    | Unine                 | mDNP    | mDNP    | N/A    | <ol> <li>Binary Inputs</li> </ol> | 24     | Off   | Online | 06Feb1912:26:00.139 (assumed)  |             |                   |          |
| Value                      | False                 | mDNP    | mONP    | N/A    | <ol> <li>Binary Inputs</li> </ol> | 25     | Off   | Online | 06Feb19 12:26:00.139 (assumed) |             |                   |          |
|                            |                       | mDNP    | mDNP    | N/A    | <ol> <li>Binary Inputs</li> </ol> | 26     | Off   | Online | 06Feb1912:26:00.139 (assumed)  |             |                   |          |
|                            |                       | mDNP    | mONP    | N/A    | [1] Binary Inputs                 | 27     | Off   | Online | 06Feb1912:26:00.139 (assumed)  |             |                   |          |
| les cristice               |                       | mDNP    | mDNP    | N/A    | [1] Binary Inputs                 | 28     | Off   | Online | 06Feb1912:26:00.139 (assumed)  |             |                   |          |
| textual description of the | in an int             | mDNP    | mONP    | N/A    | <ol> <li>Binary Inputs</li> </ol> | 29     | Off   | Online | 06Feb1912:26:00.139 (assumed)  |             |                   |          |
| sextual description of a   | is point              | mDNP    | mDNP    | N/A    | <ol> <li>Binary Inputs</li> </ol> | 30     | Off   | Online | 06Feb1912:26:00.139 (assumed)  |             |                   |          |

1. Figure 117 shows that the binary input of the Slave is going to change. Initially, the value of binary input is OFF.

#### Figure 117 Slave Registers

|     |          | t and t                                                                                                    |      |          |                       |                         |          |           |                      |                        |           |   |             |   | a defende a   |
|-----|----------|----------------------------------------------------------------------------------------------------|------|----------|-----------------------|-------------------------|----------|-----------|----------------------|------------------------|-----------|---|-------------|---|---------------|
|     |          | and has direct on                                                                                                    |      |          |                       |                         |          |           |                      |                        |           |   |             |   | · IN the head |
|     | 1        | T burnham                                                                                                    |      | al later | T. Daller             | 7 1-                    |          | T. Sector | 7 Ores 1             |                        | T. Sector |   | Description |   |               |
|     |          | The Real Property lies of the lease of the lease of the l |      |          | and the second second | No. of Concession, Name |          |           | The statement of the | and plant in the local |           | - |             |   |               |
| N.  | 2.41     | THE BOLLEN MALLER                                                                                                    |      | 124      | Contra .              | 240,0000 102401 194     | Inches   | 04        | 1040                 | 016                    |           |   |             | - | A D DOMESTIC  |
|     | 10.0     | TT Shee Make                                                                                                    |      | - 100    | (mine                 | Discours showing mar    | (Thinks  | 04        | 000                  | 0.0                    |           |   |             |   |               |
| 100 | 20.42    | TO Brune Insure                                                                                                    | 3    | 08       | Coline 1              | DAOTH LODALT PM         | 2744     | cie       | 010                  | 440                    |           |   |             |   | Lon           |
|     | 22.44    | TO Briats Insuits                                                                                                    | 4    | 08       | Ontere                | pages topatop           | 2044     | 04        | 0.0                  | 000                    |           |   |             |   |               |
|     | 21.45    | 111 Brian Mercele                                                                                                    |      | 108      | Dates                 | 216/0219 12/24/31 PM    | STREET   | 104       | 610                  | de                     |           |   |             |   |               |
|     | 31.40    | 101. Briaria Messala                                                                                                    |      | 100      | (Driftree             | 2012/0119 10:24:21-PM   | (Clinest | 1010      | iche                 | 0.0                    |           |   |             |   |               |
|     | 10.47    | 11 Brief Insult                                                                                                    |      | 128      | Chilme                | 200301012220011254      | 0744     | OF        | CNP -                | 09                     |           |   |             |   |               |
|     | 21.42    | IT Brury Heads                                                                                                    |      | 108      | Colorer .             | 28/01910/228311998      | 2744     | 100       | 614                  | 04                     |           |   |             |   |               |
|     | 21.07    | TO BRAN HAVE                                                                                                    |      | tim.     | United                | 2/6/2015 12/26/31 PM    | 2719-03  | 1000      | 1010                 | 674                    |           |   |             |   |               |
|     | 31.410   | 273 Breary Inputs                                                                                                    |      | 108      | Chaire .              | Second Logest PM        | 2744     | 124       | 100                  | 424                    |           |   |             |   |               |
|     | 22 411   | 21 Brian Input                                                                                                    | -10  | 07       | Outree                | DRUDIN UDKIT PM         | 074m     | 674       | 124                  | 614                    |           |   |             |   |               |
|     | 10.412   | 215 Brians Imputer                                                                                                    | 10   | 100      | Dates                 | DRIVER LOAD MAN         | 504at    | 1294      | 674                  | 124                    |           |   |             |   |               |
|     | 10.412   | 25 Brees Import                                                                                                    | 10   | 109      | Dates                 | 24000 UDBJUM            | 1271404  | 1294      | chir .               | 100                    |           |   |             |   |               |
|     | 20-910   | CTL Briefs Inputty                                                                                                    | 14   | 108      | COMM .                | 24/0719 102421-294      | 277 Mart | 0.00      | 1010                 | 404                    |           |   |             |   |               |
|     | 20.410   | 11 Bruy Input                                                                                                    | +    | 100      | Crow                  | Deligina submittee      | (Plant   | 1294      | 1010                 | 100                    |           |   |             |   |               |
|     | 20.015   | . (20 Briefs Hands                                                                                                    | 10   | 107      | Done                  | 2010/07/11/2017 (19)    | 277.944  | 1049      | 010                  | 634                    |           |   |             |   |               |
|     | 31.011   | 20 Bries Innote                                                                                                    |      | 108      | Dillet                | DAGETS GURSTIM          | 2044     | 4014      | 1014                 | 474                    |           |   |             |   |               |
|     | 21.412   | 10 Bridge March                                                                                                    | 18   | 100      | Colleg-               | 24/071112/431244        | 2044     | 101       | 1014                 | 494                    |           |   |             |   |               |
|     | 21410    | (1) Bries Make                                                                                                    | 11   | 108      | Colory .              | 20,0019102621794        | 27544    | 1294      | 4240                 | 634                    |           |   |             |   |               |
|     | 21.422   | 21) Brian Hants                                                                                                    |      | 100      | Conne                 | 24/0119102431-956       | 10.644   | 014       | 634                  | 400                    |           |   |             |   |               |
|     | 34.427   | 10 Broat Insula                                                                                                    | 11   | 100      | 0.0ve                 | 14/0019 1/pad1 He       | 2744     | 1010      | 4099                 | 499                    |           |   |             |   |               |
|     | 34.400   | (1) Bruey report                                                                                                    | - 10 | 100      | 1000                  | 28/00191/2431198        | 274,4    | 100       | 4010                 | 499                    |           |   |             |   |               |
|     | 31.4(1)  | (1) Brianis Hispotte                                                                                                    | 18   | 100      | Ditte                 | 24/0019103431364        | 27444    | 1294      | 1014                 | 1254                   |           |   |             |   |               |
|     | 31.430   | (1) Anny Naver                                                                                                    | 34   | 108      | Distance              | 2010010102431744        | (These   | 12547     | 1014                 | 104                    |           |   |             |   |               |
|     | 10.423   | 21 Bruth Marrie                                                                                                    | 18   | 104 -    | Crime                 | 24/0019102431764        | 279.64   | 09        | CHP                  | CHP .                  |           |   |             |   |               |
|     | 34.420   | TO Brues Marvin                                                                                                    | - 14 | 10       | Dotes                 | (A/27151(3431 PM        | 224.0    | 04        | 1010                 | 099                    |           |   |             |   |               |
|     | 1.422    | 11 Breas House                                                                                                    | 10   | 10       | 1000                  | 14/0119 132431 PM       | 27944    | 104       | 1014                 | 404                    |           |   |             |   |               |
|     | 0.412    | (1) Brokis Marcin                                                                                                    |      | 10       | 1000 m                | LACENE LILLESE PM       | 2044     | 174       | 1014                 | 04                     |           |   |             |   |               |
|     | P-4/0    | The second second                                                                                                    | 24   | -14      | Trans.                | 04/079 122431 PM        | 1044     | 09        | -010                 | 434                    |           |   |             |   |               |
|     | 20.400   | 11 Brief Teach                                                                                                    |      | 108      | 100mg                 | 29/014 737431 (44       | 2744     | 674       | 010                  | ch4                    |           |   |             |   |               |
|     | AL 401   | (Chines Needs                                                                                                    | 34.  | 100      | Date                  | 24/2010 102421-294      | 27444    | 104       | 014                  | 49.0                   |           |   |             |   |               |
|     | 80 M [2] | 11 Briery Valette                                                                                                    | - 14 | .08      | Date                  | 28/0119102831294        | 2744     | 404       | 1044                 | 104                    |           |   |             |   |               |
|     | 30.431   | 101 Broats Materia                                                                                                    | 1.04 | 100      | Dalara                | 2012010 102421 064      | 200 dead | 1000      | 1040                 | 200                    |           |   |             |   |               |

2. Figure 118 shows that the binary input of the Slave is changed from OFF to ON.

|          | - C                  | (NATE:                    |      |       |                    |                         |                                                                                                    |        |                   |                  |                                                                                                    |               | 2 Names                                                                                                    |
|----------|----------------------|---------------------------|------|-------|--------------------|-------------------------|----------------------------------------------------------------------------------------------------|--------|-------------------|------------------|----------------------------------------------------------------------------------------------------|---------------|----------------------------------------------------------------------------------------------------|
| 1 Annual | in the second second | al ship of the lot spinst |      |       |                    |                         |                                                                                                    |        |                   |                  |                                                                                                    |               | · IB Ind Indent                                                                                                    |
|          |                      | Participant Taxan         |      |       | T Date             | 7 Terrar 7              | -                                                                                                    | T Date | T. Count          | 7 5 7            | Law T                                                                                                    | Description . |                                                                                                    |
| 100      |                      | and the second second     |      | 1.1   | Contraction of the | the second second       |                                                                                                    | 10000  | and sector sector |                  | of the local division in which the local division in the local division in the local div |               |                                                                                                    |
| 0.41     |                      | Ultrary Name              | 18.  | 24    | (Inline)           | 2012/01010 12/20/27 704 | (Const.)                                                                                                    | 674    | 624               | 4294             | 1                                                                                                    |               | <br>A C Include                                                                                                    |
| 8.42     |                      | Things insure /-          | 1    | 29    | Trees              | 29,0010 122821-04       | all state                                                                                                    | 4249   | 1000              | 424              |                                                                                                    |               | And Date Street                                                                                                    |
| 8.43     |                      | Chruty Issue              | - 4  | 08    | Ordere             | 24,0014103431164        | 22 March                                                                                                    | 200    | dag.              | 0.0              |                                                                                                    |               | <br>2 44                                                                                                    |
| 22.94    |                      | Chown marks               |      | 08    | Critere.           | 24/0819 12/24/11/94     | 10 mod                                                                                                    | 400    | 0.00              | 010              |                                                                                                    |               |                                                                                                    |
| 21.93    |                      | Chrony reports            | ÷.   | 28    | Delet              | 2/6/1016102401/964      | 17mm                                                                                                    | -0147  | - 624             | 100              |                                                                                                    |               |                                                                                                    |
| 31.45    |                      | Chively Installe          |      | 28    | Chine              | 216/001810240211964     | 12 month                                                                                                    | 1000   | 109               | 1000             |                                                                                                    |               |                                                                                                    |
| 30.47    | 1.0                  | Chrwy ments               | . F. | -104  | Orlew              | 2/6/2019 12/24/21 /94   | . IT is a                                                                                                    | -679*  | -674              | -674             |                                                                                                    |               |                                                                                                    |
| 21-12    |                      | Devely inputs .           |      | 104.1 | Chieve             | 28-2818 1224 (1994      | of the state of the state of th | 674    | 474               | 474              |                                                                                                    |               |                                                                                                    |
| 10.07    |                      | Shree insuls              | . 9  | OF .  | Orlea              | 5/6/2014 12:34:31 PM    | (David                                                                                                    | 014    | (Chr)             | 674 <sup>4</sup> |                                                                                                    |               |                                                                                                    |
| 8.410    |                      | they would                | 10   | 04    | Conteres           | Wenterph upped the      | The                                                                                                    | 014    | 014               | -04              |                                                                                                    |               |                                                                                                    |
| 10.411   | - 1                  | Citrary Isolation         | - 11 | 08    | Orive              | 3/4/2014 122431-994     | cone.                                                                                                    | 1000   | 1010              | 424              |                                                                                                    |               |                                                                                                    |
| 20 410   |                      | C Brives Impoli           | 14   | 08    | Ordina             | 2/0/2018 12:2421 994    | Office .                                                                                                    | 1000   | 1016              | 510              |                                                                                                    |               |                                                                                                    |
| 20.415   |                      | C Brown Haplets           | 10   | 08    | Orlean             | 10/011103431064         | (Creat                                                                                                    |        | 474               | 4249             |                                                                                                    |               |                                                                                                    |
| 30.816   |                      | diver rent                | 18   | .28   | 124848             | 28/2010/22431/996       | UPrior.                                                                                                    | 674    | - 574             | -04              |                                                                                                    |               |                                                                                                    |
| 30.413   |                      | C Browy Hypott            | 15   | 04    | O-fee              | 10020310123431394       | (Dist.)                                                                                                    | 4294   | 474               | 424              |                                                                                                    |               |                                                                                                    |
| 21.415   |                      | Children Installe         | - 16 | -24   | Orders             | 28/2010 121401104       | (Date)                                                                                                    | 1014   | 494               | 434              |                                                                                                    |               |                                                                                                    |
| 8.417    |                      | Spend and                 | ;#t  | 24    | 13-dee             | DAMES FOR STREET, PAR   | 227464                                                                                                    | 1210   | 1239              | 12147            |                                                                                                    |               |                                                                                                    |
| 80.410   |                      | Chevro enviro             | 18   | 24    | 1100 m             | 242211122431744         | (Press)                                                                                                    | 04     | 04                | 424              |                                                                                                    |               |                                                                                                    |
| 2. *11   |                      | Chroniy Installe          | 18   | 104   | Orient             | 24,0010122401-044       | 27964                                                                                                    | -014   | 434               | 404              |                                                                                                    |               |                                                                                                    |
| 31.411   |                      | Christin Industry         | - 10 | 20    | Chine              | 260010122401791         | 27%ed                                                                                                    | -0747  | 474               | 474              |                                                                                                    |               |                                                                                                    |
| (0 A)    |                      | Clanks Ment               | 11   | 14    | (blive             | 24/2014 (224)1 PM       | 27mm                                                                                                    | 404    | 404               | 4249             |                                                                                                    |               |                                                                                                    |
| 21.411   | 10                   | C Brung Halurb            | 11   | 28.   | (later             | 24/001012/01/PM         | 22404                                                                                                    | 0.00   | 010               | 010              |                                                                                                    |               |                                                                                                    |
| 31401    |                      | Chines Melvill            | -11  |       | 10.000             | 24/1014 12/4/1/M        | CODE:                                                                                                    | 424    | -04               | -0#              |                                                                                                    |               |                                                                                                    |
| 0.410    |                      | Chorej Inputo             | -14  | 104   | 1949               | 24/1014 (32431-96/      | Titles.                                                                                                    | 424    | 439               | 434              |                                                                                                    |               |                                                                                                    |
| 0.43     |                      | (Bowy Agent)              | 15   | -04   | () data            | 28,001110,0401104       | 127 Mark                                                                                                    | 1000   | 14240             | 1010             |                                                                                                    |               |                                                                                                    |
| 20.428   |                      | Citizen Inputi            | 14   | 0.0   | (interest          | 2952014122421994        | 27 mod                                                                                                    |        | -010              | 4049             |                                                                                                    |               |                                                                                                    |
| 20.427   |                      | (Presidente               | - P  | -08   | ()-bra             | 24/2014 1224 (1994      | 22464                                                                                                    | 174    | 1094              | 1000             |                                                                                                    |               |                                                                                                    |
| 89-403   |                      | Chevela Indexe            |      | -100  | 10494              | 54/10141134011M         | 127464                                                                                                    | 1294   | 424               | 424              |                                                                                                    |               |                                                                                                    |
| 30.628   |                      | Chinese Insurts           | 34   | 24    | 0.0+0              | 34,0014 (1343) /94      | . IT had                                                                                                    | -634   | -624              | -014             |                                                                                                    |               |                                                                                                    |
| 20.000   |                      | Chives have               | 199  | 24    | Other              | 34,00111340176          | 1044                                                                                                    | -014   | -034              | -674             |                                                                                                    |               |                                                                                                    |
| 20.401   | - 1                  | Divers Insult             | 181  | 19    | (346+8             | 28.0014122631796        | These                                                                                                    | -014   | -074              | -674             |                                                                                                    |               |                                                                                                    |
| 21.411   |                      | Divest Insult             |      | 24    | ()-0+0             | 25.01111201794          | The                                                                                                    | 014    | -074              | -074             |                                                                                                    |               |                                                                                                    |
| 91.431   |                      | C Brudy Inquite           |      | -08   | Online             | 24,0014 (2243) (%)      | 27464                                                                                                    | -CNP   | 1099              | 1094             |                                                                                                    |               | <br>and the second second sec |

Figure 118 Change in Slave Register Value

3. Figure 119 show the Unsolicited Reporting on the analyzer. The value of Binary Inputs is changed and the same is reported to the Master.

| Filmen<br>Filmen<br>Filmen<br>Filmen<br>Filmen | P so the<br>P so the<br>P so the | 2 -Saure<br>F -Saure<br>F Special | States<br>States & Same & Loss & Coll<br>Data & Same & Loss & Coll        | i V Secola<br>V Secola                 | Clerite<br>1" Anne<br>Antice<br>Bachari | ante<br>Complem<br>direg                                     |                                                                                                    |                   |                   |                                                            |                                                                                                    |   |                  |                                                                                                    |  |
|------------------------------------------------|----------------------------------|-----------------------------------|---------------------------------------------------------------------------|----------------------------------------|-----------------------------------------|--------------------------------------------------------------|----------------------------------------------------------------------------------------------------|-------------------|-------------------|------------------------------------------------------------|----------------------------------------------------------------------------------------------------|---|------------------|----------------------------------------------------------------------------------------------------|--|
| Decision for<br>Decision of the                | -<br>                            |                                   | (1011110.1001> x000<br>1011110.1001> x000                                 | 00 2<br>1014                           | 1 21 30 6                               | - Decid                                                      | ut «)<br>diamet land tala                                                                                                    | 2                 |                   |                                                            |                                                                                                    |   |                  |                                                                                                    |  |
| 200-0                                          | w                                | S bertier                         | and Total Van                                                             |                                        |                                         | . Therefore                                                  | and a second second                                                                                                    |                   | 240               |                                                            |                                                                                                    | _ |                  | ×                                                                                                    |  |
|                                                |                                  | In Spin                           | ni inni                                                                   |                                        |                                         |                                                              |                                                                                                    |                   |                   |                                                            |                                                                                                    |   |                  | and the second second sec |  |
|                                                |                                  | Di 11 U                           |                                                                           | 22222222222222222222222222222222222222 |                                         | 3mlpr<br>5.5<br>5.5<br>5.5<br>5.5<br>5.5<br>5.5<br>5.5<br>5. | Top:         Strate         Factor         Strate         Strate <td></td> <td></td> <td>Pag<br/>344<br/>344<br/>344<br/>344<br/>344<br/>344<br/>344<br/>34</td> <td>1 The Expert<br/>1 The Expert<br/>1 For 1 2 2 3 - 1 2 1 second of<br/>1 For 1 2 2 3 - 1 2 1 second of<br/>1 For 1 2 2 3 - 1 2 1 second of<br/>1 For 1 2 2 3 - 1 2 1 second of<br/>1 For 1 2 2 3 - 1 2 1 second of<br/>1 For 1 2 2 3 - 2 1 1 second of<br/>1 For 1 2 2 3 - 2 1 1 second of<br/>1 For 1 2 2 3 - 2 1 1 second of<br/>1 For 1 2 2 3 - 2 1 1 second of<br/>1 For 1 2 2 3 - 2 1 1 second of<br/>1 For 1 2 2 3 - 2 1 1 second of<br/>1 For 1 2 2 3 - 2 1 1 second of<br/>1 For 1 2 2 3 - 2 1 1 second of<br/>1 For 1 2 2 3 - 2 1 1 second of<br/>1 For 1 2 2 3 - 2 1 1 second of<br/>1 For 1 2 3 - 2 1 1 second of<br/>1 For 1 2 3 - 2 1 1 second of<br/>1 For 1 2 3 - 2 1 1 second of<br/>1 For 1 2 3 - 2 1 1 second of<br/>1 For 1 2 3 - 2 1 1 second of<br/>1 For 1 2 3 - 2 1 1 second of<br/>1 For 1 2 3 - 2 1 1 second of<br/>1 For 1 - 2 1 1 second of<br/>1 For 1 - 2 1 second of<br/>1 For 1 - 2 1 second of<br/>1 For 1 - 2 1 second of<br/>1 For 1 - 2 1 second of<br/>1 For 1 - 2 1 second of<br/>1 For 1 - 2 1 second of<br/>1 For 1 - 2 1 second of<br/>1 For 1 - 2 1 second of<br/>1 For 1 - 2 1 second of<br/>1 For 1 - 2 1 second of<br/>1 For 1 - 2 1 second of<br/>1 For</td> <td></td> <td>Principal Sector</td> <td></td> <td></td> |                   |                   | Pag<br>344<br>344<br>344<br>344<br>344<br>344<br>344<br>34 | 1 The Expert<br>1 The Expert<br>1 For 1 2 2 3 - 1 2 1 second of<br>1 For 1 2 2 3 - 1 2 1 second of<br>1 For 1 2 2 3 - 1 2 1 second of<br>1 For 1 2 2 3 - 1 2 1 second of<br>1 For 1 2 2 3 - 1 2 1 second of<br>1 For 1 2 2 3 - 2 1 1 second of<br>1 For 1 2 2 3 - 2 1 1 second of<br>1 For 1 2 2 3 - 2 1 1 second of<br>1 For 1 2 2 3 - 2 1 1 second of<br>1 For 1 2 2 3 - 2 1 1 second of<br>1 For 1 2 2 3 - 2 1 1 second of<br>1 For 1 2 2 3 - 2 1 1 second of<br>1 For 1 2 2 3 - 2 1 1 second of<br>1 For 1 2 2 3 - 2 1 1 second of<br>1 For 1 2 2 3 - 2 1 1 second of<br>1 For 1 2 3 - 2 1 1 second of<br>1 For 1 2 3 - 2 1 1 second of<br>1 For 1 2 3 - 2 1 1 second of<br>1 For 1 2 3 - 2 1 1 second of<br>1 For 1 2 3 - 2 1 1 second of<br>1 For 1 2 3 - 2 1 1 second of<br>1 For 1 2 3 - 2 1 1 second of<br>1 For 1 - 2 1 1 second of<br>1 For 1 - 2 1 second of<br>1 For 1 - 2 1 second of<br>1 For 1 - 2 1 second of<br>1 For 1 - 2 1 second of<br>1 For 1 - 2 1 second of<br>1 For 1 - 2 1 second of<br>1 For 1 - 2 1 second of<br>1 For 1 - 2 1 second of<br>1 For 1 - 2 1 second of<br>1 For 1 - 2 1 second of<br>1 For 1 - 2 1 second of<br>1 For                                                                                                    |   | Principal Sector |                                                                                                    |  |
|                                                |                                  |                                   | n B<br>ann Bann taolt<br>Dana (100 m)<br>Dana<br>Dana (100 part)          | 1221222222222222                       | 222222222222                            | 12.2<br>52.5<br>52.5<br>52.5<br>52.5<br>52.5<br>52.5<br>52.5 | Brown Works           Brown Works                                                                                                    | o esta concerta a | 00000000000000000 |                                                            | $\begin{array}{c} {\rm High} (k \in \mathbb{C} \times \mathbb{C} \times $ |   |                  |                                                                                                    |  |
|                                                |                                  |                                   | 10111110-1001 - 000 adam<br>10111110-2001 - 000 adam<br>10111110-2001 - 0 | - 19-254.0                             |                                         | - 199                                                        | tratamit (8 kyra<br>10 ba 60 60 62 0                                                                                                    |                   |                   |                                                            |                                                                                                    |   |                  |                                                                                                    |  |

## SCADA Communication with Serial-based SCADA using Raw Socket TCP

### IR510 Mesh Node Raw Socket TCP Client Configuration

As per the topology, the SCADA Master resides in the Control Center. Three step configurations on FND???

- 1. Creating the serial profile.
- 2. Linking the serial profile to the configuration template.
- 3. Pushing the configuration to the device.

The following serial configuration profile requires a mesh node to communicate with the SCADA Master.

- Peer IP Address–SCADA Master IP Address.
- Peer Port–SCADA Master Port Address, where SCADA Master is listening.
- Local Port-This Port signifies the Raw Socket initiator port number. In this case, the IR510 node is the Raw Socket initiator.
- Packet Length & Packet Timer–Any integer value.
- Special Character-You can specify a character that will trigger the IR510 to packetize the data accumulated in its buffer and send it to the Raw Socket peer. When the special character (for example, a CR/LF) is received, the IR510 packetizes the accumulated data and sends it to the Raw Socket peer.

#### Figure 120 IR510 Mesh Node Raw Socket Configuration

| cisco FIELD NETWO                                                                                                    | REDIRECTOR               |                             |                         |                |                               |               |                                         | (DRADIBHE            | DEVICES          | OPERATIONS -          | CONFID - ADMIN-              |
|----------------------------------------------------------------------------------------------------|--------------------------|-----------------------------|-------------------------|----------------|-------------------------------|---------------|-----------------------------------------|----------------------|------------------|-----------------------|------------------------------|
| ONITIO > DEVICE CONF                                                                                                    | FIGURATION               |                             |                         |                |                               |               |                                         |                      |                  |                       |                              |
| Aning Devices to Group                                                                                                    | Charge Device Properties | Re= Souket                  | TCP Clust               |                |                               |               |                                         |                      |                  |                       |                              |
| Groups                                                                                                    | Config Profiles          | - Saval Interface           | Settings                |                |                               |               |                                         |                      |                  |                       |                              |
| Configuration Profiles                                                                                                    |                          | Fort attnity                | · DA Gal                | www. O IOs No  | te.                           | Port a settor | therty is only app<br>go will not be up | acalle la gale<br>ed | ways with IOx No | de Villen setts lOx s | ifferity, the following port |
| ENDPOINT                                                                                                    |                          | Mettia Type                 | 83252                   |                | <ul> <li>Baudirate</li> </ul> | 8620          |                                         | (ii)                 |                  |                       |                              |
| · FUR PROFILE                                                                                                    |                          | D ma Bits                   | 8                       |                | *                             |               |                                         |                      |                  |                       |                              |
| <ul> <li>A second second s</li></ul> |                          | Parity                      | Note                    |                | + Stop Bit                    | 1             |                                         | *                    |                  |                       |                              |
| # DECP PROFILE                                                                                                    |                          | Flow Control                | lions                   |                | *                             |               |                                         |                      |                  |                       |                              |
| <ul> <li>MANUT PROFILE</li> </ul>                                                                                                    |                          | DOCP Marking                | Fpor mail               |                | 5                             |               |                                         |                      |                  |                       |                              |
| <ul> <li>DHOP DUBNT PHOP</li> </ul>                                                                                                    | 1,3)                     | Rev Doubsil Sea             |                         |                |                               |               |                                         |                      |                  |                       |                              |
| <ul> <li>NOH PROFILE.</li> </ul>                                                                                                    |                          | TCP Idle Time<br>Outlaiece) | Canned Time<br>Subtress | Peer P Address | Peer Put                      | Local Peri    | Pactel<br>Lengthchites)                 | Packat<br>Timer(ms)  | Special Cr       | ure-two(0.215)        | Connection<br>Type           |
| <ul> <li>DHOP SERVER PRO</li> </ul>                                                                                                    | FN.E.                    | 1000                        | 12                      | 172.16.107.11  | 28099                         | 280.00        | 512                                     | 500                  | 48               |                       | TCP Client                   |
| · BERLAL PROPERTY                                                                                                    |                          |                             |                         |                |                               |               |                                         |                      | -                |                       |                              |
| Ba bigraten derten                                                                                                    | 4                        |                             |                         |                |                               |               |                                         |                      |                  |                       |                              |
| By Raw Second 120                                                                                                    | P.                       |                             |                         |                |                               |               |                                         |                      |                  |                       |                              |
| D Detailt denial P                                                                                                    | Tuttie                   |                             |                         |                |                               |               |                                         |                      |                  |                       |                              |
| Elips_Compute                                                                                                    | Detai_Piolia             |                             |                         |                |                               |               |                                         |                      |                  |                       |                              |
| Nov Securit 10                                                                                                    | P-Diam                   |                             |                         |                |                               |               |                                         |                      |                  |                       |                              |
| Rew Sector TC                                                                                                    | Player                   |                             |                         |                |                               |               |                                         |                      |                  |                       |                              |
| <ul> <li>ACLINIONAL</li> </ul>                                                                                                    |                          |                             |                         |                |                               |               |                                         |                      |                  |                       |                              |

## Legacy SCADA (Raw Socket TCP Server)

### IR510 Mesh Node Raw Socket UDP Configuration

As per the topology, the SCADA Master is residing in the Control Center. Three step configurations on FND.??

- 1. Creating the serial profile.
- 2. Linking the serial profile to the configuration template.
- 3. Pushing configuration to the device.

The following serial configuration profile requires the mesh node to communicate with the SCADA Master:

- Peer IP Address–SCADA Master IP Address.
- Peer Port–SCADA Master Port Address, where SCADA Master is listening.
- Local Port-This Port signifies the Raw Socket initiator port number. In this case IR510 node is the Raw Socket initiator.
- Packet Length & Packet Timer–Any integer value.
- Special Character-You can specify a character that will trigger the IR510 to packetize the data accumulated in its buffer and send it to the Raw Socket peer. When the special character (for example, a CR/LF) is received, the IR510 packetizes the accumulated data and sends it to the Raw Socket peer.

| ISCO FIELD NETW                  | ORKORECTOR            |                          |                           |               |      |            |            | 112.00                                   | 200500000777           | n anna anna an taonna amhann an    | a contract of the second     |
|----------------------------------|-----------------------|--------------------------|---------------------------|---------------|------|------------|------------|------------------------------------------|------------------------|------------------------------------|------------------------------|
| NFIG > DEVICE CO                 | NEISURATION           | The survey               | TOTA NAME                 |               |      |            |            |                                          |                        |                                    |                              |
| and sectors in Gauge             | Conge Concer Property | NAME DOLLOT              | PLF HEISE                 |               |      |            |            |                                          |                        |                                    |                              |
| Groups                           | Contra Profiles       | - Enviel Internation     | Settings                  |               |      |            |            |                                          |                        |                                    |                              |
| Configuration Profiles           |                       | Purt affecty             | * DA Gat                  | eway 010x3    | lode |            | Part a     | Minity is only app<br>24 will not be use | incadria to gale<br>ad | ways with IOs Node. When set to IO | affinity, the following port |
| INCPONT                          |                       | Media Type               | R5232                     |               |      | Baud rate: | 9000       |                                          |                        |                                    |                              |
| AND PROPERTY                     |                       | Data Bitu:               | 8                         |               |      |            |            |                                          |                        |                                    |                              |
| a production sets.               |                       | Party                    | None                      |               |      | Ship Bit   | 1          |                                          | *                      |                                    |                              |
| <ul> <li>DDCP PROFILE</li> </ul> |                       | Flow Control:            | None                      |               | 1.4  |            |            |                                          |                        |                                    |                              |
| MARTPROFILE                      |                       | DOCP Marking             | Normal                    |               |      |            |            |                                          |                        |                                    |                              |
| DHOP CLIDIT PRO                  | OF N.E.               | Rear Social Sea          | alana'.                   |               |      |            |            |                                          |                        |                                    |                              |
| • SATA PROFILE                   |                       | TOP Ide Time<br>Outpace) | Connect Time<br>Dut(secs) | Pair P Adde   |      | PairPat    | Linui Port | Pacent<br>Length(butes)                  | Paceal<br>Tenaronal    | Special Character(0-258)           | Convector<br>Type            |
| DHOP SERVER PR                   | OPER-                 | 1000                     | 8.                        | 172.16.107.11 |      | 29000      | 28000      | 512                                      | 500                    | 48                                 | TCP Server                   |
| IERNA PROFILE                    |                       |                          |                           |               |      |            |            |                                          |                        | _                                  |                              |
| Norstan-Ger                      | WF T                  |                          |                           |               |      |            |            |                                          |                        | <b>B</b>                           |                              |
| In File Second                   | 1D#                   |                          |                           |               |      |            |            |                                          |                        |                                    |                              |
| The first and from               | During                |                          |                           |               |      |            |            |                                          |                        |                                    |                              |
| and settings that                | Here and the second   |                          |                           |               |      |            |            |                                          |                        |                                    |                              |
| Campo                            | An Sprint, Profile    |                          |                           |               |      |            |            |                                          |                        |                                    |                              |
| Rain (bouriet)                   | CP Cheit              |                          |                           |               |      |            |            |                                          |                        |                                    |                              |
| Ma How Secret 1                  | Ciff Server           |                          |                           |               |      |            |            |                                          |                        |                                    |                              |
| ADD INCOME.                      |                       |                          |                           |               |      |            |            |                                          |                        |                                    |                              |

#### Figure 121 IR510 Mesh Node Raw Socket TCP Server Configuration

# End-to-End Application Use Case Scenarios

This chapter includes the following major topics:

- Volt/VAR, page 127
- VAR Control (Power Factor Regulation), page 131
- Voltage Control (Conservation Voltage Reduction), page 140
- Fault Location, Isolation, and Service Restoration (FLISR), page 144

## Volt/VAR

The main purpose of Volt/VAR Control (VVC) is to maintain acceptable voltage level at all points along the distribution feeder under all loading conditions. For optimizing the movement of electric energy, it is necessary to minimize the reactive power flows, which is done locally by reactive power compensation equipment such as capacitor banks.

The advanced VVO (Volt/VAR Optimization) application will be using a two-way communication infrastructure and remote control capability for capacitor banks and voltage-regulating transformers to optimize the energy delivery efficiency at distribution level. In fact, the reactive power flow creates a voltage drop on inductive element of wires. Therefore, in order to keep the voltage always within certain limits, the reactive power flow and voltage control must be considered together, as we call it VVC (Volt/VAR Control). For the voltage and reactive power control, load tap changer (LTC) transformers, switched shunt capacitors, and step voltage regulators are used. A minimum requirement for voltage control is the possibility for the operator to maintain the voltage on the feeder at an acceptable range by changing the position of the movable tap changer on a voltage regulator.

Note: Volt/VAR Control = Power Factor Regulation + Conservation Voltage Regulation

Please refer to the Design Guide for more information about the Volt/VAR architecture and infrastructure setup.

For this implementation guide, we have chosen the radical feeder setup for simulating the Volt/VAR use case.

### Volt/VAR Devices

All the devices involved in Volt/VAR use case are listed in Table 19.

### Table 19 Volt/VAR Devices

| Device                      | Location               | Description                               |
|-----------------------------|------------------------|-------------------------------------------|
| End of Line Voltage Monitor | At 1.0 in Feeder line  | Monitors the end of the line voltage      |
| CBC 1                       | At 0.25 in Feeder line | Monitors the voltage and On/Off CapBank   |
| CBC 2                       | At 0.50 in Feeder line | Monitors the voltage and On/Off CapBank   |
| CBC 3                       | At 0.75 in Feeder line | Monitors the voltage and On/Off CapBank   |
| Load Tap Controller         | At Substation          | Raises/lowers load tap                    |
| Substation Meter            | At Substation          | Monitors substation device status/reading |

### Data Points

All the data points involved in Volt/VAR use case are listed in Table 20:

#### Table 20 Volt/VAR Devices Data Points

| Device                      | Register Type          | Description            |
|-----------------------------|------------------------|------------------------|
| End of Line Voltage Monitor | Analog Input           | Voltage at End of line |
| CBC 1                       | Binary Output Statuses | CBC - Status           |
|                             | Analog Input           | Voltage at CBC         |
| CBC 2                       | Binary Output Statuses | CBC - Status           |
|                             | Analog Input           | Voltage at CBC         |
| CBC 3                       | Binary Output Statuses | CBC - Status           |
|                             | Analog Input           | Voltage at CBC         |
| Load Tap Controller         | Analog Input           | LTC Position           |
|                             | Binary Output Statuses | Raises LTC             |
|                             | Binary Output Statuses | Lowers LTC             |
| Substation Meter            | Analog Input           | Power (kW)             |
|                             | Analog Input           | Q-Power (kVAR)         |
|                             | Analog Input           | Power Factor           |
|                             | Analog Input           | Losses (kW)            |
|                             | Analog Input           | Substation Meters      |

### Volt/VAR Use Case Simulation Components

The Volt/VAR use case is simulated using TMW's DTM application and the entire event sequence of the Volt/VAR use case is simulated using Java script. Table 21 describes the components involved in the Volt/VAR simulation:

#### Table 21 Volt/VAR Simulation Components

| Role                         | Component /<br>Application | Description                                                                                         | Version      |
|------------------------------|----------------------------|----------------------------------------------------------------------------------------------------|--------------|
| SCADA Control<br>Center      | TMW's DTM application      | Triangle Microwork's DTM application is used to<br>simulate the SCADA Control Center functionality. | DTM v1.3.1.4 |
| Outstation<br>Devices / IEDs | TMW's DTM application      | Triangle Microwork's DTM application is used to simulate the Outstation/IED devices.                | DTM v1.3.1.4 |

### SCADA Control Center General Configuration

The following steps detail the common SCADA Control Center Configuration for Volt/VAR Control and FLISR use cases.

1. Choose the DTM Role as DTM Master from the Tools > Configure DTM Services menu.

#### Figure 122 DTM SCADA Control Server Role

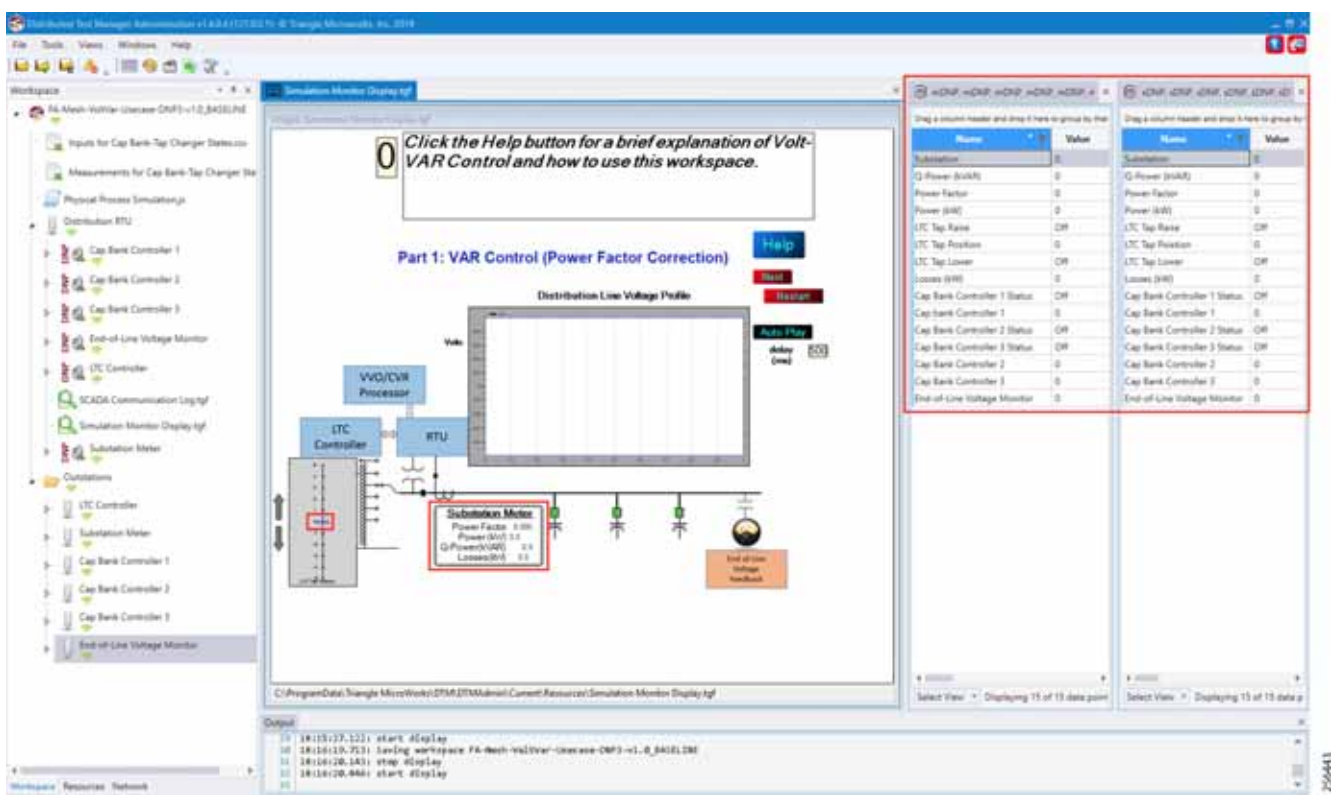

2. Choose the correct network interface adapter in the Adapters tab.

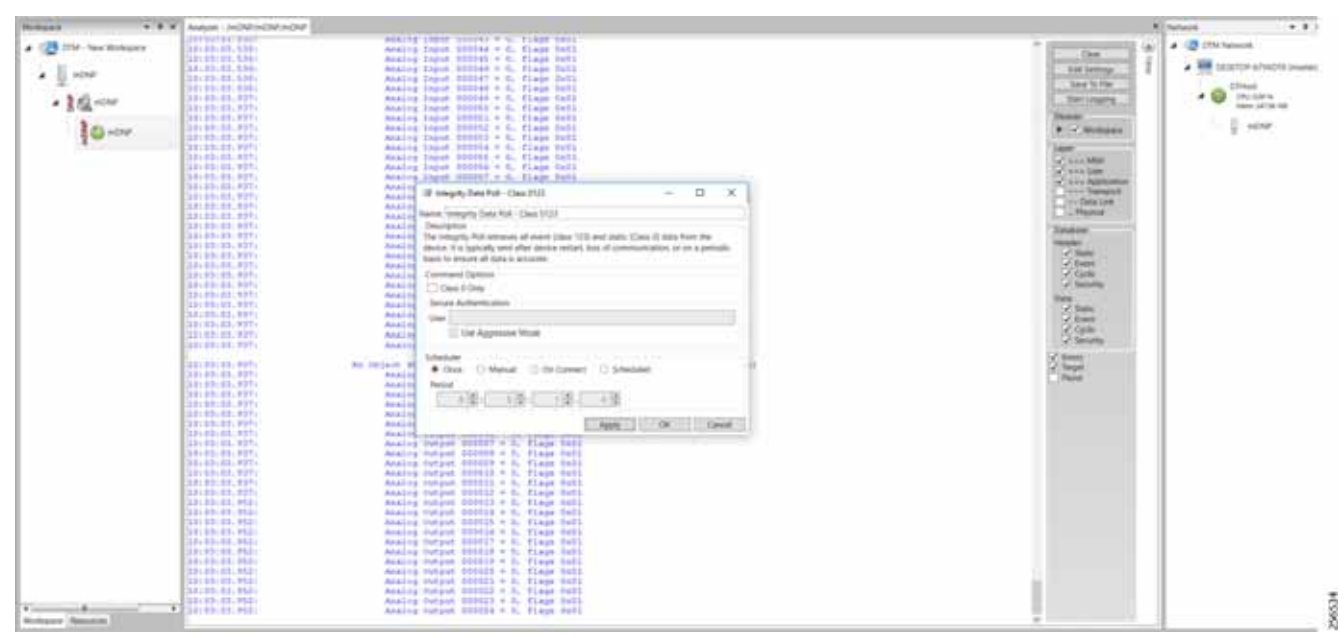

Figure 123 DTM SCADA Control Center Adapter Configuration

The chosen network interface adapter would be used for communication between the DTM Master and the DTM Slave/Client PC.

#### **Outstation General Configuration**

Outstation or IEDs are configured in the DTM machine. There are five IEDs and one substation-monitoring device. All six devices are simulated in TMW's DTM application.

1. Start the DTM service in the client machine with the role as Client, and the Master IP pointing to the SCADA Control Center.

#### Figure 124 DTM Outstation Role

| Adaptor                                                    | s Service                         | s Logging                                                     |                                                                                                    |            |   |            |
|------------------------------------------------------------|-----------------------------------|---------------------------------------------------------------|----------------------------------------------------------------------------------------------------|------------|---|------------|
| Configure this co                                          | mputer as the l                   | DTM Master                                                    |                                                                                                    |            |   |            |
| Listen on Port                                             | -4048                             |                                                               |                                                                                                    |            |   | Lizzenie - |
|                                                            |                                   |                                                               |                                                                                                    |            |   |            |
|                                                            |                                   |                                                               | service and the service of the service of the servi |            |   |            |
|                                                            |                                   | uttine a verking a                                            | surgester.                                                                                                    |            |   |            |
| <ul> <li>Automatically</li> <li>Must chosen pit</li> </ul> |                                   | utti olim loading a<br>otting a norkipasa                     |                                                                                                    |            |   |            |
| Workspace Folder                                           |                                   | ott viten hading a<br>etting a norkipasa<br>eta Kalega Marowa | aisi DNA DNAasage/We                                                                                                    |            |   |            |
| Workspace Folder                                           | mputer as a DT                    | enting a nerkipala<br>Maturia di Norkipala<br>Maturia         | nin var e<br>del DTM DTMange/Wa                                                                                                    |            |   |            |
| Workspace Folder<br>Configure this co<br>DTM Master Hos    | mputer as a DT<br>t or IP Address | M Slave<br>10.64.66.51                                        | DTM Master Po                                                                                                    | ort 42,145 | : |            |

**Note:** When the DTM Master is loaded with the Volt/VAR workspace and the DTM service is started in the Client, then the outstation configuration is also automatically loaded into the client machine.

Outstation or IEDs data points per the following details.??

| Name T                       | Point Type 🛛 🗑              | 1 1 | ٣ | Value T | Quality 🔻 | Device T                    | Channel 1 | Y |
|------------------------------|-----------------------------|-----|---|---------|-----------|-----------------------------|-----------|---|
| LTC Tap Raise                | [10] Binary Output Statuses | 0   |   | Off     | Online    | LTC Controller              | sDNP      |   |
| LTC Tap Lower                | [10] Binary Output Statuses | 1   |   | Off     | Online    | LTC Controller              | SDNP      |   |
| LTC Tap Poistion             | [30] Analog Inputs          | 0   |   | 0       | Online    | LTC Controller              | sDNP      |   |
| Power (kW)                   | [30] Analog Inputs          | 0   |   | 1       | Online    | Substation Meter            | SDNP      |   |
| Q-Power (kVAR)               | [30] Analog Inputs          | 1   |   | 1       | Online    | Substation Meter            | sDNP      |   |
| Power Factor                 | [30] Analog Inputs          | 2   |   | 1       | Online    | Substation Meter            | sDNP      |   |
| Losses (kW)                  | [30] Analog Inputs          | 3   |   | 1       | Online    | Substation Meter            | SDNP      |   |
| Substation                   | [30] Analog Inputs          | 4   |   | 0       | Online    | Substation Meter            | SDNP      |   |
| Cap Bank Controller 3 Status | [10] Binary Output Statuses | 0   |   | Off     | Online    | Cap Bank Controller 3       | sDNP      |   |
| Cap Bank Controller 3        | [30] Analog Inputs          | 0   |   | 0       | Online    | Cap Bank Controller 3       | sDNP      |   |
| End-of-Line Voltage Monitor  | [30] Analog Inputs          | 0   |   | 0       | Online    | End-of-Line Voltage Monitor | SDNP      |   |
| Cap Bank Controller 2 Status | [10] Binary Output Statuses | 0   |   | Off     | Online    | Cap Bank Controller 2       | SDNP      |   |
| Cap Bank Controller 2        | [30] Analog Inputs          | 0   |   | 0       | Online    | Cap Bank Controller 2       | SDNP      |   |
| Cap Bank Controller 1 Status | [10] Binary Output Statuses | 0   |   | Off     | Online    | Cap Bank Controller 1       | SDNP      |   |
| Cap Bank Controller 1        | [30] Analog Inputs          | 0   |   | 0       | Online    | Cap Bank Controller 1       | SDNP      |   |

#### Figure 125 DTM Outstation Data Points

## VAR Control (Power Factor Regulation)

VAR Control is achieved with the CBC On/Off operation.

### **Event Sequence Diagram**

#### Figure 126 Volt/VAR–VAR Control Sequence Diagram 256670

#### Use Case Steps

- 1. Event class data poll to the following devices from RTU:
  - Substation meter, poll Measured Value (Analog Input) registers.
  - All CBC(s), poll Measured Value (Analog Input), and Binary Output Statuses Point registers.
  - End-of-Line voltage monitor, poll Measured Value (Analog Input) register.
- 2. The Volt/VAR Optimization processor processes the data received from the devices and makes a control command decision based on the power factor calculation.
- 3. The control command sent to RTU via SCADA to capacitor banks to close CBC N by writing in a Control Relay Output Block (CROB) command register in DNP3.
- 4. Event class data poll to the following devices from RTU:
  - Substation meter, poll Measured Value (Analog Input) registers
  - All CBC(s), poll Measured Value (Analog Input) and Binary Output Statuses Point registers
  - End-of-Line voltage monitor, poll Measured Value (Analog Input) register
- 5. The above steps are repeated to the CBC on the feeder line to maintain Power Factor value always close to value 1.

### VAR Control Use Case Simulation

1. Import the Volt/VAR workspace, which is available in Appendix E: HER and CGR Configurations, page 250.

### Figure 127 DTM Import Workspace

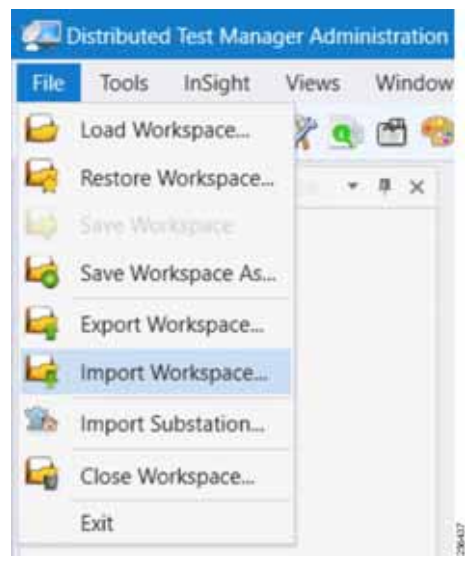

2. Start all the host machines.

#### Figure 128 DTM VVC Start All Hosts

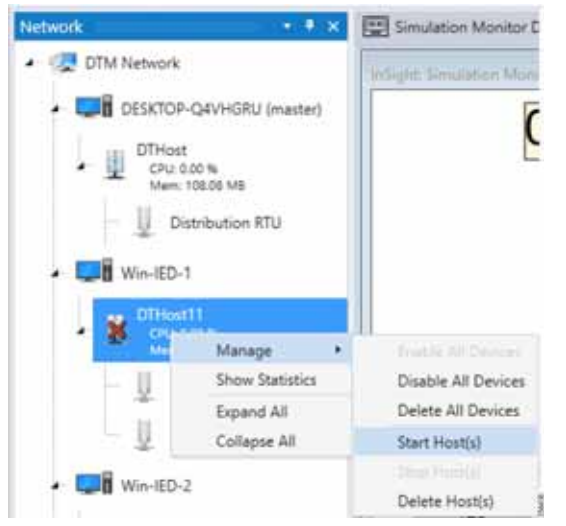

3. Update the Remote IP address of all the RTU devices.

#### Figure 129 DTM VVC Channel IP Config

| Cap Bank Controller 1                                                                                                    | DNP3 Channel Editor                                                                                                    |
|----------------------------------------------------------------------------------------------------|----------------------------------------------------------------------------------------------------|
| Cap Bank Controller 2     Cap Bank Controller 2     Cap Bank Controller 3     Cap Bank Controller 3     Cap Bank Controller 3     Cap Cap Bank Controller 3     Cap Cap Controller     Cap Controller     Cap Controller | Channel Name Cap Bank Controller 1 Behavior All Master Monitor Peer Slave Unknown Connection Type Serial TCP/IP TCP/IP and UDP Connection Properties Server/Client Mode IP Address Mode |
| Simulation Monitor Display.tgf                                                                                                    | Client Server IPv4 IPv6 Assign IP Addresses                                                                                                    |
| Substation Meter                                                                                                    | Local Address 172.16.107.50 *                                                                                                    |
| Outstations                                                                                                    | Remote Address 10.153.10.13                                                                                                    |
| UTC Controller                                                                                                    | Port 20,000                                                                                                    |
| Substation Meter                                                                                                    |                                                                                                    |
| Cap Bank Controller 1                                                                                                    |                                                                                                    |
| Cap Bank Controller 2                                                                                                    |                                                                                                    |
| Cap Bank Controller 3                                                                                                    |                                                                                                    |
| End-of-Line Voltage Monitor                                                                                                    |                                                                                                    |

4. Make sure all the channels are connected.

#### Figure 130 DTM VVC Channel Status

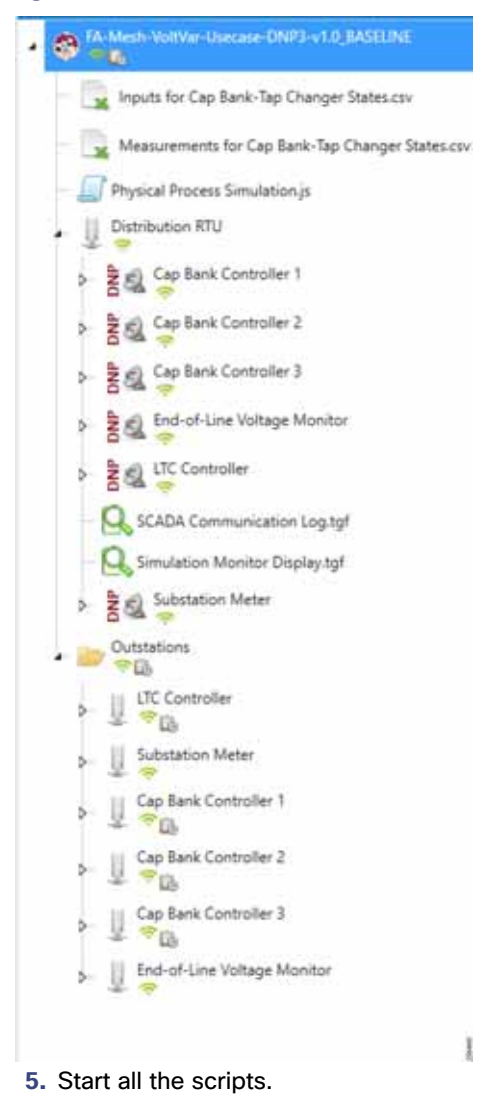

Figure 131 DTM VVC Start All Scripts

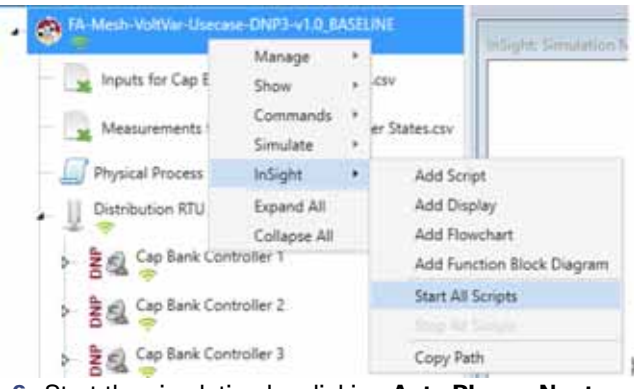

6. Start the simulation by clicking Auto Play or Next.

Figure 132 DTM VVC Simulation Auto Playscript

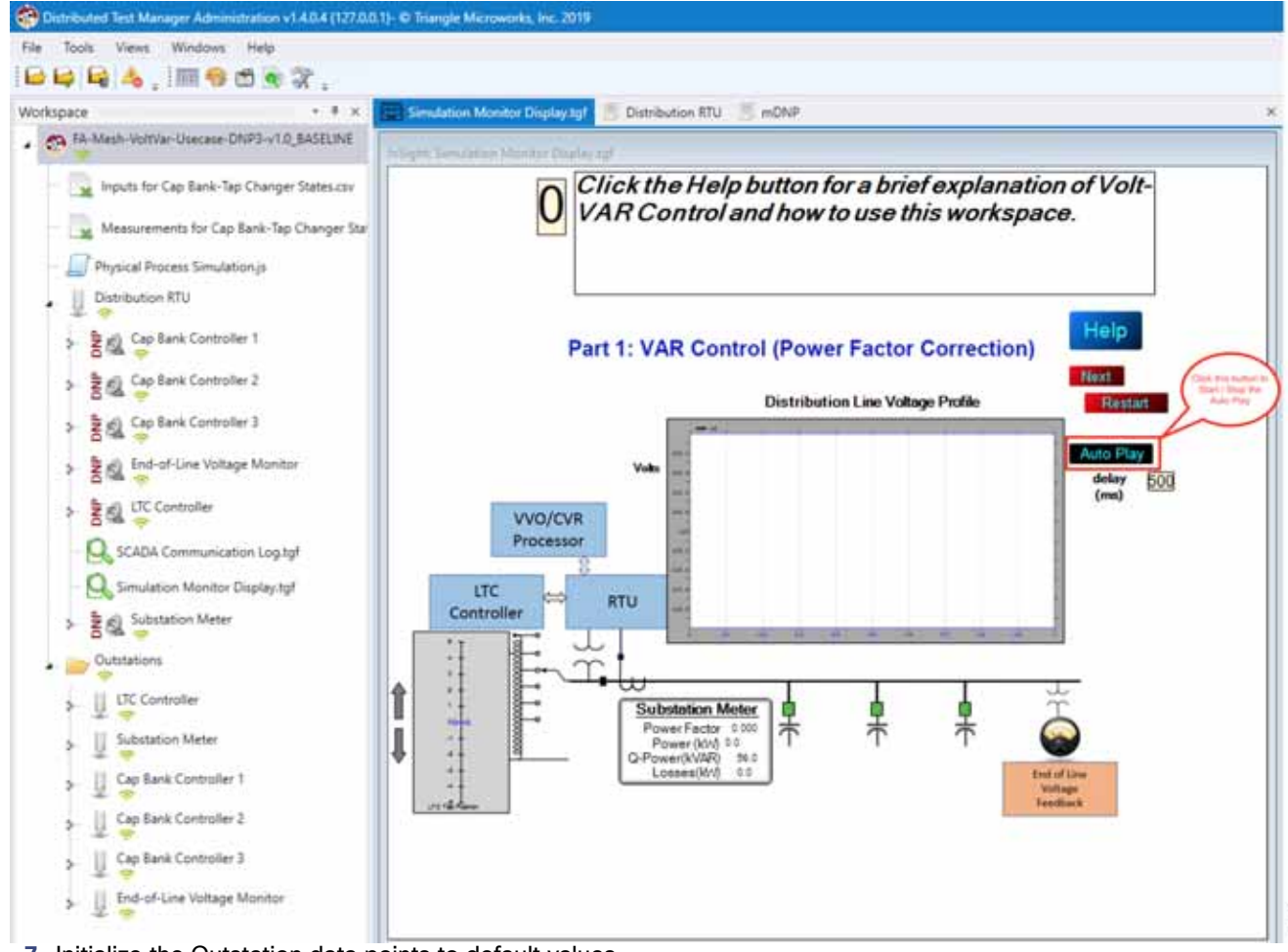

20092

7. Initialize the Outstation data points to default values.

Figure 133 DTM VVC Data Points Initialization

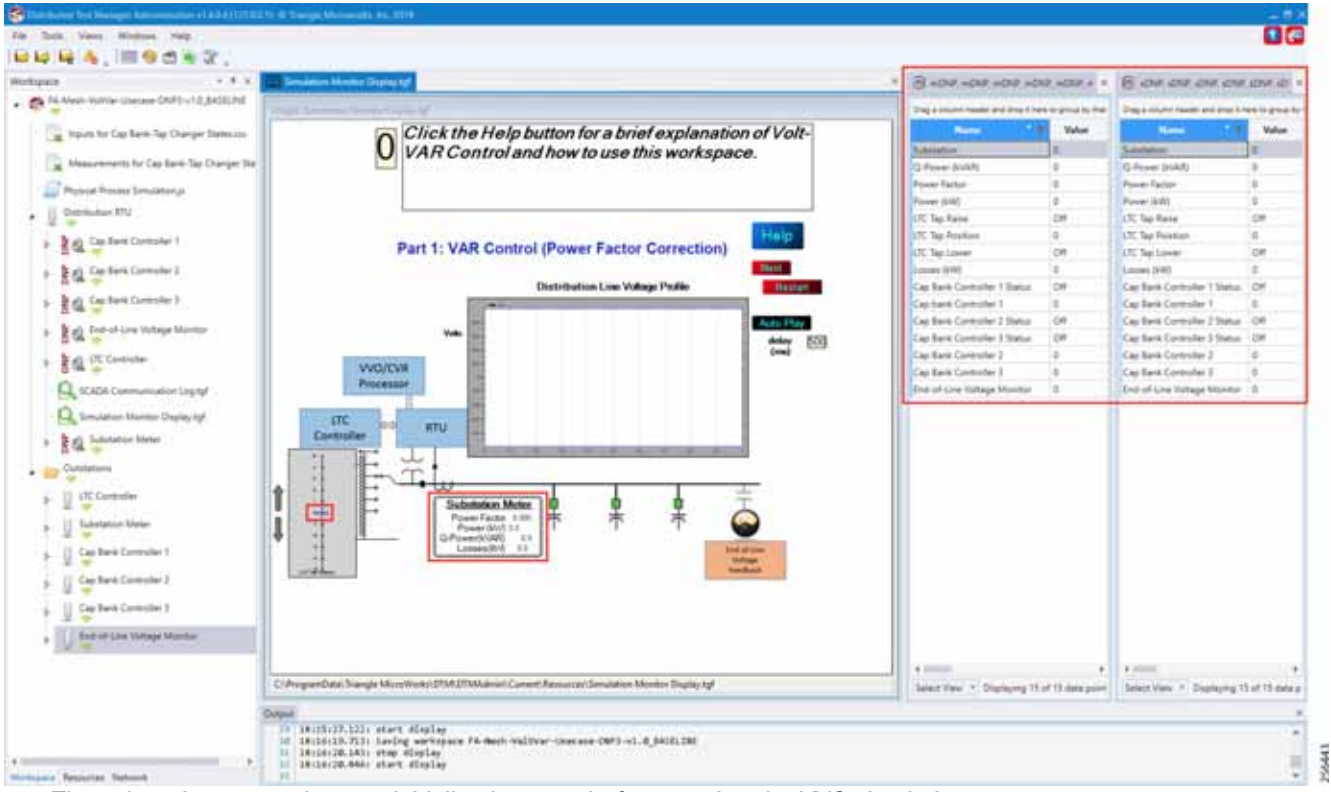

The substation meter data are initialized to zero before starting the VVC simulation.

8. Data points from the two CSV files are applied appropriately by the simulation script to simulate the real time Volt/VAR events sequence.

Figure 134 DTM VVC Event Class Polling

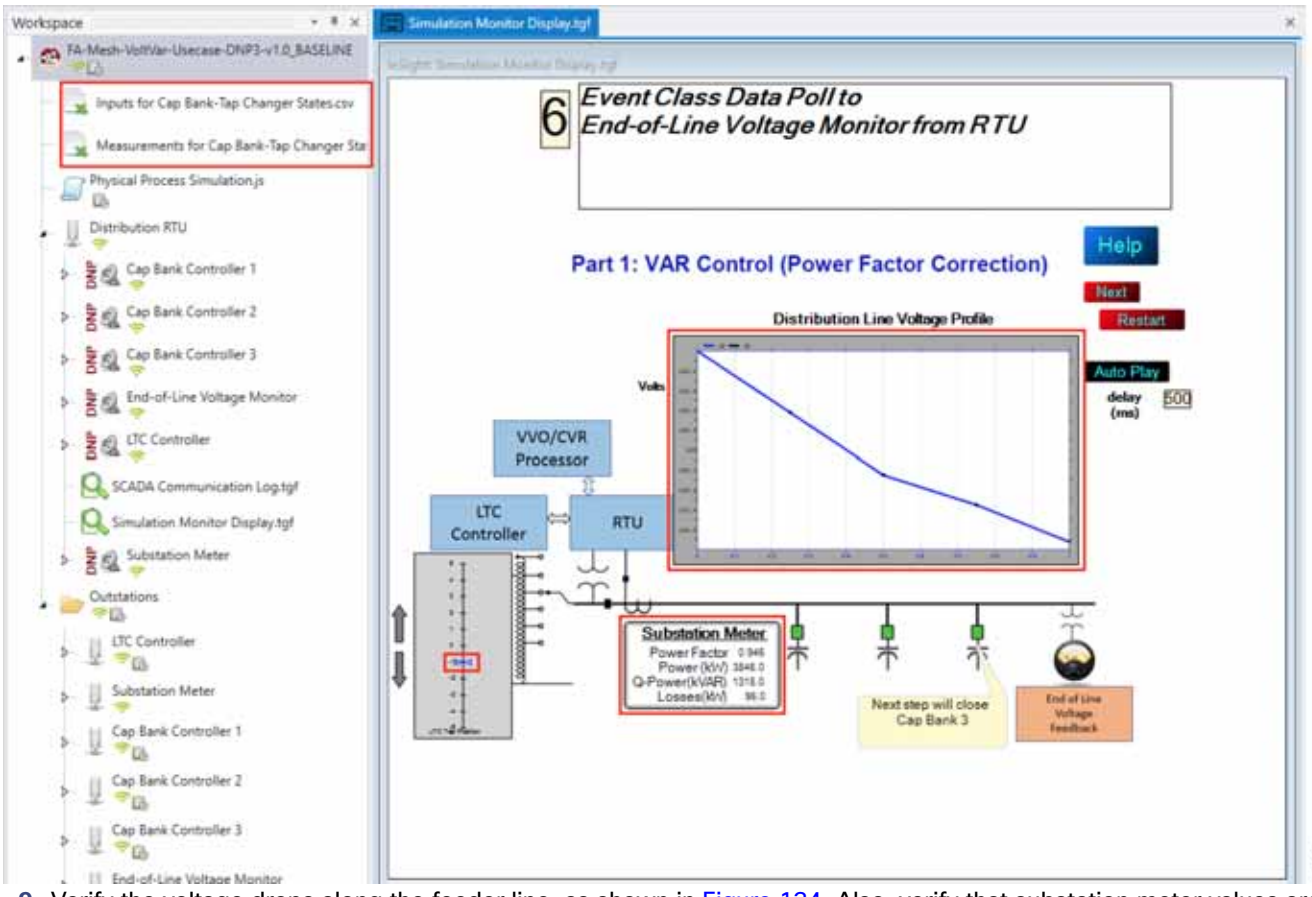

- 9. Verify the voltage drops along the feeder line, as shown in Figure 134. Also, verify that substation meter values are not zero values.
- **10.** The Volt/VAR Optimization processor processes the data received from the devices and makes a control command decision based on the power factor calculation.
- 11. The control command is sent to RTU via SCADA to capacitor banks to close the CBC3.

#### Figure 135 DTM VVC CBC Closing

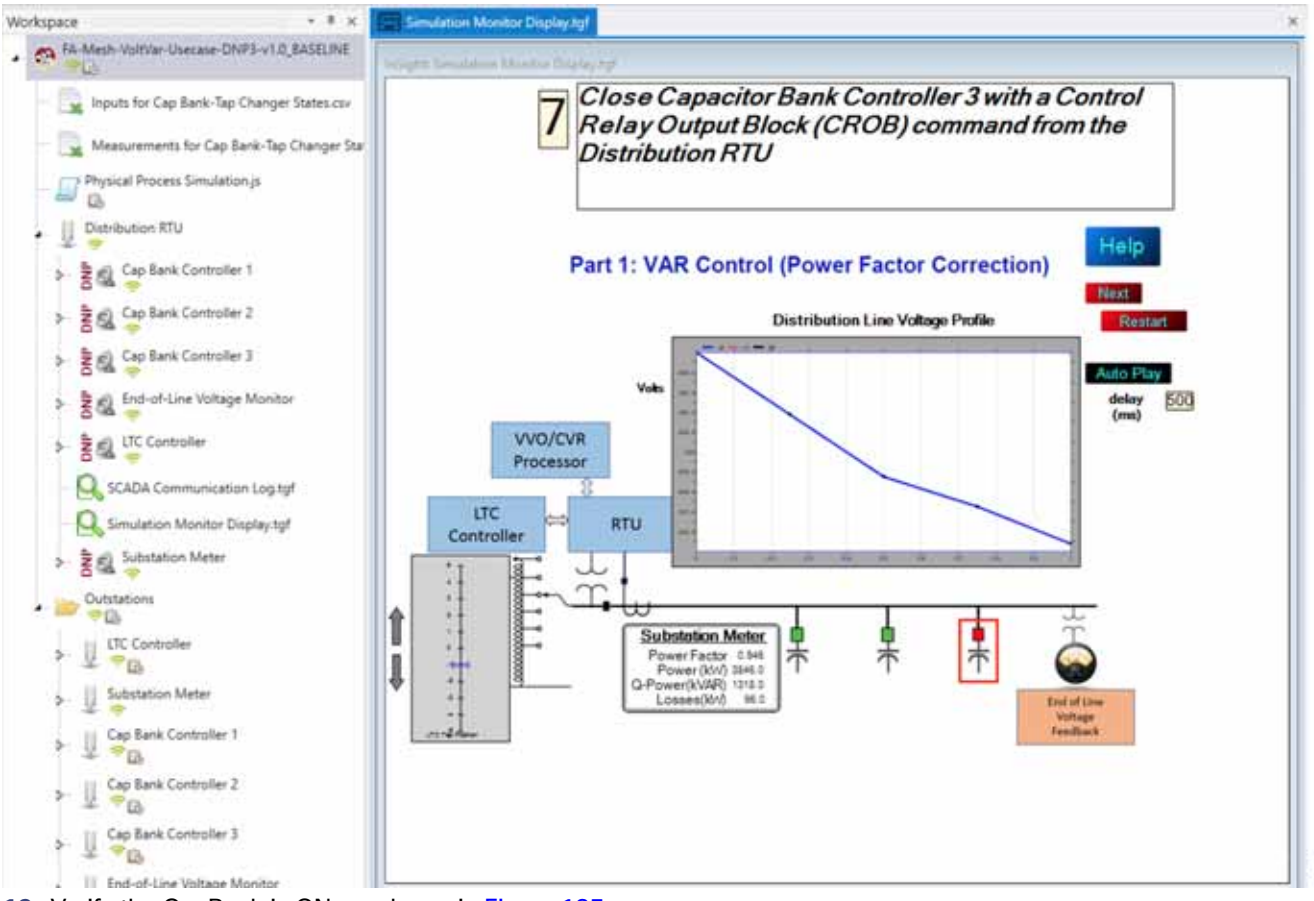

0,4450

12. Verify the CapBank is ON, as shown in Figure 135.

13. Event class data poll to the following devices from RTU:

- Substation meter, poll Measured Value (Analog Input) registers
- All CBC(s), poll Measured Value (Analog Input) and Binary Output Statuses Point registers
- End-of-Line voltage monitor, poll Measured Value (Analog Input) register

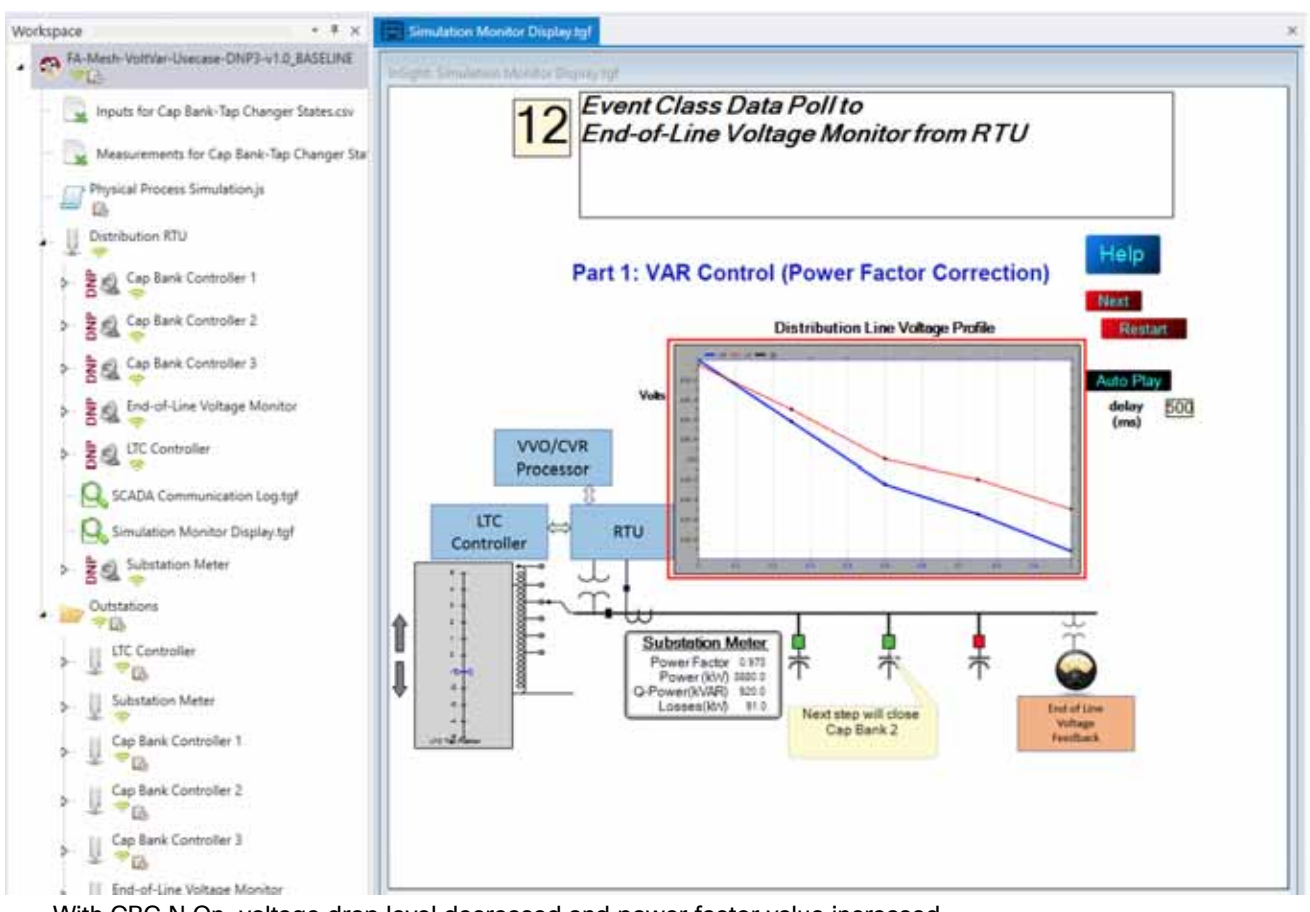

Figure 136 DTM VVC Event Class Polling with CBC3 Closed

With CBC N On, voltage drop level decreased and power factor value increased.

**14.** All the above steps are repeated to all the CBCs on the feeder line to maintain a Power Factor value always close to 1 at all the points in the feeder line.

256446

Figure 137 DTM VVC All 3 CBC Closed

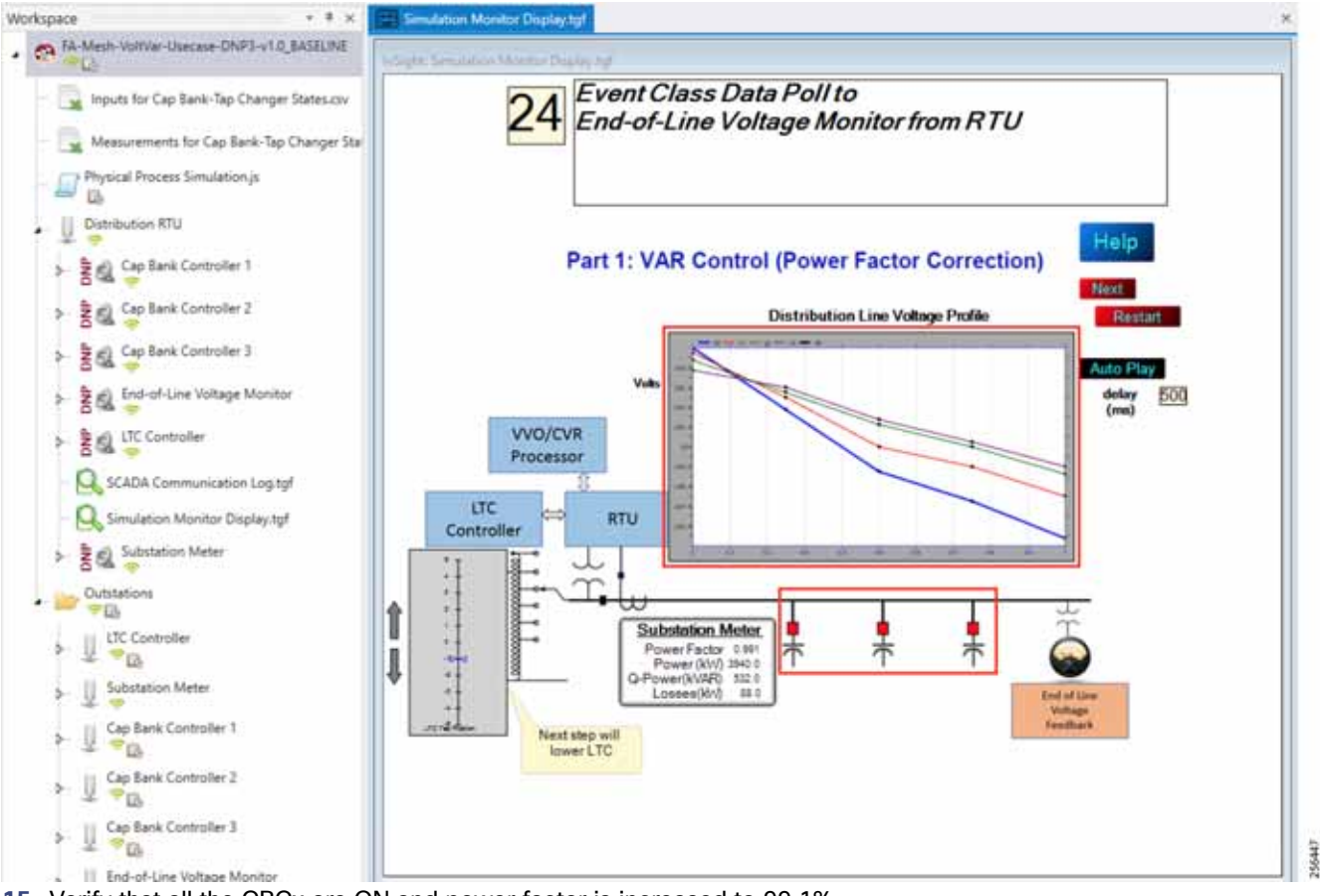

- 15. Verify that all the CBCx are ON and power factor is increased to 99.1%.
- 16. To stop the simulation, re-click Auto Play.
- 17. To re-start the simulation, click Restart.

## Voltage Control (Conservation Voltage Reduction)

Conservation Voltage Reduction (CVR) can be achieved by moving the LTC up or down to maintain the Power Factor close to 1.

## Event Sequence Diagram

#### Figure 138 Volt/VAR–CVR Sequence Diagram

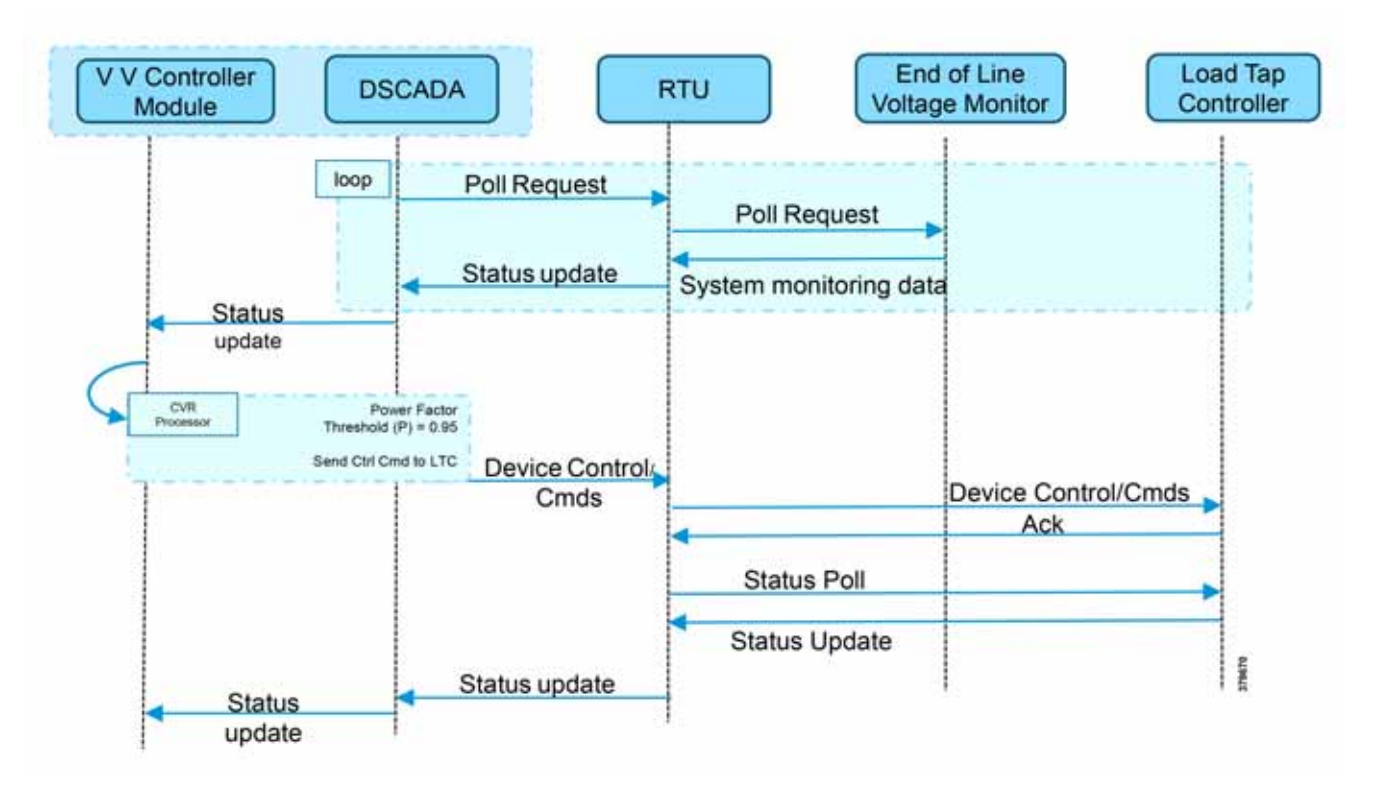

### Use Case Steps

- 1. Event class data poll to the following devices from RTU:
  - Substation meter, poll Measured Value (Analog Input) registers
  - All CBC(s), poll Measured Value (Analog Input) and Binary Output Statuses Point registers
  - End-of-Line voltage monitor, poll Measured Value (Analog Input) register
- 2. The Volt/VAR Optimization processor processes the data received from the devices and makes a control command decision based on the power factor calculation.
- 3. Control command sent to RTU via SCADA to the LTC to lower/raise LTC.
- 4. Event class data poll to the following devices from RTU:
  - Substation meter, poll Measured Value (Analog Input) registers
  - All CBC(s), poll Measured Value (Analog Input) and Binary Output Statuses Point registers
  - End-of-Line voltage monitor, poll Measured Value (Analog Input) register
- 5. All the above steps are repeated to maintain Power Factor value always close to value 1.

### CVR Use Case Simulation

- 1. Follow Steps 1 to 8, under CVR use case simulation.??
- 2. The Volt/VAR Optimization processor processes the data received from the devices and makes a control command decision based on the power factor calculation.
- 3. Control command sent to RTU via SCADA to the LTC to lower/raise the LTC by writing in a command register. The LTC is lowered to -2, by the script.

#### Figure 139 DTM CVR LTC Lowering

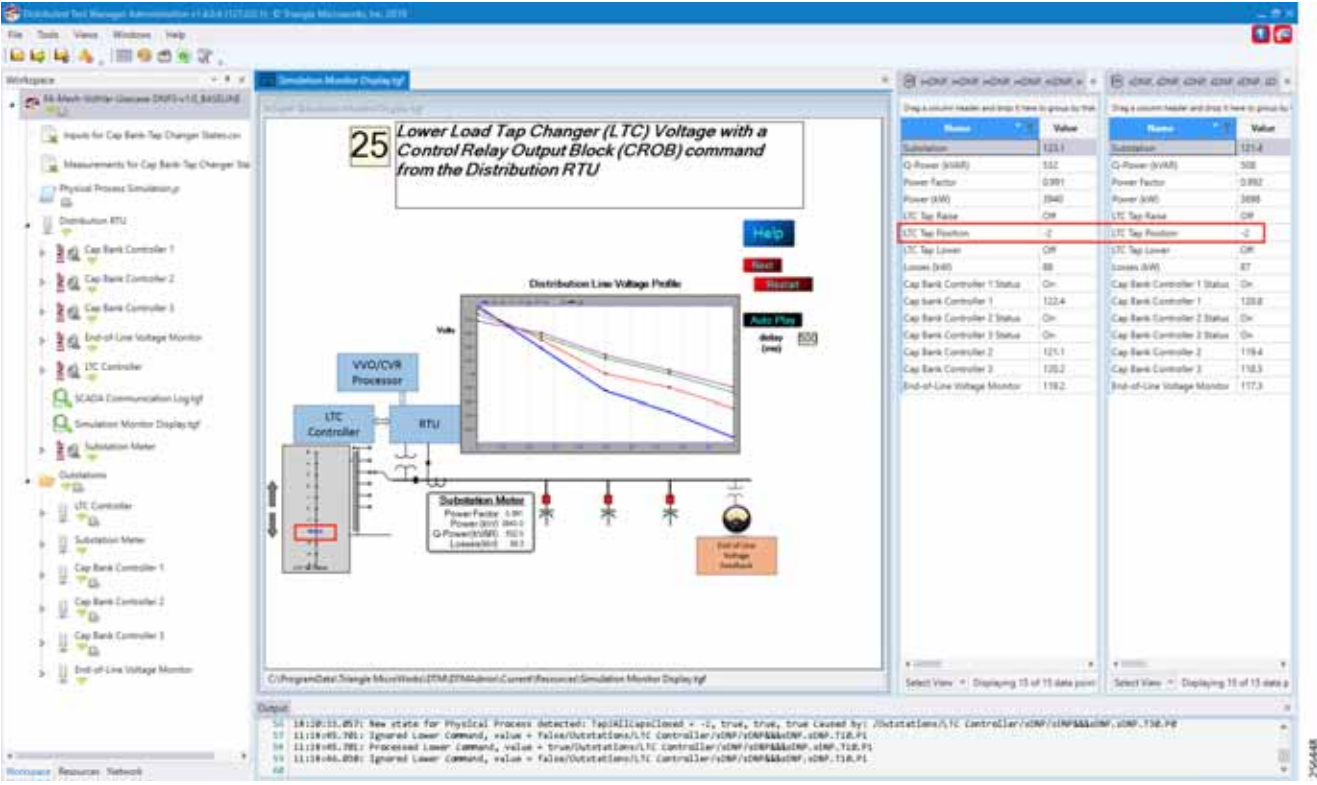

4. Event class data poll to the following devices from RTU:

- Substation meter, poll Measured Value (Analog Input) registers
- All CBC(s), poll Measured Value (Analog Input) and Binary Output Statuses Point registers
- End-of-Line voltage monitor, poll Measured Value (Analog Input) register

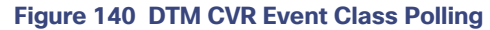

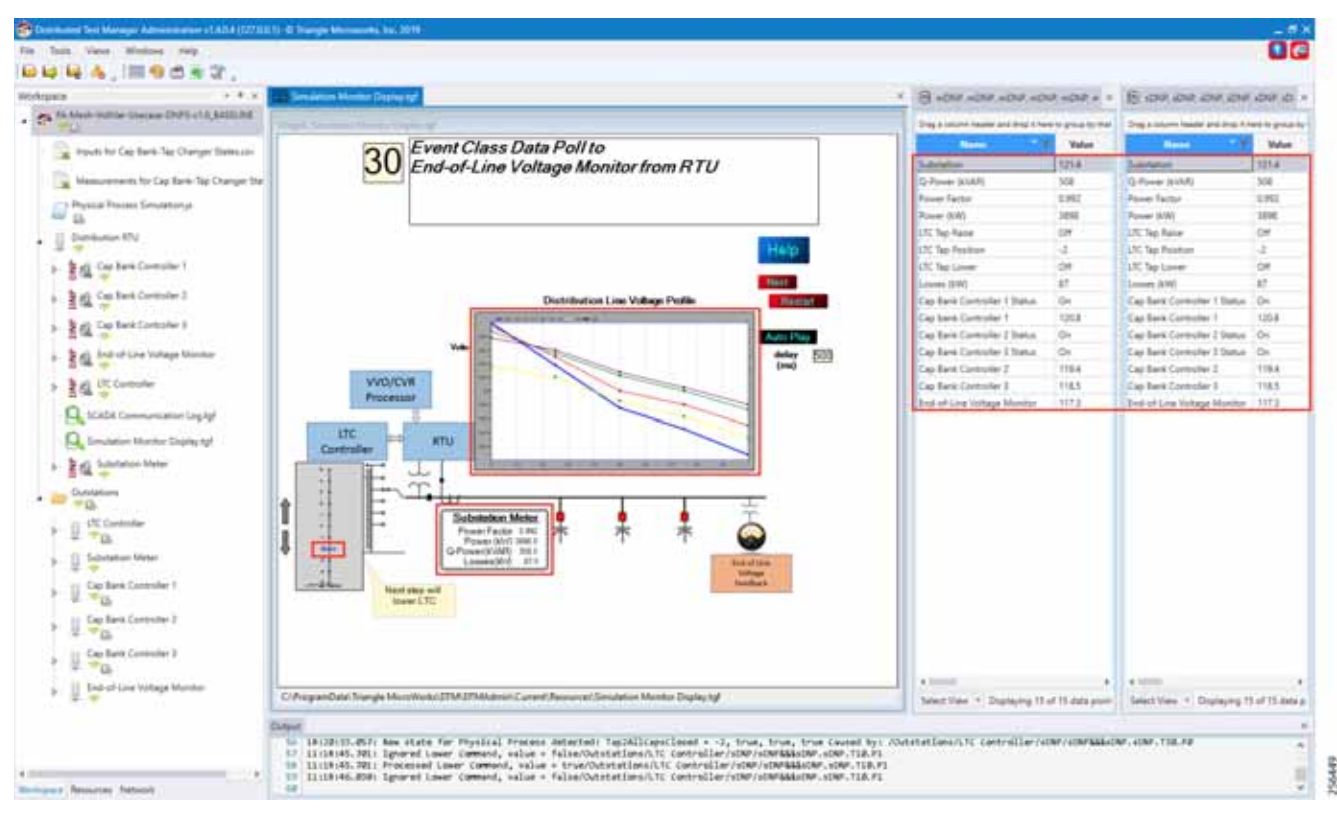

5. Verify that the data from feeder devices (extreme right window) are updated in SCADA control center and that graphs and substation meter values are displayed.

All the above steps are repeated to maintain Power Factor value always close to 1 at all points in the feeder line.

Distribution Automation Use Case Scenario - FLISR

#### Figure 141 DTM CVR End of Simulation

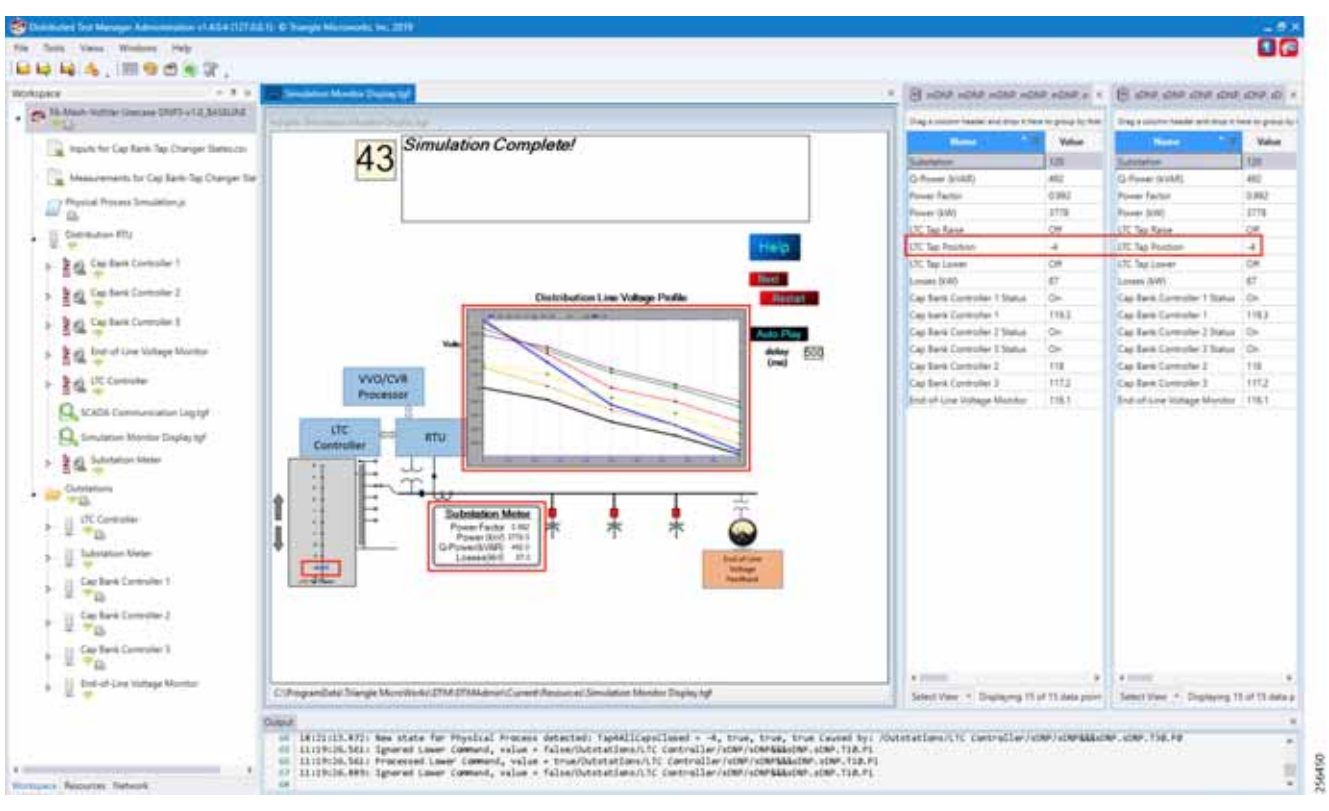

6. Verify that the outstation device data are updated to SCADA Control Center and the Power Factor values to 1; in the above example, the Power Factor value is 0.992(99.2%).

# Distribution Automation Use Case Scenario - FLISR

## Fault Location, Isolation, and Service Restoration (FLISR)

Fault Location, Isolation, and Service Restoration (FLISR) is the process for dealing with fault conditions on the electrical grid. When a fault occurs in a section of the grid, first identify fault location and isolate the smallest possible section affected by the fault. Then restore the power to larger possible section of the grid.

The goal of the FLISR to minimize the fault affected area with very short turnaround time by identifying the fault location, isolating the fault section, and restoring the power to the remaining section of the grid within a short turnaround time.

**Note:** Prerequisite for executing the FLISR use case is stable CR mesh in which two-way communication between Headend to DA gateway IR510 device. Refer section "Solution Network Topology and Addressing for FLISR validation, page 14" in this document.

# Schweitzer Engineering Laboratories (SEL) Devices

SEL FLISR products works reliably with the Cisco Resilient Mesh network, in aspects of tripping time, data alignment, service restoration and operation consistency on ISM 902-928MHz and IEEE802.15.4g/e standard using OFDM modulation with a physical data rate up to 1.2 Mbps can support the performance requirements of FLISR application.

This guide captures the configuration and simulation of SEL FLISR application on Cisco Resilient Mesh with physical data rate of 800kbps, over a variety of topologies and places in the network.
All SEL devices and application involved in simulating the FLISR use case are listed in the below table.

| Table 22   SEL devices |                               |                                             |
|------------------------|-------------------------------|---------------------------------------------|
| Device                 | Location                      | Description                                 |
| SEL RTAC - 3505        | IED                           | Simulates recloser controller               |
| SEL RTAC - 3530        | Substation/ Control<br>Center | Distribution Automation<br>Controller (DAC) |

#### Table 23 SEL Software

| Device          | Version       | Platform              | Description                                    |
|-----------------|---------------|-----------------------|------------------------------------------------|
| SEL AcSELerator | R144          | Windows 64bit         | Used for FLISR project and use case simulation |
| SEL projects    | R144_20191106 | SEL RTAC<br>3530/3505 | FLISR logics and device configuration          |

# Urban topology

## Electrical line diagram

The one-line diagram for the urban topology, including four feeders that were interconnected between them with reclosers in Normal Open state (green box) is shown in the figure below.

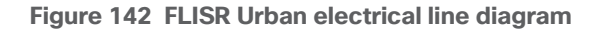

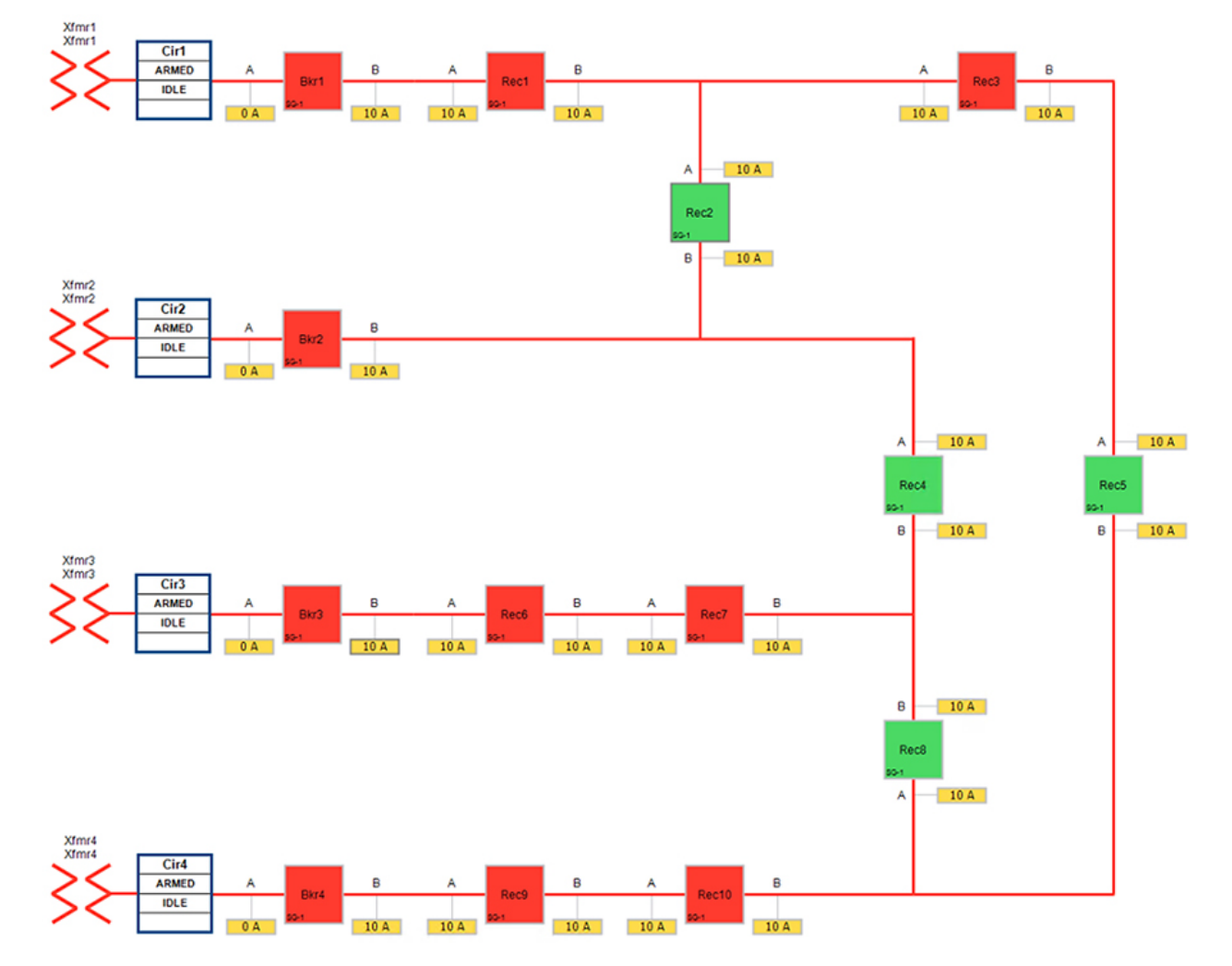

The legend for the FLISR electrical line diagram is below.

#### Figure 143 FLISR electrical line diagram legend

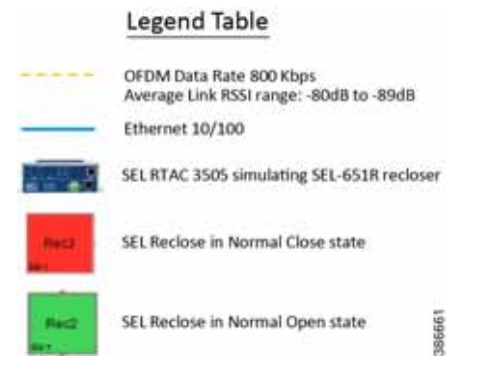

Each feeder capacity was designed for 540A and it was sourced from an independent transformer. Substation breakers located at the beginning of each feeder offered protection for the entire distribution line. Different loads were placed on the feeders so that the SEL FLISR controller can select the most optimal feeder as the next power source during an outage and service restoration phase.

## Aggregate topology lab setup

Below topology captures the 1 to 1 mapping of SEL recloser devices to Cisco's IR510 devices. The controller device is located in the Primary control center. CR Mesh is aggregated at the Field Area Network aggregator (using CGR1000 series of router) which could be located in the substation. The communication between substation and control center could happen over public/private WAN. The SEL device is positioned behind IR510 and connected using Ethernet.

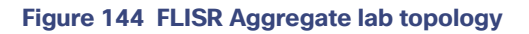

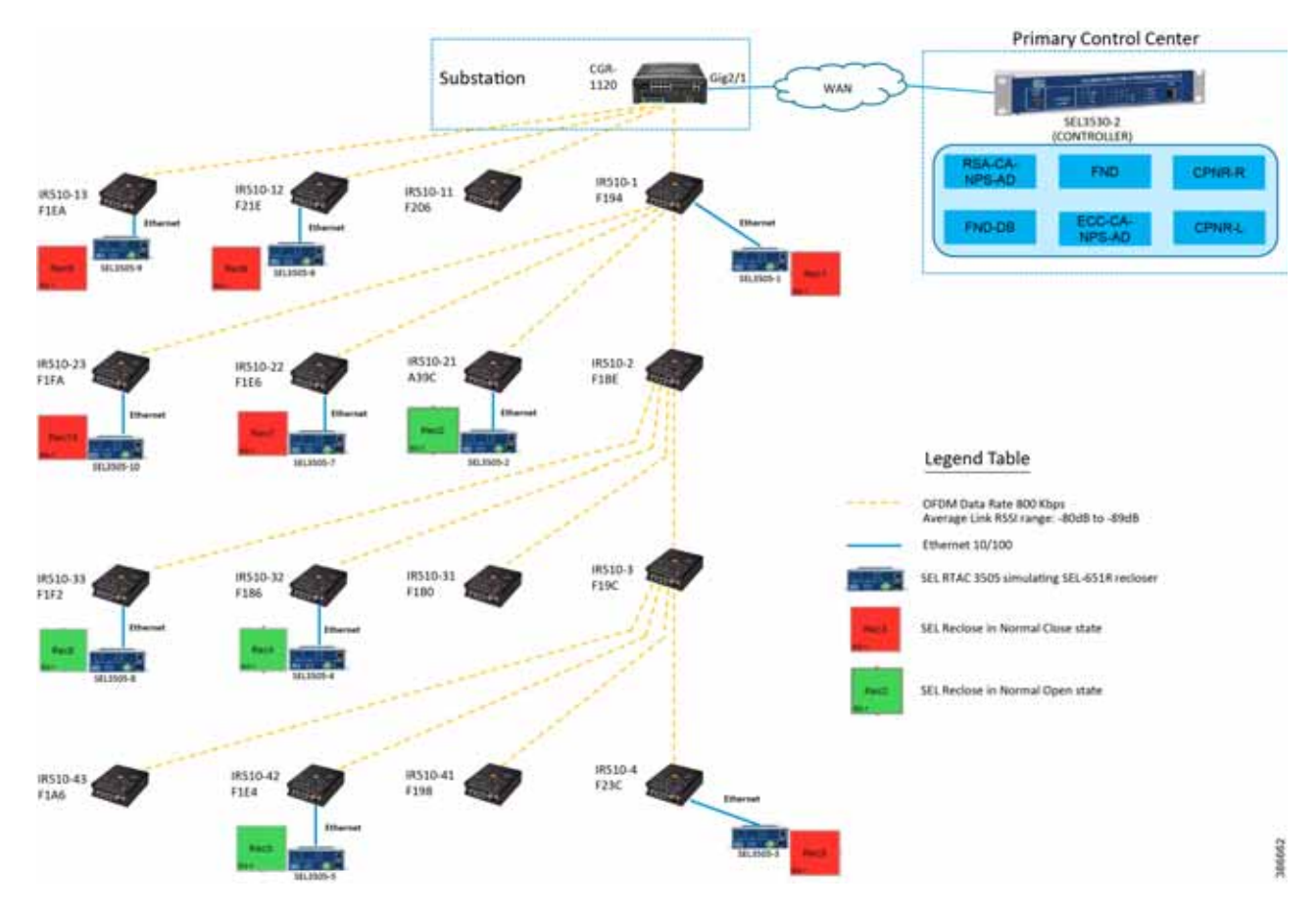

#### Table 24 FLISR Urban Topology Components

| One-Line Diagram<br>Dev Label | SEL Name   | Mesh<br>Node | Mesh Node<br>Hop Depth |
|-------------------------------|------------|--------------|------------------------|
| Rec1                          | SEL3505-1  | IR510-1      | 1                      |
| Rec6                          | SEL3505-6  | IR510-12     | 1                      |
| Rec9                          | SEL3505-9  | IR510-13     | 1                      |
| Rec2                          | SEL3505-2  | IR510-21     | 2                      |
| Rec7                          | SEL3505-7  | IR510-22     | 2                      |
| Rec10                         | SEL3505-10 | IR510-23     | 2                      |
| Rec4                          | SEL3505-4  | IR510-32     | 3                      |

| Rec8                       | SEL3505-8 | IR510-33 | 3   |
|----------------------------|-----------|----------|-----|
| Rec3                       | SEL3505-3 | IR510-4  | 4   |
| Rec5                       | SEL3505-5 | IR510-42 | 4   |
| DA Controller fro<br>FLISR | SEL3530-2 | N/A      | N/A |

# Rural topology

## Electrical line diagram

This section explains the linear CR mesh deployment scenario, the below electrical diagram depicts the linear deployment scenarios, which is simulated over 10 SEL reclosers between two substations where the recloser Rec6 was in Normal Open state (NO) while all other reclosers were in Normal Close state (NC).

#### Figure 145 FLISR Rural electrical line diagram

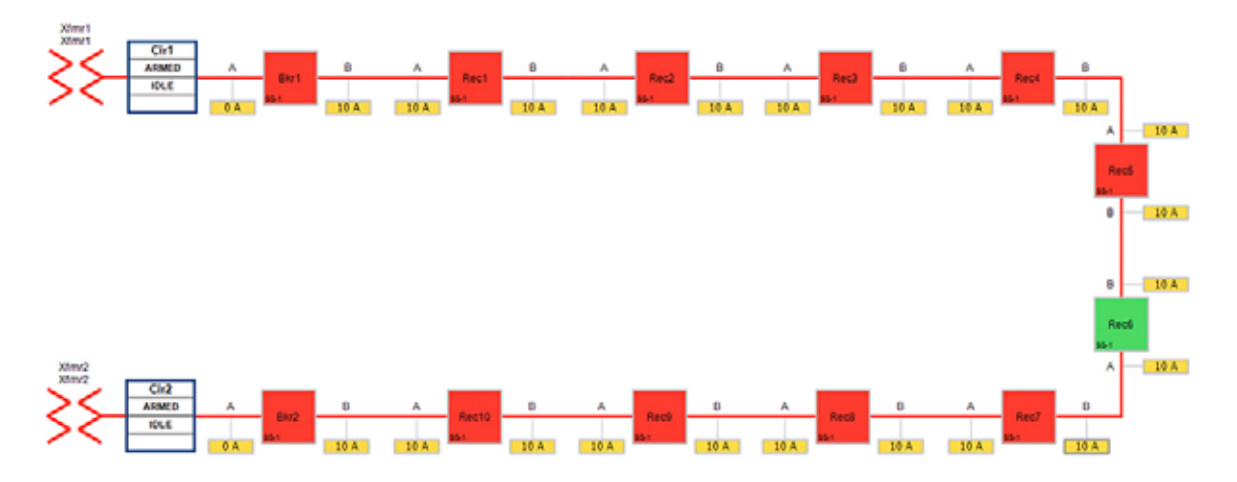

## Linear topology lab setup

The SEL reclosers were still connected via the Ethernet to each Cisco IR510 and all the IR510 devices are connected in linear CR mesh with following configuration.

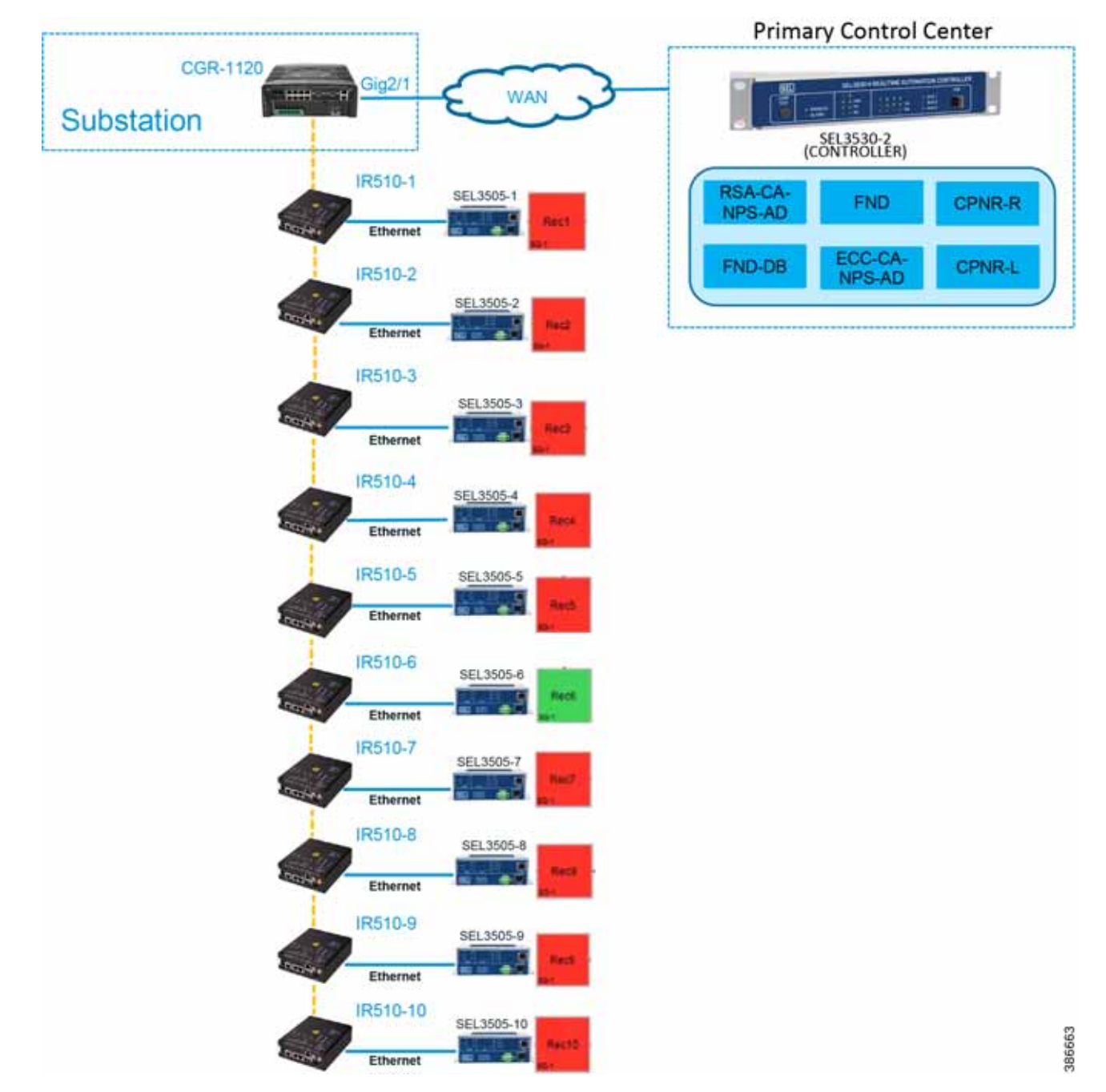

Figure 146 FLISR linear topology lab diagram

Refer to Linear Mesh lab topology for FLISR section of this document for more details about this lab topology.

# FLISR simulation network

FLISR simulation network is used for transporting FLISR events simulation traffic SEL RTAC 3505 and SEL RTAC 3530, which act as a DA Controller.

SEL RTAC 3530 was installed in the Control Center. The FLISR controller (DA FLISR Controller) was configured to communicate with each SEL RTAC3505 and work as a system to perform Service Restoration also known as Circuit Reconfiguration during a grid outage event.

A second SEL RTAC3530 (DA Simulator) was used to simulate different grid conditions and to create different failures over a dedicated network called Simulator Ethernet Network, which is depicted as red line. A laptop running the SEL AcSELerator software is used for SEL device configuration, FLISR topology monitoring and fault simulation.

The red line in below figure represents the Ethernet network, which is used for out-of-band communication for FLISR events simulation. The OT traffic of actual FLISR events are communicated through in-band via Cisco CR mesh to DAC and vice versa. All in-band communication is via Cisco CR mesh and FLISR events simulation uses out-of-band communication via Ethernet.

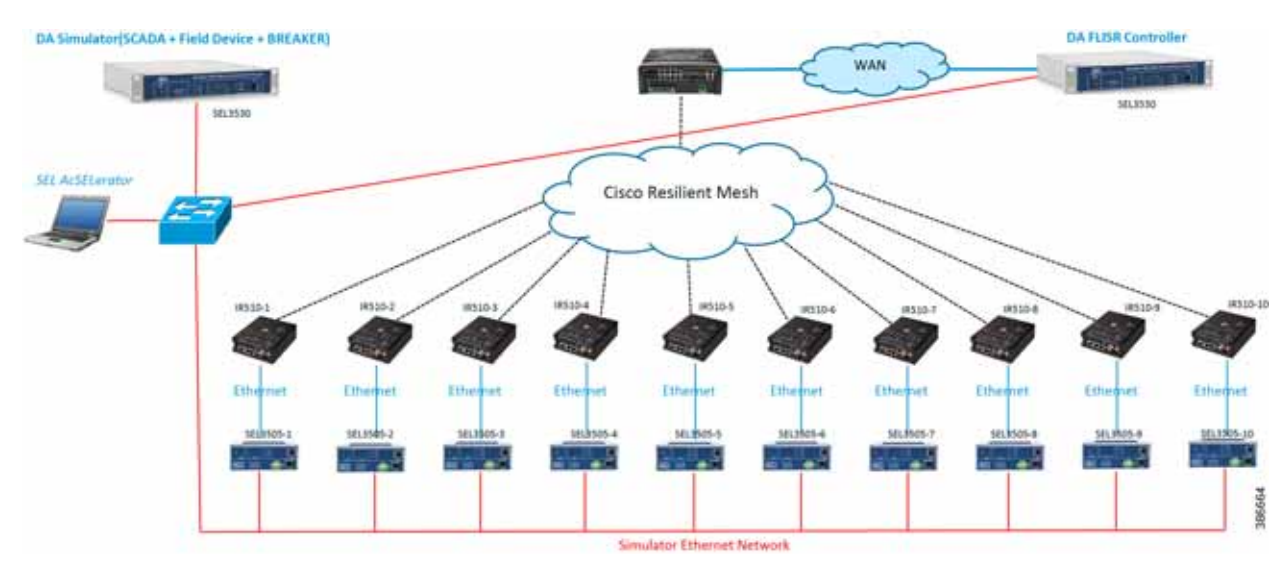

#### Figure 147 FLISR simulation network

The SEL RTAC 3505 controllers are used in our lab validation instead of real SEL-651R reclosure electrical device. The SEL 651R device functionality and features are emulated in SEL RTAC-3505 devices to generate typical FLISR events and OT communication traffic in our lab environment, without connecting to actual electrical power grid.

# FLISR Event Sequence Diagram

#### Figure 148 FLISR event sequence diagram

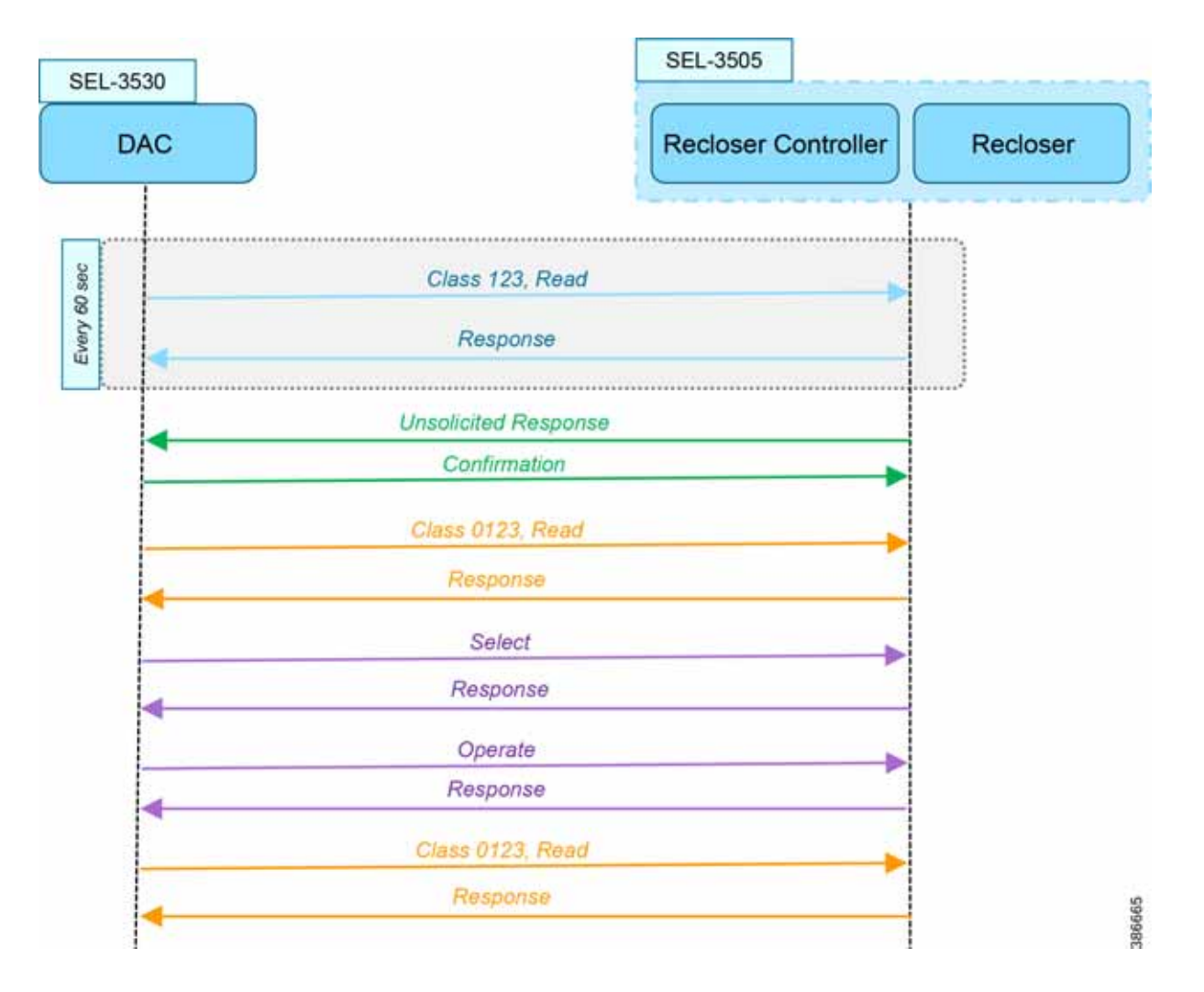

## Use Case Steps

- 1. Class 123 Read happens every 60 seconds. For each Class read, there is a Response from IED. There is also Class0123 periodic poll, but with a longer duration than the class 123. This Class 0123 polling may or may not fall within the time duration of actual FLISR event sequence.
- **2.** Unsolicited Response happens whenever any change in value of DNP3 point list in IED. For each Unsolicited Response from IED, there is a Confirmation message from DAC.
- 3. On receiving the Unsolicited Response from IED, the DAC sends a Control Command Select to selective recloser(s) to block for sending the actual control command. For each Select command, there is a Response from IED/Recloser.
- **4.** After successful Select command, the DAC sends the Control Command Operate to selective recloser(s) to Open/Close. For each Operate command, there is a Response from IED/Recloser.

 After successful control command operation, confirmation of IED/Recloser status shall be updated by Unsolicited Response and overall grid status is updated by another Class 0123 Read operation. For each Class Read, there is a Response from IED/Recloser.

# FLISR USE CASE SIMULATION using SEL AcSELerator application

This section describes the validation efforts conducted indoor for testing Fault Location, Isolation, Service Restoration (FLISR) using Schweitzer Engineering Laboratories (SEL) equipment. SEL is one of the major utility grid equipment and DA solution vendor in North America.

SEL RTAC 3530/3505 initial configurations Schweitzer Electric Laboratories (SEL) has a comprehensive solution for the DA FLISR application that can be deployed in distributed or centralized architectures. The solution uses a controller device to provide advanced restoration capabilities that can be located in the distribution substation or control center. Combined with Cisco Resilient Mesh communication infrastructure the FLISR application can operate in fully automatic mode.

The SEL reclosers connect to the Cisco Resilient Mesh Industrial Routers (IR510) via ethernet port.

The SEL FLISR was tested in a Centralized configuration where a SEL RTAC 3530 was installed in the Control Center. The FLISR controller (DA FLISR Controller) was configured to communicate with each SEL RTAC3505 and to work as a system to perform Service Restoration also knows as Circuit Reconfiguration during a grid outage event. A second SEL RTAC3530 (DA Simulator) was used to simulate different grid conditions and to create different failures over a dedicated network called Simulator Ethernet Network. A laptop running the SEL AcSELerator software was used for SEL device configuration, FLISR topology monitoring and fault insertion.

Refer to the Design document for more information about the FLISR architecture and infrastructure setup.

Note: For additional information on the SEL RTAC product family, visit: https://selinc.com/products/3530/

When SEL devices are not available FLISR use case shall be simulated using the TMW DTM application, refer to Appendix F: FLISR Simulation using DTM, page 264 for more detail.

# SEL RTAC Ethernet Interface Configuration

- 1. Use the included USB cable to connect your computer to the type-B USB port on the front of the RTAC.
- 2. Follow the prompts to install the USB driver. The USB driver provides an Ethernet connection to the RTAC.
- Type the USB default IP address https://172.29.131.1 to access the secure RTAC web interface using any web browser.

#### Figure 149 SEL RTAC Web page login

| 📧 Schweitzer Engineering Laborat X | +                                                                |                                                                                                    |
|------------------------------------|------------------------------------------------------------------|----------------------------------------------------------------------------------------------------|
| ← → ♂ ☆                            | 0 🔥 https://172.29.131.1                                         |                                                                                                    |
| SEL                                |                                                                  |                                                                                                    |
|                                    | User Login<br>Usemame:<br>admin<br>Password:<br>•••••••<br>Login | Web Access For Authorized Personnel Only<br>This system is for the use of authorized personnel only. Individuals using this<br>device are subject to having their activities monitored and recorded. Anyone<br>using this system expressly consents to such monitoring and is advised that if<br>such monitoring reveals usage in excess of authority or criminal intent, then the<br>evidence shall be provided to law enforcement officials. |

If accessing the web page of the device for the first time, the web page prompts the user to create username and password. After the username and password are created, the same credentials can be used to access the web page on subsequent visits.

4. Click the Interface Under Network tab on the left panel.

| Device: SEL-3                                                   | 530-4-0030A7 | 1DFCD7                 |                   | 0.00                    |                    |                                                            | admin (   |
|-----------------------------------------------------------------|--------------|------------------------|-------------------|-------------------------|--------------------|------------------------------------------------------------|-----------|
| Navigation 4                                                    |              |                        |                   |                         |                    |                                                            |           |
| Dashboard                                                       | Network      | Settings               |                   |                         |                    |                                                            |           |
| System                                                          | List Inte    | erface Settings Edit   | Global Settings   |                         |                    |                                                            |           |
| ate/Time                                                        | Hostnam      | ne                     |                   |                         |                    |                                                            |           |
| evice Management<br>le Manager                                  | SEL-3530     | 0-4-0030A71DFCD7       |                   |                         |                    |                                                            |           |
| roject Upload                                                   | Socket T     | CP Keep Alive Time (se | econds)           | Socket TCP Keep Alive I | Interval (seconds) | Socket TCP Keep Ali                                        | ve Probes |
| cionseo reacores                                                | 10           |                        |                   | 10                      |                    | 5                                                          |           |
| USEF<br>Accounts<br>Jser Roles                                  | Interfa      | ces                    |                   |                         |                    |                                                            |           |
| DAP Settings<br>ADIUS Settings                                  | Status       | Interface Name         | IP Address        | Default Gateway         | MAC Address        | Enable Ping<br>Enable Database Access<br>Enable Web Access | Options   |
| etwork<br>terface                                               |              | Eth_01                 | 172.18.107.61/24  | 172.18.107.1            | 00:30:a7:1d:fc:d7  | True<br>True<br>True                                       | Edit      |
| tatic Routes<br>losts                                           |              | Eth_02                 | 172.168.100.21/24 |                         | 00:30:a7:1d:fc:d8  | True<br>True<br>True                                       | Edit      |
| ecurity                                                         |              | USB_81                 | 172.29.131.1/24   |                         | 00:30:a7:1d:fc:db  | True<br>True<br>True                                       | Edit      |
| 509 Certificates<br>A Certificates<br>SH Keys<br>assword Report |              |                        |                   |                         |                    |                                                            |           |

#### Figure 150 SEL RTAC Ethernet interface details

There are three ethernet interfaces available in the SEL-RTAC device, one is used for USB console port, which the user using it to configure the device via the web page. On the other two ethernet ports, Eth1 is used to connect to IR510 and Eth2 is connected to the FLISR simulation network.

- 5. Click on Edit button against the Eth1 interface, to edit the network information for that interface.
- 6. Edit the first interface with Control Center IP/ IED IP.

#### Figure 151 SEL RTAC IPv4 settings for CR Mesh

| IPv4 Address Settings                     |                 |        |        |
|-------------------------------------------|-----------------|--------|--------|
| Enable DHCP                               |                 |        |        |
| IP Address:<br>172 . 18 . 107 . 61 / 24 v |                 |        |        |
| Default Gateway:<br>172.18.107.1          | Primary Gateway |        |        |
|                                           |                 | Submit | Cancel |

Configure the Control Center IP for the SEL RTAC 3530 device, which acts are a DAC Controller.

For the other SEL RTAC 3530 device which acts as a Simulator, no configuration is required.

For all SEL RTAC 3505 devices, configure this interface with CR Mesh IP network address and gateway as the IR510 interface IP.

7. Edit the second interface with FLISR simulation IP subnets.

#### Figure 152 SEL RTAC IPv4 settings for FLISR simulation

| Enable DHCP      |                 |        |        |
|------------------|-----------------|--------|--------|
| IP Address:      |                 |        |        |
| Default Gateway: | Primary Gateway |        |        |
|                  |                 | Submit | Cancel |

Configure the second Ethernet interface Eth2 with the FLISR simulator network interface for all the SEL RTAC devices.

# FLISR Project setup

SEL developed a comprehensive FLISR projects for the two topologies, Urban and Rural topologies. SEL provides set of project files for both these topologies, which needs to be pushed to the SEL RTAC devices before executing the FLISR use case simulation. The details and usage of these project files are listed below in the table

| Device                                                       | Platform         | Description                                                                                             |
|--------------------------------------------------------------|------------------|----------------------------------------------------------------------------------------------------|
| CISCO_DAC_3530_R144_20191107<br>_Topology_1                  | SEL-RTAC<br>3530 | Used for DAC/SCADA server for Rural or Linear CR Mesh topology.                                         |
| CISCO_DAC_3530_R144_20191107<br>_Topology_2                  | SEL-RTAC<br>3530 | Used for DAC/SCADA server for<br>Urban or Aggregate CR Mesh<br>topology.                                |
| CISCO_Simulator_Adapter_v2_3530<br>_R144_20191107_Topology_1 | SEL-RTAC<br>3530 | Used for simulating the FLISR use<br>case events for Rural or Linear CR<br>Mesh topology.               |
| CISCO_Simulator_Adapter_v2_3530<br>_R144_20191107_Topology_1 | SEL-RTAC<br>3530 | Used for simulating the FLISR use<br>case events for Urban or Aggregate<br>CR Mesh topology.            |
| CISCO_RecN_3505_R144_2019110<br>6                            | SEL-RTAC<br>3505 | Used to emulate Recloser and<br>Recloser Controllers. Where, N is<br>number represent Recloser position |

#### Table 25SEL Project files details

These project files shall be provided by the SEL team.

User should push all Recloser files to all the SEL RTAC devices, the Recloser project is same for both the topologies. But the DAC and Simulator file are loaded based on the topologies under testing.

To push the project file to the SEL RTAC devices, follow the steps described in the Simulation Go Online section.

1. AcSELerator Application login.

#### Figure 153 SEL AcSELerator application login

| Connection | RTAC Default Co | nnection |      |
|------------|-----------------|----------|------|
| Server     | localhost       | Port     | 5433 |
| Database   | RTAC            |          |      |
| User Name  | admin           |          |      |
| Password   | ****            |          |      |

By default, the username is admin and password shall be shared by SEL team.

2. To import FLISR projects into the application, click on SEL icon and select Import.

#### Figure 154 FLISR Project Import menu

| New              | Database:<br>RTAC@localhost                           |
|------------------|-------------------------------------------------------|
| Import Items     |                                                       |
| Export Items     |                                                       |
| Close Project    |                                                       |
| Save             | 6                                                     |
| Save As          |                                                       |
| Import           | Import (Ctrl+Alt+I)                                   |
| Export           | Import an AcSELerator RTAC project into the database. |
| Read             |                                                       |
| Send.            |                                                       |
| Manage Libraries |                                                       |
| Exit Application |                                                       |

3. Choose SEL project files from the local machine to import into the application. Multiple files can be selected and imported all at once.

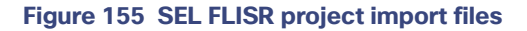

| Timport AcSELerator RTAC Project                                                                   |                                                                      |                   | ×                  |
|----------------------------------------------------------------------------------------------------|----------------------------------------------------------------------|-------------------|--------------------|
| $\leftarrow$ $\rightarrow$ $\checkmark$ $\uparrow$ $\square$ $\rightarrow$ This PC $\rightarrow$ C | OS (C:) > Ashok > SEL > sel-project-files > 20191108_FilesForCisco > | ✓ ひ Search 201911 | 08_FilesForCisco 🔎 |
| Organize 👻 New folder                                                                              |                                                                      |                   | 📰 🕶 🔲 😢            |
| 📙 20191108_FilesForCisco 🖈 ^                                                                       | Name                                                                 | ✓ Date modified   | Туре               |
| 📙 sel-applicationProfiling- 🖈                                                                      | Network Data Flow                                                    | 2019-11-11 10:45  | File folder        |
| segment_6                                                                                          | CISCO DAC 3530 R144 20191107 Topology 1.exp                          | 2019-11-07 17:14  | EXP File           |
| segment_9                                                                                          | CISCO_DAC_3530_R144_20191107_Topology_2.exp                          | 2019-11-07 16:37  | EXP File           |
| segment 10                                                                                         | CISCO_Rec1_3505_R144_20191106.exp                                    | 2019-11-06 16:55  | EXP File           |
| segment 11                                                                                         | CISCO_Rec2_3505_R144_20191106.exp                                    | 2019-11-06 16:56  | EXP File           |
|                                                                                                    | CISCO_Rec3_3505_R144_20191106.exp                                    | 2019-11-06 16:57  | EXP File           |
| OneDrive                                                                                           | CISCO_Rec4_3505_R144_20191106.exp                                    | 2019-11-06 16:57  | EXP File           |
| This PC                                                                                            | CISCO_Rec5_3505_R144_20191106.exp                                    | 2019-11-06 16:58  | EXP File           |
| 3D Objects                                                                                         | CISCO_Rec6_3505_R144_20191106.exp                                    | 2019-11-06 16:58  | EXP File           |
|                                                                                                    | CISCO_Rec7_3505_R144_20191106.exp                                    | 2019-11-06 16:59  | EXP File           |
| Desktop                                                                                            | CISCO_Rec8_3505_R144_20191106.exp                                    | 2019-11-06 16:59  | EXP File           |
| Documents                                                                                          | CISCO_Rec9_3505_R144_20191106.exp                                    | 2019-11-06 17:00  | EXP File           |
| 👆 Downloads                                                                                        | CISCO_Rec10_3505_R144_20191106.exp                                   | 2019-11-06 16:56  | EXP File           |
| b Music                                                                                            | CISCO_Simulator_Adapter_v2_3530_R144_20191107_Topology_1.exp         | 2019-11-07 17:15  | EXP File           |
| Pictures                                                                                           | CISCO_Simulator_Adapter_v2_3530_R144_20191107_Topology_2.exp         | 2019-11-07 16:39  | EXP File           |
| sel on ASTHIRUG-M-K1YT                                                                             |                                                                      |                   |                    |
| 🗧 Videos                                                                                           |                                                                      |                   |                    |
| Y                                                                                                  | <                                                                    |                   | >                  |
| File name:                                                                                         |                                                                      | ✓ AcSELerator R   | TAC Exports 🗸 🗸 🗸  |
|                                                                                                    |                                                                      | Open              | Cancel             |

4. To import DAC Libraries into application, click on SEL icon and then select Manage Libraries.

Figure 156 FLISR DAC Manage Library menu item

| New        |         | Database:<br>RTAC @kcalhist                   |  |
|------------|---------|-----------------------------------------------|--|
| marth      | -       |                                               |  |
| Expert the |         |                                               |  |
| Cine Pro   | d.      |                                               |  |
| Save       | •       |                                               |  |
| 346(74)    |         |                                               |  |
| Import     |         |                                               |  |
| Export     |         |                                               |  |
| Read       |         |                                               |  |
| -          |         |                                               |  |
| ManageL    | braries | Hanage Libraries<br>Datal, uninstal libraries |  |
| Exit Apple | ation   |                                               |  |

Libraries can only be imported one at time. Multiple file import is not supported. User need to wait for the first file import to complete, before importing the second file.

5. Click on Install New.

Figure 157 DAC Library installation

| 1 | Manage Logic Engine Libraries                                                                                                    | ×         |
|---|----------------------------------------------------------------------------------------------------|-----------|
|   | Installed Libraries                                                                                                    |           |
|   | Installed Libraries          SEL DynamicDisturbanceRecorder 3.5.0.0         SEL Dictionaries 3.5.1.0         SEL Dictionaries 3.5.0.1         SEL CrossTaskData 3.5.0.0         SEL CrossTaskData 3.5.0.3         SEL CrossTaskData 3.5.0.1         SEL CrossTaskData 3.5.0.2         SEL ChannelMonitoring 3.5.1.1         SEL ChannelMonitoring 3.5.0.0         SEL AnalogCond 3.5.1.1         SEL AnalogCond 3.5.1.1         SEL AnalogCond 3.5.1.1         SEL AnalogCond 3.5.1.1         SEL AnalogCond 3.5.1.0         SEL AnalogCond 3.5.1.0         SEL DynamicDisturbanceRecorder 3.5.1.0         SEL DynamicDisturbanceRecorder 3.5.1.0 | Uninstall |
|   | SEL DynamicDisturbanceRecorder 3.5.2.1                                                                                                    |           |

**Note:** Initially, there are not any SEL DAC library selections in the window. The user must click **Install New** to install new DAC libraries into the SEL application and make them available in the Manage Library window.

6. Choose library files to Import.

| Organize 👻 New folder                         |                  |                                     |
|-----------------------------------------------|------------------|-------------------------------------|
| · · · · · ·                                   |                  | 100 v 💷                             |
| Name                                          | Date modified    | Туре                                |
| Cuick access Network Data Flow                | 2019-11-11 10:45 | File folder                         |
| OneDrive DA_Adapter_v2.5.4.compiled-library   | 2019-08-14 07:49 | COMPILED-LIBRARY File               |
| This PC DA_Library_v4.5.4.compiled-library    | 2019-08-14 07:49 | COMPILED-LIBRARY File               |
| DA_SIM_UB_3_v1.4.0.compiled-library           | 2018-11-08 14:31 | COMPILED-LIBRARY File               |
| DA_SIM_LIB_3_v1.4.1.compiled-library          | 2019-03-21 05:52 | COMPILED-LIBRARY File               |
| Documents                                     |                  |                                     |
| Downloads                                     |                  |                                     |
| Music                                         |                  |                                     |
| E Pictures                                    |                  |                                     |
| sel on ASTHIRUG-M-K1YT                        |                  |                                     |
| 🖥 Videos 🗸 K                                  |                  |                                     |
| File name: DA Adapter v2.5.4 compiled-library | ~                | All Library Files (*.library: *.com |

#### Figure 158 DAC Library files

The four library files in the table below must be selected and installed one at a time.

| Device                               | Description                         |
|--------------------------------------|-------------------------------------|
| DA_Adapter_v2.5.4.compiled library   | Used for FLISR use case simulation. |
| DA_Library_v4.5.4.compiled library   | Used for FLISR use case simulation. |
| DA_SIM_LIB_3_v1.4.0.compiled library | Used for FLISR use case simulation. |
| DA_SIM_LIB_3_v1.4.1.compiled library | Used for FLISR use case simulation. |

#### Table 26 SEL DAC Library details

#### 7. Load project file.

#### Figure 159 Load FLISR project

|                     |               | SEL AdSELerato                                            | RTAC        |             |                    |       |                 | - 0      | ×                                |
|---------------------|---------------|-----------------------------------------------------------|-------------|-------------|--------------------|-------|-----------------|----------|----------------------------------|
| OCL                 |               |                                                           |             |             |                    |       |                 |          | - 😡 v                            |
| REAL SECTION        | 1619          |                                                           |             |             |                    |       | S               | EL) 👬    | WEITZER<br>NICERING<br>SAAFORIES |
| New Project         |               | Projects                                                  |             |             |                    |       |                 | V 910    | Tree                             |
|                     |               | Drag a column header here to group by that column         |             |             |                    |       |                 |          |                                  |
|                     |               | Name                                                      | Description | Lest Editor | Last Arressed      | SL Ve | rson 87.4C Type |          |                                  |
| <b>BACK</b>         |               | CISCO_DAC_3530_8144_20191107_Tearlings_1                  |             | athin       | 4/18/0020 11:48 AM | 81    | HA REAC, Dates  |          |                                  |
| New SEL RTAC R      | Read SEL RTAC | CISCO_DAC_3530_R144_20191107_Tepelegy_2                   |             | admin       | 1/21/0020 2:32 PM  | 81    | HI RTAC/Asian   |          |                                  |
| Project             | Settings      | CISCO_01P_Menter_20200227                                 |             | admin       | 2/28/29/29 8:40 PM | 83    | RTAC/Autor      |          |                                  |
|                     |               | CISCO_DIP_Outstation_A_20200227                           |             | admin       | 2/28/2020 0:35 PM  | 83    | 901-3505        |          |                                  |
| Applications        |               | CISCO_01POutstation_8_2000028                             |             | admin       | 3/28/2020 0:34 PM  | 81    | 901-3505        |          |                                  |
| Papersona           |               | CISCO_Rec1_3505_R144_30191106                             |             | admin       | 4/18/2020 12:24 PM | RS    | 44 501-3505     |          |                                  |
|                     |               | CISCO_Rec10_3505_R144_20191106                            |             | admin       | 2/18/2020 3:37 PM  | 83    | 44 581-3505     |          |                                  |
| S ( S )             |               | CISCO_Rec2_3505_R1+H_20191106                             |             | admin       | 3/9/2020 2:46 /94  | 8.    | HI SEL-3505     |          |                                  |
|                     |               | CISCO_Rec3_3505_R1+H_20191106                             |             | admin       | 3/8/2020 10:49 AM  | 83    | 44 581-3505     |          | _                                |
| SEL Company         |               | CISCO_Rect_3505_R144_20191106                             |             | admin       | 2/18/0020 3-19 PM  | A.1   | 44 581-3505     |          |                                  |
|                     |               | CISCO_Ret5_3505_R144_20191106                             |             | admin       | 2/18/2020 3:21 PM  | 83    | 981-3505        |          |                                  |
|                     |               | CISCO_Red6_3505_R344_30191306                             |             | admin       | 2/18/2020 3:24 PM  | 83    | 981-3505        |          |                                  |
|                     |               | CISCO_Rec7_3505_R344_20191306                             |             | admin       | 2/18/2020 3:27 PM  | 83    | H4 98L-3985     |          |                                  |
|                     |               | CISCO_Reck_3505_R344_30191106                             |             | admin       | 3/18/2020 3:29 PM  | 83    | 981-3985        |          |                                  |
|                     |               | CISCO_Rec9_3505_R344_30191106                             |             | admin       | 2/18/2020 3:33 PM  | RS    | 44 981-3585     |          |                                  |
|                     |               | CISCO_Simulator_Adapter_v2_3530_R144_20191107_Topology_1  |             | admin       | 3/23/3020 11:06 PM | R.1   | HA RTAC/Axtor   |          |                                  |
|                     |               | CISCO_Smulator_Adapter_v2_3530_R144_20191107_Topology_1.0 |             | admin       | 2/18/2020 2:46 PM  | R     | H4 RTAC/Axion   |          |                                  |
|                     |               | CISCO_Simulator_Adapter_v2_3530_R144_20191307_Topology_2  |             | admin       | 1/29/2020 12:49-04 | 83    | H4 RTAC/Anton   | 1        |                                  |
|                     |               | Record Lef 18 2023                                        |             |             |                    |       |                 |          | 12                               |
| AddLerator RTAC Rea | ady           |                                                           |             |             |                    |       | 0               | Mire 📒 D | atabase                          |

When the user opens the SEL AcSELerator application after importing the projects and libraries files, the user is presented with list of available projects to load, as shown above.

Select the required project to load on the application workspace.

## SEL 3530 DAC configuration

One of the SEL RTACs 3530 is used as a DAC Controller and the other one used as a FLISR simulator, which simulates the SCADA Server, Breaker switches and also FLISR use case events to all SEL-RTAC devices.

The following section describes on how to configure DAC and Recloser for DNP3 communication protocol.

1. Navigate to the DAC project folder structure shown below.

Figure 160 SEL3530 RTAC project folder structure

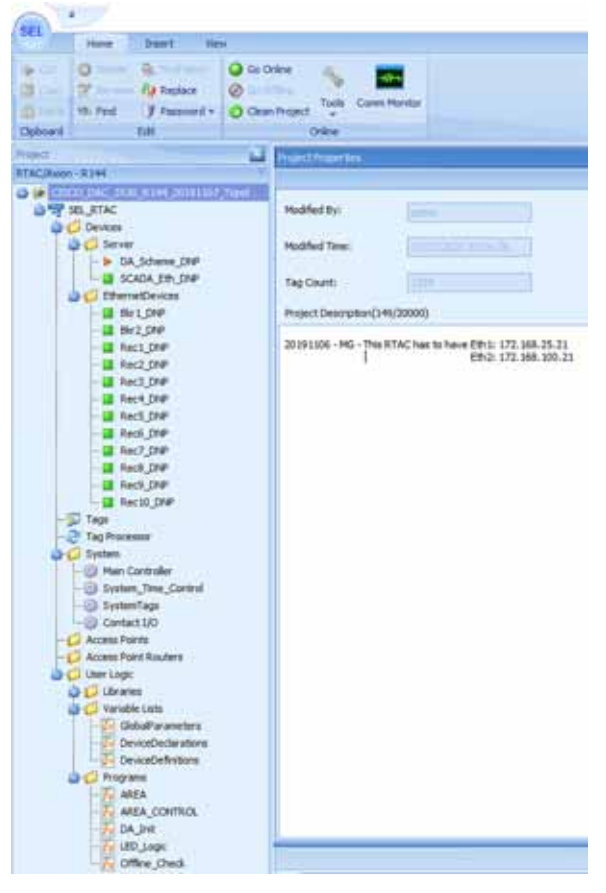

When the user loads the project, the left panel displays the complete folder structure of the projects loaded. The two major configurations which requires modification with respect to the deployment or test bed configuration are Server (explained in Step2) and IED configurations details (explained in Step3).

2. Click on the SCADA\_Eth\_DNP under Server menu item on left panel.

Figure 161 SEL3530 RTAC SCADA DNP configuration

| SEL RTAC          | Settings         | Setting                    | Walat.         | Hange                 | Deampton                                                                                | Christian |
|-------------------|------------------|----------------------------|----------------|-----------------------|-----------------------------------------------------------------------------------------|-----------|
| Devices           | FOU Pri Settinge | · Communications           |                | and the second second |                                                                                         |           |
| L & DA Column DEP | Controles        | Server IP Port             | 20000          | 23,1024-65534         | The IP port that RTAC monitors for moming DNP requests.                                 |           |
| a Contract North  |                  | Thansport Protocol         | UCF            | 1CP,UDP               | Use TCP or UCP as the ethernet transport protocol.                                      |           |
| ChemetDevices     |                  | Date-Time                  |                |                       |                                                                                         |           |
| - Birt OVP        |                  | UTC Officet                | -400           | -720 to 840 (m        | Local Tate offset from Universal Tate                                                   |           |
| - Br2_DI#         |                  | DST Enabled                | Fabre          | True,False            | Enable Daylight Savings Time                                                            |           |
| - 🖬 Rec1_DNP      |                  | a ore                      |                |                       |                                                                                         |           |
| - Rec2_DMP        |                  | Server DN# Address         | 21             | 0-65319               | CRP source address. The local address of this RTAC server session. Addresses 65520.     |           |
| - Reg Die         |                  | Gent DIP Address           | 22             | 0-65534               | UNP destination address. The address of the remote client polling this RTAC.            |           |
| - Becs DIP        |                  | Allow Anonymous DEP IP     | False          | True,Folse            | If set to FALSE, the 'Client IP Address' setting must be set to a valid IP Address.     |           |
| - Rec5_DFP        |                  | Clent IP Addresses         | 172.168.100.22 | Vald 3Pv4 Addr        | IP addresses of up to 30 renote DNP client connections allowed to communicate with t.   |           |
| - 🖬 Rec7_010      |                  | Allow Unsolicited Hessages | True           | True,False            | Set to TRUE to allow the DNP Client to enable / deable uncollated messaging through .   |           |
| - Rect CNP        |                  | Unsolcted Nessaging Retr.  | 3              | 2-10                  | Number of retries that will be attempted after a fulled unsolcited message transmissio. |           |
| - 🖬 Recs_DNP      |                  | Map Name                   | DA_Scheme_DVP  | Valid Map Name        | The name of the map                                                                     |           |

When the user loads the project, the left panel display the complete folder structure of the projects loaded. The two major configurations which requires modification with respect to the deployment or test bed configuration are Server and IED configurations details.

Update the configuration as shown in the table below.

| Device                       | Reference<br>Value | Description                                                                                                    |
|------------------------------|--------------------|----------------------------------------------------------------------------------------------------|
| Server IP Port               | 20000              | Port number on which server listen<br>for DNP3 messages. This port needs<br>to be opened on mesh node during<br>NAT configuration. Refer section<br>"Creation of NAT44 Group on FND,<br>page 75" |
| Transport Protocol           | UDP                | Protocol used to DNP3 message transmission                                                                                                    |
| Server DNP Address           | 11                 | DNP3 source address                                                                                                    |
| Client DNP Address           | 21                 | DNP3 destination address                                                                                                    |
| Client IP Address            | 172.18.x.x         | SCADA Control Center IP                                                                                                    |
| Allowed Unsolicited Messages | True               | To enable unsolicited message                                                                                                    |
| Unsolicited Messaging Retry  | 3                  | Number of retries that will be<br>attempted after a failed unsolicited<br>message transmission                                                                                                   |

Table 27 SEL RTAC 3530 DNP Server configuration

#### 3. Click Rec1\_DNP under EthernetDevices menu item.

Under the Ethernet Devices, DNP3 configuration for Reclosers and Breakers are listed in Figure 27.

| Devices         | Settings          | Setting                    | Value        | Range            | Description                                                                            | Commen |
|-----------------|-------------------|----------------------------|--------------|------------------|----------------------------------------------------------------------------------------|--------|
| Server          | Binary Inputs     | Communications             |              |                  |                                                                                        |        |
| SCADA Eth DNP   | Double Rit Innute | Transport Protocol         | UDP          | TCP,UDP          | Use TCP or UDP as the ethernet transport protocol.                                     |        |
| EthernetDevices | boube bit signs   | Client IP Port             | 20011        | 23,1024-65534    | Local RTAC IP port for this DNP client session.                                        |        |
| Bkr1_DNP        | Binary Outputs    | Client UDP Broadcast Port  | 20000        | 1-65534          | Remote UDP port to which this DNP client transmits UDP broadcast messages.             |        |
| - Bkr2_DNP      | Counters          | Server IP Address          | 10.153.10.21 | Valid IPv4 Addr  | IP address of the remote DNP server connection.                                        |        |
| - Rec1_DNP      | Analog Inputs     | Server IP Port             | 20000        | 23, 1024-65534   | IP port of the remote DNP server connection.                                           |        |
| Rec2_DNP        | Analog Outputs    | Date-Time                  |              |                  |                                                                                        |        |
| - Rec4 DNP      | Datacata          | UTC Offset                 | -480         | -720 to 840 (ml  | Local Time offset from Universal Time                                                  |        |
| Rec5 DNP        | Datasets          | DST Enabled                | True         | True,False       | Enable Daylight Savings Time                                                           |        |
| - Rec6_DNP      | POU Pin Settings  | ONP                        |              |                  |                                                                                        |        |
| - Rec7_DNP      | Custom Requests   | Client DNP Address         | 21           | 0-65519          | DNP source address. The local address of this RTAC client session. Addresses 65520     |        |
| - Rec8_DNP      | Tags              | Server DNP Address         | 11           | 0-65519          | DNP destination address. The address of the remote IED polled by this client session   | 2      |
| Rec9_DNP        | Controller        | Integrity Poll Period      | 300000       | 0, 100-1000000   | Class 1,2,3,0 integrity poll period. Set to 0 to disable.                              |        |
| Taos            | Been Street       | Class 1,2,3 Polling Period | 60000        | 0, 100-1000000   | Class 1,2,3 Poling Period. Set to 0 to disable.                                        |        |
| Tag Processor   |                   | Poll Timeout               | 7000         | 100-65535 (milli | Time allowed for attached DNP Server to respond to a poll. If time is exceeded, this D | 2      |
| System          |                   | Number of Poll Retries     | 1            | 0-255            | The number of poll retries before the connected DNP Server is considered offine.       |        |

#### Figure 162 SEL3530 RTAC Recloser configuration

Update the configuration as shown in the table below.

Update all ten Reclosers with the configuration details shown below. The two Breaker switches typically do not require an update.

|                            | <b>3</b>           |                                                                              |
|----------------------------|--------------------|------------------------------------------------------------------------------|
| Device                     | Reference<br>Value | Description                                                                  |
| Transport Protocol         | UDP                | Protocol used to DNP3 message transmission                                   |
| Client IP Port             | 20011              | Port number on which server listen for DNP3 messages                         |
| Server IP Address          | 172.168.x.x        | Simulator Eth2 interface IP                                                  |
| Server IP Port             | 20011              | Ip port of remote DNP server connection                                      |
| Server DNP Address         | 22                 | DNP3 source address                                                          |
| Client DNP Address         | 11                 | DNP3 destination address                                                     |
| Integrity Poll Period      | 60000              | Class 0123 polling period in millisecond                                     |
| Class 1,2,3 Polling Period | 5000               | Class 123 polling period in millisecond                                      |
| Poll Timeout               | 7000               | Time allowed for attached DNP server to respond to request.                  |
| Number of Poll Retries     | 1                  | The number of retries before the connected DNP server is considered offline. |

Table 28 SEL RTAC 3530 Recloser configuration

## SEL 3505 Recloser configuration

There are ten SEL RTAC 3505 in this FLISR test setup. Each of these ten devices emulates Recloser and Recloser controller functionalities.

All ten Recloser project configurations need to be updated for the deployment or testbed setup.

The following section describes on how to configure the Reclosers for DNP3 communication protocol.

1. Recloser Project Folder Structure

Figure 163 SEL3505 Recloser folder structure

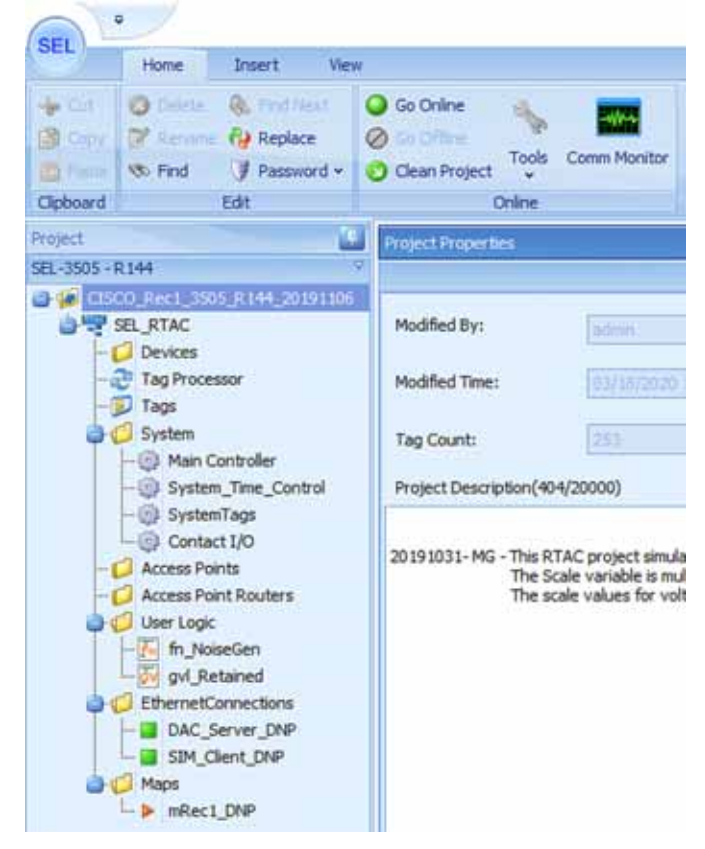

When the user loads the project, the left panel display the complete folder structure of the projects loaded. The two major configurations which requires modification with respect to the deployment or test bed configuration are DAC Server (explained in Step 2) and SIM Client configurations (explained in Step 3) details.

2. Click on DAC\_Server\_DNP under EthernetConnections menu item on left panel.

| ces       | Settings         | Setting                   | Value         | Range           | Description                                                                             | Commer |
|-----------|------------------|---------------------------|---------------|-----------------|-----------------------------------------------------------------------------------------|--------|
| psor      | POU Pin Settings | Communications            |               |                 |                                                                                         |        |
|           | Cashalar         | Server IP Port            | 20000         | 23,1024-65534   | The IP port that RTAC monitors for incoming DNP requests.                               |        |
|           | Controver        | Transport Protocol        | UDP           | TCP,UDP         | Use TCP or UDP as the ethernet transport protocol.                                      |        |
| e_Control |                  | Date-Time                 |               |                 |                                                                                         |        |
| gs        |                  | UTC Offset                | 0             | -720 to 840 (mi | Local Time offset from Universal Time                                                   |        |
|           |                  | DST Enabled               | True          | True,False      | Enable Daylight Savings Time                                                            |        |
| Courtage  |                  | DNP                       |               |                 |                                                                                         |        |
| iller's   |                  | Server DNP Address        | 11            | 0-65519         | DNP source address. The local address of this RTAC server session. Addresses 65520      |        |
|           |                  | Client DNP Address        | 21            | 0-65534         | DNP destination address. The address of the remote client polling this RTAC.            |        |
| ed        |                  | Allow Anonymous DNP IP    | False         | True,False      | If set to FALSE, the 'Client IP Address' setting must be set to a valid IP Address.     |        |
| ctions    |                  | Client IP Addresses       | 172.18.107.61 | Valid IPv4 Addr | IP addresses of up to 10 remote DNP client connections allowed to communicate with t    | 2      |
| DNP .     |                  | Allow Unsolicited Message | True          | True,False      | Set to TRUE to allow the DNP Client to enable / disable unsolicited messaging through   | 4      |
| 2         |                  | Unsolicited Messaging Ret |               | 2-10            | Number of retries that will be attempted after a failed unsolicited message transmissio |        |
|           |                  | Map Name                  | mRec1_DNP     | Valid Map Name  | The name of the map                                                                     |        |

Figure 164 SEL3505 DAC Server configurations

Update the configuration as shown in the table below.

|                              | •                  |                                                                                                    |
|------------------------------|--------------------|----------------------------------------------------------------------------------------------------|
| Device                       | Reference<br>Value | Description                                                                                                    |
| Server IP Port               | 20000              | Port number on which server listen<br>for DNP3 messages. This port needs<br>to be opened on mesh node during<br>NAT configuration. Refer section<br>"Creation of NAT44 Group on FND,<br>page 75" |
| Transport Protocol           | UDP                | Protocol used to DNP3 message transmission                                                                                                    |
| Server DNP Address           | 11                 | DNP3 source address                                                                                                    |
| Client DNP Address           | 21                 | DNP3 destination address                                                                                                    |
| Client IP Address            | 172.18.x.x         | SCADA Control Center IP                                                                                                    |
| Allowed Unsolicited Messages | True               | To enable unsolicited message                                                                                                    |
| Unsolicited Messaging Retry  | 3                  | Number of retries that will be<br>attempted after a failed unsolicited<br>message transmission                                                                                                   |

Table 29 SEL RTAC 3530 DNP Server configuration

#### 3. Click on SIM\_Client\_DNP under EthernetConnections

#### Figure 165 SEL3505 Client Configuration

|                     | Settings          | Setting                   | Value          | Range           | Description                                                                             | Comment |
|---------------------|-------------------|---------------------------|----------------|-----------------|-----------------------------------------------------------------------------------------|---------|
| cessor              | Boary Inputs      | Communications            |                |                 |                                                                                         |         |
|                     | Dauble Dit Ise in | Transport Protocol        | UDP            | TCP,UDP         | Use TCP or UDP as the ethernet transport protocol.                                      |         |
| troller             | Double bit inputs | Client IP Port            | 20011          | 23,1024-65534   | Local RTAC IP port for this DNP client session.                                         |         |
| me_Control          | Binary Outputs    | Client UDP Broadcast Po   | rt 20000       | 1-65534         | Remote UDP port to which this DNP client transmits UDP broadcast messages.              |         |
| mTags               | Counters          | Server IP Address         | 172.168.100.22 | Valid IPv4 Addr | IP address of the remote DNP server connection.                                         |         |
| t I/O               | Analog Inputs     | Server IP Port            | 20011          | 23,1024-65534   | IP port of the remote DNP server connection.                                            |         |
| ints<br>int Routers | Analog Outputs    | Date-Time                 |                |                 |                                                                                         |         |
| (Instans            | Datasate          | UTC Offset                | 0              | -720 to 840 (mi | Local Time offset from Universal Time                                                   |         |
| seGen               | COURSE OF         | DST Enabled               | True           | True,False      | Enable Daylight Savings Time                                                            |         |
| tetained            | POU Pin Settings  | ONP                       |                |                 |                                                                                         |         |
| onnections          | Custom Requests   | Client DNP Address        | 11             | 0-65519         | DNP source address. The local address of this RTAC client session. Addresses 65520      |         |
| ver_DNP             | Tags              | Server DNP Address        | 22             | 0-65519         | DNP destination address. The address of the remote IED polled by this client session    |         |
| ient_DNP            | Controller        | Integrity Poll Period     | 60000          | 0, 100-1000000  | Class 1,2,3,0 integrity poll period. Set to 0 to disable.                               |         |
| 1 DNP               |                   | Class 1,2,3 Polling Perio | 5000           | 0, 100-1000000  | Class 1,2,3 Poling Period. Set to 0 to disable.                                         |         |
|                     |                   | Pol Timeout               | 7000           | 100-65535 (mili | Time allowed for attached DNP Server to respond to a poll. If time is exceeded, this D. | 4       |
|                     |                   | Number of Pol Retries     | 1              | 0-255           | The number of poll retries before the connected DNP Server is considered offine.        |         |

Update the configuration as shown in the table below.

|                            | -                  |                                                                              |
|----------------------------|--------------------|------------------------------------------------------------------------------|
| Device                     | Reference<br>Value | Description                                                                  |
| Transport Protocol         | UDP                | Protocol used to DNP3 message transmission                                   |
| Client IP Port             | 20011              | Port number on which server listen for DNP3 messages                         |
| Server IP Address          | 172.168.x.x        | Simulator Eth2 interface IP                                                  |
| Server IP Port             | 20011              | Ip port of remote DNP server connection                                      |
| Server DNP Address         | 22                 | DNP3 source address                                                          |
| Client DNP Address         | 11                 | DNP3 destination address                                                     |
| Integrity Poll Period      | 60000              | Class 0123 polling period in millisecond                                     |
| Class 1,2,3 Polling Period | 5000               | Class 123 polling period in millisecond                                      |
| Poll Timeout               | 7000               | Time allowed for attached DNP server to respond to request.                  |
| Number of Poll Retries     | 1                  | The number of retries before the connected DNP server is considered offline. |

Table 30 SEL RTAC 3530 Recloser configuration

# Pushing Configuration Changes to the devices

The SEL FLISR project needs to be pushed into each SEL device for the simulation to work. The following steps describes on how to push the configuration or update the configuration of SEL devices. The steps are common for all types of SEL devices, whether it is SEL RTAC 3530 or 3505.

There are four stage process for pushing the configuration to the devices,

Load the Project → Click Go Online →Enter Credentials→Confirm Go Online

1. Load the FLISR Simulation project file. Select the project to load by double clicking on the project file name.

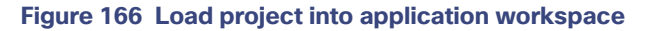

| OEI                        | SEL AcSELerator RTAC                  |            |        |     |          | -          |                             | ×                        |
|----------------------------|---------------------------------------|------------|--------|-----|----------|------------|-----------------------------|--------------------------|
| SEL                        |                                       |            |        |     |          |            |                             | <u>@</u> •               |
| ACSEL ERATOR<br>RTAC       |                                       |            |        |     |          | SEL        | SCHWEI<br>ENGINE<br>«LABOR/ | TZER<br>ERING<br>ATORIES |
| New Project                | Projects                              |            |        |     |          | V 0        | rid T                       | ree                      |
|                            | Drag a column header here to group by | that colum | n      |     |          |            |                             |                          |
|                            | Name                                  | Descripti  | Last E | Las | S Versio | n RTAC Typ | e                           |                          |
|                            | CISCO_DAC_3530_R144_20191107_To       |            | admin  | 2/1 | R144     | RTAC/Axi   | n                           |                          |
| New SEL RTAC Read SEL RTAC | CISCO_DAC_3530_R144_20191107_To       |            | admin  | 12/ | R144     | RTAC/Axi   | on                          |                          |
| Project Settings           | CISCO_Rec1_3505_R144_20191106         |            | admin  | 2/1 | R144     | SEL-3505   |                             |                          |
|                            | CISCO_Rec10_3505_R144_20191106        |            | admin  | 2/1 | R144     | SEL-3505   |                             |                          |
| Applications               | CISCO_Rec2_3505_R144_20191106         |            | admin  | 2/1 | R144     | SEL-3505   |                             |                          |
|                            | CISCO_Rec3_3505_R144_20191106         |            | admin  | 2/1 | R144     | SEL-3505   |                             |                          |
|                            | CISCO_Rec4_3505_R144_20191106         |            | admin  | 2/1 | R144     | SEL-3505   |                             |                          |
|                            | CI5CO_Rec5_3505_R144_20191106         |            | admin  | 2/1 | R144     | SEL-3505   |                             |                          |
|                            | CISCO_Rec6_3505_R144_20191106         |            | admin  | 2/1 | R144     | SEL-3505   |                             |                          |
| SEL Compass                | CISCO_Rec7_3505_R144_20191106         |            | admin  | 2/1 | R144     | SEL-3505   |                             |                          |
|                            | CISCO_Rec8_3505_R144_20191106         |            | admin  | 2/1 | R144     | SEL-3505   |                             |                          |
|                            | CISCO_Rec9_3505_R144_20191106         |            | admin  | 2/1 | R144     | SEL-3505   |                             |                          |
|                            | CISCO_Simulator_Adapter_v2_3530_R1    |            | admin  | 4/2 | R144     | RTAC/Axi   | n                           |                          |
|                            | CISCO_Simulator_Adapter_v2_3530_R1    |            | admin  | 1/9 | R144     | RTAC/Axi   | n                           |                          |
|                            |                                       |            |        |     |          |            |                             |                          |
|                            | Record 3 of 14 DBBC                   |            |        |     |          |            |                             |                          |
| AcSELerator RTAC Ready     |                                       |            |        |     |          | Ø Offine   | B Data                      | base                     |

2. Click **Go Online**. Go online with SEL RTAC devices by clicking Go Online. This action will push the configuration or update configuration on SEL RTAC device with the latest configuration in the SEL application workspace.

| Figure 167 | <b>Push configuration t</b> | o SEL device | by Going Online |
|------------|-----------------------------|--------------|-----------------|
|------------|-----------------------------|--------------|-----------------|

| 0                                                                                                    | CISCO_Rec1_3505_R144_20191106 - SEL AcSELerator RTAC – 🛛 🗙                                                                                                    |
|----------------------------------------------------------------------------------------------------|----------------------------------------------------------------------------------------------------|
| Home Insert                                                                                                    | Vew 🖉 👻                                                                                                    |
|                                                                                                    | Go Online     Go Offine     Tools     Comm Monitor     Online                                                                                                    |
| Project                                                                                                    | Project Proper bes                                                                                                    |
| SEL-3505 - R 144 V                                                                                                    | 90                                                                                                    |
| SEL_RTAC                                                                                                    | Modified By: admin                                                                                                    |
| — 20 Tag Processor<br>— 30 Tags                                                                                                    | Modified Time: 02/19/2020 07:51:53                                                                                                    |
| System                                                                                                    | Tag Count: 253                                                                                                    |
| - @ System_Time_Co                                                                                                    | Project Description(404/20000)                                                                                                    |
| SystemTags Contact I/O Contact I/O Contac | 20191031- MG - This RTAC project simulates a recloser. The NoiseGen function generates a random number from 1 to -1 to add<br>noise to the analog values.<br>The Scale variable is multiplied by the noise. The noise is added to the value coming from the simulator.<br>The scale values for voltage =, current, P, and Q can be set from the web interface. |
| DAC_Server_DNP                                                                                                    |                                                                                                    |
| SIM_Client_DNP                                                                                                    |                                                                                                    |
| Maps                                                                                                    | Information                                                                                                    |
|                                                                                                    | S/3/2020 9:23:14 PM: Opening project                                                                                                    |
| AcSELerator RTAC Ready                                                                                                    | 🖉 Öffline 📕 Database 🚽 Password Off                                                                                                    |

3. Input SEL RTAC credentials and then click Login. Provide the SEL RTAC credentials to enable the application to access and updated the configuration on the device.

Figure 168 SEL RTAC credentials window

| Login  | Options         | Advanced Status                       |  |
|--------|-----------------|---------------------------------------|--|
| Con    | nection<br>Name | SEL RTAC Default Connection           |  |
| RTAC A | ddress          | 172.168.100.11                        |  |
| Use    | r Name          | admin                                 |  |
| Pa     | ssword          | *******                               |  |
|        |                 | Login                                 |  |
|        |                 |                                       |  |
|        |                 |                                       |  |
|        |                 |                                       |  |
|        |                 |                                       |  |
|        |                 | · · · · · · · · · · · · · · · · · · · |  |

4. Click Go. Details of connection status to the SEL device and the details of the project being pushed into the SEL display in this window.

Figure 169 Go Online confirmation window

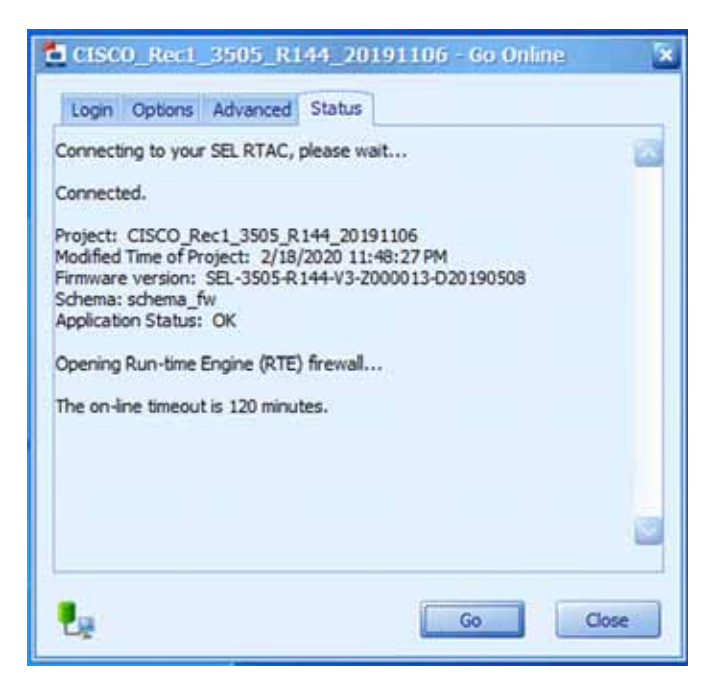

**5.** Confirm the SEL device is online. Confirm the SEL RTAC device online status, by verifying the logs message has 0 errors and the status is Online with green dot on status bar.

Figure 170 SEL Device Online status

|                                                                                                    | CISCO_Rec1_3505_R144_20191106 - SEL AcSELerator RTAC                                                                                                    | -                                    |                      | ×    |
|----------------------------------------------------------------------------------------------------|----------------------------------------------------------------------------------------------------|--------------------------------------|----------------------|------|
| Sec inte inet                                                                                                    | Tex                                                                                                    |                                      |                      | 4-   |
| 2 0 0 0 0 0 0 0 0 0 0 0 0 0 0 0 0 0 0 0                                                                                                    | Colores Howther                                                                                                    |                                      |                      |      |
| Propert                                                                                                    | Product Properties                                                                                                    | _                                    | _                    |      |
| RE-2865-8394                                                                                                    |                                                                                                    |                                      |                      | 2110 |
| Constant and a constant and a c     | Modified By:<br>Modified Tone:<br>Tag Count:<br>Project Description(404/30000)                                                                                                    |                                      |                      |      |
| SystemTap  SystemTap  Contact 1/0  Attess Funds  Contact 1/0  Contact 1/0  Contact | 20191233: MO - This RTAC project smulates a redown. The tioxeCan Surction powerates a random<br>mate to the analog values.<br>The Scale values for watage by the noise. The runs is added to the value coving<br>The scale values for values p., current, P., and Q can be set from the web interface<br>the scale values for values p., current, P., and Q can be set from the web interface<br>the scale values for values p | number from 1<br>  from the pinu<br> | 1 ho - 1 ho<br>dator | 10   |
| - SN(Clerk,DIP                                                                                                    |                                                                                                    |                                      |                      | -    |
| -> oRaci_DHP                                                                                                    | 2 BC 61131: 640                                                                                                    |                                      |                      | U    |
|                                                                                                    | Comple complete - 8 errors, 8 warrings                                                                                                    |                                      |                      | 5    |
|                                                                                                    | 3                                                                                                    | -                                    |                      | 10   |
| O Acizianato RTAC Ready                                                                                                    | O Day B                                                                                                    | - 2                                  | 7800+0               | eo#  |

## Simulation Go-Online for FLISR simulation

6. Load the FLISR Simulation project file. The FLISR simulation filename starts with *CISCO\_Simulator*. Double click the filename.

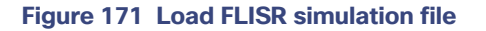

| SEL              |               | SEL AcSELerator                                            | RTAC        |             |                    |           | -           | o x                                       |
|------------------|---------------|------------------------------------------------------------|-------------|-------------|--------------------|-----------|-------------|-------------------------------------------|
| -                |               |                                                            |             |             |                    |           |             | @+                                        |
| RTAG             | 4<br>21102    |                                                            |             |             |                    |           | SEL         | SCHWEITZER<br>ENGINEERING<br>LABORATORIES |
| New Project      |               | Projects                                                   |             |             |                    |           | 10          | Orid Tree                                 |
|                  |               | Drag a column header here to group by that column          |             |             |                    |           |             |                                           |
|                  |               | Name                                                       | Description | Last Editor | Last Accessed      | St Versio | n RTAC Type |                                           |
| 1000             |               | CISCO_DAC_3530_R144_20191107_Topology_1                    |             | admin       | 4/18/2020 11:48 AM | R144      | RTAC/Axion  |                                           |
| New SEL RTAC     | Read SEL REAC | C19C0_D4C_3530_R144_20191107_Topology_2                    |             | admin       | 1/21/2020 2:32 PM  | R144      | RTAC/Axion  |                                           |
| Project          | Settings      | CISCO_DNP_Master_20200227                                  |             | admin       | 2/28/2020 8:40 PM  | R244      | RTAC/Axion  | _                                         |
|                  |               | CISCO_DMP_Outstation_A_20200227                            |             | admin       | 2/28/2020 8:35 PM  | R144      | SEL-3505    |                                           |
| Applications     |               | C19C0_DAP_Outstation_8_2020028                             |             | admin       | 2/28/2020 8:34 PM  | R144      | SEL-3505    |                                           |
|                  |               | CISCO_Rec1_3505_R144_20191106                              |             | admin       | 4/18/2020 12:24 PM | R144      | SBL-3505    |                                           |
|                  |               | CISCO_Rec10_3505_R144_20191106                             |             | admin       | 2/18/2020 3:37 PM  | R144      | SEL-3505    |                                           |
|                  |               | CISCO_Rec2_3505_R144_20191106                              |             | admin       | 3/9/2020 2:46 PM   | R144      | SEL-3505    |                                           |
|                  |               | CISCO_Rec3_3505_R144_20191106                              |             | admin       | 3/6/2020 10:49 AM  | R144      | SBL-3505    |                                           |
| SEL Compass      |               | CISCO_Ree4_3505_R144_20191106                              |             | admin       | 2/18/2020 3:19 PM  | R199      | SEL-3505    |                                           |
|                  |               | CISCO_Rec5_3505_R144_20191106                              |             | admin       | 2/18/2020 3:21 PM  | R144      | \$81-3505   |                                           |
|                  |               | CISCO_Reo5_3505_R144_20191106                              |             | admin       | 2/18/2020 3:24 PM  | R144      | SBL-3505    |                                           |
|                  |               | CISCO_Rec7_3505_R144_20191106                              |             | admin       | 2/18/2020 3:27 PM  | R144      | SEL-3505    |                                           |
|                  |               | CISCO_Redl_3505_R144_20191106                              |             | admin       | 2/18/2020 3:29 PM  | R144      | 581-3505    |                                           |
|                  |               | CISCO_Rec9_3505_R144_20191106                              |             | admin       | 2/18/2020 3:33 PM  | R144      | \$81-3505   |                                           |
|                  |               | CISCO_Simulator_Adapter_y2_3530_R144_20191107_Tepelogy_1   |             | admin       | 3/22/2020 11:06 PM | R111      | RTAC/Axten  |                                           |
|                  |               | CISCO_Simulator_Adapter_v2_3530_R144_20191107_Topology_1.0 |             | admin       | 2/18/2020 2:40 PM  | R144      | RTAC/Axion  | _                                         |
|                  |               | CISCO_Simulator_Adapter_v2_3530_R144_20191107_Topology_2   |             | admin       | 1/29/2020 12:48 PM | R144      | RTAC/Axion  |                                           |
|                  |               | Record 35-of 38 District                                   |             |             |                    |           |             |                                           |
| AcSELerator RTAC | Ready         |                                                            |             |             |                    |           | Ø offine    | Batabase                                  |

7. Open Main Visualization. The Main Visualization GUI is a dashboard graphical user interface, providing a means for all FLISR user case events to be initiated, monitored, and visualized.

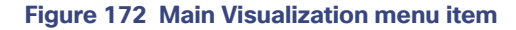

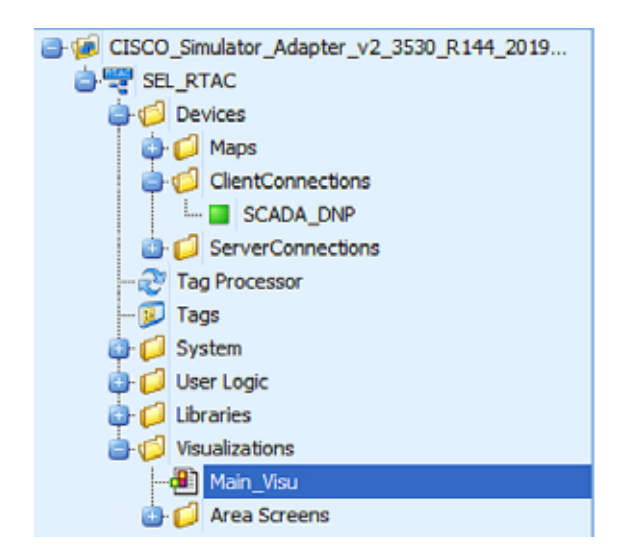

8. Go Online, by clicking Go Online.

The main visualization provides the electrical line diagram of the topology with the recloser, breakers and source of power. It also shows the details of status of each device, load points.

The GUI provide buttons to simulate a fault, restore, RTN events.

More details of this line diagram can be found in the DA Feeder Automation Design Guide.

#### Figure 173 Initial Offline state

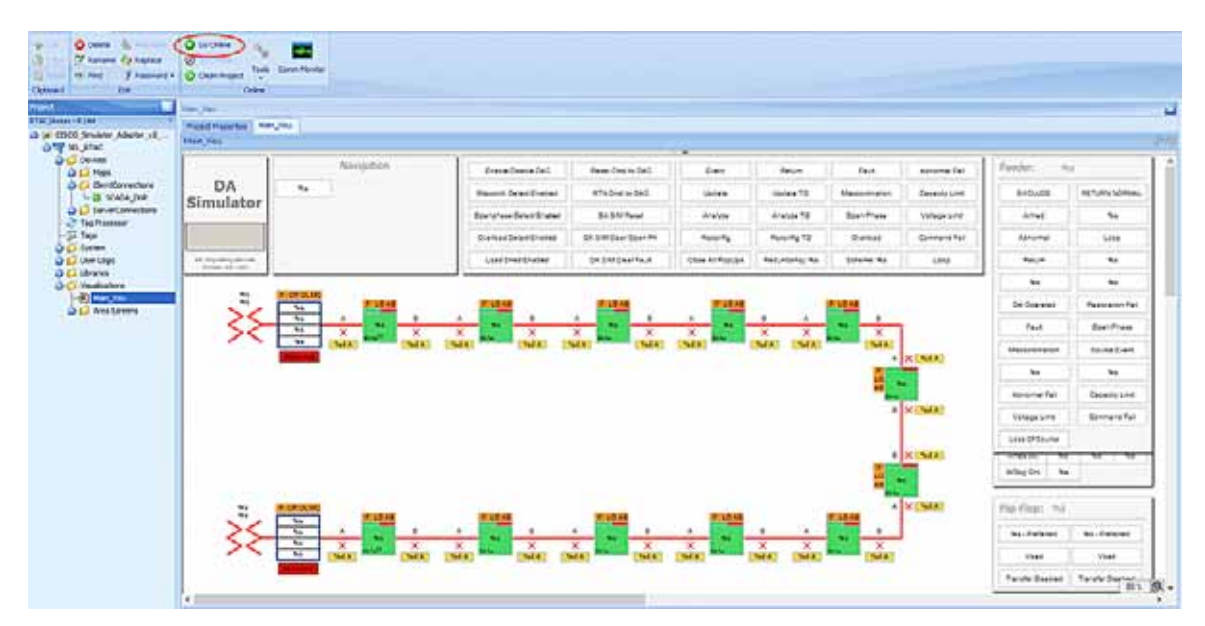

9. Input SEL RTAC credentials and then click **Login**. Providing the SEL RTAC credentials enables the application to access and update the configuration on the device.

#### Figure 174 FLISR Simulator credentials window

| Connection   | [              |          |
|--------------|----------------|----------|
| Name         | SIM            | <u> </u> |
| RTAC Address | 172.168.100.22 |          |
| User Name    | admin          |          |
| Password     | *******        |          |
|              |                | Login    |
|              | _              |          |
|              |                |          |
|              |                |          |
|              |                |          |

10. Click **Go**. Details of connection status to the SEL device and the details of the project being pushed into the SEL display in this window.

Figure 175 FLISR simulation Going online

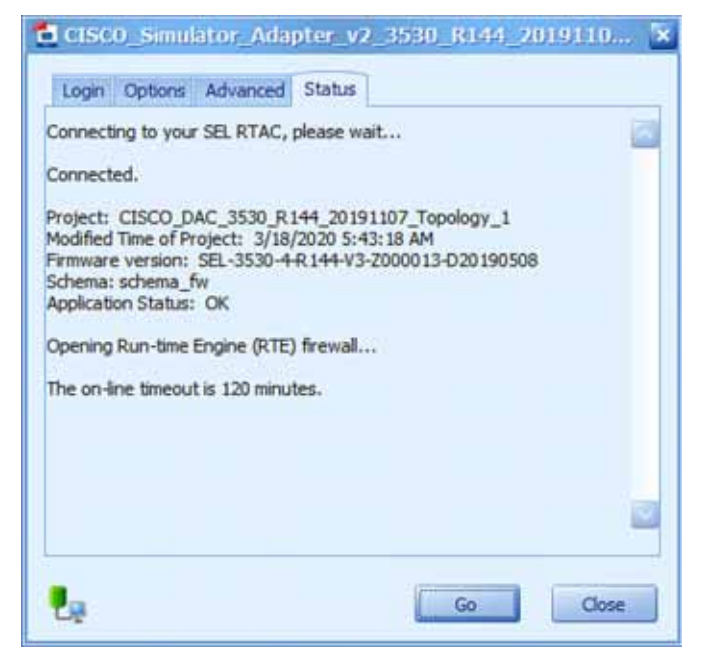

**11.** If you need to make changes to the project, click **Yes**. This window appears only when there is change in the configuration between the device and current configuration being pushed into it.

Figure 176 FLISR send settings to simulator device

| CISCO_Simulator_Adapter_v2_3530_R144_2019110        | × |
|-----------------------------------------------------|---|
| Login Options Advanced Status                       |   |
| Connecting to RTE                                   |   |
|                                                     |   |
| Send Settings 🔯                                     |   |
| Settings have changed. Send settings and overwrite? |   |
| Yes No                                              |   |
|                                                     |   |
|                                                     |   |
| Eg Gom                                              | I |

12. Click Enable/Disable DAC to initiate the communications to all RTACs including the DAC and simulator.

By default, when the simulation goes online, the simulated electrical circuits remains unarmed, which means there is no flow of current in the circuit. To start the current flow and arm the circuit, the GUI provides an Enable/Disable DAC button. The status of electrical circuit can be verified by "UNARMED" in legend box and as well the Enable/Disable button color, white when it is Disabled and Green when it is Enabled.

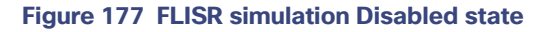

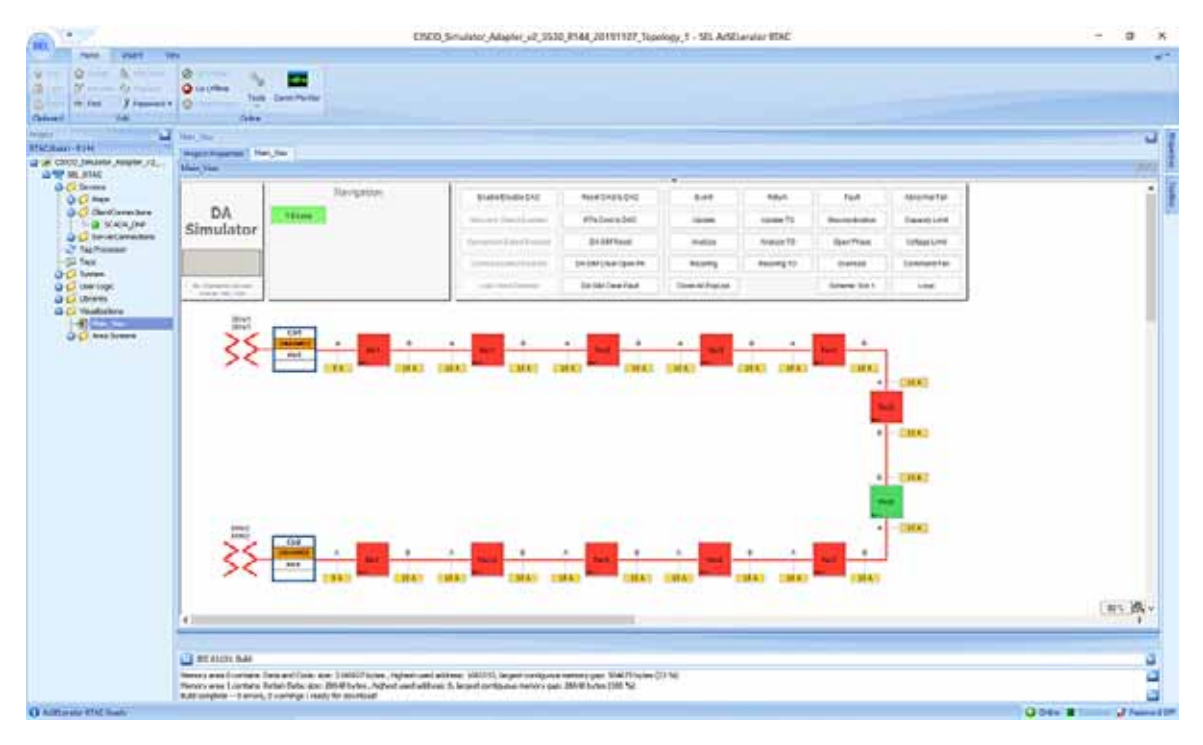

1. Verify the there are no errors are displayed, before proceeding to use case execution.

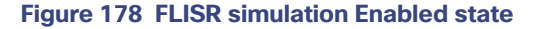

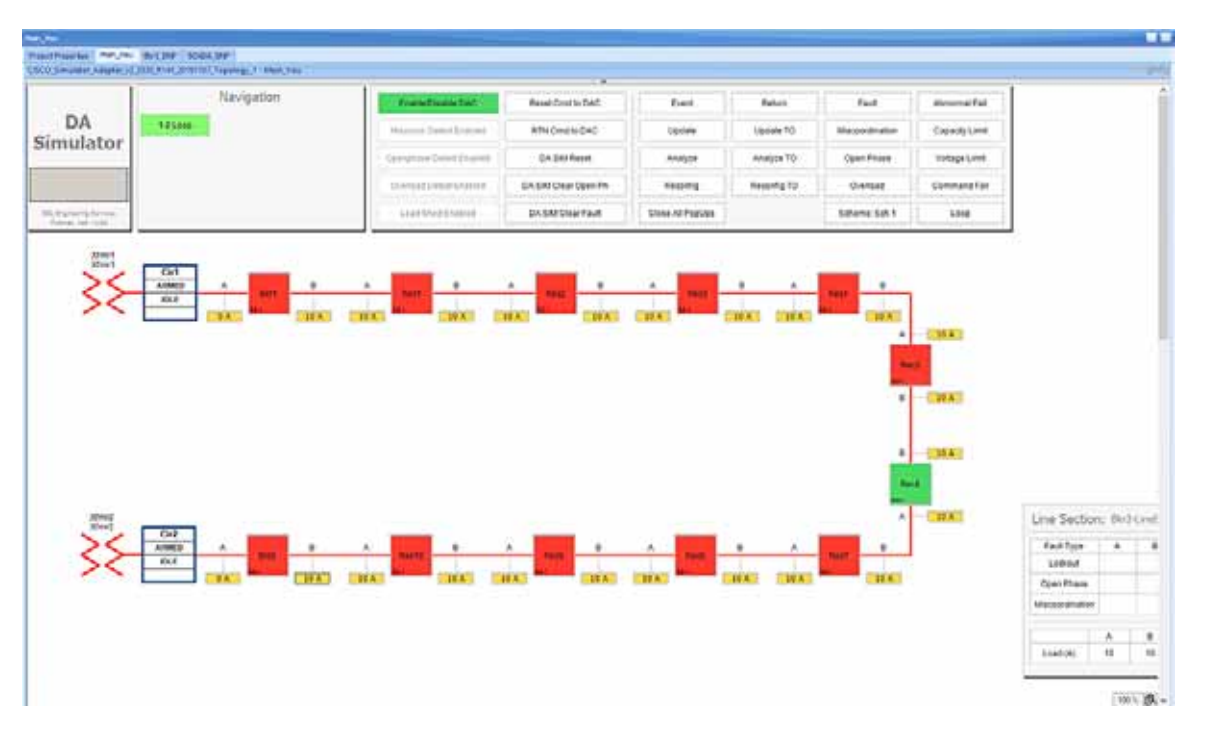

After enabling the DAC, verify that no "Abnormal" text box appears below the status box in the electrical line diagram. When "Abnormal" text appears, when there is a communication failure between one or more of the SEL RTAC devices. Fix the communication errors before proceeding to FLISR Use case simulation.

# FLISR Fault Lockout simulation

#### Figure 179 FLISR Fault Lockout use case flow diagram

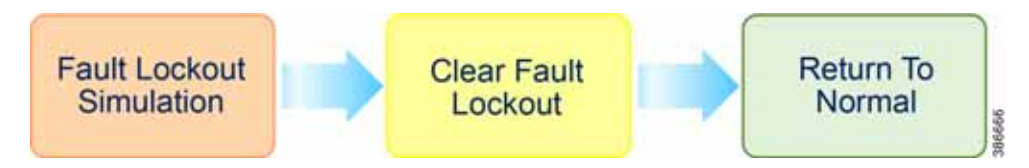

**Fault Lockout Simulation**, Simulate the fault between any two reclosers. Once the fault is inserted in a segment, the FLISR simulation recognizes the fault and initiates FLISR process in which, the first step is Identifying and Isolating the faulty segment by opening the Reclosers closest to the segment. And, the next step is Restoring the power to the other segments in the circuit from the other available source by closing the Normally Open Recloser6.

**Clear Fault Lockout**, Clear the fault created in the first step, which means in real deployment scenario the fault is fixed or resolved, but still the power is not restored to this segment.

**Return to Normal**, Reset the simulation to the normal state. Return to Normal process involves, resetting the circuits to its initial state before the fault occurrence. Typically, the power is restored to the faulty, which is fixed now segment by closing the Reclosers which are opened during Fault Isolation process and opening the Normally Open Recloser6.

For more details on FLISR use case, refer to Distribution Automation Feeder Automation Design Guide.

### Fault Lockout simulation steps

1. Click on the yellow colored load icon 10A, between the reclosers Rec2 and Rec3

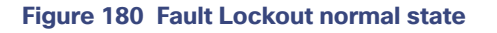

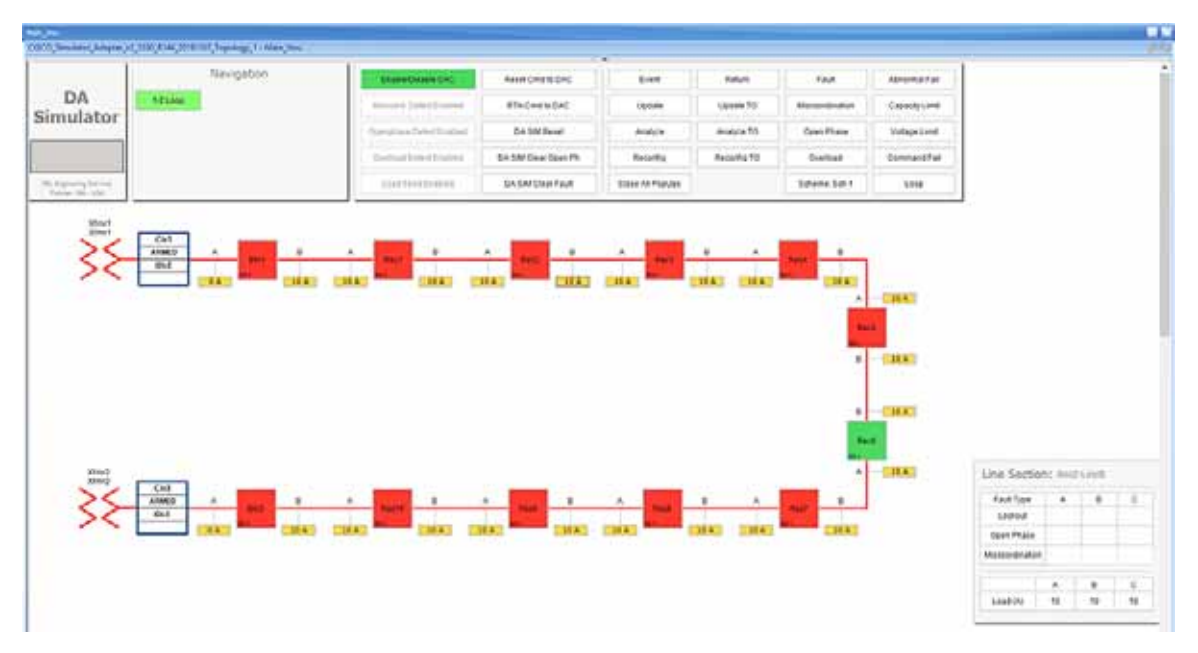

On clicking the load icon 10A, a table appears at bottom right corner of the GUI window, with the title as *Line Section: Rec2-LineB*. The table has fault type on first column and next three columns A, B & C represents the phases of current.

2. To start simulating Fault lockout, click on the white box on second row, which has the Fault Type as Lockout.

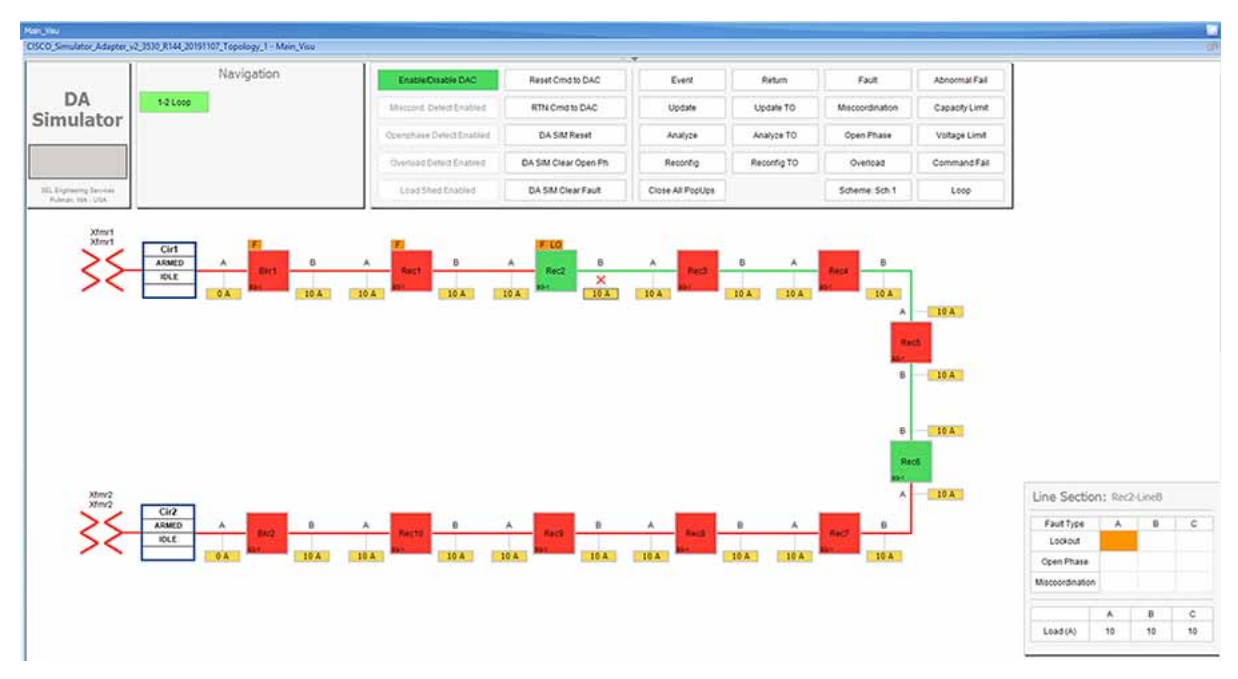

Figure 181 Fault Lockout fault simulation

For the simulation, there is no difference between column A, B or C. So choosing any box on these columns produce the same results. The Fault Type is a more important factor parameter when deciding which FLISR use case needs to be executed in the setup.

3. Wait for the simulation events to be executed by the application. When the Fault simulation is successfully completed the **Fault** button is highlighted in orange color and there are no errors displayed on the simulation window.

#### Figure 182 Fault lockout FLISR state

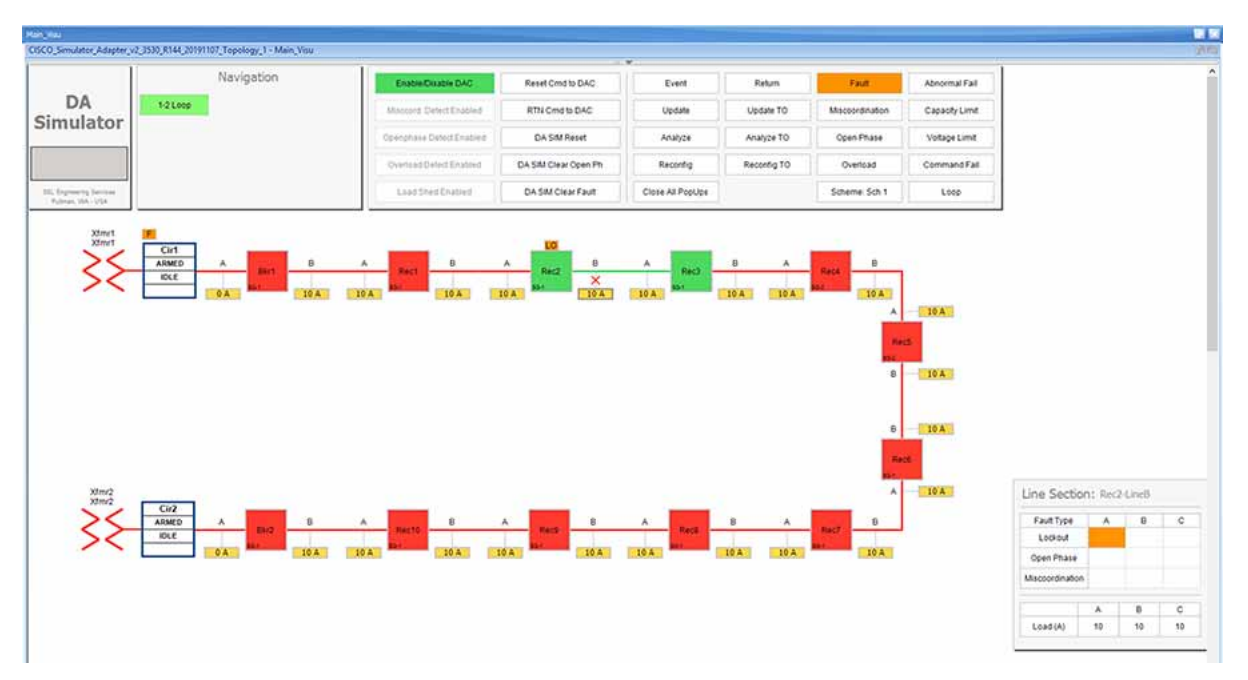

Verify the simulation has created a Fault in between reclosers Rec2 and Rec3, then the Fault is identified by the simulation, based on the fault the circuit is reconfigured to isolate the faulty section and power is restored to the other section of the circuit from the available power source.

In this example, the fault is created in between reclosers Rec2 and Rec3, this fault is Identified by the DAC controller and this section is Isolated by opening reclosers Rec2 and Rec3. Finally, the power is restored from Source2 by closing the Normally open recloser Rec6.

For more details on FLISR events, please refer to the FLISR Event Sequence Diagram, page 151 section.

4. Click on the DA SIM Clear Fault button on the top panel.

Figure 183 Clear Fault Lockout

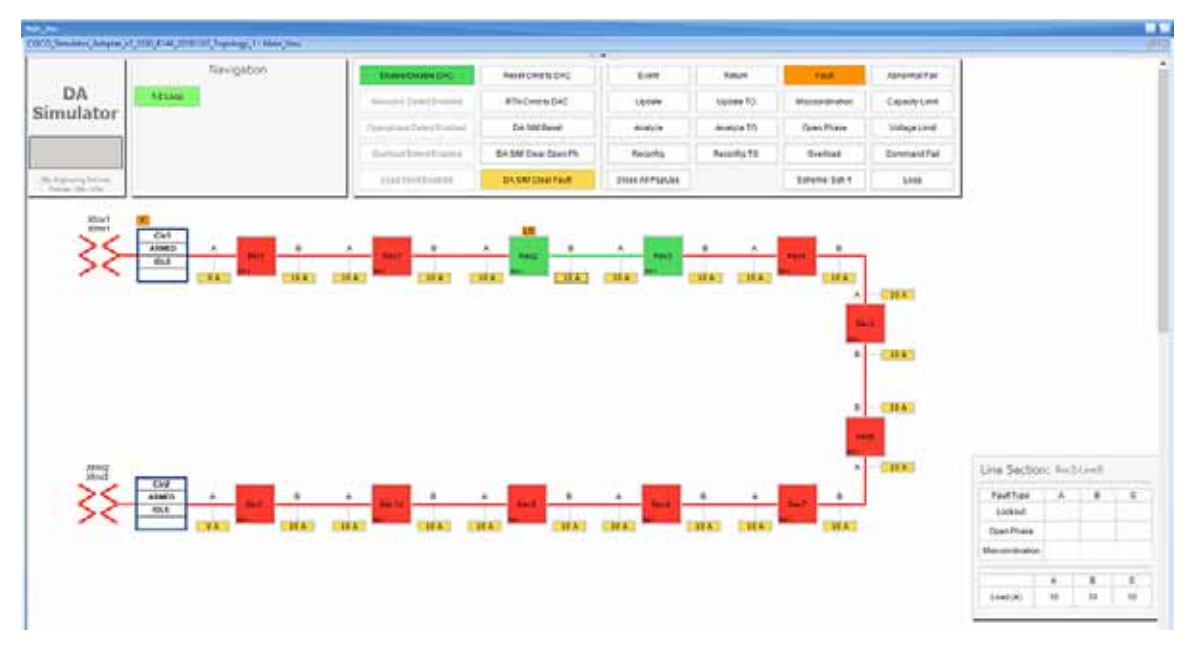

Verify that fault icon, the red x on load line between Rec2 and Rec3 disappears and also the orange color disappears on row two against the Lockout fault type, which is displayed on the Line Section box at the bottom right corner of the GUI window.

 Return to Normal command, to reset the simulator and all SEL RTAC device setting to the Normal state, click on RTN Cmd to DAC.

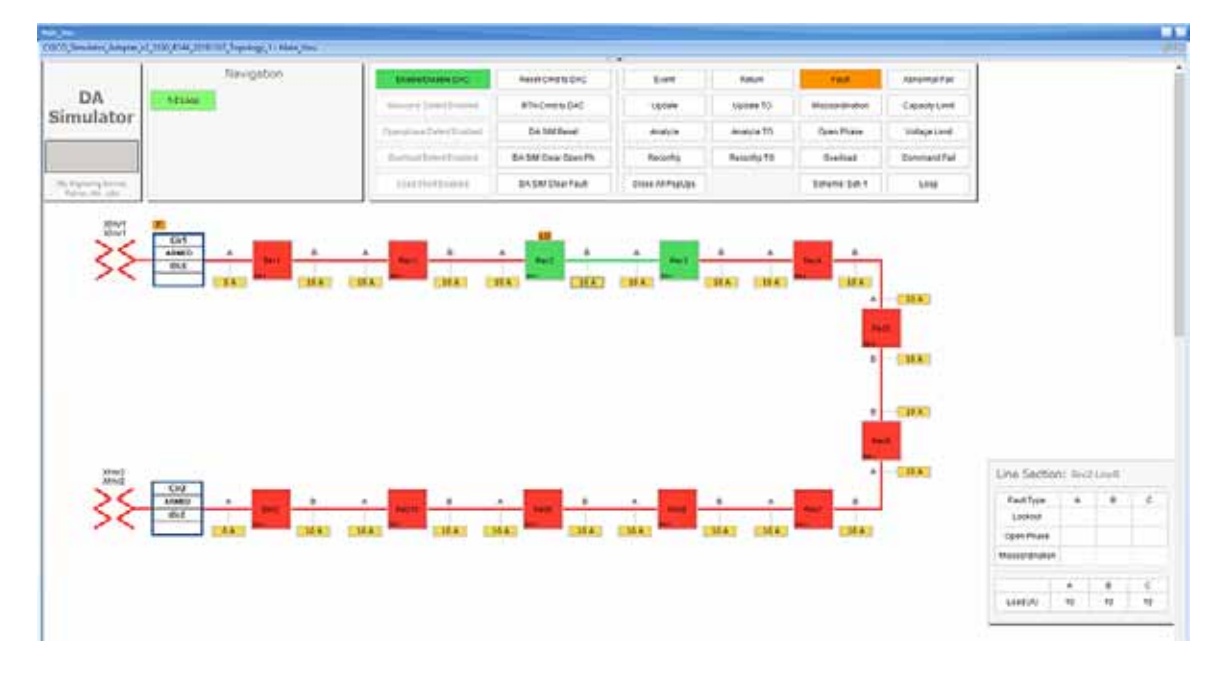

#### Figure 184 Fault Lockout Return To Normal

The RTN command to DAC resets the simulator and as well as all SEL RTAC device settings to normal state, which is prior to the FLISR event.

6. Verify the setup has returned to Normal state.

Verify the circuit returned to Normal state by confirming that all Normally closed reclosers are Closed, in this example Rec1 to Rec2 are Closed. And, all Normally opened reclosers are Opened, in this example, the Rec6 is Open.

Also, verify that both Breakers are in Closed state and there are no errors displayed.

The total time taken for successful Fault Isolation and Restoration over CR mesh is well within the recommended industry standard. The time take by the FLISR events can be viewed from the event duration time from FLISR events logs. Refer to the section "Events HTML file".

#### Figure 185 Fault Lockout back to normal state

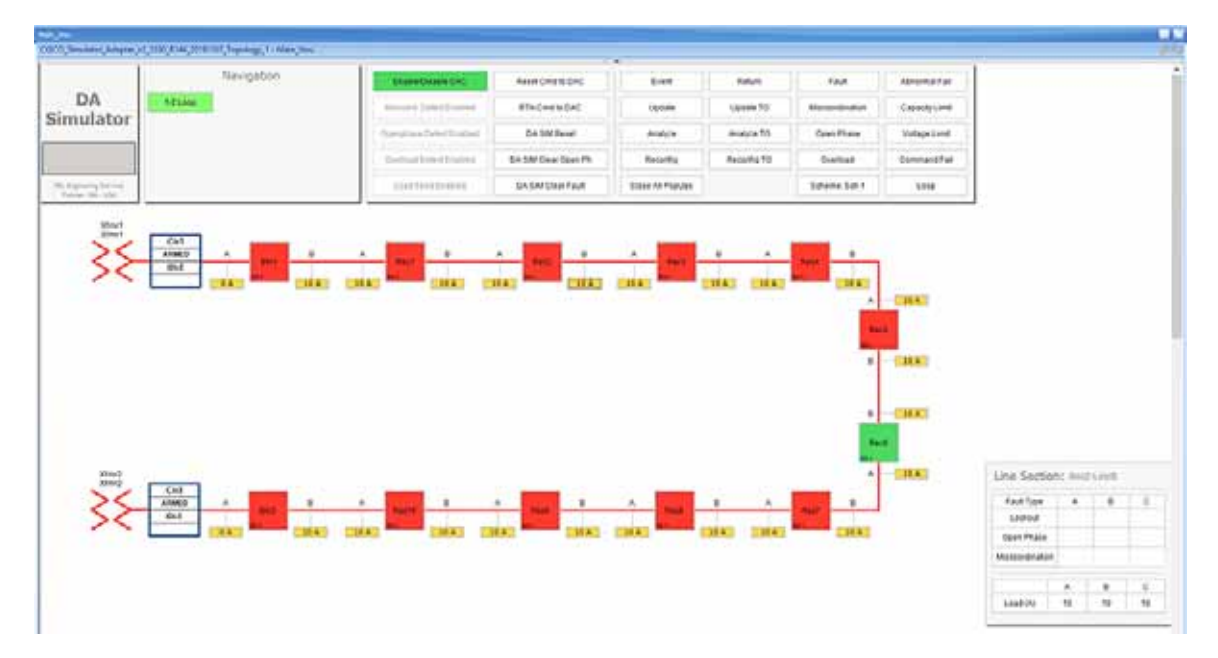

# FLISR Open Phase simulation

#### Figure 186 FLISR Open Phase use case flow diagram

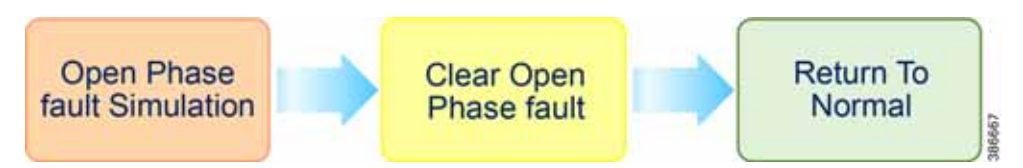

**Open Phase Fault Simulation**, Simulate the fault between any two reclosers. Once the fault is inserted in a segment, the FLISR simulation recognizes the Open Phase in the circuit and initiates FLISR process in which, the first step is Identifying and Isolating the faulty segment by opening the Reclosers closest to the segment. And, the next step is Restoring the power to the other segments in the circuit from the other available source by closing the Normally Open Recloser6.

**Clear Open Phase Fault**, Clear the open phase fault created in the first step, which means in real deployment scenario the fault is fixed or resolved, but still the power is not restored to this segment.

**Return to Normal**, Reset the simulation to the normal state. Return to Normal process involves, resetting the circuits to its initial state before the fault occurrence. Typically, the power is restored to the faulty, which is fixed now segment by closing the Reclosers which are opened during Fault Isolation process and opening the Normal Open Recloser6.

## Open Phase Fault simulation steps

1. To simulate the Open phase, click on the yellow load icon 10A, between the reclosers Rec8 and Rec9.

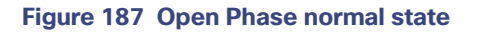

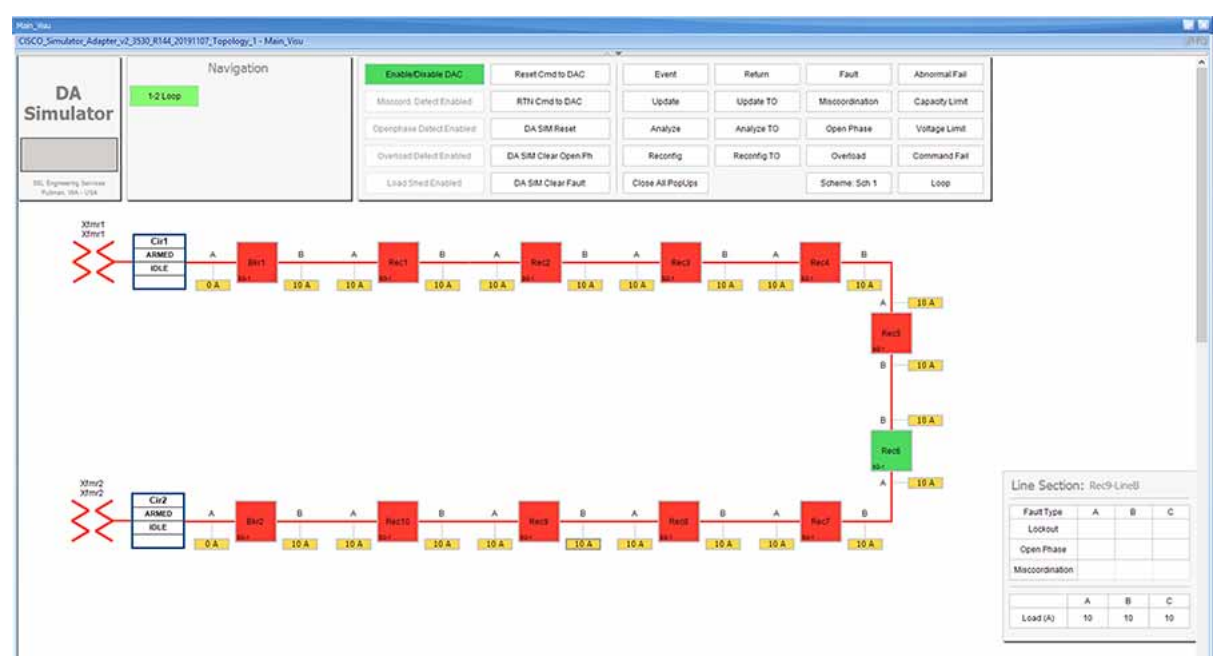

On clicking the load icon 10A, a table appears at bottom right corner of the GUI window, with the title as *Line Section: Rec9-LineB*. The table has fault type on first column and next three columns A, B & C represents the phases of current.

2. To start simulating Open Phase fault, click on the white box on the third row, which has the Fault Type as **Open Phase.** 

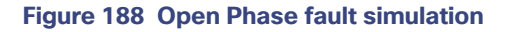

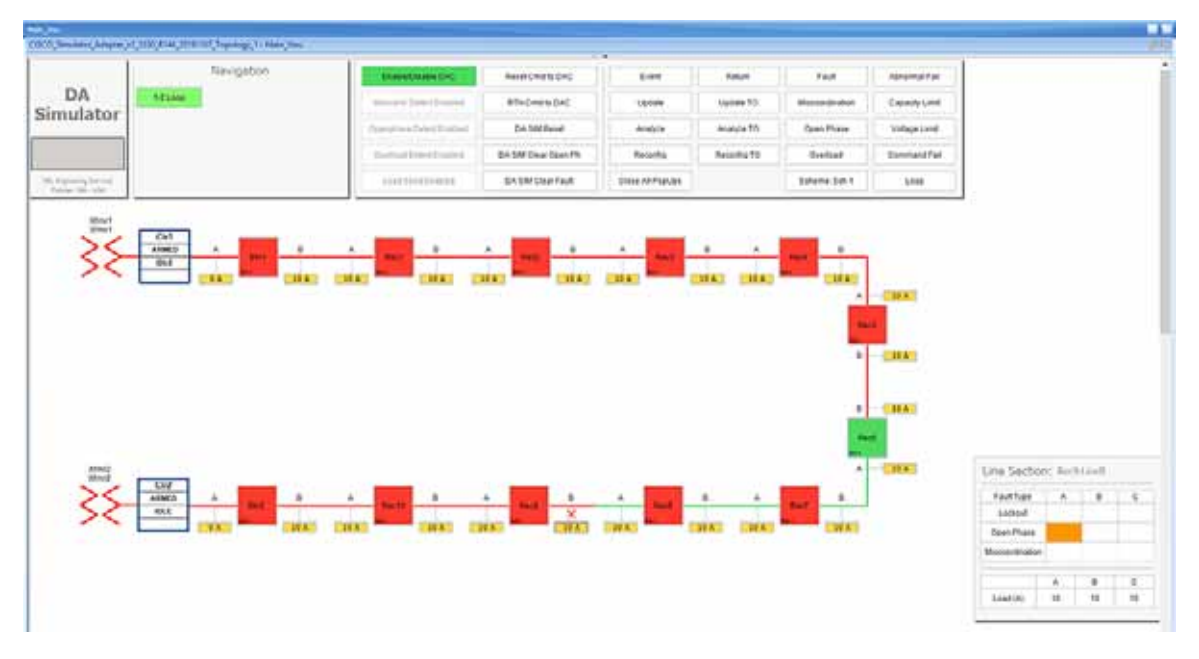

For the simulation, there is no difference between column A, B or C. So choosing any box on these columns produce the same results. Whereas, the Fault Type is more import factor parameter which decide which FLISR use case needs to be executed in the setup.

3. Wait for the simulation events to be executed by the application. When the Fault simulation is successfully completed the **Open Phase** button is highlighted in orange color and there are no errors displayed on the simulation window.

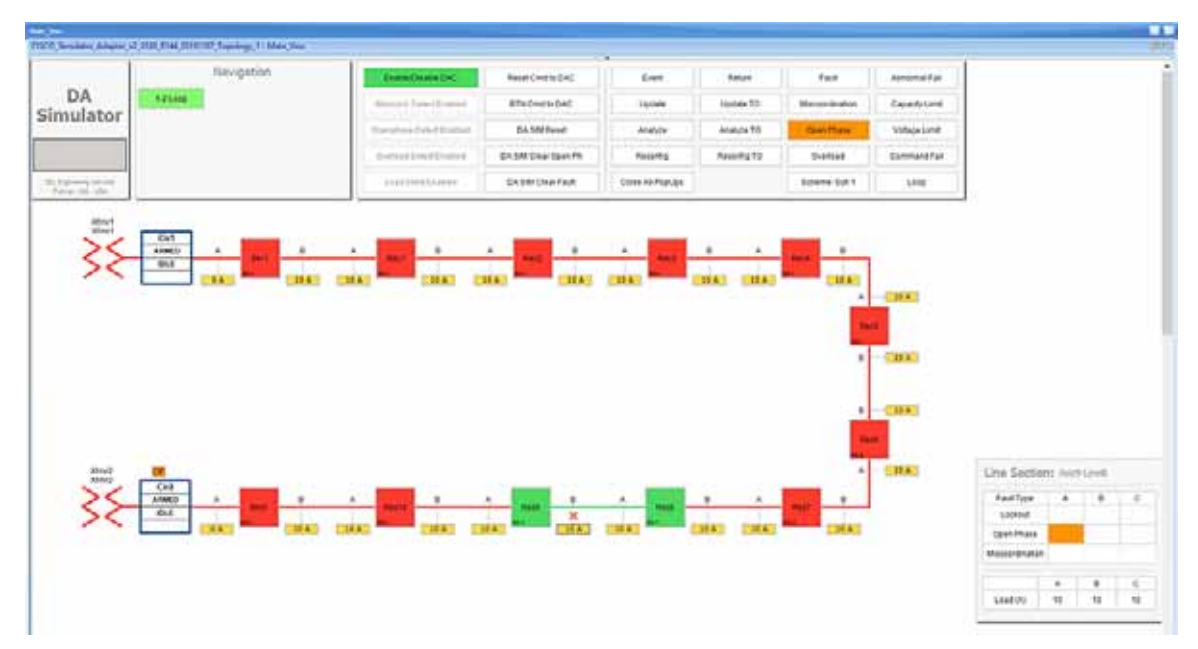

#### Figure 189 Open Phase FLISR state

Verify the simulation has created an Open Phase fault in between reclosers **Rec8** and **Rec9**, then the Fault is identified by the simulation, based on the fault the circuit is reconfigured to isolate the faulty section and power is restored to the other section of the circuit from the available power source.
In this example, the Open Phase fault is created in between reclosers **Rec8** and **Rec9**, this fault is Identified by the DAC controller and this section is Isolated by opening reclosers Rec8 and Rec9. Finally, the power is restored from Source1 by closing the Normally open recloser **Rec6**.

For more details on FLISR events, please refer to the FLISR Event Sequence Diagram, page 151 section.

4. Click on the DA SIM Clear Open Ph button on the top panel, to clear the Open Phase fault on the circuit

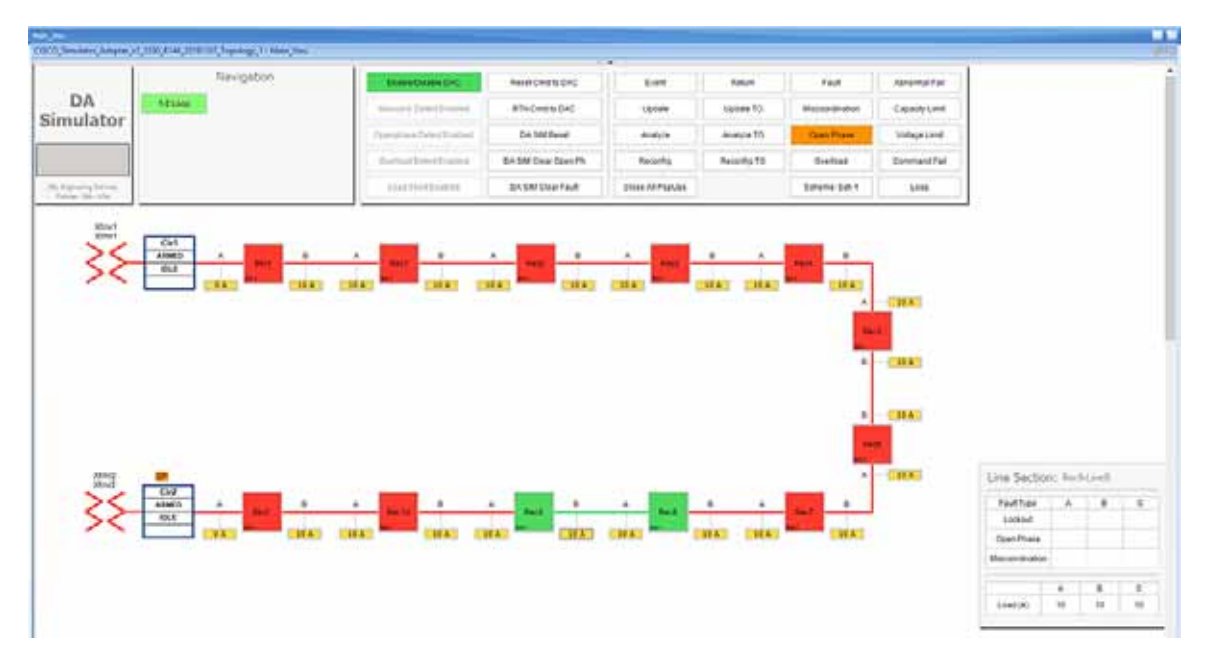

#### Figure 190 Open Phase clear fault

Verify that fault icon, the red x on load line between Rec8 and Rec9 disappears and also the orange color disappears on row three against the Open Phase fault type, which is displayed on the Line Section box at the bottom right corner of the GUI window.

 Return to Normal command, to reset the simulator and all SEL RTAC device setting to the Normal state, click on RTN Cmd to DAC button.

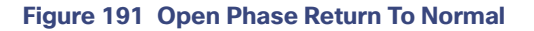

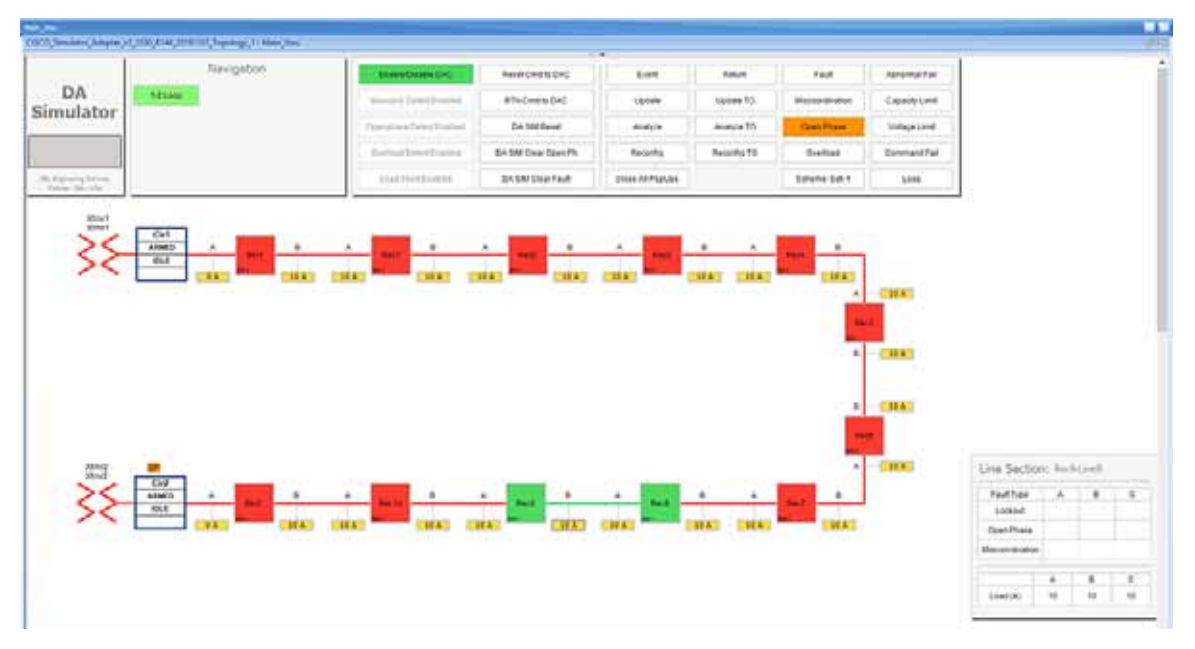

The RTN command to DAC resets the simulator and as well as all SEL RTAC device settings to normal state, which is prior to the FLISR event.

6. Verify the setup has returned to normal state.

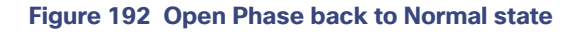

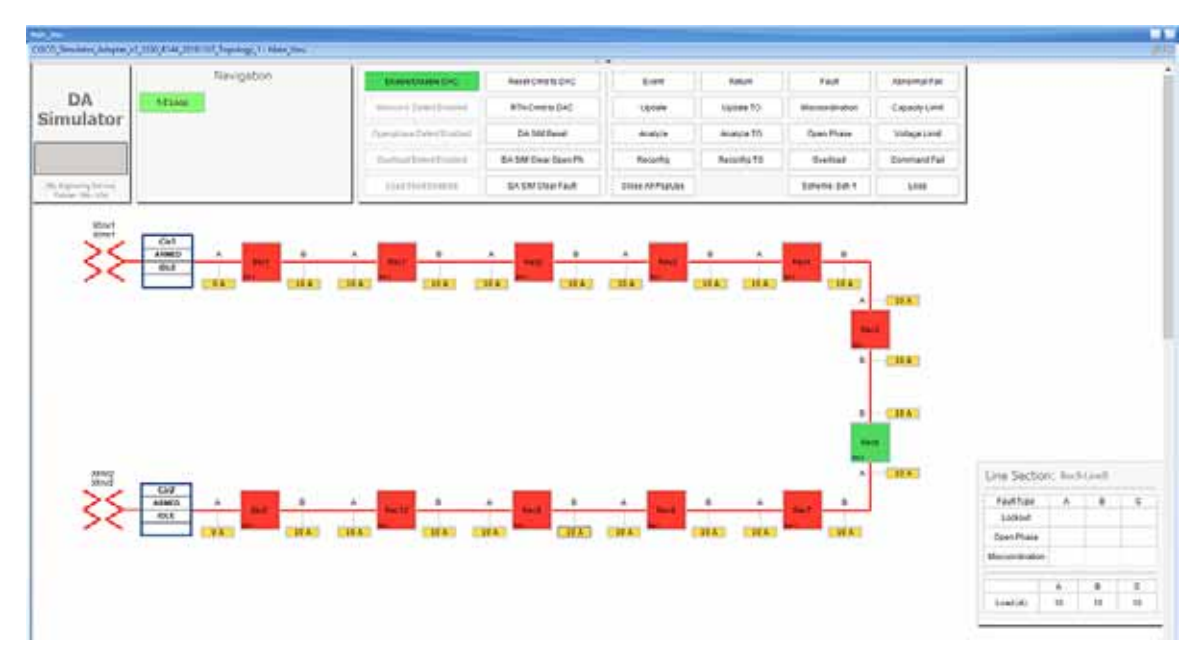

Verify the circuit returned to Normal state by confirming that all Normally closed reclosers are Closed, in this example **Rec9** to **Rec9** are Closed. And, all Normally opened reclosers are Opened, in this example, the **Rec6** is Open.

Also, verify that both Breakers are in Closed state and there are no errors displayed.

The total time taken for successful Fault Isolation and Restoration over CR mesh is well within the recommended industry standard. The time take by the FLISR events can be viewed from the event duration time from FLISR events logs. Refer section "Events HTML file, page 188".

## FLISR Loss of Source simulation

#### Figure 193 FLISR Loss of Source use case flow diagram

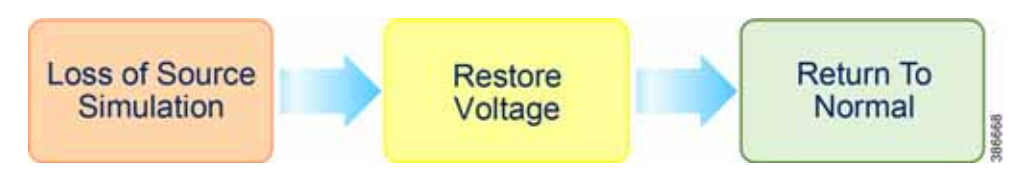

Loss of Source Fault Simulation, Simulate the Loss of Source, by simulating the Voltage Loss on one of the sources. Once the loss of voltage is inserted in a circuit, the DAC recognizes the voltage loss in the circuit and initiates FLISR process in which, the first step is to Identify and Isolate the Source by opening the Breakers closest to the Source, which lost the voltage. And, the next step is Restoring the power to other segments in the circuit from the available source by closing the Normally Open Recloser6.

**Restore Voltage** on Source, Clears the fault created in the first step, which means in real deployment scenario the fault is fixed or resolved, but still the power is not flowing to the circuit from the source.

**Return to Normal**, Reset the simulation to the normal state. Return to Normal process involves, resetting the circuits to its initial state before the fault occurrence. Typically, the voltage is restored from the faulty source, which is fixed now. Power is restored in the circuits by closing the Breakers, which are closed during Fault Isolation process and opening the Normally Open Recloser6.

### Loss of Source Fault simulation steps

1. Simulate Loss of Source on circuit 1 by clicking the source transformer xfmr1 icon.

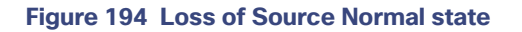

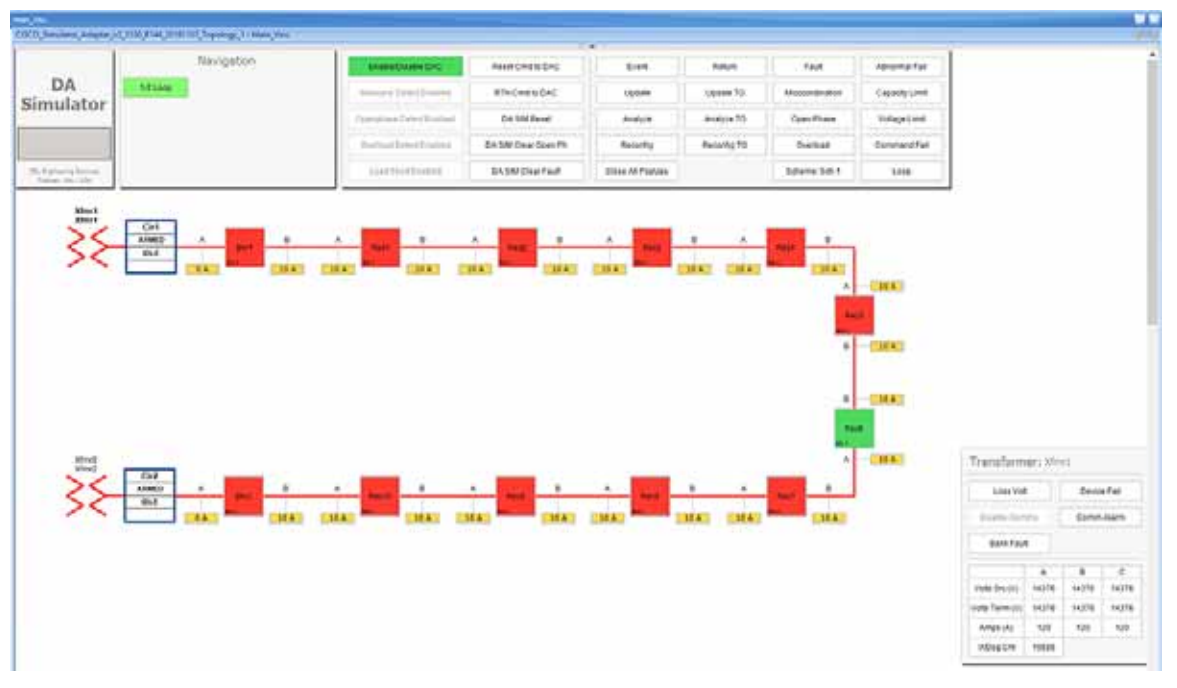

On clicking the transformer icon *xmfmr1*, a table appears at bottom right corner of the GUI window, with the title Transformer: Xfmr1. The table displays the status of the voltage on the circuit. One type of loss of source is due to fault in the transformer which fails to serve required voltage to the circuit resulting in a loss of source.

2. Click on the Loss Volt button on table Transformer: Xfmr1, to simulate the Loss of Source.

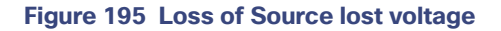

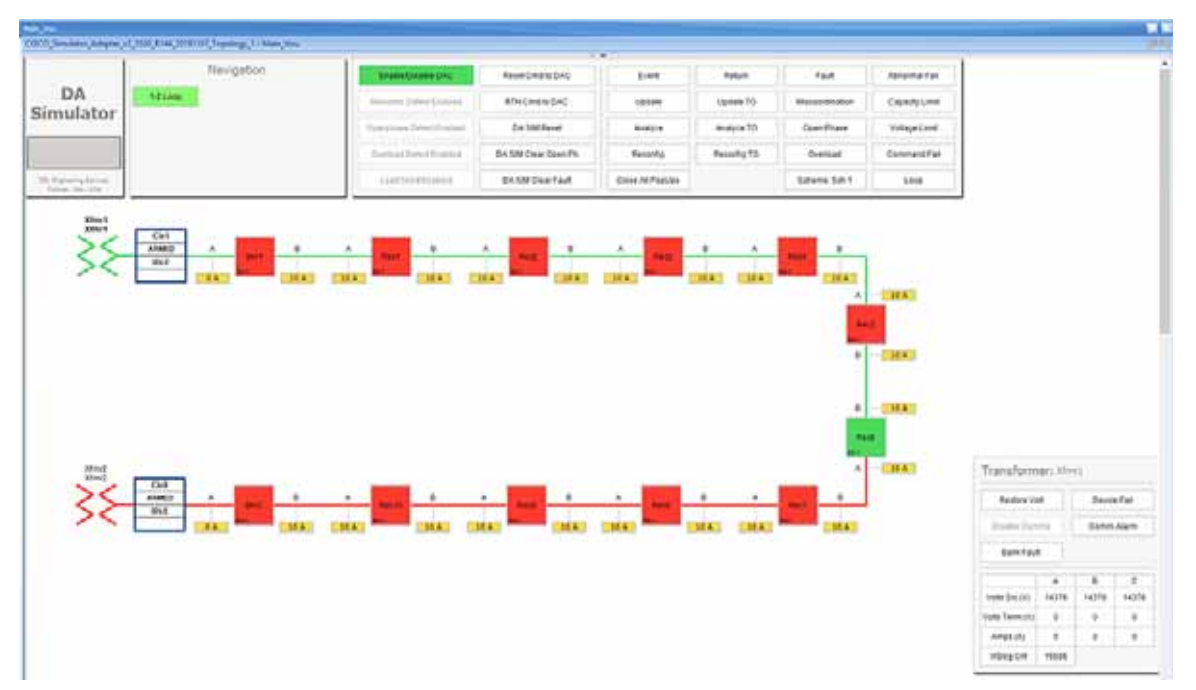

Verify the simulation has created a Loss of Source in transformer **Xfmr1**, by confirming the change of color of Xfrm1 icon from Red to Green. The electrical line also changes color from Red to Green representing there is no Voltage on the circuit.

For more details on FLISR events, refer to the FLISR Event Sequence Diagram, page 151 section.

3. Wait for the simulation events to be executed by the application. When the Loss of Source simulation is successfully completed, the **Restore volt** button appears and no error message is displayed on the simulation window.

### Figure 196 Loss of Source FLISR state

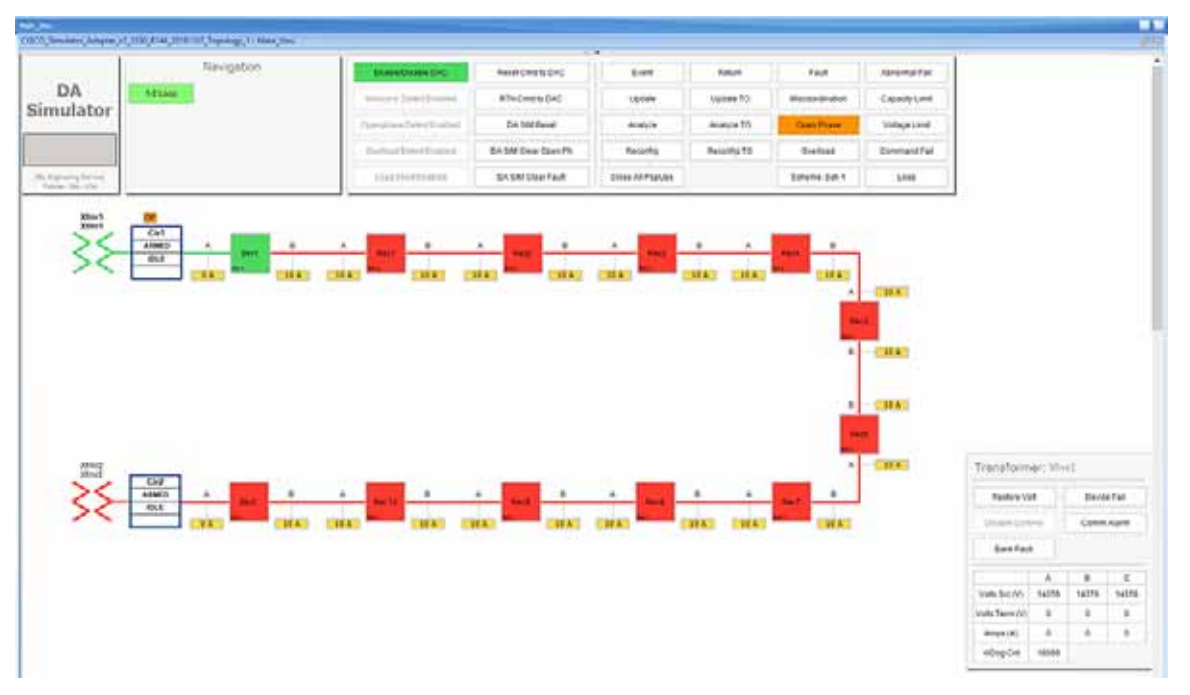

Verify the Loss of Source simulation successfully completed by confirming that Source Transformer **Xfmr1** is isolated by opening the **Breaker1** switch. Power is restored to circuit1 from the other source Transformer **Xfmr2**, by closing the Normally open Recloser **Rec6**.

4. Click the **Restore Volt** button in the *Transformer: Xfmr1* table, as shown in previous Figure 55.

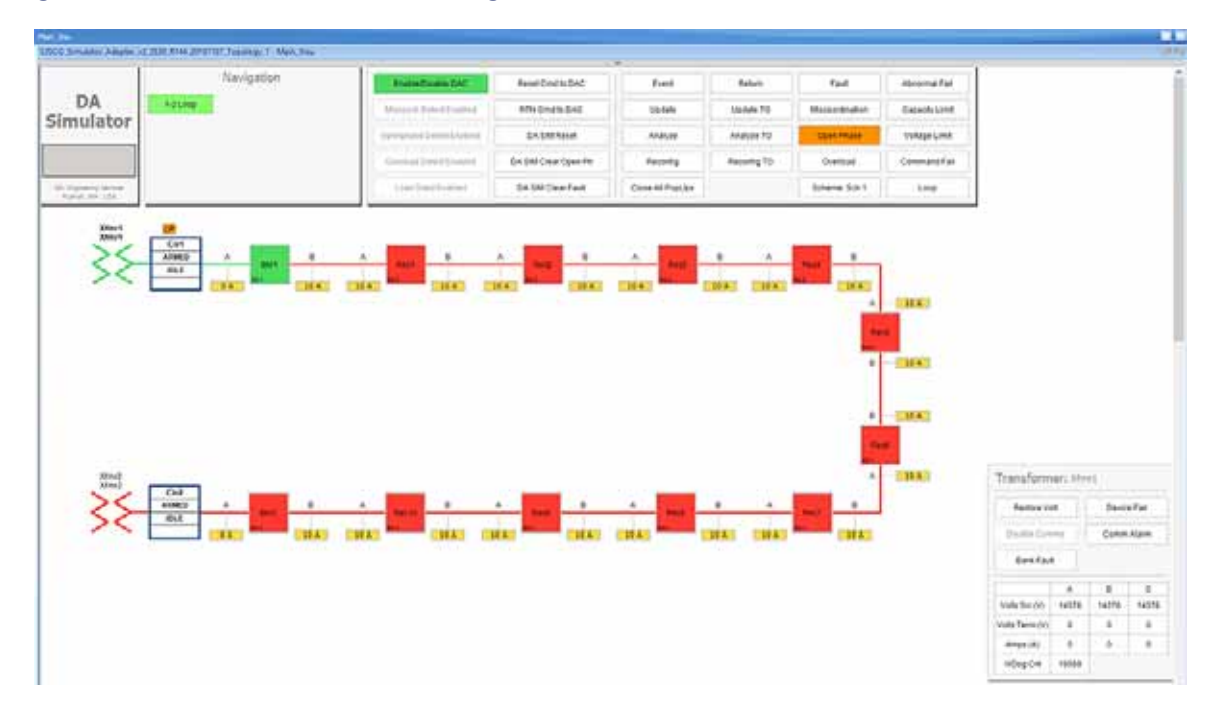

#### Figure 197 Loss of Source Restore voltage state

Verify the voltage is restored in source *Transformer: Xfmr1*, by the icon color change from green to red and **Restore Volt** toggles to **Loss Volt**.

 Return to Normal command, to reset the simulator and all SEL RTAC device setting to the Normal state, click on RTN Cmd to DAC button.

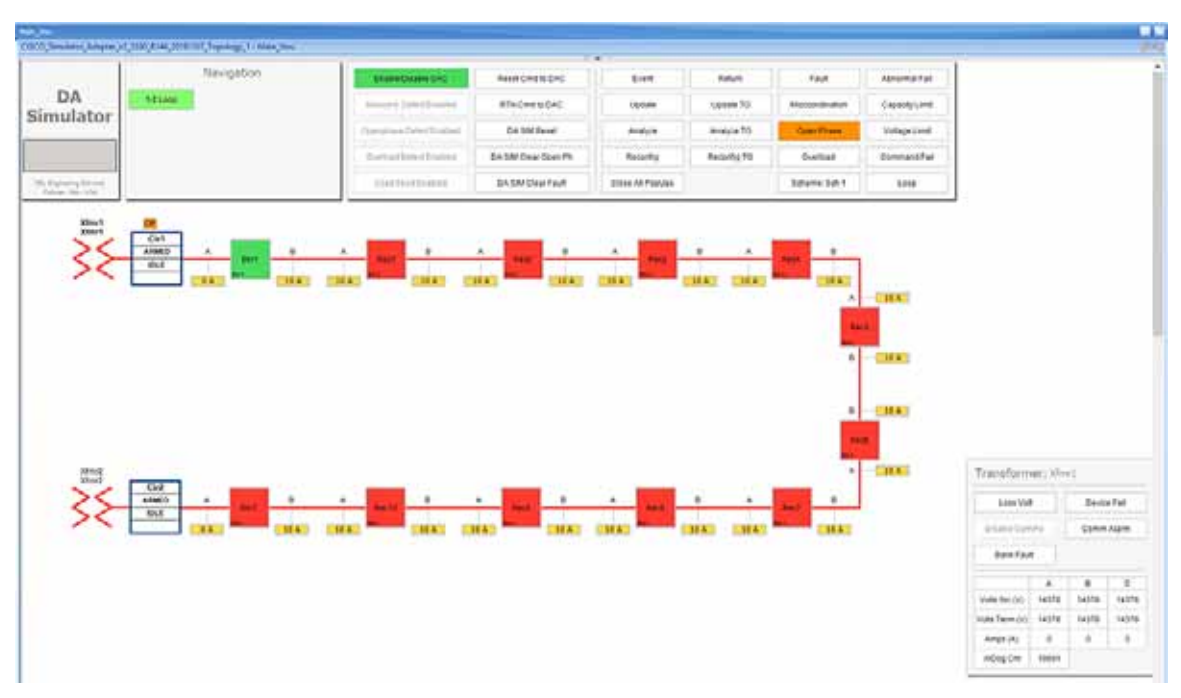

#### Figure 198 Loss of Source Return To Normal

Verify the circuit returned to Normal state by confirming that all Breakers those are Normally closed are Closed, in this example **Breaker1** is Closed. And, all Normally opened reclosers are Opened, in this example, the **Rec6** is Open.

Also, verify that both the source Transformers are Red, which represents the Voltage flowing to the circuit from these transformers and confirm there are no errors displayed.

The total time taken for successful Fault Isolation and Restoration over CR mesh is well within the recommended industry standard. The time take by the FLISR events can be viewed from the event duration time from FLISR events logs. Refer to the section "Events HTML file, page 188".

### **FLISR Event Logs**

### Sequence of Events

1. Open https://172.29.131.1/home.sel

using any web browser and the console cable is connected between the windows PC and the SEL device.

Click on the SOE menu item under the Reports tab on left panel.

### Figure 199 FLISR Sequence of events

| SEL Device: SEL-3           | 530-4-0030A71DFCD7                |                   |          |                                  | •                                | admin [Logol          |  |  |  |  |
|-----------------------------|-----------------------------------|-------------------|----------|----------------------------------|----------------------------------|-----------------------|--|--|--|--|
| Navigation                  |                                   |                   |          |                                  |                                  |                       |  |  |  |  |
| Dashboard                   | Sequence of Events Report         |                   |          |                                  |                                  |                       |  |  |  |  |
|                             | Actions                           | Download CSV      | Reloa    | d Table                          |                                  | Display: Page 1       |  |  |  |  |
| System                      | Category ~                        | And ~             | Category | ×                                |                                  |                       |  |  |  |  |
| Date/Time                   | Time Stamp                        |                   | 1 -      |                                  | Filter Peret                     | Theme Ber Brees 100   |  |  |  |  |
| Device Management           | Time Stamp                        |                   | 10       |                                  | Filter Reset                     | Items Per Page: 100   |  |  |  |  |
| File Manager                | Details - Time Sta                | mp Priority Categ | lory     | Tag Name                         | Message                          | Ack Time Stamp Origin |  |  |  |  |
| Project Upload              | [ open ] 2020-04-18               | 3 Secur           | rity     | SystemTags.User_Logged_On        | admin logged on device via Web   | SEL_RTA               |  |  |  |  |
| Licensed Features           | [ open ] 2020-04-18               | 3 Secur           | ity      | SystemTags.User_Logged_Off       | admin logged off device via ODBC | SEL_RTA               |  |  |  |  |
| User                        | Q2:47:33.9                        | DA St             | tatus    | Cir2 Armed                       | Asserted                         | SEL_RTA               |  |  |  |  |
| Accounts                    | 00.37.17.7                        | DA St             | tatus    | Cir1 Armed                       | Asserted                         | SEL_RTA               |  |  |  |  |
| User Roles                  | 00:57:17.7                        | DA St             | tatus    | CISCO DAC Enabled                | Asserted                         | SEL RTA               |  |  |  |  |
| RADIUS Settings             | 00:57:17.5                        | 31<br>B Field :   | Status   | Bkr2 DeviceOnline                | Asserted                         | SEL RTA               |  |  |  |  |
|                             | 00:53:24.8<br>2020-04-18          | 30<br>Field       | Status   | Bkr1 DeviceOnline                | Asserted                         | SEL DTA               |  |  |  |  |
| Network                     | 2020-04-18                        | 30                | 500103   | SAT DEVREGNATE                   | Post lea                         | JEL_KIN               |  |  |  |  |
| Interface                   | [ open ] 00:50:16.7               | 18 Secur          | rity     | SystemTags.User_Logged_Off       | admin logged off device via ODBC | SEL_RTA               |  |  |  |  |
| Hosts                       | [ open ] 2020-04-18<br>00:48:37.3 | 30 Field :        | Status   | Bkr2 DeviceOnline                | Deasserted                       | SEL_RTA               |  |  |  |  |
| Syslog                      | [ open ] 2020-04-18<br>00:48:35.8 | 30 Field :        | Status   | Bkr1 DeviceOnline                | Deasserted                       | SEL_RTA               |  |  |  |  |
|                             | [ open ] 2020-04-18<br>00:47:44.8 | 30 Field :        | Status   | Bkr2 Voltage Side B              | Live Lvl 2                       | SEL_RTA               |  |  |  |  |
| Security                    | [ open ] 2020-04-18               | Field :           | Status   | Bkr2 Voltage Side A              | Live Lvl 2                       | SEL_RTA               |  |  |  |  |
| CA Certificates             | [ open ] 2020-04-18               | Field :           | Status   | Bkr1 Voltage Side B              | Live Lvl 2                       | SEL_RTA               |  |  |  |  |
| SSH Keys<br>Password Report | [ open ] 2020-04-18               | Field :           | Status   | Bkr1 Voltage Side A              | Live Lvl 2                       | SEL_RTA               |  |  |  |  |
| TRADITION DEPORT            | [ open ] 2020-04-18               | DA AL             | arm      | Bkr2 Abnormal                    | Deasserted                       | SEL_RTA               |  |  |  |  |
| Reports                     | [ open ] 2020-04-18               | 30 DA AI          | arm      | Bkr1 Abnormal                    | Deasserted                       | SEL_RTA               |  |  |  |  |
| Connected IED               | [ open ] 2020-04-18               | B DA AL           | arm      | Bkr2 CommAlarm                   | Deasserted                       | SEL_RTA               |  |  |  |  |
| SOE                         | [ open ] 2020-04-18               | B DA AL           | arm      | Bkr1 CommAlarm                   | Deasserted                       | SEL_RTA               |  |  |  |  |
| Event Collection            | [ open ] 2020-04-18               | 3 Secur           | rity     | SystemTags.User_Logged_On        | admin logged on device via ODBC  | SEL_RTA               |  |  |  |  |
| Diagnostics                 | [ open ] 2020-04-18               | 3 Secur           | ity      | SystemTags.User_Changed_Settings | Time System modified settings    | SEL_RTA               |  |  |  |  |
|                             | [ open ] 2020-04-18               | B DA O            | perating | CISCO Source Detection Enabled   | Asserted                         | SEL_RTA               |  |  |  |  |

The above Sequence of Events table captures each and every event that occurred during the FLISR user case event. This table can be downloaded to local system as csv file, if further analysis is required on sequence of events or for debugging purpose.

### FLISR Fault Report

### Events HTML file

- 1. Open the link https://172.29.131.1/home.sel using any web browser and the console cable is connected between the windows PC and the SEL device.
- 2. Click on the File Manager menu item under the System tab on left pane.

### Figure 200 DAC Events file

| a management of the second second second second second second second second second second second second second |                    |                          |        |
|----------------------------------------------------------------------------------------------------|--------------------|--------------------------|--------|
| Navigation 4                                                                                                   |                    |                          |        |
| Dashboard                                                                                                    | File Manager       |                          |        |
|                                                                                                    | Name 🔺             | Date Modified            |        |
| System<br>Date/Time                                                                                            | DAC Events         | Sun Mar 22 12:12:35 2020 |        |
| Usage Policy                                                                                                   | File Upload        |                          |        |
| Device Management<br>File Manager                                                                              | Browse No file sel | ected.                   | Upload |

All FLISR events and their details are captured and stored in html file format. These html files are consolidated under the folder named **DAC Events**.

To view all DAC event files, click on the DAC Events folder link.

3. Click on the DAC Events link.

### Figure 201 DAC Events HTML files

| SEL Time: Sat, Ap<br>Device: SEL-3   | r 18, 2020 11:56:26 PM<br>530-4-0030A71DFCD7 | 00000                                     |           | ad     | lmin [ Logout |
|--------------------------------------|----------------------------------------------|-------------------------------------------|-----------|--------|---------------|
| Navigation 4                         |                                              |                                           |           |        |               |
| Dashboard                            | File Manager                                 |                                           |           |        |               |
| System<br>Date/Time                  | Name •                                       | Date Modified<br>Wed Feb 19 01:44:54 2020 | Size<br>0 | /      | DAC Events/   |
| Usage Policy<br>Device Management    | .retainedState                               | Sun Mar 22 12:12:35 2020                  | 256       | Rename | Delete        |
| Project Upload<br>Licensed Features  | .unsent                                      | Sun Mar 22 12:12:35 2020                  | 1147      | Rename | Delete        |
| User                                 | 2020-02-19-01-44_DA Event.html               | Wed Feb 19 01:44:55 2020                  | 2149      | Rename | Delete        |
| User Roles<br>LDAP Settings          | 2020-02-19-22-44_DA Event.html               | Wed Feb 19 22:44:40 2020                  | 2097      | Rename | Delete        |
| RADIUS Settings                      | 2020-02-19-22-49_DA Event.html               | Wed Feb 19 22:49:53 2020                  | 2151      | Rename | Delete        |
| Interface<br>Static Routes           | 2020-03-09-02-34_DA Event.html               | Mon Mar 9 02:34:18 2020                   | 1210      | Rename | Delete        |
| Hosts<br>Syslog                      | 2020-03-09-02-37_DA Event.html               | Mon Mar 9 02:37:04 2020                   | 2097      | Rename | Delete        |
| Security<br>X.509 Certificates       | 2020-03-09-02-38_DA Event.html               | Mon Mar 9 02:38:54 2020                   | 2158      | Rename | Delete        |
| CA Certificates<br>SSH Keys          | 2020-03-09-02-42_DA Event.html               | Mon Mar 9 02:42:51 2020                   | 2151      | Rename | Delete        |
| Reports                              | 2020-03-18-04-04_DA Event.html               | Wed Mar 18 04:04:23 2020                  | 1210      | Rename | Delete        |
| Connected IED<br>Alarm Summary       | 2020-03-18-04-06_DA Event.html               | Wed Mar 18 04:06:57 2020                  | 2158      | Rename | Delete        |
| SOE<br>Event Collection<br>Live Data | 2020-03-18-04-21_DA Event.html               | Wed Mar 18 04:21:00 2020                  | 2097      | Rename | Delete        |
| Diagnostics                          | 2020-03-19-05-37_DA Event.html               | Thu Mar 19 05:37:45 2020                  | 2158      | Rename | Delete        |
|                                      | 2020-03-19-05-42_DA Event.html               | Thu Mar 19 05:42:00 2020                  | 2151      | Rename | Delete        |
|                                      | 2020-03-20-05-04_DA Event.html               | Fri Mar 20 05:04:52 2020                  | 2099      | Rename | Delete        |

Each FLISR events are captured in an individual html file with time stamp appended to its file name.

4. Click to download the FLISR events HTML file to the local machine.

Figure 202 DAC Events details

# **DAC EVENT ON CIR1, CIR2**

### Permanent Fault at 2019-12-12-18:30:28

| Event Circuit:                    | Cir1, Cir2               | Event Duration:                              | 28.7 Seconds       |
|-----------------------------------|--------------------------|----------------------------------------------|--------------------|
| Restoration Status:               | Reconfiguration Complete | Isolation Switches:<br>Restoration Switches: | Rec3, Rec2<br>Rec6 |
| Best Solution Post-Event Loading  |                          |                                              |                    |
| Initial Load Lost:                | 80 A                     |                                              |                    |
| Load Restored:                    | 60 A                     |                                              |                    |
| Faulted Zone Load Lost:           | 20 A                     |                                              |                    |
| Non-Faulted Zone Load Unrestored: | 0 A                      |                                              |                    |
| Diagnostic Information            |                          |                                              |                    |
| Failure Root Cause:               |                          |                                              |                    |
| Details:                          |                          |                                              |                    |

Report Generated by the SEL Distribution Automation Controller.

The file provides details of the FLISR events, especially time taken for the event and load details.

# Edge Compute

The sample IOx Edge Compute application running on Mesh Gateway IR510 devices executes the following functions:

- Sends an Unsolicited report from IED to Control Center through UDP.
- Receives request for an Integrity poll from Control Center and forwards the request to IED controller through serial communication. Also, reads the response for integrity polling and forwards the response to Control Center through UDP.
- Receives a Control Command from the Control Center and forwards the command to IED controller through serial communication. Reads the response for the command and forwards the response to the Control Center through UDP.

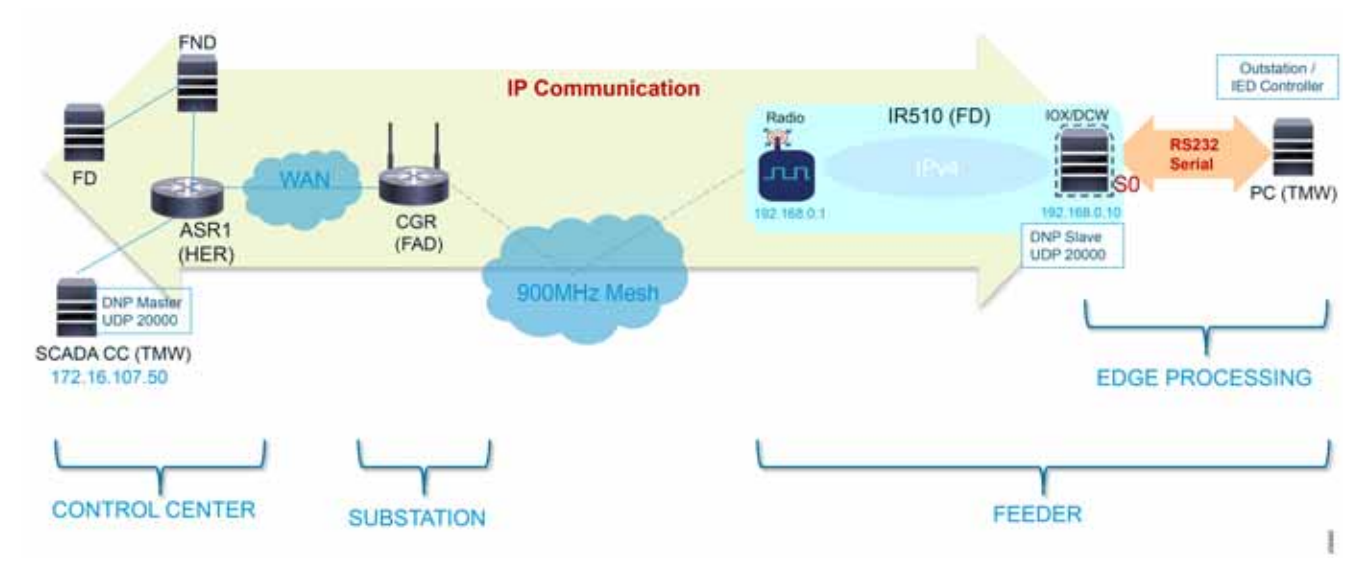

### Figure 203 Edge Compute Schematic Drawing

For more details on infrastructure and setup, please refer to Solution Network Topology and Addressing, page 5.

Refer to Appendix E: HER and CGR Configurations, page 250 for details on how to get this pre-compiled sample Edge Compute application.

For details on IOx, IOx application development, and all information-related IOx and Edge Compute, refer to the following URL:

https://community.cisco.com/t5/cisco-iox-documents/getting-started-with-cisco-iox/ta-p/3619379

# Application Life Cycle Management

### **Cisco Fog Director**

### Installing Cisco Fog Director

To install the Cisco Fog Director, refer to the Cisco Fog Director Reference Guide, Release 1.5 at the following URL:

https://www.cisco.com/c/en/us/td/docs/routers/access/800/software/guides/iox/fog-director/reference-guide/1-5 /fog\_director\_ref\_guide.html

### Integration Steps on FND

### Adding Mesh Gateway into Fog Director

Mesh Gateway is automatically imported into Fog Director (FD) from the FND. To enable this, complete the following configuration:

### **Create FD User**

1. Open FND and create a new user.

### Figure 204 Create New User

| (i) 🖧 https://172.16.103.243/homeseum |            |                                                                |                                                                                                    |                                                                   |                                                                                                    |
|---------------------------------------|------------|----------------------------------------------------------------|----------------------------------------------------------------------------------------------------|-------------------------------------------------------------------|----------------------------------------------------------------------------------------------------|
| DIRECTOR                              | DASHB      | OARD DEVICES                                                   | · OPERATIONS ·                                                                                                    | CONFIGM                                                           | ADMIN ~                                                                                                    |
|                                       |            |                                                                |                                                                                                    |                                                                   | Access<br>Management                                                                                                    |
|                                       | - C 🗈 🖉 🛪  | Service Providers (                                            | With Maximum Down                                                                                                    | n Routers for C                                                   |                                                                                                    |
|                                       |            | Cellular Network                                               | Det 10                                                                                                    | Router                                                            | Ades                                                                                                    |
|                                       | CirkEctToH | © € https://172.16.103.243/home.seam<br>DIRECTORE<br>_ © ∅ ≠ × | CASHBOARD     OEVICES     OEVICES     OEVICES     OEVICES     OEVICES     OEVICES     OEVICES     OEVICES     OEVICES | Image: Service Providers With Maximum Does       Cellular Subserv | © ▲ https://172.16.103.243/home.seam<br>DRECTOR<br>DASHBOARD DEVICES ▼ OPERATIONS ▼ CONFIG ▼<br>■ © ② ▲ Service Providers With Maximum Down Routers for C<br>Cellular National Cell 18 Routers |

2. Create a FD user.

#### Figure 205 Create FD User

| dude IoT<br>cisco FIELD NETWOR |              |         |           |             |
|--------------------------------|--------------|---------|-----------|-------------|
| ADMIN > ACCESS MANAG           | IEMENT > USE | RS      |           |             |
| User Name •                    | Default      | Enabled | Time Zone | Remote User |
|                                | reat         | true    | ute       | fatee       |
| 0 0 1001                       | 1001         | true    | uto       | Talan       |
|                                |              |         |           |             |

3. Provide FD user details, user name as FD, password, and Time Zone as UTC.

### Figure 206 Provide FD User Details

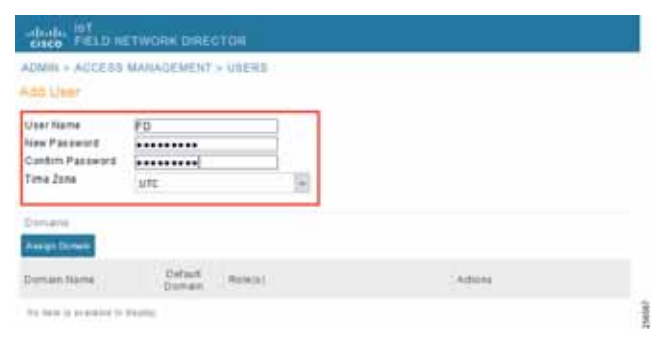

4. Assign FD user role as NorthBound API.

Figure 207 Assign FD Role

| Hei Name                | FO                  |        |                                    |                                                                                                    |    |  |  |  |
|-------------------------|---------------------|--------|------------------------------------|----------------------------------------------------------------------------------------------------|----|--|--|--|
| New Password            |                     |        | Dómain Assignment.                 |                                                                                                    |    |  |  |  |
| Confirm Password        |                     |        |                                    |                                                                                                    |    |  |  |  |
| tine Zone               | UTC                 |        | Domain Name: root                  | (x)                                                                                                    |    |  |  |  |
| A CONTRACTOR OF         |                     |        | Role Abaigsment                    |                                                                                                    |    |  |  |  |
| Arrent Demonstra        |                     |        | Rote                               | Permission(s)                                                                                                    |    |  |  |  |
| Sovicies Name           | Detaut no<br>Domain | ielin. | Administrator                      | Administrative Operations, is sue Nanagement, Label Management,<br>Password Policy, Rules Management, View Device Config. View Head<br>End, View Work Orders                                                                                                    | k: |  |  |  |
| ter yete te ar pipter t | daptin              |        | C Endpoint Operator                | Endpoint Configuration, Endpoint Firmware Update, Endpoint Group<br>Management, Endpoint Rabod, Label Nanagement, Password Policy<br>View Device Config. View Head-End, View Work Orders                                                                                                    |    |  |  |  |
|                         |                     |        | Monitor Only                       | View Device Config. View Head-End, View Work Orders                                                                                                    |    |  |  |  |
|                         |                     |        | <ul> <li>Northbound API</li> </ul> | NBAPI Audit Trail, NBAPI Device Management, NBAPI Endpoint<br>Operations, NBAPI Event Subaccise, NBAPI Group Management<br>Operations, NBAPI Isaues, NBAPI Grothestration Service, NBAPI<br>Reprovidien, NBAPI Faules, NBAPI Search, Pasarove, NBAPI<br>Reprovidien, NBAPI Faules, NBAPI Search, Pasarove Oplicy, View<br>Device Config. View Head-End, View Work Orders |    |  |  |  |
|                         |                     |        | Router Operator                    | Label Management, LoRa Modern Rebool, Password Policy, Router<br>Configuration, Router File Management, Router Firmware Update,<br>Router Coup Management, Router Reboot, View Device Config. View<br>Head-End, View Work Orders                                                                                                    |    |  |  |  |

5. Save FD user details.

### Figure 208 Save Changes

| NOMIN > ACCESS   | MANADEMENT        | > UBER#        |                  |
|------------------|-------------------|----------------|------------------|
| od User.         |                   |                |                  |
| /ser fiame       | FD                |                |                  |
| Vew Password     |                   |                |                  |
| Confirm Password |                   |                |                  |
| 1016 2016        | utc               | 10             |                  |
| amaine.          |                   |                |                  |
| ange Dreen       |                   |                |                  |
| Domain Name      | Default<br>Domain | Note(s)        | Addisis          |
| foot             | 2                 | Northbound AP1 | # fint # Deliere |
|                  |                   |                |                  |
|                  |                   |                |                  |
|                  |                   |                |                  |
|                  |                   |                |                  |
|                  |                   |                |                  |
|                  |                   |                |                  |
|                  |                   |                |                  |
|                  |                   |                |                  |
|                  |                   |                |                  |
|                  |                   |                |                  |
|                  |                   |                |                  |
|                  |                   |                |                  |
|                  |                   |                |                  |
|                  |                   |                |                  |
|                  |                   |                |                  |
|                  |                   |                |                  |
|                  |                   |                |                  |
|                  |                   |                |                  |
|                  |                   |                |                  |
|                  |                   |                |                  |
|                  |                   |                |                  |
|                  |                   |                |                  |
|                  |                   |                |                  |
|                  |                   |                |                  |
|                  |                   |                |                  |
|                  | 10                |                |                  |
|                  |                   |                |                  |

### 6. Save FD user.

### Figure 209 Save User FD

| ritudes and<br>catco mano la                                             |                  |               |                        |                          |                 |
|--------------------------------------------------------------------------|------------------|---------------|------------------------|--------------------------|-----------------|
| ADDAME + ACCESS<br>HOS UNKY                                              | MARAGENENT       | - USERS       |                        |                          |                 |
| User Hartie<br>Non Palawitt<br>Contro Palawitt<br>Time Zone<br>Time Zone | PD<br>UTC        |               |                        |                          |                 |
| inter Name                                                               | Datast<br>Donare | Notices       | (Antonio               |                          |                 |
| uat                                                                      | 8                | formound into | NAME OF TAXABLE PARTY. | -                        |                 |
|                                                                          |                  |               |                        | User FD details saved as | X<br>coesstuity |

Enable Serial Communication on Endpoints

**1.** Enable serial service in endpoints.

### Figure 210 Enable Serial Service from FND

| cisco FIELD NETWO       | RKIDIRECTOR              |                    |              |                 | DA:        | DRAOBHE         | DEVICES                                  | OPERATIO         | NS V CONFIG V         |
|-------------------------|--------------------------|--------------------|--------------|-----------------|------------|-----------------|------------------------------------------|------------------|-----------------------|
| ONFIG > DEVICE CONF     | IGURATION                |                    |              |                 |            |                 |                                          |                  | 1                     |
| Assign Devices to Group | Charge Device Properties | Edge_Comp          | ute_Serial_P | otile           |            |                 |                                          |                  |                       |
| Groups                  | Config Profiles          | - Sertal Interface | Settings     |                 |            |                 |                                          |                  |                       |
| Default-MAPT-PO         | offie                    | Port attinity:     | O DA Gatew   | ay 🕑 10x Node   |            | Port al setting | minity is only app<br>as will not be use | icable to gatew. | ays with IOx Node. Wh |
| * DHOP CLIENT PROF      | LE                       | Media Type:        | R\$232       |                 | Baud rate: | 9600            | S                                        | •                |                       |
| Default-DHCP-C          | lient-Profile            | Data Bits:         | 8            |                 |            |                 |                                          |                  |                       |
| · NAT44 PROFILE         |                          | Parity:            | None         |                 | Stop Bit   | 1               |                                          | -                |                       |
| Detroit NATA 4          | te office :              | Flow Control       | None         |                 |            |                 |                                          |                  |                       |
| E CHANNEL CON           |                          | DSCP Marking       | Medium       | 1               |            |                 |                                          |                  |                       |
| EdgeCompute_            | and_bcada_RLD            | Raw Socket Sea     | aiona        |                 |            |                 |                                          |                  |                       |
| Test                    |                          | TCP Idle Time      | Connect Time | Peer IP Address | Peer Port  | Local Port      | Packet                                   | Packet           | Special Characte      |
| S DNP3 NAT Profi        | • 1                      | oui(secs)          | Out(sets)    |                 |            |                 | E anglin (oynex)                         | ana a            |                       |
| T DHCP BERVER PROF      | ni, E                    |                    |              | 121.0.0.1       | ×.         |                 | 214                                      | 500              |                       |
| Default-OHCP-S          | erver-Profile            |                    |              |                 |            |                 |                                          | -                |                       |
| * SERIAL PROFILE        |                          |                    |              |                 |            |                 |                                          |                  |                       |
| 🍋 Migrated-Serial-      | Ŧ                        |                    |              |                 |            |                 |                                          |                  |                       |
| Raw Seckel UD           |                          |                    |              |                 |            |                 |                                          |                  |                       |
| Detauth Senal-P         | rolle                    |                    |              |                 |            |                 |                                          |                  |                       |
| Edge_Compute            | Serial Profile           |                    |              |                 |            |                 |                                          |                  |                       |

2. Select IOx Node and verify that the serial settings are added as in Figure 210.

### Integration Steps on Fog Director

1. Open FD, go to Settings > Extensions and click on the Configure link.

Figure 211 Configure FND Extension

| uluilu<br>cisco | Fog Director              | APPS DEVI                | es cartridges          | SETTINGS                     |                                     |         | Φ         |
|-----------------|---------------------------|--------------------------|------------------------|------------------------------|-------------------------------------|---------|-----------|
| Settings        | Extensions                |                          |                        |                              |                                     |         | Deminut   |
|                 |                           |                          |                        |                              |                                     | Add New | Extension |
|                 | FND Integration Extension | v1.8                     |                        |                              |                                     |         |           |
|                 | The FND Integration Exten | sion lets Fog Director i | nteract with Cisco IOs | devices managed by the Cisco | SoT Field Network Director product. |         |           |
|                 |                           |                          |                        |                              | G                                   | digue   |           |
|                 |                           |                          |                        |                              |                                     |         |           |
|                 |                           |                          |                        |                              |                                     |         |           |
|                 |                           |                          |                        |                              |                                     |         |           |
|                 |                           |                          |                        |                              |                                     |         |           |
|                 |                           |                          |                        |                              |                                     |         |           |

2. Provide the required details in FND Integration Extension and then click Update Configuration.

| falid Metwork Director (FHD) Hostmanne or IP Address |   | FND Port                         |   |
|------------------------------------------------------|---|----------------------------------|---|
| 172.16.103.243                                       |   | 443                              |   |
| ND User ID                                           |   | FND Password                     |   |
| FD                                                   |   |                                  |   |
| og Director Hottsame in 19 Address                   |   | TND Heartheat Interval (Seconds) |   |
| 172.16.103.150                                       |   | 10                               | - |
| efault Device Profile                                |   |                                  |   |
| System Default Profile                               | 0 |                                  |   |
| inata new Profile                                    |   |                                  |   |

- 3. Provide the FND IP, FNP port, FND User name, FND Password, and FD IP.
- 4. Go to Devices, click on more (...) link and select Profile menu item.

### Figure 213 Choose Device Profiles

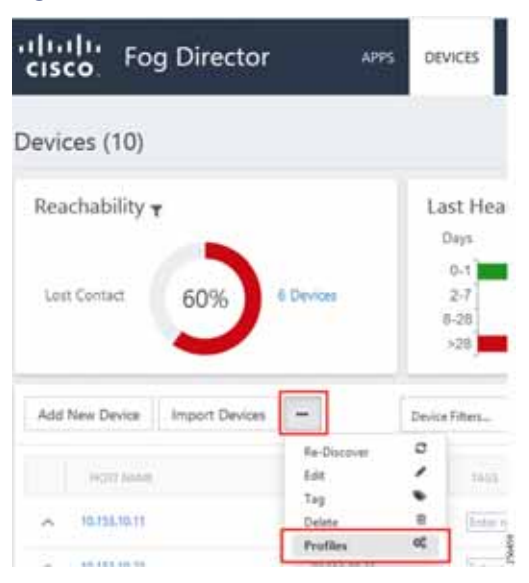

5. Choose the profile to edit.

### Figure 214 Edit Device Profiles

| Profiles           |                          |                           |   |
|--------------------|--------------------------|---------------------------|---|
| wallable Profiles: | •                        |                           |   |
|                    | THE REPORT OF A DOMESTIC | state would be understand | d |
| ADD VIEW           | are evaluable when only  | one home sector           |   |
| ADD VIEW           | EDIT                     | ade prove sector          |   |
| ADD VIEW           | EDIT<br>MARK AS DEFAU    |                           |   |

6. From the Communication tab, provide the Proxy address as FND IP and Proxy port as 9094. Click Update to save the settings.

### Figure 215 Edit Proxy Details

| MONITORING COM                   | NUTRICATION | SECURITY |         |  |
|----------------------------------|-------------|----------|---------|--|
| Default timeout for control acti | ons 600 *   | -        | seconds |  |
| Timeout for file transfers       | 3600 -      | -        | seconds |  |
| Proxy address                    | 172,16.     | 103.243  |         |  |
| Proxy port                       | 9094 -      | -        |         |  |

### **Application Installation**

1. Upload Edge Compute application in FD.

### Figure 216 Select Edge Compute Application Package

|                  |             | Add new app                                                                                                    | ×                                                                                                    |
|------------------|-------------|----------------------------------------------------------------------------------------------------|----------------------------------------------------------------------------------------------------|
| Unpublished Apps | Add New App | You can other upload an application package created<br>application package from a Docker image present in a<br>Choose one:  Qupload from my computer  Count | via the IDs SDK, or lat Fog Director create an<br>Docker registry (such as the Docker Huld),<br>a from Dircker image |
|                  |             | SUJECT AND PACKAGE                                                                                                    | Tyboling. O                                                                                                    |
|                  |             |                                                                                                    | *                                                                                                    |

2. To publish the application, click Publish.

### Figure 217 Publish the Application

| Available Apps            | Export Apps |                           |
|---------------------------|-------------|---------------------------|
|                           |             | No Available Apps fourst. |
| Unpublished Apps          | Add New App |                           |
| F                         |             |                           |
| Feeder-Auto<br>Henne 11 D |             |                           |

3. To install the application, click the **Application** icon.

### Figure 218 Select the Edge Compute Application Package to Install

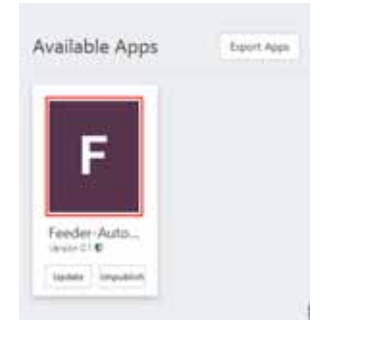

Figure 219 Install the Selected Edge Compute Application Package

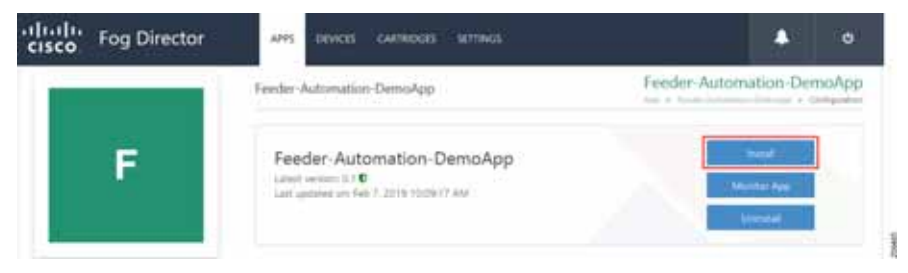

- 4. Click Install to initiate the install of the application.
- **5.** Select device(s) to install.

### Figure 220 Select the Device

|                                       | 25                    |                                                                 |                                        | Feed          | er-Automation-D        | <ul> <li>tracApp</li> </ul> |
|---------------------------------------|-----------------------|-----------------------------------------------------------------|----------------------------------------|---------------|------------------------|-----------------------------|
| nu care and d                         | d more devices how be | um labe                                                         |                                        |               | institution of         | Added in                    |
|                                       |                       |                                                                 |                                        |               | See: 24                |                             |
| 0                                     | Notes                 | manual 1                                                        | C Mar                                  | 1000          | e Nada                 |                             |
|                                       | 10.0.012              | 10.131-0.22                                                     |                                        |               |                        |                             |
| Ċ.                                    | apup/Heart            | 10.110.10.14                                                    |                                        |               |                        |                             |
| É2                                    | 201201106020          | 10.153.15.19                                                    | (Assessed and )                        |               |                        |                             |
| D                                     | 3820320493680423      | 10/10/10/19                                                     |                                        |               |                        |                             |
| 8                                     | algocarrena of the    | 16,151,01.12                                                    | Tenterial Farm Adventor D              | nature . Para | an Automation Descarge |                             |
| i i                                   | A g o a A             | <ul> <li>Barn per page</li> </ul>                               |                                        |               |                        | A- 214 Marson               |
| 4 4                                   | a 2                   | <ul> <li>provide hold</li> </ul>                                |                                        |               | Jacob Harrison W       | A - D of Yorker             |
| A A                                   | nd Devices            | a horayyy                                                       | lat.                                   |               | Sect. Survey, P        | A- 2 d Yolan                |
| A A A A A A A A A A A A A A A A A A A |                       | <ul> <li>Basepergrege</li> <li>Stream</li> <li>WHERE</li> </ul> | Tere<br>Teremointy - Person-Automation |               | Tarit Paranet 7        | A- 0 d Year                 |

6. Select all the devices on which the edge compute application needs to be installed.

200mm

### Figure 221 Add Selected Device

| econfigure App                 |                              |                                                   | Feede       | r-Automation-D                          | emoApp                                                                                                    |
|--------------------------------|------------------------------|---------------------------------------------------|-------------|-----------------------------------------|----------------------------------------------------------------------------------------------------|
| to an add more devices from be | itse table                   |                                                   |             | Secol Institution If A                  | and the second second                                                                                                    |
|                                |                              |                                                   |             | See. Jarry                              |                                                                                                    |
| 8                              | 2 and as                     | 14                                                | parents.    |                                         |                                                                                                    |
| 20020191946018                 | 10.110.10.12                 | Freder-Aut Freder-Automation-Greek                | Hat Prede A | donation Denisland                      | 0                                                                                                    |
|                                | Normi per pega               |                                                   |             |                                         | 11 filling                                                                                                    |
| Selected Device:               |                              |                                                   |             | South Process & A                       |                                                                                                    |
| Selected Devices               | PARTIC                       | No.                                               | i inami-    | Test Server                             | a.tun                                                                                                    |
| Inen mene                      | 17 AMARAN<br>NG 115 30 37    | Ner<br>Nedal Auf - Nedal Administration Demokracy |             | See See See See See See See See See See |                                                                                                    |
| Selected Devices:              | 17-14-14-14<br>16-152-16-12  | Trans<br>Feeder Auf - Fander Automation Demokrat  | 00          | Second Production of A                  | *                                                                                                    |
| Selected Devices               | 17-000-011 (<br>No.152.10.12 | 1949<br>  Peedal Aut   Pyedal Automation Dimong   | 00          | Set Treed<br>Minimum<br>Back            | i (al time                                                                                                    |
| Selected Devices               | F 444 + 1 1                  | tragi<br>Pendul Aut – Pandar Automation (Jonnarga | 00          | Hard Taxad<br>Marindan<br>Back          | Andreas<br>Andreas<br>Andrea |
| Selected Devices               | 17 AMARKA (                  | Period                                            | 00          | And Sector                              | in cal tame                                                                                                    |

7. Configure application parameters.

Figure 222 Customize Application Configuration

Edge Compute

| sco Fog Direc                      | OF APPS DEVICES CARTRIDGES SETTINGS |                                               |
|------------------------------------|-------------------------------------|-----------------------------------------------|
| initaliation Summary               |                                     | Feeder-Automation-DemoApp                     |
| ected Devices                      |                                     | 2 fast up ofer redulates C Back Done, Lette C |
| Selected Devices                   |                                     |                                               |
| Customize Configuration            |                                     |                                               |
| app.sptime                         |                                     |                                               |
| heal, hird, pi                     | 448                                 |                                               |
| hold, hold, part.                  | 0000                                |                                               |
| mode/ord.p                         | 72.14.507.58                        |                                               |
| sends, but, pot                    | 0000                                |                                               |
| torg juilet                        | im-m/UD0                            |                                               |
| send, head tells                   | 600                                 |                                               |
| serial party                       | elial/ARTY_NOIS                     |                                               |
| said, staplits                     | mid STOPETS, ONR                    |                                               |
| unial Apresian                     | mikD0HT8T5                          |                                               |
| tarial Stream                      | 0                                   |                                               |
| interface providents               | 8                                   |                                               |
| scholules, pet, it, request, bla   | ant films yet, studiege             |                                               |
| schebules.pd.id.top                | atta                                |                                               |
| ichekino, prt, theo, period        | 8                                   |                                               |
| schedules, pet, dois, respect, bla | ert, fried get, stand de            |                                               |
| achashalan part class ton.         | aba a                               |                                               |

8. Customize the SCADA Control Center IP address, DNP3 UDP port on Control Center, and Outstation/IED device.

Refer to Figure 203 for more details.

9. Configure Network Mode.

### Figure 223 Edit Network Details

|                                                  | cisco Fog Director APPS DEVICES CARTRIDGES                                  | SETTINGS                        | ۵ 🔺                                               |
|--------------------------------------------------|-----------------------------------------------------------------------------|---------------------------------|---------------------------------------------------|
|                                                  | Installation Summary                                                        |                                 | Feeder-Automation-DemoApp                         |
|                                                  | Selected Devices                                                            |                                 | 😨 Start app after installation 🦳 🛛 🖉 Done, Letter |
|                                                  | Selected Devices                                                            |                                 |                                                   |
|                                                  | Customics Configuration                                                     |                                 |                                                   |
|                                                  | Configure Resource Profiles                                                 |                                 |                                                   |
|                                                  | Configure Networking                                                        |                                 | •                                                 |
|                                                  | O Leaser that the Physical Disign interfaces an the de-                     | reas are operationally up liefs | en mapping the interfaces.                        |
|                                                  | Unaffected (1) O All Devices (1) Falters: Sensitiv Histories. IP Attribute. | All Tega 🗸                      | Preferred networks:                               |
|                                                  | Click on a device (if any) to configure it.                                 |                                 | eth0 :                                            |
| Edit Network Details -                           |                                                                             |                                 | Network ica-bridge0 🗸                             |
|                                                  |                                                                             |                                 | iPrd iPv6                                         |
| Restname: 21000000000000000000000000000000000000 | WINCLE TILL TO THE                                                          |                                 | Mode: O Static # Dynamic: O Duable                |
| leterface_eth0 :                                 |                                                                             |                                 | DHCP Direct Ma Trainin DHCP Character             |
| semit.                                           |                                                                             |                                 |                                                   |
| tailed.                                          |                                                                             |                                 |                                                   |

256470

- 10. Select the Network Mode as Bridge mode.
- 11. Configure the Edge Compute application IP.

| Installation Summary                                                     |                            | Feeder-Automation-DemoAp                      |
|--------------------------------------------------------------------------|----------------------------|-----------------------------------------------|
| lected Devices: 1                                                        |                            | Start app after installation 🗧 Back Done. Let |
| Selected Devices                                                         |                            |                                               |
| Customize Configuration                                                  |                            |                                               |
| Configure Resource Profiles                                              |                            |                                               |
| Configure Networking                                                     |                            | 9                                             |
| C Ensure that the Physical/Bridge interfaces on the devices              | are operationally up befor | re mapping the interfaces.                    |
| Unallocated (1) O All Devices (1) Filters: Search Heatmania, UP Address, | All Tags 🕹                 | Preferred networks:                           |
| Click on a device (if any) to configure it.                              |                            | eth0:                                         |
|                                                                          |                            | Networic iox-bridge0 🗸                        |
|                                                                          |                            | IPv4 IPv6                                     |
|                                                                          |                            | Mode: Static O Dynamic O Disable              |
|                                                                          |                            | 1P Address: 192,168.0.30 / 24                 |
|                                                                          |                            | DNS:                                          |
|                                                                          |                            |                                               |
|                                                                          |                            | REASSIGN NETWORKS                             |

256469

Figure 224 Configure Application IP Address

- **12.** Configure the Edge Compute application and its gateway.
- 13. Configure the serial port.

| Figure | 225 | Configure | Serial | Port |
|--------|-----|-----------|--------|------|
|        |     |           |        |      |

| Installation Summary                                                                                                    |                    |                |           |         |                                    | Feeder-Auto                            | omation- | DemoA  | pp     |
|----------------------------------------------------------------------------------------------------|--------------------|----------------|-----------|---------|------------------------------------|----------------------------------------|----------|--------|--------|
| Selected Devices:                                                                                                    |                    |                |           |         | 8                                  | Start app after installatio            | e Back   | Done.L | et's ( |
| Selected Devices                                                                                                    |                    |                |           |         |                                    |                                        |          |        |        |
| Customize Configuration                                                                                                    |                    |                |           |         |                                    |                                        |          |        |        |
| Configure Resource Profiles                                                                                                    |                    |                |           |         |                                    |                                        |          |        |        |
| Configure Networking                                                                                                    |                    |                |           |         |                                    |                                        |          |        | •      |
| Configure Serial Devices                                                                                                    |                    |                |           |         |                                    |                                        |          |        |        |
|                                                                                                    |                    |                |           |         |                                    |                                        |          |        |        |
| Unatiocated (0) • All Devices (1)                                                                                                    | Fibers Search II   | istrana, IP A  | data mai. | All Tag | P ♥ Select ser<br>RTU_DEV          | al devices:                            |          |        |        |
| Unatiocated (D)  All Devices (T) Click on a device (if any) to configure it: Internal Details                                                                                                    | Fibers Stards II   | otruma IF A    | ddrws.    | All Tag | P V Select ser<br>RTU_DEV<br>REASS | at devices:<br>O SO<br>GN STRIAL PORTS |          | v      |        |
| Unatiocated (0)  All Devices (1) Click on a device (if any) to configure it. Internet Internet Interne | Fibers Stards II   | ceruma di A    | da wa     | AB Tag  | ¤ ♥ Select ser<br>RTU_DEV<br>REASS | at devices:<br>O 50<br>GN SERIAL PORTS |          | v      |        |
| Unatiocated (0) O All Devices (1)<br>Click on a device (if any) to configure it.<br>(id) Serial Details<br>trame:<br>DCHFFEEDF09(10.133.10.1))<br>F (Feeder-Aut)<br>st Seeial Port:                                                                                                    | Fithers: Search 19 | inistana, di X |           | All Tag | P ♥ Select ser<br>RTU_DEV<br>REASS | al devices:<br>0 50<br>GN SERIAL PORTS |          | 3      |        |

- 14. Select the serial interface as S0.
- **15.** To install the application, click **Install**.

Figure 226 Application Installation Progress

|                                               | Feeder-Automation-DemoApp                                                              | Feeder-Automation-DemoApp                                    |
|-----------------------------------------------|----------------------------------------------------------------------------------------|--------------------------------------------------------------|
| F                                             | Feeder-Automation-DemoApp<br>Land required 6.0<br>bad operate on, for 6.2019 64259 for |                                                              |
|                                               | <ul> <li>Installed Feeder Automation Comologi on &amp; out of 1 Devices</li> </ul>     |                                                              |
| (mr                                           | 35                                                                                     | - The field in some instant                                  |
| I i bullen<br>I i Sill Haren<br>nany i 64.548 |                                                                                        | C terre bini<br>Han have (IMCININGSON<br>Transmission<br>195 |
| p Links                                       |                                                                                        | Ann Transmitting Nation<br>Editories interesting Tab         |

**16.** Verify that the installation completed without any error.

Figure 227 Application Installation Complete

|                                                                           | Feeder Automation-DemoApp                                                         |                                   | Feeder-Automation-DemoApp           |
|---------------------------------------------------------------------------|-----------------------------------------------------------------------------------|-----------------------------------|-------------------------------------|
| F                                                                         | Feeder Automation Dem<br>Land result 1:10<br>Land annual ar fee 3, 2019 March 194 | oApp                              | Head<br>Monto App<br>Hormal         |
| otrer 1.<br>Insuite Polle I., instan<br>PC - 302 danse<br>Annosy I. 64.66 | Instalation Successful on<br>1<br>Devices                                         | Actions Falled on<br>O<br>Devices | Upgrade Required on<br>O<br>Devices |
| as1yer ( DOODE                                                            | the line of second states. The second                                             |                                   |                                     |
| ep Links                                                                  | <u>R</u>                                                                          |                                   |                                     |
|                                                                           |                                                                                   |                                   |                                     |

Stopping the Edge Compute Application

1. Click Monitor App.

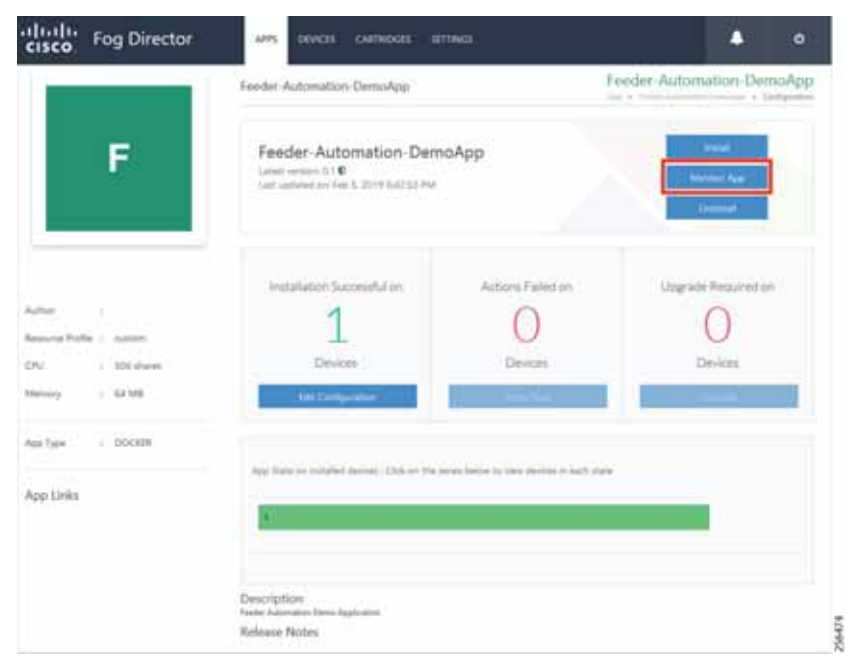

Figure 228 Application Monitor to Stop the Application

### 2. Click Stop.

### Figure 229 Stop the Application

| and the second second second second second second second second second second second second second second second |           |                        | • •                     |
|----------------------------------------------------------------------------------------------------|-----------|------------------------|-------------------------|
| Monitoring View                                                                                                  |           | Feeder                 | Automation-DemoApp      |
| Approximitely included on 1 Decision,                                                                            |           |                        | Setup to Configure Tree |
| 44 Contrast<br>1<br>1<br>1<br>1<br>1<br>1<br>1<br>1<br>1<br>1<br>1<br>1<br>1                                     | The files | 100%<br>Saray<br>Zamas | 0%                      |
| Ass Consumation                                                                                                  |           |                        |                         |
|                                                                                                    |           |                        | March March Company     |

**3.** Verify that the application is stopped.

ŝ

| increased tube                                                             |                           | Feeder-Automation-DemoApp                     |
|----------------------------------------------------------------------------|---------------------------|-----------------------------------------------|
| a sumiduly installed on 1 Develop                                          |                           | Switch to Cardigate Very                      |
| 13<br>13<br>14<br>15<br>15<br>15<br>15<br>15<br>15<br>15<br>15<br>15<br>15 | New Mark                  | 0%<br>brong<br>Obrease<br>• nor • vectors     |
| Consumption                                                                |                           | The State                                     |
|                                                                            | Maan Minnung Comunigation | Maan Thik Comumphism Maan Nationik Comumphism |

Figure 230 Stopped State of the Application

### Starting the Edge Compute Application

1. Click Start.

### Figure 231 Start the Application

| Manitaring Vine                                                      |                                                                                                    | Feed                 | ker-Automation-DemoApp      |
|----------------------------------------------------------------------|----------------------------------------------------------------------------------------------------|----------------------|-----------------------------|
| or successfully installed on 9 Devices).                             |                                                                                                    |                      | Burlish to Configurat Visio |
| 12<br>12<br>14<br>14<br>14<br>14<br>14<br>14<br>14<br>14<br>14<br>14 | The second second secon                                                                                                    | 0%                   | 100%<br>Juner<br>Itours     |
| ne Cernargine                                                        |                                                                                                    |                      | The Date   Marth            |
| Heat Chi Conservation<br>6 010<br>8 000                              | Have Manage Consumption<br>Base<br>Base | Near Dea Concurption | Has literal Countries       |

2. Verify that the application is running.

Figure 232 Application Started

| service of a sea                    |                                                                               | Feeder-Automation-DemoApp                     |
|-------------------------------------|-------------------------------------------------------------------------------|-----------------------------------------------|
| p sconstdy installed on 1 Deviador. |                                                                               | Setto to Carillans the                        |
| f pureering                         | The Name State                                                                |                                               |
| Ľ                                   | (                                                                             | 100% 0%                                       |
| 12                                  |                                                                               |                                               |
| 1.00 100 100 100 100 100 100        | n 2226 bide ales men 2706 eren<br>Jaar<br>Ales - Uning My melon & Mygar Dears | • 244 - 144 (March 1)                         |
| Countryllor.                        |                                                                               | See Sec. Sec.                                 |
|                                     | March Marriery Concerning Street                                              | Non-Das Lanuaryten Man New Yorkshi Lanuaryten |
| Marco 197 Conservation              |                                                                               |                                               |
| Marc 170 Conservation               | -                                                                             |                                               |
| 6451 (Second Sec                    |                                                                               |                                               |
| 6400<br>8400<br>8400                |                                                                               | 5                                             |

Uninstalling the Edge Compute Application

1. Select the application to uninstall.

### Figure 233 Select the Application to Uninstall

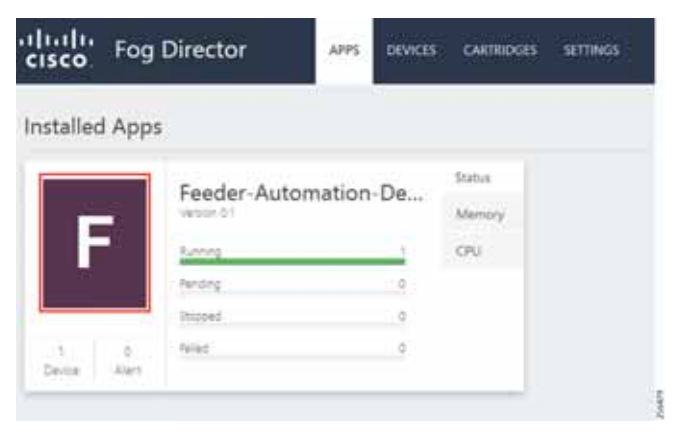

2. Uninstall the application.

Figure 234 Uninstall the Application

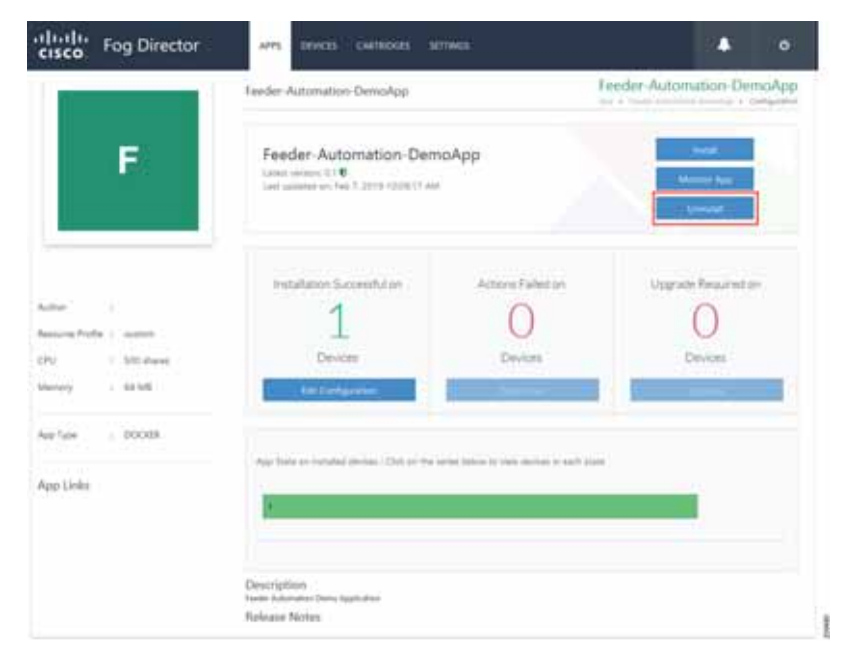

3. Select the device on which the application should be uninstalled.

| Figure 235 | Device | Selection | for | Uninstalling | the | Application |
|------------|--------|-----------|-----|--------------|-----|-------------|
|------------|--------|-----------|-----|--------------|-----|-------------|

| hinstall App                                                                                           |                                                                                                   |                                  |                  | Feeder-Automat                        | tion-Demo/                                               | App<br>HT App       |
|----------------------------------------------------------------------------------------------------|---------------------------------------------------------------------------------------------------|----------------------------------|------------------|---------------------------------------|----------------------------------------------------------|---------------------|
| u can add more devices from                                                                            | below table                                                                                       |                                  |                  | Seanch Hostma                         | me IP Address                                            |                     |
|                                                                                                    |                                                                                                   |                                  |                  | Show                                  | т. Айзар                                                 |                     |
| M Head Name                                                                                            | U Address                                                                                         | tage                             |                  | installed type                        |                                                          |                     |
| 2ED02DFFFE6E0F18                                                                                       | 10.153,10.12                                                                                      | Feeder-Aut Feeder-A              | tomation-DemoApp | Feeder Automation DemoAp              | 10                                                       | 0.0                 |
|                                                                                                    |                                                                                                   |                                  |                  |                                       |                                                          |                     |
| 1 - 1 - 5                                                                                              | ≠ items per page                                                                                  |                                  |                  |                                       | 2-141                                                    | h                   |
| IS IS IS IS IS IS IS IS IS IS IS IS IS I                                                               | → Rems per page                                                                                   |                                  |                  | Search History                        | 1-tal I<br>me, IP Address                                |                     |
| id Selected Devices                                                                                    | ★ Rems per påge Ø åddøres                                                                         | , Taga                           | - Health -       | Sharch Hostna<br>Last Heard           | 3 - Yald<br>me P Address<br>Adage                        |                     |
| In a b b S<br>Ind Selected Devices                                                                     | <ul> <li>Items per page</li> <li>IP Address</li> <li>10.153.10.12</li> </ul>                      | Taga<br>Feeder-Aut Feeder-Auto   | Health           | Shareh Histha<br>Latheed<br>9 minutes | 1-1al I<br>me IP Address<br>Address<br>Address           |                     |
| H I I I I S<br>Sd Selected Devices:<br>Hected Devices:<br>Hunt Name<br>25D02DFFF5550F18<br>H I I F P S | <ul> <li>Rems per page</li> <li># Address</li> <li>10.153.10.12</li> <li>Rems per page</li> </ul> | Taga<br>Feeder-Juit Feeder-Juito | Hestin :         | Search History<br>Last Head           | 1-1all<br>me, IP Address<br>Address<br>Back R<br>(1-1all | A P                 |
| d 1 1 4 5<br>dd Selected Devices:<br>Hected Devices:<br>Mult Namy<br>24D020FFF660F18<br>d 1 7 9 9 5    | <ul> <li>Rems per page</li> <li># Address</li> <li>10.133.10.12</li> <li>Rems per page</li> </ul> | Taga<br>Feeder-Aut Feeder-Auto   | nation are:      | Sharch History<br>Last Head           | 1-1all                                                   | Alerenti<br>Harrent |

4. Application uninstallation progress status.

Figure 236 Application Uninstallation Progress

| cisco Fog Director | APR. DIMOR CATROES INTING                                                        | ه ا                        |
|--------------------|----------------------------------------------------------------------------------|----------------------------|
|                    | Teeder-Automation-DemoApp                                                        | Feeder Automation DemoApp  |
| F                  | Feeder-Automation-DemoApp<br>Unit answer 110<br>Last united to 5210 tight (7 Apr |                            |
| H                  | Strentabet Inside Automation Constrainty on Birst of I Devices                   |                            |
|                    | D                                                                                | () procedent               |
| more Piche ; meer  |                                                                                  | Peak Nama 1200020199680118 |
| V SDD planes       | Dimensi B Complete Ris-Second Bland                                              |                            |
| a 1er   2008       |                                                                                  |                            |
| op Units           | Description<br>Nede Automates Tena Application<br>Helesant Notes                 |                            |

5. Application uninstallation complete status.

Feeder - Automation - DemoApp Last ensure if 10 Last ensure if 10 L

Figure 237 Application Uninstallation Complete

### 6. Application removal.

### Figure 238 Application Removal

| nstalled Ap | ps                                      |        |  |
|-------------|-----------------------------------------|--------|--|
| 1           | Facility Automotion Da                  | Status |  |
| -           | Ventor 01                               | Memory |  |
| F           | This age is not included an any deviced | 00     |  |
|             | Ramania                                 |        |  |

# SCADA Traffic via Edge Compute Application

### **Unsolicited Reporting**

1. Verify that the unsolicited reports are sent from the IED to the Control Center periodically.

### Figure 239 Unsolicited Report

| Bit Manie Colf I Colf Age_Compton 415         Die Die Alleman 40         Die Die Alleman 40         Die Die Die Alleman 40 <th></th> <th>B -000</th> <th></th> <th></th> <th></th> <th></th> <th>Multiplet</th> <th></th>                                                                                                    |                                      | B -000                                                                                                    |                 |               |              |      | Multiplet                                                                               |                                                                                                    |
|----------------------------------------------------------------------------------------------------|--------------------------------------|----------------------------------------------------------------------------------------------------|-----------------|---------------|--------------|------|-----------------------------------------------------------------------------------------|----------------------------------------------------------------------------------------------------|
| Def Def Aussign       Plant Fyre       Y       Verter       Plant Fyre       Y       Verter       Plant Fyre       Y       Verter       Plant Fyre       Y       Verter       Plant Fyre       Y       Verter       Plant Fyre       Y       Verter       Plant Fyre       Y       Verter       Plant Fyre       Y       Verter       Plant Fyre       Y       Verter       Plant Fyre       Y       Verter       Plant Fyre       Y       Y       Verter       Plant Fyre       Y       Y       Verter       Plant Fyre       Y       Y       Verter       Plant Fyre       Y       Y                                                                                                    | 05.18.Mask CNP3.00F BageCompute v0.5 | The Exclusion feasier and                                                                                                    |                 | -             | -            |      | And drild(21,21d) - Appl(cattor Washer, Response)                                       | sia internet in the second second second second second second second second second second second second second |
| DP31Mane ed Q3Mane ed Q3Mane ed Q3Mane ed Q3Ma 12,1284       000000000000000000000000000000000000                                                                                                    | ChuPE Carla Autoriaja                | Paint Sygne                                                                                                    | Y + 1           | F Value       | T Duality    |      | 401 07(34(2),2301 P36(1) P36(1) 026(0) 085(0<br>401 07(34(2),2301 P36(1) P36(1) 00 00 2 | 7) 540# i<br>7 49 80 40 80 80 81 81                                                                            |
| Marrie       (1) Mary Typen       2)       (2)       (2)       (2)       (2)       (2)       (2)       (2)       (2)       (2)       (2)       (2)       (2)       (2)       (2)       (2)       (2)       (2)       (2)       (2)       (2)       (2)       (2)       (2)       (2)       (2)       (2)       (2)       (2)       (2)       (2)       (2)       (2)       (2)       (2)       (2)       (2)       (2)       (2)       (2)       (2)       (2)       (2)       (2)       (2)       (2)       (2)       (2)       (2)       (2)       (2)       (2)       (2)       (2)       (2)       (2)       (2)       (2)       (2)       (2)       (2)       (2)       (2)       (2)       (2)       (2)       (2)       (2)       (2)       (2)       (2)       (2)       (2)       (2)       (2)       (2)       (2)       (2)       (2)       (2)       (2)       (2)       (2)       (2)       (2)       (2)       (2)       (2)       (2)       (2)       (2)       (2)       (2)       (2)       (2)       (2)       (2)       (2)       (2)       (2)       (2)       (2)       (2)       (2) <td>Taritt Martin and Columnia of</td> <td>(1) Breary imports</td> <td>8</td> <td>De</td> <td>Onine</td> <td></td> <th>44.0 407(34(13, 258) 60 40 27 55 55 55 55 55 55 55</th> <td>5 55 55 55 55 4x 40 AV</td>                                                                                                    | Taritt Martin and Columnia of        | (1) Breary imports                                                                                                    | 8               | De            | Onine        |      | 44.0 407(34(13, 258) 60 40 27 55 55 55 55 55 55 55                                      | 5 55 55 55 55 4x 40 AV                                                                                         |
| Verr         (1) Seep 1940         2         01         One         000         000         000         000         000         000         000         000         000         000         000         000         000         000         000         000         000         000         000         000         000         000         000         000         000         000         000         000         000         000         000         000         000         000         000         000         000         000         000         000         000         000         000         000         000         000         000         000         000         000         000         000         000         000         000         000         000         000         000         000         000         000         000         000         000         000         000         000         000         000         000         000         000         000         000         000         000         000         000         000         000         000         000         000         000         000         000         000         000         000         000 <th< td=""><td>and successing and containeds</td><td>(11 Briver) implate</td><td>1</td><td>OFF</td><td>Drive</td><td></td><th>404 (01)54(23,2001 00 23 40 40 40 40 40 40 40 40 40 40 40 40 40</th><td></td></th<>                                                                                                    | and successing and containeds        | (11 Briver) implate                                                                                                    | 1               | OFF           | Drive        |      | 404 (01)54(23,2001 00 23 40 40 40 40 40 40 40 40 40 40 40 40 40                         |                                                                                                    |
| THEI Commandes       1       0       0       0       0       0       0       0       0       0       0       0       0       0       0       0       0       0       0       0       0       0       0       0       0       0       0       0       0       0       0       0       0       0       0       0       0       0       0       0       0       0       0       0       0       0       0       0       0       0       0       0       0       0       0       0       0       0       0       0       0       0       0       0       0       0       0       0       0       0       0       0       0       0       0       0       0       0       0       0       0       0       0       0       0       0       0       0       0       0       0       0       0       0       0       0       0       0       0       0       0       0       0       0       0       0       0       0       0       0       0       0       0       0       0       0       0                                                                                                    | Meter                                | TTD Intern Training                                                                                                    | 2               | OF            | Online       |      | 414 (01:34:21,230: 01 01 01 01 14 01 00 0                                               | 2 14 00 00 00 00 00 00                                                                                         |
| Image: Definition of the second of the second of the se                           | 100                                  | (1) Investigants                                                                                                    |                 | 04            | Onine        |      | 412 87:34:11.230: 00 00 00 00 00 00 00 00 00 00 00 00 0                                 | 0 00 00 00 00 00 00 00                                                                                         |
| Impair       Impair                                                                                                    | L DNPS Commended                     | 11 Keeper James in                                                                                                    |                 | 100           | California   |      | AND 07:15-12.2201 00 00 00 00 00 00 00 00 00 00 00 00 0                                 | 2 00 00 00 00 00 00 00 00 00 00 00 00 00                                                                       |
| 1       1       1       1       1       1       1       1       1       1       1       1       1       1       1       1       1       1       1       1       1       1       1       1       1       1       1       1       1       1       1       1       1       1       1       1       1       1       1       1       1       1       1       1       1       1       1       1       1       1       1       1       1       1       1       1       1       1       1       1       1       1       1       1       1       1       1       1       1       1       1       1       1       1       1       1       1       1       1       1       1       1       1       1       1       1       1       1       1       1       1       1       1       1       1       1       1       1       1       1       1       1       1       1       1       1       1       1       1       1       1       1       1       1       1       1       1       1       1                                                                                                          | 11 HONP                              | 10 Book of the local                                                                                                    |                 | -             | Defendence - |      | #79 87134125.2281 00 00 00 00 00 00 00 00 00 00                                         | 8 88 88 88 88 88 88 88 88                                                                                      |
| Image: Space       Image: Space       Image: Space <td< td=""><td>4 +</td><td>11 pears where</td><td></td><td>1.</td><td>Conces.</td><td></td><th>#75 #7134(21,22#) Be of do do do do do do do</th><td>0 00 00 00 00 00 00 00</td></td<>                                                                                                    | 4 +                                  | 11 pears where                                                                                                    |                 | 1.            | Conces.      |      | #75 #7134(21,22#) Be of do do do do do do do                                            | 0 00 00 00 00 00 00 00                                                                                         |
| Image: provide in the construction of the construction of the construling and the construction of the construction                            | · 2 (1) -015                         | 1) bruey reports                                                                                                    |                 | 0.0           | Cound        |      | 471 07134121.2301 00 00 00 00 00 00 00 00 00 00 00 00 0                                 | 2 00 00 00 00 00 00 00 00 00 00 00 00 00                                                                       |
| Image: Display       Image: Display       Image                                                                                                    | 2 · · ·                              | [1] Binary imputs                                                                                                    |                 | 04            | Drive        |      | *3* #7:34121.22#1 00 00 15 09 00 14 00 0                                                | 2 20 20 20 20 20 20 20                                                                                         |
| Production         III Barry Span         C         Office         Provide         Provide                                                                                                    | 200                                  | (1) Brivery implying                                                                                                    |                 | 04            | Online       |      | 676 87(34:21,210) De de de de de de de de de de                                         | 2 40 40 42 40 40 40 40                                                                                         |
| Constaine       11       11       11       11       11       11       11       11       11       11       11       11       11       11       11       11       11       11       11       11       11       11       11       11       11       11       11       11       11       11       11       11       11       11       11       11       11       11       11       11       11       11       11       11       11       11       11       11       11       11       11       11       11       11       11       11       11       11       11       11       11       11       11       11       11       11       11       11       11       11       11       11       11       11       11       11       11       11       11       11       11       11       11       11       11       11       11       11       11       11       11       11       11       11       11       11       11       11       11       11       11       11       11       11       11       11       11       11       11       11       11                                                                                                    | a deciment                           | (1) Brivary Triputs                                                                                                    |                 | C/F           | Online       |      | 4.74 07134121.2301 00 00 00 00 00 00 00 00 00 00 00 00 0                                |                                                                                                    |
| Normalization         Normalization         Normalization         Normalization         Normalization           Change Damp B         Contract         Contract <t< td=""><td>D. million</td><td>Hiterry Sector</td><td></td><td>10</td><td>Sec.</td><td>2.1</td><th>#78 #7()#(21,2)#1 00 00 00 00 00 00 00 00 00</th><td>2 00 00 00 00 00 00 00</td></t<>                                                                                                    | D. million                           | Hiterry Sector                                                                                                    |                 | 10            | Sec.         | 2.1  | #78 #7()#(21,2)#1 00 00 00 00 00 00 00 00 00                                            | 2 00 00 00 00 00 00 00                                                                                         |
|                                                                                                    | Contraction .                        |                                                                                                    |                 |               |              |      | 47% 07134123.2201 Be be be be be be be be                                               | a de ao es as as as -                                                                                          |
| Contract         Contract                                                                                                    | (Provide and a second                | Select View - Displa                                                                                                    | 4149 287 of 28  | T-Hala you're | -            |      | Ann 07 (34.122.230) 00 00 00 00 00 00 00 00 00 00 00 00 0                               |                                                                                                    |
| Intel City Hape         Intel Address         Intel Address         Intel Addres         Intel Address         Intel A                                                                                                    | and complexantly                     | Table of Control of Control of Co |                 |               |              |      | 41 87(34)21,2001 81 80 80 80 80 80 80 80 80                                             | 2 20 20 20 20 20 20 20 20                                                                                      |
| Definition     Part attract state state                       | CINRS CEV Haja                       | Ed Cutomer                                                                                                    |                 |               |              | -    | ++1 #7(14(11,118) Be de de de de de de de de de                                         | 0 00 00 00 00 00 00 00                                                                                         |
| Diff Can         Paint Type         V + T         Veter         C Guelly         Diff Can         Diff Can <thdiff can<="" th=""> <thdiff can<="" th=""> <thdi< td=""><td></td><td>The summary links and</td><td>CONSTRUCTION OF</td><td></td><td></td><td></td><th>Ana 07(34(21,238) 80 00 00 00 00 00 00 00 00 00 00 00 00</th><td>0 00 00 00 00 00 00 00</td></thdi<></thdiff></thdiff>                                                                                                    |                                      | The summary links and                                                                                                    | CONSTRUCTION OF |               |              |      | Ana 07(34(21,238) 80 00 00 00 00 00 00 00 00 00 00 00 00                                | 0 00 00 00 00 00 00 00                                                                                         |
| Constraine Outputy Inf         Paint Type         V         V         Vote         Constraine         Operation Outputy Inf         Diff Operation Outputy Inf         Diff Operation Outputy Inf         Diff Operation Output Inf         Diff Operation Output Inf <thdiff inf<="" operatin="" operation="" output="" th=""> <thdiff operatin<="" td=""><td>I Distigna</td><td></td><td></td><td></td><td></td><td>- 1</td><th>410 07154121,250: 00 00 00 00 00 00 00 00 00 00 00 00 0</th><td>8 85 85 85 85 85 85 85 85</td></thdiff></thdiff>                                                                                                    | I Distigna                           |                                                                                                    |                 |               |              | - 1  | 410 07154121,250: 00 00 00 00 00 00 00 00 00 00 00 00 0                                 | 8 85 85 85 85 85 85 85 85                                                                                      |
| Littlew         III Barry span         B         DA         Onion         Constraint         Des 00 00 00 00 00 00 00 00 00 00 00 00 00                                                                                                    | 0                                    | Point Type                                                                                                    | T 4 7           | Value         | T - Quality  | - 61 | est 87:14(11,21#: 00 of 00 00 00 00 00 00 00 00 00 00 00 00 00                          | 8 40 40 48 40 68 10 50                                                                                         |
| Unit         Difference         Difference <td>Pref. Ortunterine Disbally Uk</td> <td>TI Browy Hyputs</td> <td></td> <td>Do .</td> <td>Othe</td> <td>- 11</td> <th>446 07:14:21.230; 00 00 00 00 00 00 00 00 00 00 00 00 0</th> <td>2 88 88 58 50 90 90 90 90</td>                                                                                                    | Pref. Ortunterine Disbally Uk        | TI Browy Hyputs                                                                                                    |                 | Do .          | Othe         | - 11 | 446 07:14:21.230; 00 00 00 00 00 00 00 00 00 00 00 00 0                                 | 2 88 88 58 50 90 90 90 90                                                                                      |
| Image: Space         This tray bags         1         0.9         0.9         0.9         0.9         0.9         0.9         0.9         0.9         0.9         0.9         0.9         0.9         0.9         0.9         0.9         0.9         0.9         0.9         0.9         0.9         0.9         0.9         0.9         0.9         0.9         0.9         0.9         0.9         0.9         0.9         0.9         0.9         0.9         0.9         0.9         0.9         0.9         0.9         0.9         0.9         0.9         0.9         0.9         0.9         0.9         0.9         0.9         0.9         0.9         0.9         0.9         0.9         0.9         0.9         0.9         0.9         0.9         0.9         0.9         0.9         0.9         0.9         0.9         0.9         0.9         0.9         0.9         0.9         0.9         0.9         0.9         0.9         0.9         0.9         0.9         0.9         0.9         0.9         0.9         0.9         0.9         0.9         0.9         0.9         0.9         0.9         0.9         0.9         0.9         0.9         0.9         0.9         0.9                                                                                                    | 11 12119                             | 20 Browny Propuls                                                                                                    | 1               | 0.0           | Orited       |      | 410 07154121.2301 00 00 00 00 00 00 00 00 00 00 00 00 0                                 | 1 00 00 00 00 00 00 00 00                                                                                      |
| CuP     CuP     C | 2 <del>*</del>                       | 111 Broard Joseph                                                                                                    | 2               | 04            | Crime        |      | *10 07:19(21.210) 00 00 00 00 00 00 00 00 00                                            | 0 40 40 80 90 98 90 98                                                                                         |
| Image: Child State         Image: Child State         Image:                                                                                                    | · BAS LOAD                           | 111 Report Install                                                                                                    |                 | 20            | College      |      | 410 87(34(21,228) 00 00 00 00 00 00 00 00 00 00 00                                      | * 30 40 40 40 40 40 40                                                                                         |
| Image: Second and the second and the second                   | A - +                                | Concerns and                                                                                                    |                 | 1             | 1000         |      |                                                                                         |                                                                                                    |
| Import         Cliffing         Cliffing <thcliffing< th=""> <thcliffing< th=""> <th< td=""><td>EDM and</td><td>11 Briefy Prints</td><td></td><td>- CH</td><td>Drane</td><td></td><th>*** 07.1*.21.21d1 00 00 00 00 00 00 00 00 00</th><td>8 88 90 88 80 88 88 88</td></th<></thcliffing<></thcliffing<>                                                                                                    | EDM and                              | 11 Briefy Prints                                                                                                    |                 | - CH          | Drane        |      | *** 07.1*.21.21d1 00 00 00 00 00 00 00 00 00                                            | 8 88 90 88 80 88 88 88                                                                                         |
| PLB/may Space         6         Cn         Online         671 (H12.126)         080 00 00 00 00 00 00 00 00 00 00 00 00                                                                                                    | Carl Con                             | 21, Broary Inputs                                                                                                    | 3               | 01            | Online       |      | 416 87134122.22d) D0 00 00 00 00 00 00 00 00 00                                         | e ao eo eo oo ao ao                                                                                            |
| State         Contract         Op/Subject         Op/Subject <td>The sector of</td> <td>PC Brwy Inputs</td> <td>4</td> <td>On</td> <td>Online</td> <td></td> <th>eve existing 22134122.2381 88 88 88 88 88 88 88 88 88 88 88 88 8</th> <td>z zo ao zo ao ao ao ao</td>                                                                                                    | The sector of                        | PC Brwy Inputs                                                                                                    | 4               | On            | Online       |      | eve existing 22134122.2381 88 88 88 88 88 88 88 88 88 88 88 88 8                        | z zo ao zo ao ao ao ao                                                                                         |
| []] Browy Seguith         6         0.9         Online         MI         MI<                                                                                                    | A M LINE SALES                       | [1] Breary Hybols                                                                                                    | 1               | 04            | Online       |      | 414 87-14 (1) 11d1 00 00 00 00 00 00 00 00 00 00 00 00 00                               | 1 44 45 45 45 48 48 48                                                                                         |
| Till Brany legals         9         04         04         07/14/121,22401         34 42 40 40 11 40 00 41 40 40 40 40 40 40 40 40 40           Till Brany legals         9         04         94         104         97/14/121,22401         34 42 40 40 41 40 40 41 40 40 41 40                                                                                                    |                                      | TO Browny Hispatte                                                                                                    |                 | 09            | Ordinat      |      | 100 00 00 00 00 00 00 00 00 00 00 00 00                                                 | a do do do do da da da                                                                                         |
| · · · · · · · · · · · · · · · · · · ·                                                                                                    |                                      | Difference instantion                                                                                                    |                 | 04            | Oritine      |      | 141 87134123.2381 26 42 46 40 18 45 40 46 4                                             | . 80 85 81, 80 80 81, 88                                                                                       |
|                                                                                                    |                                      | D and a second second s |                 | -             | 4.1          |      | 00 01 00 01 01 00 00 01 00 00 01 00 00 0                                                |                                                                                                    |
|                                                                                                    | Residences Subjects                  | Salest View .* Dopla                                                                                                    | ving 281 of 281 | data perit    |              |      | 525 07(54(2),210( 00 0) 00 00 0) 00 00 01 0                                             | 0 00 01 00 00 01 00 00                                                                                         |

2. Verify that the changed data on IED is reported to the Master by verifying that the Outstation point list (middle bottom window) matches the Master point list (middle top window).

### **Integrity Polling**

1. Right-click the Integrity Data Poll command.

Figure 240 Execute Integrity Polling

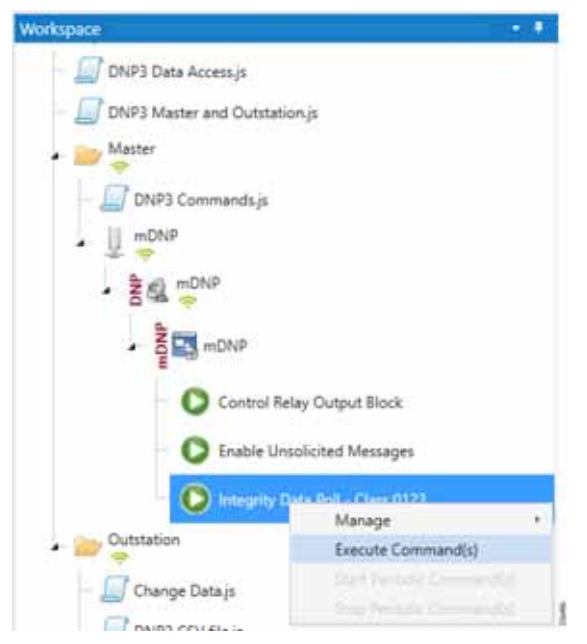

2. Verify that the poll data from the IED to the Control Center is updated.

Figure 241 Integrity Polling Response

|                                           | B-me                                                                                                    |                                 |                 |       |                                                                                                    |                                                                                                    |
|-------------------------------------------|----------------------------------------------------------------------------------------------------|---------------------------------|-----------------|-------|----------------------------------------------------------------------------------------------------|----------------------------------------------------------------------------------------------------|
| DNP1 Data Access/P                        | Dependent                                                                                                    | مويا شما ( يون ياد است          | a to the second |       |                                                                                                    | 11: 00 20 20 20 20 20 20 20 20 20 20 20 20                                                                                                    |
| 09/73 Macter and Dutstation ja            | Hame                                                                                                    | T Point Type                    | 7.1.7           | Neve  | T Goalty                                                                                                    | 11         00 00 00 00 00 00 00 00 00 00 00 00 00                                                                                                    |
| Mader                                     | 8.42                                                                                                    | 212 Binary Inputs               | 8               | 04    | Coing                                                                                                    | The control of the second second seco |
| -                                         | 0.41                                                                                                    | 111 Binary Hyuts                |                 | 08    | Online                                                                                                    |                                                                                                    |
| DNPS-Commandit_(4                         | 0.42                                                                                                    | 20 Broke Hawkin                 | 2               | 04    | Oning                                                                                                    | 11 H M M AL M M AL M M AL M M AL M M AL                                                                                                    |
| 1 - CT - T                                | 16.45                                                                                                    | [1] Brony Hands                 | 1.0.1           | (De   | Onine                                                                                                    |                                                                                                    |
| · · · · · · · · · · · · · · · · · · ·     | 81.84                                                                                                    | (1) Binary Inputs               | 4               | 08    | Online                                                                                                    | to seas star fraces request to request: Class Data Poll                                                                                                    |
| 241-04                                    | 10.45                                                                                                    | (1) Briary Insula               | 5               | CH.   | Online                                                                                                    | So So Object Silleren the of Structure), veriation 1, wellfile Soll(                                                                                                    |
|                                           | 8.46                                                                                                    | [1] Biney Inputs                |                 | On .  | Onine                                                                                                    | Time - Borebill Alcology 20                                                                                                    |
| * 100 + CNP                               | 8.47                                                                                                    | (1) Binary Inputs               |                 | OR .  | Online                                                                                                    | As Object 2(Hinary Deput Diarge), variation 3, qualifier Bel2(8 Mit 3                                                                                                    |
|                                           | 0.44                                                                                                    | (TERNAR) Inputs                 |                 | 04    | Online                                                                                                    | 6) BiFat19 Dic17(21,118 (Invalid) Minary Input 000000 + dott.                                                                                                    |
| Control Relay Curput Block                |                                                                                                    | THE ROOM STREET                 |                 | 100   | Children and                                                                                                    |                                                                                                    |
| O Instite Unsaliched Menagen              | Select Very                                                                                                    | · Displaying Set of Set         | date protect    |       |                                                                                                    | In Object Silcomen time of Octarrence), variation 1, qualifier dedity<br>in time = MPAGIF MIABADE.200                                                                                                    |
| Construction of the local division of the | 800                                                                                                    |                                 |                 |       |                                                                                                    | As Object 2001ary Dept Dangel, weisting 1, wallflar BE219 821 5                                                                                                    |
| Construction from the statement of        | 10000                                                                                                    | Contract Contractor             | -11010-1        |       |                                                                                                    | A: Directo Deuteret, 20 (Invalid) Sinery Dout 20000 + Dell<br>Directo Directo Directo Alt (Invalid) Sinery Dout 20000 + Dell                                                                                                    |
| Artistee                                  | Day a course                                                                                                    |                                 | a to the course |       |                                                                                                    |                                                                                                    |
|                                           | Name                                                                                                    | T Point Type                    | TIT             | Nalue | T Gualty                                                                                                    | No. Time + difebab double.300                                                                                                    |
| Change Data (1                            | 11.42                                                                                                    | 111 Brown Instalts              |                 | 04    | Ordere                                                                                                    |                                                                                                    |
| DNPS CS1 Filep                            | 8.41                                                                                                    | 111 Binary Inputs               | 1               | CH    | Delive                                                                                                    | TO STARLY DELOGISE, INS   Invalid) Blary Input BODOD + Buti                                                                                                    |
| tradit                                    | 2.52                                                                                                    | THE Broke basels                |                 | 10    | Crime                                                                                                    | Real and the second second sec |
| a poster                                  | 0.43                                                                                                    | [1] Brany inputs                |                 | - D4  | Cellie                                                                                                    | Binary Input (00000 - Bell)                                                                                                    |
| Dutstative Duplay for                     | 81.44                                                                                                    | [1] Broky Inputt                | 4               | C6    | Online                                                                                                    | fi Binary Input 000001 - 2x45                                                                                                    |
| 4214                                      | 8.41                                                                                                    | (1) Binary Inputs               |                 | CM.   | Cintine                                                                                                    | Binary Teput 000001 + 0401                                                                                                    |
| *                                         | 1 m                                                                                                    | [1] Breary Inputs               |                 | 01    | Crime                                                                                                    | fill Blowy Input 600004 - Belli                                                                                                    |
| E KO NONA                                 |                                                                                                    | [1] Breey Inputs                |                 | 04    | Dohne                                                                                                    | Bikary liput 600000 - Bett                                                                                                    |
|                                           | and the second second se | - I THE DOCUMENT AND ADDRESS OF |                 |       | Contract of the local division of the local division of the local | and the second second sec                                                                                                    |

3. Verify that the changed data on IED is reported to the Master by verifying the Outstation point list (middle bottom window) matches the Master point list (middle top window).

### **Control Commands**

1. Right-click the Integrity Data Poll command.

Figure 242 Execute Control Command

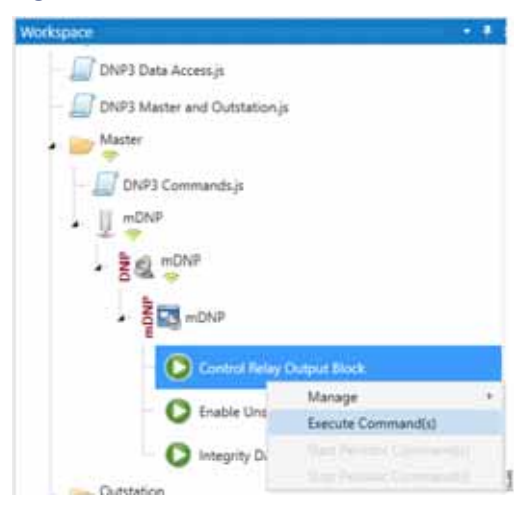

2. Verify that the Control Command from the Control Center to the IED is updated.

#### **IP Services**

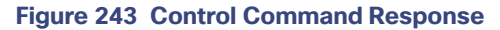

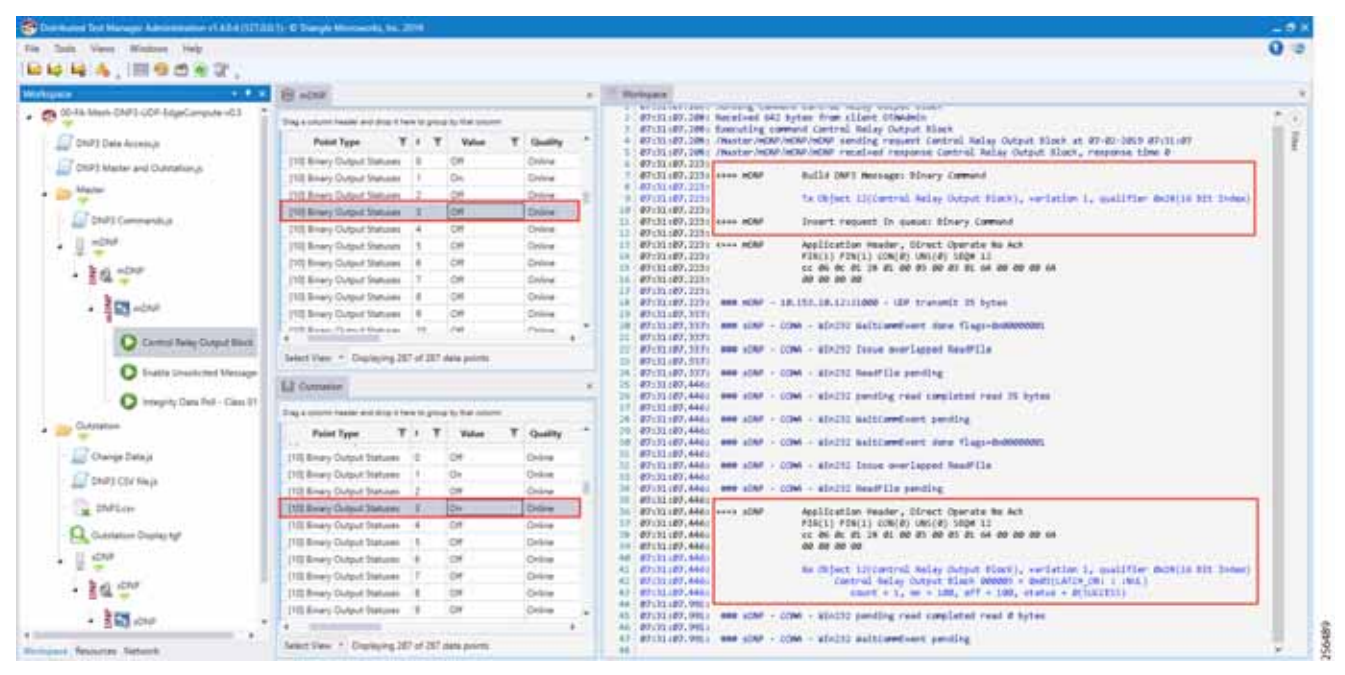

3. Verify that the control command is being sent out from the Master (first red box in the right-most window) and also verify that the control command executed successfully on the IED/outstation by looking for status=SUCCESS in the second red box in the right-hand window.

# **IP** Services

This section describes QoS policy and NAT configuration on both the DA Gateways and the Mesh DA Gateways. The first section covers IP services applicable to the DA Gateways and the second section describes IP services applicable to DA Mesh Gateways. The QoS policy is configured on the DA Gateways while on DA Mesh Gateways only DSCP marking is applicable. The configurations and the necessary steps have been illustrated with the help of screenshots.

## IP Services on Cellular DA Gateways

### Quality of Service

Quality of Service (QoS) refers to the ability of the network to provide priority service to selected network traffic. Improved and more predictable network service can be offered by:

- Supporting dedicated bandwidth-that is, cellular links have different upload/download bandwidth/throughput
- Reducing loss characteristics-DA real-time traffic prioritization
- Avoiding and managing network congestion-multi-services traffic
- Setting traffic priorities across the network-multi-services capabilities

QoS is a key feature when designing the multi-services Distribution Automation solution since traffic from AMI, DA, Remote Workforce, and network management use cases must be differentiated and prioritized. Estimated transport losses, delay, and jitter introduced by networking devices must be understood when forwarding sensitive data, particularly when a WAN backhaul link offers a limited amount of bandwidth.
In the case of dual-WAN interfaces with different bandwidth capabilities (that is, cellular), QoS policies must be applied to prioritize the traffic allowed to flow over these limited bandwidth links, to determine which traffic can be dropped, etc. A multi-services DA solution and QoS DiffServ can apply to traffic categorized as:

- IPv4 Traffic-Distribution Automation (FLISR), protocol translation (RTU monitoring), and network management
- IPv6 Traffic-IPV6 IED AMI and network management

Figure 211 lists the different priorities among Distribution Automation traffic.

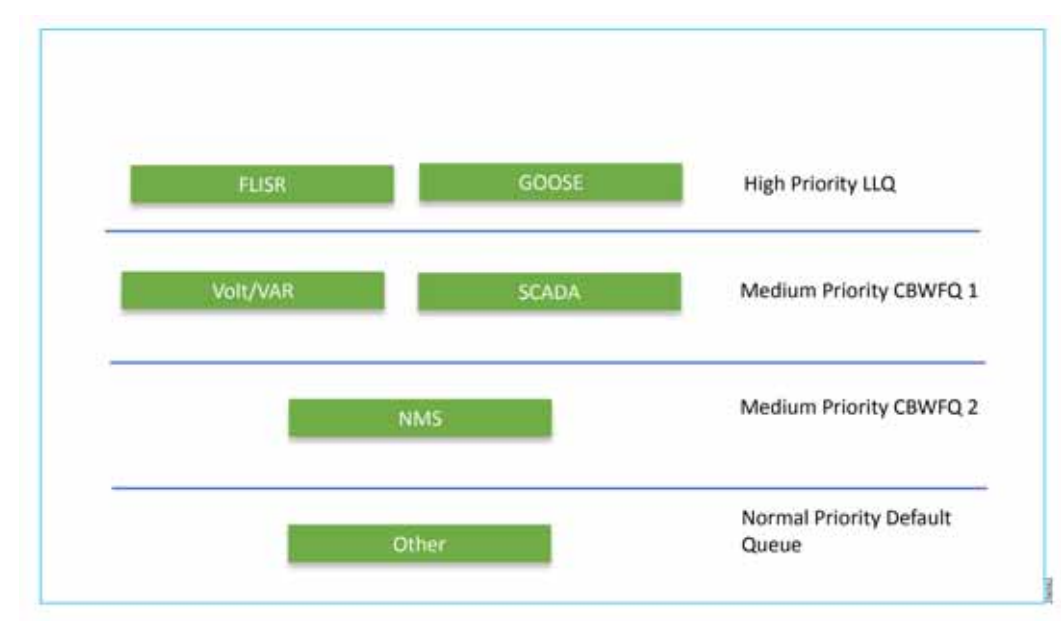

Figure 244 DA Traffic Priority Chart

Following the IETF Differentiated Service model, the DA solution will deliver a service type that is based on the QoS specified by each packet. This specification can occur in different ways, for example, using the IP DSCP bit settings in IP packets or source and destination addresses. The QoS specification can be used to classify, mark, shape, and police traffic, and to perform intelligent queuing.

Cellular DA Gateways and FARs perform QoS actions on the Layer 3 (Cellular, Ethernet) interfaces. The sequencing of QoS actions on egress traffic is as follows:

- 1. Classification
- 2. Marking
- 3. Queuing

#### Upstream QoS: DA IED to SCADA

The DA IEDs perform the marking functionality. If the IED does not have capability to mark the IP packets, the DA Gateway or SSR can perform the marking functionality. On egress WAN interface, queuing will be performed. High priority FLISR and GOOSE traffic will be assigned in Low Latency Queue. Medium priority traffic like Volt/VAR and MMS will be assigned in Class-Based Weighted Fair Queue 1, and IOT FND Network management traffic will be assigned in Class-Based Weighted Fair Queue 2. The rest of the traffic will be treated with normal priority and will be assigned to a default queue. All QoS is done based on DSCP marking.

**Note:** It is recommended to define queuing bandwidth as a remaining percentage instead of in values so that the same policy can be applied across Cellular or Ethernet backhaul interfaces.

**Headend Router**–The ASR 1000, which supports a rich QoS feature set from Cisco IOS, provides DoS protection for applications like the FND and SCADA. Refer to the latest documentation link for complete details:

https://www.cisco.com/c/en/us/products/collateral/routers/asr-1002router/solution\_overview\_c22-449961.html

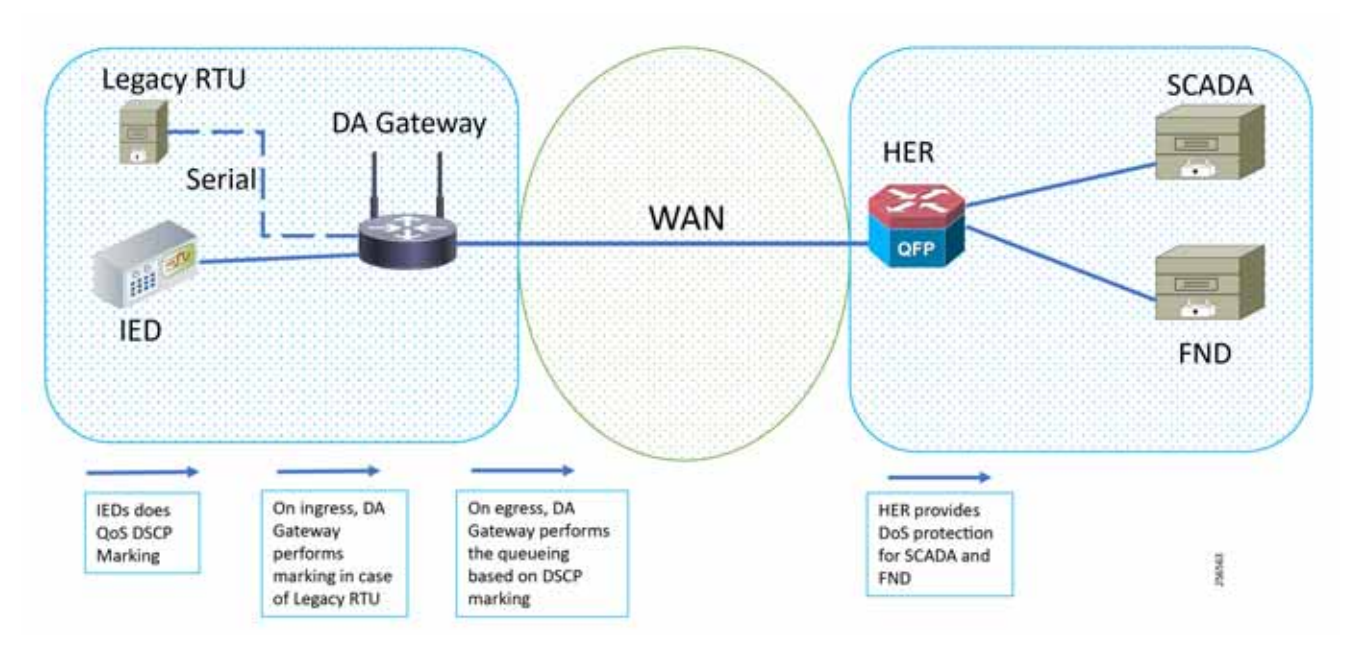

#### Figure 245 Upstream QoS IED to SCADA

**Note:** If the IEDs don't have the capability to perform the marking or if the marking done by IED needs to remarked, then the MQC policy on Ethernet can re-mark the DSCP values for the incoming traffic.

Note: A sample configuration to mark traffic on Ethernet interface:

```
class-map match-any dscp_ethernet
  match dscp default
  policy-map dscp_ethernet
      class dscp_ethernet
        set dscp af11
  interface GigabitEthernet 2/1
      service-policy input dscp_ethernet
```

#### Raw Socket QoS Marking

If RTU is connected to DA Gateway via the R232 async serial interface and if the Raw Socket feature is enabled, marking will be enabled on the serial line.

Class-based policy is not supported on serial interfaces. The packets received on the serial interface should be marked on the corresponding line of the serial interface. The following configurations should be applied on the line interface:

raw-socket tcp dscp <value>

After marking the packets from the serial interface, these marked packets can be prioritized at the WAN interface using the following class-map and policy-map. Since the SCADA traffic is encapsulated before it is sent out via the tunnel interface on the WAN interface, the QoS pre-classify command should be applied on the corresponding tunnel interface.

#### **Queuing on DA Gateway WAN Port**

policy-map SS class FLISR priority level 1

```
class volt-var
priority level 2
class NMS
priority level 1
class class-default
```

## Network Address Translation

The IoT Gateway is capable of supporting both NAT and non-NAT scenarios described in the Design Guide. The NAT scenario has been implemented in this Implementation Guide.

**Note:** This configuration is pushed as part of ZTD (during device registration phase). The FND leverages the SCADA Application Traffic Enablement profiles discussed in Appendix E: HER and CGR Configurations, page 250.

**Note:** The Loopback address is assigned to the IoT Gateway during the Tunnel provisioning phase of ZTD and it uniquely represents the IoT Gateway in the solution.

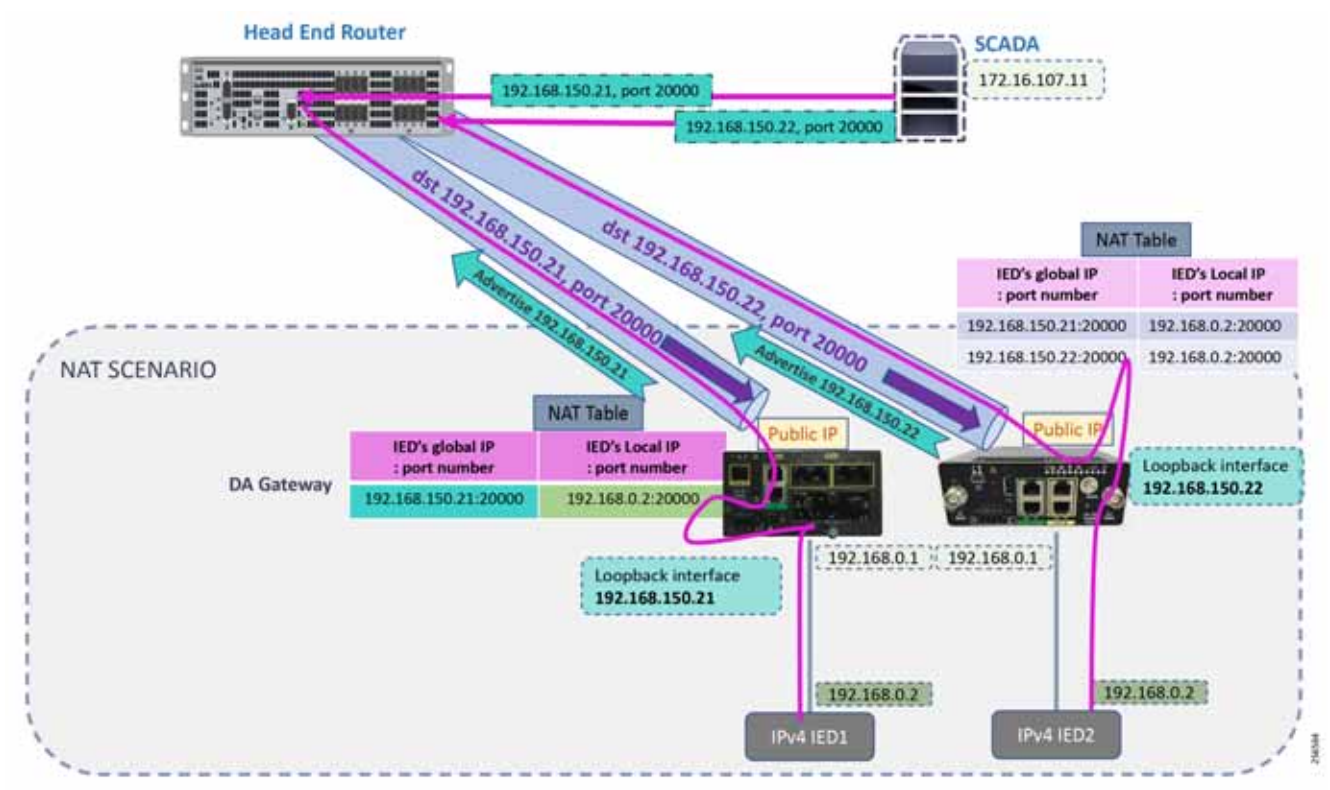

#### Figure 246 Network Address Translation

In Figure 213, the SCADA Master communicates with the IP address of the IoT Gateway (represented by its loopback address-for example, 192.168.150.21) on port number 20000.

Once the communication reaches the IoT Gateway, the NAT table is referenced for the IoT Gateway IP (for example, 192.168.150.21) and port 20000, and the IP address and port number of the IED is derived.

Communication is then forwarded to IED IP (192.168.0.2) on port 20000. In summary:

- The SCADA communication on 192.168.150.21 on port 20000 is sent to IED1:20000.
- The SCADA communication on 192.168.150.22 on port 20000 is sent to IED2:20000.

In Figure 213 above, the SCADA Master communicates with the IP address of the IoT Gateway (represented by its loopback address, for example, 192.168.150.21) on port number 20000.

Once the communication reaches the IoT Gateway, the NAT table is referenced for the IoT Gateway IP (for example, 192.168.150.21) and port 20000, and the IP address and port number of the IED is derived.

Communication is then forwarded to IED IP (192.168.0.2) on port 20000. In summary:

- The SCADA communication on 192.168.150.21 on port 20000 is sent to IED1:20000.
- The SCADA communication on 192.168.150.22 on port 20000 is sent to IED2:20000.

#### NAT on IR1101

1

The Layer 3 port connected to the IED is VLAN1, which should be enabled as a NAT-inside interface. The Layer 3 port providing connectivity to the control center is the FlexVPN IPSec Tunnel interface, which should be enabled as a NAT-outside interface.

Note: The Fast Ethernet ports of IR1101 are Layer 2. The Layer 3 IP address is configured on the VLAN interface:

```
interface Loopback0
ip address 192.168.150.21 255.255.255.0 /* configured during ZTD */
!
interface Vlan1
ip address 192.168.0.1 255.255.255.0
ip nat inside
!
int FastEthernet 0/0/1
switchport access vlan 1
!
interface Tunne10
ip nat outside
!
! /* NAT the traffic on Loopback_IP:20000 to 192.168.0.2(IED_IP):2404 */ ip nat inside source
static tcp 192.168.0.2 2000 interface Loopback0 20000
```

#### NAT on IR807

The Layer 3 port connected to the IED is FastEthernet1, which should be enabled as a NAT-inside interface. The Layer 3 port providing connectivity to the control center is the FlexVPN IPSec Tunnel interface, which should be enabled as a NAT-outside interface.

Note: The Fast Ethernet ports of the IR807 are Layer 3:

```
!
interface Loopback0
ip address 192.168.150.22 255.255.255.0 /* configured during ZTD */
!
interface FastEthernet1
ip address 192.168.0.1 255.255.255.0
ip nat inside
ip virtual-reassembly in duplex auto speed auto
!
interface Tunne10
    ip nat outside
!
! /* NAT the traffic on Loopback_IP:20000 to 192.168.0.2(IED_IP):20000 */ ip nat inside source
static tcp 192.168.0.2 20000 interface Loopback0 20000
```

NAT configurations on other IoT Gateway platforms (such as CGR1000 and IR8xx platforms) would be similar to the ones captured above.

# IP Services on Mesh DA Gateways

## QoS on IR510

QoS is an IOS feature that is applicable to DA gateways. QoS on Mesh gateways isn't MQC based and they support only DSCP marking of the packets. This DSCP marking is available to the user and can be applied to the Ethernet interface or the serial interfaces. The marking can be easily done from FND. The following subsections describe how to enable marking on both Ethernet and serial interfaces.

#### Marking Ethernet Traffic on IR510

Marking on Ethernet interface can be performed in two ways:

First, all the traffic that is being transmitted on the Ethernet interfaces can be marked:

- 1. To mark all the packets, choose the CONFIG menu from the top bar.
- 2. Select Device Configuration from the drop-down config menu.
- 3. From the left menu, choose the ENDPOINT that was registered with FND.
- 4. Now select Edit Configuration Template, as shown in Figure 247. From the highlighted text, we can observe that DSCP settings can be changed according to the use case.
- 5. Once the DSCP marking has been defined, go to the push configuration and push the modified config to your device.

#### Figure 247 DSCP Marking on Ethernet Traffic

| and the second in the second      | B-beetCelgen: X                                 |     | - 0     |
|-----------------------------------|-------------------------------------------------|-----|---------|
| - C Q                             | A man 112 (K10) URD/012 provide the statistic t | @ Q | N (D) = |
| THE REPORT OF THE                 | RADINGAN CONCERNING CONCERNING CONCERNING       |     | 20      |
| Depres - Devoirs connectivities   |                                                 |     |         |
| and a second second second second |                                                 |     | A CAR   |

Second, the DSCP marking can be set for packets from a particular source:

- 1. To mark the packets from a particular source, choose the CONFIG menu from the menu bar.
- 2. Select Device Configuration from the drop-down config menu.

- 3. From the left menu, choose the Config Profiles tab.
- 4. Now select **Default-DSCP-profile** or create a profile with a user-defined name by clicking the '+' button.
- 5. In the profile from the above step, add the **source address** and **DSCP marking value**. An example is shown in Figure 248.

The Default-DSCP-Profile or User defined profile should be added to the configuration template for the specific ENDPOINT. This shown at the end of this section.

#### Figure 248 DSCP Marking on Ethernet Traffic from a Source Address

| In Life you signey partment fast gap                                                                                                    |                                   | - 0 *      |
|----------------------------------------------------------------------------------------------------|-----------------------------------|------------|
|                                                                                                    |                                   | N D 2      |
| O Mathing & Impactant                                                                                                    | 17 (NR) - O U                     | W (D) =    |
|                                                                                                    | sessions second contactors conta- | = a.       |
| ENVIOLE RECEPTION CONTRACTOR                                                                                                    | CONTRACTOR CONTRACTOR             | the bergin |
| Parign Derteit in ftreige   Charge Derive Pressa Dieffault-D.DVD-Frieflit                                                                                                    |                                   |            |
| Receipt Carrilly Profiles                                                                                                    |                                   |            |
| Displayed in the line and a second second se |                                   |            |
| The second second secon |                                   |            |
| 142 We 8.8 Mailing                                                                                                    |                                   |            |
| · Fail HOPLE                                                                                                    |                                   |            |
| Distant faiture                                                                                                    |                                   |            |
| * DESP PROFILS                                                                                                    |                                   |            |
| I Second Still Prome                                                                                                    |                                   |            |
| * HART PEOPLE                                                                                                    |                                   |            |
| By Map due to Mark 9.4                                                                                                    |                                   |            |
| CE Televis MART Produce                                                                                                    |                                   |            |
| * 1×12 51/1×1 0000 x.3:                                                                                                    |                                   |            |
| C Defend DeCP. Check Proline                                                                                                    |                                   |            |
| * 64744 PEDPAR                                                                                                    |                                   |            |
| The second matter Product                                                                                                    |                                   |            |
| * DICK GROUP PROFILE                                                                                                    |                                   |            |
| CD Tradeoff Dimiter-Barrier Protote                                                                                                    |                                   |            |
| 1 9 9 9 9 4 POT N.K.                                                                                                    |                                   |            |
| Re stage das a filmitan T                                                                                                    |                                   |            |
| R Magnature Sector2                                                                                                    |                                   |            |
| The best of the set of the set of |                                   |            |
| # 2112-2114 Circu Symae, Ad. Add Adda Booth of Journal (192-79)                                                                                                    | Salas II                          | 11 A       |

#### Marking Serial Traffic on IR510

Similar to the marking of packets over Ethernet interface, packets from serial interface can be marked. To mark the packets from serial interface, complete the following steps:

- 1. Click CONFIG on the menu bar.
- 2. Select Device Configuration from the CONFIG drop-down menu.
- 3. Select the Config Profiles tab from the left menu.
- 4. Select Migrated Serial-1 or create a serial profile by clicking the '+' button.
- 5. Configure the Serial Properties and select the DSCP marking value, as shown in Figure 249.
- 6. Save the profile and add it to the correct ENDPOINT.

Figure 249 DSCP Marking on Serial Traffic

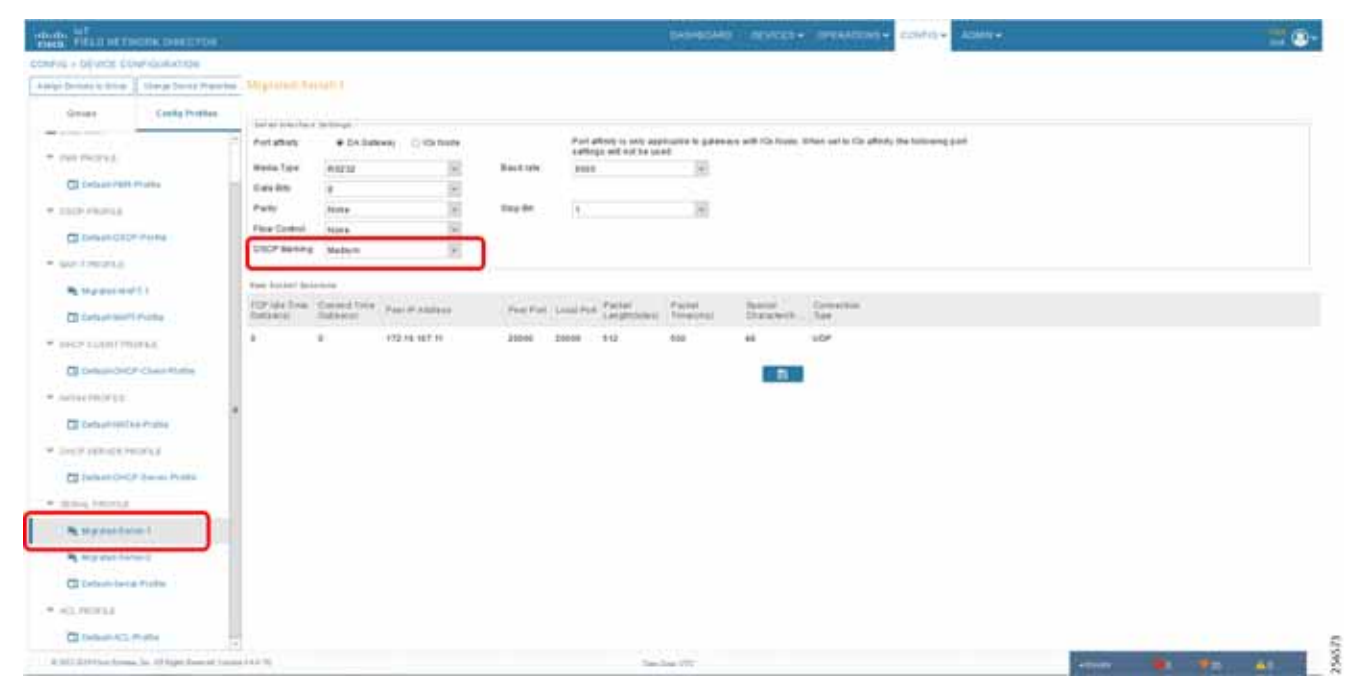

- 7. The Config Profiles modified or created should be added to the correct ENDPOINT under the EDIT Configuration Template present in the Groups tab in the left menu.
- 8. Scroll under the Edit Configuration Template.
- **9.** Add the **Ethernet DSCP marking profile**, **serial profile**, and any other profiles required under the respective sections. The highlighted part in Figure 250 shows the profiles that are added in the respective fields.
- **10.** After adding the **Config Profiles**, from **Push Configuration**, push the configs to the **Mesh DA Gateway**.

### Figure 250 Adding Config Profiles in Edit Configuration Template

| of Hit-benclonger: A. III of              | 10: Desertadipati-X 🔹 Nacia 🛛 🔺 🔶                                                                                                    |                                                                                                    |                                         |                     |     |
|-------------------------------------------|----------------------------------------------------------------------------------------------------|----------------------------------------------------------------------------------------------------|-----------------------------------------|---------------------|-----|
| + C Q 0                                   | Content (172.16.123.128-144, provide the international of the first second second seco      |                                                                                                    |                                         | - 8 4               | * 0 |
| M Thus between consists                   |                                                                                                    |                                                                                                    | EVICES OPERADONS + COPIC - ADMIN + .    |                     |     |
| THE + DEVICE CONTRACTOR                   |                                                                                                    |                                                                                                    | 1 A A A A A A A A A A A A A A A A A A A |                     |     |
| mige become in Street 2 Street backer for | Britshin (1990)                                                                                                    |                                                                                                    |                                         |                     |     |
| -                                         | Taxa Memory and                                                                                                    |                                                                                                    |                                         |                     |     |
| a sets                                    | The States and States and States and States                                                                                                    | away have been been been been                                                                                                    |                                         |                     |     |
| Carl parameter the said is                | •                                                                                                    |                                                                                                    |                                         |                     |     |
| PERCEPTION.                               | <ul> <li>(1) more and (1) and (2) and (2)</li></ul> | 5                                                                                                    |                                         |                     |     |
| a real and instant in                     | 404                                                                                                    |                                                                                                    |                                         |                     |     |
|                                           | - Adams building kritigt                                                                                                    |                                                                                                    |                                         |                     |     |
| C Celaste sup spine (*)                   | Adaptive Adaptive (2)                                                                                                    |                                                                                                    |                                         |                     |     |
| CI Debutto (198.12)                       | Active                                                                                                    | to NET Charles                                                                                                    |                                         |                     |     |
| CE Company and all                        | OCH BINGS IN 1995.10                                                                                                    | 100 CT                                                                                                    |                                         |                     |     |
| a Bactercand                              | 18 100.0                                                                                                    | Name IV                                                                                                    |                                         |                     |     |
|                                           | idea et                                                                                                    | and the second second sec |                                         |                     |     |
| CI Origentation of                        | 1794.0                                                                                                    | lange -                                                                                                    |                                         |                     |     |
|                                           | (r)w.2                                                                                                    | They a                                                                                                    |                                         |                     |     |
|                                           | uroe e                                                                                                    | in the second second second second second second second second second second second second second second second                                                                                                    |                                         |                     |     |
|                                           |                                                                                                    | 1 1 1 1 1 1 1 1 1 1 1 1 1 1 1 1 1 1 1                                                                                                    |                                         |                     |     |
|                                           | Note: This settings to supplication for 188-19 & 288-19 April and one only                                                                                                    |                                                                                                    |                                         |                     |     |
|                                           | Fill Purfac Ibana [2]                                                                                                    |                                                                                                    |                                         |                     |     |
|                                           | SSCP Prefix Default DSCP Prefix [16] E                                                                                                    |                                                                                                    |                                         |                     |     |
|                                           | Contraction of the second second                                                                                                    |                                                                                                    |                                         |                     |     |
|                                           | DICP Date Partie June In                                                                                                    |                                                                                                    |                                         |                     |     |
|                                           | collad Poplar (Datashilud bi Posta) (2)                                                                                                    |                                                                                                    |                                         |                     |     |
|                                           |                                                                                                    |                                                                                                    |                                         |                     |     |
|                                           | terufation cost appressants i al la                                                                                                    |                                                                                                    |                                         |                     |     |
|                                           | All finite and and all finite                                                                                                    |                                                                                                    |                                         |                     |     |
|                                           | Taken In                                                                                                    |                                                                                                    |                                         |                     |     |
|                                           |                                                                                                    |                                                                                                    | <u>a</u>                                |                     |     |
| Scilic and free forms for all fight from  | 3-mm \$43.78                                                                                                    | Saulas 75                                                                                                    |                                         | water and the state |     |

### NAT on IR510

NAT is required on the IR510. The IEDs are connected to the IR510 using a private IP addresses. These private addresses are not reachable from the Control Center. Therefore, the NAT-44 profile in the Config Profiles need to be set and pushed to the IR510 for the devices to be reachable from the Control Center.

To configure a NAT-44 profile, complete the following steps:

**Note:** Private IP addresses are considered so that all the IEDs could be configured with same IPv4 address 192.168.0.3, which causes the operational simplicity.

- 1. Select CONFIG from the Menu bar.
- 2. Select Device Configuration from the CONFIG menu bar.
- 3. Select Config Profiles from the left menu.
- 4. Select Default NAT-44 profile or create a user-defined NAT-44 profile by clicking the '+' button.
- 5. Add the source address and the respective source and destination port numbers for NAT to be configured on the IR510.
- 6. Save the profile and add the profile in the EDIT Configuration Template of the correct ENDPOINT, as shown in the previous subsection.

Figure 251 Modifying Default NAT-44 Profile

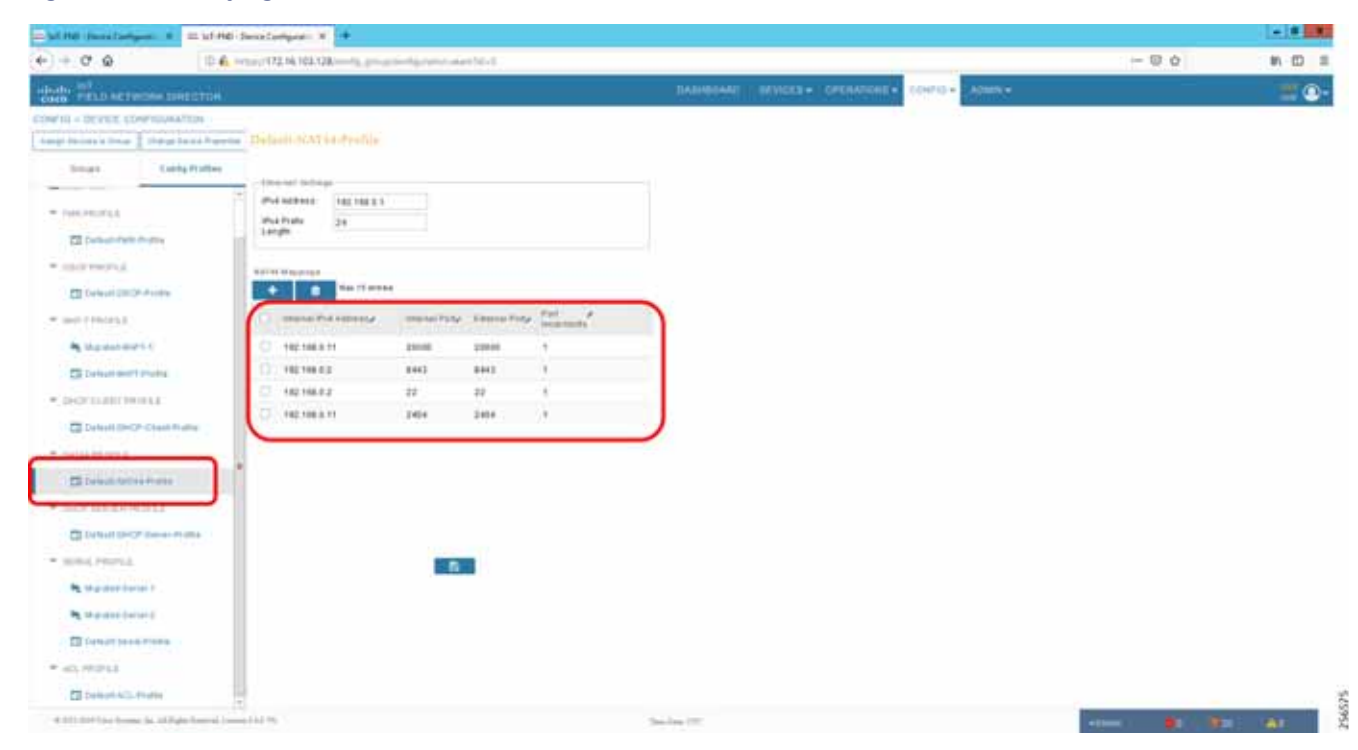

## NTP

Services running on the FAN require time synchronization. The time synchronization for DA Gateways and Mesh DA Gateways are pushed from the FND while tunnel provisioning and Mesh Gateway registration occurs. For headend components such as the RA, CA, and FND, we use HER as the NTP server.

The NTP server on the HER is configured using the following command:

ntp server <server ip>

Note: The above command, which is part of ZTD process, is for reference only.

A similar command is used on DA gateways for time synchronization.

# Appendix A: PnP Profiles

This appendix includes the following major topics:

- Bootstrapping Template for IPv4 Network, page 226
- Bootstrapping Template for IPv6 Network, page 229
- Bootstrapping Template for Provisioning and ZTD at the Deployed Location, page 230

## Bootstrapping Template for IPv4 Network

### Bootstrapping of the IoT Gateways that would NOT be deployed behind the NAT

These substitutions needs to be performed in the following bootstrapping template:

- fingerprint 'CFA2613029B11E461430A2DC5F624147CCEE6469' must be replaced by the fingerprint of the RSA CA server that issues the certificate to the FND, TPS and FAR.
- ip host entries of RA, TPS & NTP servers must be updated.

### Bootstrap Profile Name: IPv4-BOOTSTRAP

```
</#if>
IPv6 unicast-routing
ntp server ntp.ipq.cisco.com !! Enable time-stamps
          localtime show-timezone
!
<#if pid?starts with("IR1101")> hostname IR1100 ${sn} <#elseif pid?starts with("IR807")> hostname
IR807 ${sn}
<#elseif pid?starts_with("IR809")> hostname IR809_${sn}
<#elseif pid?starts with("IR829")> hostname IR829 ${sn}
<#elseif pid?starts with("CGR1240")> hostname CGR1240 ${sn}
<#elseif pid?starts with("CGR1120")> hostname CGR1120 ${sn}
</#ifaaa authentication login default local
1
1
!username ${far.adminUsername} privilege 15 algorithm-type sha256 secret ${far.adminPassword}
username ${far.adminUsername} privilege 15 algorithm-type sha256 secret ${far.adminPassword}pki
profile enrollment LDevID enrollment url http://ra.ipg.cisco.com enrollment credential
CISCO IDEVID SUDIkey generate rsa label LDevID modulus 2048
serial-number noneip-address none password
fingerprint CFA2613029B11E461430A2DC5F624147CCEE6469
revocation-check none 2048
cgna profile cg-nms-tunnel
add-command show hosts | format flash:/managed/odm/cg-nms.odm add-command show IPv6 dhcp | format
flash:/managed/odm/cg-nms.odm add-command show IPv6 interface | format
flash:/managed/odm/cg-nms.odm interval 10
url https://tps.ipg.cisco.com:9120/cgna/ios/tunneldo delete /force /recursive flash:
do mkdir flash:archive archive!
!! configure WSMA profiles
wsma profile listener exec profile!! mapping WSMA profile to WSMA agent configsÖ profile
config profile version 2
ip ssh rsa keypair-name LDevID
1
1
<#if pid?starts with("IR110")> ip http secure-port 443
<#else>
</#if>
```

```
!
!
ip http client secure-ciphersuite aes-128-cbc-sha aes-256-cbc-sha dhe-aes-128-cbc-sha ip http
secure-ciphersuite aes-128-cbc-sha aes-256-cbc-sha dhe-aes-128-cbc-sha
ip http max-connections 5
!
ip http secure-client-auth
ip http secure-trustpoint CISCO IDEVID SUDI
!ip http client connection timeout 5
!ip http client connection retry 5
!
! Disabling http server no ip http server
1
! Enabling http secure server. ip http secure-server
1
1
!
event manager environment ZTD SCEP CGNA Profile cg-nms-tunnel event manager environment
ZTD SCEP LDevID trustpoint name LDevID event manager environment ZTD SCEP Period 180 event manager
environment ZTD_SCEP_Debug TRUE
1
!sparrow event manager directory user policy "bootflash:/managed/scripts" event manager directory
user policy "flash:/eem"
!! The following command will activate the policy..
event manager policy tm_ztd_scep.tcl type system authorization bypass
1
1
!! When the config is applied, old applets can be removed. no event manager applet get-ca-cert no
event manager applet disable-pnp-sec-enf
```

### Bootstrapping of IoT Gateways that would be Deployed behind NAT

These substitutions need to be performed in the following bootstrapping template:

- fingerprint 'CFA2613029B11E461430A2DC5F624147CCEE6469' must be replaced by the fingerprint of the RSA CA server that issues the certificate to the FND, TPS and FAR.
- ip host entries of RA, TPS & NTP servers must be updated.

Bootstrap Profile Name: IPv4-BOOTSTRAP-NAT

```
</#if>
boot-end-marker
</#if>
1
!! ip host configurations
ip host ra.ipg.cisco.com <ra-ipv4.ipg.cisco.com> ip host tps.ipg.cisco.com <tps-ipv4.ipg.cisco.com>
ip host ntp.ipg.cisco.com <public-ntp-server-ip>
!
<#if pid?starts with("IR8") || pid?starts with("CGR")> ntp update-calendar ip cef
</#if>
IPv6 unicast-routing
!! Enable time-stamps
localtime show-timezone !
<#if pid?starts with("IR1101")> hostname IR1100 ${sn}
<#elseif pid?starts with("IR807")> hostname IR807 ${sn}
<#elseif pid?starts_with("IR809")> hostname IR809_${sn}
```

```
<#elseif pid?starts with("IR829")> hostname IR829 ${sn}
<#elseif pid?starts with("CGR1240")> hostname CGR1240 ${sn}
<#elseif pid?starts with("CGR1120")> hostname CGR1120 ${sn}
</#if>
aaa authentication login default local
1
1
!username ${far.adminUsername} privilege 15 algorithm-type sha256 secret ${far.adminPassword}
username ${far.adminUsername} privilege 15 algorithm-type sha256 secret ${far.adminPassword}
enrollment url http://ra.ipg.cisco.com enrollment credential CISCO IDEVID SUDI
!
crypto key generate rsa label LDevID modulus 2048
trustpoint LDevID enrollment mode ra enrollment profile LDevID fqdn none
ip-address none password
fingerprint CFA2613029B11E461430A2DC5F624147CCEE6469
revocation-check none!
cgna gzip
1
1
interface loopback999
description workaround for CSCvb49055 ip address 169.254.1.1 255.255.255.255
1
cgna initiator-profile cg-nms-tunnel
callhome-url https://tps.ipq.cisco.com:9120/cqna/ios/config execution-url
https://169.254.1.1:8443/wsma/config
post-commands!
add-command show hosts | format flash:/managed/odm/FND.odm add-command show interfaces | format
flash:/managed/odm/FND.odm add-command show version | format flash:/managed/odm/FND.odm add-command
show IPv6 dhcp | format flash:/managed/odm/FND.odm
add-command show IPv6 interface | format flash:/managed/odm/FND.odm interval 10
1
do delete /force /recursive flash:archive do mkdir flash:archive archive
path flash:/archive maximum 8
!! configure WSMA profiles
wsma profile listener config profile transport https path /wsma/config wsma profile listener
exec_profile transport https path /wsma/exec
!! mapping WSMA profile to WSMA agent configs wsma agent config profile config_profile wsma agent
exec profile exec profile
!
1
1
<#if pid?starts_with("IR110")> ip http secure-port 443
<#else>
ip http secure-port 8443
</#if>
!
1
ip http authentication aaa login-authentication default
ip http client secure-ciphersuite aes-128-cbc-sha aes-256-cbc-sha dhe-aes-128-cbc-sha
ip http timeout-policy idle 600 life 86400 requests 3 ip http max-connections 5
ip http secure-client-auth
ip http secure-trustpoint CISCO_IDEVID_SUDI
1
!ip http client connection timeout 5
!ip http client connection retry 5
1
! Disabling http server no ip http server
```

# Bootstrapping Template for IPv6 Network

## Bootstrapping of the IoT Gateways that would NOT be deployed behind the NAT

These substitutions need to be performed in the following bootstrapping template:

- fingerprint 'CFA2613029B11E461430A2DC5F624147CCEE6469' must be replaced by the fingerprint of the RSA CA server that issues the certificate to the FND, TPS and FAR.
- ip host entries of RA, TPS & NTP servers must be updated.

Bootstrap Profile Name: IPv6-BOOTSTRAP

```
<#elseif pid?starts with("CGR1240")> hostname CGR1240 ${sn}
<#elseif pid?starts_with("CGR1120")> hostname CGR1120_${s}
</#if>
new-model
aaa authentication login default local aaa authorization exec default local
!
!
username ${far.adminUsername} privilege 15 algorithm-type sha256 secret ${far.adminPassword}
profile enrollment LDevID enrollment url http://ra.ipg.cisco.com enrollment credential
CISCO IDEVID SUDI
key generate rsa label LDevID modulus 2048
pki trustpoint LDevID enrollment mode ra enrollment profile LDevID none fqdn none
ip-address nonefingerprint CFA2613029B11E461430A2DC5F624147CCEE6469
revocation-check none rsakeypair LDevID 2048
!
cgna gzip
1
cgna profile cg-nms-tunnel
add-command show hosts | format flash:/managed/odm/cg-nms.odm add-command show IPv6 dhcp | format
flash:/managed/odm/cg-nms.odm add-command show IPv6 interface | format
flash:/managed/odm/cg-nms.odm interval 10
url https://tps.ipg.cisco.com:9120/cgna/ios/tunnel gzip
1
!
1
do delete /force /recursive flash:archive do mkdir flash:archive archive
path flash:/archive maximum 8
I.
config profile transport https path /wsma/config wsma profile listener exec profile transport https
path /wsma/exec
wsma agent config profile config profile wsma agent exec profile exec profile
!
!
ip ssh version 2
ip ssh rsa keypair-name LDevID
<#if pid?starts with("IR110")> ip http secure-port 443
<#else>
ip http secure-port 8443
</#if>
!
```

!

```
!
1
ip http authentication aaa login-authentication default
ip http secure-ciphersuite aes-128-cbc-sha aes-256-cbc-sha dhe-aes-128-cbc-sha
ip http timeout-policy idle 600 life 86400 requests 3 ip http max-connections 5
ip http secure-trustpoint CISCO_IDEVID_SUDI
1
!ip http client connection timeout 5
!ip http client connection retry 5
1
! Disabling http server no ip http server
1
! Enabling http secure server. ip http secure-server
   1
!sparrow event manager directory user policy "bootflash:/managed/scripts" event manager policy
no config replace.tcl type system authorization bypass
!! The following command will activate the policy..
1
!! When the config is applied, old applets can be removed. no event manager applet get-ca-cert no
event manager applet disable-pnp-sec-enf
1
1
event manager environment ZTD SCEP Enabled TRUE
!
event manager applet REMOVE IDEVID AS TP
event timer watchdog name remove-idevid-as-http-client-trustpoint time 30 maxrun 120 action 1.1 cli
command "enable"
action 1.2 cli command "show crypto pki trustpoints LDevID status" action 1.3 string match
"*Granted*" "$_cli_result"
action 1.4 puts "Match Result = $ string result" action 1.5 if $ string result eq "1"
action 1.6 puts "EEM:: FAR successfully retrieved LDevID certificate from CA" action 1.7 cli
command "configure terminal"
action 1.8 puts "EEM:: Removing CISCO IDEVID SUDI to enable Tunnel Provsioning" action 1.9 cli
```

```
command "no ip http client secure-trustpoint CISCO_IDEVID
```

# Bootstrapping Template for Provisioning and ZTD at the Deployed Location

## Bootstrapping of the IoT Gateways

These templates are used when the bootstrapping location and deployment location are the same. No manual intervention is need. Once the device is powered with a SIM card inserted, bootstrapping should begin and push the configuration from FND. The following template is an example of the template validated for IR1101. The template can be used for other platforms with minor changes such as the cellular interface.

!

ı

```
boot system flash:${far.bootimage}
      </#if>
     boot-end-marker
    </#if>
    1
    ip host ra.ipg.cisco.com 72.163.222.228
    ip host tps.ipg.cisco.com 72.163.222.227
   ip host ntp.ipg.cisco.com 123.108.200.124
    ip domain name ipg.cisco.com
 <#if pid?starts with("IR8") || pid?starts with("CGR")>
ntp update-calendar
ip cef
</#if>
ipv6 unicast-routing
   ntp server ntp.ipg.cisco.com
    clock timezone IST 5 30
    !! Enable time-stamps
    service timestamps debug datetime msec localtime show-timezone
    service timestamps log datetime msec localtime show-timezone
    1
    <#if pid?starts with("IR1101")>
    hostname IR1100 ${sn}
    ip forward-protocol nd
    <#elseif pid?starts_with("IR807")>
   hostname IR807_${sn}
    <#elseif pid?starts with("IR809")>
   hostname IR809 ${sn}
    <#elseif pid?starts_with("IR829")>
    hostname IR829_${sn}
    <#elseif pid?starts with("CGR1240")>
    hostname CGR1240 ${sn}
    <#elseif pid?starts_with("CGR1120")>
    hostname CGR1120 ${sn}
    </#if>
    1
    aaa new-model
    aaa authentication login default local
    aaa authorization exec default local
    1
    1
    username ${far.adminUsername} privilege 15 algorithm-type sha256 secret ${far.adminPassword}
    username cisco privilege 15 algorithm-type sha256 secret Cisco@123
    1
    crypto pki profile enrollment LDevID
    enrollment url http://ra.ipg.cisco.com
    enrollment credential CISCO_IDEVID_SUDI
    1
    crypto key generate rsa label LDevID modulus 2048
    crypto pki trustpoint LDevID
    enrollment mode ra
    enrollment profile LDevID
    serial-number none
    fqdn none
    ip-address none
    password
    fingerprint CFA2613029B11E461430A2DC5F624147CCEE6469
    revocation-check none
    rsakeypair LDevID 2048
```

Ţ

```
cgna gzip
 1
interface cellular0/1/0
description Connection to DMZ UCS
 ip address negotiated
  dialer in-band
 dialer idle-timeout 0
  dialer watch-group 1
  dialer-group 1
  pulse-time 1
   ipv6 enable
 1
 !controller Cellular 0/1/0
 ! lte sim data-profile 1 attach-profile 1 slot 0
dialer watch-list 1 delay route-check initial 60
dialer watch-list 1 delay connect 1
dialer-list 1 protocol ip permit
dialer-list 1 protocol ipv6 permit
ip route 0.0.0.0 0.0.0.0 cellular 0/1/0
 1
 1
 1
 interface loopback999
description workaround for CSCvb49055
 ip address 169.254.1.1 255.255.255.255
 1
cgna initiator-profile cg-nms-tunnel
callhome-url https://tps.ipg.cisco.com:9120/cgna/ios/config
execution-url https://169.254.1.1:443/wsma/config
post-commands
active
1
!
add-command show hosts | format flash:/managed/odm/cg-nms.odm
add-command show interfaces | format flash:/managed/odm/cg-nms.odm
add-command show version | format flash:/managed/odm/cg-nms.odm
add-command show ipv6 dhcp | format flash:/managed/odm/cg-nms.odm
add-command show ipv6 interface | format flash:/managed/odm/cg-nms.odm
gzip
interval 10
1
 !
 !
 1
do delete /force /recursive flash:archive
do mkdir flash:archive
archive
path flash:/archive
maximum 8
 1
 !
 !
 1
wsma profile listener config_profile
transport https path /wsma/config
wsma profile listener exec profile
 transport https path /wsma/exec
 !
wsma agent config
profile config_profile
wsma agent exec
profile exec profile
 !
```

```
!
    1
    ip ssh version 2
    ip ssh rsa keypair-name LDevID
    1
    1
    <#if pid?starts with("IR110")>
    ip http secure-port 443
    <#else>
    ip http secure-port 8443
    </#if>
    1
    !
    1
    ip http authentication aaa login-authentication default
    !ip http client secure-ciphersuite aes-128-cbc-sha aes-256-cbc-sha dhe-aes-128-cbc-sha
    !ip http secure-ciphersuite aes-128-cbc-sha aes-256-cbc-sha dhe-aes-128-cbc-sha
    ip http timeout-policy idle 600 life 86400 requests 3
    ip http max-connections 5
    ip http secure-client-auth
    ip http secure-trustpoint CISCO_IDEVID_SUDI
    1
    !ip http client connection timeout 5
    !ip http client connection retry 5
    1
! Disabling http server
no ip http server
!
! Enabling http secure server.
ip http secure-server
1
!
    1
    event manager environment ZTD SCEP CGNA Profile cg-nms-tunnel
    event manager environment ZTD SCEP LDevID trustpoint name LDevID
    event manager environment ZTD SCEP Period 180
    event manager environment ZTD_SCEP_Debug TRUE
    1
    !sparrow event manager directory user policy "bootflash:/managed/scripts"
    event manager directory user policy "flash:/eem"
    event manager policy no_config_replace.tcl type system authorization bypass
    !! Below command will activate the policy..
    event manager policy tm_ztd_scep.tcl type system authorization bypass
    1
    1
    !! When the config is applied, old applets can be removed.
    no event manager applet get-ca-cert
    no event manager applet disable-pnp-sec-enf
    1
    1
    event manager environment ZTD SCEP Enabled TRUE
   event manager applet REMOVE IDEVID AS TP
     event timer watchdog name remove-idevid-as-http-client-trustpoint time 30 maxrun 1200
     action 1.1 cli command "enable"
     action 1.2 cli command "show crypto pki trustpoints LDevID status"
     action 1.3 string match "*Granted*" "$ cli result"
     action 1.4 puts "Match Result = $_string_result"
     action 1.5 if $_string_result eq "1"
     action 1.6 puts "EEM:: FAR successfully retrieved LDevID certificate from CA"
     action 1.7 cli command "configure terminal"
```

```
action 1.8 puts "EEM:: Removing CISCO IDEVID SUDI to enable Tunnel Provsioning"
     action 1.9 cli command "no ip http client secure-trustpoint CISCO IDEVID SUDI"
     action 2.0 puts "Cli result = $ cli result"
     action 2.1 cli command "do cgna exec profile cg-nms-tunnel"
    action 2.2 puts "EEM:: Removing the applet manager REMOVE_IDEVID_AS_TP as the CLI change is
done"
     action 2.3 cli command "no event manager applet REMOVE IDEVID AS TP"
     action 2.4 cli command "exit"
    action 2.5 else
    action 2.6 puts "EEM:: LDevID not Granted yet. Will check after 30 seconds"
    action 3.0 end
1
 ! track 1 interface Cellular0/1/0 line-protocol
 ! delay down 5 up 10
1
  ! event manager applet Default route via Cellular
      !event track 1 state up
!trigger delay 600
!action 1.0 cli command "enable"
!action 1.1 cli command "show run | sec ZTD SCEP Enabled"
!action 1.2 string match "*TRUE" "$ cli result"
!action 1.4 puts "Match Result = $_string_result"
   !action 1.5 if $_string_result eq "1"
!action 1.6 cli command "configure terminal"
!action 1.7 cli command "ip route 0.0.0.0 0.0.0.0 cellular 0/1/0"
!action 1.8 puts "Added Default route via Cellular"
!action 1.9 else
!action 2.0 puts "Could not added Default route via Cellular"
!action 2.1 end
1
no file prompt quiet
exit
 </#if>
  1
<#else>
 ${provisioningFailed("FAR is not running IOS")}
</#if>
```

# Appendix B: FND Zero Touch Deployment Profiles

This appendix includes the following major topics:

- Tunnel Provisioning Profiles, page 235
- Tunnel Group for IPv6 Network, page 239

## **Tunnel Provisioning Profiles**

The Tunnel Provisioning Profile could also be referred to as the "Tunnel Group." For steps to create a new Tunnel group, please refer to the "Creating Tunnel Groups" section of the Cisco IoT FND guide.

Once the tunnel group is created, move the IoT Gateways under the appropriate "Tunnel Group." For steps, please refer to the "Moving FARs to another group" section of the Cisco IoT FND guide.

## Tunnel Group for IPv4 Network

**Note:** To have the IoT Gateway operate in Dual Control Center scenarios, populate the fields for **tunnelSrcInterface2** and **IPSecTunnelDestAddr2**. Leave them empty for single control center scenarios.

Note: Substitute the IP address with your FND IP address for fnd.ipg.cisco.com in the following template:

```
<#-- This template only supports FARs running IOS. -->
<#if !far.isRunningIos()>
${provisioningFailed("FAR is not running IOS")}
</#if>
```

```
<#--
```

For FARs running IOS, configure a FlexVPN client in order to establish secure communications to the HER. This template expects that the HER has been appropriately pre-configured as a FlexVPN server:

```
-->
<#if far.isRunningIos()>
```

<#-Configure a Loopback0 interface for the FARL</pre>

```
-->
interface Loopback0
<#--
```

If the loopback interface IPv4 address property has been set on the CGR, configure the interface with that address. Otherwise, obtain an address for the interface now using DHCP:

```
-->
<#if far.loopbackV4Address??>
<#assign loopbackIpv4Address=far.loopbackV4Address>
<#else>
<#--
```

Obtain an IPv4 address that can be used for this FAR's Loopback interface. The template API provides methods for requesting a lease from a DHCP server. The IPv4 address method requires a DHCP client ID and a link address to send in the DHCP request. The third parameter is optional and defaults to "IoT-FND." This value is sent in the DHCP user class

option. API also provides the method "dhcpClientld," which takes a DHCPv6 Identity association identifier (IAID) and a DHCP Unique IDentifier (DUID) and generates a DHCPv4 client identifier as specified in RFC 4361. This provides some consistency in how network elements are identified by the DHCP server.

```
-->
<#assign loopbackIpv4Address=far.ipv4Address(dhcpClientId(far.enDuid,0),far.dhcpV4LoopbackLink
).address>
</#if>
ip address ${loopbackIpv4Address} 255.255.255.255
<#--</pre>
```

If the loopback interface IPv6 address property has been set on the CGR, configure the interface with that address. Otherwise, obtain an address for the interface now using DHCP:

```
-->
<#if far.loopbackV6Address??>
<#assign loopbackIPv6Address=far.loopbackV6Address>
<#else>
<#--
```

Obtain an IPv6 address that can be used to for this FAR's loopback interface. The method is similar to the one used for IPv4, except clients in DHCPv6 are directly identified by their DUID and IAID. IAIDs used for IPv4 are separate from IAIDs used for IPv6, so we can use zero for both requests:

```
-->
<#assign loopbackIPv6Address=far.IPv6Address(far.enDuid,0,far.dhcpV6LoopbackLink).address>
</#if>
IPv6 address ${loopbackIPv6Address}/128 exit
```

Default to using FlexVPN for the tunnel configuration of FARs running IOS.

```
--> <#if (far.useFlexVPN!"true") = "true"> <#--
```

FlexVPN certificate map that matches if the peer (HER) presents a certificate whose issuer common name contains the string given in the FAR property **certissuerCommonName**:

```
-->
<#if !(far.certIssuerCommonName??)>
${provisioningFailed("FAR property certIssuerCommonName has not been set")}
</#if>
```

crypto pki certificate map FlexVPN\_Cert\_Map 1 issuer-name co cn = \${far.certIssuerCommonName} exit

<#--

<#--

IPv4 ACL, which specifies the route(s) FlexVPN will push to the HER. We want the HER to know the route to the CGR's loopback interface:

```
-->
ip access-list standard FlexVPN_Client_IPv4_LAN permit ${loopbackIpv4Address} exit
<#--
```

IPv6 ACL, which specifies the route(s) FlexVPN will push to the HER. We want the HER to know the route to the CGR's loopback interface. If a mesh has been configured on this CGR, we want the HER to know the route to the mesh:

```
IPv6 access-list FlexVPN_Client_IPv6_LAN
<#if far.meshPrefix??>
```

```
permit IPv6 ${far.meshPrefix}/64 any
</#if>
sequence 20 permit IPv6 host ${loopbackIPv6Address} any exit
<#-- Enable IKEv2 redirect mechanism on the FlexVPN client --> crypto ikev2 redirect client
<#--</pre>
```

Snapshot routing - for enabling connectivity between Control Center and IEDs:

```
-->
route-map snapshot permit 10
match ipv6 route-source snapshot
set tag 10
ipv6 access-list snapshot
permit ipv6 2001:DB8:267:1500::/56 any
ipv6 unicast-routing
```

<#--

FlexVPN authorization policy that configures FlexVPN to push the CGR LANs specified in the ACLs to the HER during the FlexVPN handshake:

```
-->

crypto ikev2 authorization policy FlexVPN_Author_Policy

route set access-list IPv6 FlexVPN_Client_IPv6_LAN exit

route set interface

route redistribute connected route-map snapshot

encryption aes-cbc-256 integrity sha256 exit

proposal FlexVPN_IKEv2_Proposal exit

<#-- FlexVPN authorization policy is defined locally. -->

crypto ikev2 profile FlexVPN_IKEv2_Profile

aaa authorization group cert list FlexVPN_Author FlexVPN_Author_Policy authentication remote

rsa-sig

authentication local rsa-sig dpd 120 3 periodicmatch certificate FlexVPN_Cert_Map pki trustpoint

LDevID

exit
```

<#--

If the HER is an ASR, use a different configuration for the transform set since some ASR models are unable to support the set that we would prefer to use:

```
-->
<#if her.pid?contains("ASR")>
crypto IPSec transform-set FlexVPN_IPSec_Transform_Set esp-aes esp-sha-hmac mode tunnel exit
<#else>
crypto IPSec transform-set FlexVPN_IPSec_Transform_Set esp-aes esp-sha256-hmac mode tunnel
```

```
exit </#if>
```

crypto IPSec profile FlexVPN\_IPSec\_Profile set ikev2-profile FlexVPN\_IKEv2\_Profile set transform-set FlexVPN\_IPSec\_Transform\_Set exit

<#assign wanInterface=far.interfaces(far.tunnelSrcInterface1!"Cellular")> interface Tunnel0
description IPSec tunnel to \${her.eid} ip unnumbered loopback0

```
IPv6 unnumbered loopback0tunnel protection IPSec profile FlexVPN_IPSec_Profile tunnel source
${wanInterface[0].name} exit
<#iif !(far.IPSecTunnelDestAddr1??)>
${provisioningFailed("FAR property IPSecTunnelDestAddr1 must be set to the destination address to
connect this FAR's FlexVPN tunnel to")}
</#if>
peer 1 ${far.IPSecTunnelDestAddr1} client connect Tunnel0
exit
<#else>
<#--</pre>
```

Configure the tunnel using DMVPN.

```
-->
router eigrp 1
network ${loopbackIpv4Address} exit IPv6 router eigrp 2 exit
interface Loopback0
IPv6 eigrp 2 exit
<#--
```

DMVPN certificate map that matches if the peer (HER) presents a certificate whose issuer's common name contains the string given in the FAR property:

```
certIssuerCommonName.
-->
<#if !(far.certIssuerCommonName??)>
${provisioningFailed("FAR property certIssuerCommonName has not been set")}
</#if>
crypto pki certificate map DMVPN_Cert_Map 1 issuer-name co cn = ${far.certIssuerCommonName} exit
crypto ikev2 proposal DMVPN_IKEv2_Proposal encryption aes-cbc-256
group 14 exit
crypto ikev2 policy DMVPN_IKEv2_Policy proposal DMVPN_IKEv2_Proposal exit
crypto ikev2 profile DMVPN_IKEv2_Profile authentication remote rsa-sig dpd 120 3 periodicmatch
certificate DMVPN_Cert_Mapexit
<#--</pre>
```

If the headend router is an ASR, use a different configuration for the transform set since some ASR models are unable to support the set that we would prefer to use:

```
- - >
<#if her.pid?contains("ASR")>
crypto IPSec transform-set DMVPN IPSec Transform Set esp-aes esp-sha-hmac mode tunnel exit
<#else>
crypto IPSec transform-set DMVPN IPSec Transform Set esp-aes 256 esp-sha256-hmac mode tunnel exit
</#if>
crypto IPSec profile DMVPN_IPSec_Profile set ikev2-profile DMVPN_IKEv2_Profile set transform-set
DMVPN IPSec Transform Set exit
<#if !(far.nbmaNhsV4Address??)>
${provisioningFailed("FAR property nbmaNhsV4Address has not been set")}
</#if>
<#if !(far.nbmaNhsV6Address??)>
${provisioningFailed("FAR property nbmaNhsV6Address has not been set")}
</#if>
<#assign wanInterface=far.interfaces(far.tunnelSrcInterface1!"Cellular")> interface Tunnel0
<#assign lease=far.ipv4Address(dhcpClientId(far.enDuid,1),far.dhcpV4TunnelLink)> ip address
${lease.address} ${lease.subnetMask}
ip nhrp map ${far.nbmaNhsV4Address} ${far.IPSecTunnelDestAddr1} ip nhrp map multicast
${far.IPSecTunnelDestAddr1}ip nhrp nhs ${her.interfaces("Tunnel0")[0].v4.addresses[0].address}
```

IPv6 address \${far.IPv6Address(far.enDuid,1,far.dhcpV6TunnelLink).address}/128 IPv6 eigrp 2 IPv6
nhrp map \${far.nbmaNhsV6Address}/128 \${far.IPSecTunnelDestAddr1} IPv6 nhrp map multicast
\${far.IPSecTunnelDestAddr1} IPv6 nhrp network-id 1
IPv6 nhrp nhs \${far.nbmaNhsV6Address} tunnel mode gre multipoint
tunnel protection IPSec profile DMVPN\_IPSec\_Profile tunnel source \${wanInterface[0].name} exit
router eigrp 1
network \${lease.address} exit
</#if>

## Tunnel Group for IPv6 Network

Tunnel Group Name: IPv6\_primary\_tunnel\_provision Sample csv file to import in FND: about csv file parameters.

Please refer to the following tech note Prepare .csv (Comma-Separated Value) Files to Import New Devices on FND

https://www.cisco.com/c/en/us/support/docs/cloud-systems-management/iot-field-network-director/210446-Prepa re-csv-Comma-Separated-Value-fil.html

#### Figure 252 Figure 151 Figure IoT-Gateway-deployment-over-IPv6-backhaul-csvfile

**Note:** Substitute the IP address for fnd.ipg.cisco.com with your FND IP address in the following template. Both the IPv4 and IPv6 address of the FND would be reachable from the IoT Gateway once the Tunnel is established. This template uses the IPv4 address of the FND for the IoT Gateway registration with the FND:

```
<#-- This template only supports FARs running IOS. -->
<#if !far.isRunningIos()>
${provisioningFailed("FAR is not running IOS")}
</#if>
```

<#--

For FARs running IOS, configure a FlexVPN client in order to establish secure communications to the HER. This template expects that the HER has been appropriately pre-configured as a FlexVPN server:

```
-->
<#if far.isRunningIos()>
<#--
```

Configure a Loopback0 interface for the FAR.

```
-->
interface Loopback0
<#--
```

If the loopback interface IPv4 address property has been set on the CGR, configure the interface with that address. Otherwise, obtain an address for the interface now using DHCP:

```
-->
<#if far.loopbackV4Address??>
<#assign loopbackIpv4Address=far.loopbackV4Address>
<#else>
```

<#--

Obtain an IPv4 address that can be used to for this FAR's Loopback interface. The template API provides methods for requesting a lease from a DHCP server. The IPv4 address method requires a DHCP client ID and a link address to send in the DHCP request. The third parameter is optional and defaults to "IoT-FND." This value is sent in the DHCP user class option.API also provides the method "dhcpClientld." This method takes a DHCPv6 Identity Association Identifier (IAID) and a DHCP Unique IDentifier (DUID) and generates a DHCPv4 client identifier as specified in RFC 4361. This provides some consistency in how network elements are identified by the DHCP server:

```
-->
<#assign loopbackIpv4Address=far.ipv4Address(dhcpClientId(far.enDuid,0),far.dhcpV4LoopbackLink
).address>
</#if>
ip address ${loopbackIpv4Address} 255.255.255.255
<#--</pre>
```

If the loopback interface IPv6 address property has been set on the CGR then configure the interface with that address. Otherwise obtain an address for the interface now using DHCP:

```
-->
<#if far.loopbackV6Address??>
<#assign loopbackIPv6Address=far.loopbackV6Address>
<#else>
<#--
```

Obtain an IPv6 address that can be used to for this FAR's loopback interface. The method is similar to the one used for IPv4, except clients in DHCPv6 are directly identified by their DUID and IAID. IAIDs used for IPv4 are separate from IAIDs used for IPv6, so we can use zero for both requests:

```
-->
<#assign loopbackIPv6Address=far.IPv6Address(far.enDuid,0,far.dhcpV6LoopbackLink).address>
</#if>
IPv6 address ${loopbackIPv6Address}/128 exit
<#--</pre>
```

Default to using FlexVPN for the tunnel configuration of FARs running IOS.

```
--> <#if (far.useFlexVPN!"true") = "true"> <#--
```

certIssuerCommonName.

FlexVPN certificate map that matches if the peer (HER) presents a certificate whose issuer's common name contains the string given in the FAR property:

```
-->
<#if !(far.certIssuerCommonName??)>
${provisioningFailed("FAR property certIssuerCommonName has not been set")}
</#if>
issuer-name co cn = ${far.certIssuerCommonName} exit
```

<#--

IPv4 ACL that specifies the route(s) FlexVPN will push to the HER. We want the HER to know the route to the CGR's loopback interface:

```
-->
ip access-list standard FlexVPN_Client_IPv4_LAN permit ${loopbackIpv4Address} exit
<#--
```

IPv6 ACL that specifies the route(s) FlexVPN will push to the HER. We want the HER to know the route to the CGR's loopback interface. If a mesh has been configured on this CGR, we want the HER to know the route to the mesh:

```
-->
IPv6 access-list FlexVPN_Client_IPv6_LAN
<#if far.meshPrefix??>
permit IPv6 ${far.meshPrefix}/64 any
</#if>
sequence 20 permit IPv6 host ${loopbackIPv6Address} any exit
<#-- Enable IKEv2 redirect mechanism on the FlexVPN client --> crypto ikev2 redirect client
```

<#--

Snapshot routing - For enabling connectivity between Control Center and IEDs

```
-->
route-map snapshot permit 10
match ipv6 route-source snapshot
set tag 10
ipv6 access-list snapshot
permit ipv6 2001:DB8:267:1500::/56 any
ipv6 unicast-routing
```

<#--

FlexVPN authorization policy that configures FlexVPN to push the CGR LAN's specified in the ACLs to the HER during the FlexVPN handshake:

```
-->
crypto ikev2 authorization policy FlexVPN Author Policy
route set access-list FlexVPN Client IPv4 LAN
route set access-list IPv6 FlexVPN_Client_IPv6_LAN
route set interface
route redistribute connected route-map snapshot
exit
exit
crypto ikev2 policy FLexVPN_IKEv2_Policy proposal FlexVPN_IKEv2_Proposal exit
<#-- FlexVPN authorization policy is defined locally. -->
aaa authorization network FlexVPN Author local
crypto ikev2 profile FlexVPN IKEv2 Profile
aaa authorization group cert list FlexVPN Author FlexVPN Author Policy
authentication local rsa-sig
identity local dn
pki trustpoint LDevID
exit
<#--
```

If the HER is an ASR, use a different configuration for the transform set since some ASR models are unable to support the set that we'd prefer to use:

-->

```
<#if her.pid?contains("ASR")>
   crypto IPSec transform-set FlexVPN IPSec Transform Set esp-aes esp-sha-hmac
   mode tunnel
   exit
   <#else>
   crypto IPSec transform-set FlexVPN IPSec Transform Set esp-aes esp-sha256-hmac exit
   </#if>
   crypto IPSec profile FlexVPN IPSec Profile set ikev2-profile FlexVPN IKEv2 Profile set pfs group14
   set transform-set FlexVPN IPSec Transform Set exit
   <#assign wanInterface=far.interfaces(far.tunnelSrcInterface1!"Cellular")> interface Tunnel0
   description IPSec tunnel to ${her.eid} ip unnumbered loopback0
   IPv6 unnumbered loopback0 tunnel destination dynamic
   tunnel protection IPSec profile FlexVPN IPSec Profile tunnel source ${wanInterface[0].name} tunnel
   mode gre IPv6 exit
   <#if !(far.IPSecTunnelDestAddr1??)>
   ${provisioningFailed("FAR property IPSecTunnelDestAddr1 must be set to the destination address to
   connect this FAR's FlexVPN tunnel to") }
   </#if>
   crypto ikev2 client flexVpn FlexVPN_Client peer 1 ${far.IPSecTunnelDestAddr1} client connect
   Tunnel0
   exit
   ip host fnd.ipg.cisco.com 172.16.103.100
   <#else>
   <#--
Configure the tunnel using DMVPN:
```

-->

```
router eigrp 1
network ${loopbackIpv4Address} exit IPv6 router eigrp 2 no shutdown exit
IPv6 eigrp 2 exit
<#--</pre>
```

DMVPN certificate map that matches if the peer (HER) presents a certificate whose issuer common name contains the string given in the FAR property:

```
certIssuerCommonName.
--->
<#if !(far.certIssuerCommonName??)>
${provisioningFailed("FAR property certIssuerCommonName has not been set")}
</#if>
crypto pki certificate map DMVPN_Cert_Map 1 issuer-name co cn = ${far.certIssuerCommonName} exit
crypto ikev2 proposal DMVPN_IKEv2_Proposalgroup 14 exit
crypto ikev2 policy DMVPN_IKEv2_Policy
proposal DMVPN_IKEv2_Proposal exit
crypto ikev2 profile DMVPN_IKEv2_Profile authentication remote rsa-sig authentication local rsa-sig
dpd 120 3 periodic identity local dn match certificate DMVPN_Cert_Map pki trustpoint LDevID
exit
<#--</pre>
```

If the HER is an ASR, then use a different configuration for the transform set since some ASR models are unable to support the set we'd prefer to use:

```
--> <#if her.pid?contains("ASR")> crypto IPSec transform-set DMVPN IPSec Transform Set esp-aes esp-sha-hmac exit
```

```
<#else>
crypto IPSec transform-set DMVPN IPSec Transform Set esp-aes 256 esp-sha256-hmac mode tunnel exit
</#if>
crypto IPSec profile DMVPN IPSec Profile set ikev2-profile DMVPN IKEv2 Profile set pfs group14 set
transform-set DMVPN_IPSec_Transform_Set exit
<#if !(far.nbmaNhsV4Address??)>
${provisioningFailed("FAR property nbmaNhsV4Address has not been set")}
</#if>
<#if !(far.nbmaNhsV6Address??)>
${provisioningFailed("FAR property nbmaNhsV6Address has not been set")}
</#if>
<#assign wanInterface=far.interfaces(far.tunnelSrcInterface1!"Cellular")> interface Tunnel0
<#assign lease=far.ipv4Address(dhcpClientId(far.enDuid,1),far.dhcpV4TunnelLink)>
ip address ${lease.address} ${lease.subnetMask}
ip nhrp map ${far.nbmaNhsV4Address} ${far.IPSecTunnelDestAddr1} ip nhrp map multicast
${far.IPSecTunnelDestAddr1} ip nhrp network-id 1
ip nhrp nhs ${her.interfaces("Tunnel0")[0].v4.addresses[0].address}
IPv6 address ${far.IPv6Address(far.enDuid,1,far.dhcpV6TunnelLink).address}/128 IPv6 eigrp 2 IPv6
nhrp map ${far.nbmaNhsV6Address}/128 ${far.IPSecTunnelDestAddr1} IPv6 nhrp map multicast
${far.IPSecTunnelDestAddr1} IPv6 nhrp network-id 1
IPv6 nhrp nhs ${far.nbmaNhsV6Address} tunnel mode gre multipoint
tunnel protection IPSec profile DMVPN_IPSec_Profile tunnel source ${wanInterface[0].name} exit
router eigrp 1
network ${lease.address} exit
</#if>
!
no event manager environment ZTD_SCEP_Debug
1
ip host fnd.ipq.cisco.com 172.16.103.100
1
!
</#if>
```

**Appendix C: Device Configuration Profiles** 

# Appendix C: Device Configuration Profiles

This appendix contains the following major topic:

CGR Device Configuration Template, CR Mesh enabled, page 244

# CGR Device Configuration Template, CR Mesh enabled

```
<#if far.isRunningIos()>
  <#--
   If a Loopback0 interface is present on the device (normally configured
   during tunnel provisioning) then use that as the source interface for
   the HTTP client and SNMP traps. The source for the HTTP client is not
   changed during tunnel provisioning because usually the addresses assigned
   to the loopback interface are only accessible through the tunnels.
   Waiting insures the tunnel is configured correctly and comes up.
  -->
  <#if far.interfaces("Loopback0")?size != 0>
          </#if>
  <#-- Enable periodic inventory notification every 1 hour to report metrics. -->
   cgna profile cg-nms-periodic
      interval 60
   exit
  <#-- Enable periodic configuration (heartbeat) notification every 15 min. -->
   cona heart-beat interval 15
  <#-- Enable the following configurations for the nms host to receive informs instead of traps -->
  <#-- no snmp-server host ${nms.host} traps version 3 priv ${far.adminUsername} -->
  <#-- snmp-server engineID remote ${nms.host} ${nms.localEngineID} -->
  <#-- snmp-server user ${far.adminUsername} cgnms remote ${nms.host} v3 auth sha</pre>
${far.adminPassword} priv aes 256 ${far.adminPassword} -->
  <#-- snmp-server host ${nms.host} informs version 3 priv ${far.adminUsername} -->
  <#--
       Enable the following configurations to generate events that track if the router
      moves by a certain distance (unit configurable) or within a certain time (in minutes)
   -->
  <#-- cgna geo-fence -->
  <#-- cgna geo-fence distance-threshold 30 -->
  <#-- cgna geo-fence threshold-unit foot -->
  <#-- cqna geo-fence -->
  <#-- Enable the battery backup unit if one is present -->
  <#if far.hasActiveBattery()>
   do battery charge-discharge enable
 </#if>
< # -
Enable WPAN configurations
-->
!
address prefix ${far.meshPrefix}/64 lifetime infinite infinite
interface wpan 4/1
 ieee154 phy-mode 149
ieee154 panid ${far.meshPanidConfig}
 ieee154 ssid mesh-cellular
ipv6 address ${far.meshPrefix}1/64
  exit
<#elseif far.isRunningCgOs()>
  <#-- Enable periodic inventory notification every 6 hours to report metrics. -->
  callhome
   periodic-inventory notification frequency 360
```

Appendix C: Device Configuration Profiles

```
exit
  <#-- Enable periodic configuration (heartbeat) notification every 1 hour. -->
  <#if far.supportsHeartbeat()>
  callhome
   periodic-configuration notification frequency 60
  exit
  </#if>
  <#-- Enable the battery backup unit if one is present -->
  <#if device.bbuPresent = "true">
   backup-battery un-inhibit discharge
  </#if>
  <#-- Enable gzip compression on devices running CG3 and higher versions of the firmware -->
  <#if far.supportsCallhomeCompression()>
  callhome
   destination-profile nms compress-message
 exit
  </#if>
<#else>
  ${provisioningFailed("FAR is not running CG-OS or IOS")}
</#if>
```

# Appendix D: SCADA ICT Enablement Profiles

This appendix contains the following major topics:

- IR1101: IP + Raw Socket Profile, page 246
- IR1101: IP + Protocol Translation Profile, page 247
- IR807: IP + Raw Socket Profile, page 248
- IR807: IP + Protocol Translation Profile, page 249

## IR1101: IP + Raw Socket Profile

```
<#if far.isRunningIos()>
  <#if far.interfaces("Loopback0")?size != 0>
   ip http client source-interface Loopback0
   snmp-server trap-source Loopback0
  </#if>
  <#-- Enable periodic inventory notification every 1 hour to report metrics. -->
   cgna profile cg-nms-periodic
     interval 60
   exit
  <#-- Enable periodic configuration (heartbeat) notification every 15 min. -->
  cgna heart-beat interval 15
  <#if far.hasActiveBattery()>
   do battery charge-discharge enable
  </#if>
<#-- Beginning of Custom addition of configuration -->
interface Vlan1
ip address 192.168.0.1 255.255.255.0
ip nat inside
!
int fastEthernet 0/0/1
switchport access vlan 1
1
interface Tunnel0
ip nat outside
1
interface Tunnel1
ip nat outside
1
ip nat inside source static tcp 192.168.0.3 20000 interface Loopback0 20000
interface Async0/2/0
no ip address
encapsulation raw-tcp
T.
line 0/2/0
raw-socket tcp client 172.16.107.11 25000 192.168.150.42 25000
databits 8
stopbits 1
speed 9600
parity none
!
<#-- End of custom addition of configuration -->
<#else>
```

```
${provisioningFailed("FAR is not running IOS")}
</#if>
```

# IR1101: IP + Protocol Translation Profile

```
<#if far.isRunningIos()>
  <#if far.interfaces("Loopback0")?size != 0>
    ip http client source-interface Loopback0
    snmp-server trap-source Loopback0
  </#if>
  <#-- Enable periodic inventory notification every 1 hour to report metrics. -->
    cgna profile cg-nms-periodic
     interval 60
    exit
  <#-- Enable periodic configuration (heartbeat) notification every 15 min. -->
  cgna heart-beat interval 15
  <#if far.hasActiveBattery()>
   do battery charge-discharge enable
  </#if>
<#-- Beginning of Custom addition of configuration -->
interface Vlan1
ip address 192.168.0.1 255.255.255.0
ip nat inside
!
int fastEthernet 0/0/1
switchport access vlan 1
1
interface Tunnel0
ip nat outside
!
interface Tunnel1
ip nat outside
!
ip nat inside source static tcp 192.168.0.3 20000 interface Loopback0 20000
interface Async0/2/0
no ip address
encapsulation scada
1
line 0/2/0
databits 8
stopbits 1
speed 9600
parity none
1
scada-gw protocol dnp3-serial
channel dnp3 ch1
 link-addr source 4
 bind-to-interface Async0/2/0
session dnp3_session1
 attach-to-channel dnp3_ch1
scada-gw protocol dnp3-ip
channel dnp3ip ch1
 tcp-connection local-port 21000 remote-ip any
 session dnp3ip_session1
 attach-to-channel dnp3ip_ch1
```

```
link-addr source 4
map-to-session dnp3_session1
scada-gw enable
<#-- End of custom addition of configuration -->
<#else>
  ${provisioningFailed("FAR is not running IOS")}
</#if>
```

## IR807: IP + Raw Socket Profile

```
<#if far.isRunningIos()>
  <#if far.interfaces("Loopback0")?size != 0>
   ip http client source-interface Loopback0
    snmp-server trap-source Loopback0
  </#if>
  <#-- Enable periodic inventory notification every 1 hour to report metrics. -->
   cgna profile cg-nms-periodic
      interval 60
   exit
  <#-- Enable periodic configuration (heartbeat) notification every 15 min. -->
  cgna heart-beat interval 15
  <#if far.hasActiveBattery()>
   do battery charge-discharge enable
  </#if>
<#-- Beginning of Custom addition of configuration -->
interface FastEthernet1
ip address 192.168.0.1 255.255.255.0
ip nat inside
duplex auto
speed auto
interface Tunnel0
ip nat outside
!
interface Tunnel1
ip nat outside
!
ip nat inside source static tcp 192.168.0.3 20000 interface Loopback0 20000
interface Async1
no ip address
encapsulation raw-tcp
!
line 1
raw-socket tcp client 172.16.107.11 25000 192.168.150.42 25000
databits 8
stopbits 1
speed 9600
parity none
1
<#-- End of custom addition of configuration -->
<#else>
  ${provisioningFailed("FAR is not running IOS")}
</#if>
```

# IR807: IP + Protocol Translation Profile

```
<#if far.isRunningIos()>
  <#if far.interfaces("Loopback0")?size != 0>
    ip http client source-interface Loopback0
    snmp-server trap-source Loopback0
  </#if>
  <#-- Enable periodic inventory notification every 1 hour to report metrics. -->
    cgna profile cg-nms-periodic
      interval 60
    exit
  <#-- Enable periodic configuration (heartbeat) notification every 15 min. -->
  cgna heart-beat interval 15
  <#if far.hasActiveBattery()>
   do battery charge-discharge enable
  </#if>
<#-- Beginning of Custom addition of configuration -->
interface FastEthernet1
ip address 192.168.0.1 255.255.255.0
ip nat inside
duplex auto
speed auto
interface Tunnel0
ip nat outside
!
interface Tunnel1
ip nat outside
!
ip nat inside source static tcp 192.168.0.3 20000 interface Loopback0 20000
interface Async1
no ip address
encapsulation scada
1
line 4
databits 8
stopbits 1
speed 9600
parity none
!
scada-gw protocol dnp3-serial
channel dnp3_ch1
 link-addr source 4
 bind-to-interface Async1
session dnp3 session1
 attach-to-channel dnp3_ch1
scada-gw protocol dnp3-ip
channel dnp3ip_ch1
 tcp-connection local-port 21000 remote-ip any
session dnp3ip session1
 attach-to-channel dnp3ip_ch1
  link-addr source 4
  map-to-session dnp3_session1
scada-gw enable
<#-- End of custom addition of configuration -->
<#else>
```

Appendix E: HER and CGR Configurations

```
${provisioningFailed("FAR is not running IOS")}
</#if>
```

# Appendix E: HER and CGR Configurations

This appendix contains the following major topics:

- HER Running Configuration, page 250
- CGR Running Configuration, page 257

# HER Running Configuration

```
FAN-PHE-HER#
version 16.6
service timestamps debug datetime msec
service timestamps log datetime msec
platform qfp utilization monitor load 80
no platform punt-keepalive disable-kernel-core
1
hostname FAN-PHE-HER
!
boot-start-marker
boot system bootflash:asr1000rpx86-universalk9.16.06.05.SPA.bin
boot-end-marker
1
1
vrf definition DMZ VRF
rd 100:100
address-family ipv4
exit-address-family
I.
vrf definition Mgmt-intf
1
address-family ipv4
exit-address-family
1
address-family ipv6
exit-address-family
!
vrf definition temp
rd 80:80
1
address-family ipv4
exit-address-family
1
logging buffered 21474836
enable secret 4 <hex code removed>
aaa new-model
!
1
aaa authentication login default local
aaa authorization exec default local
aaa authorization network FlexVPN_Author local
aaa authorization network FlexVPN_Author_v6 local
1
aaa session-id common
clock timezone IST 5 30
!
```

Appendix E: HER and CGR Configurations

```
ip host rsaca.ipg.cisco.com 172.16.102.2
ip host rsaca.ipg.cisco.comB 172.16.102.2
no ip domain lookup
ip domain name ipg.cisco.com
!
subscriber templating
ipv6 unicast-routing
1
multilink bundle-name authenticated
!
crypto pki trustpoint LDevID
enrollment retry count 10
enrollment retry period 2
enrollment mode ra
enrollment profile LDevID
 serial-number
ip-address none
password
fingerprint CFA2613029B11E461430A2DC5F624147CCEE6469
revocation-check none
rsakeypair LDevID
!
crypto pki profile enrollment LDevID
enrollment url http://rsaca.ipq.cisco.com/certsrv/mscep/mscep.dll
!
crypto pki certificate map FlexVPN Cert Map 1
issuer-name co cn = ipg-rsa-root-ca
I.
crypto pki certificate map FlexVPN v6 Cert Map 1
issuer-name co dc = ipg
!
crypto pki certificate chain LDevID
certificate <hex code removed for clarity>
!
license udi pid ASR1004 sn NWG16060A8C
license accept end user agreement
license boot level adventerprise
spanning-tree extend system-id
diagnostic bootup level minimal
!
!
!
username cisco privilege 15 password 0 <password>
1
redundancy
mode none
1
crypto ikev2 authorization policy FlexVPN_Author_Policy
route set interface
route set access-list FlexVPN Client Default IPv4 Route
route set access-list ipv6 FlexVPN Client Default IPv6 Route
crypto ikev2 redirect gateway init
crypto ikev2 proposal FlexVPN_IKEv2_Proposal
encryption aes-cbc-256
integrity sha256
group 14
crypto ikev2 proposal FlexVPN_v6_IKEv2_Proposal
encryption aes-cbc-256
integrity sha256
group 14
```

Appendix E: HER and CGR Configurations

```
Ţ
crypto ikev2 policy FlexVPN IKEv2 Policy
proposal FlexVPN IKEv2 Proposal
1
!
crypto ikev2 profile FlexVPN IKEv2 Profile
match certificate FlexVPN Cert Map
identity local dn
authentication remote rsa-sig
authentication local rsa-sig
pki trustpoint LDevID
dpd 30 3 periodic
aaa authorization group cert list FlexVPN Author FlexVPN Author Policy
virtual-template 1
1
1
crypto ikev2 cluster
standby-group CLUSTER0
Slave priority 90
Slave max-session 100
no shutdown
1
!
cdp run
1
class-map match-all serial-packets
match dscp af11
class-map match-all serial-packets-af33
match dscp af33
!
policy-map test-policy
class serial-packets
class serial-packets-af33
I.
!
crypto isakmp invalid-spi-recovery
1
crypto ipsec security-association replay disable
crypto ipsec security-association replay window-size 512
1
crypto ipsec transform-set FlexVPN_IPsec_Transform_Set esp-aes esp-sha-hmac
mode tunnel
crypto ipsec transform-set FlexVPN v6 IPsec Transform Set esp-aes esp-sha-hmac
mode transport
!
crypto ipsec profile FlexVPN IPsec Profile
set transform-set FlexVPN_IPsec_Transform_Set
set pfs group14
set ikev2-profile FlexVPN IKEv2 Profile
responder-only
1
1
interface Loopback0
ip address 192.168.150.1 255.255.255.255
ipv6 address 2001:DB8:BABA:FACE::1/64
ipv6 enable
!
interface Loopback6
no ip address
ipv6 address 2001:DB8:168:150::1/64
ipv6 enable
!
interface GigabitEthernet0/0/0
description connected to Gi0/0/0 of SWITCH DMZ IE5K RR07
 ip address 10.10.100.101 255.255.255.0
```
```
ip nat outside
 standby version 2
 standby 0 ip 10.10.100.100
standby 0 priority 110
standby 0 preempt
standby 0 name CLUSTER0
negotiation auto
cdp enable
1
interface GigabitEthernet0/0/1
no ip address
negotiation auto
cdp enable
!
interface GigabitEthernet0/0/1.101
description ** To Jump Host of FAN PHE DC **
encapsulation dot1Q 101
 ip address 172.16.101.1 255.255.255.0
ip ospf 1 area 0
nat64 enable
ipv6 address 2001:DB8:16:101::1/64 anycast
ipv6 ospf 1 area 0
!
interface GigabitEthernet0/0/1.102
description RSA CA SERVER NPS AD
encapsulation dot1Q 102
 ip address 172.16.102.1 255.255.255.0
ntp broadcast
I.
interface GigabitEthernet0/0/1.103
description FND
encapsulation dot1Q 103
ip address 172.16.103.2 255.255.255.0
ip nat inside
 standby version 2
 standby 103 ip 172.16.103.1
standby 163 ipv6 2001:DB8:16:103::1/64
 standby 163 priority 253
standby 163 preempt
ntp broadcast
nat64 enable
ipv6 address 2001:DB8:16:103::11/64
ipv6 ospf 1 area 0
!
interface GigabitEthernet0/0/1.104
description FND-DB
encapsulation dot1Q 104
ip address 172.16.104.1 255.255.255.0
!
interface GigabitEthernet0/0/1.105
description CPNR
encapsulation dot1Q 105
ip address 172.16.105.1 255.255.255.0
ipv6 address 2001:DB8:16:105::1/64
1
interface GigabitEthernet0/0/1.106
description ECC-CA-Server-NPS-AD
encapsulation dot1Q 106
ip address 172.16.106.1 255.255.255.0
!
interface GigabitEthernet0/0/1.107
description to-SCADA-Master
encapsulation dot1Q 107
```

```
ip address 172.16.107.101 255.255.255.0
standby version 2
standby 107 ip 172.16.107.1
standby 107 priority 253
standby 107 preempt
standby 107 name SCADA MASTER1
nat64 enable
!
interface GigabitEthernet0/0/1.241
description ISR4451-Physical-RA
encapsulation dot1Q 241
ip address 172.16.241.1 255.255.255.0
1
interface GigabitEthernet0/0/1.242
description DMZ-UCS-TPS-Ethernet
encapsulation dot1Q 242
ip address 172.16.242.1 255.255.255.0
ntp broadcast
ipv6 address 2001:DB8:16:242::1/64
!
interface GigabitEthernet0/0/2
no ip address
negotiation auto
cdp enable
!
interface GigabitEthernet0/0/3
no ip address
negotiation auto
cdp enable
!
interface GigabitEthernet0/0/4
ip address 11.1.1.3 255.255.255.0
negotiation auto
cdp enable
service-policy output test-policy
!
interface GigabitEthernet0/0/5
no ip address
negotiation auto
cdp enable
!
interface GigabitEthernet0/0/6
no ip address
negotiation auto
!
interface GigabitEthernet0/0/7
description To be connected to Gi 1/7 of IE5K_RR07 switch (on access vlan 601)
no ip address
shutdown
negotiation auto
cdp enable
ipv6 address 2001:DB8:1010:903::2/64
!
interface GigabitEthernet0/3/0
no ip address
negotiation auto
!
interface GigabitEthernet0/3/1
no ip address
negotiation auto
1
interface GigabitEthernet0/3/2
no ip address
negotiation auto
 !
```

```
interface GigabitEthernet0/3/3
no ip address
negotiation auto
1
interface GigabitEthernet0/3/4
description Connected to IXIA for QOS oversubscription test
 ip address 172.16.177.1 255.255.255.0
negotiation auto
ipv6 address 2001:DB8:172:16:177::1/80
ipv6 enable
!
interface GigabitEthernet0
vrf forwarding Mgmt-intf
no ip address
negotiation auto
interface Virtual-Template1 type tunnel
ip unnumbered Loopback0
ip mtu 1300
ip nhrp network-id 1
ip nhrp redirect
ip tcp adjust-mss 1260
nat64 enable
ipv6 unnumbered Loopback0
ipv6 enable
ipv6 mtu 1280
tunnel protection ipsec profile FlexVPN IPsec Profile
1
interface Virtual-Template2 type tunnel
no ip address
shutdown
ipv6 unnumbered Loopback0
ipv6 enable
ipv6 mtu 1362
 ipv6 tcp adjust-mss 1302
 tunnel source GigabitEthernet0/0/7
tunnel mode gre ipv6
tunnel path-mtu-discovery
tunnel protection ipsec profile FlexVPN_IPsec_Profile
1
!
router eigrp 99
network 172.16.200.0 0.0.0.255
!
!
router eigrp 100
network 111.16.200.1 0.0.0.0
!
router ospf 1
router-id 192.168.150.1
redistribute connected subnets
redistribute static subnets
1
ip nat inside source list fnd_ips interface GigabitEthernet0/0/0 overload
ip forward-protocol nd
no ip http server
no ip http secure-server
ip tftp source-interface GigabitEthernet0
ip route 0.0.0.0 0.0.0.0 10.10.100.1 100 name DEFAULT ROUTE TO WAN ROUTER ASR903
ip route vrf DMZ_VRF 0.0.0.0 0.0.0.0 173.39.13.81 240
1
ip ssh time-out 30
ip ssh rsa keypair-name FAN-PHE-HER.ipg.cisco.com
```

```
ip ssh version 2
ip scp server enable
1
1
ip access-list standard FlexVPN_Client_Default_IPv4_Route
permit 172.16.177.11
permit 172.16.177.1
permit 172.16.101.200
permit 172.16.103.243
permit 172.16.106.175
permit 172.16.103.100
permit 192.168.150.1
permit 172.16.107.0 0.0.0.255
permit 11.1.1.0 0.0.0.255
permit 199.199.0.0 0.0.255.255
permit 192.168.150.0 0.0.0.255
ip access-list standard fnd_ips
permit 172.16.103.100
1
ip access-list extended allow dmz and esp to her only
permit ip any host 10.10.100.100
permit ip any host 10.10.100.101
permit ip any host 10.10.100.102
permit ip any 172.16.241.0 0.0.0.255
permit ip any 172.16.242.0 0.0.0.255
permit esp any host 10.10.100.100
permit esp any host 10.10.100.101
permit esp any host 10.10.100.102
permit ip 192.168.150.0 0.0.0.255 host 10.0.0.243
permit ip any any
1
ip access-list extended permit dmz ips only
permit ip any host 10.10.100.100
permit ip any 10.10.100.0 0.0.0.255
permit ip any 172.16.241.0 0.0.0.255
permit ip any 172.16.242.0 0.0.0.255
deny ip any any log
1
ipv6 route 2001:DB8:10:62::/64 2001:DB8:1010:903::22
ipv6 router ospf 1
router-id 192.168.150.1
passive-interface GigabitEthernet0/0/1.103
redistribute connected
redistribute static
!
ipv6 access-list FlexVPN Client Default IPv6 Route
sequence 5 permit ipv6 any host 2001:DB8:16:103::100
sequence 6 permit ipv6 host 2001:DB8:16:103::243 any
sequence 10 permit ipv6 2001:DB8:367:BABA::/64 any
sequence 15 permit ipv6 host 2001:DB8:16:101::200 any
1
ipv6 access-list FlexVPN_v6_Client_IPv6_LAN_Secondary
permit ipv6 host 2001:DB8:16:103::100 any
permit ipv6 host 2001:DB8:16:101::200 any
sequence 40 permit ipv6 host 2001:DB8:172:16:177::1 any
permit ipv6 host 2001:DB8:172:16:177::11 any
1
control-plane
!
1
line con 0
exec-timeout 60 0
escape-character 3
stopbits 1
line vty 0 4
```

```
password <password>
transport preferred ssh
!
1
monitor session 1 type erspan-source
shutdown
destination
 mtu 1464
1
!
ntp Master 5
nat64 settings fragmentation header disable
nat64 map-t domain 1
default-mapping-rule 2001:DB8:367:BABA::/64
basic-mapping-rule
 ipv6-prefix 2001:DB8:267:1500::/56
 ipv4-prefix 10.153.10.0/24
 port-parameters share-ratio 1 start-port 1
netconf max-sessions 16
netconf ssh
!
!
end
```

FAN-PHE-HER#

# CGR Running Configuration

```
CGR1240_JAD20410B2Z#
```

```
version 15.8
service timestamps debug datetime msec localtime show-timezone
service timestamps log datetime msec localtime show-timezone
no service password-encryption
1
hostname CGR1240 JAD20410B2Z
boot-start-marker
boot-end-marker
I.
1
aaa new-model
1
!
aaa group server radius ms-aaa
server name aaa server
1
aaa authentication login default local
aaa authentication dot1x default group ms-aaa
aaa authorization exec default local
aaa authorization network FlexVPN_Author local
1
!
aaa session-id common
clock timezone IST 5 30
1
ip domain name ipq.cisco.com
ip host ra.ipg.cisco.com 172.16.241.2
ip host tps.ipg.cisco.com 172.16.242.2
ip host ntp.ipg.cisco.com 10.10.100.100
```

```
ip host fnd-san.ipg.cisco.com 172.16.103.243
ip cef
ipv6 unicast-routing
ipv6 dhcp pool dhcpd6-pool
address prefix 2001:DB8:ABCD:1::/64 lifetime infinite infinite
vendor-specific 26484
  suboption 1 address 2001:DB8:16:103::243
!
ipv6 cef
1
multilink bundle-name authenticated
1
1
crypto pki trustpoint LDevID
enrollment retry count 4
enrollment retry period 2
enrollment mode ra
enrollment profile LDevID
serial-number none
fgdn none
ip-address none
password
fingerprint CFA2613029B11E461430A2DC5F624147CCEE6469
subject-name serialNumber=PID:CGR1240/K9 SN:JAD20410B2Z,CN=CGR1240 JAD20410B2Z.ipg.cisco.com
revocation-check none
rsakeypair LDevID 2048
I.
crypto pki trustpoint fnd-pnp
enrollment mode ra
enrollment url http://172.16.102.2:80/certsrv/mscep/mscep.dll
fingerprint CFA2613029B11E461430A2DC5F624147CCEE6469
revocation-check none
1
crypto pki profile enrollment LDevID
enrollment url http://ra.ipg.cisco.com
!
1
1
crypto pki certificate map FlexVPN Cert Map 1
issuer-name co cn = ipg-rsa-root-ca
!
crypto pki certificate chain LDevID
certificate <hex code removed for clarity>
!
1
license udi pid CGR1240/K9 sn JAD20410B2Z
license accept end user agreement
license boot module cgr1000 technology-package securityk9
license boot module cgr1000 technology-package datak9
dot1x system-auth-control
1
1
archive
path flash:/archive
maximum 8
username cg-nms-administrator privilege 15 secret 8 <hex code removed>
username cisco privilege 15 secret 8 <hex code removed>
1
redundancy
1
crypto ikev2 authorization policy FlexVPN_Author_Policy
route set interface
route set access-list FlexVPN Client IPv4 LAN
route set access-list ipv6 FlexVPN_Client_IPv6_LAN
```

```
route redistribute connected route-map snapshot
!
crypto ikev2 proposal FlexVPN IKEv2 Proposal
encryption aes-cbc-256
integrity sha256
group 14
1
crypto ikev2 policy FLexVPN_IKEv2_Policy
proposal FlexVPN IKEv2 Proposal
1
!
crypto ikev2 profile FlexVPN IKEv2 Profile
match certificate FlexVPN Cert Map
identity local dn
authentication remote rsa-sig
authentication local rsa-sig
pki trustpoint LDevID
dpd 120 3 periodic
aaa authorization group cert list FlexVPN Author FlexVPN Author Policy
!
crypto ikev2 client flexvpn FlexVPN Client
 peer 1 10.10.100.100
  client connect Tunnel0
1
1
crypto ipsec transform-set FlexVPN IPsec Transform Set esp-aes esp-sha-hmac
mode tunnel
1
crypto ipsec profile FlexVPN_IPsec_Profile
set transform-set FlexVPN IPsec Transform Set
set pfs group14
set ikev2-profile FlexVPN IKEv2 Profile
!
interface Loopback0
ip address 192.168.150.36 255.255.255.255
ipv6 address 2001:DB8:BABA:FACE:4447:B1E8:5748:B32D/128
1
interface Tunnel0
description IPsec tunnel to FAN-PHE-HER
ip unnumbered Loopback0
ipv6 unnumbered Loopback0
tunnel source GigabitEthernet2/1
tunnel destination dynamic
tunnel protection ipsec profile FlexVPN_IPsec_Profile
!
interface GigabitEthernet0/1
no ip address
shutdown
duplex auto
speed auto
1
interface Dot11Radio2/1
no ip address
shutdown
no mop enabled
no mop sysid
I.
interface FastEthernet2/3
no ip address
!
interface FastEthernet2/4
no ip address
!
```

```
interface FastEthernet2/5
no ip address
!
interface FastEthernet2/6
no ip address
1
interface GigabitEthernet2/1
no switchport
ip address dhcp
duplex auto
speed auto
1
interface GigabitEthernet2/2
no switchport
no ip address
shutdown
duplex auto
speed auto
1
interface GigabitEthernet3/1
no ip address
shutdown
duplex auto
speed auto
1
interface GigabitEthernet3/2
no ip address
shutdown
duplex auto
speed auto
1
interface Vlan1
no ip address
1
interface Async1/1
no ip address
encapsulation scada
1
interface Async1/2
no ip address
encapsulation scada
1
interface Wpan4/1
no ip address
ip broadcast-address 0.0.0.0
no ip route-cache
ieee154 beacon-async min-interval 10 max-interval 20 suppression-coefficient 1
ieee154 dwell window 12400 max-dwell 400
 ieee154 panid 1
 ieee154 ssid mesh-ha-s
outage-server 2001:DB8:16:103::243
rpl dag-lifetime 60
rpl dio-dbl 5
 rpl dio-min 16
 rpl version-incr-time 120
 rpl storing-mode
 authentication host-mode multi-auth
authentication port-control auto
 ipv6 address 2001:DB8:ABCD:1::1/64
 ipv6 dhcp server dhcpd6-pool rapid-commit
no ipv6 pim
dot1x pae authenticator
!
!
ip forward-protocol nd
```

```
!
no ip http server
ip http authentication aaa login-authentication default
ip http secure-server
ip http secure-ciphersuite aes-128-cbc-sha aes-256-cbc-sha dhe-aes-128-cbc-sha
ip http secure-client-auth
ip http secure-port 8443
ip http secure-trustpoint LDevID
ip http timeout-policy idle 600 life 86400 requests 3
ip http client connection forceclose
ip http client source-interface Loopback0
ip http client secure-ciphersuite aes-128-cbc-sha aes-256-cbc-sha dhe-aes-128-cbc-sha
1
ip ssh rsa keypair-name LDevID
ip ssh version 2
ip access-list standard FlexVPN_Client_IPv4_LAN
permit 192.168.150.36
1
ipv6 ioam timestamp
1
route-map snapshot permit 10
match ipv6 route-source snapshot
set tag 10
!
!
snmp-server group cgnms v3 priv
snmp-server ifindex persist
snmp-server trap-source Loopback0
snmp-server enable traps snmp linkdown linkup coldstart
snmp-server enable traps flash removal
snmp-server enable traps flash low-space
snmp-server enable traps cisco-sys heartbeat
snmp-server enable traps auth-framework auth-fail
snmp-server enable traps c3g
snmp-server enable traps envmon status
snmp-server enable traps wpan
snmp-server enable traps aaa_server
snmp-server enable traps entity-ext
snmp-server enable traps fru-ctrl
snmp-server enable traps mempool
snmp-server host 172.16.103.243 version 3 priv cg-nms-administrator
1
radius server aaa_server
address ipv4 172.16.106.175 auth-port 1812 acct-port 1813
key <secret key>
!
!
ipv6 access-list FlexVPN Client IPv6 LAN
permit ipv6 2001:DB8:ABCD:1::/64 any
permit ipv6 host 2001:DB8:BABA:FACE:4447:B1E8:5748:B32D any
1
ipv6 access-list snapshot
permit ipv6 2001:DB8:267:1500::/56 any
!
control-plane
L
vstack
!
line con 0
length 0
line 1/1 1/2
transport preferred none
```

```
stopbits 1
line 1/3 1/6
transport preferred none
transport output none
stopbits 1
line vty 0 4
length 0
transport input none
1
ntp update-calendar
ntp server ntp.ipg.cisco.com
no iox hdm-enable
iox client enable interface GigabitEthernet0/1
iox client enable interface GigabitEthernet0/2
iox client enable interface GigabitEthernet3/1
iox client enable interface GigabitEthernet3/2
wsma agent exec
profile exec profile
1
wsma agent config
profile config profile
1
1
wsma profile listener exec profile
transport https path /wsma/exec
!
wsma profile listener config profile
transport https path /wsma/config
!
cgna gzip
1
cgna heart-beat interval 15
cgna heart-beat active
1
cgna profile cg-nms-tunnel
add-command show hosts | format flash:/managed/odm/cg-nms.odm
add-command show interfaces | format flash:/managed/odm/cg-nms.odm
add-command show ipv6 dhcp | format flash:/managed/odm/cg-nms.odm
add-command show ipv6 interface | format flash:/managed/odm/cg-nms.odm
add-command show version | format flash:/managed/odm/cg-nms.odm
 interval 10
url https://tps.ipg.cisco.com:9120/cgna/ios/tunnel
qzip
1
cgna profile cg-nms-register
add-command show hosts | format flash:/managed/odm/cg-nms.odm
add-command show interfaces | format flash:/managed/odm/cg-nms.odm
add-command show ipv6 dhcp | format flash:/managed/odm/cg-nms.odm
add-command show ipv6 interface | format flash:/managed/odm/cg-nms.odm
add-command show platform gps location | format flash:/managed/odm/cg-nms.odm
add-command show platform hypervisor | format flash:/managed/odm/cg-nms.odm
 add-command show sd-card password status | format flash:/managed/odm/cg-nms.odm
 add-command show snmp mib ifmib ifindex | format flash:/managed/odm/cg-nms.odm
 add-command show iox host list detail | format flash:/managed/odm/cg-nms.odm
 add-command show version | format flash:/managed/odm/cg-nms.odm
 interval 10
url https://fnd-san.ipg.cisco.com:9121/cgna/ios/registration
qzip
!
cgna profile cg-nms-periodic
 add-command show version | format flash:/managed/odm/cg-nms.odm
 add-command show environment temperature | format flash:/managed/odm/cg-nms.odm
 add-command show hosts | format flash:/managed/odm/cg-nms.odm
 add-command show interfaces | format flash:/managed/odm/cg-nms.odm
 add-command show ipv6 dhcp | format flash:/managed/odm/cg-nms.odm
```

```
add-command show ipv6 interface | format flash:/managed/odm/cg-nms.odm
 add-command show snmp mib ifmib ifindex | format flash:/managed/odm/cg-nms.odm
 add-command show platform hypervisor | format flash:/managed/odm/cg-nms.odm
 add-command show sd-card password status | format flash:/managed/odm/cg-nms.odm
 add-command show platform gps location | format flash:/managed/odm/cg-nms.odm
 add-command show raw-socket tcp sessions | format flash:/managed/odm/cg-nms.odm
 add-command show raw-socket tcp statistics | format flash:/managed/odm/cg-nms.odm
 add-command show scada tcp | format flash:/managed/odm/cg-nms.odm
add-command show scada statistics | format flash:/managed/odm/cg-nms.odm
add-command show iox host list detail | format flash:/managed/odm/cg-nms.odm
add-command show wpan 4/1 hardware version | format flash:/managed/odm/cg-nms.odm
add-command show wpan 4/1 rpl brief | format flash:/managed/odm/cg-nms.odm
add-command show wpan 4/1 ha-detail | format flash:/managed/odm/cg-nms.odm
add-command show wpan 4/1 conf | format flash:/managed/odm/cg-nms.odm
 add-command show wpan 4/1 packet-count | format flash:/managed/odm/cg-nms.odm
 add-command show platform door | format flash:/managed/odm/cg-nms.odm
 add-command show platform battery short | format flash:/managed/odm/cg-nms.odm
 interval 60
url https://fnd-san.ipg.cisco.com:9121/cgna/ios/metrics
qzip
active
1
!
cgna exec-profile CGNA-default-exec-profile
add-command cqna exec profile cq-nms-register
 interval 1
exec-count 1
1
T
!
event manager environment ZTD SCEP CGNA Profile cg-nms-tunnel
event manager environment ZTD SCEP LDevID trustpoint name LDevID
event manager environment ZTD_SCEP_Period 180
event manager environment ZTD SCEP Debug TRUE
event manager directory user policy "flash:/eem"
event manager policy no_config_replace.tcl type system authorization bypass
event manager policy tm ztd scep.tcl type system authorization bypass
I.
end
CGR1240 JAD20410B2Z#
```

# Appendix F: FLISR Simulation using DTM

# Fault Location, Isolation, and Service Restoration

Fault Location, Isolation, and Service Restoration (FLISR) is the process for dealing with fault conditions on the electrical grid. When a fault occurs in a section of the grid, first identify fault location and isolate the smallest possible section affected by the fault. Then restore the power to larger possible section of the grid.

The goal of the FLISR to minimize the fault affected area with very short turnaround time by identifying the fault location, isolating the fault section, and restoring the power to the remaining section of the grid within a short turnaround time.

### **Event Sequence Diagram**

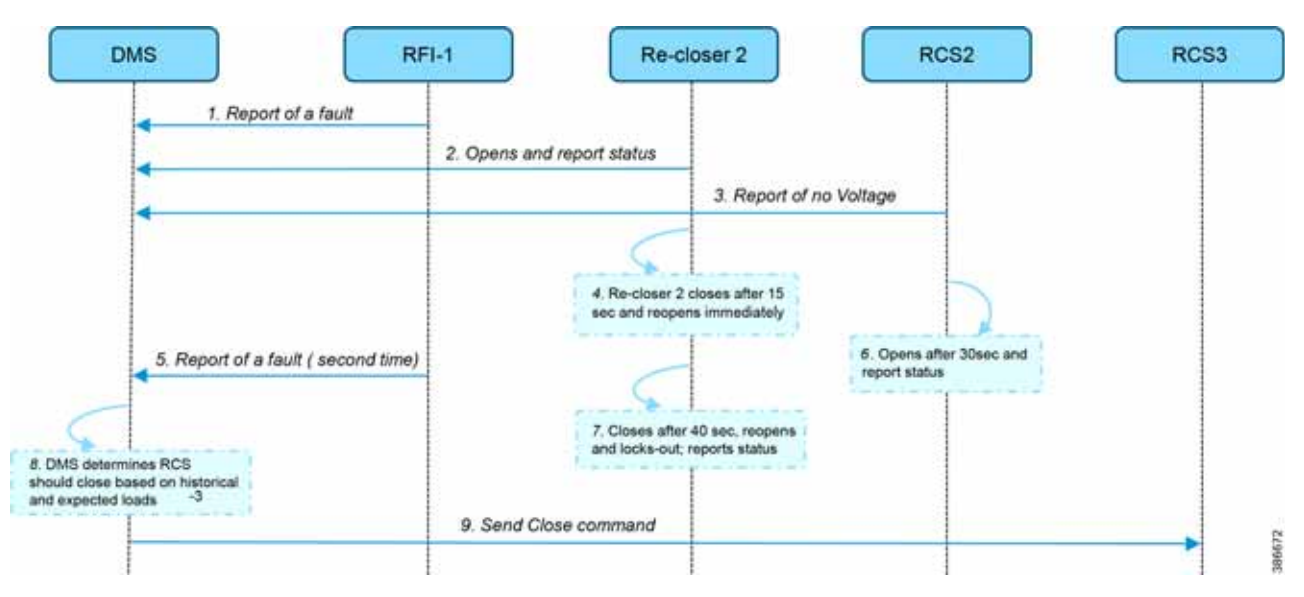

#### Figure 253 Semi-automatic Sequence Diagram

#### Use Case Steps

- 1. Remote Fault Indicator (RFI) 1 reports to the DMS whenever it encounters a fault.
- 2. Re-closer 2 opens and sends a report to the DMS when it encounters a temporary fault.
- 3. Remote Control Switch (RCS) 2 reports no voltage status to the DMS.
- 4. RCS 2 closes after 15 seconds and re-opens immediately.
- 5. RFI 1 reports fault for the second time.
- 6. RCS 2 opens after 40 seconds and reports status.
- 7. Re-closer 2 closes after 40 seconds, reopens and locks out permanently, and report status to the DMS.
- 8. The DMS decides to issue a close command to RCS 3.
- 9. The DMS issues a close command to RCS 3.

## FLISR Use Case Simulation

- 1. Load the FLISR workspace by importing into DTM. The FLISR workspace can be found in Appendix E: HER and CGR Configurations, page 196.
- 2. Start all the host machines.

#### Figure 254 DTM FLISR Start All Hosts

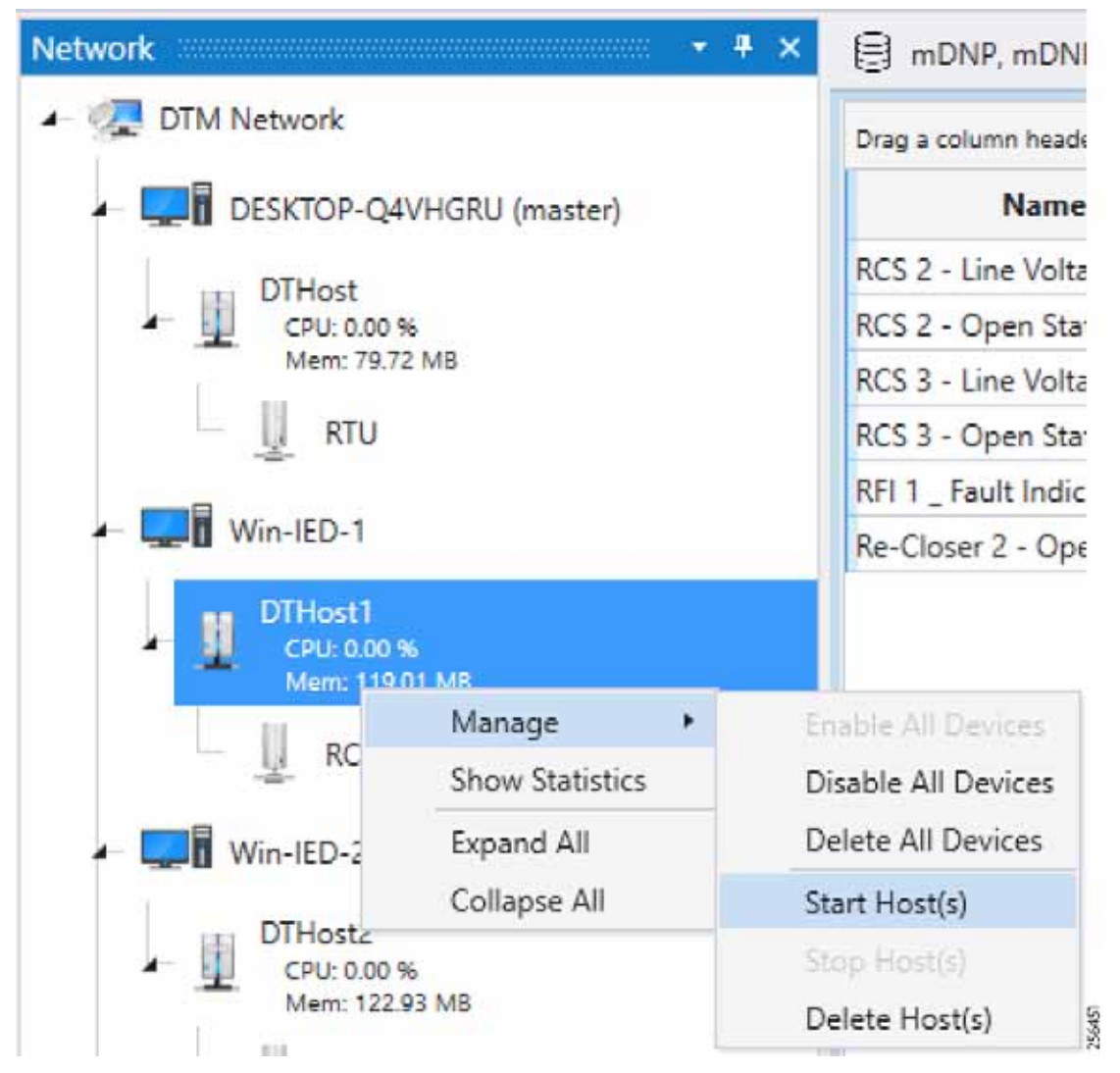

3. Start the FLISR DTM Simulation script.

#### Figure 255 DTM FLISR Start the Script

|                                                                                                    | B +000 +000 +000 +0                                                                                                    | No E Maria                                                                                                    | 6.                                                                                                    |                                  |         |            | ම යාග යාග යාග            | 100                 |                               |           |                     |
|----------------------------------------------------------------------------------------------------|----------------------------------------------------------------------------------------------------|----------------------------------------------------------------------------------------------------|----------------------------------------------------------------------------------------------------|----------------------------------|---------|------------|--------------------------|---------------------|-------------------------------|-----------|---------------------|
| 04-campe 0593-s10_84503.84                                                                                                    | Day a state i want with Day 1 is                                                                                                    |                                                                                                    | atoma .                                                                                                    |                                  |         |            | Page a sum to basis into |                     | to the second                 |           |                     |
| a l'attente                                                                                                    | Name                                                                                                    | T Nature                                                                                                    | T Point Tape                                                                                                    | T 4 T                            | Quality | T Timest   | Name                     | T Value             | T. Point Spec T 1             | T Quality | Y Develop           |
| And Barrantine                                                                                                    | ACS 2 - Sine Yotage Statue                                                                                                    | 04                                                                                                    | (1) Binary Inputs                                                                                                    | 4                                | Drive   | 2.2.0079   | ACS 2 - Line Voltage To  | No 109              | (Clinesy hours d              | Drive     | 3/2/2018 12:40:39 1 |
| and seconds                                                                                                    | RCL1 - Carer State                                                                                                    | (De                                                                                                    | [10] Broary Output Statuant                                                                                                    | +                                | Other   | 2/5/0191   | RCL2-Com Tate            | 04                  | [10] Brwy Output Statuses 3   | Orline    | 21022181340381      |
| eni Gereje                                                                                                    | ACE 3 - Live Verleté Status                                                                                                    | 0#                                                                                                    | (1) Broary Inputs                                                                                                    | 1                                | Online  | 2/5/38191  | RC3.3 - Line Voltage Dr  | tei DP              | (1) Browy Inguist (1)         | Online    | 3/4/2019 10415 A    |
|                                                                                                    | RCS 1 - Open State                                                                                                    | On .                                                                                                    | [10] Browy Output Statuses                                                                                                    |                                  | Other   | 2/1/2019 1 | ACLE-Types states        | 08                  | [15] Browy Output Statutes: S | Drive     | 3/4/2018 1/04/15 A  |
| lainge -                                                                                                    | Art 1, Fault Instantor                                                                                                    | De                                                                                                    | [1] Birwy Inpuls                                                                                                    |                                  | Orine   | 2/3/2019 ( | RFLE - Fault Indicator   | 09                  | 112 Briary Inputs 2           | Online    | 314/2019 104/36 A   |
| an Data Pulinto                                                                                                    | Re-Court 1 - Open State                                                                                                    | Die .                                                                                                    | [10] Briany Cyliput Thatuaes                                                                                                    | 1.00                             | Othe    | 2/5/00191  | Re-Closer 3 - Coard and  | 09                  | [10] Broary Curpol Statutes 3 | Drive     | 216 2018 1 (MAZ A   |
| es/Leuis licente                                                                                                    | 4                                                                                                    |                                                                                                    |                                                                                                    |                                  |         |            |                          |                     |                               |           |                     |
| and and a                                                                                                    | Sentiles + Departy 6                                                                                                    | and an even of the                                                                                                    |                                                                                                    |                                  |         |            | Send Your * Dages        | ing if ut it states | 045                           |           |                     |
|                                                                                                    | Manual or an in-                                                                                                    |                                                                                                    |                                                                                                    |                                  |         |            |                          |                     |                               |           |                     |
|                                                                                                    | Provide Land Contraction of Contraction of Contract                                                                                                    |                                                                                                    |                                                                                                    |                                  |         |            |                          |                     |                               |           |                     |
| 1<br>1<br>100.]                                                                                                    | 1 10:43/25,125,124<br>2 10:43/25,427<br>10:43/25,447<br>10:43/25,447<br>10:43/25,447<br>10:43/25,447<br>10:43/25,35<br>10:43/25,35<br>10:43/25,35<br>10:43/25,35<br>10:43/25,35<br>10:43/25,35<br>10:43/25,35<br>10:43/25,35<br>10:43/25,35<br>10:43/25,35<br>10:43/25,35<br>10:43/25,35<br>10:43/25,35<br>10:43/25,35<br>10:43/25<br>10:43/25<br>10:45/25<br>10:45/25<br>10 | OffeetLL com<br>Channell (Out<br>DiffeetL) com<br>Channell (Out<br>Channell (Out<br>OffeetR) com<br>Channell (Out                                                                                                    | ertei<br>station:NLLINGE const<br>station:NLLINGE const<br>station:NLLINGE const<br>station:NLINGE const<br>station:Necleor_1/NDE c                                                                                                    | ad<br>ed<br>ed<br>errected       |         |            |                          |                     |                               |           |                     |
| L)<br>)<br>)<br>Dawe_]<br>+ tat:the Mag.                                                                                                    | The Language<br>1 (1944) (27, 15%, 1987)<br>1 (1944) (27, 15%, 1987)<br>1 (1944) (27, 45%, 1984)<br>1 (1944) (27, 45%, 1984)<br>1 (1944) (27, 15%, 1984)<br>1 (1944) (27, 15%, 1984)<br>1 (                                                                                                    | Offeetil com<br>Channel (Okt<br>Ditentit can<br>Disnet com<br>Channel (Okt<br>Ottentit Com<br>Channel (Okt                                                                                                    | ected<br>Microsoft, Julius cannot<br>the<br>Microsoft, Julius cannot<br>ected<br>distinguistic, Julius cannot<br>distinguistic cannot can<br>distinguistic cannot can<br>distinguistic can<br>distinguistic can<br>distinguistic cannot can<br>distinguistic can<br>distinguistic                                                                                                    | ni<br>ed<br>ed<br>edrestaal      | -       |            |                          |                     |                               |           |                     |
| r Basja .<br>1                                                                                                    | European<br>1 (1942) 27.55 mem<br>2 (1942) 27.45 mem<br>1 (1942) 27.45 mem<br>1 (1942) 27.45 mem<br>1 (1942) 27.55 mem<br>1 (1942) 27.55 m                                                                                                    | Offeet2 com<br>Chaned /Oct<br>Difeet2 com<br>Chaned /Oct<br>Difeet3 com<br>Chaned /Oct                                                                                                    | nted<br>setted<br>setted<br>that (see Not. ) / the second<br>setted<br>that (see Not. ) / the second<br>setted<br>that (see Not. ) / the second<br>that (see Not. ) / the second<br>setted<br>that (see Not. ) / the second<br>setted<br>that (see Not. ) / the second<br>setted<br>that (see Not. ) / the second<br>setted<br>that (see Not. ) / the second<br>setted<br>that (see Not. ) / the second<br>setted<br>that (see Not. ) / the second<br>setted<br>that (see Not. ) / the second<br>setted<br>that (see Not. ) / the second<br>setted<br>that (see Not. ) / the second<br>setted<br>that (see Not. ) / the second<br>setted<br>that (see Not. ) / the second<br>setted<br>setted | al<br>of<br>al<br>official       |         |            |                          |                     |                               |           |                     |
| T Naja                                                                                                    | European<br>1 (1944) 25, 125 (1997)<br>1 (1944) 25, 126 (1997)<br>1 (1944) 25, 126 (1997)<br>1 (1944) 25                                                                                                    | Urhesti com<br>Chandi /bit<br>Urhesti com<br>Chandi /bit<br>Urhesti com<br>Chandi /bit<br>Urhesti com<br>Chandi /bit                                                                                                    | nted<br>setted<br>setted<br>that (see Note, ) / (the second<br>setted<br>that (see Note, ) / (the second<br>setted<br>that (see Note, ) / (the second<br>that (see Note, ) / (the second<br>that (see Note, ) / (the sec                                                                                                    | al<br>el<br>el                   |         |            |                          |                     |                               |           |                     |
| 2<br>CDr Maja .<br>Line                                                                                                    | Exclusion<br>1 (1942) (2.15% merry<br>1 (2.146) (2.15% merry<br>1 (2.146) (2.146) (2.146)<br>1 (2.146) (2.146) (2.146)<br>1 (2.146) (2.146) (2.146)<br>1 (2.146) (2.146) (2.146)<br>1 (2.146) (2.146) (2.146)<br>1 (2.146) (2.146) (2.146) (2.146)<br>1 (2.146) (2.146) (2.146) (2.146)<br>1 (2.146) (2.146) (2.146) (2.146) (2.146)<br>1 (2.146) (2.146) (2.146) (2.146) (2.146) (2.146)<br>1 (2.146) (2.146)                                                                                                    | Ufwatti sem<br>Utwatd, Joh<br>Ufwatti sen<br>Osmali Joh<br>Sfeets sen<br>Osmali An<br>Ufwati sen<br>Osmali Joh                                                                                                    | actad<br>Station (RL_1) (BW (asset)<br>Station (RL_1) (BW (asset)<br>station (WL_1) (BW (asset)<br>station (WL_1) (BW (asset)<br>station (WL_1) (BW (asset)<br>station (RL_1))                                                                                                    | ni<br>ni<br>ni<br>ni ni          |         |            |                          |                     |                               |           |                     |
| cð<br>LCDV Haga .<br>Maine                                                                                                    | 1044.2(25.55)<br>1044.3(25.55)<br>1044.3(24.65)<br>1044.3(24.65)<br>1044.3(24.65)<br>1044.3(24.65)<br>1044.3(25.26)<br>1044.3(25.26)<br>1044.3                                                                                                    | Ufwatil see<br>Ufwatil see<br>Ufwatil op<br>Ufwatil op<br>Ufwatil op<br>Ufwatil op<br>Ufwatil op<br>Ufwatil op                                                                                                    | actad<br>solution<br>the<br>solution<br>solution<br>solu              | ni<br>el<br>el<br>ennectad       |         |            |                          |                     |                               |           |                     |
| j<br>J<br>J<br>J<br>J<br>J<br>J<br>J<br>J<br>J<br>J<br>J<br>J<br>J<br>J<br>J<br>J<br>J<br>J<br>J                                                                                                    | European<br>1 (1942) 25.05 mem<br>2 (1942) 25.45 mem<br>1 (1942) 25.45 mem<br>1 (1942) 25.45 mem<br>1 (1942) 25.45 mem<br>1 (1942) 25.55 mem<br>1 (1942) 25.55 m                                                                                                    | Urnatti sere<br>Channil, Ant<br>Ufnetti sere<br>Shansii Oko<br>Urbandi Ada<br>Urbandi Ada<br>Urbandi Ada<br>Urbandi Ada                                                                                                    | nted<br>setted<br>stations/httpl/state<br>stations/httpl/state<br>stations/httpl/stations/httpl/state<br>stations/httpl/state<br>stations/httpl/                                                                                                    | nd<br>ed<br>ad<br>administration |         |            |                          |                     |                               |           |                     |
| ver, 3<br>NF<br>Kol Christian<br>Histori<br>Angt                                                                                                    | 1. 1942.228.526.<br>21.44535.477.69<br>21.244535.477.69<br>21.244535.477.69<br>21.244535.255.269<br>21.244535.255.269<br>21.244535.269<br>21.24535.255.269<br>21.24535.255.269<br>21.24535.255.269<br>21.24535.255.269<br>21.24535.255.269<br>21.24555.255<br>21.24555.255<br>21.24555.255<br>21.245555.255<br>21.2455555.255<br>21.2455555.255<br>21.2455555.255<br>21.2455555.255<br>21.2455555.255<br>21.2455555.255<br>21.2455555.255<br>21.2455555555555.25555555555555555555555                                                                                                    | Ufmatti som<br>Channel (Joh<br>Disardi Anto<br>Disardi Anto<br>Disardi Anto<br>Disardi Anto<br>Disardi Anto<br>Disardi Anto<br>Disardi Anto<br>Disardi Anto<br>Disardi Anto                                                                                                    | actad<br>actad<br>Mationality_JoidW (asset)<br>Mationality_JoidW (asset)<br>stationalWJoidW (asset)<br>stationalWJoidW (asset)<br>station                                                                                                    | ni<br>ed<br>ad<br>administration | -       |            |                          |                     |                               |           |                     |
| CLJ<br>P<br>CLJ<br>P<br>Clower,J<br>Clower,J<br>Clower,Clower,Clowe | 1. 1944 (2), 455<br>1. 1944 (2), 457<br>1. 1944 (2), 447<br>1. 1944 (2), 447<br>1. 1944 (2), 477<br>1. 1944 (2), 477<br>1. 1944 (2),                                                                                                    | Ofmentia serve<br>Observational control<br>officers and control<br>officers of the control<br>officers of the control<br>officers of the control<br>of the control of the control<br>of the control of the control<br>of the control of the control of the control<br>of the control of the control of the control<br>of the control of the control of the control of the control<br>of the control of the control of the cont | ntad<br>vielionini, julium isenati<br>vielionini, julium isenati<br>vielioni, vielioni, julium isenati<br>vielioni, vielioni, julium isenati<br>vielioni, vielioni, julium isenati<br>vielioni, vielioni, julium isenati<br>vielioni, vielioni, julium isenati<br>vielioni, vielioni, julium isenati<br>vielioni, vielioni, vielioni, julium isenati<br>vielioni, vielioni, vi                                                                                                    |                                  |         |            |                          |                     |                               |           |                     |

4. Simulate the fault by changing the RFI1 data once. Click on Change Data Once on the RFI1 outstation device.

256452

Figure 256 DTM FLISR Execute the RFI Script Once

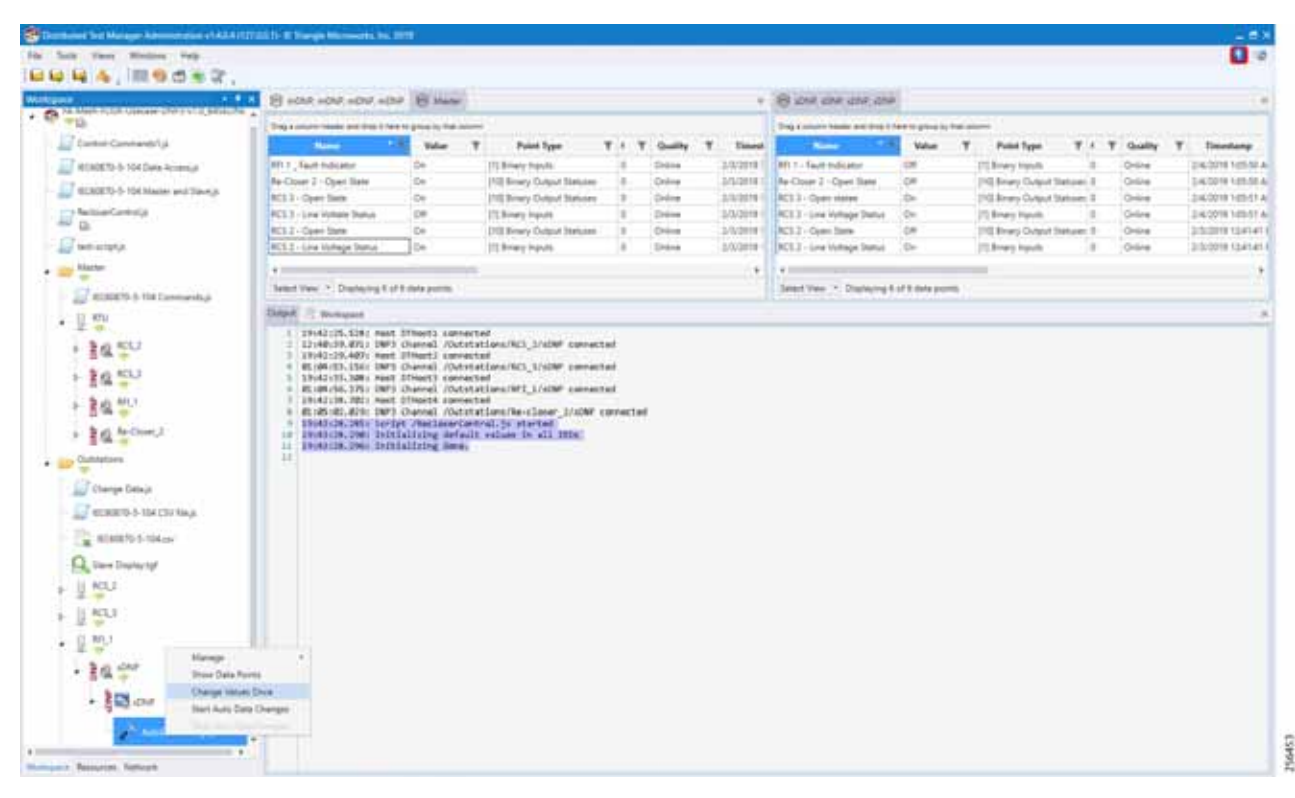

Note: The FLISR use case steps 1 to 9 are fully automated by the scripts.

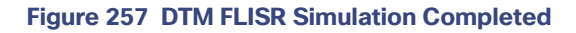

| interest of the second second s | B with with with all                                                                                                    | C B Maran                                                                                                    |                                                                                                    |                                                    |                                                             |                                 | B 54.04 04 04                                            |                  |   |                              |        |          |                  |  |
|----------------------------------------------------------------------------------------------------|----------------------------------------------------------------------------------------------------|----------------------------------------------------------------------------------------------------|----------------------------------------------------------------------------------------------------|----------------------------------------------------|-------------------------------------------------------------|---------------------------------|----------------------------------------------------------|------------------|---|------------------------------|--------|----------|------------------|--|
| B                                                                                                    | Ding a solution frames and plays if have to group by that obtains                                                                                                    |                                                                                                    |                                                                                                    |                                                    |                                                             |                                 | Dag a second basis and their from to group to the second |                  |   |                              |        |          |                  |  |
| Centre Connected p                                                                                                    | 1000                                                                                                    | Waturn T                                                                                                    | Paint Type                                                                                                    | 7.4                                                | T Quality                                                   | T Finned                        | Aure 1.1                                                 | Value            | T | Point Type                   | 7 . 1  | Cuality  | Y. Ilenstone     |  |
| AMERIC S. 104 Data Accessia                                                                                                    | MITT, Fault Indicator                                                                                                    | (Dec                                                                                                    | 111 Binary Install                                                                                                    |                                                    | Deve.                                                       | 2,5,9778                        | MIT-Not toliane                                          | 04               |   | TEBriary houts               | 1.0    | O-line . | 214/2018 186-44  |  |
|                                                                                                    | Ar-Door J -Opei Sale                                                                                                    | (On                                                                                                    | [11] Browy Output Transm                                                                                                    | - 4                                                | Online                                                      | 2/5/00191                       | Re-Closer 3 - Cipier State                               | 08               |   | 12 Browy Output State        | (m) () | Online   | 2420191072       |  |
| TQ-3-10K Matter and Taveya                                                                                                    | RC3 1 - Oper Sate                                                                                                    | 0+                                                                                                    | [10] Broary Dylaut Steware                                                                                                    |                                                    | Other                                                       | 2/5/2019 1                      | NCL 2 - Daver states                                     | OP:              |   | 10 Brwy Output State         | er: 0  | Online   | 3/4/2019 1/07/21 |  |
| rlantsiji                                                                                                    | ACE 3 - Love Voltate Status                                                                                                    | Ow                                                                                                    | (1) Binary Inputs                                                                                                    |                                                    | (Drive)                                                     | 2/4/2019                        | RCL3 - size Votage Status                                | De:              |   | TE Binery Inputs             |        | Dalling  | 3(4:00)+9 1(r).1 |  |
|                                                                                                    | NCS.2 - Open State                                                                                                    | On .                                                                                                    | [10] Brivey Curput Statutes                                                                                                    |                                                    | Oritinal                                                    | 2/5/2019                        | RC1.2 - Openi 2044                                       | 00               |   | <b>20 Brary Output Strip</b> | im: 0  | Orient   | 210/0219 13:400  |  |
|                                                                                                    | AC3.2 - Lore Voltage Status                                                                                                    | 0.0                                                                                                    | [1] Binary Inputs                                                                                                    |                                                    | Orite .                                                     | 2/5/2019                        | NCS 2 - Low Voltage Status                               | D#               |   | 1) Brieg Houts               | . 6    | Gebia    | 215-0019 12-423  |  |
|                                                                                                    | 1                                                                                                    |                                                                                                    |                                                                                                    |                                                    |                                                             |                                 | 1                                                        |                  | _ |                              |        |          |                  |  |
|                                                                                                    | Interface + Destantial of Advances                                                                                                    |                                                                                                    |                                                                                                    |                                                    |                                                             |                                 | Same Time + Designed                                     | of the state law | - |                              |        |          |                  |  |
| 5.114 Carenarda, A                                                                                                    |                                                                                                    |                                                                                                    |                                                                                                    |                                                    |                                                             |                                 | International Action of the International Action         |                  | - |                              |        |          |                  |  |
|                                                                                                    | Dident                                                                                                    | 111                                                                                                    |                                                                                                    |                                                    |                                                             |                                 | 10                                                       |                  |   |                              |        |          |                  |  |
| nga Dariya<br>Matta di Kata Kata Maya                                                                                                    | <ul> <li>IP 10+5126, 204: 264</li> <li>IP+5126, 204: 264</li> <li>IP+6427, 2251; 847</li> <li>IP+6427, 2251; 847</li> <li>IP+6427, 2251; 847</li> <li>IP+6427, 2091; 634</li> <li>IP+6427, 2091; 634</li> <li>IP+6427, 2091; 756</li> <li>IP+6427, 2091; 756</li> <li>IP+6427, 2091; 756</li> <li>IP+6427, 2091; 756</li> <li>IP+6427, 2091; 766</li> <li>IP+6427, 2091; 766</li> <li>IP+6427, 2091; 766</li> <li>IP+6427, 2091; 766</li> <li>IP+644, 10, 8091; 766</li> <li>IP+644, 10, 8091; 766</li> </ul> | Calling defails<br>Calling defails<br>Taling the same<br>reging the same to<br>face 1 Status for<br>reging the SCL 2.1<br>mean 1 Openitate<br>Desar 1 Specifies<br>3 reports faults | values in all HDs<br>in, charing tacloser J<br>lower J, Operlant + Ta<br>e + True<br>int Charged. So, Dang<br>Deviding Torth point<br>NUCDE ATTOR ISSUES<br>IN CONSTAN Investigated,<br>for the UCDED time<br>tec | lae<br>Ing the<br>I to F4,<br>Insporter<br>r efter | ta padre.<br>NCL_2_Librari<br>M<br>y opening<br>Disect tamp | altege_itetus.<br>mary sporting |                                                          |                  |   |                              |        |          |                  |  |

5. Verify that the DTM logs are in line with the FLISR Event Sequence diagram of this document. Confirm the Control Command is sent from the control center to RCS3 in the last lines of the log. All Outstation data is updated to SCADA Control Center (Master) data points.